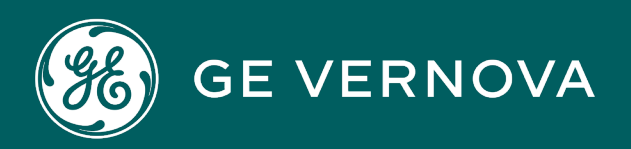

### **PROFICY®SOFTWARE & SERVICES**

# PROFICY IFIX HMI/SCADA

**Creating Pictures** 

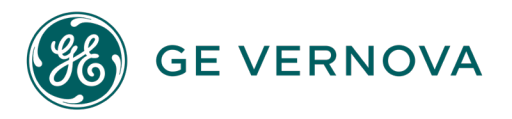

#### **Proprietary Notice**

The information contained in this publication is believed to be accurate and reliable. However, GE Vernova assumes no responsibilities for any errors, omissions or inaccuracies. Information contained in the publication is subject to change without notice.

No part of this publication may be reproduced in any form, or stored in a database or retrieval system, or transmitted or distributed in any form by any means, electronic, mechanical photocopying, recording or otherwise, without the prior written permission of GE Vernova. Information contained herein is subject to change without notice.

© 2024 GE Vernova and/or its affiliates. All rights reserved.

#### **Trademark Notices**

"GE VERNOVA" is a registered trademark of GE Vernova. The terms "GE" and the GE Monogram are trademarks of the General Electric Company, and are used with permission.

Microsoft<sup>®</sup> is a registered trademark of Microsoft Corporation, in the United States and/or other countries.

All other trademarks are the property of their respective owners.

We want to hear from you. If you have any comments, questions, or suggestions about our documentation, send them to the following email address: doc@ge.com

## **Table of Contents**

| Creating Pictures                      | 1   |
|----------------------------------------|-----|
| Reference Documents                    | 1   |
| See Also                               | 1   |
| Introduction                           | 1   |
| Picture Coordinate Systems             | . 1 |
| Creating Pictures with Purpose         | 2   |
| Getting Started                        | 3   |
| Before You Begin                       | 3   |
| Creating and Opening Pictures          | 3   |
| Opening Existing Pictures              | 4   |
| Saving Pictures                        | 4   |
| Picture Coordinate Systems             | . 4 |
| Logical Coordinate System              | 5   |
| Enhanced Coordinate System             | 5   |
| Zoom to Fit                            | . 6 |
| Button Caption Converter               | 6   |
| Coordinate System Summary              | 6   |
| The Object-oriented Nature of Pictures | 7   |
| How Objects Behave in Pictures         | 8   |
| Properties                             | 10  |
| Methods and Events                     | 10  |
| Using Basic Drawing Tools              | 11  |
| Using Drawing Cursors                  | 11  |
| Using Toolbars                         | 13  |
| Using the Toolbox                      | 15  |
| Using the Object Pop-up Menu           | 16  |
| Tag Status Pop-up Menu                 | 18  |
| Using the Properties Window            | 19  |
| Using the Color Box                    | 20  |

|   | Using the Find Mouse Coordinates Tool                  | 21   |
|---|--------------------------------------------------------|------|
|   | Using the Animations Dialog Box                        | . 22 |
| U | sing Basic Functions in Pictures                       | .24  |
|   | Showing a Picture                                      | . 25 |
|   | Refreshing a Picture                                   | 25   |
|   | Refreshing a Thumbnail                                 | 25   |
|   | Closing a Picture                                      | . 26 |
|   | Using the Picture Pop-up Menu                          | . 26 |
|   | Using the Picture Properties Window                    | . 27 |
|   | Defining the Picture Height and Width                  | .27  |
|   | To define the picture height and width:                | 27   |
|   | Setting the Picture Background and Fade Colors         | . 28 |
|   | Setting Gradient Fill Properties                       | . 28 |
|   | Fade Type                                              | . 30 |
|   | Blend Percentage of Fade Color                         | .31  |
|   | Gradient Angle of Fade Color                           | . 31 |
|   | Viewing Your Picture in the Run-time Environment       | 32   |
|   | Upgrading Pictures to Enhanced Coordinates             | . 33 |
|   | Before You Upgrade the Picture                         | . 33 |
|   | To upgrade a picture:                                  | 33   |
|   | After You Upgrade the Picture                          | . 34 |
|   | To verify the picture upgraded correctly:              | 35   |
|   | Upgrading Hardcoded Values in Animations               | . 35 |
|   | To modify the animation, perform one of the following: | 35   |
|   | Converting Button Captions                             | . 35 |
|   | Before you Convert a Button Caption                    | . 36 |
|   | To convert a selected button caption:                  | 36   |
|   | To convert multiple button captions:                   | . 36 |
|   | Restoring a Picture to the Logical Coordinate System   | . 37 |
|   | To restore a picture to the Logical Coordinate System: | . 37 |
|   | Selecting Zoom to Fit                                  | 38   |

| To select Zoom to Fit to view a picture:                          |    |
|-------------------------------------------------------------------|----|
| Performing Advanced Functions in Pictures                         |    |
| Sharing Picture Files                                             |    |
| Replacing a Picture                                               |    |
| Changing the Picture View                                         | 39 |
| Tiling and Cascading Pictures                                     |    |
| Creating Pictures without Title bars                              | 42 |
| To create a full screen picture without a title bar:              |    |
| Overview Checklist                                                |    |
| To create a picture:                                              |    |
| How Do I                                                          | 43 |
| Changing Your Window Size                                         |    |
|                                                                   | 44 |
| To change your window size:                                       | 44 |
| Setting the Fade Type of a Picture                                |    |
| To set the fade type of a picture:                                |    |
| Setting the Gradient Angle of a Picture's Fade Type               | 44 |
| To set the gradient angle of a picture's fade type:               | 45 |
| Zooming In and Out of Pictures                                    | 45 |
| To zoom in and out of a picture:                                  |    |
| Updating the Window Location                                      | 45 |
| To update the window location:                                    |    |
| Viewing all Picture and Dynamo Set Thumbnails at Once             |    |
| To view all picture and Dynamo set thumbnails at once:            | 45 |
| Enabling or Disabling Window Properties                           |    |
| To enable or disable a window property:                           | 46 |
| Resolving Pictures                                                |    |
| To resolve a picture:                                             | 46 |
| Saving Thumbnails with Previously Created Pictures or Dynamo Sets | 46 |
| To save thumbnails with a picture or Dynamo set:                  |    |
| Importing Windows Metafiles                                       | 46 |

| To import a Windows Metafile:                                             | 47 |
|---------------------------------------------------------------------------|----|
| Assigning Pictures to a Security Area                                     |    |
| To assign a picture to a security area:                                   | 47 |
| Using the Grid                                                            | 47 |
| Displaying the Grid                                                       | 47 |
| To display the grid:                                                      | 47 |
| Disabling the Grid                                                        | 48 |
| To disable the grid:                                                      | 48 |
| Snapping an Object to a Grid Point                                        |    |
| To snap an object to a grid point:                                        |    |
| Changing the Grid Spacing                                                 | 48 |
| To change the spacing of the grid:                                        | 48 |
| Enabling Grids for All Future Pictures                                    |    |
| To enable grids for all future pictures:                                  | 48 |
| Implementing Pictures in Your Process                                     | 50 |
| What Makes Up Your Picture                                                | 50 |
| The Document                                                              | 50 |
| Logical Coordinate System                                                 | 50 |
| Autoscaling                                                               | 51 |
| Enhanced Coordinate System                                                | 51 |
| Zoom to Fit                                                               | 51 |
| The Viewport                                                              | 51 |
| Logical Coordinate System Example                                         |    |
| The Window                                                                | 53 |
| Planning Your Pictures                                                    | 54 |
| Determining a Window Size                                                 | 54 |
| Logical Coordinate System                                                 | 55 |
| Enhanced Coordinate System                                                | 55 |
| Manually Changing the Picture Size of a Logical Coordinate System Picture | 59 |
| Tips: Sizing and Locating a Picture                                       | 59 |
| Controlling a Picture's Magnification                                     | 60 |

| Zooming In and Out of Pictures                                           | 61 |
|--------------------------------------------------------------------------|----|
| Default View and Full View                                               | 62 |
| Fitting the Picture to Window or Window to Picture                       | 62 |
| Updating Window Location                                                 | 63 |
| Zoom to Fit                                                              | 63 |
| Changing the Screen Resolutions                                          | 63 |
|                                                                          | 64 |
| Viewing Overlaid Objects                                                 | 64 |
| How to Control How the Font in Text and Datalink Objects is Zoomed       | 64 |
| Other Picture Settings Available through the FixUserPreferences.ini file | 65 |
| ZoomToFitFromCenter                                                      | 65 |
| ThickEdgeLinesWithZoom                                                   | 65 |
| SmoothShapes                                                             | 65 |
| Example of FixUserPreferences.ini with these Settings                    | 68 |
| Oval Shapes with SmoothShapes Enabled                                    |    |
| Selecting Window Properties                                              | 68 |
| Creating Picture Types Using Window Properties                           | 69 |
| Selecting Additional Picture Properties                                  | 70 |
| Designing Your Pictures                                                  | 70 |
| Design Tips                                                              | 71 |
| General Tips                                                             | 71 |
| Enhanced Coordinate System Tips                                          | 71 |
| Finding and Replacing Data in Pictures                                   | 72 |
| Using Process Assistants                                                 | 72 |
| Working with Color                                                       | 72 |
| Modal versus Modeless Color Selection                                    | 73 |
| Adding Colors to a Selected Object                                       | 73 |
| Adding Colors to Multiple Objects                                        | 74 |
| Using Custom Colors in Duplicated Objects                                | 75 |
| Using Named Colors                                                       | 75 |
| Using the Edit Color Palette                                             | 75 |

| Using the Color Experts                             | 76 |
|-----------------------------------------------------|----|
| Applying Background Colors                          | 76 |
| Securing Your Pictures                              | 76 |
| Secure Containment                                  | 76 |
| Using the Create Picture Wizard                     |    |
| Special Considerations                              |    |
| Accessing the Create Picture Wizard                 |    |
| Types of Pictures in the Create Picture Wizard      |    |
| Pictures from a Predefined Configuration            |    |
| Custom Picture                                      |    |
| Default Untitled Picture                            | 79 |
| Overview of the Create Picture Wizard Process       | 79 |
| How Do I                                            | 82 |
| Accessing the Create Picture Wizard                 | 82 |
| To access the Create Picture Wizard:                | 83 |
| Creating Pictures with the Create Picture Wizard    | 83 |
| To create pictures with the Create Picture Wizard:  | 83 |
| Creating Pictures from a Predefined Configuration   | 84 |
| To create pictures from a predefined configuration: | 84 |
| Modifying a Predefined Configuration                |    |
| To modify a predefined configuration:               | 85 |
| Creating Custom Pictures                            | 85 |
| To create a custom picture:                         | 85 |
| Working with Other Applications                     |    |
| Working with ActiveX Controls                       |    |
| Working with Bitmaps                                |    |
| To use the Load Image operation:                    |    |
| Working with Windows Metafiles                      | 88 |
| Creating Alarms Using Pictures                      |    |
| Optimizing Picture Performance                      |    |
| Resolving Pictures                                  |    |

| Blinking Alarms                                                                          | 89       |
|------------------------------------------------------------------------------------------|----------|
| Using Picture Caching                                                                    | 89       |
| System Requirements                                                                      | 90       |
| Enabling Picture Caching                                                                 | 90       |
| Preloading Pictures                                                                      | 91       |
| Run-time Pictures                                                                        | 92       |
| Making Changes to Pictures at Run Time                                                   | 93       |
| Disabling Picture Caching for Individual Pictures                                        | 94       |
| To disable picture caching for a picture:                                                | 94       |
| Resizing Pictures                                                                        | 94       |
| To resize a picture in configure mode:                                                   | 94       |
| To use VBA to resize the current picture in run mode:                                    | 95       |
| Maximizing the WorkSpace on Open                                                         | 95       |
| To configure the iFIX WorkSpace to always open maximized:                                | 96       |
| Changing Picture Settings in the FixUserPreferences.ini File                             | 96       |
| Configuring Whether a Prompt Appears on Close for Changes in Run Mode                    | 96       |
| To disable the Save prompt that displays when you close a picture with changes in run mo | ode: .97 |
| Changing the Nudge Settings                                                              | 97       |
| To change the nudge settings:                                                            | 97       |
| Allowing a group click event                                                             | 97       |
| To allow a group click event:                                                            | 98       |
| Disabling the Right-Click Menu                                                           | 98       |
| To disable the right-click menu in the WorkSpace:                                        | 98       |
| Other Picture Settings Available through the FixUserPreferences.ini file                 | 98       |
| Developing Objects in Pictures                                                           | 99       |
| Adding Objects to Pictures                                                               | 99       |
| Drawing Shapes                                                                           | 101      |
| To draw an arc:                                                                          | 101      |
| Adding a Chart                                                                           | 102      |
| Trending Real-time Data in Your Picture                                                  | 103      |
| How F_CV Real-time Values Are Trended                                                    | 103      |

| Adding Text                                     | 104 |
|-------------------------------------------------|-----|
| Adding a Bitmap Image                           |     |
| Adding Data Links                               | 104 |
| Entering a Data Source                          | 105 |
| Enabling Data Entry                             |     |
| Formatting Data                                 | 106 |
| Using Tag Groups in Data Links                  | 107 |
| Configuring the Output Error Mode               |     |
| Using the DataChange Event in a Data Link       |     |
| To use the DataChange event with a data link:   | 107 |
| Adding Historical Datalinks to Pictures         | 107 |
| Entering a Data Source                          | 108 |
| Configuring the Data to Display                 |     |
| Configuring the Appearance of the Data          |     |
| Adding an Alarm Summary Object                  | 109 |
| Adding Push Buttons                             | 109 |
| To add a Push Button to your picture:           |     |
| Adding Variable Objects                         |     |
| Adding OLE Objects                              |     |
| Creating New OLE Objects                        | 110 |
| Creating an OLE Object from a File              |     |
| Creating a Control for an OLE Object            |     |
| Adding a Third-Party Control                    | 111 |
| Animating the String Property of an OLE Control | 111 |
| List Box Example                                | 111 |
| To add a list box object to your iFIX picture:  |     |
| Combo Box Example                               | 111 |
| To add a combo box object to your iFIX picture: | 111 |
| Adding a Plant Applications Dynamo              | 112 |
| For More Information                            |     |
| Adding Timer Objects                            | 112 |

| Adding Event Objects                                                               |     |
|------------------------------------------------------------------------------------|-----|
| Performing Basic Functions with Objects                                            |     |
| Using Shortcut Keys                                                                | 113 |
| Selecting Objects                                                                  |     |
| Selecting Multiple Objects                                                         | 114 |
| Moving Objects                                                                     |     |
| Nudging                                                                            | 115 |
| Editing Objects                                                                    | 115 |
| Cutting Objects                                                                    | 115 |
| Deleting Objects                                                                   | 115 |
| Copying and Pasting Objects                                                        |     |
| Undoing Actions                                                                    | 116 |
| Undoing Repeated Positioning and Sizing Operations with a Single Undo Command $$ . | 116 |
| Renaming Objects                                                                   | 117 |
| Changing Object Names in Scripts                                                   | 117 |
| Renaming Objects with Associated Script                                            | 117 |
| To rename these references:                                                        |     |
| Performing Advanced Functions with Objects                                         |     |
| Manipulating Objects Using Toolbars                                                | 118 |
| Using the Tools Toolbar                                                            | 118 |
| Using the CAD Toolbar                                                              | 120 |
| Using the Translation Toolbar                                                      | 121 |
| Resizing Objects                                                                   | 121 |
| Rotating Objects                                                                   | 121 |
| Manipulating Objects with Points                                                   |     |
| Reshaping Objects                                                                  |     |
| Adding and Deleting Points in Polygons and Polylines                               |     |
| Coloring and Styling Objects                                                       |     |
| Selecting Object Color and Style Properties                                        | 127 |
| Aligning Objects                                                                   | 129 |
| Aligning Objects to the Grid                                                       |     |

| Aligning Objects to Each Other                                             | 130 |
|----------------------------------------------------------------------------|-----|
| Spacing Objects in a Vertical or Horizontal Line                           | 131 |
| Positioning and Scaling Objects                                            | 132 |
| Flipping Objects                                                           |     |
| Splitting Polylines and Pipes                                              |     |
| Split Polyline                                                             |     |
| Split Pipe                                                                 |     |
| Extending Lines to Intersect                                               | 135 |
| Intersecting Lines to a Single Intersection Point                          |     |
| Example 1: On-line intersection point                                      | 136 |
| Example 2: Off-line intersection points                                    | 136 |
| Intersecting Lines to Multiple Intersection Points                         |     |
| Example 1: No on-line intersection point                                   |     |
| Example 2: On-line and off-line intersection points                        | 138 |
| Example 3: On-line and off-line intersection points                        | 138 |
| Trimming Lines at the Intersection                                         | 139 |
| Converting Lines to Polyline                                               | 140 |
| Converting lines to a single polyline                                      | 140 |
| Converting lines to multiple polylines                                     |     |
| Making Lines Horizontal or Vertical                                        | 142 |
| Converting Lines and Polylines to Pipe                                     | 142 |
| Modifying Pipe Characteristics                                             | 143 |
| Round start caps, end caps, and elbows                                     | 145 |
| Square start caps, end caps, and elbows                                    |     |
| Horizontal diagonal start cap, Vertical diagonal end cap, and round elbows | 145 |
| Adding and Deleting Connection Points                                      | 145 |
| Adding Connection Points                                                   |     |
| Deleting Connection Points                                                 | 147 |
| Using the Connector Tools                                                  |     |
| Line Connector                                                             | 147 |
| Right Angle Line Connector                                                 | 148 |

| Pipe Connector                           |     |
|------------------------------------------|-----|
| Moving Connectors                        | 149 |
| Click and Drag a Connector Handle        | 149 |
| CTRL + Click and Drag a Connector Handle |     |
| The Arrow Keys                           |     |
| SHIFT + the Arrow Keys                   |     |
| CTRL + the Arrow Keys                    |     |
| SHIFT + CTRL + the Arrow Keys            | 150 |
| The + or - keys                          | 151 |
| SHIFT and + or - key                     |     |
| Anchoring Connectors                     |     |
| Creating Complex Objects                 |     |
| Stacking                                 |     |
| Bringing to Front and Sending to Back    | 153 |
| Making Multiple Objects the Same Size    |     |
| Layering and Visibility                  | 154 |
| Using the Visibility Expert              |     |
| Setting the Layer Property Through VBA   |     |
| Grouping and Ungrouping Objects          |     |
| Nesting Grouped Objects                  |     |
| Editing Grouped Objects                  |     |
| Drilling Down into a Group               |     |
| Pictures Dialog Boxes                    |     |
| Add Ack Dialog Box                       | 159 |
| Acknowledged                             |     |
| Unacknowledged                           |     |
| Add Alarm Extension Field1 Dialog Box    | 159 |
| Containing                               | 159 |
| Not Containing                           |     |
| Containing Only                          | 160 |
| Alarm Extension Field1                   |     |

| Add Alarm Extension Field2 Dialog Box   | 160 |
|-----------------------------------------|-----|
| Containing                              |     |
| Not Containing                          |     |
| Containing Only                         |     |
| Alarm Extension Field2                  | 160 |
| Add Area Dialog Box                     |     |
| Available                               | 160 |
| In                                      | 161 |
| Not In                                  |     |
| Add Area Not Currently in List Edit Box |     |
| Add Button                              |     |
| Add ColorSet Dialog Box                 |     |
| Name                                    |     |
| Add Date In Dialog Box                  | 161 |
| Operator                                |     |
| Date In                                 |     |
| Add Date Last Dialog Box                |     |
| Operator                                |     |
| Date Last                               |     |
| Add Description Dialog Box              |     |
| Containing                              |     |
| Not Containing                          |     |
| Containing Only                         |     |
| Description                             |     |
| Add Model Context Dialog Box            |     |
| Operator                                |     |
| Model Context                           |     |
| Add Node Dialog Box                     |     |
| Available                               |     |
| In                                      |     |
| Not In                                  |     |

| Add Priority Dialog Box                         |  |
|-------------------------------------------------|--|
| Operator                                        |  |
| Priority Drop-Down List                         |  |
| Add Tag Dialog Box                              |  |
| Operator                                        |  |
| Tagname                                         |  |
| Add Time In Dialog Box                          |  |
| Operator                                        |  |
| Time In                                         |  |
| Add Time Last Dialog Box                        |  |
| Operator                                        |  |
| Time Last                                       |  |
| Advanced Animations Dialog Box                  |  |
| General Tab - Advanced Animations Dialog Box    |  |
| Name                                            |  |
| Description                                     |  |
| Help Context ID                                 |  |
| Enable Tooltips                                 |  |
| Tooltip Option                                  |  |
| Enable Highlight                                |  |
| Enable Select                                   |  |
| Visibility Tab - Advanced Animations Dialog Box |  |
| Properties                                      |  |
| Animate                                         |  |
| Dynamic Settings for Property                   |  |
| Data Source                                     |  |
| Animation Properties Tab                        |  |
| Historical Properties Tab                       |  |
| Start Date                                      |  |
| Start Time                                      |  |
| Time Zone                                       |  |

| Historical Mode                                    | 171 |
|----------------------------------------------------|-----|
| Duration                                           |     |
| Update Rate                                        |     |
| Size Tab - Advanced Animations Dialog Box          | 172 |
| Properties                                         |     |
| Animate                                            |     |
| Dynamic Settings for Property                      | 172 |
| Data Source                                        |     |
| Animation Properties                               |     |
| Historical Properties Tab                          |     |
| Start Date                                         | 174 |
| Start Time                                         | 174 |
| Time Zone                                          |     |
| Historical Mode                                    | 175 |
| Duration                                           |     |
| Update Rate                                        | 176 |
| Miscellaneous Tab - Advanced Animations Dialog Box |     |
| Properties                                         |     |
| Animate                                            | 176 |
| Dynamic Settings for Property                      | 176 |
| Data Source                                        |     |
| Animation Properties                               |     |
| Historical Properties Tab                          |     |
| Start Date                                         |     |
| Start Time                                         | 178 |
| Time Zone                                          |     |
| Historical Mode                                    | 179 |
| Duration                                           |     |
| Update Rate                                        | 179 |
| Position Tab - Advanced Animations Dialog Box      |     |
| Properties                                         |     |

| Animate                                    |  |
|--------------------------------------------|--|
| Dynamic Settings for Property              |  |
| Data Source                                |  |
| The Animation Properties Tab               |  |
| Historical Properties Tab                  |  |
| Start Date                                 |  |
| Start Time                                 |  |
| Time Zone                                  |  |
| Historical Mode                            |  |
| Duration                                   |  |
| Update Rate                                |  |
| Color Tab - Advanced Animations Dialog Box |  |
| Properties                                 |  |
| Animate                                    |  |
| Dynamic Settings for Property              |  |
| Data Source                                |  |
| Animations Properties Tab                  |  |
| Historical Properties Tab                  |  |
| Start Date                                 |  |
| Start Time                                 |  |
| Time Zone                                  |  |
| Historical Mode                            |  |
| Duration                                   |  |
| Update Rate                                |  |
| Style Tab - Advanced Animations Dialog Box |  |
| Properties                                 |  |
| Animate                                    |  |
| Dynamic Settings for Property              |  |
| Data Source                                |  |
| Animations Properties Tab                  |  |
| Historical Properties Tab                  |  |

| Start Date                                  |     |
|---------------------------------------------|-----|
| Start Time                                  |     |
| Time Zone                                   |     |
| Historical Mode                             |     |
| Duration                                    |     |
| Update Rate                                 |     |
| Rotate Tab - Advanced Animations Dialog Box |     |
| Properties                                  |     |
| Animate                                     |     |
| Dynamic Settings for Property               |     |
| Data Source                                 |     |
| Animations Properties Tab                   |     |
| Historical Properties Tab                   |     |
| Start Date                                  |     |
| Start Time                                  | 193 |
| Time Zone                                   |     |
| Historical Mode                             |     |
| Duration                                    |     |
| Update Rate                                 |     |
| Fill Tab - Advanced Animations Dialog Box   |     |
| Properties                                  |     |
| Animate                                     |     |
| Dynamic Settings for Property               |     |
| Data Source                                 |     |
| Animation Properties Tab                    |     |
| Historical Properties Tab                   |     |
| Start Date                                  |     |
| Start Time                                  |     |
| Time Zone                                   |     |
| Historical Mode                             |     |
| Duration                                    |     |

| Update Rate                                   |  |
|-----------------------------------------------|--|
| Gradient Tab - Advanced Animations Dialog Box |  |
| Properties                                    |  |
| Animate                                       |  |
| Dynamic Settings for Property                 |  |
| Data Source                                   |  |
| Animation Properties Tab                      |  |
| Historical Properties Tab                     |  |
| Start Date                                    |  |
| Start Time                                    |  |
| Time Zone                                     |  |
| Historical Mode                               |  |
| Duration                                      |  |
| Update Rate                                   |  |
| Text Tab - Advanced Animations Dialog Box     |  |
| Properties                                    |  |
| Animate                                       |  |
| Dynamic Settings for Property                 |  |
| Data Source                                   |  |
| Animation Properties Tab                      |  |
| Historical Properties Tab                     |  |
| Start Date                                    |  |
| Start Time                                    |  |
| Time Zone                                     |  |
| Historical Mode                               |  |
| Duration                                      |  |
| Update Rate                                   |  |
| Behavior Tab - Advanced Animations Dialog Box |  |
| Properties                                    |  |
| Animate                                       |  |
| Dynamic Settings for Property                 |  |

| Data Source                                     |     |
|-------------------------------------------------|-----|
| Animation Properties Tab                        |     |
| Historical Properties Tab                       |     |
| Start Date                                      |     |
| Start Time                                      |     |
| Time Zone                                       |     |
| Historical Mode                                 |     |
| Duration                                        |     |
| Update Rate                                     | 210 |
| Appearance Tab - Advanced Animations Dialog Box | 210 |
| Properties                                      |     |
| Animate                                         | 210 |
| Dynamic Settings for Property                   | 210 |
| Data Source                                     | 210 |
| Animation Properties Tab                        | 211 |
| Historical Properties Tab                       |     |
| Start Date                                      |     |
| Start Time                                      |     |
| Time Zone                                       |     |
| Historical Mode                                 |     |
| Duration                                        |     |
| Update Rate                                     | 214 |
| Picture Tab - Advanced Animations Dialog Box    |     |
| Properties                                      | 214 |
| Animate                                         | 214 |
| Dynamic Settings for Property                   | 214 |
| Data Source                                     |     |
| Animation Properties Tab                        | 214 |
| Historical Properties Tab                       |     |
| Start Date                                      |     |
| Start Time                                      |     |

| Time Zone                                             |     |
|-------------------------------------------------------|-----|
| Historical Mode                                       |     |
| Duration                                              |     |
| Update Rate                                           |     |
| Advanced Lookup Options Dialog Box                    |     |
| Toggle Source                                         |     |
| Toggle Value                                          | 218 |
| Table                                                 |     |
| Toggle Rate                                           | 218 |
| Unmatched Level                                       | 218 |
| Tolerance for Exact Match Table                       | 218 |
| Alarm Summary Configuration Dialog Box                | 218 |
| General Tab - Alarm Summary Configuration Dialog Box  | 218 |
| Description                                           |     |
| Alarm Summary Column Headers                          | 219 |
| Browse () Button 1                                    | 219 |
| Status Bar                                            | 219 |
| Browse () Button 2                                    | 219 |
| Operator Tab - Alarm Summary Configuration Dialog Box | 219 |
| Operator Run Time Settings                            |     |
| Filter Tab - Alarm Summary Configuration Dialog Box   |     |
| Column List Box                                       |     |
| Add Filter Condition                                  |     |
| Insert Filter Condition                               |     |
| Display Alarms Where List Box                         |     |
| Additional Buttons                                    |     |
| Sort Tab - Alarm Summary Configuration Dialog Box     |     |
| Sort By                                               | 221 |
| Ascending                                             | 221 |
| Descending                                            |     |
| Color Tab - Alarm Summary Configuration Dialog Box    |     |

|    | Foreground Alarm Color                               | . 222 |
|----|------------------------------------------------------|-------|
|    | Background Alarm Color                               | . 222 |
|    | Run Status Color – Blink                             | . 222 |
|    | Pause Status Color – Blink                           | 222   |
|    | Paused Alarm Status Color – Blink                    | 222   |
|    | Column Tab - Alarm Summary Configuration Dialog Box  | . 222 |
|    | Columns Area                                         | .223  |
|    | User Definable Columns                               | . 223 |
|    | Display Tab - Alarm Summary Configuration Dialog Box | . 224 |
|    | Display Settings                                     | . 224 |
|    | Refresh Settings                                     | . 225 |
| Ba | asic Animation Dialog Box                            | 225   |
|    | General                                              | . 225 |
|    | Color                                                | 226   |
|    | Movement                                             | 226   |
|    | Fill                                                 | 227   |
|    | Visibility                                           | . 228 |
|    | Additional Animations                                | . 228 |
|    | Command                                              | . 229 |
| Βι | Itton Caption Converter Dialog Box                   | . 229 |
|    | Convert Button Caption                               | . 229 |
|    | Find Next                                            | 229   |
|    | Convert all                                          | . 229 |
|    | Close                                                | . 229 |
|    | Push buttons found on picture                        | . 229 |
| Cł | nart Customization Dialog Box                        | 229   |
|    | General Tab - Chart Customization Dialog Box         | . 229 |
|    | Name                                                 | . 230 |
|    | Description                                          | . 230 |
|    | Help Context ID                                      | 230   |
|    | Highlightable                                        | . 230 |
|    |                                                      |       |

|    | Selectable                                                     | . 230 |
|----|----------------------------------------------------------------|-------|
|    | Modifiable                                                     | .230  |
|    | Scroll Direction                                               | .230  |
|    | Appearance                                                     | .230  |
|    | Zooming                                                        | . 231 |
| (  | Chart Tab - Chart Customization Dialog Box                     | 231   |
|    | Data Sources                                                   | 231   |
|    | Apply to All Pens                                              | .231  |
|    | Pen Tab                                                        | .231  |
|    | Time Tab                                                       | .232  |
|    | X-Axis Tab                                                     | .233  |
|    | Y-Axis Tab                                                     | .233  |
|    | Grid Tab                                                       | 234   |
|    | Legend Tab                                                     | .234  |
| Сс | lor Selection Dialog Box                                       | .235  |
| I  | ⊃roperty                                                       | . 235 |
| (  | Color Set                                                      | . 235 |
| (  | Color Tab                                                      | .235  |
| I  | Name Tab                                                       | .235  |
| (  | Customize Color                                                | .235  |
| I  | New Color Set                                                  | . 235 |
| Cr | eate Picture Wizard Dialog Box                                 | .235  |
| (  | Common Wizard Elements                                         | .236  |
| (  | Create Picture Paths                                           | .236  |
|    | Show WorkSpace Appearance Page                                 | . 236 |
| I  | Do not show this Wizard from the new picture menu and Exit now | .236  |
| (  | Create Picture(s) from a Predefined Configuration              | .236  |
|    | WorkSpace Appearance Screen                                    | .236  |
|    | Choose Configuration Screen                                    | .237  |
|    | Select Filename(s) Screen                                      | .237  |
|    | Summary Screen                                                 | . 237 |

| Create a Custom Picture                               |     |
|-------------------------------------------------------|-----|
| WorkSpace Appearance Screen                           |     |
| Define Custom Picture Screen                          |     |
| Define Custom Picture Attributes Screen               |     |
| Select Filename(s) Screen                             | 239 |
| Summary Screen                                        | 239 |
| Create a Default Untitled Picture                     | 239 |
| Custom Lookup Table Dialog Box                        |     |
| Source Property Type                                  | 239 |
| Object Property Type                                  | 239 |
| Exact Match                                           | 239 |
| Range Comparison                                      |     |
| Grid                                                  |     |
| Insert Row                                            |     |
| Modify Row                                            |     |
| Delete Row                                            |     |
| Advanced                                              |     |
| Datalink Dialog Box                                   |     |
| Source                                                | 240 |
| Data Entry                                            | 240 |
| Output Error Mode                                     | 241 |
| Formatting                                            | 241 |
| Edit Picture Dialog Box                               | 241 |
| Window Width                                          | 242 |
| Window Height                                         |     |
| Window Styles                                         | 242 |
| Gradient                                              | 242 |
| Message Reflection                                    | 243 |
| Disable Caching for this Picture                      | 243 |
| Enhanced Chart Customization Dialog Box               |     |
| General Tab - Enhanced Chart Customization Dialog Box |     |

|   | Main Title                                               | . 243 |
|---|----------------------------------------------------------|-------|
|   | Subtitle                                                 | .243  |
|   | Object Name                                              | . 244 |
|   | Description                                              | . 244 |
|   | Highlightable                                            | . 244 |
|   | Selectable                                               | . 244 |
|   | Modifiable                                               | .244  |
|   | Expandable                                               | .244  |
|   | Zooming                                                  | . 244 |
|   | Appearance                                               | .244  |
|   | Duration                                                 | .246  |
|   | Export                                                   | .247  |
|   | Snapshot                                                 | . 247 |
| D | ata Sources - Enhanced Chart Customization Dialog Box    | .247  |
|   | Data Sources List                                        | .247  |
|   | X Axis                                                   | .248  |
|   | Apply to All Data Sources                                | .248  |
|   | Data Tab                                                 | .248  |
|   | Time Tab                                                 | .249  |
|   | Legend Tab                                               | . 250 |
|   | Y Axis Tab                                               | .251  |
|   | Export                                                   | .252  |
|   | Snapshot                                                 | . 252 |
| С | hart Style Tab - Enhanced Chart Customization Dialog Box | .252  |
|   | Border Style                                             | . 252 |
|   | Numeric Precision                                        | . 253 |
|   | Miscellaneous                                            | .253  |
|   | Grid Lines                                               | .254  |
|   | Legend Column Widths                                     | .254  |
|   | X-Axis Label Orientation                                 | .255  |
|   | Y Axes Style                                             | . 255 |

| Display                                                                                                    | 255 |
|----------------------------------------------------------------------------------------------------|-----|
| Export                                                                                                    | 255 |
| Snapshot                                                                                                    |     |
| Subsets Tab - Enhanced Chart Customization Dialog Box                                                                                    |     |
| Baseline Subsets to Graph                                                                                                    | 256 |
| Scrolling Subsets                                                                                                    |     |
| Example                                                                                                    |     |
| Export                                                                                                    |     |
| Snapshot                                                                                                    | 256 |
| Axis Tab - Enhanced Chart Customization Dialog Box                                                                                       |     |
| Titles and Labels                                                                                                    |     |
| Y Axis                                                                                                    | 257 |
| X Axis                                                                                                    | 257 |
| Export                                                                                                    |     |
| Snapshot                                                                                                    |     |
| Font Tab - Enhanced Chart Customization Dialog Box                                                                                       | 258 |
| Chart Font Size                                                                                                    |     |
| Font Styles                                                                                                    |     |
| Export                                                                                                    |     |
| Snapshot                                                                                                    |     |
| Color Tab - Enhanced Chart Customization Dialog Box                                                                                      |     |
| Viewing Style                                                                                                    |     |
| Graph Attributes                                                                                                    |     |
| Pre-set Styles                                                                                                    |     |
| Export                                                                                                    |     |
| Snapshot                                                                                                    |     |
| Plotting Style Tab - Enhanced Chart Customization Dialog Box                                                                             |     |
| Line Style                                                                                                    |     |
| Chart Plotting Style                                                                                                    |     |
| Data Shadows                                                                                                    |     |
| Export                                                                                                    |     |
| Snapshot<br>Plotting Style Tab - Enhanced Chart Customization Dialog Box<br>Line Style<br>Chart Plotting Style<br>Data Shadows<br>Export |     |

| Snapshot                                     |     |
|----------------------------------------------|-----|
| Exporting Enhanced Chart Dialog Box          |     |
| Export                                       |     |
| Export Destination                           |     |
| Export Size                                  |     |
| Export                                       |     |
| Export Enhanced Chart Dialog Box             |     |
| Export What                                  |     |
| Export Style                                 |     |
| Numeric Precision                            |     |
| Export                                       |     |
| Global Time Control Configuration Dialog Box |     |
| Time Definition                              |     |
| Historical Update Rate                       |     |
| Scroll Rates                                 |     |
| Playback                                     |     |
| Grid Settings Dialog Box                     |     |
| Show the Grid                                |     |
| Snap to Grid                                 |     |
| Grid Interval                                | 270 |
| Historical Datalink Dialog Box               |     |
| Source                                       |     |
| Show Time Stamp with Data                    |     |
| Start Date                                   |     |
| Start Time                                   | 271 |
| Time Zone                                    | 271 |
| Historical Mode                              | 271 |
| Duration                                     |     |
| Update Rate                                  |     |
| Modify Area Dialog Box                       |     |
| Available                                    |     |

| In                                      | 273 |
|-----------------------------------------|-----|
| Not In                                  | 273 |
| Add Area Not Currently in List Edit Box | 273 |
| Add Button                              |     |
| Modify Configuration Dialog Box         | 273 |
| Attributes Tab                          | 273 |
| Sizes Tab                               |     |
| Help                                    | 274 |
| Save                                    | 274 |
| Save As                                 |     |
| Return to Wizard                        | 274 |
| Modify Pipe Characteristics Dialog Box  | 274 |
| Preview                                 | 274 |
| Start Cap                               | 274 |
| End Cap                                 | 275 |
| Elbow                                   | 275 |
| Foreground                              | 275 |
| Blend Slider                            |     |
| Fade                                    |     |
| Edge Style                              |     |
| Fill Style                              | 275 |
| Thickness                               | 275 |
| Edge Width                              | 275 |
| New Level Dialog Box                    |     |
| Low                                     |     |
| High                                    |     |
| Primary                                 |     |
| Toggle                                  |     |
| Select BackgroundColor Dialog Box       |     |
| Property                                |     |
| Color Set                               |     |

| Color Tab                         |     |
|-----------------------------------|-----|
| Name Tab                          |     |
| Select Color Dialog Box           |     |
| Property                          |     |
| Color Set                         |     |
| Color Tab                         |     |
| Name Tab                          |     |
| Select EdgeColor Dialog Box       |     |
| Property                          |     |
| Color Set                         |     |
| Color Tab                         |     |
| Name Tab                          |     |
| Select FadeColor Dialog Box       |     |
| Preview                           |     |
| Linear                            |     |
| Reflected                         |     |
| Radial                            |     |
| Concentric                        |     |
| Foreground                        |     |
| Blend Slider                      |     |
| Fade                              |     |
| Gradient Angle Slider             |     |
| Select ForegroundColor Dialog Box |     |
| Gradient Color Fill               |     |
| Non-Gradient Color Fill           |     |
| Shelve Alarm Dialog Box           |     |
| Preset Duration                   |     |
| Maximum Duration                  |     |
| Custom Duration                   | 279 |
| Shelve                            |     |
| Shelve Multiple Alarms Dialog Box |     |

| Preset Duration                                                                |  |
|--------------------------------------------------------------------------------|--|
| Maximum Duration                                                               |  |
| Custom Duration                                                                |  |
| Alarm List                                                                     |  |
| Shelve                                                                         |  |
| Upgrade Pictures to Screen Independent Enhanced Coordinate Dialog Box $\ldots$ |  |
| File Type                                                                      |  |
| Picture and Dynamo Set Folder Path                                             |  |
| Browse ()                                                                      |  |
| Refresh File List                                                              |  |
| Upgrade Files                                                                  |  |
| Restore Files from Backup                                                      |  |
| Select Files                                                                   |  |
| Buttons                                                                        |  |
| How Do I                                                                       |  |
| Working with Objects                                                           |  |
| Adding Charts to Pictures                                                      |  |
| To add a chart to your picture:                                                |  |
| Adding, Drawing, and Creating Objects                                          |  |
| Adding Text to Pictures                                                        |  |
| To add text to your picture:                                                   |  |
| Adding Bitmaps to Pictures                                                     |  |
| To add a bitmap image to your picture:                                         |  |
| Adding Data Links to Pictures                                                  |  |
| To add a data link to your picture:                                            |  |
| Adding Data Links Using the Data Entry Expert                                  |  |
| To add a data link using the Data Entry Expert:                                |  |
| Adding Historical Datalinks to Pictures                                        |  |
| To add a historical datalink to your picture:                                  |  |
| Adding the Current Time to Pictures                                            |  |
| To add the current time to your picture:                                       |  |

| Adding the Current Date to Pictures                                      |  |
|--------------------------------------------------------------------------|--|
| To add the current date to your picture:                                 |  |
| Drawing Rectangles, Rounded Rectangles, Ovals, Pipes, and Lines          |  |
| To draw a rectangle, rounded rectangle, oval, pipe, or line:             |  |
| Drawing Polylines and Polygons                                           |  |
| To draw a polyline or polygon:                                           |  |
| Drawing Arcs, Chords, and Pies                                           |  |
| To draw an arc, chord, or pie:                                           |  |
| Creating Variable Objects                                                |  |
| To create a variable object:                                             |  |
| Creating New Objects from Files                                          |  |
| To create a new object from a file:                                      |  |
| Creating New OLE Objects                                                 |  |
| To create a new OLE object:                                              |  |
| Creating a Control for a New OLE Object                                  |  |
| To create a control for a new OLE object:                                |  |
| Creating Timer Objects                                                   |  |
| To create a timer object:                                                |  |
| Creating Event Objects                                                   |  |
| To create an event object:                                               |  |
| Selecting Commands Using the Multiple Command Script Wizard              |  |
| To select one or more commands using the Multiple Command Script Wizard: |  |
| Manipulating Objects                                                     |  |
| Copying and Pasting Objects as Bitmaps                                   |  |
| To copy and paste an object as a bitmap image:                           |  |
| Moving Objects                                                           |  |
| To move an object:                                                       |  |
| Copying and Pasting Objects                                              |  |
| To copy and paste an object:                                             |  |
| Renaming Objects                                                         |  |
| To rename objects:                                                       |  |

| Rotating Objects                                    |     |
|-----------------------------------------------------|-----|
| To rotate an object:                                |     |
| Changing an Object's Center of Rotation             |     |
| To change an object's center of rotation:           |     |
| Reshaping Objects                                   | 293 |
| To reshape an object:                               |     |
| Setting the Fade Type of an Object                  |     |
| To set the fade type of an object:                  | 293 |
| Setting the Gradient Angle of an Object's Fade Type |     |
| To set the gradient angle of an object's fade type: |     |
| Extending Lines to Intersect                        | 294 |
| To extend a line to intersect with another line:    |     |
| Trimming Intersected Lines                          |     |
| To trim lines at the intersection point:            |     |
| Making Lines Horizontal or Vertical                 |     |
| To make lines horizontal:                           |     |
| To make lines vertical:                             |     |
| Converting Lines to Polylines                       |     |
| To convert lines to a polyline:                     | 295 |
| Converting Lines and Polylines to Pipe              | 295 |
| To convert multiple lines and polylines to pipes:   |     |
| To convert a single line or polyline to a pipe:     |     |
| Modifying Pipe Characteristics                      |     |
| To modify pipe characteristics:                     | 295 |
| Adding and Deleting Connection Points               |     |
| To add a connection point:                          |     |
| To delete a connection point:                       |     |
| Adding and Anchoring Connectors to Shapes           |     |
| To add and anchor a connector to shapes:            |     |
| Adding Points to Polygons and Polylines             |     |
| To add a point to a polygon or polyline:            |     |

| Deleting Points from Polygons and Polylines                       | 297   |
|-------------------------------------------------------------------|-------|
| To delete a point from a polygon or polyline:                     | . 297 |
| Splitting Polylines and Pipes                                     | 297   |
| To split a polyline:                                              | .298  |
| To split a pipe:                                                  | . 298 |
| Selecting an Object's Color or Style Property                     | . 298 |
| To select an object's color or style property:                    | .298  |
| Selecting Multiple Objects                                        | . 298 |
| To select multiple objects:                                       | 298   |
| Aligning Two or More Objects to Each Other                        | . 298 |
| To align two or more objects to each other:                       | . 299 |
| Spacing Three or More Objects                                     | .299  |
| To space three or more objects:                                   | 299   |
| Sending Objects in Back of Other Objects                          | . 299 |
| To send an object in back of another object:                      | . 299 |
| Bringing Objects to the Front of Other Objects                    | . 299 |
| To bring an object in front of another object:                    | 300   |
| Making Multiple Objects the Same Size                             | . 300 |
| To make multiple objects the same size:                           | 300   |
| Viewing Tag Status Pictures                                       | 300   |
| To view a single Tag Status picture:                              | 300   |
| To view a Tag Status picture from the Tag Control Panel picture:  | 300   |
| To view a Quick Trend chart from a Tag Status picture:            | . 301 |
| Viewing Quick Trend Pictures                                      | . 301 |
| To view a Quick Trend picture:                                    | 301   |
| To view a Quick Trend picture from the Tag Control Panel picture: | . 301 |
| Viewing Tag Control Panel Pictures                                | 301   |
| To view a Tag Control Panel picture:                              | . 301 |
| To add a tag to a Tag Control Panel picture:                      | . 302 |
| To delete a tag from a Tag Control Panel picture:                 | . 302 |
| Saving Tag Lists in a Tag Control Panel Picture                   | 302   |

| To save a tag list in the Tag Control Panel picture:                         |  |
|------------------------------------------------------------------------------|--|
| Loading Tag Lists in a Tag Control Panel Picture                             |  |
| To load a tag list in the Tag Control Panel picture:                         |  |
| Configuring the Global Time Control                                          |  |
| To configure the Global Time Control:                                        |  |
| Hiding the Historical Datalink Timestamp                                     |  |
| To hide the historical datalink time stamp for all historical datalinks:     |  |
| To hide the historical datalink time stamp for a single historical datalink: |  |
| Working with Standard Charts                                                 |  |
| Applying Properties to all Pens in a Chart                                   |  |
| To apply properties to all pens in a chart:                                  |  |
| Adding a Pen to a Chart                                                      |  |
| To add a pen to your chart:                                                  |  |
| Selecting a Historical Mode for a Pen                                        |  |
| To select a historical mode for a pen:                                       |  |
| Naming a Chart                                                               |  |
| To name a chart:                                                             |  |
| Entering a Chart Description                                                 |  |
| To enter a chart description:                                                |  |
| Attributing a Help Context ID                                                |  |
| To attribute a help context ID:                                              |  |
| Changing the Refresh Rate                                                    |  |
| To change the refresh rate:                                                  |  |
| Changing the Order of the Information in the Legend                          |  |
| To change the order of the information in the legend of a chart:             |  |
| Working with Enhanced Charts                                                 |  |
| Adding a Chart Description to Enhanced Charts                                |  |
| To add a chart description to an enhanced chart:                             |  |
| Adding a Data Source Legend to an Enhanced Chart                             |  |
| To add a data source legend to an enhanced chart:                            |  |
| Adding a Plotting Style Legend to an Enhanced Chart                          |  |

|   | To add a plotting style legend to an enhanced chart:         | 307 |
|---|--------------------------------------------------------------|-----|
| A | dding a Title to an Enhanced Chart                           | 307 |
|   | To add a title to an enhanced chart:                         | 307 |
| С | hanging the Plotting Color and Style of an Enhanced Chart    | 307 |
|   | To change the plotting color and style of an enhanced chart: | 308 |
| С | hanging the Chart Update Rate for an Enhanced Chart          | 308 |
|   | To change the chart update rate of an enhanced chart:        | 308 |
| С | hanging the Y Axis Style in Run Mode                         | 308 |
|   | To change the Y axis style:                                  | 308 |
| С | hanging the Y Axis Visibility in Run Mode                    | 308 |
|   | To change the Y axis visibility:                             | 309 |
| С | hanging the Plot Visibility in Run Mode                      | 309 |
|   | To change the plot visibility:                               | 309 |
| С | hoosing a Border Style for an Enhanced Chart                 | 309 |
|   | To choose a border style for an enhanced chart:              | 309 |
| С | hoosing Subsets for Enhanced Line Charts                     | 309 |
|   | To choose the subsets for an enhanced line chart:            | 309 |
| С | configuring Data Sources for Enhanced Charts                 | 309 |
|   | To configure data sources for an enhanced chart:             |     |
| С | configuring the X and Y Axis of an Enhanced Chart            | 310 |
|   | To configure the X and Y axis of an enhanced chart:          | 310 |
| С | configuring Multiple Y Axes for Enhanced Charts              | 311 |
|   | To configure multiple Y axes for Enhanced Charts:            | 311 |
| С | ustomizing Enhanced Chart Grid Lines                         | 312 |
|   | To customize enhanced chart grid lines:                      | 312 |
| С | sustomizing the Color and Look of Enhanced Charts            | 312 |
|   | To customize the color and look of an enhanced chart:        | 313 |
| С | customizing the Data Source Legend for an Enhanced Chart     | 313 |
|   | To customize the data source legend for an enhanced chart:   | 313 |
| D | efining Run-time Attributes for Enhanced Charts              | 313 |
|   | To define run time attributes for enhanced charts:           | 313 |

| Displaying Milliseconds on an Enhanced Chart                |     |
|-------------------------------------------------------------|-----|
| To display milliseconds on an enhanced charts:              |     |
| Enabling Advanced Graphics                                  |     |
| To enable advanced graphics for an enhanced chart:          |     |
| Enabling Quick Configure                                    | 314 |
| To enable quick configure for an Enhanced Chart:            |     |
| Enabling the Thumbnail View                                 | 314 |
| To enable thumbnail view:                                   | 315 |
| Exporting Enhanced Chart Data                               |     |
| To export enhanced chart data:                              |     |
| Extending the Y Axis Ticks on an Enhanced Chart             | 315 |
| To show the Y Axis ticks on an enhanced chart:              |     |
| Naming an Enhanced Chart                                    |     |
| To name an enhanced chart:                                  |     |
| Removing the Plotting Style Legend from an Enhanced Chart   |     |
| To remove the plotting style legend from an enhanced chart: |     |
| Removing the Data Source Legend from an Enhanced Chart      |     |
| To remove the data source legend from an enhanced chart:    |     |
| Selecting the Font Size and Type for an Enhanced Chart      |     |
| To select the font size and type for an enhanced chart:     |     |
| Setting Numeric Precision for Enhanced Charts               |     |
| To set the numeric precision for an enhanced chart:         |     |
| Setting the Data Display Format for Enhanced Charts         |     |
| To set the data display format for an enhanced chart:       |     |
| Showing Data Points on an Enhanced Chart                    |     |
| To show data points on an enhanced chart (method 1):        |     |
| To show data points on an enhanced chart (method 2):        |     |
| Showing the Data Points Labels in an XY Chart               |     |
| To show data points labels on an XY chart:                  |     |
| Showing the Expand/Contract Button in Enhanced Charts       |     |
| To show the expand/contract button in an enhanced chart:    |     |
| Showing the Time Cursor in Enhanced Charts                                                                 | 318 |
|----------------------------------------------------------------------------------------------------|-----|
| To show the time cursor in an enhanced chart:                                                              | 318 |
| Showing the Hover Tool Tips in Enhanced Charts                                                             | 318 |
| To show the hover tool tip in an enhanced chart:                                                           | 318 |
| Working with the Alarm Summary Object                                                                      | 318 |
| Setting a SCADA Server's Alarm Priority                                                                    | 319 |
| To set a SCADA server's alarm priority:                                                                    | 319 |
| Adding Alarm Summary Objects to a Picture                                                                  | 319 |
| To add an Alarm Summary object to a picture:                                                               | 319 |
| Displaying the Object's Properties Window                                                                  | 320 |
| To display the object's Properties window:                                                                 | 320 |
| Displaying The Number of Occurrences of an Alarm Since Last Acknowledgement                                | 320 |
| To display the number of occurrences of an alarm since last acknowledgement in an<br>Alarm Summary object: | 320 |
| Changing the General Appearance                                                                            | 320 |
| Blinking Unacknowledged Alarms                                                                             | 320 |
| To blink unacknowledged alarms:                                                                            | 321 |
| Changing the Alarm Summary Object's Columns                                                                | 321 |
| To change the columns displayed by the Alarm Summary object:                                               | 321 |
| Changing the Column Order                                                                                  | 321 |
| To change the column order:                                                                                | 321 |
| Configuring User-Defined Fields                                                                            | 321 |
| To configure a user-defined field:                                                                         | 321 |
| Showing or Hiding Alarm Summary Object Controls                                                            | 321 |
| To show or hide column headings, scroll bars, row numbers, grid lines, or the status bar:                  | 322 |
| Configuring Fonts, Colors, and Styles                                                                      | 322 |
| Configuring Fonts for the Column Headings and Status Bar                                                   | 322 |
| To configure fonts for the Alarm Summary column headings and status bar:                                   | 322 |
| Configuring Unacknowledged Alarm Colors                                                                    | 322 |
| To configure the color for unacknowledged alarms:                                                          | 322 |
| Selecting an Alarm's Font and Style                                                                        | 323 |
| To select an alarm's font and style:                                                                       | 323 |

| Setting the Alarm Foreground Color                      |     |
|---------------------------------------------------------|-----|
| To select the alarm foreground color:                   |     |
| Selecting the Alarm Background Color                    | 323 |
| To select the alarm background color:                   | 323 |
| Filtering or Sorting Alarms                             | 324 |
| Appending Filter Conditions                             | 324 |
| To append a filter condition:                           |     |
| Changing Boolean Operators                              | 324 |
| To change the Boolean operator:                         | 324 |
| Configuring Alarm Summary to Sort Alarms                |     |
| To configure the Alarm Summary object to sort alarms:   | 325 |
| Creating Filter Conditions                              |     |
| To create a filter condition:                           | 325 |
| Deleting Filter Conditions                              | 325 |
| To delete a filter condition:                           |     |
| Inserting Filter Conditions                             |     |
| To insert a filter condition:                           |     |
| Modifying Filter Conditions                             |     |
| To modify a filter condition:                           |     |
| Acknowledging Alarms                                    |     |
| Acknowledging Alarms with the Alarm Summary Object      |     |
| To acknowledge alarms with the Alarm Summary object:    |     |
| Creating a Data Link That Displays Alarms               |     |
| To create a Data link that displays alarms:             |     |
| Changing Default Settings                               |     |
| Restoring the Alarm Summary Object's Default Settings   |     |
| To restore the Alarm Summary object's default settings: |     |
| Saving the Alarm Summary Object's Current Settings      | 327 |
| To save the Alarm Summary object's current settings:    |     |
| Working with Run-Time Settings and Properties           |     |
| Configuring the Selection Timeout                       |     |

| To configure the selection timeout:                                                         | 328 |
|---------------------------------------------------------------------------------------------|-----|
| Enabling and Disabling Alarm Summary Operator Properties                                    | 328 |
| To enable and disable the Alarm Summary operator properties:                                | 328 |
| Setting the Alarm Refresh Rate                                                              | 328 |
| To set the alarm refresh rate:                                                              | 329 |
| Setting the Blink Rate                                                                      | 329 |
| To set the blink rate:                                                                      | 329 |
| Setting the Data Refresh Rate                                                               | 329 |
| To set the data refresh rate:                                                               | 329 |
| Showing the Latched or Current Alarm Status                                                 | 329 |
| To show the latched or current alarm status in the Alarm Summary window:                    | 329 |
| Reversing the Text and Background Colors of Alarms Based on Acknowledgment State $_{\cdot}$ | 329 |
| To reverse the text and background colors of unacknowledged alarms:                         | 330 |
| To reverse the text and background colors of acknowledged alarms:                           | 330 |
| Working with Groups                                                                         | 330 |
| Grouping Two or More Objects                                                                | 330 |
| To group two or more objects:                                                               | 330 |
| Ungrouping Objects                                                                          | 330 |
| To ungroup an object:                                                                       | 331 |
| Animating Grouped Objects                                                                   | 331 |
| To animate a grouped object:                                                                | 331 |
| Drilling Down into a Group                                                                  | 331 |
| To drill down into a group:                                                                 | 331 |
| Setting Object Layers                                                                       | 331 |
| To set a layer for an object:                                                               | 331 |
| Displaying Layers in Pictures                                                               | 332 |
| To display layers in a picture:                                                             | 332 |
| Using Color                                                                                 | 332 |
| Adding Fade, Foreground, Background, or Edge Colors to Objects                              | 333 |
| To add a fade color to a specific object:                                                   | 333 |
| To add a foreground color to a specific object with no gradient fill:                       | 333 |

|    | To add a foreground color to a specific object with a gradient fill: | 333   |
|----|----------------------------------------------------------------------|-------|
|    | To add a background color to a specific object:                      | 333   |
|    | To add an edge color to a specific object:                           | . 333 |
|    | Setting the Background Color of a Picture                            | . 333 |
|    | To set the background color of a picture:                            | . 333 |
|    | Setting the Fade Color of a Picture                                  | . 334 |
|    | To set the fade color of a picture:                                  | . 334 |
|    | Setting the Blend Percentage of a Picture's Fade Color               | . 334 |
|    | To set the blend percentage of a picture's fade color:               | . 334 |
|    | Setting the Blend Percentage of an Object's Fade Color               | . 334 |
|    | To set the blend percentage of an object's fade color:               | 334   |
|    | Selecting Color Sets                                                 | 334   |
|    | To select a color set:                                               | 334   |
|    | Assigning Colors to Properties                                       | 334   |
|    | To assign a color to a property:                                     | 335   |
|    | Selecting Color Sets                                                 | 335   |
|    | To select a color set:                                               | 335   |
|    | Creating Custom Color Sets                                           | . 335 |
|    | To create a custom color set:                                        | . 335 |
|    | Assigning a Custom Name to a Color                                   | . 335 |
|    | To assign a custom name to a color:                                  | . 335 |
|    | Coloring Objects by Analog Values                                    | 336   |
|    | To color an object by analog value:                                  | . 336 |
|    | Coloring Objects by Digital Values                                   | . 336 |
|    | To color an object by digital value:                                 | . 336 |
| Us | ing Process Assistants to Expedite Pictures                          | . 337 |
| ι  | Jsing Wizards and Experts                                            | . 337 |
|    | Running Wizards                                                      | 338   |
|    | Running Experts                                                      | . 339 |
|    | Using the Task Wizard to Run Experts                                 | . 339 |
|    | Re-entering Experts                                                  | . 344 |

| 4  |
|----|
| 4  |
| 5  |
| 5  |
| 5  |
| 6  |
| 6  |
| 7  |
| 7  |
| 7  |
| 7  |
| 7  |
| 8  |
| 8  |
| 8  |
| 8  |
| .9 |
| .9 |
| 0  |
| 0  |
| 0  |
| 0  |
| 1  |
| 1  |
| 2  |
| 2  |
| 2  |
| 2  |
| 2  |
| 2  |
| 3  |
|    |

| Input Ranges                      | 53 |
|-----------------------------------|----|
| Fill Percentages                  | 53 |
| Historical Properties Tab         | 53 |
| Start Date                        | 54 |
| Start Time                        | 54 |
| Time Zone                         | 54 |
| Historical Mode                   | 54 |
| Duration                          | 55 |
| Update Rate                       | 55 |
| Get Data From New Selection3      | 56 |
| Position Expert3                  | 56 |
| Data Source                       | 56 |
| Position Properties Tab3          | 56 |
| Position                          | 56 |
| Position Type                     | 56 |
| Input Values                      | 56 |
| Horizontal Position Output Values | 57 |
| Historical Properties Tab         | 58 |
| Start Date                        | 58 |
| Start Time                        | 58 |
| Time Zone                         | 58 |
| Historical Mode                   | 59 |
| Duration                          | 59 |
| Update Rate                       | 59 |
| Get Data from New Selection       | 60 |
| Rotate Expert                     | 60 |
| Data Source                       | 60 |
| Rotate Properties Tab             | 60 |
| Input                             | 60 |
| Output                            | 60 |
| Historical Properties Tab         | 61 |

| Start Date                  | .361 |
|-----------------------------|------|
| Start Time                  | .361 |
| Time Zone                   | 362  |
| Historical Mode             | .362 |
| Duration                    | .362 |
| Update Rate                 | .363 |
| Get Data from New Selection | .363 |
| Scale Expert                | .363 |
| Data Source                 | 363  |
| Scale Properties Tab        | .363 |
| Scale Parameters            | .363 |
| Input                       | .364 |
| Output                      | .364 |
| Historical Properties Tab   | 364  |
| Start Date                  | .364 |
| Start Time                  | .365 |
| Time Zone                   | 365  |
| Historical Mode             | .365 |
| Duration                    | .366 |
| Update Rate                 | 366  |
| Get Data from New Selection | 366  |
| Visibility Expert           | 366  |
| Data Source                 | 367  |
| Visibility Properties Tab   | 367  |
| Condition for Visibility    | .367 |
| Condition                   | 367  |
| Condition Value             | 367  |
| Tolerance                   | .367 |
| Condition Expression        | .367 |
| View Visibility Condition   | .367 |
| Visibility Condition        | .367 |

| Historical Properties Tab          |  |
|------------------------------------|--|
| Start Date                         |  |
| Start Time                         |  |
| Time Zone                          |  |
| Historical Mode                    |  |
| Duration                           |  |
| Update Rate                        |  |
| Display Layers Expert              |  |
| Layer Numbers                      |  |
| Select All Layers                  |  |
| Deselect All Layers                |  |
| Set Layer Expert                   |  |
| Layer Numbers                      |  |
| Allow Multiple Layers              |  |
| Select All                         |  |
| Deselect All                       |  |
| Command Experts                    |  |
| Acknowledge Alarm Expert           |  |
| Data Source                        |  |
| Use Database Tags                  |  |
| Acknowledge All Alarms Expert      |  |
| Picture Name                       |  |
| Browse Button ()                   |  |
| Acknowledge All Alarms in Picture  |  |
| Alarm Horn Expert                  |  |
| Silence Horn                       |  |
| Enable Horn                        |  |
| Disable Horn                       |  |
| Toggle Horn Enable                 |  |
| Prompt for Horn Status in Run Mode |  |
| Close Digital Tag Expert           |  |

| Data Source                              |  |
|------------------------------------------|--|
| Use Database Tags                        |  |
| Close Picture Expert                     |  |
| Picture Name                             |  |
| Browse ()                                |  |
| Use Alias                                |  |
| Picture Alias                            |  |
| Close This Picture                       |  |
| Disable Alarm Expert                     |  |
| Data Source                              |  |
| Use Database Tags                        |  |
| Enable Alarm Expert                      |  |
| Data Source                              |  |
| Use Database Tags                        |  |
| Locate Object Expert                     |  |
| Object Name                              |  |
| Search Active Document                   |  |
| Search All Documents                     |  |
| Open Digital Tag Expert                  |  |
| Data Source                              |  |
| Use Database Tags                        |  |
| Open Picture Expert                      |  |
| Picture Name                             |  |
| Picture Browse ()                        |  |
| Picture Alias                            |  |
| Select Picture to Open in Run Mode       |  |
| Allow Multiple Instances of this Picture |  |
| Тор                                      |  |
| Left                                     |  |
| Enable Tag Group Substitution            |  |
| Tag Group File                           |  |

|   | Select Tag Group file in Run Mode   |     |
|---|-------------------------------------|-----|
|   | Tag Group file Browse ()            | 375 |
|   | Tag Group Editor Button             |     |
| F | Ramp a Value Expert                 |     |
|   | Data Source                         | 376 |
|   | Ramp by Percentage                  | 376 |
|   | Ramp by Value                       |     |
|   | Ramp Value                          | 376 |
|   | Use Database Tags                   |     |
| F | Replace Picture Expert              |     |
|   | Picture to Replace                  | 376 |
|   | Picture Browse ()                   | 376 |
|   | Picture Alias                       |     |
|   | Replace Current Picture in Run Mode |     |
|   | New Picture File Name               |     |
|   | New Picture Browse ()               | 377 |
|   | Enable Tag Group Substitution       |     |
|   | Tag Group File                      |     |
|   | Select Tag Group file in Run Mode   |     |
|   | Tag Group file Browse ()            | 377 |
|   | Tag Group Editor Button             |     |
| S | Set Tag to Auto Expert              | 377 |
|   | Data Source                         | 377 |
|   | Use Database Tags                   |     |
| S | Set Tag to Manual Expert            | 377 |
|   | Data Source                         | 378 |
|   | Use Database Tags                   |     |
| S | Set Symbol Values Expert            | 378 |
|   | Example                             | 378 |
|   | Tip                                 |     |
|   | Symbol                              |     |

| Value                                                           |  |
|-----------------------------------------------------------------|--|
| Set Symbol from Model Browse Expert                             |  |
| SCADA Name                                                      |  |
| Symbol to Update                                                |  |
| Update Symbol With                                              |  |
| Model Browse at Run Time                                        |  |
| Shelve Expert                                                   |  |
| FIX Database Tag                                                |  |
| Use Database Tag(s) for Item(s) Selected In the Run Environment |  |
| Shelve Duration                                                 |  |
| Toggle Digital Tag Expert                                       |  |
| Data Source                                                     |  |
| Use Database Tags                                               |  |
| Toggle Scan Expert                                              |  |
| Data Source                                                     |  |
| Use Database Tags                                               |  |
| Toggle Tag Between Auto and Manual Expert                       |  |
| Data Source                                                     |  |
| Use Database Tags                                               |  |
| Turn Tag Off Scan Expert                                        |  |
| Data Source                                                     |  |
| Use Database Tags                                               |  |
| Turn Tag On Scan Expert                                         |  |
| Data Source                                                     |  |
| Use Database Tags                                               |  |
| Unshelve Expert                                                 |  |
| FIX Database Tag                                                |  |
| Use Database Tag(s) for Item(s) Selected In the Run Environment |  |
| Write a Value Expert                                            |  |
| Data Source                                                     |  |
| Value                                                           |  |

| Use Database Tags               |  |
|---------------------------------|--|
| Alpha-Numeric                   |  |
| Numeric                         |  |
| Data Entry Expert               |  |
| Data Source                     |  |
| Choose Data Entry Method        |  |
| Database Experts                |  |
| Add Database Block Expert       |  |
| Data Source                     |  |
| Add                             |  |
| Database Reload                 |  |
| Database Save                   |  |
| Modify Database Block Expert    |  |
| Data Source                     |  |
| Modify                          |  |
| Read a Value Expert             |  |
| Data Source                     |  |
| Use Database Tags               |  |
| Picture Experts                 |  |
| Button Caption Converter Expert |  |
| Convert Button Caption          |  |
| Find Next                       |  |
| Convert all                     |  |
| Close                           |  |
| Push buttons found on picture   |  |
| Export Key Macros Expert        |  |
| Object                          |  |
| Recursive (Include Children)    |  |
| File Name                       |  |
| Browse ()                       |  |
| Append to File                  |  |

| Export                                       |  |
|----------------------------------------------|--|
| Generate Picture Expert                      |  |
| Window Location                              |  |
| Window Styles                                |  |
| Background Color                             |  |
| Picture Name                                 |  |
| Refresh Rate Expert                          |  |
| Selected Objects                             |  |
| Entire Picture                               |  |
| Tolerance                                    |  |
| Deadband                                     |  |
| Refresh Rate                                 |  |
| Resolve Files Expert                         |  |
| File Types                                   |  |
| Directories                                  |  |
| Resolve Files                                |  |
| Select All                                   |  |
| Deselect All                                 |  |
| Save Files with Thumbnail Preferences Expert |  |
| File Types                                   |  |
| Directories                                  |  |
| Save Thumbnails                              |  |
| Save Files With                              |  |
| Select All                                   |  |
| Deselect All                                 |  |
| Upgrade File to Enhanced Coordinates Expert  |  |
| File Type                                    |  |
| Picture and Dynamo Set Folder Path           |  |
| Browse ()                                    |  |
| Refresh File List                            |  |
| Upgrade Files                                |  |

| Restore Files from Backup                |             |
|------------------------------------------|-------------|
| Select Files                             |             |
| Buttons                                  |             |
| Reports Experts                          |             |
| Cross Reference Tool                     |             |
| Print Crystal Report Expert              |             |
| Select Report                            |             |
| Preview Report                           |             |
| Report Name                              |             |
| Print Crystal Report Expert (PrintReport | Subroutine) |
| Select Report                            |             |
| Report Name                              |             |
| Print All                                |             |
| Print Selected Pages                     |             |
| From Page                                |             |
| To Page                                  |             |
| Prompt User                              |             |
| Collate                                  |             |
| Number of Copies                         |             |
| Create Objects                           |             |
| Variable Object                          |             |
| Variable Name                            |             |
| Variable Type                            |             |
| Assign Variable                          |             |
| Data Source                              |             |
| Local Variable                           |             |
| Global Variable                          |             |
| Timer Object                             |             |
| Timer Name                               |             |
| Timer Description                        |             |
| Start Time                               |             |

| Interval                                                         |     |
|------------------------------------------------------------------|-----|
| Edit Script                                                      |     |
| Event Object                                                     |     |
| Event Source                                                     |     |
| Event Properties Tab                                             |     |
| Historical Properties Tab                                        |     |
| Start Date                                                       |     |
| Start Time                                                       |     |
| Time Zone                                                        |     |
| Historical Mode                                                  |     |
| Duration                                                         |     |
| Update Rate                                                      |     |
| Edit Script                                                      | 400 |
| Using Dynamos                                                    | 400 |
| Using Global Subroutines                                         |     |
| Performing Functions with Toolbars                               | 400 |
| Controlling Object Properties                                    |     |
| How Properties Work                                              | 402 |
| Defining and Modifying Properties                                | 402 |
| Entering Property Values Manually                                | 402 |
| Entering Property Values with the Properties Window              |     |
| Entering Property Values with the Advanced Animations Dialog Box | 403 |
| Animating Objects to Modify Properties                           | 405 |
| Writing Scripts to Modify Properties                             | 405 |
| Animating Object Properties                                      | 405 |
| How Animations Work                                              | 405 |
| Understanding Data Sources                                       | 406 |
| Accessing the Animations Dialog Box and Using Common Animations  | 406 |
| Animating a Size Property                                        |     |
| Understanding Animation Objects                                  | 408 |
| Animating an Object's Properties                                 |     |

| To animate the properties of any object in a picture:         | 409 |
|---------------------------------------------------------------|-----|
| Using Experts to Animate Objects                              | 409 |
| Defining Data Sources                                         | 409 |
| Entering Data Source Syntax                                   |     |
| Selecting Data Sources from a List                            | 411 |
| Filtering Data Sources                                        | 412 |
| Specifying Data Conversions                                   | 412 |
| Sample Table Data Conversion                                  |     |
| Classifying Animations Errors                                 | 414 |
| Specifying OPC Errors                                         | 415 |
| Animating Properties Using Color                              |     |
| Color by Analog Value                                         | 416 |
| Color by Digital Value                                        | 417 |
| Color by Current Alarm                                        | 418 |
| Color by Latched Alarm                                        | 418 |
| Using Blinking Thresholds                                     | 418 |
| Blinking on a New Alarm                                       | 418 |
| Blinking Rate                                                 | 419 |
| Using Shared Thresholds                                       | 419 |
| Animating Object Properties with Visual Basic                 | 419 |
| To connect the data source to the object you want to animate: | 419 |
| Animating a Grouped Object                                    |     |
| Modifying Animations                                          | 420 |
| Deleting Animations                                           |     |
| Building Expressions                                          |     |
| Using the Expression Builder Dialog Box                       |     |
| Customizing the Expression Builder                            | 423 |
| Specifying Tolerance, Deadband, and Refresh Rate              | 423 |
| The Importance of Syntax                                      |     |
| Syntax: Required Format for Expressions                       | 424 |
| Operators: Applying the Glue to Your Expressions              |     |

| Mathematical Operators                                           | 425 |
|------------------------------------------------------------------|-----|
| Syntax: Mathematical Operators                                   | 426 |
| Example: Mathematical Operators                                  | 426 |
| Relational Operators                                             | 426 |
| Syntax: Relational Operators                                     | 426 |
| Example: Relational Operators                                    | 427 |
| Boolean Operators                                                | 427 |
| Syntax: Boolean Operators                                        | 427 |
| Example: AND Operator                                            | 427 |
| Example: OR Operator                                             | 428 |
| Example: NOT Operator                                            |     |
| Changing the Order of Precedence                                 | 428 |
| Example: Changing the Order of Precedence                        | 428 |
| Bit Operators for Expressions                                    |     |
| Modifying Expressions                                            | 429 |
| Browsing the Model in the Expression Builder                     | 429 |
| Accessing the Animation Dialog Boxes                             | 430 |
| Selecting a Data Source from a List                              |     |
| To select a data source from a list:                             |     |
| Creating an Animation Using the Basic Animation Dialog Box       | 430 |
| To create an animation using the Basic Animation dialog box:     |     |
| Modifying an Animation in the Basic Animation Dialog Box         | 431 |
| To modify an animation using the Basic Animation dialog box:     | 431 |
| Animating Grouped Objects                                        | 431 |
| To animate a grouped object:                                     | 431 |
| Deleting an Animation in the Basic Animation Dialog Box          | 431 |
| To delete an animation using the Basic Animation dialog box:     | 431 |
| Modifying an Animation in the Advanced Animations Dialog Box     | 432 |
| To modify an animation using the Advanced Animations dialog box: |     |
| Deleting Animations in the Advanced Animations Dialog Box        | 432 |
| To delete an animation using the Advanced Animations dialog box: | 432 |

| Entering a Property Value in the Advanced Animations Dialog Box  | 432 |
|------------------------------------------------------------------|-----|
| To enter a property value in the Advanced Animations dialog box: | 432 |
| Changing Properties Using the Property Window                    | 433 |
| To change a property using the Properties window:                | 433 |
| Entering Highlight Timeout Intervals                             | 433 |
| To enter a Highlight Timeout Interval:                           | 433 |
| Filtering Data Sources                                           |     |
| To filter data sources:                                          | 433 |
| Creating Expressions                                             |     |
| To create an expression:                                         |     |
| Modifying Expressions                                            | 434 |
| To modify an expression:                                         | 434 |
| Deleting Expressions                                             |     |
| To delete an expression:                                         | 434 |
| Data Conversions, Error Defaults, and Threshold Tables           | 435 |
| Completing a Range Data Conversion                               | 435 |
| To complete a range data conversion:                             | 435 |
| Completing Table Data Conversion                                 | 435 |
| To complete a table data conversion:                             | 436 |
| Completing a Format Data Conversion                              | 436 |
| To complete a format data conversion:                            | 436 |
| Modifying Animations Error Defaults                              | 437 |
| To modify animations error defaults:                             | 437 |
| Assigning Blinking Thresholds                                    | 437 |
| To assign a blinking threshold:                                  | 437 |
| Setting the Blink Speed                                          |     |
| To set the blink speed:                                          | 438 |
| Running Your Pictures                                            | 439 |
| Working with Objects in the Run-time Environment                 | 439 |
| Interacting with Alarm Summaries at Run Time                     |     |
| Interacting with Charts in Run Time                              |     |

| Locating Objects                                                            |     |
|-----------------------------------------------------------------------------|-----|
| Using the Global Time Control                                               |     |
| Configuring the Global Time Control                                         |     |
| Displaying the Global Time Control                                          |     |
| Using the Global Time Control                                               |     |
| Example                                                                     |     |
| Limitations                                                                 | 443 |
| Using Experts to Expedite Pictures at Run Time                              |     |
| Multiple Picture Instances and Run Mode                                     | 444 |
| Important Information About Run Mode                                        |     |
| To edit a VBA script of a picture with multiple instances open in run mode: | 445 |
| Using Tag Status and Quick Trend Pictures                                   |     |
| Accessing Tag Status, Quick Trend, and Tag Control Panel Pictures           |     |
| The Tag Status Picture                                                      | 447 |
| Quick Trend Charts in Tag Status Pictures                                   |     |
| The Quick Trend Picture                                                     |     |
| The Tag Control Panel Picture                                               | 450 |
| Adding and Deleting Tags                                                    | 451 |
| Saving and Loading Tag Lists                                                | 451 |
| Translating Picture Text                                                    | 452 |
| Global Picture Language Settings                                            |     |
| Individual Picture Language Settings                                        |     |
| Language File Exporter Dialog Box                                           | 454 |
| Export location                                                             | 455 |
| Select Pictures                                                             | 455 |
| Show Tag Status Pictures Check Box                                          |     |
| Always overwrite existing export files Check Box                            |     |
| Select Language                                                             | 455 |
| Select All                                                                  |     |
| Deselect All                                                                |     |
| Export                                                                      | 455 |

| Exit                                                                                       | 455 |
|--------------------------------------------------------------------------------------------|-----|
| Exporting and Importing Language Files                                                     | 455 |
| Exporting a Single Language File                                                           | 457 |
| Exporting Multiple Language Files                                                          | 457 |
| Importing a Language File                                                                  | 457 |
| Language Letter Acronyms                                                                   | 458 |
| Examples of How to Switch Between Languages                                                | 458 |
| Example 1: Configure Global Language for all Pictures to Open in Run Mode                  | 459 |
| Example 2: Open a Single Picture in a Desired Language in Run Mode                         | 461 |
| Example 3: Switch the Language of Single Picture to a Desired Language in Run Mode $\dots$ | 462 |
| How Do I                                                                                   | 464 |
| Configuring the Default Language Settings for All Pictures                                 | 464 |
| To configure default language for all pictures when opened in run mode:                    | 464 |
| Configuring Language Settings for an Individual Picture                                    | 465 |
| To configure the language for a single picture when opened in run mode:                    | 465 |
| Exporting a Single Language File                                                           | 466 |
| To export a single language file:                                                          | 466 |
| Exporting Multiple Language Files                                                          | 467 |
| To export multiple language files:                                                         | 467 |
| Editing a Language File                                                                    | 467 |
| To edit a language file:                                                                   | 467 |
| Importing a Language File in Configuration Mode                                            | 468 |
| To import a language file in configuration mode:                                           | 468 |
| Using Tag Groups in Pictures                                                               | 469 |
| Example: Using Tag Groups in Pictures                                                      | 469 |
| Using the Tag Group Editor                                                                 | 469 |
| Getting Ready to Use the Tag Group Editor                                                  | 469 |
| Starting the Tag Group Editor                                                              | 470 |
| The Tag Group Editor Window                                                                | 470 |
| Creating and Opening Tag Group Files                                                       | 471 |
| Column Definitions for the Tag Group Editor                                                |     |

| Using the Tag Group Editor Toolbar                                                | 471 |
|-----------------------------------------------------------------------------------|-----|
| Using the Tag Group Editor Spreadsheet                                            |     |
| Retrieving Fully Qualified Names for Substitutions in a Spreadsheet               | 472 |
| Using the Data Entry Dialog Box to Define Substitutions                           | 473 |
| Sorting Data in the Spreadsheet                                                   | 473 |
| Searching and Replacing Substitutions                                             | 473 |
| Retrieving Symbols from a Picture                                                 | 473 |
| Using Tag Group Symbols in Pictures                                               |     |
| Implementing a Tag Group Strategy                                                 | 474 |
| Entering a Symbol in a Picture                                                    | 474 |
| Example                                                                           |     |
| Using Partial Substitutions                                                       | 475 |
| Partial Substitution Errors in Data Sources                                       | 475 |
| Syntax Guidelines for Symbols in Pictures                                         | 475 |
| Using Symbols for the Current Value of a Variable Object                          | 476 |
| Using Symbols for Complex Expressions                                             |     |
| Assigning a Tag Group File to a Picture Event                                     | 476 |
| Optimizing Picture Loading in the Run-time Environment                            | 477 |
| Error Log Creation                                                                | 477 |
| OPC Server Address Substitution                                                   | 477 |
| To use an OPC address substitution with Symbols in the Tag Group Editor: $\ldots$ |     |
| Importing and Exporting Tag Group Files                                           | 477 |
| Understanding the CSV File Format                                                 | 478 |
| CSV File Formatting Rules                                                         |     |
| Example: A Sample CSV File                                                        |     |
| Exporting a Tag Group File as a CSV File                                          | 479 |
| Converting 6.x Tag Group Files                                                    | 479 |
| Tag Group Editor Dialog Boxes                                                     | 479 |
| Convert 6.x CSV Files Dialog Box                                                  | 479 |
| 6.x .CSV File Directory                                                           |     |
| CSV File List                                                                     | 479 |

| Update .CSV File List                          | 479 |
|------------------------------------------------|-----|
| Select All                                     | 479 |
| Deselect All                                   |     |
| Data Entry Dialog Box                          |     |
| Symbol                                         |     |
| Substitution                                   |     |
| Browse                                         |     |
| Modify Database Block                          |     |
| Get Full Name                                  |     |
| Description                                    |     |
| Tag Group Editor Main Window                   |     |
| Symbol                                         |     |
| Substitution                                   |     |
| Get Full Name                                  |     |
| Description                                    |     |
| How Do I                                       |     |
| Performing Basic Functions                     |     |
| Creating a New Tag Group File                  |     |
| To create a new tag group file:                |     |
| Opening an Existing Tag Group File             |     |
| To open an existing tag group file:            |     |
| Changing the Font                              |     |
| To change the font:                            |     |
| Saving a Tag Group File                        |     |
| To save a tag group file:                      |     |
| Closing a Tag Group File                       |     |
| To close a tag group file:                     |     |
| Exiting the iFIX Tag Group Editor              |     |
| To exit the iFIX Tag Group Editor:             |     |
| Entering Data into the Spreadsheet             | 484 |
| Entering Symbols Directly Into the Spreadsheet |     |

| To enter symbols directly into the spreadsheet:                                   |          |
|-----------------------------------------------------------------------------------|----------|
| Entering Substitutions Directly Into the Spreadsheet                              |          |
| To enter substitutions directly into the spreadsheet:                             |          |
| Entering Descriptions Directly Into the Spreadsheet                               |          |
| To enter descriptions directly into the spreadsheet:                              |          |
| Entering Data If You Don't Know the Substitution Name                             |          |
| To enter data if you don't know the substitution name:                            | 485      |
| Editing a Tag Group File                                                          |          |
| Editing a Cell                                                                    | 486      |
| To edit a cell:                                                                   |          |
| Deleting the Contents of a Cell                                                   |          |
| To delete the contents of a cell:                                                 |          |
| Inserting a Row                                                                   |          |
| To insert a row:                                                                  |          |
| Adding a Row                                                                      |          |
| To add a row:                                                                     |          |
| Deleting a Row                                                                    |          |
| To delete a row:                                                                  |          |
| Sorting Data Alphabetically in a Column                                           |          |
| To sort data alphabetically in a column:                                          |          |
| Searching and Replacing Substitutions                                             |          |
| To search and replace substitutions:                                              |          |
| Using OPC Server Address Substitution in the Tag Group Editor                     |          |
| To use an OPC address substitution with Symbols in the Tag Group Editor: $\ldots$ |          |
| Resolving Tags With a Picture                                                     | 487      |
| To resolve tags with a picture:                                                   |          |
| Assigning a Tag Group File to a Picture Event                                     | 488      |
| Assigning a Tag Group Substitution to Occur When a Picture Opens                  | 488      |
| To assign a tag group substitution to occur when a picture opens:                 | 488      |
| Assigning a Tag Group Substitution to Occur When a Picture Replaces Another Pictu | ure489   |
| To assign a tag group substitution to occur when a picture replaces another pictu | ıre: 489 |

| Importing and Exporting Tag Group Files               |     |
|-------------------------------------------------------|-----|
| Converting One or More 6.x Tag Group Files            | 490 |
| To convert multiple tag group files:                  |     |
| Exporting a Tag Group File as a CSV File              |     |
| To export a tag group file as a CSV file:             |     |
| Working with Dynamo Objects                           | 491 |
| Master Dynamos and Dynamo Instances                   |     |
| Pre-Built Dynamos and Dynamos Created Before iFIX 4.5 |     |
| Determining Which Dynamo Sets Contain Dynamo Objects  |     |
| Converting Dynamos to Dynamo Objects in Pictures      |     |
| The Conversion Process                                |     |
| Limitations                                           | 495 |
| Using the Dynamo Toolbar                              | 496 |
| Creating Dynamo Objects                               | 497 |
| Creating Dynamo Objects without Animations            |     |
| Creating Dynamo Objects with Animations               | 497 |
| Object Properties                                     | 498 |
| Visible Tab                                           | 499 |
| Size Tab                                              |     |
| Misc Tab                                              | 500 |
| Position Tab                                          | 504 |
| Color Tab                                             |     |
| Style Tab                                             | 505 |
| Rotate Tab                                            |     |
| Text Tab                                              |     |
| Behavior Tab                                          |     |
| Gradient Tab                                          |     |
| Fill Tab                                              |     |
| Appearance Tab                                        |     |
| Picture Tab                                           |     |
| Variable Tab                                          | 510 |

| Current Setting                                                                          | 510 |
|------------------------------------------------------------------------------------------|-----|
| User Prompts                                                                             | 510 |
| Using Partial Substitution for Dynamo User Prompts                                       | 512 |
| Example: Using Partial Substitution for Dynamo User Prompts                              | 512 |
| Assigning the Same User Prompt for Multiple Object Properties                            | 513 |
| Example: Assigning the Same User Prompt for Multiple Object Properties                   | 513 |
| Displaying No User Prompts for a Dynamo Object with Animations                           | 513 |
| Creating Custom Dynamo Objects with Command Scripts                                      | 513 |
| Example 1                                                                                | 513 |
| To allow Dynamo users to change the tagname for the ToggleDigitalPoint command: $\ldots$ | 514 |
| Example 2                                                                                | 514 |
| To allow users to be able to set the tags when they use the Dynamo object:               | 514 |
| Building Custom Dynamos with VBA                                                         | 515 |
| Creating Dynamo Sets                                                                     | 515 |
| Dynamo Behavior in Pictures and in Sets                                                  | 516 |
| Right-click Menu for Dynamo Set Objects                                                  | 516 |
| Using a Dynamo Object in Pictures                                                        | 517 |
| Updating Dynamo Objects in Pictures                                                      | 517 |
| Limitations                                                                              | 517 |
| Searching for Mismatched Dynamo Instances                                                | 518 |
| Updating Mismatched Dynamo Instances                                                     | 518 |
| Changing the Configuration of a Dynamo                                                   | 518 |
| Modifying Dynamo Object Properties                                                       | 519 |
| Converting Dynamos to Objects                                                            | 520 |
| Dynamo Dialog Boxes                                                                      | 520 |
| Add Objects to Dynamo Set Dialog Box                                                     | 520 |
| Name                                                                                     | 520 |
| Description                                                                              | 521 |
| Create a New Master Dynamo                                                               | 521 |
| Add to Dynamo Set As-Is                                                                  | 521 |
| Build Dynamo Wizard Dialog Box                                                           | 521 |

| Dynamo Name Item                                           | 521 |
|------------------------------------------------------------|-----|
| Dynamo Description                                         | 521 |
| Object Description                                         | 521 |
| Build Dynamo with User Prompts Dialog Box                  | 521 |
| Dynamo Name Item                                           | 521 |
| Dynamo Description                                         | 522 |
| Object Description                                         | 522 |
| Object Property                                            |     |
| Current Setting                                            | 522 |
| User Prompt                                                | 522 |
| Data Sources Adjustment Option Dialog Box                  | 522 |
| Update Behavior                                            | 522 |
| Dynamo Properties Dialog Box                               | 523 |
| Dynamo Name                                                | 523 |
| Dynamo Description                                         | 523 |
| Dynamo Property List                                       |     |
| Dynamo Sets Converter Dialog Box                           | 523 |
| Current Dynamo Set Path                                    | 523 |
| Dynamo Sets List Box                                       | 523 |
| Select All/Clear All                                       | 523 |
| Convert                                                    | 524 |
| Dynamo Sets Converter (Progress) Dialog Box                | 524 |
| Quick Dynamo Sets Report for Conversion                    | 524 |
| Convert Group Objects                                      | 524 |
| Run Conversion                                             | 524 |
| Dynamo Converter – Conversion Adjustment Option Dialog Box | 524 |
| Options for the Conversion                                 | 524 |
| Apply                                                      | 525 |
| Apply to All                                               | 525 |
| Dynamo Converter Wizard Dialog Box                         | 525 |
| Convert Behavior Tab                                       |     |

| Convert Options Tab                         |     |
|---------------------------------------------|-----|
| Select Dynamos Tab                          | 526 |
| View Settings Tab                           |     |
| Back/Next Buttons                           |     |
| Run Convert Button                          |     |
| Dynamo Converter Dialog Box                 |     |
| Quick Dynamo Report for Conversion          |     |
| Convert Group Objects                       |     |
| Run Conversion                              | 527 |
| Dynamo Updater Wizard                       |     |
| Update Behavior Tab                         |     |
| Update Options Tab                          |     |
| Select Dynamos Tab                          | 528 |
| View Settings Tab                           |     |
| Back/Next Buttons                           |     |
| Launch Updater Button                       |     |
| Dynamo Updater Dialog Box                   | 529 |
| Quick Dynamo Report                         |     |
| Update Dynamo Instances                     |     |
| Run Update                                  |     |
| Dynamo Updater – Update Behavior Dialog Box | 530 |
| Data Source Adjustments                     |     |
| Apply                                       |     |
| Apply to All                                |     |
| Overwrite Master Dynamo Dialog Box          |     |
| Name                                        | 531 |
| Dynamo ID                                   | 531 |
| Description                                 | 531 |
| Overwrite the Existing Master Dynamo        |     |
| Create a New Master Dynamo                  |     |
| Quick Dynamo Updater Dialog Box             |     |

| Dynamos on Active Picture                                                         | 531 |
|-----------------------------------------------------------------------------------|-----|
| Dynamos on All Open Pictures                                                      |     |
| Quick Dynamo Converter Dialog Box                                                 | 531 |
| Select Dynamo Sets                                                                |     |
| Select Master Dynamo                                                              | 531 |
| Select Group Object(s)                                                            |     |
| Get Selected Group Object(s) on active picture                                    |     |
| Clear All Selection                                                               |     |
| Run Convert                                                                       | 532 |
| How Do I                                                                          |     |
| Opening the Dynamo Toolbar                                                        |     |
| To open the Dynamo toolbar:                                                       | 532 |
| Working with Dynamo Objects                                                       | 532 |
| Creating a Dynamo Object in a Picture                                             |     |
| To create a Dynamo object in a picture:                                           |     |
| Creating a Dynamo Object with User Prompts within a Picture                       | 533 |
| To create a Dynamo object with user prompts within a picture:                     |     |
| Displaying One Dynamo User Prompt for Multiple Dynamo Object Properties           | 534 |
| To display one Dynamo user prompt for multiple Dynamo object properties: $\ldots$ | 534 |
| Displaying No User Prompts for a Dynamo Object with Animations                    | 534 |
| To display no user prompts for a Dynamo object with animations:                   | 535 |
| Defining Partial Substitution for a Dynamo's Property Values                      | 535 |
| To define partial substitution for a Dynamo's property values:                    | 535 |
| Applying User Prompts for Command Scripts                                         | 535 |
| To apply user prompts for command scripts:                                        | 535 |
| Generating a Report of Dynamo Usage in the Cross Reference Tool                   |     |
| To generate a report of Dynamo objects:                                           | 536 |
| Working with Dynamo Properties                                                    | 536 |
| Changing a Dynamo Object's Properties                                             |     |
| To change a Dynamo object's properties:                                           |     |
| Changing a Dynamo Object's User Prompt Properties                                 |     |

|       | To change a Dynamo object's user prompt properties:                                                     | 537   |
|-------|----------------------------------------------------------------------------------------------------|-------|
| Cha   | anging a Dynamo's Properties from Another Object                                                        | 538   |
|       | To change a Dynamo's properties from another object:                                                    | .538  |
| Cor   | nverting a Dynamo to Objects                                                                            | 538   |
|       | To convert a Dynamo to objects:                                                                         | . 539 |
| Worki | ng with Master Dynamos and Instances                                                                    | . 539 |
| Cre   | ating a Master Dynamo                                                                                   | . 539 |
|       | To create a Master Dynamo:                                                                              | . 539 |
| Ado   | ling a Dynamo Instance to a Picture                                                                     | . 540 |
|       | To add a Dynamo Instance to a picture:                                                                  | .540  |
| Мо    | difying the User Prompts of a Dynamo Instance                                                           | . 540 |
|       | To modify the user prompts of a Dynamo Instance:                                                        | .540  |
| Мо    | difying the User Prompts of a Master Dynamo                                                             | . 541 |
|       | To modify the user prompts of a Master Dynamo:                                                          | .541  |
| Cor   | nverting Dynamos Using the Quick Dynamo Converter                                                       | . 541 |
|       | To convert a legacy Dynamo,or a Dynamo created before iFIX 4.5, using the Quick Dynamo Converter:       | .541  |
| Cor   | nverting Dynamos Using the Dynamo Converter Wizard                                                      | .542  |
|       | To convert legacy Dynamos,or Dynamos created before iFIX 4.5, using the Dynamo Converter Wizard:        | 542   |
| Cor   | nverting Dynamo Sets Using the Dynamo Sets Converter                                                    | .544  |
|       | To convert legacy Dynamo Sets, or Dynamo Sets created before iFIX 4.5, using the Dynamo Sets Converter: | .544  |
| Upo   | dating a Master Dynamo                                                                                  | 544   |
|       | To update a Master Dynamo:                                                                              | . 545 |
| Upo   | dating Dynamo Instances Using the Quick Dynamo Updater                                                  | .545  |
|       | To update mismatched Dynamo Instances using the Quick Dynamo Updater:                                   | 545   |
| Upo   | dating Dynamo Instances Using the Dynamo Updater Wizard                                                 | 547   |
|       | To update mismatched Dynamo Instances using the Dynamo Updater Wizard:                                  | . 547 |
| Upo   | dating Dynamo Instances Using the Cross Reference Tool                                                  | .549  |
|       | To update mismatched Dynamo Instances using the Cross Reference Tool:                                   | . 549 |
| Cha   | anging Dynamo Instance Update Options                                                                   | . 550 |

| To change the update options in Dynamo Updater dialog box:             | 550 |
|------------------------------------------------------------------------|-----|
| Working with Dynamo Sets                                               |     |
| Opening Dynamo Sets                                                    |     |
| To open a Dynamo set:                                                  |     |
| Creating New Dynamo Sets                                               |     |
| To create a new Dynamo Set:                                            |     |
| Adding a Dynamo Object to a Set                                        |     |
| To add a Dynamo object to a Dynamo Set:                                |     |
| Using Key Macros                                                       | 553 |
| Do You Need Key Macros?                                                |     |
| Introduction to the Key Macro Editor                                   | 554 |
| Getting Ready to Use Key Macros                                        | 554 |
| Starting the Key Macro Editor                                          |     |
| The Key Macro Editor Window                                            |     |
| Column Definitions for the Key Macro Editor                            | 556 |
| Using the Toolbar                                                      | 556 |
| Navigating in the Key Macro Editor                                     |     |
| Defining User Preferences                                              |     |
| Defining Key Macros                                                    | 558 |
| Understanding How iFIX Checks for Key Macros                           | 558 |
| Adding Key Macros                                                      |     |
| Defining a Keystoke Assignment                                         |     |
| Selecting an Action                                                    | 562 |
| Writing Custom Key Macros                                              |     |
| Managing Macros                                                        |     |
| Determining if an Object, Picture, or User Global Contains a Key Macro |     |
| Overriding WorkSpace Shortcuts in Run Time                             |     |
| Tips And Tricks                                                        | 565 |
| Notes for Users Familiar with the FIX Product                          | 565 |
| Key Macro Editor Dialog Boxes                                          | 565 |
| Key Macro Editor Main Window                                           |     |

| Key Macros Apply To                                                        | 566 |
|----------------------------------------------------------------------------|-----|
| Spreadsheet                                                                | 566 |
| Keyboard Dialog Box                                                        | 566 |
| How Do I                                                                   |     |
| Managing Key Macros                                                        |     |
| Adding a Key Macro                                                         |     |
| To add a key macro:                                                        | 567 |
| Copy and Paste a Row in the Key Macro Editor                               | 567 |
| To copy and paste a row in the Key Macro Editor:                           |     |
| Creating Global Key Macros                                                 |     |
| To create global key macros:                                               |     |
| Defining a Keystroke Assignment                                            |     |
| To define a keystroke assignment:                                          |     |
| Deleting a Key Macro                                                       | 568 |
| To delete a key macro:                                                     |     |
| Deleting All Key Macros                                                    | 569 |
| To delete all key macros for a given object, picture, or user global page: |     |
| Exporting to a .CSV File                                                   | 569 |
| To export to a .CSV file:                                                  |     |
| Selecting an Action                                                        |     |
| To select an action with the Multiple Command Script Wizard:               |     |
| To select an action with the Visual Basic Editor:                          |     |
| Copying and Pasting Macros                                                 |     |
| Copy and Paste Between Objects in a Picture                                |     |
| To copy and paste key macros between objects:                              | 570 |
| Copy and Paste Between Pictures                                            |     |
| To copy and paste key macros between pictures:                             |     |
| Copy and Paste Whole Objects in a Picture                                  |     |
| To copy and paste objects with key macros:                                 | 571 |
| Navigating in the Key Macro Editor                                         | 571 |
| Browsing in the Key Macro Editor                                           |     |

| To browse to another object, picture, or user global page in the Key Macro Editor: $\ldots$ | 571 |
|---------------------------------------------------------------------------------------------|-----|
| Selecting a Key Macro from the Most Recently Used List                                      | 571 |
| To select a key macro from the most recently used list in the Key Macro Editor: $\ldots$    | 571 |
| Selecting the User Global Page                                                              | 572 |
| To select the user global page in the Key Macro Editor:                                     | 572 |
| Saving Key Macros When Navigating                                                           | 572 |
| To save key macros automatically when navigating:                                           | 572 |
| Saving the User.fxg File When Navigating                                                    | 572 |
| To automatically save the User.fxg file when navigating:                                    | 572 |
| Using Tips and Tricks                                                                       | 572 |
| Adding an Export Key Macro Button to the Toolbar                                            | 573 |
| To add an Export Key Macros button to the toolbar:                                          | 573 |
| Copy and Paste All Key Macros for an Object                                                 | 573 |
| To copy and paste all key macros for an object:                                             | 573 |
| Viewing Key Macros in the System Tree                                                       | 573 |
| To determine where key macros exist from the WorkSpace system tree:                         | 573 |
| Disabling a Key or Key Combination                                                          | 573 |
| To disable a key or key combination:                                                        | 574 |
| Exporting Key Macros Without Launching the Key Macro Editor                                 | 574 |
| To export key macros without launching the Key Macro Editor:                                | 574 |
| Searching Within a Picture                                                                  | 574 |
| To search for a key macro within a picture:                                                 | 575 |
| Searching Within the User Global Page                                                       | 575 |
| To search for a key macro within the user global page:                                      | 575 |
| Index                                                                                       | 577 |

# **Creating Pictures**

The Creating Pictures manual is intended for process control engineers, integrators, and developers responsible for designing and creating operator displays, and configuring the development and run-time environments. The manual assumes familiarity with the process database and the iFIX® WorkSpace.

### **Reference Documents**

For related information on iFIX®, refer to the following manuals:

- Building a SCADA System
- Understanding iFIX
- Writing Scripts
- Implementing Alarms and Messages
- Trending Historical Data

#### See Also

Introduction

**Getting Started** 

## Introduction

iFIX® allows developers and process engineers to create dynamic pictures with minimal effort. By providing an open-environment, ActiveX format, iFIX lets you incorporate internet controls (OCXs), reuse elements from other sources (such as bitmaps), or embed other OLE automation applications into your pictures.

While creating pictures in the iFIX WorkSpace, you can utilize features that give you the control you need to customize your drawings. You can view your pictures by merely switching to the run-time environment with the click of a mouse.

### **Picture Coordinate Systems**

Before creating or editing pictures or dynamo sets, it is important to be aware of the coordinate system you are using. iFIX 5.8 supports the following two coordinate systems:

- Logical
- Enhanced

The Logical Coordinate System is the legacy system that supports graphics created with iFIX 5.5 or earlier. The Logical Coordinate System uses logical units for measurement, and provides graphic scaling that is dependent on the screen resolution (or aspect ratio) of the terminal used to create the graphic; thus, graphics may not accurately scale to different screen sizes.

The Enhanced Coordinate System is a feature of iFIX 5.8, which uses postscript points for units of measurement instead of logical units. The Enhanced Coordinate System is a screen independent coordinate system, which accurately scales across different screens sizes. When the screen resolution (or aspect ratio) changes, the picture automatically adjusts to the new resolution (or aspect ratio).

iFIX 5.8 also provides a means to easily upgrade Logical Coordinate System graphics to the Enhanced Coordinate System. For more information on this feature, refer to the <u>Picture Coordinate System</u> section.

### **Creating Pictures with Purpose**

Whether you are a new or an expert user, iFIX gives you the power and flexibility to create pictures that provide solutions to your process needs. Let's take two scenarios to illustrate this concept:

• Joe. Joe is a system developer for a small shop. He is slightly intimidated by Visual Basic and would prefer not to learn scripting to create and control his pictures. However, he wants to take advantage of VBA's capabilities by customizing a few objects in his picture.

*Joe's Solution*. Using iFIX Experts, Joe attaches scripts to the objects in his picture without leaving his development screen or entering the VBA environment. Experts give him a simple means to perform the processes he wants.

Janet. Janet is a Process Manager for a large processing plant. She is well-versed in VBA, and is
more than eager to unleash the power of iFIX using her knowledge of Visual Basic. Specifically,
Janet wants the ability to override the default property settings of a series of existing objects and
create her own properties, including complex animations from several different data sources and
algorithms. She also wants to add custom controls and toolbars to simplify the process for her
developers.

*Janet's Solution*. iFIX provides the tools that Janet needs to fully customize her environment and fine-tune the control she has over her application. Using the Animations dialog box, she animates certain properties of her objects by specifying a data source and conversion method. Then, by writing VBA scripts, she overrides existing defaults, inserts custom controls, and creates a development toolbar that saves her developers time.

Having all the power you need doesn't mean it should be difficult to use. Developing complex pictures using process automation software was once a tedious and intimidating venture, as it required you to use proprietary command languages and graphics formats that, in the end, gave you limited flexibility. iFIX offers an alternate solution – an easy-to-implement and use, object and task-oriented development tool that lets you create pictures with purpose.

This manual details all of the concepts introduced in the above example. The following table helps you locate specific concepts throughout the various chapters.

| iFIX Picture Concepts |                                  |                               |  |
|-----------------------|----------------------------------|-------------------------------|--|
| To learn about        | Refer to the section             | In the chapter                |  |
| Experts               | Using Wizards and Experts        | Using Process Assistants to   |  |
|                       |                                  | Expedite Pictures             |  |
| Pictures as ActiveX   | What Makes up Your Picture       | Implementing Pictures in Your |  |
| Documents             |                                  | Process                       |  |
| The run-time envir-   | Working with Objects in the Run- | <b>Running Your Pictures</b>  |  |

onment Using animations time Environment Connecting to a Data Source

**Animating Object Properties** 

# **Getting Started**

This chapter shows you how to start creating and drawing pictures right away. Some of the basic concepts of iFIX pictures are also described.

- Creating and Opening Pictures
- The Object-oriented Nature of Pictures
- Using Basic Drawing Tools
- Using Basic Functions in Pictures
- Performing Advanced Functions in Pictures

### **Before You Begin**

Before you start creating pictures, make sure you have started the iFIX WorkSpace. It is also helpful to know which data sources you want to connect to ahead of time.

### **Creating and Opening Pictures**

When you start the iFIX WorkSpace, you are ready to develop your picture. You can start by creating a new picture or opening an existing one.

Before you begin, it is important to know which coordinate system the picture uses. Typically, legacy pictures (iFIX 5.5 or earlier) use the Logical Coordinate System and new pictures (iFIX 5.8 or greater) use the Enhanced Coordinate System. For more information on coordinate systems, refer to the <u>Picture</u> Coordinate System section.

For Classic view, to create a new picture, click the New Picture button on the Standard toolbar as shown:

For Ribbon view, click the WorkSpace button, select New, and then click Picture. Or, click Picture in the New group, on the Home tab.

By default, the Create Picture Wizard appears and guides you through the picture creation process.

If a single untitled picture appears when you click the New Picture button, the Create Picture wizard has been disabled. Enable it by selecting the following check box on the Picture Preferences tab of the User Preferences dialog box: Show Picture Wizard from New Picture Menu.

For more information on the Create Picture wizard, refer to the <u>Using the Create Picture Wizard</u> section in the Implementing Pictures in Your Process chapter.

### **Opening Existing Pictures**

To open an existing picture, double-click the picture from the Pictures folder in the system tree. By default, the system tree is docked on the left side of the screen, and the picture appears to the right of it. To create more room for your picture, you can do any of the following:

- Dock the system tree on the other side of the screen by dragging it
- Set the system tree to float on top of your picture by dragging it away from the sides of the screen.
- Hide the system tree completely so that the picture appears to fit the full screen.

For more information on using the system tree of the WorkSpace, refer to the Using the iFIX WorkSpace chapter of the Understanding iFIX manual.

If the picture you opened has links to an external data source, such as a Proficy Historian server, which is not configured in the WorkSpace, you will receive an error message indicating that the data source is not configured in WorkSpace.

#### **Saving Pictures**

In Classic view, to save your drawing, click the Save button on the Standard toolbar. In Ribbon view, to save your drawing, click the Application button, and then click Save. You can save your picture as either a .GRF file or .SVG file. Both file types are stored, by default, in the PIC folder in the path where iFIX is installed, but only .GRF files are displayed in the system tree. You can save .SVG files in any location but you cannot open them in iFIX Workspace, as these files are used for exporting to third-party applications.

When saving picture files, as either file type, you must follow the guidelines of VBA naming constraints. For example, do not use:

- Anything but a letter as the first character.
- Any of the following characters in a name: space, period, exclamation mark, @, &, \$, #.
- A name that exceeds 31 characters.
- A name used by any object in your iFIX application. For example, you cannot have both a picture and a rectangle named **test**.

Also, we recommend that you do not use any names that are common to other objects, functions, statements, or methods in Visual Basic, as you may cancel one of the keywords in the code. For more information on VBA Naming Conventions, refer to the <u>VBA Naming Conventions</u> section in the Writing Scripts manual.

### **Picture Coordinate Systems**

The picture coordinate systems uniquely determine the position of a point or other geometric element in a picture. All coordinates used by a picture, Dynamo Set, or animation are measured in the document's coordinate system, which can be either:

- Logical
- Enhanced
# Logical Coordinate System

The Logical Coordinate System is a legacy system that was used for pictures created with iFIX 5.5 or earlier. With the Logical Coordinate System, the screen resolution is measured in logical units. The logical unit value is derived from the screen resolution of the terminal on which the picture was originally created. When viewing this picture on a terminal with a different screen resolution, the picture may not automatically scale to the new screen resolution.

The Logical Coordinate System uses the following properties to identify the logical units used for the height and width of the document as displayed in the Property window.

| Property       | Description                                            |
|----------------|--------------------------------------------------------|
| DocumentHeight | Specifies the height of the document in logical units. |
| DocumentWidth  | Specifies the width of the document in logical units.  |

With the Logical Coordinate System, the Auto Scale option allows you to move pictures between screens with the same resolution. However, when viewed on a screen with a different resolution, the picture many not scale as desired. When moving pictures to a screen with a different resolution, it is recommended to use the Enhanced Coordinate System.

## **Enhanced Coordinate System**

The Enhanced Coordinate System is provided for iFIX 5.8 and greater. With the Enhanced Coordinate System, you can create a picture that provides independence from restricted screen resolution. For the Enhanced Coordinate System, the dimension and position of a picture are measured in postscript points. The Enhanced Coordinate System features automatic scaling of a picture when viewed on a screen with a resolution that is different from the screen on which the picture was originally created. Once a picture is created with the Enhanced Coordinate System, the picture retains its original aspects even when viewed on screens with different resolutions.

The Enhanced Coordinate System uses the following properties to reflect the height, width, and coordinate system of the graphic. Refer to the <u>iFIX Automation Reference</u> e-book for more information on these properties.

| Property            | Description                                                         |
|---------------------|---------------------------------------------------------------------|
| DocumentHeightEx    | Specifies the document height in postscript points.                 |
| DocumentWidthEx     | Specifies the document width in postscript points.                  |
| EnhancedCoordinates | Identifies the picture coordinate system as either - True (Enhanced |
|                     | Coordinate System) or False (Logical Coordinate System).            |

You can upgrade a picture created with the Logical Coordinate System to the Enhanced Coordinate System. The Enhanced Coordinate System expert converts the picture from logical units to postscript points. During the upgrade process, the picture in the Logical Coordinate System is saved to a Backup folder before the picture is upgraded. This allows you to revert back to the original picture in logical units if you want to. Also, when a picture is upgraded, the icon changes to indicate the upgraded picture.

By default, the Enhanced Coordinate System is enabled for new pictures. Existing legacy pictures remain in the Logical Coordinate System until you upgrade them to the Enhanced Coordinate System.

### Zoom to Fit

The Enhanced Coordinate System provides a Zoom to Fit viewing preference that is enabled for run mode. Zoom To Fit suppresses scroll bars while allowing you to view the entire picture on your screen. The objects within the picture do not change their position and dimensions even when the picture is brought to a new screen resolution, which is different from the resolution on which the picture was developed. Zoom to Fit does not change the location of the objects/shapes within your picture, but scales the picture for viewing only. For more information on using Zoom to Fit, refer to the <u>Selecting</u> <u>Zoom to Fit</u> section.

By default, Zoom to Fit is enabled for run mode. You may wish to disable this preference for a special purpose. To disable Zoom to Fit in run mode, for all pictures de-select the Zoom to Fit in Run mode check box on the General tab of the User Preference dialog Box. To disable this preference for a specific picture, put a script under the picture initialization code to call "ME.ZoomToFit False." For more information on this script, refer to the ZoomToFit Method Example in the iFIX Automation Reference e-book.

NOTE: Zoom to Fit does not apply to a document that uses the Logical Coordinate System.

**IMPORTANT:** iFIX screens depend on the Dots Per Inch (DPI) setting of the physical display monitor and should always be at the recommended setting. Failure to do so may cause the picture to display improperly.

# **Button Caption Converter**

The Button Caption Converter allows you to scale command button captions (text) when used in a picture with a screen resolution that is different from the resolutions in which the picture and command button caption were created. When text does not scale properly for a command button, the Button Caption Converter expert converts the caption text to scale across zoom factors and screen resolutions and places an overlay on the original command button caption. Using the Button Caption Converter expert, you can scale one, some, or all of the command button captions in a picture. This is useful when viewing pictures and text with Zoom to Fit. The Button Caption Converter expert supports the Enhanced Coordinate System only. The Button Caption Converter does not apply to a document that uses the Logical Coordinate System. For more information on using the Button Caption Converter, refer to the <u>Converting</u> <u>Button Captions</u> section.

# **Coordinate System Summary**

| Characteristic                              | Logical Coordinate<br>System                                                                                                 | Enhanced Coordinate<br>System                                         |
|---------------------------------------------|----------------------------------------------------------------------------------------------------|-----------------------------------------------------------------------|
| iFIX support                                | Version 5.5 or earlier<br>NOTE: Pictures using<br>the Logical Coordinate<br>System can be viewed<br>and edited with iFIX 5.8 | Version 5.8 and greater                                               |
| Measurement used for screen dimen-<br>sions | logical units                                                                                                    | postscript points                                                     |
| Default picture size (height and width)     | 100 x 75 logical units                                                                                                    | postscript points, cal-<br>culation based on the<br>screen resolution |

The following table summarizes the characteristics of each coordinate system.

| Picture height property               | DocumentHeight | DocumentHeightEx |
|---------------------------------------|----------------|------------------|
| Picture width property                | DocumentWidth  | DocumentWidthEx  |
|                                       |                |                  |
| EnhancedCoordinates property          | False          | True             |
| Views picture in entire screen option | Auto Scale     | Zoom to Fit      |
| Legacy picture backup and restore     | No             | Yes              |

# The Object-oriented Nature of Pictures

Many graphics programs work by giving you tools to manipulate *pixels*, a series of tiny dots that make up your computer monitor. When you add shapes to your drawing, the program translates these shapes into a matrix of dots, and changes the color of the screen pixels to match the dot matrixes. These dot matrixes are called *bitmaps*.

Although bitmaps are a common graphic format, they are limited in that once you create the image, there is very little you can do to change it. You can erase or partially erase a bitmap, or paint a new bitmap on top of the old one. But changing bitmaps takes almost as much time as creating them.

iFIX pictures, on the other hand, work with *objects* instead of individual pixels. An object-oriented graphic consists of an image and image attributes, such as size, color, and position, that define the properties of the object. By providing this object-oriented foundation, iFIX precludes your having to work with individual pixels. Rather, you interact with tools, menus, and dialog boxes to add and change object properties, while iFIX automatically adjusts the object and its property data for you. This gives you an enormous amount of control and flexibility when drawing and modifying your pictures.

For example, many other graphics packages allow you to save object-oriented graphics as a Windows Metafile. iFIX allows you to import the metafile (in .WMF format) into a picture. The advantage of using a .WMF format is that the imported image consists of individual objects, giving you greater control of your picture.

The following figures illustrate some additional examples of the control and flexibility you have with iFIX pictures.

### The Control You Have With Your Pictures

In an iFIX picture, you can modify specific objects of a group without separating the objects from the group, and without losing scripts or animations applied to the group.

This concept is referred to as *drilling down*.

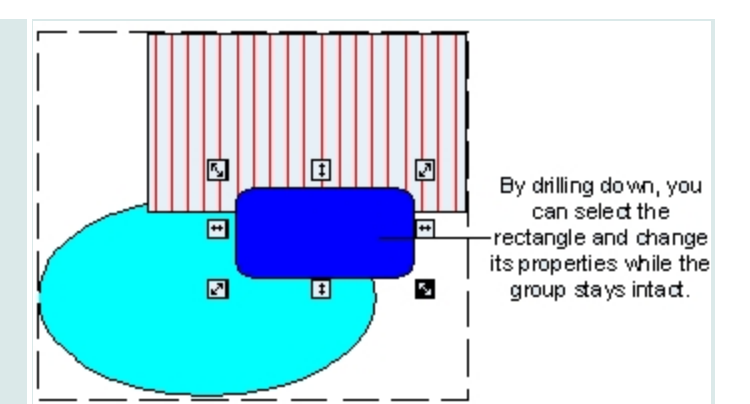

## The Flexibility You Have With Your Pictures

Given the popularity of bitmap formats, you may have an existing bitmap that you want to add to your picture.

iFIX makes this easy by letting you import the image into a picture as an object. Now you can control the image's properties like any other iFIX object.

For more information on adding a bitmap to a picture, refer to the <u>Implementing Pic</u>tures in Your Process chapter.

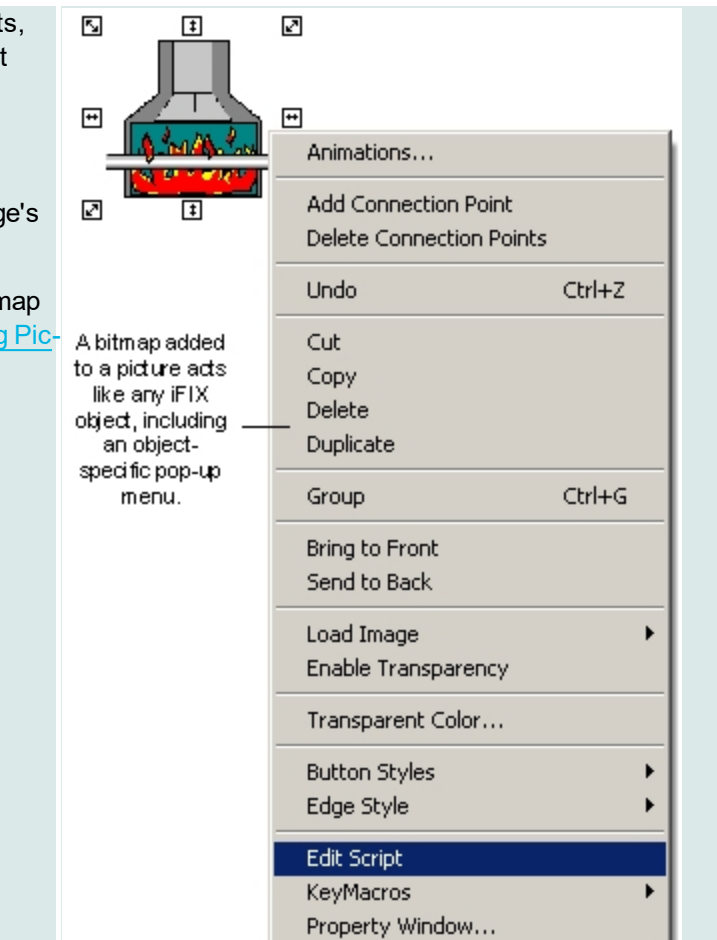

# How Objects Behave in Pictures

An *object* is anything that you create or import into an iFIX picture that has properties, methods, and events. In the next section we talk more about how objects work. After you have created an object in the iFIX WorkSpace's configuration environment, you can control its attributes and view its behavior in the run-time environment.

An object can be any of the following:

- Shapes Shapes are integral to adding precise detail to your pictures. Shapes include rectangles, rounded rectangles, ovals, lines, polylines, polygons, arcs, chords, pies, and pipes.
- **Text** Text added to an iFIX picture becomes an object, containing properties that allow you to format or control the text.
- **Bitmaps** Bitmaps are images constructed of dot matrixes. They can be imported into an iFIX picture and controlled like any other object.
- **Charts** Charts are compound objects made of lines, text, and rectangles that display real-time and historical trend data.
- Data links Data links display text and values from process databases.
- Alarm Summaries An Alarm Summary object displays real-time alarm status information based on your alarming and SCADA configuration. An Alarm Summary object is an iFIX OCX.
- **Push Buttons** A push button is a tool that lets you execute an action easily with the click of a mouse. A push button is an OCX supplied Microsoft.
- **Timers –** Timers perform an action based on a specified time duration.
- Events- Events allow you to perform an operation based on a specific action.
- Variables Variables allow you to specify different values that let you store and display process data in various ways.
- ActiveX Controls compiled software components based on the component object model (COM). Any imported ActiveX control (OCX) becomes an iFIX object in the WorkSpace.
- **Applications** Any OLE-compatible application, such as a Microsoft Excel spreadsheet, can be imported as a document object within the iFIX WorkSpace.
- Animations When you animate an object's properties, iFIX adds animation objects to the object containing those properties.

An iFIX picture can contain many types of objects. The following figure illustrates the concept of objects inside an iFIX picture.

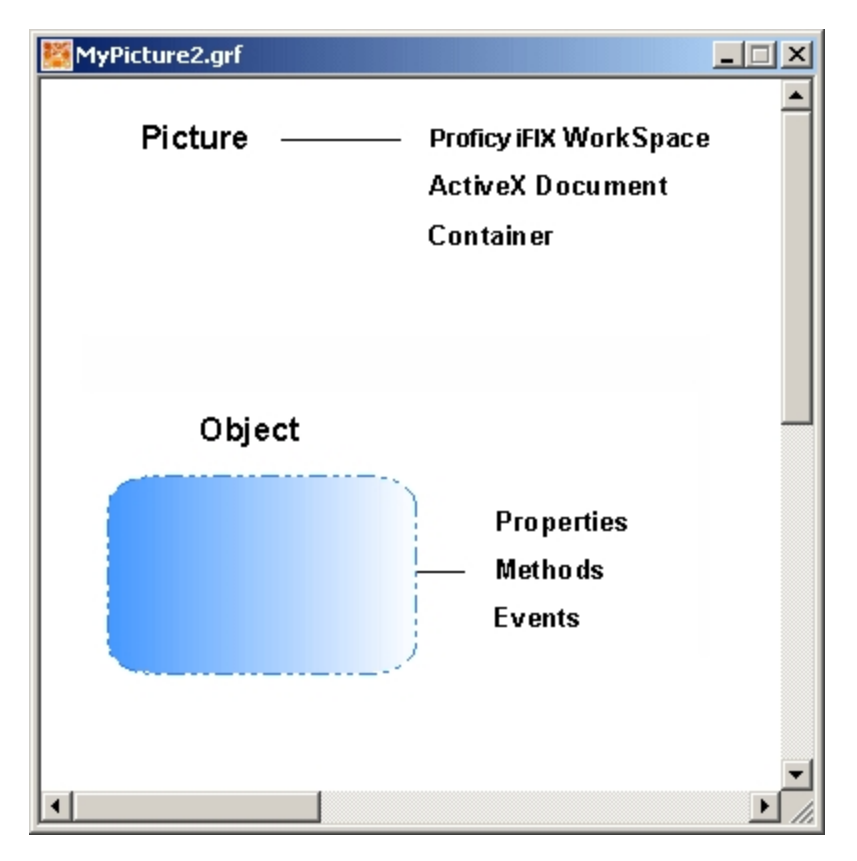

Example of Objects in an iFIX Picture

Objects consist of the following image attributes:

- Properties
- Methods
- Events

These attributes are described in the sections that follow. **Properties** 

All objects have *properties*. Properties are object attributes you can control, such as the foreground fill color or the object's size or position. These properties can be modified by animating the object or by writing a script.

# Methods and Events

Objects also contain *methods* and *events*.

A *method* is a task that affects one or more objects. For example, a rectangle can be moved, rotated, and scaled, and these are all methods of the rectangle.

An *event* is a signal that an object generates that we respond to. For example, if you click the left mouse button or press a key on the keyboard, the object generates an event which you would respond to, typically by executing a script. Note that the action which triggers an event does not have to be a user action, it can be another script, an application, or the operating system. Typically, when drawing pictures you work with properties more than methods and events. However, you may want to access an object's methods and events in order to write scripts for the objects you create. For more information on properties, refer to the Controlling Object Properties chapter.

# **Using Basic Drawing Tools**

The iFIX configuration environment contains several tools that help you access, modify, and apply an object's characteristics into your picture design. These tools are described in the following sections.

- Using Drawing Cursors
- Using Toolbars
- Using the Toolbox
- Using the Object Pop-up Menu
- Using the Properties Window
- Using the Color Box
- Using the Find Mouse Coordinates Tool
- Using the Animations Dialog Box

### **Using Drawing Cursors**

When you draw pictures, you have many different cursors to use depending on what you are trying to do. Many of these cursors appear when you have selected an object and place the cursor over the object's *handles*. The handles of an object provide points that control the movement of the object. Object handles appear in three types, depending on the operation you are trying to perform:

- **Resize Handles** Allow you to resize an object. These automatically appear when you initially add most objects.
- **Reshape Handles** Allow you to reshape an object. These automatically appear when you initially add lines, arcs, chords, and pies.
- Rotate Handles Allow you to rotate an object. These handles appear only when you rotate a particular object (excluding ovals, rounded rectangles, charts, and bitmaps).

The following example illustrates a rectangle with resize handles. There are four diagonal handles, two left and right handles, and two top and bottom handles, as shown. When you initially add an object, object handles appear. If you select outside the object, its handles disappear. Place the cursor on the object and click (select) the object to display the handles again.

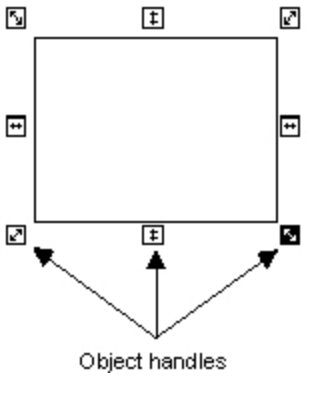

**Object Handles** 

For examples of reshape and rotate handles, refer to the <u>Reshaping Objects</u> and <u>Rotating Objects</u> sections, respectively. When you display the object's handles, you can control that object on the screen. Notice that when you display the handles, that object's name is highlighted in the system tree. The following table shows each cursor that is available, where it can be accessed in the iFIX WorkSpace, and what the cursor allows you to do.

| The<br>Curso | or | Positioned                                                                                    | Does this                                                                                                    |
|--------------|----|-----------------------------------------------------------------------------------------------|----------------------------------------------------------------------------------------------------|
| ₽\$          |    | In the iFIX WorkSpace<br>document outside of an<br>object; or anywhere in the<br>system tree. | Selects an object or folder in the system tree, begins clicking<br>and dragging objects (left-click), or displays a picture pop-up<br>window (right-click).                       |
| X            |    | Anywhere on your screen.                                                                      | Alerts you that the system is working and no input can cur-<br>rently be processed.                                                                                               |
| -            |    | On an object or group of objects.                                                             | Selects an object (single-click), displays the pop-up menu<br>(right-click), moves an object by clicking and dragging, or dis-<br>plays the Animations dialog box (double-click). |
| \$           |    | On the up/down object<br>handle, or at the top or<br>bottom edge of the pic-<br>ture.         | Resizes an object or picture up or down.                                                                                                    |
| •            | •  | On the left/right object<br>handle, or at the left or<br>right edge of the picture.           | Resizes an object or picture left or right.                                                                                                    |
| *            | ◄  | On the diagonal object<br>handle, or at corner edges<br>of the picture.                       | Resizes an object or picture diagonally.                                                                                                    |
| ┥╎           | •  | Right edge of the system tree.                                                                | Expands the system tree.                                                                                                    |

# Using Drawing Cursors

| $\bigotimes_{i\in \mathcal{A}}$ | In system tree, dragging into picture.                                                                                    | Drags and drops objects or Dynamos to a picture. The second cursor indicates that the location you are dropping to is not valid.                                                                                                    |
|---------------------------------|----------------------------------------------------------------------------------------------------|----------------------------------------------------------------------------------------------------|
| -¦-                             | In the Edit Color palette when customizing colors.                                                                        | Selects a color range.                                                                                                    |
|                                 | On objects with points.                                                                                                   | Adds or deletes a point to an object. The white cursors on the left indicate that a point cannot be added or deleted. The black cursors on the right indicate a point can be added or deleted.                                                                                                    |
| 0<br>0<br>0                     | On pipe and polyline objects.                                                                                             | Splits pipes or polylines. The yellow cursor on the left indic-<br>ates that a pipe can be split at that point. Note that the yellow<br>cursor can actually be any contrasting color, depending on<br>the color of the pipe object.<br>The black cursor on the right indicates that a polyline can be<br>split at that point. The white cursors indicate that pipes and<br>polylines cannot be split at those points. |
| <b>-+</b> -                     | Anywhere when adding or<br>reshaping shapes or<br>charts.<br>Also appears on an<br>object's center of rotation<br>circle. | Provides a starting point to add or reshape a shape or chart by clicking and dragging to a location.<br>As a rotation cursor, selects the center of rotation so that you can relocate it by clicking and dragging the circle.                                                                                                    |
| Ĩ                               | Anywhere when adding<br>data links, current date,<br>or current time.                                                     | Adds a data link, current date, or current time.                                                                                                    |

# **Using Toolbars**

iFIX provides both WorkSpace and Picture toolbars to help you perform various functions. Although both WorkSpace and Picture toolbars help you perform actions in your picture, the Picture toolbars contain specific tools to help you create and modify objects and their properties. The following table describes the Picture toolbars available to you for drawing pictures.

**NOTE:** Although hidden by default, you can access and use toolbars in Ribbon view. To access a toolbar in Ribbon view, on the Home tab, in the WorkSpace group, click Settings, and then click Toolbars. You can also open a toolbar from the WorkSpace tree, by opening the Project Toolbar Files folder and double-clicking the toolbar you want to open.

| The tool-<br>bar | Which can be accessed             | Lets you                                                                |
|------------------|-----------------------------------|-------------------------------------------------------------------------|
| Shapes           | From the Insert tab, in the       | Add shapes to your pictures. Refer to the Adding                        |
|                  | Shapes group, in the Shapes list. | <u>Objects to Pictures</u> section for a list of the shapes you create. |

Using Toolbars to Create and Modify Pictures

| Edit                   | From the Home tab, in the Clipboard and Editing groups.                                                                                                    | Perform basic functions with objects, including<br>cutting, copying, pasting, and undoing an action.<br>Refer to the <u>Performing Basic Functions with</u><br><u>Objects</u> section for more information on these<br>functions.                                                                                                    |
|------------------------|----------------------------------------------------------------------------------------------------|----------------------------------------------------------------------------------------------------|
| ChartGroup<br>Toolbar  | From the Tools tab, in the<br>Chart group                                                                                                    | Performs functions on objects in pictures such as<br>applying the chart group wizard to a chart. For<br>additional information, refer to the Trending His-<br>torical Data ebook.                                                                                                    |
| Translation<br>Toolbar | From the Home tab, in the<br>WorkSpace group, in the<br>Settings tab, in the Tool-<br>bars group, on the Pictures<br>toolbar selection window                                           | Changes the language of the text in a picture that<br>is open in run rode. For more information, refer to<br>the <u>Translating Picture Text</u> section.                                                                                                    |
| CAD Toolbar            | From the Home tab, in the<br>WorkSpace group, in the<br>Settings group, in the Pic-<br>ture Toolbar, or<br>From the Format tab, inthe<br>Picture group, in the draw-<br>ing Tools list. | Perform functions with line objects in the picture,<br>such as extending and trimming lines, converting<br>lines to polylines, converting lines to pipes, or<br>adding/deleting connection points. Refer to the<br>Performing Advanced Functions with Objects sec-<br>tion for more information on these functions                                             |
| VisionX Tool-<br>bar   | From the Insert tab, in the VisiconX Controls group                                                                                                    | Select the function to insert into the picture.For<br>more information, refer to the Using VisiconX<br>ebook.                                                                                                    |
| Tools                  | From the Format tab, in the Arrange group.                                                                                                    | Perform functions with objects in your pictures<br>such as aligning or grouping them. Refer to the<br><u>Performing Advanced Functions with Objects</u> sec-<br>tion for a description of the functions you can per-<br>form.                                                                                                    |
| Toolbox                | From the Format tab, all<br>groups and from the Tools<br>tab, in the Tasks/Experts<br>group.                                                                                            | Select the most commonly used toolbar buttons from a resizable box. Refer to the <u>Using the Toolbox</u> section for more information.                                                                                                    |
| Experts                | From the Tools tab, in the<br>Tasks/Experts group, from<br>the Tasks/Experts list.                                                                                                    | Perform advanced functions with objects in the picture or the picture itself, such as rotate, scale, or position. Refer to the <u>Using Wizards and</u><br><u>Experts</u> section for more information on using experts.                                                                                                    |
| Web HMI                | From the Tools tab, in the<br>Web HMI group                                                                                                    | Provides a Web HMI Toolbox to create high per-<br>formance GE Web HMI graphics for export to GE<br>Web HMI, or to create high performance<br>iFIX pictures that use the High Performance color<br>set and High Performance settings for shape and<br>picture creation. For more information, refer to the<br><u>Creating High Performance Pictures</u> e-book. |

To show or hide a Picture toolbar, select Toolbars from the WorkSpace menu, select Picture in the Owner area, and then select or deselect the appropriate toolbars. You must have a picture open in order to select Picture from the Owner area. For more information on toolbars, refer to the <u>Understanding Toolbars</u> section of the Understanding iFIX manual.

You can also create your own toolbars, or write scripts for custom buttons in toolbars. For more information on creating and customizing toolbars, refer to the <u>Understanding Toolbars</u> chapter of the Understanding iFIX manual. For information on writing scripts to customize toolbars, refer to the Writing Scripts manual.

# **Using the Toolbox**

By default, many of the toolbar buttons appear in a Toolbox, allowing you to quickly select the buttons you want from one place. The Toolbox is also a convenient way to save space in your picture by not having several individual toolbars open. You can click and drag the Toolbox to position it anywhere in the picture, or click and drag one of its edges to resize it.

If you would rather select buttons from specific toolbars, simply deselect the Toolbox in the Toolbars dialog box.

The following table lists the names of the toolbar buttons found in the Toolbox. The layout of the cells in the table mimics the layout of the corresponding buttons in the Toolbox. The following layout is the default layout of the Toolbox.

| Pointer Selec-<br>tion       | Cut                        | Сору                       | Paste                  | Time                    | Date                      |
|------------------------------|----------------------------|----------------------------|------------------------|-------------------------|---------------------------|
| Rectangle                    | Rounded Rect-<br>angle     | Oval                       | Chord                  | Polygon                 | Pie                       |
| Pipe                         | Arc                        | Line                       | Polyline               | Text                    | Pushbutton                |
| OLE Object                   | Set Color                  | Datalink<br>Stamper        | Historical<br>Datalink | Alarm Sum-<br>mary      | Variable Object           |
| Chart                        | Event                      | Bitmap                     | Set Font               | Line Multiline<br>Chart | X Bar Chart               |
| R Bar Chart                  | S Bar Chart                | Histogram<br>Chart         | XY Chart               | Standard Cart           | Toggle Grid               |
| Space Evenly<br>Vertical     | Space Evenly<br>Horizontal | Align Top                  | Align Left             | Align Bottom            | Align Right               |
| Align Hori-<br>zontal Center | Align Vertical<br>Center   | Group                      | Ungroup                | Bring to Front          | Send to Back              |
| Set Layer                    | Display Layers             | Foreground<br>Color Expert | Position<br>Expert     | Position Expert         | Position Expert           |
| Scale Expert                 | Visibility<br>Expert       | Create Picture<br>Wizard   | Open Picture<br>Expert | Close Picture<br>Expert | Replace Picture<br>Expert |
| <b>Refresh Rate</b>          | Data Entry                 | VisiconX Data              | VisiconX               | VisiconX List           | VisiconX Combo            |
| Expert<br>Undo               | Expert                     | Control                    | Grid Control           | Box Control             | Box Control               |

# Using the Object Pop-up Menu

As you create a picture, you can display a pop-up menu for the picture or an object in the picture. To display an object's pop-up menu, right-click the object. This menu provides quick access to the object's properties and animations, as well as common operations you can perform with the object, such as copying and pasting.

You can also access this menu by right-clicking the object in the Pictures directory of the system tree. This is an effective way to view or adjust properties for invisible objects (which only appear in the system tree) added during animation.

**NOTE:** The pop-up menu for objects differs somewhat from the picture pop-up menu. Refer to the <u>Using the</u> <u>Picture Pop-up Menu</u> section for more information on the picture pop-up menu.

The following table shows the functions that are available from the object pop-up menu. Depending on the object you have selected, additional operations may be available.

| Use the oper-<br>ation       | То                                                                                                    |
|------------------------------|----------------------------------------------------------------------------------------------------|
| Animations                   | Display the Animations dialog box, which allows you to animate the properties of an object or several objects.                                                                                                    |
| Resize                       | Display handles around the object so you can resize it.                                                                                                    |
| Reshape                      | Display handles around the object so you can reshape it.                                                                                                    |
| Rotate                       | Display rotate handles around the object so you can move the object around its cen-<br>ter of rotation.                                                                                                    |
| Add Connection<br>Point      | Display a square green cursor with a smaller square inside it and a crosshair when you are close to or moving over the object. This menu item displays as Add Point when you right-click a polyline or pipe object.                                                                                      |
| Dynamo                       | Displays a Dynamo                                                                                                    |
| Delete Con-<br>nection Point | Display a square, solid red cursor with a cross hair when you are close to a con-<br>nection point that can be deleted. When not close, the cursor becomes a red square<br>with a minus sign and a crosshair. This menu item displays as Delete Point when<br>you right-click a polyline or pipe object. |
| Split Polyline               | Display a splitting cursor that changes to black when you are close to the polyline. A black cursor indicates that you can split the polyline at that point.                                                                                                    |
| Convert to Pipe              | Convert the line or polyline to a pipe object.                                                                                                    |
| Split Pipe                   | Display a splitting cursor that changes to a contrasting color when you are inside the edge of the pipe. A colored cursor indicates that you can split the pipe at that point.                                                                                                    |
| Make Horizontal              | Make the line horizontal.                                                                                                    |
| Make Vertical                | Make the line vertical.                                                                                                    |
| Undo                         | Cancel the previous operation. If a particular task cannot be undone, the Undo com-<br>mand is unavailable after you complete the action.                                                                                                    |
| Cut                          | Remove the object from the picture and places it into the clipboard.                                                                                                    |
| Сору                         | Create a duplicate copy of the object and place it into the clipboard.                                                                                                    |
| Delete                       | Remove the object from the picture.                                                                                                    |
| Duplicate                    | Create a duplicate copy of the object and place it slightly offset from the original.                                                                                                    |
| Group                        | Combine one or more objects into one grouped object.                                                                                                    |

| Bring to Front      | Move the selected object to the front or top of the picture.                                                                                                    |  |
|---------------------|----------------------------------------------------------------------------------------------------|--|
|                     | NOTE: This function may not work as expected with Enhanced Charts.                                                                                                    |  |
| Send to Back        | Move the selected object to the back or bottom of the picture.                                                                                                    |  |
|                     | NOTE: This function may not work as expected with Enhanced Charts.                                                                                                    |  |
| Color               | Define fade, foreground, background, and edge colors using a color palette.                                                                                                    |  |
| Fill Style          | Specify a fill style of one of the following:                                                                                                    |  |
|                     | Solid                                                                                                    |  |
|                     | Hollow                                                                                                    |  |
|                     | Horizontal                                                                                                    |  |
|                     | Vertical                                                                                                    |  |
|                     | Downward Diagonal                                                                                                    |  |
|                     | Upward Diagonal                                                                                                    |  |
|                     | Cross Hatch                                                                                                    |  |
|                     | Diagonal Cross Hatch                                                                                                    |  |
|                     | Gradient                                                                                                    |  |
|                     | Refer to the Coloring and Styling Objects section for further information on fill styles.                                                                                                    |  |
| Edge Style          | Specify an edge style of one of the following:                                                                                                    |  |
|                     | Solid – Applies a solid line style                                                                                                    |  |
|                     | Dash – Applies a dashed pen line style                                                                                                    |  |
|                     | Dot – Applies a dotted pen line style                                                                                                    |  |
|                     | Dash Dot – Applies a dash-dot combination line style                                                                                                    |  |
|                     | <ul> <li>Dash Dot Dot – Applies a dash-dot-dot combination line style</li> </ul>                                                                                                    |  |
|                     | No Edge – Specifies that the object contains no edge style                                                                                                    |  |
|                     | Inside Frame – Applies a solid line style inside the frame of the object                                                                                                    |  |
|                     | <b>NOTE:</b> If you set the edge width to greater than 1, it displays as Solid regardless of the selected edge style in the pop-up menu or the Shape Preferences tab on the User Preferences dialog box |  |
| Background<br>Style | Specify a background style of either opaque or transparent.                                                                                                    |  |
| Fade Type           | Specify a fade type of one of the following:                                                                                                    |  |
|                     | Linear – Applies a vertically linear fade type inside the frame of the object.                                                                                                    |  |
|                     | <ul> <li>Reflected – Applies a horizontally reflected fade type inside the frame of the object.</li> </ul>                                                                                              |  |
|                     | <ul> <li>Radial – Applies a radial fade type inside the frame of the object.</li> </ul>                                                                                                    |  |
|                     | Concentric – Applies a concentric fade type inside the frame of the object.                                                                                                    |  |
|                     | Refer to the <u>Coloring and Styling Objects</u> section for further information on fade types.                                                                                                    |  |

| Edit Script                       | Open the Visual Basic Editor, which allows you to edit Visual Basic scripts.                                                                                                    |
|-----------------------------------|----------------------------------------------------------------------------------------------------|
| KeyMacros                         | Open the Key Macro Editor, which allows you to add and edit key macros.                                                                                                    |
| Property Win-<br>dow              | Display the Properties Window, which allows you to view and change property values.                                                                                                    |
| Elbow Style                       | <ul> <li>Specify an elbow style for a pipe object. These styles include:</li> <li>Round – Applies rounded edges to the bends in a pipe object.</li> <li>Square – Applies squared edges to the bends in a pipe object.</li> </ul>                                                                                                    |
| Start Cap Style                   | <ul> <li>Specify a start cap style for a pipe object. These styles include:</li> <li>Round – Applies a rounded cap at the starting point of the pipe object.</li> <li>Square – Applies a square cap at the starting point of the pipe object.</li> <li>Horizontal Diagonal – Applies a horizontally diagonal cap at the starting point of the starting point</li> </ul>                                                                                                |
|                                   | <ul> <li>Vertical Diagonal – Applies a vertically diagonal cap at the starting point of the pipe object.</li> </ul>                                                                                                    |
| End Cap Style                     | <ul> <li>Specify an end cap style for a pipe object. These styles include:</li> <li>Round – Applies a rounded cap at the ending point of the pipe object.</li> <li>Square – Applies a squared cap at the ending point of the pipe object.</li> <li>Horizontal Diagonal – Applies a horizontally diagonal cap at the ending point of the pipe object.</li> <li>Vertical Diagonal – Applies a vertically diagonal cap at the ending point of the pipe object.</li> </ul> |
| Modify Pipe<br>Characteristics    | Open the Modify Pipe Characteristics dialog box, which allows you to edit the styles of pipe objects.                                                                                                    |
| Edit Com-<br>mandButton<br>Object | Place a text cursor in the push button object to allow you to enter text.                                                                                                    |

Depending on the object you add, the pop-up menu may vary to include operations specific to that object. For example, if you add a chart, you can access the Chart Customization dialog box from the object pop-up menu.

## Tag Status Pop-up Menu

When you associate database tags with an object, you can switch to the iFIX WorkSpace run-time environment to view and test the object's configuration. The run-time object provides a menu you can display by right-clicking the object. The options on the menu depend on the number of tags you associate with the object.

If you have associated tags with your objects, the following functions are available from the object popup menu in the run-time environment.

### Run-time Object Pop-up Menu Commands

| Use the oper- | То |
|---------------|----|
| ation         |    |

| Tag Status  | Open the Tag Status picture of the tag associated with the selected object.                                                                                                    |
|-------------|----------------------------------------------------------------------------------------------------|
|             | If multiple tags are associated with the selected object, open the Tag Status picture of the first associated tag, or open the Tag Control Panel picture, which lists the Tag Status pictures of all tags associated with the selected object. |
| Quick Trend | Open the Quick Trend picture of the tag(s) associated with the selected object(s). The Quick Trend picture displays up to eight pens when multiple tags are associated with the selected object(s).                                            |

## **Using the Properties Window**

You can display the properties of an object with the Properties window. This window displays a twocolumn list of the selected object's properties that accept data. The Properties window is *modeless*, meaning that you can jump to different positions in the picture and the window will stay on your screen. This is a convenient way to quickly read properties of several objects in your picture or a picture itself. If no object is selected, the current picture's properties are shown in the window. See the following examples.

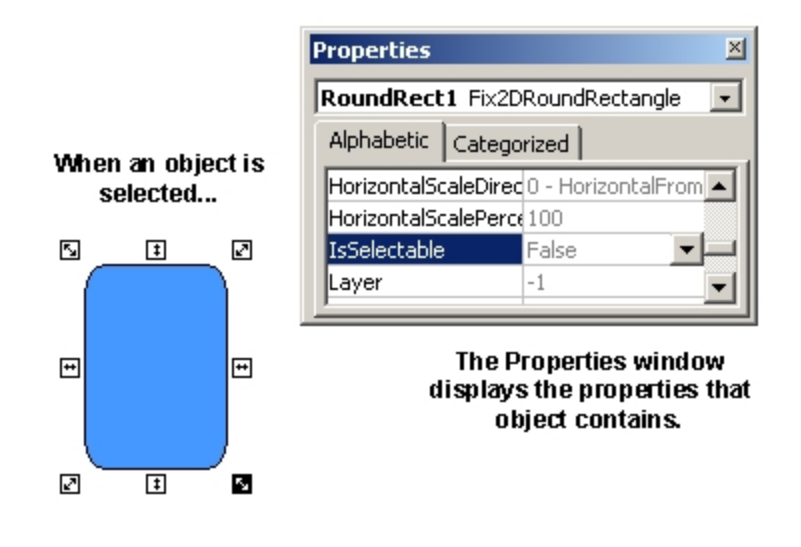

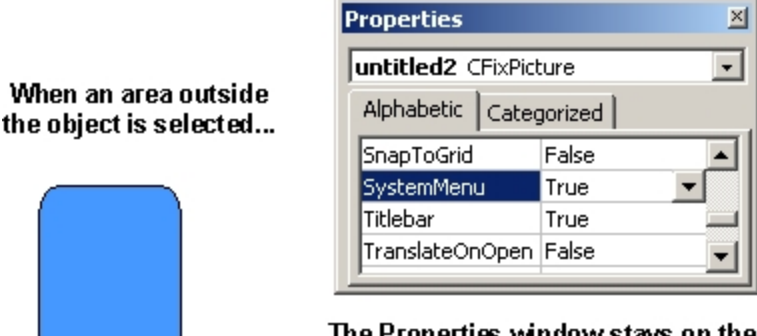

The Properties window stays on the screen, and displays the properties that the picture contains.

You can also display a different set of properties by selecting the object or picture from the drop-down list at the top of the window.

To display the Properties window of an object, right-click the object and select Property Window from the pop-up menu. You can also access this menu by right-clicking the object in the Pictures directory in the system tree, or by selecting Property Window from the View menu.

For more information on selecting properties, refer to the Controlling Object Properties chapter.

# **Using the Color Box**

The iFIX color box contains all the tools you need to assign colors to your objects and create customized color schemes. The color box offers over 16 million color possibilities for use in your pictures, and can be accessed from anywhere in the iFIX WorkSpace.

There are two color boxes you can choose from depending on how you want to apply colors. The first option is a Select Color box that lets you select fade, foreground, background, or edge colors for a specific object. This dialog

The iFIX color box contains all the tools you need to assign colors to your objects and create customized color schemes. The color box offers over 16 million color possibilities for use in your pictures, and can be accessed from anywhere in the iFIX WorkSpace.

There are two color boxes you can choose from depending on how you want to apply colors. The first option is a Select Color box that lets you select fade, foreground, background, or edge colors for a specific object. This dialog box, shown in the following figure, is accessed by right-clicking the object, pointing to Color then choosing Fade, Foreground, Background, or Edge from the menu.

| Select Back | ground(   | Color          | _1           | × |
|-------------|-----------|----------------|--------------|---|
| Select Bac  | kgroundC: | Color          |              |   |
| Property:   | Backgro   | oundColor      | -            |   |
| Color Set:  | System    | Default        | -            |   |
| Color N     | ame       | Color Name : B | rightMagenta |   |
|             |           |                |              |   |
|             |           |                |              |   |
| NEW COLUMN  |           |                |              |   |
| 199295      | 0.00      |                |              |   |
| 89510       |           |                |              |   |
|             |           |                |              |   |
|             |           |                |              |   |
|             | OK        | Cancel         | Help         |   |

**NOTE:** Refer to the <u>Setting Gradient Fill Properties</u> section, for more information about accessing the Select FadeColor and Select ForegroundColor dialog boxes.

The second option is the Color Selection box. This box is modeless, allowing you to select different shapes in your picture while the dialog box remains on your screen. You can color as many objects as you like using this box, and you can choose which property of the selected object or objects you want to modify. Additionally, you can use a color palette to customize a color set. The Color Selection dialog box, shown in the following figure, is accessed by clicking the Color button on the Tools toolbar (Classic view) or on the Format tab in the Styles group (Ribbon view) or the Toolbox, if enabled.

| Color Selec      | tion    |                 |         |      |        |          | <u>?</u> × |  |
|------------------|---------|-----------------|---------|------|--------|----------|------------|--|
| Property:        | Foregro | ForegroundColor |         |      |        |          |            |  |
| Color Set:       | System  | n Defau         | lt      |      |        |          | •          |  |
| Color N          | ame     |                 | Color   | Name | : Cyan | 1        |            |  |
|                  |         |                 |         |      |        |          |            |  |
|                  |         |                 |         |      |        | 50000 10 |            |  |
|                  |         |                 |         |      |        |          |            |  |
| 80.000           |         |                 |         |      |        |          | 10000      |  |
| 800000<br>808000 | 131/12  |                 |         |      |        |          |            |  |
|                  | 1005    |                 |         |      |        |          |            |  |
| 50000            |         |                 |         |      |        |          |            |  |
|                  | 1000    |                 |         |      |        |          |            |  |
| Customize        | Color   | Newl            | Color S | et   | Close  |          | Help       |  |

**NOTE:** Any time you open the Select Color or Color Selection dialog box, the undo stack is removed.

For more information on applying color to your pictures, refer to the Working with Color section.

## Using the Find Mouse Coordinates Tool

© 2024 General Electric Company. All rights reserved.

The Find Mouse Coordinates Tool is available to track the x,y coordinates of the mouse cursor in the iFIX WorkSpace. This is helpful if you want to open a picture in a specific location in the WorkSpace, but do not want to spend a lot of time guessing the coordinates of the location. This is especially useful if you are spanning an iFIX display across multiple monitors.

In Classic view, to access the Find Mouse Coordinates Tool, click the following icon in the iFIX WorkSpace, on the Utilities toolbar:

| In Ribbon view, you may access the Find Mouse Coordinates Tool from the Tools tab, in the Tasks/Ex-            |
|----------------------------------------------------------------------------------------------------|
| perts group, in the Pictures list or from the Applications tab, in the Utilities group, in the Utilities list. |

The Find Mouse Coordinates Tool appears in the WorkSpace, as shown in the following figure.

| Find mouse coordinates  |                                    | × |
|-------------------------|------------------------------------|---|
| Top, Left<br>38.3, 57.5 | Click mouse to stop mouse tracking |   |
| Resume tracking         | Copy coordinates                   |   |

To stop tracking the cursor, click anywhere in the WorkSpace. To start tracking again, click the Resume tracking button. To copy the cursor coordinates to the clipboard, click the Copy coordinates button. After you copy the coordinates to the clipboard, you can paste them into your <u>OpenPicture</u> command, for example, as the coordinates for the top left corner of your picture.

# **Using the Animations Dialog Box**

iFIX provides a Basic Animation dialog box, shown in the following figure, allowing you to access many commonly used Animation Experts in one location. These Animation Experts include Color, Movement, Fill, Click Command, and Visibility Animation Experts as well as providing a link to the Advanced Animations dialog box. The Advanced Animations dialog box allows you to access all of the available object animations and change properties by entering values into one of the tabbed pages.

| Basic Animatio  | on Dialog                                                                                                    |                  |               |                       | ? 🛛 |
|-----------------|----------------------------------------------------------------------------------------------------|------------------|---------------|-----------------------|-----|
| General         |                                                                                                    |                  |               |                       |     |
| Object Name:    | Oval2                                                                                                    |                  |               |                       |     |
| Description:    |                                                                                                    |                  |               |                       |     |
|                 | Enable <u>T</u> oolTip                                                                                                    | 🗌 Ena            | ble Highlight | 📃 Enable Seject       |     |
|                 | 0 - TooltipDescripti                                                                                                    | on               | ~             |                       |     |
| Color           |                                                                                                    | Movement         |               | Fill                  |     |
| Eoreground      |                                                                                                    | <u>P</u> osition |               | 🔲 Fill Percentage     | ða  |
| Edge            |                                                                                                    | Scale            | ↑⊅<br>⊠÷      | Visibility            |     |
| Backgrour       | nd 🏢                                                                                                    | <u>R</u> otate   |               | <u> </u> ⊻isible      | 1/2 |
| Command         | (                                                                                                    |                  |               | Additional Animations |     |
| 🗌 <u>C</u> lick | \[         \]     \[         \]     \[         \]     \[         \]     \[         \]     \[         \]     \[         \]     \[         \]     \[         \]     \[         \]     \[         \]     \[         \]     \[         \]     \[         \]     \[         \]     \[         \]     \[         \]     \[         \]     \[         \]     \[         \]     \[         \]     \[         \]     \[         \]     \[         \]     \[         \]     \[         \]     \[         \]     \[         \]     \[         \]     \[         \]     \[         \]     \[         \]     \[         \]     \[         \]     \[         \]     \[         \]     \[         \]     \[         \]     \[         \]     \[         \]     \[         \]     \[         \]     \[         \]     \[         \]     \[         \]     \[         \]     \[         \]     \[         \]     \[         \]     \[         \]     \[         \]     \[         \]     \[         \]     \[         \]     \[         \]     \[         \]     \[         \[         \]     \[         \]     \[         \]     \[         \]     \[         \]     \[         \]     \[         \]     \[         \]     \[         \]     \[         \]     \[         \]     \[         \]     \[         \]     \[         \]     \[         \]     \[         \]     \[         \]     \[         \]     \[         \]     \[         \]     \[         \]     \[         \]     \[         \]     \[         \]     \[         \]     \[         \]     \[         \]     \[         \]     \[         \]     \[         \]     \[         \]     \[         \]     \[         \]     \[         \]     \[         \]     \[         \]     \[         \]     \[         \]     \[         \]     \[         \]     \[         \]     \[         \]     \[         \]     \[         \]     \[         \]     \[         \]     \[         \]     \[         \]     \[         \]     \[         \]     \[         \]     \[         \]     \[         \]     \[         \]     \[         \]     \[         \]     \[ |                  |               | Advanced Animations   |     |
| Current Comm    | and: (None)                                                                                                    |                  |               | Configure             |     |
|                 |                                                                                                    | <u> </u>         | <u>H</u> elp  |                       |     |

## Basic Animation Dialog Box

To access the Basic Animation dialog box, double-click on an object or select Animations from the object's right-click menu.

You can also access the Advanced Animations dialog box by clicking the Configure button in the Basic Animation dialog box. The Advanced Animations dialog box, shown in the following figure, allows you to access all of the property animations available to the selected object and also provides a more detailed interface for adding or modifying property animations.

| a <mark>l2 Animations</mark><br>eneral Text Visibility S | ize Mise F         | Position Color 1     | Stule Gradier | at Fill                              | ?                           |
|----------------------------------------------------------|--------------------|----------------------|---------------|--------------------------------------|-----------------------------|
|                                                          | MISC 1             |                      |               |                                      |                             |
| Properties                                               | _                  |                      |               |                                      | ·                           |
| Property Name                                            | Ci                 | irrent Setting       | Animate       | Property Desci                       | ription:                    |
| Height                                                   | 10.47479           | 9                    |               | he number or io<br>hape in the verti | gical units occupied by the |
| Width                                                    | 13.80439           | 8                    |               |                                      |                             |
| HorizontalScalePercentage                                | 100.0000           |                      |               |                                      |                             |
| VerticalScalePercentage                                  | 100.0000           |                      |               |                                      |                             |
| HorizontalScaleDirection                                 | U - Horizo         | nta⊩rom∟eπ<br>-I⊑B-# |               |                                      |                             |
| VerticalScaleDirection                                   | 1 - Vertic         | alFromBottom         |               |                                      |                             |
| UnitormScale                                             | Faise              |                      |               |                                      |                             |
| Data Source:                                             |                    | 2                    |               |                                      | <u> </u>                    |
| Animation Properties His                                 | torical Properties |                      |               |                                      |                             |
| Conversion Type                                          |                    |                      |               |                                      |                             |
| Da                                                       | ta Conversion:     | Bange                |               |                                      |                             |
|                                                          |                    | riange               |               |                                      |                             |
| Ou                                                       | tput Error Mode:   | Use Error Table      | ~             |                                      |                             |
| Input and Output Value                                   | 88                 |                      |               |                                      |                             |
| Mir                                                      | nimum Input:       | 0.00                 | Maxir         | num Input:                           | 100.00                      |
|                                                          |                    |                      |               |                                      |                             |
| Mir                                                      | nimum Output:      | 0.00                 | Maxir         | mum Output:                          | 10.47                       |
|                                                          |                    |                      | Fetch Input R | ange on Open                         |                             |
|                                                          |                    |                      |               |                                      |                             |
|                                                          |                    |                      |               |                                      |                             |

### Advanced Animations Dialog Box

To always open the Advanced Animations dialog box by default, clear the Always Show Basic Animation dialog check box in the Picture Preferences tab of the User Preferences dialog box.

**NOTE:** Any time you open the Animations dialog box, the undo stack is removed. This is because certain property changes take effect even if the dialog box is closed using the Cancel button.

Refer to the Animating Object Properties chapter for more information on animating objects.

# **Using Basic Functions in Pictures**

There are several functions you can perform in your picture, regardless of the objects it contains. These functions are described in the following sections.

- Showing a Picture
- Refreshing a Picture
- Refreshing a Thumbnail
- Closing a Picture
- Using the Picture Pop-up Menu
- Using the Picture Properties Window
- Defining the Picture Height and Width
- Setting the Picture Background and Fade Color
- Setting Gradient Fill Properties
- Viewing Your Picture in the Run-time Environment
- Upgrading the Picture to the Enhanced Coordinate System
- Upgrading Hardcoded Values in Animations
- Converting Button Captions
- Restoring a Picture to the Logical Coordinate System
- Selecting Zoom to Fit

## **Showing a Picture**

If you have more than one picture open in the WorkSpace, you can easily view a picture that is behind another one by doing one of the following:

- Double-clicking the picture name in the system tree.
- Right-clicking the picture name in the system tree and selecting Show from the pop-up menu.
- Select the picture name from the Window menu.

Another effective strategy for showing multiple pictures is using the tiling and cascading functions, described in the <u>Tiling and Cascading Pictures</u> section.

### **Refreshing a Picture**

You can refresh a picture by right-clicking the picture name in the system tree and selecting Refresh from the pop-up menu. You can also select Refresh from the View menu (Classic view) or from the View tab, in the Picture group, in the View list (Ribbon view). When you refresh a picture, iFIX repaints the current picture on the screen.

### **Refreshing a Thumbnail**

You can refresh a thumbnail by right-clicking the picture name in the system tree and selecting Refresh Thumbnail from the pop-up menu. When you refresh a thumbnail, iFIX saves the picture with a thumbnail (if it did not already exist), and repaints the current thumbnail on the System Tree.

## **Closing a Picture**

You can close a picture by right-clicking the picture name in the system tree and selecting Close from the pop-up menu.

### **Using the Picture Pop-up Menu**

When creating pictures, you can display a pop-up menu for that picture by right-clicking the picture name in the system tree, or by right-clicking any area in the picture outside of an object. The pop-up menu provides quick access to the picture's specific properties and animations, as well as common operations you can perform within the picture, such as selecting all objects.

The following table shows the functions that are available from the picture pop-up menu.

NOTE: Functions apply to both the Logical and Enhanced Coordinate Systems unless stated otherwise.

| Use the<br>Operation | То                                                                                                    |
|----------------------|----------------------------------------------------------------------------------------------------|
| Animations           | Display the Animations dialog box that lets you animate properties of the pic-<br>ture.                                                                                                    |
| Undo                 | Cancel the previous operation. If a particular task cannot be undone, the Undo command is unavailable after you complete the action.                                                                                                  |
| Paste                | Place the most recently copied object into your picture.                                                                                                    |
| Select All           | Select all objects in the picture window.                                                                                                    |
| Bring to<br>Front    | Move the selected picture to the front of the stack.                                                                                                    |
| Send to<br>Back      | Move the selected picture to the back of the stack.                                                                                                    |
| Space<br>Evenly      | <ul><li>Tile the open pictures in one of the following ways:</li><li>Horizontal</li><li>Vertical</li></ul>                                                                                                    |
| Zoom                 | Change the width and height of the viewport by 50%, 150%, or 200% of the window size, or return the viewport size to 100% of the window size. The viewport is described in the <u>Implementing Pictures in Your Process</u> chapter.  |
| Default<br>View      | Restore the original view of the picture before the window's size was changed.<br><b>NOTE:</b> This function applies only to Logical Coordinate System pictures. This function does not apply to Enhanced Coordinate System pictures. |
| Full View            | Expand the window to occupy the entire client-area.<br><b>NOTE:</b> This function applies only to Logical Coordinate System pictures. This function does not apply to Enhanced Coordinate System pictures.                            |

#### Picture Pop-Up Menu Functions

| Fit Picture to                   | Resize the picture to fit inside the picture window, if necessary.                                                                                  |
|----------------------------------|----------------------------------------------------------------------------------------------------|
| vvindow                          | <b>NOTE:</b> This function applies only to Logical Coordinate System pictures. This function does not apply to Enhanced Coordinate System pictures. |
| Fit Window                       | Resize the window to fit the size of the picture, if necessary.                                                                                     |
| to Picture                       | <b>NOTE:</b> This function applies only to Logical Coordinate System pictures. This function does not apply to Enhanced Coordinate System pictures. |
| Update Win-<br>dow Loca-<br>tion | Preserve the current view of the picture so that, after being saved, it will look exactly the same way it did on the screen as when you closed it.  |
| Refresh                          | Repaint the current picture in the picture window.                                                                                                  |
| KeyMacros                        | Open the Key Macro Editor, which allows you to view and edit key macros.                                                                            |
| Property<br>Window               | Display the Properties window for the current picture.                                                                                              |
| Picture                          | Display the Edit Picture dialog box, which allows you to change window properties.                                                                  |
| Edit Script                      | Open the Visual Basic Editor, which allows you to edit Visual Basic scripts.                                                                        |
| Enable<br>Scripts                | Reference all selected objects into Visual Basic scripts.                                                                                           |

**NOTE:** The pop-up menu for pictures differs somewhat from the object pop-up menu. Refer to the <u>Using the</u> <u>Object Pop-up Menu</u> section for more information on the object pop-up menu.

## **Using the Picture Properties Window**

To display the Properties window of a picture, right-click the picture name in the system tree and select Property Window from the pop-up menu. For more information on Properties, refer to the <u>Controlling</u> <u>Object Properties</u> chapter.

# **Defining the Picture Height and Width**

You can define the height and width of the window in your picture using the Edit Picture dialog box.

The window dimensions are specified as percentages. For more information on implementing pictures, see the Implementing Pictures in Your Process section.

### To define the picture height and width:

- 1. Right click the picture name in the system tree.
- 2. Select Picture from the pop-up menu.

-Or-

In Classic view, select Picture from the Edit menu.

-Or-

In Ribbon view, on the Home tab, in the Editing group, in the Properties list, click Picture.

In the Properties section, type in the new Window Width or Window Height as percentages.

Click on the Apply button.

Vietox the picture. Make any additional changes as you wish.

When you do not want to make any more changes, click the OK button to save the picture.

The Picture Preferences dialog box contains the default picture preferences that apply to newly created pictures.

## Setting the Picture Background and Fade Colors

You can set the background and fade colors of your picture using an unlimited selection of colors. This is useful for customizing your screens to complement multi-colored objects in your picture and to give your pictures a three-dimensional look. The default background and fade colors are displayed in the Picture Preferences dialog box when you create a new picture. You can change the default colors by clicking the Background Color or Fade Color buttons and choosing a color from the Select Color dialog box.

For more information on using color in your pictures, refer to the Working with Color section.

## **Setting Gradient Fill Properties**

The gradient fill features allow you to illustrate your real-world objects, like tanks and pipes, with a threedimensional look. A gradient fill can also be used for the picture itself. The gradient fill is composed of fade color, fade type, blend percentage of fade color, and gradient angle of fade color. For more information about applying fade color, see <u>Setting the Picture Background and Fade Colors</u> and <u>Working with</u> <u>Color</u>.

Like the behavior of other fill styles, you can animate the gradient effect with the shape; for example, rotate, scale, fill, and translate with the shape; however, you cannot animate gradient effects in your picture.

You can right-click an object and apply the individual gradient fill properties after you have set the fill style to Gradient. You can also apply the properties all at once using the gradient preview dialog box. The <u>gradient preview dialog box</u> for shapes contains the tools you need to preview and apply gradient fill properties.

The type of object you select determines the properties available for your use. For example, pipe objects have a different <u>gradient preview dialog box</u> where the properties specific to pipe objects are available, as well as gradient fill properties. For other shapes, only gradient fill properties are available.

Clicking the Foreground or Fade color buttons opens the Select Color box where you can choose the colors you want to apply to your shape or pipe. For more information about choosing colors for your shapes, refer to Using the Color Box.

When you choose Fade from the Color pop-up menu on a shape object, the Gradient preview tab of the Select FadeColor dialog box appears. The fields on this dialog box allow you to apply gradient fill properties to the object. These fields are available only when you select a single shape object. If you select multiple objects, you can only choose a color from the Select Color dialog box.

| Select FadeColor               | ?                                                                           | × |
|--------------------------------|-----------------------------------------------------------------------------|---|
| Gradient preview               |                                                                             |   |
| Preview<br>Color<br>Foreground | Fade Type         Inear         Reflected         Radial         Concentric |   |
| Grad                           | lient Angle = 0.00 degrees                                                  |   |
| OK                             | Cancel Help                                                                 |   |

Shape Gradient Preview Dialog Box

When you choose Fade from the Color pop-up menu on a pipe object, the Gradient preview tab of the Select FadeColor dialog box appears. The fields on this dialog box allow you to apply pipe and gradient fill properties to the pipe object.

| Select FadeColor                      |                                                     | ? ×  |
|---------------------------------------|-----------------------------------------------------|------|
| Gradient preview                      |                                                     |      |
| Preview                               | Start Cap: Round<br>End Cap: Round<br>Elbow : Round | •    |
| Color<br>Foreground                   | Blend = 0%                                          | Fade |
| Edge Style: Solid<br>Fill Style: Grad | d ▼ Thickness: 30<br>dient ▼ Edge Width: 1          |      |
| OK                                    | Cancel Help                                         | ]    |

Pipe Gradient Preview Dialog Box

These dialog boxes offer a central place to apply gradient fill properties rather than making individual changes using the right-click pop-up menu. However, you cannot make gradient fill changes to multiple shape objects.

For more information about making changes to multiple pipe objects, refer to Modifying Pipe Characteristics.

The following sections describe the different gradient fill features that you can apply to your shape objects.

### Fade Type

Fade type blends the fade color with the foreground and background colors to produce the three-dimensional appearance in the shape. You can apply the following fade types to your objects and pictures:

| Fade Type  | Description                                                                                                    |
|------------|----------------------------------------------------------------------------------------------------|
| Linear     | The foreground color fades to the fade color from one end of the shape to the other.                             |
| Reflected  | The foreground color converges to the fade color in the center of the shape in a linear fashion.                 |
|            | <b>NOTE:</b> This fade type may not display in long, narrow rectangular shapes.                                  |
| Radial     | The foreground color is darkest around the edges and recedes radially towards the center.                        |
| Concentric | The foreground color is darkest along the edges and center with a con-<br>centric band of fade color in between. |

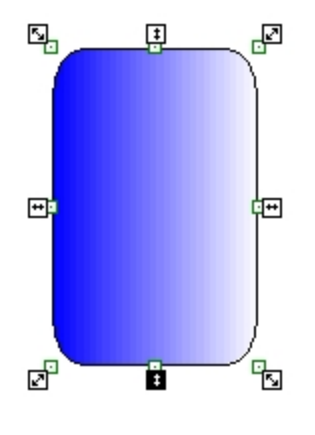

Linear

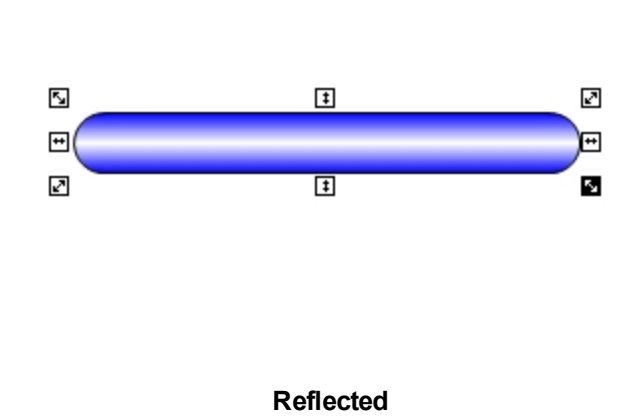

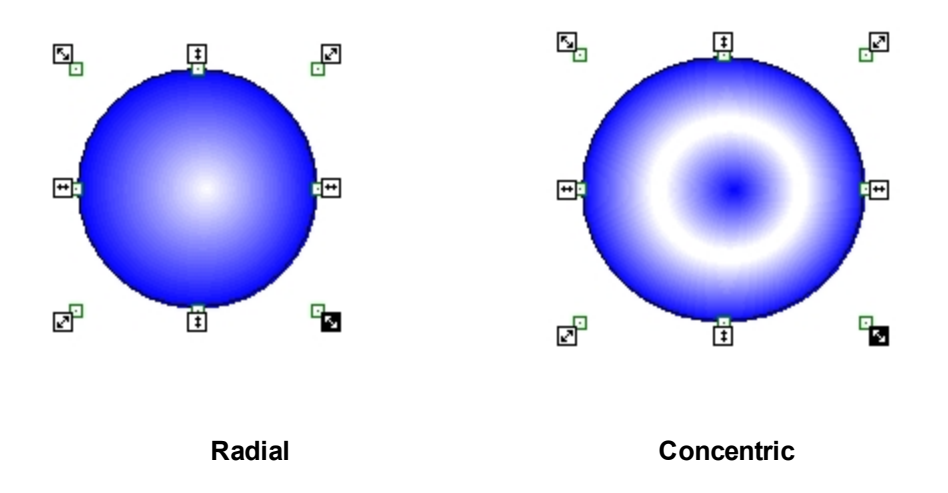

### Blend Percentage of Fade Color

When you use gradient fill, you can change the way colors are mixed to achieve different effects. The blend percentage is the amount of fade color that is applied to the fade type. The higher the percentage, the more fade color is visible. The following diagrams show different blend percentages.

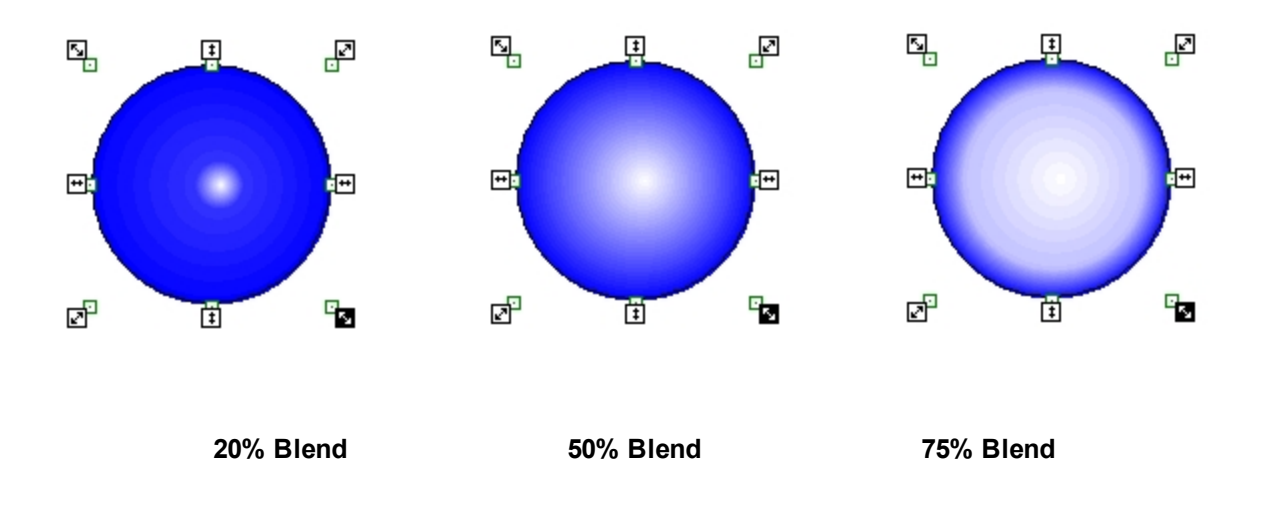

### Gradient Angle of Fade Color

Gradient angle is the angle, in degrees, of the gradient brush. The default gradient angle is 0° and is always on the right side of the shape. You can apply as precise an angle as you need using the Gradient Angle slider.

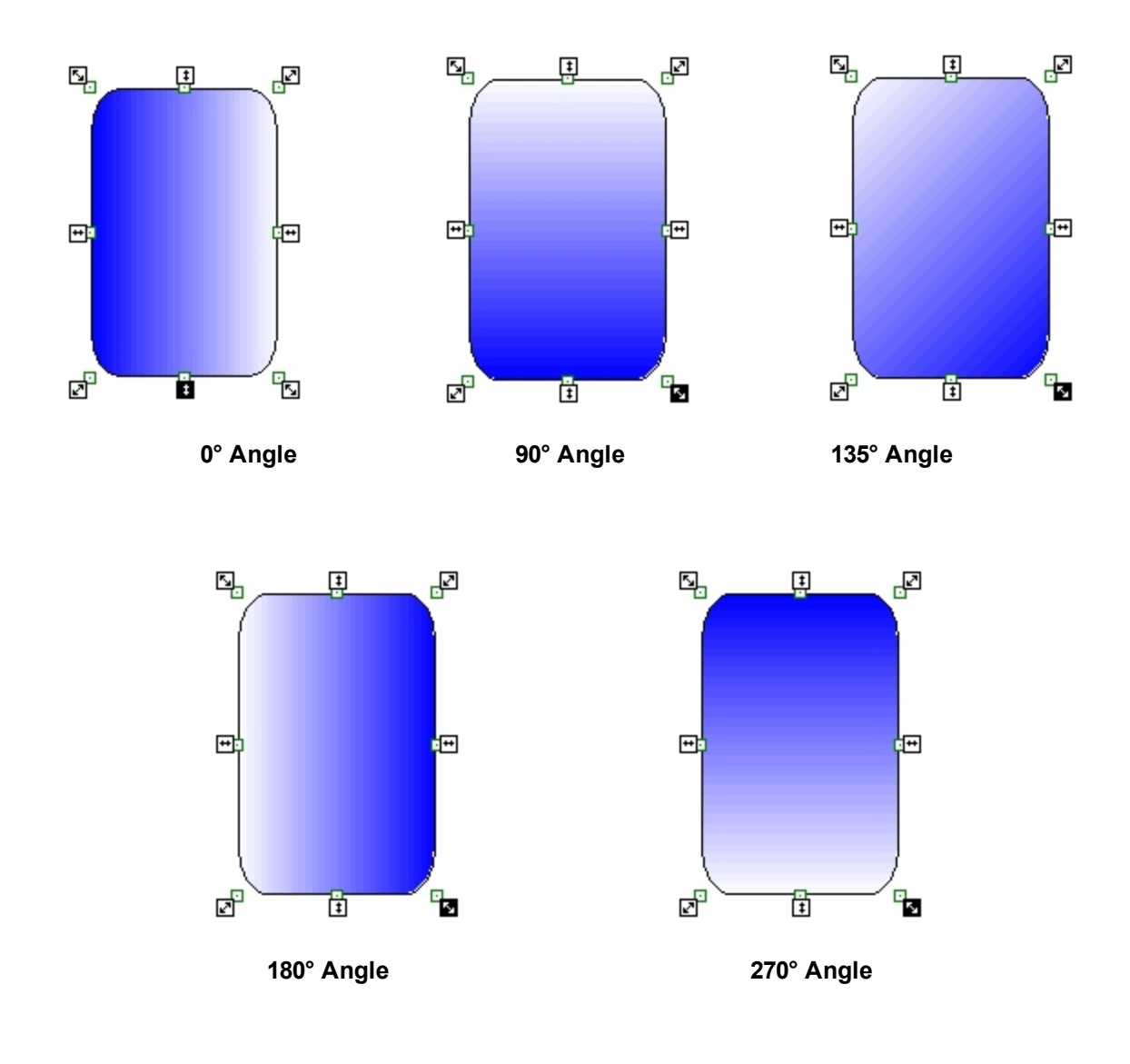

# Viewing Your Picture in the Run-time Environment

To view a picture, you do not have to leave the application you are in or shut anything down. You can switch environments directly from the WorkSpace with the click of the mouse. To view your picture, use one of the following methods:

- Click the Switch to Run button on the Standard toolbar (Classic view).
- Click Switch to Run in the WorkSpace group on the Home tab (Ribbon view).
- Press CTRL+W on your keyboard.

You can also control other preferences at run-time using the User Preferences dialog box. Refer to the Using the iFIX WorkSpace chapter of the Understanding iFIX manual for more information on iFIX WorkSpace preferences and on switching environments.

## **Upgrading Pictures to Enhanced Coordinates**

The Enhanced Coordinate System allows you to upgrade one or more pictures (or Dynamo Sets) created with the Logical Coordinate System.

#### **IMPORTANT:**

It is recommended to upgrade your pictures in groups, verifying the upgrade along the way to ensure that pictures are upgrading in accordance with your expectations. Also, because the upgrade process is resource intensive, it is recommended to refrain from other CPU intensive tasks during the time of upgrade.

When using constant numeric values in scripting for object dimension and position, you may need to edit the script to implement the Enhanced Coordinate System. For more information, refer to the <u>Upgrading Hard-coded Values in Animations</u> section.

If your iFIX project is configured in a path other than the LOCAL directory in the SCU or if you have multiple SCUs in different locations (for example, Terminal Services or iPower setup), you must upgrade the iFIX default files. When you upgrade from iFIX 5.5 or earlier with this scenario, the listed new Utility toolbar options related to the Enhanced Coordinate System will not appear on your screen or work properly. To fix this situation, first upgrade to iFIX 5.8 and then follow the directions to upgrade the iFIX default files.

NOTE: This procedure must be performed for every project.

- 1. Start the SCU.
- 2. On the Configure menu, click Paths to open the Path Configuration dialog box to make your changes.
- 3. Click Change Project. A message box appears asking if you want to generate the default iFIX files to the project.
- 4. Click Yes and then OK.

### Before You Upgrade the Picture

Prior to upgrading the picture (or Dynamo Set) to the Enhanced Coordinate System, open the picture in the screen resolution in which the picture was created or displayed (with the Logical Coordinate System). Make sure that the picture opens without errors and displays as desired *before* you start the upgrade process. The picture you view on the screen resolution with the Logical Coordinate System is exactly what will be upgraded to the Enhanced Coordinate System; that is, if the picture contains a scaling issue, that issue is converted to the Enhanced Coordinate System. Fix any errors that display when opening the picture or Dynamo Set, such as those for missing references, as this will prevent the picture or Dynamo Set from upgrading successfully. When you are satisfied with the picture, continue with the upgrade process.

#### To upgrade a picture:

- 1. Close all pictures and Dynamo Sets. A warning message appears when a picture or Dynamo Set is open.
- 2. In Classic view, on the Utilities toolbar, click the Upgrade File to Enhanced Coordinates icon.

-Or-

In Ribbon view, on the Applications tab, in the Utilities menu, click Upgrade Files to Enhanced Coordinates.

The Upgrade Pictures to Screen Independent Enhanced Coordinates dialog box appears with the Upgrade Files option selected.

A list of eligible files from the default folder displays in the Select Files window depending on the File Type selected.

- 3. Select the File Type you wish to display in the Select Files window.
- 4. To display files from a different directory, in the Pictures and Dynamos Set Folder Path window specify the new directory. Then, select the Refresh File List button. You can also browse and select an available folder by using the Browse button followed by the Refresh Files List button.
- 5. Select the appropriate file(s) you wish to upgrade from the Select Files window. The Upgrade button becomes enabled.
- 6. Press the Upgrade button. This operation backs up the files selected for upgrading, and then upgrades the files. The upgraded files are removed from the Select Files list when the upgrade is completed.
- Confirm that the picture was upgraded by using the Properties Window to examine the EnhancedCoordinates property for that picture (where "True" indicates the file was upgraded successfully), or by checking the picture or Dynamo icon in the system tree.

To cancel the upgrade while it is in progress, click the Cancel button. Files that were upgraded remain upgraded. Files that were to be upgraded are not upgraded.

For information on restoring upgraded files, refer to the <u>Restoring a Picture to the Logical Coordinate Sys</u>tem section.

### After You Upgrade the Picture

Make sure all the objects within the picture are located at the right positions and that the picture is a valid size. In some cases, upgraded pictures may contain objects that reside outside of the document extents. After upgrading these pictures, the objects may not display correctly when viewing the picture in Zoom to Fit in the Enhanced Coordinate System. If this occurs, modify the document extents by editing the picture properties DocumentHeightEx and DocumentWidthEx.

The Upgrade File to Enhanced Coordinate expert checks the position of each object in the picture as it is upgraded. When an object resides outside of the document extents, a message is written to the log file, UpgradeCoordinatesLog\_<date time>, which recommends new settings for these properties. The log file resides in the current project's configured Alarm (ALM) folder. A new log file is created each time an upgrade is run.

A sample log file for an upgrade that requires modifications is as follows:

 2013
 8\_29
 23\_14\_49
 iFIX Enhanced Coordinates Upgrade Expert 5.8.10367.0Copyright(c)
 2013, General Electric Comparation 2013, 8\_29
 23\_14\_49
 Upgrade started Thursday, August 29, 2013
 2:14:49
 PM.

 2013
 8\_29
 23\_14\_49
 Upgrade Picture Path: C:\PROGRAM FILES (X86)\PROFICY\PROFICY IFIX\PIC\

 2013
 8\_29
 23\_14\_49
 Some upgraded objects in file TestPicture3 are outside of the new document extents and may not 2013
 8\_29
 23\_14\_49

 2013
 8\_29
 23\_14\_49
 Set the value of DocumentHeightEx in the property window to be greater than or equal 2013
 8\_29
 23\_14\_52
 Upgrade completed Thursday, August 29, 2013
 2:14:52
 PM. Closing the log file.

#### A sample log file for an upgrade that does not require changes is as follows:

2013\_8\_29 23\_20\_54 iFIX Enhanced Coordinates Upgrade Expert 5.8.10367.0 Copyright(c) 2013, General Electric Company. All Rights Reserved. 2013\_8\_29 23\_20\_54 Upgrade started Thursday, August 29, 2013 2:20:54 PM. 2013\_8\_29 23\_20\_54 Upgrade Picture Path: C:\PROGRAM FILES (X86)\PROFICY\PROFICY IFIX\PIC\ 2013\_8 29 23\_20\_58 Upgrade completed Thursday, August 29, 2013 2:20:58 PM. Closing the log file.

- To verify the picture upgraded correctly:
  - Check the log files to determine if changes need to be made to the picture(s) properties in the Properties window. The log file (UpgradeCoordinatesLog\_201x\_x\_xx xx\_xx\_xx) resides in the current project's configured ALM folder. This log file name contains the current date and time when the Upgrade File to Enhanced Coordinate expert was run.
  - 2. Examine the log files to determine if the picture(s) needs to be changed.
  - 3. If necessary, modify the document extents (DocumentHeightEx and DocumentWidthEx) so that window sizes are calculated correctly.
  - 4. Verify that the picture displays correctly.

## **Upgrading Hardcoded Values in Animations**

Position (horizontal/vertical) and dimension (height/width) properties for an animation within a picture that was upgraded to the Enhanced Coordinate System may not work as expected when you have hard-coded values that are either:

- Used in the Expression Builder for the position and dimensions animation of objects.
- Assigned via scripts for the position and dimensions of objects.

To upgrade the animation to work correctly, you must modify the animation with valid values for the Enhanced Coordinate System.

#### To modify the animation, perform one of the following:

Change the hardcoded value in the Expression Editor to reflect the Enhanced Coordinates value in postscript points.

Place a sample script into the same picture that needs the hardcoded values updated. For example, the following sample script contains a value of 10 for the horizontal position:

```
Private Sub Rectl_Edit()
MsgBox Me.ConvertToEnhanced Coordinates (10, True)
EndSub
```

Then, replace the value in the Expression Editor for your animation with the value that displays in the message box.

**NOTE:** The script to derive the Enhanced Coordinate value must be placed under the same picture that requires the edits for the animation.

• Place Me.ConvertToEnhancedCoordinates() around the hardcoded value in a script.

For more information, see the example in the <u>ConvertToEnhancedCoordinates Method Example</u> section in the iFIX Automation Reference e-book.

## **Converting Button Captions**

The Button Caption Converter allows you to scale one or more button captions (text) in an active picture. When converted, the caption text automatically scales to the resolution of the target screen and sits directly on top of the command button as an overlay.

**NOTE:** If you have a button with long caption strings and a button caption appears in multiple lines with the WordWrap property enabled, edit the button caption by entering a new line (Shift-Enter) where you want the string to wrap. Then, convert the Button Caption. The Button Caption Converter should make the button and text for multiple lines appear as you desire.

#### Before you Convert a Button Caption

After you upgrade a picture to use Enhanced Coordinates and before you convert a button caption, make sure all the objects within the picture are located at the right positions and that the picture is a valid size. In some cases, upgraded pictures may contain objects that reside outside of the document extents. After upgrading these pictures to use Enhanced Coordinates, the objects may not display correctly when viewing the picture with Zoom to Fit. If this occurs, modify the document extents by editing the picture properties DocumentHeightEx and DocumentWidthEx. For a description of the DocumentHeightEx and DocumentWidthEx and DocumentWidthEx and DocumentWidthEx and DocumentHeightEx and DocumentHeightEx and Docum

The upgrade expert checks the position of each object in the picture as it is upgraded. When an object resides outside of the document extents, a message is written to the log file, UpgradeCoordinatesLog\_<date time>, which recommends new settings for these properties. The log file resides in the current project's configured Alarms path folder. A new log file is created each time an upgrade is run. For log file examples, see the information in the Upgrading a Picture to Enhanced Coordinates section.

**IMPORTANT:** If you choose to relocate the command button caption within the picture, you must move both the original command button and the newly created overlay **together**. Otherwise, the exact placement the overlay on top of the command button is lost. If you choose to modify any button property or caption, you must first edit the button object and then convert the button object again.

#### To convert a selected button caption:

- 1. Open the picture that contains the button caption you wish to convert.
- 2. Select a button object to convert.
- 3. In Classic view, click on the Convert a Selected Button's Caption icon 💷 in the Utilities toolbar.

-Or-

In Ribbon View, on the Applications tab select the Utilities button. From the Utilities drop-down menu, select Convert a Selected Button's Caption.

The Button Caption is converted and scales to Zoom to Fit view.

4. Verify that the button caption was converted by viewing the graphic with the converted text.

#### To convert multiple button captions:

- 1. Open the picture that contains the button captions you wish to convert.
- 2. In Classic view, click on the Multiple Button Caption Converter Expert icon **E** in the Utilities toolbar.

-Or-

In Ribbon View, on the Applications tab select the Utilities button. From the Utilities drop-down menu, select Multiple Button Caption Converter Expert.

The Button Caption Converter dialog box appears. A listing of button captions eligible for conversion display in the "Push button found in picture' dialog box.

- 3. From the list of eligible objects, select the button object you wish to convert. You can confirm that the button is selected by looking in the picture, or clicking on "Find Next" to confirm the conversion of each button object individually.
- 4. Click the Convert Button Caption button. The selected button object is converted.
- 5. Repeat steps 3 and 4, or click 'Convert All' to convert all the button objects.
- 6. Verify that the button captions were converted by viewing the graphic with the converted text.

#### NOTES:

- When you need to modify the button caption, color, animations, move or delete groups, first edit the button object and then convert the button object.
- The number of buttons selected during the conversion process may impact the picture loading time. For efficient picture loading, it is recommended to minimize the number of button conversions.
- If you want to change the button Foreground and Background color properties from the default, select the color from the system default color selection in the Property Window, or from the Advanced Animation dialog box.
- WordWrap properties are not applied. Instead, you must insert a CR (Shirt-Enter) to make a caption to be multiple lines in the button before the conversion.

## **Restoring a Picture to the Logical Coordinate System**

You can restore an upgraded Enhanced Coordinate System picture to a Logical Coordinate System picture. Prior to upgrading to the Enhanced Coordinate System, pictures are backed-up to a Backup directory for this purpose.

**NOTE**: Make sure the picture file is closed both locally and remotely before you attempt to restore a picture. Picture files that are open in a local or a remote session are not eligible for restoration, and will not display in the Select Files window until the picture is closed.

#### To restore a picture to the Logical Coordinate System:

- 1. Close all pictures and Dynamo Sets. A warning message appears when there are files open and need to be closed before you can proceed.
- 2. In Classic view, on the Utilities toolbar, click the Upgrade File to Enhanced Coordinates icon.

In Ribbon view, on the Applications tab, in the Utilities drop-down menu, click Upgrade File to Enhanced Coordinates.

The Upgrade Pictures to Screen Independent Enhanced Coordinates dialog box appears with the Upgrade Files option selected. A list of eligible files from the default folder display in the Select Files window (depending on the File Type selected).

- Select the Restore Files from Backup option. A list of eligible files from the Backup directory display.
- 4. To display files in a different directory, specify the new directory in the Pictures and Dynamos Set Folder Path window. Then, select the Refresh File List button. You can also browse and select an alternate folder by using the Browse button followed by the Refresh Files List button.

- 5. Select the appropriate file(s) from the Select Files window. The Restore Files button becomes enabled.
- 6. Click the Restore Files button. This restores the file(s) to the Logical Coordinate System. The restored files are removed from the Select Files list when the operation completes.
- 7. Confirm that the picture was restored by using the Property Window to examine the EnhancedCoordinates property for the picture. (False - indicates the file was restored to the Logical Coordinate System successfully.)

## **Selecting Zoom to Fit**

Zoom to Fit is an Enhanced Coordinate System option that automatically resizes the picture area to fit the entire window and also suppresses scroll bars. The Zoom to Fit option is only for viewing pictures and does not allow you to edit the picture.

#### NOTES:

- When using Zoom to Fit in Configuration mode, edits to the file are disabled and grids are also disabled.
- When using Zoom to Fit on a picture with a lower resolution that was converted to the Enhanced Coordinate System, be sure to verify that all the objects are visible. Check the height and width of the picture in run mode. If all the objects are not visible, change the height and width of the picture to see all the objects. Then, Save the picture. By default Zoom to Fit is enabled in run mode. To disable Zoom to Fit, press Ctrl+M. All objects should appear in the picture.

#### To select Zoom to Fit to view a picture:

- 1. Open the picture you want to use for Zoom to Fit.
- 2. In Classic view, select the Windows menu and then Zoom to Fit or press Ctrl+M.

-Or-

In Ribbon view, on the View tab and in the Zoom group, click Zoom to Fit — or press Ctrl+M.

The Workspace displays a message box to inform you that:

- Zoom to Fit is view only and edits are disabled.
- Turn Zoom to Fit off (Ctrl+M) to enable editing.
- 3. Click OK to continue.

The picture automatically scales to fit the entire window and suppresses the scroll bars.

A small toolbar appears, which you can select to close Zoom to Fit, or you can enter Ctrl+M to toggle Zoom to Fit.

## **Performing Advanced Functions in Pictures**

iFIX gives you complete control of your pictures by allowing you to easily perform advanced procedures. The sections that follow introduce some of the functions that are available, many of which are accessible from the picture pop-up menu. The <u>Implementing Pictures in Your Process</u> chapter expands on these concepts and details additional features for controlling how your pictures look.

- Sharing Picture Files
- Replacing a Picture
- Changing the Picture View
- Tiling and Cascading Pictures
- Creating Pictures without Title bars

## **Sharing Picture Files**

iFIX lets you share picture files so that other users can access pictures on a different system. You can do this by placing the files on a file server and sharing a path. For more information on sharing files, refer to the Sharing Files section in the Understanding iFIX manual.

# **Replacing a Picture**

To replace a picture with another picture, use the Replace Picture Expert, located on the Experts toolbar (Classic view) or on the Tools tab, in the Tasks/Experts area, click Tasks/Experts (Ribbon view). This Expert allows you to close a picture and replace it with another picture in both the configuration and runtime environments. If desired, you can specify an alias to the picture that is automatically assigned as the new picture name. For more information on Experts, refer to the <u>Using Process Assistants to Expedite Pictures</u> chapter.

# **Changing the Picture View**

By giving you control of the window, iFIX makes it easy to change a picture's magnification. There are several different views you can create using the picture pop-up menu. These include:

- Zoom
- Default View
- Full View
- Fit Picture to Window
- Fit Window to Picture
- Zoom to Fit

Refer to the <u>Controlling a Picture's Magnification</u> section for more information on specifying viewing options.

# **Tiling and Cascading Pictures**

As you create and modify pictures, you may want to have several pictures open at once. Depending on the size and position of the pictures opened, this can result in one or more pictures hidden behind the top picture. Although you can use the Show function to switch from one to another, or manually move or resize a picture, you may want to view more than one at a time. A fast, easy way to arrange multiple

pictures is to tile or cascade them using the Window menu. (Both Tile and Cascade are found on the View tab in ribbon view.)

When you tile two or more pictures, iFIX arranges each picture so that they do not overlap and resizes each window so that all the pictures fit in the available client area. You can tile pictures horizontally or vertically. To do this select Tile Horizontal or Tile Vertical from the Window menu. Both methods of tiling are shown in the following figures.

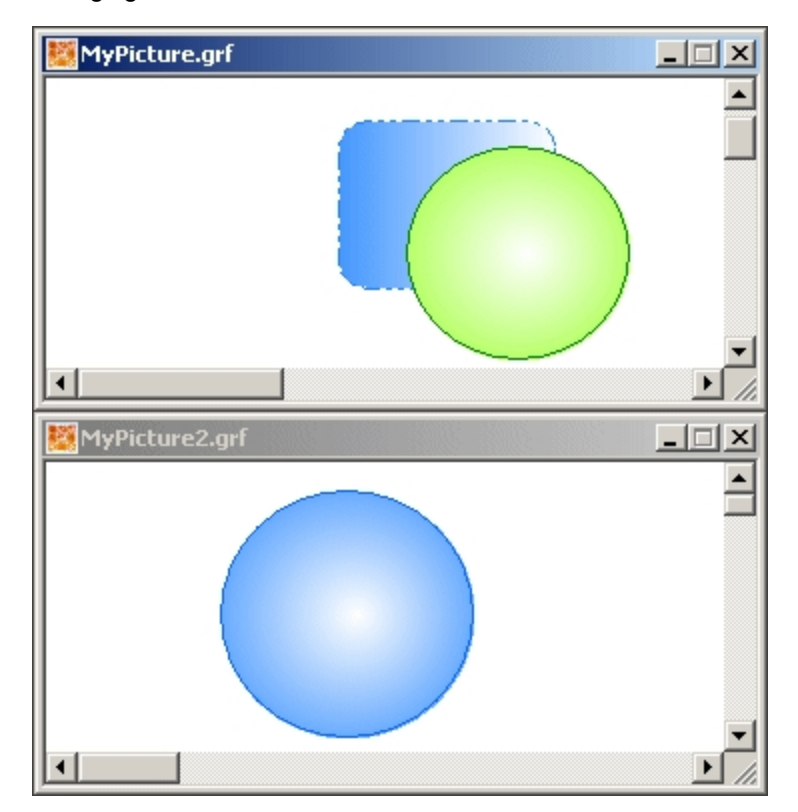

Tiling Horizontally
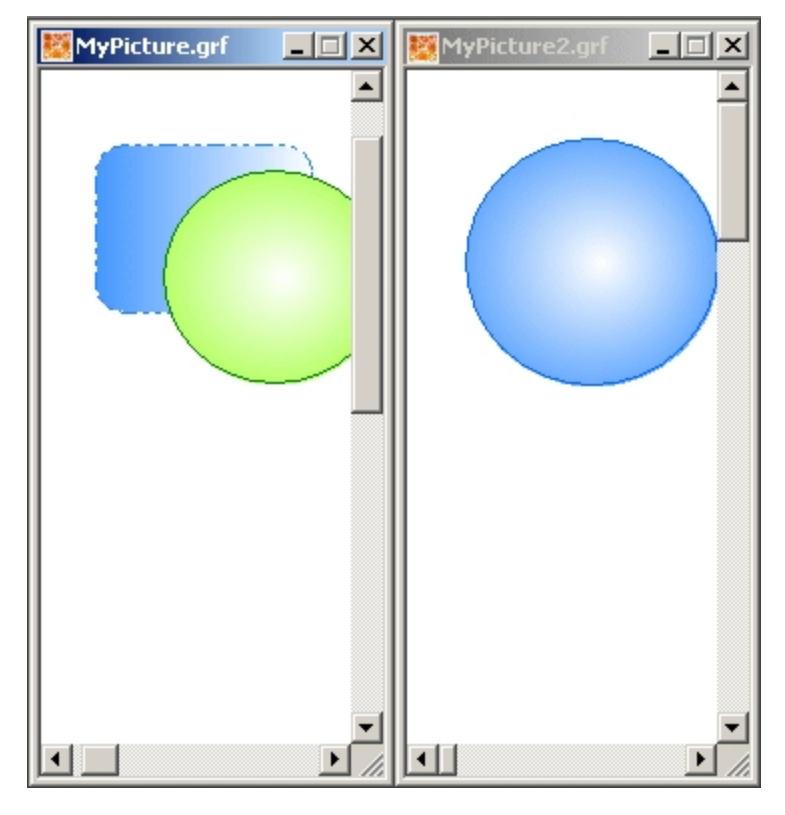

Tiling Vertically

You can open as many pictures as you want, limited only by the amount of memory in your computer.

When you cascade two or more pictures, the pictures are staggered and resized equally so that you can select each picture by its title bar. This is illustrated in the following figure. To cascade pictures, select Cascade from the Window menu.

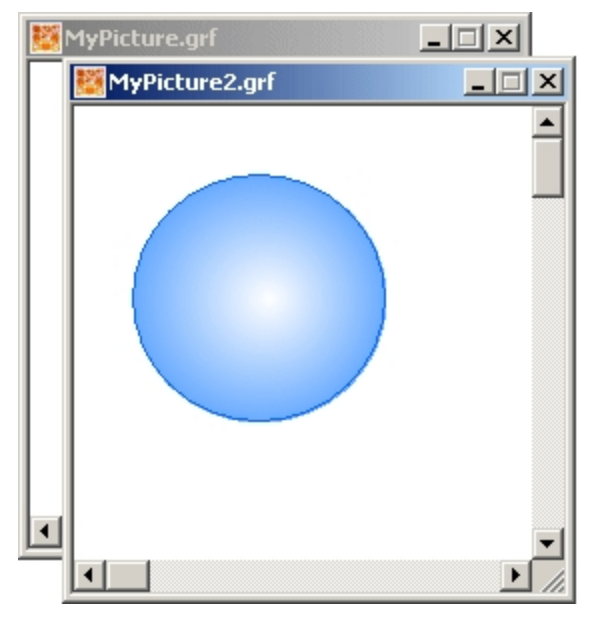

Cascading Pictures

# **Creating Pictures without Title bars**

You can also create pictures with no title bars. This is a particularly helpful feature when you want to view your pictures *as is* in your operator display. The following figure illustrates a picture without a title bar.

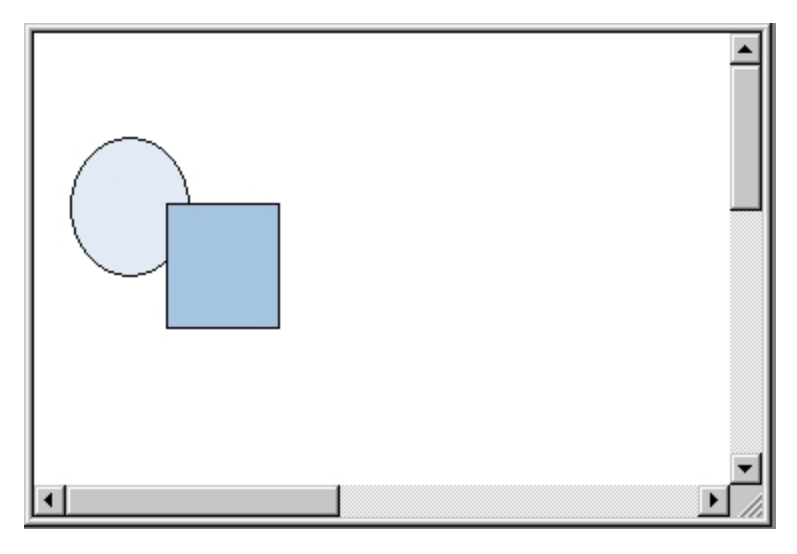

Picture without a Title bar

You cannot tile or cascade a picture without a title bar.

If you want to create a full screen picture without a title bar make sure that you deselect the Title bar check box.

#### To create a full screen picture without a title bar:

1. In Classic view, on the WorkSpace menu, click User Preferences.

-Or-

In Ribbon view, on the Home tab, in the WorkSpace group, click Settings, and then click User Preferences.

- 2. Click the Picture Preferences tab.
- 3. Deselect the Titlebar check box.
- 4. Click OK.

**NOTE:** If you intend to autoscale pictures created without titlebars, the picture must be started titleless.

There are many additional style options for the picture window. For more information on these window properties, refer to the Planning Your Pictures section.

# **Overview Checklist**

The list below describes the tasks to create a picture.

#### ▶ To create a picture:

1. In Classic view, on the Standard toolbar, click the New Picture button.

-Or-

In Ribbon view, click the WorkSpace button, select New, and then click Picture.

- 2. Using the Shapes toolbar, add objects to the picture. In Ribbon view you may also add objects form the Insert tab from the Shapes group. If you want to use a pre-configured object, add a Dynamo. If you want to attach a script to the object, run an Expert.
- 3. Using the Animations dialog box, modify or animate the object's properties.
- 4. If desired, write an event-based script for your pictures and objects.
- 5. In Classic view, on the WorkSpace menu, click Switch to Run to view your picture in the run-time environment.

-Or-

In Ribbon view, from the Home tab, in the WorkSpace group, click Switch to Run.

6. In Classic view, on the WorkSpace menu, click Switch to Configure to switch back to the configuration environment.

-Or-

In Ribbon view, from the Home tab, in the WorkSpace group, click Switch to Configure.

# How Do I...

In the iFIX WorkSpace, you can perform the following steps with pictures:

- Changing Your Window Size
- Setting the Fade Type of a Picture
- Setting the Gradient Angle of a Picture's Fade Type
- Zooming In and Out of Pictures
- Updating the Window Location
- View All Thumbnails
- Enabling or Disabling Window Properties
- Resolving Pictures
- Saving Thumbnails for Previously Created Pictures or Dynamo Sets
- Importing Windows Metafiles
- Assigning Pictures to a Security Area
- Defining the Attributes of a Custom Picture
- Using Specified Dimensions
- Modifying Picture Properties
- Using the Dimensions of an Existing Picture
- Setting the Options on the WorkSpace Appearance Page
- Tracking Cursor Coordinates
- Using the Grid

- Upgrade Pictures to the Enhanced Coordinate System
- <u>Convert Button Captions</u>
- Restore Pictures to the Logical Coordinate System

# **Changing Your Window Size**

The window size is always defined as a percentage of the screen. By sizing a window by the percentage of the screen, iFIX scales your picture while maintaining its coordinate system and displays the picture with its original aspects regardless of the monitor's resolution on which it is viewed. Both the Window Width and Window Height must be within 0-100 percent.

#### To change your window size:

1. In Classic view, in the iFIX WorkSpace, on the Edit menu, click Picture.

-Or-

In Ribbon view, on the Home tab, in the Editing group, click Properties, and then click Picture.

2. In the Window Width field, enter a picture width as a percentage.

**NOTE:** Be careful when entering a percentage as its meaning is different for each coordinate system. For more information on percentages for both coordinate systems, refer to the <u>Controlling a Picture's Magnification</u> section.

- 3. In the Window Height field, enter a picture height as a percentage.
- 4. Click the Apply button to view the change.
- 5. Continue to adjust the percentages and apply the changes until you have the picture as you want it to be.
- 6. Click the OK button to save the window settings.

# Setting the Fade Type of a Picture

#### To set the fade type of a picture:

1. In Classic view, in the iFIX WorkSpace, on the Edit menu, click Picture.

-Or-

In Ribbon view, on the Home tab, in the Editing group, click Properties, and then click Picture.

2. Select the Gradient enabled check box and then select the fade type you want to apply to the gradient.

**NOTE:** The Gradient enabled check box is automatically selected in this dialog box if it has been selected in the Picture Preferences tab of the User Preferences dialog box.

# Setting the Gradient Angle of a Picture's Fade Type

#### To set the gradient angle of a picture's fade type:

1. In Classic view, in the iFIX WorkSpace, on the Edit menu, click Picture.

-Or-

In Ribbon view, on the Home tab, in the Editing group, click Properties, and then click Picture.

- 2. Select the Gradient enabled check box and then select the fade type you want to apply to the gradient.
- 3. Move the Gradient Angle slider to the angle you want applied to the fade type.

# **Zooming In and Out of Pictures**

- To zoom in and out of a picture:
  - 1. In the iFIX WorkSpace, right-click any area in the picture outside of an object, point to Zoom and choose the desired magnification.
  - 2. To zoom out, repeat step 1.

# **Updating the Window Location**

#### To update the window location:

- 1. In the iFIX WorkSpace, adjust the picture window size and location.
- 2. Right-click any area in the picture outside of an object and choose Update Window Location.
- 3. Save the picture. When you open the picture later, or switch back to the configuration environment after viewing it at run-time, the picture will appear with the same size and location you set in step 1.

# Viewing all Picture and Dynamo Set Thumbnails at Once

#### ▶ To view all picture and Dynamo set thumbnails at once:

1. In Classic view, in the iFIX WorkSpace, on the Standard toolbar, click the Open Picture Folder button.

-Or-

In Ribbon view, on the Home tab, in the WorkSpace group click Open Picture Folder.

2. Select the folder that contains your iFIX pictures.

**NOTE**: The PIC folder is the default folder location.

Click OK. A window opens that displays thumbnails, if they exist, for all pictures and dynamo sets.

# **Enabling or Disabling Window Properties**

© 2024 General Electric Company. All rights reserved.

#### To enable or disable a window property:

1. In Classic view, in the iFIX WorkSpace, on the Edit menu, click Picture.

-Or-

- In Ribbon view, on the Home tab, in the Editing group, click Properties, and then click Picture.
- 2. Select or clear one or more check boxes corresponding to the window properties you want to enable or disable.

# **Resolving Pictures**

#### To resolve a picture:

1. In Classic view, in the iFIX WorkSpace, on the Utilities toolbar, click the Resolve Files button.

-Or-

In Ribbon view, on the Application tab, in the Utilities group, click Utilities, and then click Resolve Files.

- 2. In the File Types area, select the Pictures check box.
- 3. In the Directories area, verify that your picture directory is correct. If not, enter the correct path in the Pictures field.
- 4. In the Resolve Files area, select the picture file you want to resolve. To select every file in the list, click Select All.
- 5. Click the Update Picture Files button.

# Saving Thumbnails with Previously Created Pictures or Dynamo Sets

#### ▶ To save thumbnails with a picture or Dynamo set:

1. In Classic view, the iFIX WorkSpace, on the Utilities toolbar, click the Save Files With Thumbnail Preference button.

-Or-

In Ribbon view, on the Application tab, in the Utilities group, click Utilities, and then click Save Files With Thumbnail Preference.

- 2. In the File Types area, select the Pictures and/or Dynamo Sets check box.
- 3. In the Directories area, verify that your directory is correct. If not, enter the correct path in the directory field.
- 4. In the Save Files With area, select the picture or dynamo file you want to save. To select every file in the list, click Select All.
- 5. Click OK.

#### **Importing Windows Metafiles**

#### To import a Windows Metafile:

1. In Classic view, in the iFIX WorkSpace, from the Insert menu, select Bitmap.

-Or-

In Ribbon View, on the Insert tab, in the Objects/Links group, click Objects Links, and then click Bitmap.

- 2. In the Files of type field, select Win Metafile (\*.wmf) and select the folder where the file resides.
- 3. Click Open.

**TIP:** If you want to insert a Windows Metafile (WMF) as a grouped object and not as a flat Bitmap, do not import it directly. Instead, insert the WMF picture into Microsoft Excel using the Insert menu. Right-click the picture and select Edit Picture. A message box appears requesting that you convert the picture to a Microsoft drawing object. Click Yes, and then copy the converted object from Excel. In the iFIX WorkSpace, and select Paste > Paste Special. From the Paste Special dialog box, select Enhanced Metafile and click OK. The grouped object should now appear in your picture.

# **Assigning Pictures to a Security Area**

▶ To assign a picture to a security area:

- 1. In the iFIX WorkSpace, open the picture you want to modify.
- 2. In Classic view, from the View menu, select Property Window.

-Or-

In Ribbon view, on the View tab, in the Window group, click Properties.

3. In the Security Area field, enter the security area you want to use.

# **Using the Grid**

In the iFIX WorkSpace, you can perform the following steps with the grid feature:

- Displaying the Grid
- Disabling the Grid
- Snapping an Object to a Grid Point
- Changing the Grid Spacing
- Enabling Grids for All Future Pictures

#### **Displaying the Grid**

#### To display the grid:

1. In Classic view, in the iFIX WorkSpace, on the Format menu, select Grid Settings.

© 2024 General Electric Company. All rights reserved.

-Or-

In Ribbon View, on the Format tab, in the Arrange group, click Grid, and then click Grid Settings.

2. Select the Show the Grid check box and click OK.

#### **Disabling the Grid**

#### To disable the grid:

In Classic view, in the iFIX WorkSpace, on the Format menu, select Grid Settings.
 -Or-

In Ribbon View, on the Format tab, in the Arrange group, click Grid, and then click Grid Settings.

2. Clear the Show the Grid check box and click OK.

### Snapping an Object to a Grid Point

#### To snap an object to a grid point:

- 1. In the iFIX WorkSpace, select the object(s) you want to snap to a grid point.
- 2. In Classic view, on the Format menu, select Snap Objects to Grid.

-Or-

In Ribbon view, on the Format tab, in the Arrange group, click Grid, and then click Snap Objects to Grid.

# Changing the Grid Spacing

#### ▶ To change the spacing of the grid:

1. In Classic view, in the iFIX WorkSpace, on the Format menu, select Grid Settings.

-Or-

- In Ribbon View, on the Format tab, in the Arrange group, click Grid, and then click Grid Settings.
- 2. In the Grid Interval field, enter the desired spacing for the grid, in pixels.

# Enabling Grids for All Future Pictures

#### To enable grids for all future pictures:

1. In Classic view, on the WorkSpace menu, select User Preferences and click the Picture Preferences tab.

-Or-

In Ribbon view, on the Home tab, in the WorkSpace group, click Settings, and then click User Preferences.

- 2. In the Window Properties area, select the Grid Enabled check box.
- 3. In the Properties area, enter a value in the Grid Interval field. The value must be entered in pixels.

#### NOTES:

- When zooming in and out of pictures, grids may not appear in the picture properly.
- When using Zoom to Fit in Configuration mode, grids are disabled.

# **Implementing Pictures in Your Process**

This chapter presents several picture development strategies using iFIX. Included in the chapter are ways to plan, develop, and use pictures to satisfy process requirements, and design tips to help you take full advantage of iFIX. The chapter begins with a comprehensive discussion of how pictures are constructed.

- What Makes Up Your Picture
- Planning Your Pictures
- Designing Your Pictures
- Using the Create Picture Wizard
- Working with Other Applications
- Optimizing Picture Performance
- Using Picture Caching
- Making Changes to Pictures at Runtime

To expedite the process of creating pictures and groups of pictures, you can use the Create Picture wizard. This wizard allows you to configure the size, location, and properties of your pictures. You can also use and create predefined configurations of pictures. For more information on the Create Picture wizard, refer to the <u>Using the Create Picture Wizard</u> section.

# What Makes Up Your Picture

A picture consists of the following components:

- Document
- Viewport
- Window

# **The Document**

A picture is a document object. When you open a new picture in iFIX, you create a document. The document is the ActiveX container for your iFIX picture. Look at the document as the entire landscape of your picture. The document is created using either the Logical or Enhanced Coordinate Systems. Only pictures created in releases earlier than iFIX 5.8 use the Logical Coordinate system. Pictures created in iFIX 5.8 or later, or pictures from earlier releases that have been upgraded will use Enhanced Coordinates.

#### Logical Coordinate System

To understand what this means, let's go back to the discussion of object-oriented graphics in the *Getting Started* section. This section discussed how iFIX uses object-oriented, rather than pixel-based, graphics. The iFIX picture sizing methodology works in a similar way. A Logical Coordinate System picture size means that your document size is based on logical units, not pixels. The number of this unit of measurement is arbitrary; that is, you can use any number of logical units you want. iFIX makes this

possible by calculating a one-to-one relationship between the pixel size of your monitor and the logical units of your document, while maintaining the dpi (dots per inch) ratio of your monitor.

For example, a standard VGA monitor consists of 640x480 pixels. In iFIX, the default size of your picture, viewed with this monitor, is not 640x480. Rather, it is 100x75 (logical units), as illustrated in the following calculation.

 $\frac{640}{480} \frac{\text{VGA}}{\text{(Pixels)}} = \frac{100}{75} \frac{\text{Logical}}{\text{Units}} = \frac{4}{3} \frac{\text{DPI}}{\text{Ratio}}$ 

#### Autoscaling

An iFIX document that uses the Logical Coordinate System establishes the logical-units-to-pixels ratio when you create a new picture, and automatically adjusts the ratio when you change the resolution of your screen. This way, your picture appears to scale no matter what monitor you view it on. When you make any changes to the document, viewport, or window size, iFIX maintains the 4:3 ratio so that your objects maintain a consistent size on your screen.

#### Enhanced Coordinate System

With the Enhanced Coordinate System, your document size is based on postscript points, not logical units. The number of this unit of measurement is arbitrary; that is, you can use any number of postscript points you want.

Since the document size is based on the resolution of the screen on which the picture is created, you are recommended to develop a document using the screen resolution of the monitor on which the picture is to be viewed when implemented. (For example, to create a document for a screen with 1920x1080 resolution, you must create your pictures using a computer with a screen resolution of 1920x1080.)

Once created, the document size and shape remains constant when used on a screen with a different resolution.

In addition, iFIX allows you to upgrade documents created with the Logical Coordinate System to the Enhanced Coordinate System while maintaining a backup copy of the original document.

#### Zoom to Fit

Zoom to Fit is an Enhanced Coordinate System viewing option. The Zoom to Fit feature automatically scales the document view to fit the current window while suppressing scroll bars.

#### The Viewport

The viewport is the mapping system for the Logical Coordinate System document. Like the document, it reads the picture's logical coordinates to determine its size, and then maps the logical coordinates onto the window.

NOTE: The Viewport mapping does not apply to pictures that use the Enhanced Coordinate System.

**CAUTION:** If you resize a picture, then modify the viewport width or height (ViewPortHeight and ViewPortWidth properties), the picture's Logical Coordinate System is remapped. When this happens, objects in your pictures may appear skewed when resizing or autoscaling. If you are using custom scripts to manipulate these properties, these scripts become obsolete after an upgrade to the Enhanced Coordinates System. To avoid this problem, it is recommended that you either:

- Do not modify the viewport height or width once you have resized a picture using the Logical Coordinate System.
- Upgrade the picture to the Enhanced Coordinate System.

#### Logical Coordinate System Example

For example, when using a picture with a width of 100 logical units (or postscript points) and a height of 75 logical units (or postscript points) maintains a logical ratio with coordinates 0, 0 at the top left corner of the picture. This is illustrated in the following diagram.

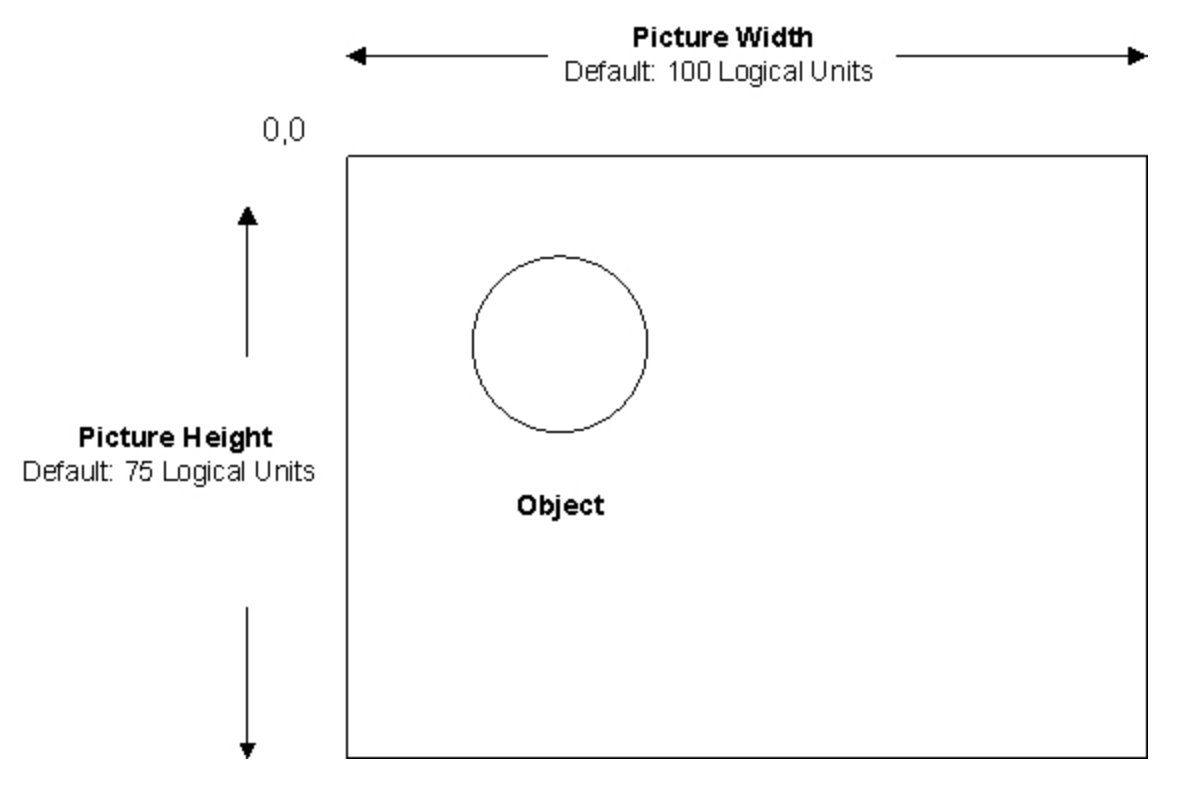

#### The Logical Coordinate System

Look at the viewport as the lens of a camera. For example, if you have a picture containing a circle and a rectangle, and you define the viewport to begin as shown in the following picture:

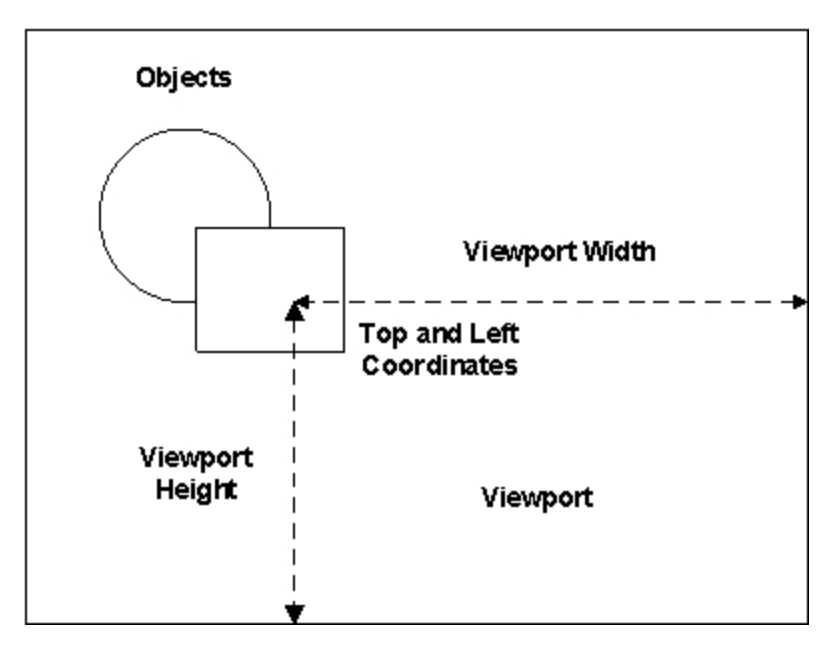

Then the picture will be displayed as shown in the following figure:

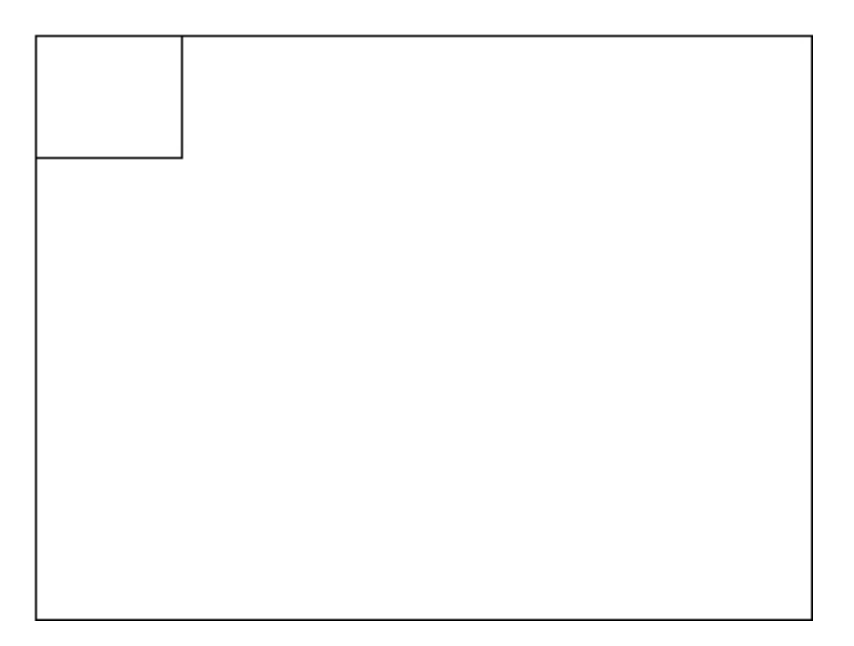

# The Window

The window is the available screen area of the document; it sets the boundaries for what you can display in your picture. The window preserves a portion of the screen for various window decorations, such as title bars and sizing borders, for displaying your picture. If the document is the landscape, and the viewport is the camera lens, than the window is the viewfinder; it is what you actually see on the screen. For more information on window decorations, refer to the <u>Selecting Window Properties</u> section.

The following figure shows the relationship between the window and screen in an iFIX picture.

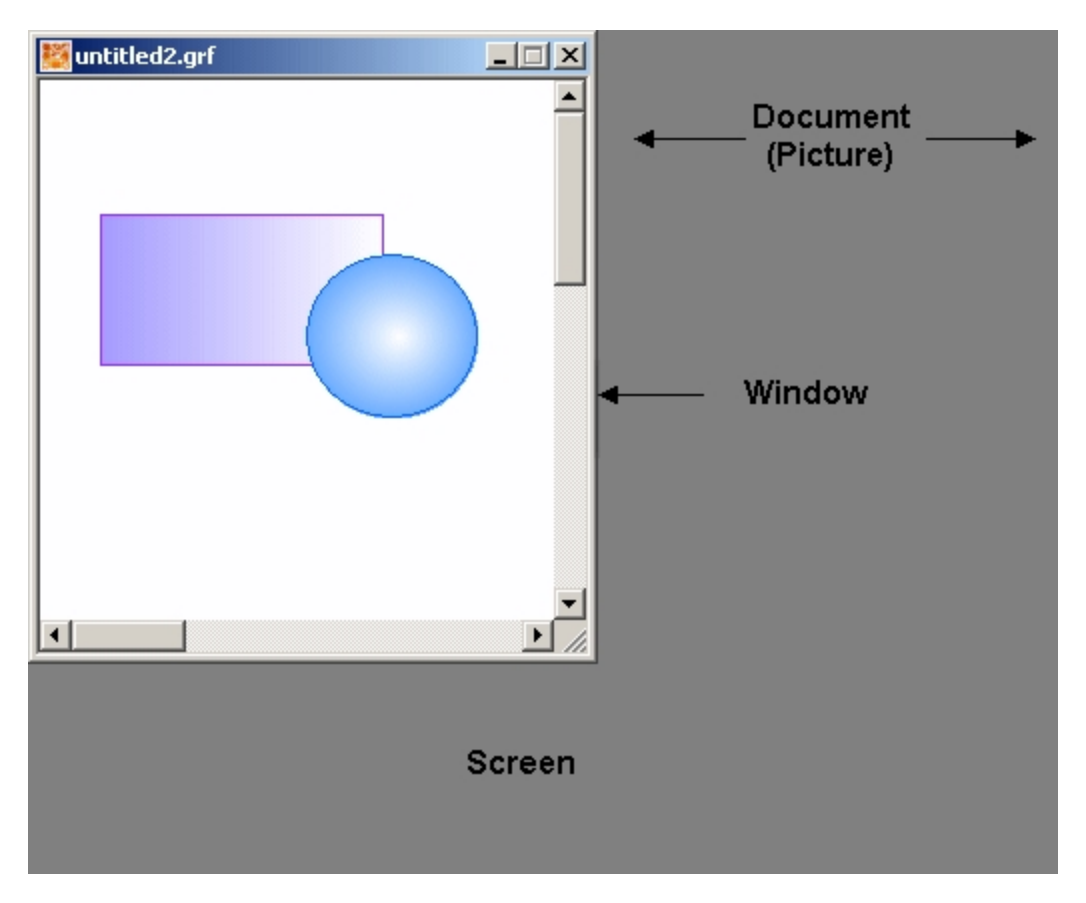

The Window and Screen in an iFIX Document

# **Planning Your Pictures**

To prepare your development strategy, you must first plan the size of your window, the area of your screen that contains your picture. The sections that follow describe how to custom-design your window so that your pictures look the way you want them to.

- Determining a Window Size
- Tips: Sizing and Locating a Picture
- Controlling a Picture's Magnification
- Selecting Window Properties
- Selecting Additional Picture Properties

#### **Determining a Window Size**

When adjusting your picture size, you work with the window property, and you define the size as a percentage of screen:

- Full Screen
- 1/2 Screen Height
- 1/2 Screen Width
- 1/4 Screen

By sizing a window by the percentage of the screen, iFIX scales your picture, maintaining its coordinate system and displaying the picture at its original aspects regardless of the monitor resolution it is viewed on.

The default window and document properties are displayed in the Picture Preferences tab of the User Preferences dialog box. These properties are applied when you create a new picture. The new picture's viewport is automatically set to display the maximum viewable amount of your picture at a 100% zoom ratio. For more information on zooming, refer to the Controlling a Picture's Magnification section.

To change the size of your window for all new pictures to be created, select a window size in the Window Size field.

#### Logical Coordinate System

For the Logical Coordinate System, when you want to modify the default document width or height (100 x 75), make sure that the ratio between the width and height remains at 4:3. You can select any units you want; however, if you choose not to maintain the 4:3 ratio, objects with an identical width and height do not appear as such in the window. For more information on the logical-units-to-pixels ratio, refer to the section, The Document.

#### Enhanced Coordinate System

For the Enhanced Coordinate System, the document width and height is calculated in postscript points. When determining a window size, it is important to use the resolution on the computer where the pictures are intended to be viewed. For example, you might create a picture for viewing on a high-definition computer with a resolution of 1920 x 1080, which assumes a wide screen aspect ratio of 16:9.

Once you create a picture, you can change its size by changing the percentage of the Window Height and Window Width properties in the Edit Picture dialog box. In the Edit Picture dialog box, you can specify the desired percentage to represent the size your picture. iFIX automatically preserves the size of the objects on the screen.

You can have a window that is full screen, half the height of your screen, half the width of the screen, or one quarter of the screen's size. These sizes are illustrated in the following figures.

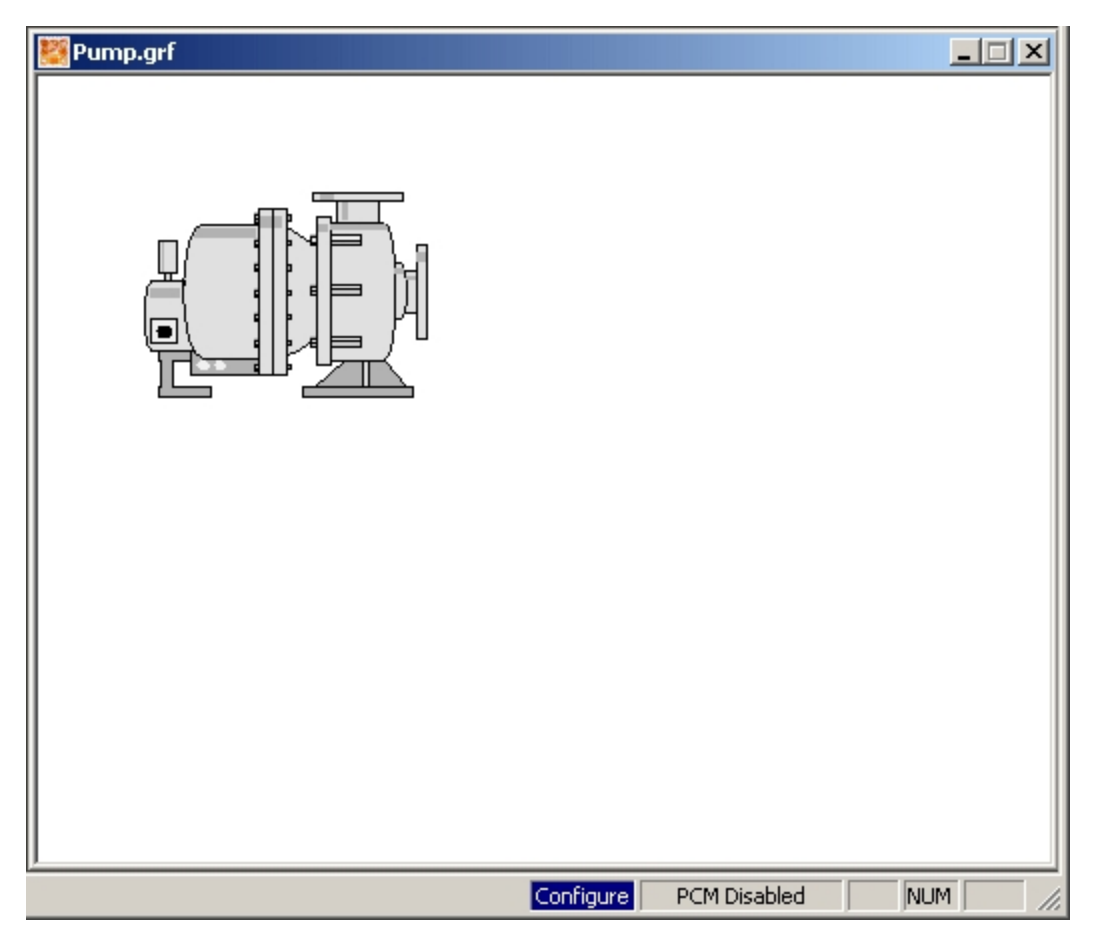

Full Screen Window Size

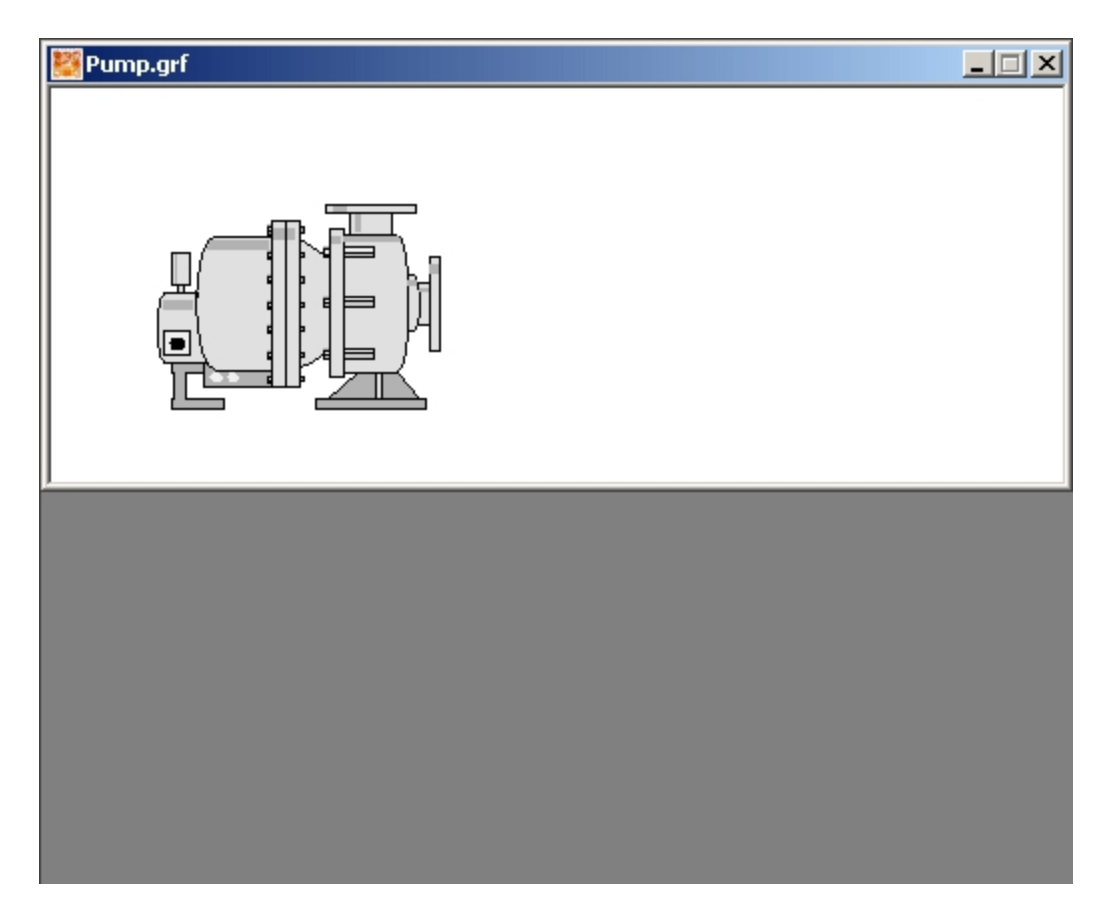

Half Screen Height Window Size

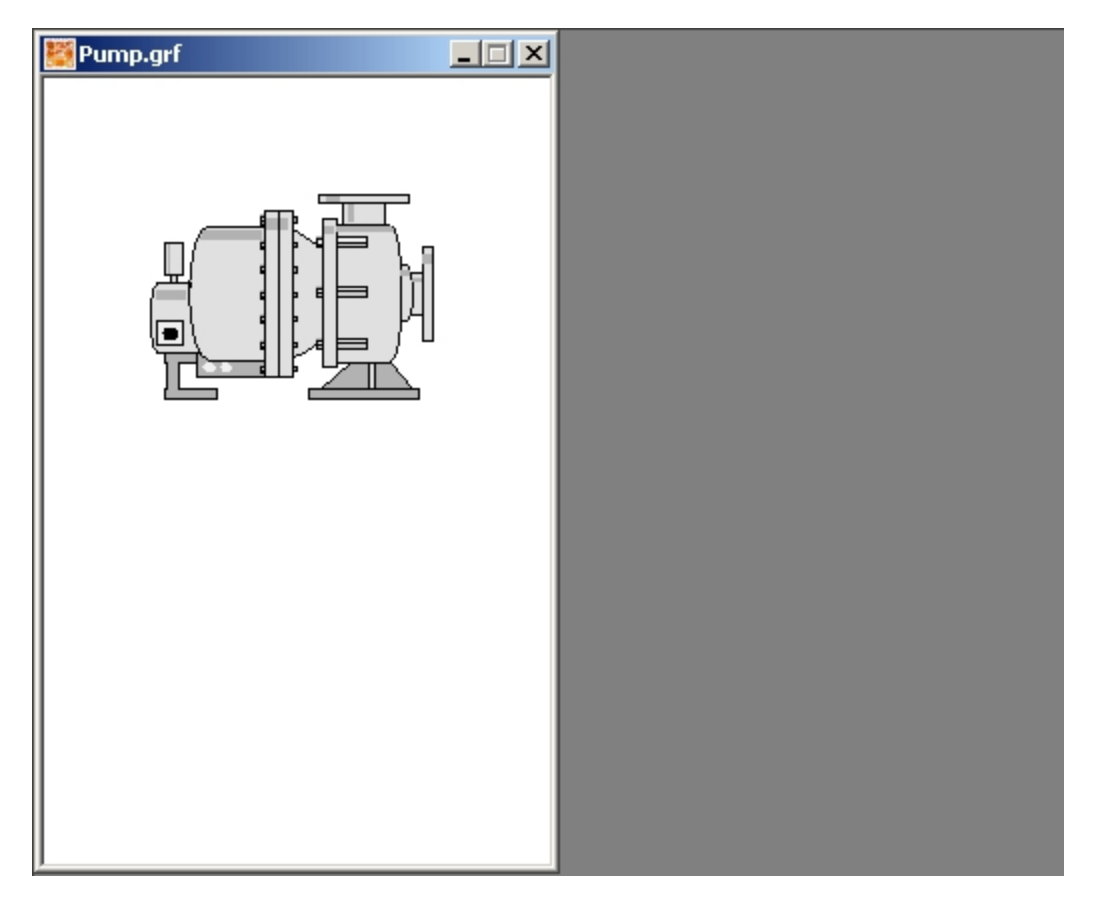

Half Screen Width Window Size

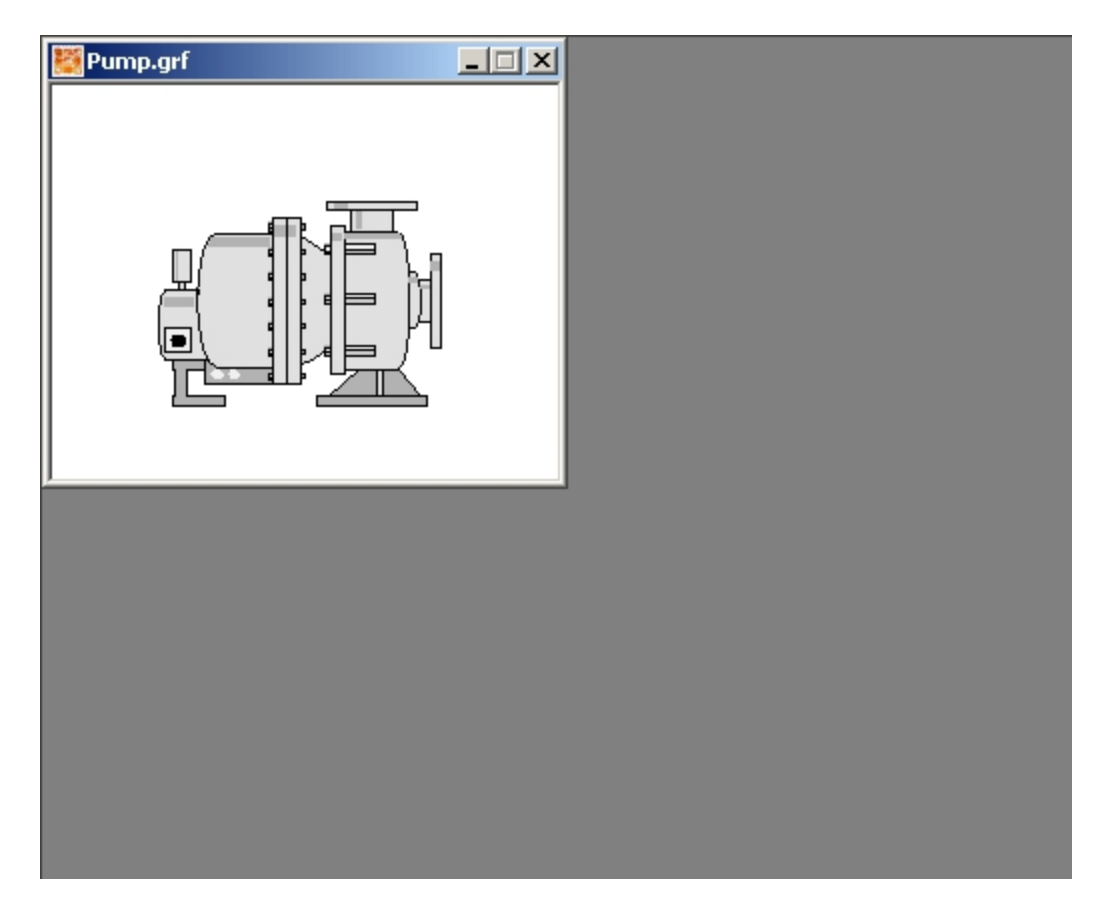

# Quarter Screen Window Size Manually Changing the Picture Size of a Logical Coordinate System Picture

By manually adjusting the size of the window, you can quickly change the view of your picture, when you use the Logical coordinate System.

Before you attempt to adjust the size, make sure you know what document components you are changing in the picture. The following table shows what key sequences or mouse actions that change your picture size, and what part of the document you actually modify.

**NOTE**: The key sequences apply only to pictures that use the Logical Coordinate System. They do not apply to pictures that use the Enhanced Coordinate System.

| Key Sequences    | That Change the Picture Size of a L   | ogical Coordinate   | System Picture |
|------------------|---------------------------------------|---------------------|----------------|
| Pressing the key | While                                 | Does the fol-       | And changes    |
| sequence         |                                       | lowing              |                |
| Shift            | Clicking and dragging the mouse on an | Adjusts the size of | The window and |
|                  | edge of the window                    | the picture         | the viewport.  |
| Ctrl+Shift       | Clicking and dragging the mouse on an | Adjusts the size of | The window.    |
|                  | edge of the window                    | the picture         |                |
| None             | Clicking an arrow on the scroll bar   | Scrolls the picture | The viewport.  |

# **Tips: Sizing and Locating a Picture**

The way that a picture appears in Run mode can be very different from the way it appears in Configure mode, especially if the WorkSpace will not be full screen in Run mode. Before you create a picture, use the following tips in Configure mode to coordinate the appearances of the picture in configure mode and in run mode:

- If you will be using the WorkSpace full screen in Run mode, maximize the WorkSpace in Configure mode in Classic view by selecting Full Screen from the WorkSpace menu. To maximize the WorkSpace in Configure mode in Ribbon view, on the Home tab, in the WorkSpace group, click Full Screen.
- Float or hide toolbars. To modify settings for toolbars, in Classic view, select the Toolbars option from the WorkSpace menu. In Ribbon view, on the Home tab, in the WorkSpace group, click Settings and then click Toolbars.
- Float or hide the system tree. To toggle the display of the system tree, in Classic view, select System Tree from the WorkSpace menu. In Ribbon view, on the Home tab, in the WorkSpace group, click Show/Hide and then click System Tree.
- Set the Windows taskbar to appear the same as when iFIX is in the run-time environment. To toggle the display of the Windows taskbar, click the right mouse button in the taskbar and select Properties.

**TIP:** For Ribbon view, to ensure access to the taskbar, after you set the toggle property, minimize and then maximize the WorkSpace.

- Set the Status bar to the same appearance as when iFIX is in the run-time environment. To toggle the display of the status bar, in Classic view, select Status Bar from the WorkSpace menu. In Ribbon view, on the Home tab, in the WorkSpace group, click Show/Hide and then click Status Bar.
- Use Zoom to Fit to suppress scroll bars and view the entire graphic of pictures created with or upgraded to the Enhanced Coordinate System.
- When creating new pictures with the Enhanced Coordinate System, consider the following recommendations:
  - Develop pictures on the screen resolutions where they are to be viewed.

- When there are multiple display resolutions on the target devices, it is recommended to develop those pictures using the minimum resolution at which they will be displayed.

- Mobile devices require you to develop separate pictures designed specifically for the mobile displays.

If you set Run-time Environment Protection to disable the title bar or the menu bar, you will not be able to set up Configuration mode to appear exactly as it would in run mode. To set run-time protection, access the Environment Protection Preferences tab in the User Preferences dialog box.

When you open an existing picture in run mode, the picture will adjust to the WorkSpace run-time Environment Protection preferences and settings that are currently enabled.

# **Controlling a Picture's Magnification**

iFIX gives you many ways to change the appearance of your picture on screen or, conversely, keep it looking exactly the same so you don't lose the perfect view. For example, you may want to magnify your

picture so that objects change size, perhaps allowing you to study them in more detail. The following sections show you how to work with different window views.

Most of the functions described can be accessed using the View menu or tab, or using the picture popup menu. You can also change certain picture properties using VBA. Refer to the <u>Writing Scripts</u> manual for more information.

#### **Zooming In and Out of Pictures**

The viewing area of a picture is like an adjustable camera lens; it allows you to magnify or reduce the image on the screen. Magnifying an image (zooming *in*) lets you work on detailed areas of your picture. Reducing an image (zooming *out*) lets you work on the overall structure of the picture.

You can choose four different percentages of magnification when zooming in and out of pictures -50%, 100%, 150%, or 200%. By default, the viewport is set at 100% view magnification, giving you the maximum viewable amount of your picture. When you change the magnification of the picture using the zoom function, you change the width and height of the picture's viewport, but not the size of the objects in the picture. Objects *appear* to get bigger or smaller, allowing you to view more or less detail, but they are actually the same size.

#### NOTE: When zooming in and out of pictures, grids may not appear in the picture properly.

You can use Zoom with both Logical and Enhanced Coordinate Systems; however, Zoom acts differently with each coordinate system. That is, with the legacy Logical Coordinate System, you had to decrease the Zoom Factor to increase the Zoom Percentage. With the Enhanced Coordinate System, you must increase the Zoom Factor to increase the Zoom Percentage.

- With the Logical Coordinate System Zooming In (greater than 100%) is applied by reducing or decreasing the viewport; thus, the zoom factor is less than 1. ZoomOut increases the viewport, thus, the Zoom Factor is greater than 1.
- With the Enhanced Coordinate System Zooming In to a picture increases the Zoom Factor, and Zooming Out reduces or decreases the Zoom Factor.

The following table lists examples of zoom percentage and corresponding zoom factor for each coordinate system. For example, a zoom percentage of 200% is represented as a Zoom Factor of 0.5 for the Logical Coordinate and 2.0 with the Enhanced Coordinates System.

| Zoom Percentage | Zoom Factor - Logical<br>Coordinate | Zoom Factor - Enhanced Coordin-<br>ate |
|-----------------|-------------------------------------|----------------------------------------|
| 50%             | 1.5                                 | 0.5                                    |
| 100%            | 1.0                                 | 1.0                                    |
| 150%            | 0.75                                | 1.5                                    |
| 200%            | 0.5                                 | 2.0                                    |

**IMPORTANT:** Scripts written in for Logical Coordinate System must be changed for the Enhanced Coordinate System. In particular, when using the Zoom Property with scripts in pictures that have been upgraded to use the Enhanced Coordinate System, you must change the script to reflect the new behavior. For more information on Zoom Property and changing scripts, refer to the iFIX Automation Reference e-book.

**NOTE:** For Logical Coordinate System pictures only, y/SHIFT while clicking and dragging a corner of the window. This makes the object appear to change shape without cCTRL ou can accomplish the same function of a zoom by simply pressinghanging the viewport, just like a zoom. For pictures that use the Logical Coordinate System, refer to the Key Sequences that Change the Picture Size table in the <u>Determining a Window</u> <u>Size</u>section. This key sequence does not apply to pictures that use the Enhanced Coordinate System. **Default View** 

**NOTE**: This option does not apply to pictures that use the Enhanced Coordinate System.

If your picture uses the Logical Coordinate System and you make changes to your window, you may decide that you prefer the original view. To restore the original view, use one of the following methods:

- Right-click the picture and select Default View from the pop-up menu.
- Select Default View from the View menu (Classic view).
- Click View and then Default View from the Picture group on the View tab (Ribbon view).

Your picture will appear as you originally created it before making any changes.

If you make the size of your window smaller, you can return the window to full view by selecting Full View. The Full View function expands the size of the window and changes the viewport. You can also perform a full view by pressing <Shift> and dragging the window to fill the screen of the window. Fitting the Picture to Window or Window to Picture

NOTE: This option does not apply to pictures that use the Enhanced Coordinate System.

If your picture uses the Logical Coordinate System and you adjust the window size of your picture, you may want the objects in the picture to be accurately represented within the new window size. To fit the picture to the new window, use one of the following methods:

- Right-click the picture name in the system tree and select Fit Picture to Window from the pop-up menu.
- Select Fit Picture to Window from the View menu (Classic view).
- Click Window and then Fit Picture to Window from the Picture group on the View tab (Ribbon View).

The picture is adjusted to the new window size, so that the objects in the picture are the same size relative to the new window.

To adjust the size of the window to fit as much of your picture as possible:

- right-click the picture name in the system tree and select Fit Window to Picture from the pop-up menu,
- select Fit Window to Picture from the View menu (Classic view), or
- click Window and then Fit Window to Picture from the group Picture on the View tab (Ribbon View)

If the viewport stretches beyond the boundary of the picture, scroll bars are added to the picture.

**NOTE:** Scroll bars may be added when a picture is created using the Picture wizard in Classic view and then opened in Ribbon view. If this occurs in a picture using legacy Logical Coordinates, select Fit Picture To Window from the right mouse menu and save the picture to eliminate the scroll bars. Use Zoom To Fit for Enhanced Coordinate pictures.

#### **Updating Window Location**

The Update Window Location function allows you to retain a specific picture configuration, maintaining the document, window, and viewport sizes that you create. When you open the picture later, or switch back to the configuration environment after viewing it at run-time, the picture appears exactly as it did on the screen when you originally created it.

In this way, Update Window Location is *not* the same as saving your picture. Saving alone does not retain window properties, and does not guarantee that your picture will look exactly the same when you re-open it again at a later date. So be sure to save your picture *after* you have updated the window location to your exact specifications.

Update Window Location is an effective way to create pop-up windows for your application that appear exactly the same, regardless of what resolution they are viewed on. To use this function, employ one of the following methods:

- Right-click the picture in the system tree and select Update Window Location from the pop-up menu.
- Select Update Window Location from the View menu (Classic view).
- Click Window and then Update Window Location from the Picture group on the View tab (Ribbon View).

# Next, save your picture. **Zoom to Fit**

When pictures are created or upgraded with the Enhanced Coordinate System, the Zoom to Fit option automatically scales the entire picture to fit within the current screen while suppressing scroll bars. Objects are not distorted and retain their original shape. Zoom to Fit is only available for viewing pictures, edits are not permitted. Zoom to Fit can be used in both Configuration and Runtime modes.

#### **Changing the Screen Resolutions**

If you change the screen resolution for a picture in Zoom to Fit, the picture looks differently even though the aspect ratio remains unchanged. The objects within the picture appear to have changed size because the Zoom to Fit option makes the best use of the available screen space. If you change the resolution from:

- a lower resolution to a higher resolution, the objects in your picture appear larger
- a higher resolution to a lower resolution, the objects in your picture appear smaller

If you choose to disable Zoom to Fit (Ctrl+M) for the picture in the new resolution, the scroll bar becomes enabled and the objects within the pictures appear differently as the software accommodates the adjusted screen space.

For example:

- As shown in sequence A, changing the screen resolution from 800 x600 to the new 1920 x 1080 resolution, makes the objects appear larger. When you disable Zoom to Fit, scroll bars are enabled and the images appear smaller.
- As shown in sequence B, changing the screen resolution from 1920 x 1080 to the new 800 x 600 resolution, makes the objects appear smaller. When you disable Zoom to Fit, scroll bars are enabled and the images appear larger or may not appear on the screen.

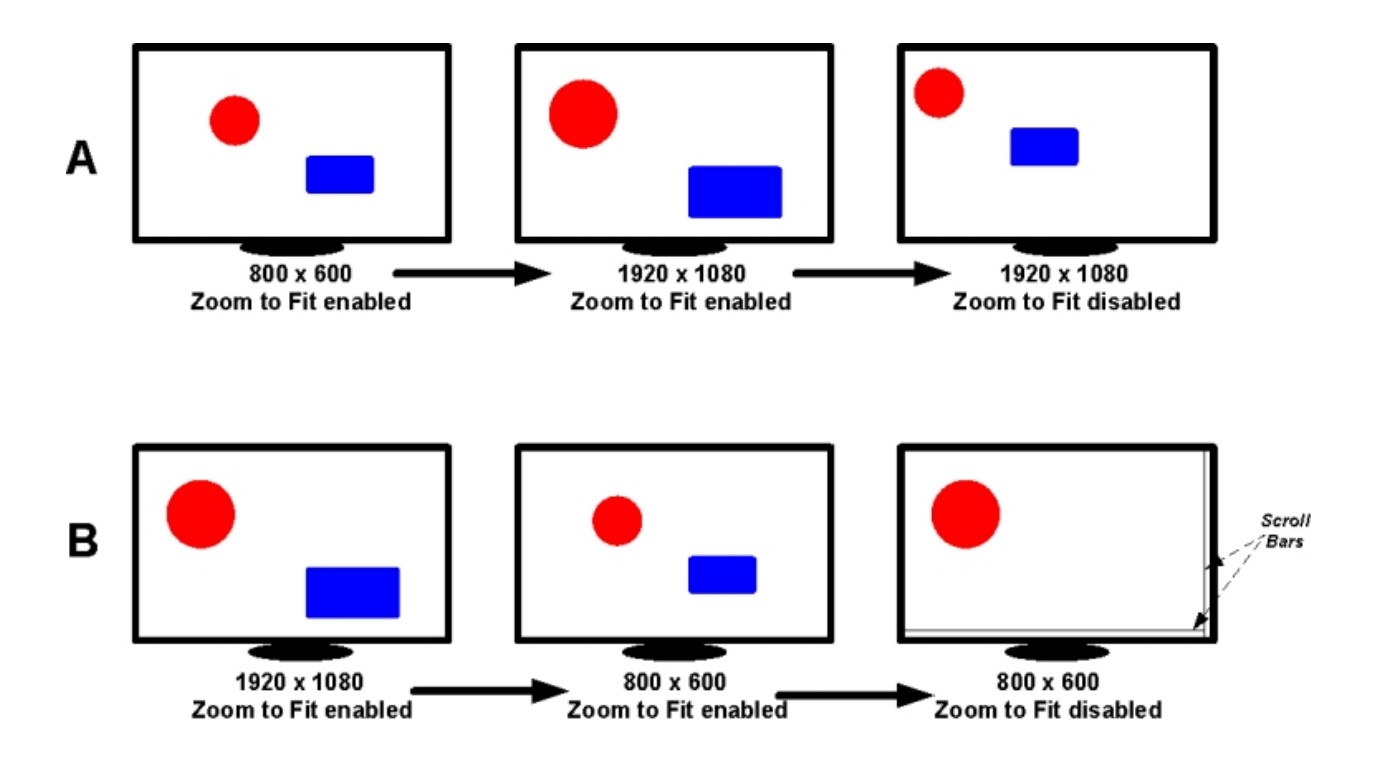

#### Viewing Overlaid Objects

When overlaying objects in a graphic (in configuration mode), make sure the alignment of each object is as you expect it. When overlaid objects are not aligned properly, viewing these objects in Zoom to Fit (in run mode) may not display as you expect. For example, if text is overlaid on a rectangle object and the text object is not aligned during configuration mode, when you view the objects with Zoom to Fit (in run mode), the text size may increase and hide one of the rectangle's edges. If this occurs, return to configuration mode and adjust the overlays to align properly.

#### How to Control How the Font in Text and Datalink Objects is Zoomed

You can control whether font in Text or Datalinks is zoomed with a setting in the FixUserPreferences.ini file. When this setting is enabled, zoom is enabled on these objects. By default, this setting is enabled. The FixUserPreferences.ini file is found in the LOCAL folder in the iFIX base path. By default, this path is: C:\Program Files (x86)\Proficy\iFIX\LOCAL.

To disable or enable this behavior, modify the RecalcTextRectOnZoom parameter in the [ShapePreferences] section of the FixUsersPreferences.ini file. For example, 1 is enabled and 0 is disabled. For example:

```
[ShapePreferences]
ForegroundColor=8816262
BackgroundColor=16777215
...
RecalcTextRectOnZoom=1
To disable the new behavior, set RecalcTextRectOnZoom to 0. For example:
RecalcTextRectOnZoom=1
```

The WorkSpace must be restarted for any changes to the RecalcTextRectOnZoom parameter to take effect.

#### Other Picture Settings Available through the FixUserPreferences.ini file

There are other settings that you can configure in the FixUserPreferences.ini file located in the iFIX base path (by default: C:\Program Files (x86)\Proficy\iFIX\LOCAL). These include: ZoomToFitFromCenter, ThickEdgeLinesWithZoom, and SmoothShapes. After changing any of these settings in the FixUser-Preferences.ini, the WorkSpace must be restarted for these changes to take affect.

#### ZoomToFitFromCenter

ZoomToFitFromCenter can be added to the [AppDesignPreferences] section of the FixUser-Preferences.ini. The default value of ZoomToFitFromCenter will always be "1" when ZoomToFit is enabled for a picture. When ZoomToFit is applied on a picture, objects in a picture cover the maximum view area in terms of width or height. This means that space at the right or at the bottom around objects in the picture will have less empty spaces. This is because the starting position of objects in a picture have been shifted either to right or to bottom. When setting ZoomToFitFromCenter to "0", the Fit From Center feature is disabled for all the opened documents or pictures. In this case, objects in a picture will have larger gaps (empty spaces) at the right or at bottom.

**NOTE:** You can also set/unset ZoomToFitFromCenter setting on individual picture through a script. For example: Me.BestFitWithCenter = False or Me.BestFitWithCenter = True. Me.BestFitWithCenter script always takes precedence over ZoomToFitFromCenter settings provided in .ini file. ZoomToFitFromCenter setting is a global setting which gets applied on the opened documents in the WorkSpace. To override this setting for an individual picture, use the help of script, like Me.BestFitWithCenter.

**NOTE:** Be aware that if you enable this property on pictures with lots of graphics, it may have an impact on the performance of the iFIX WorkSpace.

#### ThickEdgeLinesWithZoom

ThickEdgeLinesWithZoom can be added to the [ShapePreferences] section of the FixUser-Preferences.ini. When this variable is set to 0 the edge lines while zooming in will NOT become thicker while shapes are drawn on a picture. By default, this value is 1, which means edges will become thicker for shapes on zooming.

#### SmoothShapes

SmoothShapes can be added to the [PicturePreferences] section of the FixUserPreferences.ini. This property is used mainly for older pictures which were upgraded prior to version 6.5 and above to help improve the draw quality of shapes (a polygon, circle, arc, and so on). If you want old pictures (created in version 5.5 and earlier) which have been converted to Enhanced Coordinates, to have the Smooth Shapes property enabled globally (for all the pictures opened), set SmoothShapes to "1" in the PicturePreferences section of FixUserPreferences.ini.

**NOTE:** Be aware that if you enable this property on pictures with lots of graphics, it may have an impact on the performance of the iFIX WorkSpace.

| FixUserPreferences.ini - Notep                                                                                                    | ad -              | - 🗆       | $\times$ |
|----------------------------------------------------------------------------------------------------|-------------------|-----------|----------|
| File Edit Format View Help                                                                                                    |                   |           |          |
| <pre>[PicturePreferences] Width=100.000000 Height=75.0000000 BackgroundColor=1677721 SmoothShapes=1 SystemMenu=1 AlwaysOnTop=0 Resizable=1 Titlebar=1 WindowPercentageWidth=1 WindowPercentageHeight=</pre> | L5<br>100<br>=100 |           |          |
|                                                                                                    | Windows           | Ln 5, Col | 100%     |

In current version of iFIX, there is also a SmoothShapes property on the picture. On new pictures this value is set to True.

| Properties  |           |                | ×      |
|-------------|-----------|----------------|--------|
| untitled1 ( | FixPictur | e              | ~      |
| Alphabetic  | Categori  | zed            |        |
| HelpFile    |           |                | ~      |
| LanguageD   | esired    | 0 - Default    |        |
| PictureNam  | e         | untitled1.grf  |        |
| Resizable   |           | True           |        |
| RuntimeVisi | ible      | True           |        |
| SecurityAre | а         |                |        |
| SmoothSha   | pes       | True           | •      |
| SnapToGrid  | 1         | False          |        |
| SystemMen   | u         | True           |        |
| Titlebar    |           | True           |        |
| TranslateOr | Open      | False          |        |
| WindowHei   | ghtPercer | nt 69.82421875 |        |
| WindowLeft  | Percenta  | g(0            |        |
| WindowTop   | Percenta  | g 0            |        |
| WindowWid   | IthPercen | ta71.328125    |        |
| Zoom        |           | 1              | $\sim$ |

**NOTE:** If a non-Enhanced Coordinate picture is converted to Enhanced Coordinates on upgrade, the SmoothShapes Picture property value is set to False.

Be aware that the setting in the Picture Properties does not take precedence over the setting in the FixUserPreferences.ini file. As long as one of the settings is 1 (True), SmoothShapes logic will be applied to the picture in run mode. The following table explains how combinations of these settings get applied.

| FixUserPreferences SmoothShapes | Picture Properties Set | -SmoothShape logic |
|---------------------------------|------------------------|--------------------|
| setting                         | ting                   | applied?           |
| 0                               | 0                      | No                 |
| 0                               | 1                      | Yes                |

| 1 | 1 | Yes |  |
|---|---|-----|--|
| 1 | 0 | Yes |  |

#### Example of FixUserPreferences.ini with these Settings

```
[PicturePreferences]
...
SmoothShapes=0
...
[AppDesignPreferences]
...
ZoomToFit=1
ZoomToFitFromCenter=1
Multimonitorsupport=0
...
[ShapePreferences]
...
ThickEdgeLinesWithZoom=1
```

#### **Oval Shapes with SmoothShapes Enabled**

When the SmoothShapes parameter is enabled, Oval shapes (Fix2DOval object) may change in size. If you do not want Oval shapes to change, enable the ConsistentOvalSizeInSmoothShape parameter. To enable this parameter, in the FixUserpreferences.ini file, under the [ShapePreferences] section, add the following:

ConsistentOvalSizeInSmoothShape=1

After changing any of this settings in the FixUserPreferences.ini, the WorkSpace must be restarted for these changes to take affect. With both SmoothShapes and the ConsistentOvalSizeInSmoothShape parameters enabled, the Oval shape size will not change in size or increase.

By default, the ConsistentOvalSizeInSmoothShape parameter is not included in the .ini file; it is considered as False (or 0), by default.

#### **Selecting Window Properties**

As discussed in the previous sections, the area of the window that you can resize is called the client area. Essentially, the screen is the window less decorative properties, or decorations. To give your pictures a custom design and look, you can select or modify the following window decorations:

- Title bars Adds a title bar to your picture.
- System menus Adds system menus to your picture.
- Sizing borders Adds sizing borders so that you can resize (or scroll) your window.

To show or hide the decorations listed above, select or deselect the appropriate check boxes in the Edit Picture dialog box. The window decorations enabled by default appear on the Picture Preferences tabbed page when you open a new picture.

Additionally, you can add the following window properties to your picture:

- Always on Top Configures the window so that it is always on top when you open it. You can select this feature in the Edit Picture dialog box, from the picture preferences tab in the User Preferences dialog box and the Property Window.
- Click and Stick Enabled Allows you to view which objects can be selected, can perform actions, or can have actions performed on them. You can select this feature from the picture preferences tab in the User Preferences dialog box. You cannot select this feature from the Property Window.
- Grid Enabled Displays a grid on the window. You can select this feature in the Edit Picture dialog box, from the picture preferences tab in the User Preferences dialog box and the Property Window.
- **Snap to Grid** Allows objects to snap to a grid point in a grid. You can select this feature from the picture preferences tab in the User Preferences dialog box and the Property Window.
- **Runtime Visible** Allows you to run a picture in memory without a visible display in the run-time environment. You can select this feature in the Edit Picture dialog box and the Property Window.
- **Disable caching for this picture** allows you to disable picture caching for an individual picture. You can select this feature in the Edit Picture dialog box. See the <u>Using Picture Caching</u> section for more information about picture caching.

Each of the available properties can be turned on or off, allowing you to create the exact look and feel you want. For example, you can:

- Simulate dialog boxes by creating a window with the title bar and system menu enabled.
- Create a tool palette for operators using a window with the sizing borders and system menu disabled.
- Create an opening title screen by creating a window with the full screen enabled, and the other window properties disabled.
- Simulate an alarm condition where an object makes a sound when the cursor passes over an object. Do this by creating a window with Click and Stick Enabled selected.

#### **Creating Picture Types Using Window Properties**

Use the following table as a guideline to help you define your picture properties.

| To create a              | Select these properties |
|--------------------------|-------------------------|
| Dialog box               | Titlebar                |
|                          | System Menu             |
|                          | Resizeable              |
| Toolbar                  | Titlebar                |
|                          | System Menu             |
|                          | Resizeable              |
|                          | Always on Top           |
| Palette or control panel | Titlebar                |
|                          | Always on Top           |

#### **Creating Picture Types Using Window Properties**

| Non-movable banner                                                | Always on Top |
|-------------------------------------------------------------------|---------------|
| Detail window                                                     | Titlebar      |
|                                                                   | System Menu   |
|                                                                   | Resizeable    |
| Pop-up alarm messages                                             | Titlebar      |
|                                                                   | System Menu   |
|                                                                   | Resizeable    |
|                                                                   | Always on Top |
| Resizeable picture with hidden objects, not displayed at run-time | Resizeable    |

For more information on the window and screen in an iFIX document, refer to the section, The Window.

# **Selecting Additional Picture Properties**

The User Preferences dialog box contains several additional properties you can apply to your pictures. To access them click the Picture Preferences tab. The following properties are available in the right column of the Properties area:

- **Highlight Timeout Interval** When Click and Stick is enabled, this time period defines how long before the highlight around an object disappears when it is not selected.
- **Grid Interval** When the grid is enabled, this interval (entered in pixels) determines the distance between the dots in the grid.
- Using Click and Stick Click and Stick allows you to view which objects can be selected, highlighted, or modified at run-time. As the mouse moves over an object, a single highlighted box *clicks* around the object if it is selectable. If the object is highlighted, use the mouse to select or *stick* the object and it becomes the current object. To enable or disable Click and Stick, select or deselect the Click and Stick Enabled check box.

# **Designing Your Pictures**

Developing a strategy for your pictures is a lot more than defining a picture type and window size. You can apply many strategies to help you achieve the maximum performance from your pictures. Employing these strategies can make your development easier and less costly.

Some of the more effective strategies you can implement include:

- Speeding development time.
- Improving performance by using the tools that iFIX gives you.
- Making the design flexible so that you can easily maintain pictures.
- Securing pictures so they are accessible to specific users.

The sections that follow describe some of the strategies that you can use.

- Design Tips
- Finding and Replacing Data in Pictures
- Using Process Assistants
- Working with Color
- Securing Your Pictures

# **Design Tips**

We recommend that you keep the following tips in mind when designing your pictures.

#### **General Tips**

The following tips are for developing pictures with either the Logical or Enhanced Coordinate Systems.

- Use the tools that iFIX provides you to accomplish the job. Using the tools available to you helps you quickly implement your process development strategy. Examples: using Dynamo objects for common object groups; using screen regions to determine color schemes; using Find and Replace to locate and change data; using Experts to add scripts to objects.
- Get data once. Because iFIX allows you to obtain your data from a variety of sources and use that data throughout the open environment of the iFIX WorkSpace, you only need to *hook* to that data source once. So, for example, if you want to attach a data source to many objects in your picture, you can do so by distributing the data from one object throughout your picture. There is no need to fetch data again or retransform that data to assign or animate properties throughout your picture.
- Use color only when it enhances the picture and makes it easier to use. Overusing colors, or using an ineffective color strategy, can do more harm than good to your picture design. For help in designing a coloring strategy, refer to the Working with Color section.
- Instead of creating pictures to monitor points, use the Scheduler. Using pictures to monitor the value of a point can be ineffective, as scripts may run continuously and never run to completion. Rather than run a looping script, the Scheduler waits for an event to occur before it triggers a point. For more information on the Scheduler, refer to the Mastering iFIX manual.
- Use the extensive resources available to you for help. The Help and Information folder in the system tree contains comprehensive information to help you learn about a concept or perform a procedure. This information includes Automation Interfaces and Database Manager help, as well as a complete electronic book with context-sensitive help.
- Use the SmoothShapes property for more polished looking images, with anti-aliasing enabled. The <u>SmoothShapes Property</u> is set to TRUE for all new pictures. Old pictures will default with this setting to FALSE. Set this property at the picture-level, from the Properties window in the iFIX WorkSpace.

#### **Enhanced Coordinate System Tips**

The following tips are for developing pictures with the Enhanced Coordinate System:

• Design Enhanced Coordinate pictures for the terminal on which they will be viewed. When designing the picture for a specific resolution, you should use a terminal with that same resolution for your development.

- Use the minimum resolution when designing for a wide range of resolution for target devices. When creating pictures that will be used on multiple resolutions, it is recommended to develop those pictures using the minimum resolution at which the picture will be displayed.
- When upgrading pictures to Enhanced Coordinates, be sure the existing picture displays as you want it to view on the screen. When upgrading pictures from the Logical Coordinate System to the Enhanced Coordinate system, make sure the existing picture views as you wish before you upgrade the picture. Since the upgrade process uses the dimensions of the existing picture, any issues with the existing picture are transferred to the upgraded picture.
- Develop separate pictures for mobile devices. When developing an Enhanced Coordinate system picture for a mobile device, create a separate picture; that is, do not use the same picture that you use for a wide screen or other full size target devices.

# **Finding and Replacing Data in Pictures**

Many process environments are expansive, and their size may require that pictures have multiple links to many data sources. Should managers need to reroute certain data to another node, or globally change a data source throughout a plant, they need to do so quickly, without disrupting operation or utilizing valuable resources. The Find and Replace feature in iFIX makes this possible.

To search and replace data in your pictures, select Find and Replace from the Edit menu (Classic view) or on the Home tab, in the Editing group, click Find and Replace, and complete the appropriate fields on the Find and Replace dialog box. For detailed information on Finding and Replacing data, refer to the Finding and Replacing Data section in the Understanding iFIX manual.

#### **Using Process Assistants**

Process assistants can simplify picture development. These assistants include the following:

- Wizards
- Experts
- Dynamos
- Global Subroutines
- Toolbars

For more information on how Process assistants can help you develop your pictures more easily, refer to the Using Process Assistants to Expedite Pictures chapter.

#### **Working with Color**

Using color is an effective way to enhance your pictures. iFIX allows you to select from millions of colors (including 24-bit), and lets you customize your colors to give you more flexibility. With iFIX colors there are *no* limitations; you have all the colors you want available to all objects, all the time. Using these colors, you can:

- View colors by name. By clicking a tab, you can view all of the available colors by name, giving you an easy way to select across a color spectrum without choosing from a palette.
- **Customize your colors**. You can assign unique colors and create a custom palette. If you are using named colors, you can give the color a specific name.
- Color as you go. Using the Color Selection dialog box, you can edit as many objects as you like while the dialog box remains on your screen.
- Select which property you want to modify. You can select the property you want to modify (foreground, background, or edge color).
- Animate your colors using a Color Expert. Using one of the Color Experts on the Experts toolbar, you can animate a foreground, background, or edge color with ease.

#### Modal versus Modeless Color Selection

You can incorporate color to your objects in two ways:

- Selecting a fade, foreground, background, or edge color for a specific object using the *modal* Select Color dialog box. The *modal* color box is used to apply a color only to the object selected. Once you select a color, you click OK and the dialog box closes.
- Selecting a color to one or more objects, or designing a custom color set, using the *modeless* Color Selection dialog box. The *modeless* color box is used to color as many objects as you like, as it stays on your screen as you jump from object to object in your picture.

The following sections detail how to incorporate colors into your pictures using both methods. Adding Colors to a Selected Object

You can specify fade, foreground, background, and edge colors using the modal Select Color box, shown in the following figure.

| Select Back | ground(                | Color     |                   | ? × |  |
|-------------|------------------------|-----------|-------------------|-----|--|
| Select Bac  | Select BackgroundColor |           |                   |     |  |
| Property:   | Backgro                | oundColor |                   | -   |  |
| Color Set:  | System                 | Default   |                   | -   |  |
| Color N.    | ame                    | Color Nar | ne : BrightMagent | a   |  |
|             |                        |           |                   |     |  |
|             |                        |           |                   |     |  |
|             |                        |           |                   |     |  |
|             |                        |           |                   |     |  |
|             | OK                     | Cancel    | Help              |     |  |

This dialog box is accessed by right-clicking an object, pointing to Color and selecting Foreground, Background, or Edge from the pop-up menu. It is also accessed when you click either the Foreground or Fade button on the Select Color dialog box shown below. This dialog box contains two tabs that let you choose your color from a palette or from a list of names. You select a color by either clicking the color in the palette or by clicking the name in the list.

| elect FadeColor     |                      | ?               |
|---------------------|----------------------|-----------------|
| Select FadeColor    |                      |                 |
| Property: FadeCold  | r -                  | <b>T</b>        |
| Color Set: System D | efault               | •               |
| Color Name          | Color Name : Color23 | 34              |
|                     |                      |                 |
|                     |                      |                 |
|                     |                      | 10000           |
|                     |                      | No. Contraction |
|                     |                      |                 |
|                     |                      |                 |
|                     |                      |                 |
|                     |                      |                 |
|                     |                      |                 |
|                     |                      |                 |
|                     |                      |                 |
| OK                  | Cancel H             | elp             |
|                     | <u> </u>             | ·               |

You can specify all of the gradient fill settings at one time using the Select FadeColor dialog box, as shown in the following diagram.

The Select FadeColor dialog box is accessed by right-clicking an object, pointing to Color, and selecting Fade from the pop-up menu. This dialog box also appears if you select Foreground from the pop-up menu when the object's fill style is Gradient. When you click either the Foreground or Fade color button the Select Color dialog box appears, as shown in the first diagram above.

Default color selections appear in the Shape Preferences tabbed page of the User Preferences dialog box.

**NOTE:** You can also specify a background color for your picture using the Edit Picture dialog box or Shape Preferences tabbed page. For more information, refer to the <u>Setting the Picture Background and Fade Colors</u> section.

#### Adding Colors to Multiple Objects

You can specify foreground, background, and edge colors to as many objects as you like using the modeless Color Selection box, shown in the following figure.

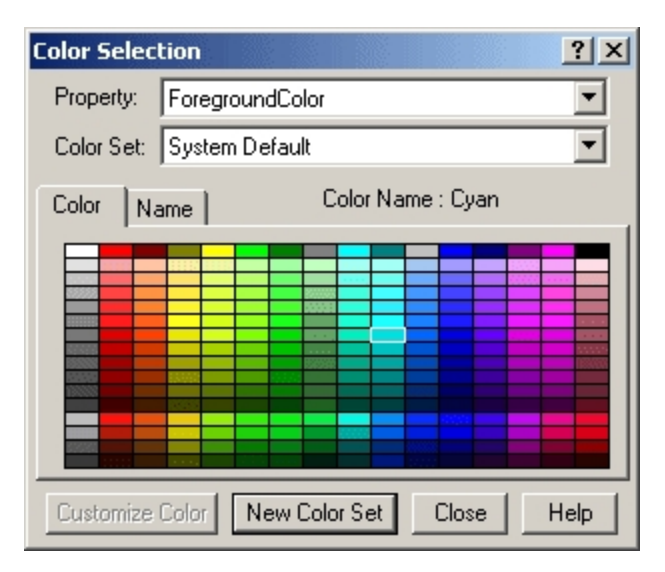

Because the Color Selection box remains on your screen as you add or modify objects in your picture, you can make changes to your objects without having to exit and re-enter the dialog box. To access the Color Selection dialog box, click the Color button on the Tools toolbar (Classic view) or on the Format tab, in the Styles group (Ribbon view) or the Toolbox, if enabled.

The Color Selection dialog box contains two tabs that allow you to display the default system colors in either a color palette or a list. To select a color, click a color in the palette or click a name in the list.

The ColorSet field displays the current default color set being used, and it also contains any custom sets you may have created. You can create a new custom set from the list provided, or create your own custom set using a customized palette. All palettes are automatically saved when the iFIX WorkSpace shuts down.

In the Property field, you can choose the foreground, background, or edge property to assign to the selected color. That property changes when you change a color in the dialog box. **Using Custom Colors in Duplicated Objects** 

If you tie a custom color to the foreground of an object and duplicate the object, the custom color link will not be retained in the duplicates of the object. The duplicates will only take the color of the custom color at the time they were duplicated, future changes to the custom color will only update the original object. **Using Named Colors** 

Each color in the color box is named based on its location in the color spectrum. Changing a color in a palette changes the name of that color in the name list. When creating custom color sets, you can assign custom names to colors. Each color name appears in a list, allowing you to select across multiple palettes quickly and easily. If an object uses a named color and the color is deleted or renamed, the object reverts to the 24-bit color value.

The list of named colors is saved when the iFIX WorkSpace shuts down. Using the Edit Color Palette

The Edit Color palette is a grid of colors ranging from red to violet that let you select a custom color of your choice. You can select any color from the palette by clicking the mouse. A four-mark cursor appears.

The slider to the right of the matrix is called a mixer bar. To specify the shade of the color spectrum you selected in the matrix, adjust the mixer bar. A black arrow appears next to the area you have selected.

You can also change the shade of the color by adjusting the mixer bar up and down, as the following figure shows.

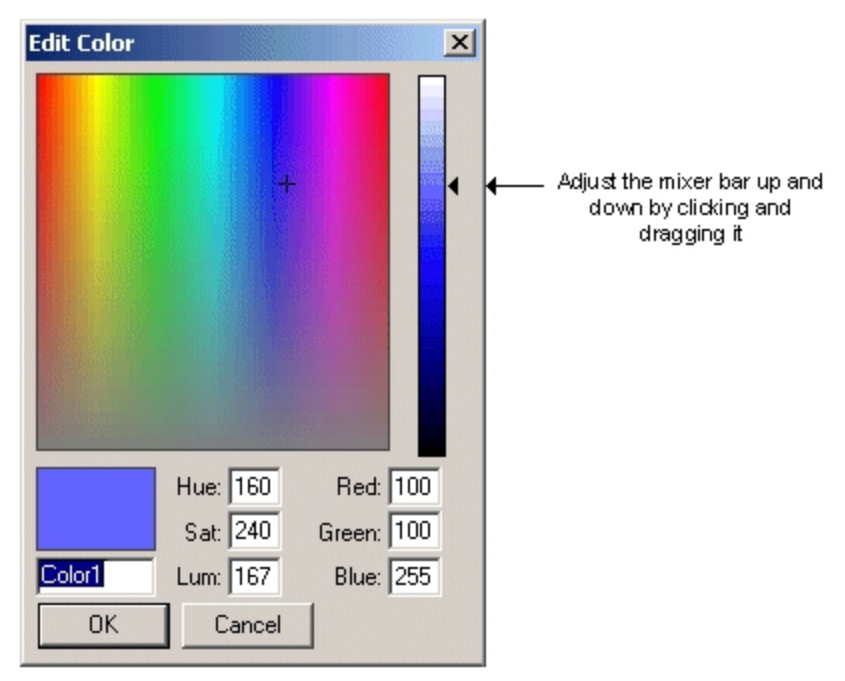

#### Using the Color Experts

Color Experts are convenient process assistants that help you easily animate colors of your objects. By entering a data source and specifying certain options, you can make foreground, background, or edge colors behave in a way that benefits your process application. For information on the dialog fields on the Expert, click Help on the dialog box. For more details on the Experts that iFIX provides, refer to the Using Process Assistants to Expedite Pictures chapter.

#### **Applying Background Colors**

When specifying background colors for your objects, be aware that certain colors or fill patterns may not work effectively, as they may be hidden or offset by the foreground. You can also set a background color for your pictures. For more information, refer to the <u>Setting the Picture Background and Fade Color</u> section.

# **Securing Your Pictures**

iFIX's picture protection prevents unauthorized users from accessing or modifying pictures, or performing unauthorized actions on the pictures. To configure security for your picture, enter a security area in the Properties window. For more information on configuring security for your specific environment, refer to the Configuring Security Features manual.

#### Secure Containment

iFIX offers a unique security feature called secure containment, which protects your pictures in the iFIX WorkSpace in the event that a third-party control fails.

For example, if you add an OCX to your picture in the iFIX WorkSpace, and the OCX crashes, an exception is created. The iFIX WorkSpace detects this exception and isolates it so that your system keeps
running. By securing your application as part of the iFIX WorkSpace, iFIX ensures that your pictures are saved even during an unlikely, yet potentially troublesome, event.

# **Using the Create Picture Wizard**

iFIX provides the Create Picture wizard to allow you to more easily step through some of the details inherent in creating pictures. Although the underlying picture properties are the same whether you create pictures manually or use the wizard, you can use the Create Picture wizard to easily generate pictures of a particular size, location, or configuration. You can access the Create Picture wizard by clicking the Create Picture button on the Toolbox.

The sections that follow describe the aspects of the Create Picture Wizard.

- Accessing the Create Picture Wizard
- Types of Pictures in the Create Picture Wizard
- Overview of the Create Picture Wizard Process

## **Special Considerations**

It is recommended that you ensure the following characteristics are the same for both the machine on which you create the pictures and the machine on which you deploy the pictures:

- Monitor resolution
- Desktop Theme (especially for users who have a mixed Windows environment)
- Font
- WorkSpace Full Screen in Run Mode
- UI configuration (Title bar height, window border size, status bar)
- Environment Protection settings (title bar, menu bar)

After you have created a picture with the Create Picture Wizard, you will need to understand the concepts found in the following sections to resize, relocate, or change the attributes of the picture:

- What Makes Up Your Picture
- Planning Your Pictures
- Designing Your Pictures

## Accessing the Create Picture Wizard

You can access the Create Picture wizard from the File menu (Classic View only), from the Ribbon (Ribbon view only), from the Task Wizard, and on several toolbars. The following table lists the most common ways to access the Create Picture wizard:

| From     | Do this                                                               |
|----------|-----------------------------------------------------------------------|
| the      |                                                                       |
| Menu Bar | Select New from the File menu, then select Picture from the New list. |

| (Classic<br>view only)          |                                                                                                    |
|---------------------------------|----------------------------------------------------------------------------------------------------|
| Ribbon<br>(Ribbon<br>view only) | Click the WorkSpace button, select New, and then click Picture.                                                                                             |
| System<br>Tree                  | Click the right mouse button on the Pictures folder in the System tree.                                                                                     |
| Task Wiz-<br>ard                | Click the Task Wizard button from the Standard toolbar. Select Picture from the Task Categories list box. Select Create Picture Wizard from the Tasks list. |
| Experts<br>Toolbar              | Click the Create Picture Wizard button from the Experts toolbar.                                                                                            |
| Standard<br>Toolbar             | Click the Create Picture Wizard button from the Standard toolbar.                                                                                           |
| Toolbox                         | Click the Create Picture Wizard button from the Toolbox.                                                                                                    |

**NOTE:** To access the Create Picture wizard from the Menu Bar, the Ribbon, the System Tree, or the Standard toolbar, you must have the Show Picture Wizard from New Picture Menu check box enabled. You can enable this option in the Picture Preferences tab of the User Preferences dialog box. Common Elements of the Create Picture Wizard

As you can see in the <u>Introduction Page of the Create Picture Wizard</u>, there are several elements of the Create Picture wizard that you will see on every page, including the following:

Preview Pane - Shows a picture configuration based on the currently selected options.

- Help Button Launches the Help topics for the Create Picture wizard.
- **Cancel Button** Exits the Create Picture wizard without creating any new pictures, or changing WorkSpace appearance.
- Previous Button Returns you to the previous page in the wizard.
- Next Button Sends you to the next page in the wizard.
- **Finish Button** Creates the new pictures that you have specified, and sets the WorkSpace appearance as you have specified. This button is only enabled when the wizard has enough information to successfully create new pictures.

# **Types of Pictures in the Create Picture Wizard**

There are three types of pictures that you can create using the Create Picture wizard:

- Pictures from a Predefined Configuration
- Custom Picture
- Default Untitled Picture

#### Pictures from a Predefined Configuration

Many implementations of iFIX require a configuration of pictures that need to occupy certain areas of the screen. These pictures have different uses; some of the pictures within the configuration may be standard across the installation, and some of the pictures may differ depending on the node or the day. The

Create Picture wizard provides you with a number of predefined configurations, which you can modify to suit your needs. Each configuration consists of some combination of the following default pictures:

- Main Occupies the entire client screen space, excluding any application title bars, menu bars, headers, footers, and left navigation pictures. You can use the sizes tab to change the height, width, and position of this picture.
- Header Runs across the top of the configuration. You can change the height of this picture.
- Footer Runs across the bottom of the configuration. You can change the height of this picture.
- Left Runs along the left side of the configuration. You can change the width of this picture.
- **Faceplate** Typically used as a pop-up or informational window. You can select the screen location of this picture, but the size is controlled by the configuration. This picture is created separately from the other default pictures.

Additionally, the Create Picture wizard now provides two predefined configurations for the most common handheld device screen resolutions: 240x320 and 320x240. These forms are specifically designed for handhelds that have Terminal Services capabilities. For more information on using them with Terminal Server, refer to Optimizing New iFIX Pictures for Use with Terminal Service Capable Devices.

Once you have created pictures of the correct size and shape, you can use them as templates. You can open them, edit them, and save them as different pictures to suit your needs. **Custom Picture** 

When you choose to create a custom picture, you can set all the properties for that picture as you step through the wizard. The end result is a single picture of the size, location, and name that you define in the Create Picture wizard.

# Default Untitled Picture

Select this option to create the same picture that would ordinarily be created in the WorkSpace if you did not have the Create Picture wizard enabled. This picture will take on the size and properties that are currently set in the WorkSpace, and named Untitled.

## **Overview of the Create Picture Wizard Process**

The Create Picture wizard allows you to select the type of picture that you want to create, configure the WorkSpace settings for the way you want it to appear in run mode, and then specify the attributes, size, and location of each picture. The pictures are created in configure mode and added to the system tree. This section provides an overview of the process.

When you invoke the Create Picture wizard, the Introduction page appears, as shown in the following figure. On this page, you select the type of picture that you want to create. You also can elect to exit the wizard and disable its access from the menu bar, the system tree, and the Standard toolbar. For a description of each type of picture, see the Types of Pictures in the Create Picture Wizard section.

| Create Picture Wizard                                                                                                    |                                                |  |
|----------------------------------------------------------------------------------------------------|------------------------------------------------|--|
| Create Picture Wizard       Introduction         Preview Pane       Velcome to the iFIX Create Picture Wizard. This         Vizard will assist you in creating a variety of iFIX       pictures that you can reuse when creating your application.         Please select the type of picture you would like to create:       Introduction         Create Picture(s) from a Predefined Confine       Create a Custom Picture |                                                |  |
|                                                                                                    | C Create a Default ' <u>U</u> ntitled' Picture |  |
| Show WorkSpace Appearance Page     Do not show this Wizard from new picture menu and Exit     now                                                                                                    |                                                |  |
| Help Cancel                                                                                                    | < Previous Next > Finish                       |  |

Introduction Page of the Create Picture Wizard

After you complete the Introduction page and click Next, the WorkSpace Appearance page appears, as shown in the following figure. This page allows you to set the visibility of the Title Bar, the Menu Bar, and the Status Bar in run mode, and whether the WorkSpace will be full screen in run mode.

**NOTE:** This page only appears if you selected the Show WorkSpace Appearance Page check box on the Introduction page.

| Create Picture Wizard | ×                                                                                                    |
|-----------------------|----------------------------------------------------------------------------------------------------|
|                       | WorkSpace Appearance                                                                                                    |
| Preview Pane          | The settings on this page allow the wizard to<br>determine where to place your pictures based upon<br>the usable screen space. |
|                       | Please select how you would like the<br>WorkSpace to appear in run mode:                                                       |
|                       | VorkSpace Full Screen in Run Mode                                                                                              |
|                       | Show WorkSpace <u>Title</u> Bar                                                                                                |
|                       | Show WorkSpace Menu Bar                                                                                                    |
|                       | Show Status <u>B</u> ar                                                                                                    |
|                       |                                                                                                    |
|                       |                                                                                                    |
|                       |                                                                                                    |
|                       |                                                                                                    |
| Help Cancel           | < Previous Einish                                                                                                    |

# WorkSpace Appearance Page of the Create Picture Wizard

If you change the settings on this page, the WorkSpace preferences are automatically updated in your system when you exit the wizard. You should only need to complete the WorkSpace Appearance page once. The next time you use the Create Picture wizard, you can clear the check box on the Introduction page for Show WorkSpace Appearance Page. For more information on setting WorkSpace preferences, refer to the <u>Setting User Preferences</u> section in the Understanding iFIX manual.

The wizard then steps you through other pages, depending on whether you are creating a custom picture or pictures from a predefined configuration. These pages allow you to specify the size, location, attributes, and filename of each picture you create.

Once you have completed the picture specification pages, the Summary page appears, as shown in the following figure. This page presents a layout preview of the pictures you are creating, and lists the filename of each picture. From this page you can return to the picture specification pages, or click Finish to generate the pictures and add them to the system tree.

| Create Picture Wizard |                                                                                                    |  |  |  |
|-----------------------|----------------------------------------------------------------------------------------------------|--|--|--|
| Preview Pane          | Summary<br>The following configuration will be used to create<br>the pictures listed below:                                                                               |  |  |  |
|                       | Configuration Name: Main, Header, Footer, Left 1<br>Pictures to be<br>created: Main general6.grf<br>Header banner2.grf<br>Footer bottom1.grf<br>Left Navigation tree3.grf |  |  |  |
|                       | Do not show this Wiza <u>r</u> d from new picture menu                                                                                                    |  |  |  |
| Help Cancel           | < <u>P</u> revious <u>N</u> ext > <u>Einish</u>                                                                                                    |  |  |  |

Summary Page of the Create Picture Wizard

For information about modifying the attributes of pictures once you have created them, refer to the <u>Using</u> <u>Basic Functions in Pictures</u> section.

# How Do I...

In the iFIX WorkSpace, you can perform the following steps with the Create Picture Wizard:

- Accessing the Create Picture Wizard
- Creating Pictures with the Create Picture Wizard
- Creating Pictures from a Predefined Configuration
- Modifying a Predefined Configuration
- Creating Pictures with a Custom Configuration
- Changing the Attributes of Predefined Pictures
- Changing the Dimensions of Predefined Pictures

# Accessing the Create Picture Wizard

#### To access the Create Picture Wizard:

Use any of the following methods in the iFIX WorkSpace to access the Create Picture Wizard:

- Menu Bar On the File menu, point to New and then click Picture (Classic View only).
- **Ribbon** Click the WorkSpace button, select New, and then click Picture (Ribbon View only).
- System Tree Right-click the Pictures folder in the System tree and select New from the pop-up menu.
- **Task Wizard** Click the Task Wizard button on the Standard toolbar, select Picture from the Task Categories list box, then select Create Picture Wizard from the Tasks list.
- Experts Toolbar Click the Create Picture Wizard button on the Experts toolbar.
- Standard Toolbar Click the New Picture button on the Standard toolbar.
- Toolbox Click the Create Picture Wizard button on the Toolbox.

**NOTE**: To access the Create Picture Wizard from the Menu Bar, the Ribbon, the System Tree, or the Standard toolbar, you must have the Show Picture Wizard from New Picture Menu check box enabled on the Picture Preferences tab of the User Preferences dialog box.

#### **Creating Pictures with the Create Picture Wizard**

#### To create pictures with the Create Picture Wizard:

- 1. Maximize the iFIX WorkSpace.
- 2. In Classic view, click the New Picture button on the Standard toolbar.

-Or-

In Ribbon view, click the WorkSpace button, select New, and then click Picture.

The Create Picture Wizard appears.

If the Create Picture Wizard does not appear, you may need to enable the Create Picture Wizard:

a. In Classic view, select User Preferences from the WorkSpace menu.

-Or-

In Ribbon view, on the Home tab, in the WorkSpace group, click Settings, and then click User Preferences.

- b. Select the Picture Preferences tab from the User Preferences dialog box.
- c. Select the Show Picture Wizard from New Picture Menu check box.
- 3. Select the type of picture configuration you want to create. The Create Picture Wizard allows you to create the following types of pictures:
  - Create Picture(s) from a Predefined Configuration
  - Create a Custom Picture
  - Create a Default 'Untitled' Picture (When you select this option and then the Finish button, the wizard exits and creates a picture the current size of your WorkSpace.)

- 4. Select or clear the Show WorkSpace Appearance Page check box and then click Next. If you selected this check box, the WorkSpace Appearance page appears. If you cleared the check box, go to step 6.
- 5. Set the options on the WorkSpace Appearance page.

This page configures general properties for new pictures. It only needs to be accessed once per WorkSpace session.

- 6. The next pages in the Wizard depend on the type of picture you chose to create. Follow the procedures associated with Step 3.
- Click Next. If you are creating pictures from a predefined configuration, select which of the pictures in the configuration you want to create, and specify the filename for each picture on the Select Filenames page.
  - To disable a picture, clear the check box next to the generic name. Disabled pictures will not be created.
  - Enter a filename in the field next to each enabled picture.
  - If you are creating a custom picture, enter a filename in the Custom field.
- 8. Click Next. The Summary page lists the configuration name, the generic pictures that will be created when you click Finish, and the filename of each picture.
- 9. Optionally, select the Do Not Show Wizard check box to prevent the wizard from running the next time you select New Picture from the File menu.
- 10. Click Previous to change your pictures, or Finish to exit and add the new picture files to your system tree.

## **Creating Pictures from a Predefined Configuration**

#### To create pictures from a predefined configuration:

1. In Classic view, in the iFIX WorkSpace, click the New Picture button.

-Or-

In Ribbon view, click the WorkSpace button, select New, and then click Picture.

2. On the Introduction page, select Create Picture(s) from a Predefined Configuration. Click Next. The Choose Configuration page appears.

**NOTE**: If you selected the Show WorkSpace Appearance Page check box on the Introduction page, the WorkSpace Appearance page appears before the Choose Configuration page.

- 3. Select a picture configuration from the list.
- Click the Modify Configuration button to customize the predefined configuration, if needed. The Modify Configuration dialog box appears. Make the modifications and return to the Choose Configuration page.
- 5. Click Next. The Select Filenames page appears.
- 6. Select which of the pictures in the configuration you want to create and specify filenames for those pictures.

- To disable a picture, clear the check box next to the generic name. Disabled pictures will not be created.
- Enter a filename in the field next to each enabled picture.
- 7. Click Next. The Summary page lists the name of the predefined configuration, the generic pictures that will be created when you click Finish, and the filename of each picture.
- 8. Optionally, select the Do Not Show Wizard check box to prevent the wizard from running the next time you select New Picture from the File menu.
- 9. Click Previous to change your configuration, or Finish to exit and add the new pictures to your system tree.

## Modifying a Predefined Configuration

#### To modify a predefined configuration:

1. In the Create Picture Wizard, from the Choose Configuration page, click the Modify Configuration button. The Modify Configuration dialog box appears.

**NOTE:** The Create Picture Wizard's Choose Configuration page is only available if you select Create Picture(s) from a Predefined Configuration in the Introduction page.

- 2. On the Attributes tab, select the attributes for each picture within the configuration.
- 3. On the Sizes tab, change the size or position of each picture.
- 4. To save your modified configuration, select one of the following options:
  - Save Saves the changes for this picture only.
  - Save As Saves the current options as a new configuration. When you select this option, the Enter New Configuration Name dialog box appears. Enter the name for the new configuration (up to 80 characters) in the Name field, then click OK to return to the Modify Configuration dialog box.
- 5. Click Return to Wizard. If you have unsaved changes, choose whether you want to save them or not. Click Yes to save the changes for this picture only, or click No to cancel the changes you made to the configuration and reset the attributes and sizes to their previous settings
- 6. The Choose Configuration page of the Create Picture Wizard reappears. Notice that the name you entered (if you saved the configuration under a new name) is displayed in the list on the Choose Configuration page.

**TIP**: If you mistakenly save a predefined configuration, select the unwanted configuration from the list on the Choose Configuration page and click Delete Configuration.

#### **Creating Custom Pictures**

#### To create a custom picture:

1. In Classic view, click the New Picture button on the Standard toolbar.

-Or-

In Ribbon view, click the WorkSpace button, select New, and then click Picture.

2. On the Introduction page, select Create a Custom Picture.

**NOTE**: If you selected the Show WorkSpace Appearance Page check box on the Introduction page, the WorkSpace Appearance page appears before the Choose Configuration page.

- 3. Select either of the following options:
  - Use Specified Dimensions
  - Use Dimensions of Existing Picture
- 4. Click Next.
- 5. Select the attributes that you would like for the picture.
- 6. Click Next.
- 7. Specify a filename for the picture, then click Next. The Summary page lists the filename of the picture that will be created when you click Finish.
- 8. Optionally, select the Do Not Show Wizard check box to prevent the wizard from running the next time you select New Picture from the File menu.
- 9. Click Previous to change your picture, or Finish to exit and add the new picture to your system tree.

# **Working with Other Applications**

The open architecture of iFIX lets you easily incorporate features of external applications. The following sections detail how to add other applications into iFIX pictures.

- Working with ActiveX Controls
- Working with Bitmaps
- Working with Windows Metafiles
- Creating Alarms Using Pictures

## Working with ActiveX Controls

iFIX graphics are created and saved as ActiveX documents, which allows you to view your pictures in any application that supports ActiveX controls, such as the iFIX WorkSpace or Internet Explorer. In fact, you can think of the iFIX WorkSpace simply as a container for ActiveX controls.

## **Working with Bitmaps**

You can import bitmaps from another drawing application directly into a picture. Once a bitmap is pasted into your picture, you can work with the image as you would any iFIX object. In fact, you have additional options for a bitmap. When you right-click a bitmapped object, you can select the operations listed in the following table.

#### Bitmap Operations Available Through the Pop-Up Menu

| Use this Oper- | То |
|----------------|----|
| ation          |    |

| Animations                     | Animate a bitmap using the Animations dialog box.                                                                                                    |
|--------------------------------|----------------------------------------------------------------------------------------------------|
| Undo                           | Cancel the previous operation.                                                                                                    |
| Cut                            | Remove the bitmap from the picture and places it into the clipboard.                                                                                                    |
| Сору                           | Copy the bitmap to the clipboard.                                                                                                    |
| Delete                         | Remove the bitmap from the picture.                                                                                                    |
| Duplicate                      | Create a duplicate copy of the bitmap and place it slightly offset from the original.                                                                                                    |
| Group                          | Combine one or more bitmaps into one grouped object.                                                                                                    |
| Bring to Front                 | Move the selected bitmap to the front or top of the picture.                                                                                                    |
| Send to Back                   | Move the selected bitmap to the back or bottom of the picture.                                                                                                    |
| Load Image                     | Load a primary or secondary bitmap, either from a file or from the clipboard, that can be displayed in your picture.                                                                                                    |
| Enable/Disable<br>Transparency | Enables or disables the Transparency property in the bitmap.                                                                                                    |
| Transparent<br>Color           | Assign a color to the Transparency of the bitmap.<br>If you have your display configured for true colors, transparent bitmaps may not dis-<br>play properly. This may be related to the type of video card in your PC. To avert this<br>problem, change your Windows display settings to 65536. |
| Button Styles                  | Assign a button style (No Button, PushButton, or MultiState) to the bitmap.                                                                                                    |
| Edge Style                     | Assign an edge style (None, Sunken, Raised, Etched, Bump) to the bitmap.                                                                                                    |
| Edit Script                    | Open the Visual Basic Editor, which allows you to edit Visual Basic scripts.                                                                                                    |
| Property Win-<br>dow           | Display the Properties Window, which allows you to view and change property values.                                                                                                    |

Let's say you want to import a bitmap, and then be able to easily view a different image related to the first. You can do this using the Load Image operation from the bitmap's pop-up menu as follows:

## To use the Load Image operation:

1. In Classic view, on the Shapes toolbar, click the Bitmap button, if enabled.

-Or-

In Ribbon view, on the Format tab, in the Insert group, click Objects/Links and then click Bitmap.

-Or-

If the Toolbox is enabled, click the Bitmap button on the Toolbox.

- 2. Select the desired directory and bitmap and click Open. The image is added to the picture with object handles.
- 3. With the image selected, right-click the mouse and select Load Image Secondary from the object's pop-up menu.
- 4. Select the file from the Open File dialog box, and click Open.
- 5. To switch from one image to another, right-click the bitmap and select Display Primary or Display Secondary from the pop-up menu.

Bitmaps can also be resized. To resize an imported bitmap, select it and then drag one of the sizing handles in any direction. Bitmaps can be resized with little or no loss in picture quality.

#### NOTES:

- You can copy another object as a bitmap and paste it into another graphics application such as Microsoft Paint, or copy and paste an existing object as a bitmap. You can also change the properties of a bitmap by selecting the bitmap, and then selecting a property from the Object menu.
- Bitmaps up to 24-bit graphics resolution are supported. If a picture contains a large 24-bit bitmap, there may be a short delay when opening the picture in iFIX.

## Working with Windows Metafiles

Another powerful feature of iFIX is that it lets you directly import Windows metafiles (files with the extension .WMF) into your picture. When importing metafiles, you can improve your performance by copying the object as a bitmap and then pasting it into the picture. Refer to the <u>Working with Bitmaps</u> section for more information on how to do this. The bitmap will use much less system memory than the metafile.

# **Creating Alarms Using Pictures**

You can create pictures to monitor and display alarm conditions. For example, using animations and a color by alarm strategy, you can set up thresholds to visually alert an operator that a data source is in a particular alarm state.

For more information, refer to the <u>Animating Object Properties</u> chapter. Refer to the <u>Implementing</u> Alarms and <u>Messages</u> manual for detailed information on how to employ an alarming strategy.

# **Optimizing Picture Performance**

iFIX provides you with a performance-oriented picture development tool that is open and easy to use. Because it is an *event-driven* system, iFIX does not allocate memory or use processor speed when it is not necessary. When an event occurs, only then does the system access the CPU. This makes the drawing environment of iFIX more efficient. You can draw a shape and link it to a live I/O source in a matter of seconds. And, using the design considerations outlined in the previous section, you can save even more time in your development and implementation.

Still, external to iFIX software, there are some guidelines that you should abide by to make iFIX perform more effectively for your specific needs.

The two easiest ways to optimize the performance of your pictures are to make your pictures open faster and update faster. Common to both attributes are:

Processor Speed – The faster the machine's processor, the faster your applications perform.

**RAM** – To avoid disk swapping, your computer must have enough memory to contain all applications, databases, and cached pictures. If the computer does not have enough memory, Windows swaps the applications to disk.

To optimize the speed at which iFIX initially displays pictures, iFIX includes a Resolve feature, described in the <u>Resolving Pictures</u> section that follows. To further optimize the speed at which your pictures are dynamically updated based on changes in process conditions, try doing one or more of the following:

- Use computers that have a local bus video.
- Update to a faster graphics card, if necessary.
- Avoid blinking alarms. For more information, refer to the Blinking Alarms section.
- Use exception-based processing in your database.
- Change the refresh rate. For more information, refer to the <u>Increasing the Refresh Rate</u> section in the Setting up the Environment manual.

# **Resolving Pictures**

Database information for each data source in a picture is saved as part of the picture file on disk. When a picture is displayed in the run-time environment, and the database information is not up-to-date, iFIX queries the database and *resolves* the tag definitions. This can be a time-consuming process which slows the opening of the picture.

Resolving pictures removes the need for iFIX to query the database. Therefore, resolved pictures open faster in the run-time environment. The Resolve feature is available for both pictures and schedules, and can be accessed using the Utilities toolbar or the Picture category of the Task Wizard (Classic view), or on the Applications tab, in the Utilities group, in the Utilities list (Ribbon view).

When you resolve a picture that requires autoscaling, the iFIX Resolve Task Wizard now opens the picture while resolving.

**NOTE:** If you delete tags from the process database after you resolve a picture, you need to run Resolve again.

# **Blinking Alarms**

Instead of using blinking alarms, use a color-by alarm or color-by value strategy to indicate alarm status. Blinking is a very time-intensive operation because the blinking object and the surrounding objects need to be redrawn each time the picture is refreshed at the specified picture refresh rate, even though the information in the object has not changed. For more information on employing a color-by alarm strategy, refer to the Implementing Alarms and Messages manual.

# **Using Picture Caching**

iFIX provides a picture caching capability that optimizes the performance of the WorkSpace when opening pictures by eliminating the need for picture files to be read from the disk drive. Instead, pictures that have been previously opened and closed are held in memory and, when reopened, are read from memory.

With picture caching, you can:

- Preload pictures that will always remain in the cache.
- Set the number of pictures to be reopened from the cache.

There are two types of pictures you can cache: run-time pictures and preload pictures. Run-time pictures are loaded into the cache when they are closed. When the number of cached pictures exceeds the cache size setting, the oldest picture is dropped from the cache and is replaced with the most recently closed picture. Preload pictures are loaded when the WorkSpace is started and have a property of AlwaysLoaded. They are never dropped from the cache while you are in run mode.

In a new installation of iFIX, picture caching is enabled by default with a picture count of five. In upgrades to iFIX 2.5 and later, picture caching is not enabled by default.

- System Requirements
- Enabling Picture Caching
- Preloading Pictures
- Run-time Pictures

# **System Requirements**

System requirements for picture caching depend on the number of pictures you choose to cache.

The current version of iFIX requires 128 megabytes of physical memory to run. However, as your cache size increases, your memory requirements will increase. Use the following as a guide for memory requirements when caching pictures. Memory should increase:

- 2 to 3 times the file size for each picture that does not include bitmaps and controls.
- 3 to 4 times the file size for each picture that includes bitmaps and controls.

For example, a 2 megabyte file that does not include bitmaps and controls requires a 4 to 6 megabyte increase in memory. A 2 megabyte file that includes bitmaps and controls requires an increase in the memory of 6 to 8 megabytes.

# **Enabling Picture Caching**

You must enable picture caching in order to preload pictures into the cache or to cache pictures at run time. You enable picture caching in the User Preferences Dialog box, shown in the figure below.

If you disable picture caching, the most recently used cache is disabled, no pictures will be preloaded, and all pictures will be fully closed when the file is closed.

**NOTE:** Picture caching, by default, is disabled when you upgrade from a previous version of iFIX to the current version. If you are installing iFIX 2.6 or later for the first time, picture caching, by default, is enabled, with a default cache size of five.

Most users will not notice any difference in the way the system behaves with cache enabled. However, if you have done extensive VBA scripting in your application, there will be a few minor differences in the system behavior. If you are upgrading from a previous version of iFIX, you should review and understand these changes before enabling picture caching. See the <u>Making Changes to Pictures at Run Time</u> section of this document for more information.

| User Preferences           |                                           | ? .                                                                                                    |
|----------------------------|-------------------------------------------|----------------------------------------------------------------------------------------------------|
| General                    | Properties<br>Window Size: Full Screen    | Window Properties           Image: Title Bar                                                                            |
| Animations Data Error Defa | Document Extents                          | ✓ System Menu                                                                                                    |
| Shape Preferences          | Automatically determine document size     | <u> </u>                                                                                                    |
| Picture Preferences        | Document <u>Wi</u> dth: 768.000000        | Always On Top                                                                                                    |
| Standard Chart Preferences | Document Height: 576.000000               | Grid Enabled                                                                                                    |
| Drawing Options            |                                           | 🔄 <u>S</u> nap To Grid                                                                                                  |
| Environment Protection     | Highlight Timeout I <u>n</u> terval: 1.0  | ✓ Click and Stick Enabled                                                                                               |
| Background StartUp         | Grid Inter <u>v</u> al: 15                | Gradient                                                                                                    |
| StartUp Pictures           | Background Color:                         |                                                                                                    |
| Change Management          | Fade <u>C</u> olor:                       | Save thumbnail                                                                                                    |
| Proficy Historian          | Basic Animation Dialog                    | Cache                                                                                                    |
|                            | ✓ Prompt On <u>D</u> elete                | - V Enable Picture Cache                                                                                                |
|                            | ✓ Always Show Basic Animation Dialog      | Cache Size: 5                                                                                                    |
|                            | Create Picture Wizard                     | Standard Picture Scaling                                                                                                |
|                            | Show Picture Wizard From New Picture Menu | Disable Auto Scale <u>F</u> eature                                                                                      |
|                            | Picture Translation                       |                                                                                                    |
|                            | Translate Picture On Open                 |                                                                                                    |
|                            | Select this<br>enable pict                | check box to Enter a number from 1-99 for<br>ure caching. the desired number of pictures<br>you want the cache to hold. |
|                            |                                           |                                                                                                    |
|                            |                                           | <u>Q</u> K <u>C</u> ancel                                                                                               |

# **Preloading Pictures**

You can preload frequently used pictures directly into the picture cache when the WorkSpace starts in run mode. In order to do this, you need to modify the FixUserPreferences.ini file, located in the C:\Program Files (x86)\Proficy\iFIX\LOCAL directory. Use a text editor to modify this file. The following two configuration parameters are located in the [AppPreloadPicturePreferences] section of the FixUser-Preferences.ini file. These parameters are required to preload pictures.

```
TotalPreloadPicturePath=<nn>
PicturePath#0=Firstpicture.grf
```

TotalPreloadPicturePath indicates the number of pictures you want to preload in the cache. PicturePath#N indicates the file name of each picture you want to preload. For example, to preload two pictures into the cache, enter the following lines to the FixUserPreferences.ini file:

```
[AppPreloadPicturePreferences]
TotalPreloadPicturePath=2
PicturePath#0=Firstpicturename.grf
```

```
PicturePath#1=Secondpicturename.grf
```

**NOTE:** The WorkSpace will only preload pictures when picture caching is enabled and the Start WorkSpace in Run mode check box is enabled. WorkSpace does not preload pictures when switching from configure mode to run mode.

Ensure that the number of pictures you enter to preload in the FixUserPreferences.ini file does not exceed the Cache Size you have set in the WorkSpace User Preferences dialog box.

Save and close the FixUserPreferences.ini file after making your changes. Restart the WorkSpace to load the new preferences settings.

Preloaded pictures are designated as always loaded by definition. They will not be dropped from the cache while you are in run mode. Displays are preloaded only when the WorkSpace is initially started in run mode.

# **Run-time Pictures**

At run time, you can also cache pictures that you open and then close.

When picture caching is enabled, the WorkSpace maintains a list of the most recently closed files. When you close a file, that document is placed on the list of most recently closed files. If this list of closed files exceeds the cache size, the first file closed is unloaded from memory and completely closed. However, preloaded pictures are not dropped from the cache. You can view a list of cached pictures by pressing Ctrl + Shift + C. The following figure shows the picture caching process.

# Picture Cache Configuration

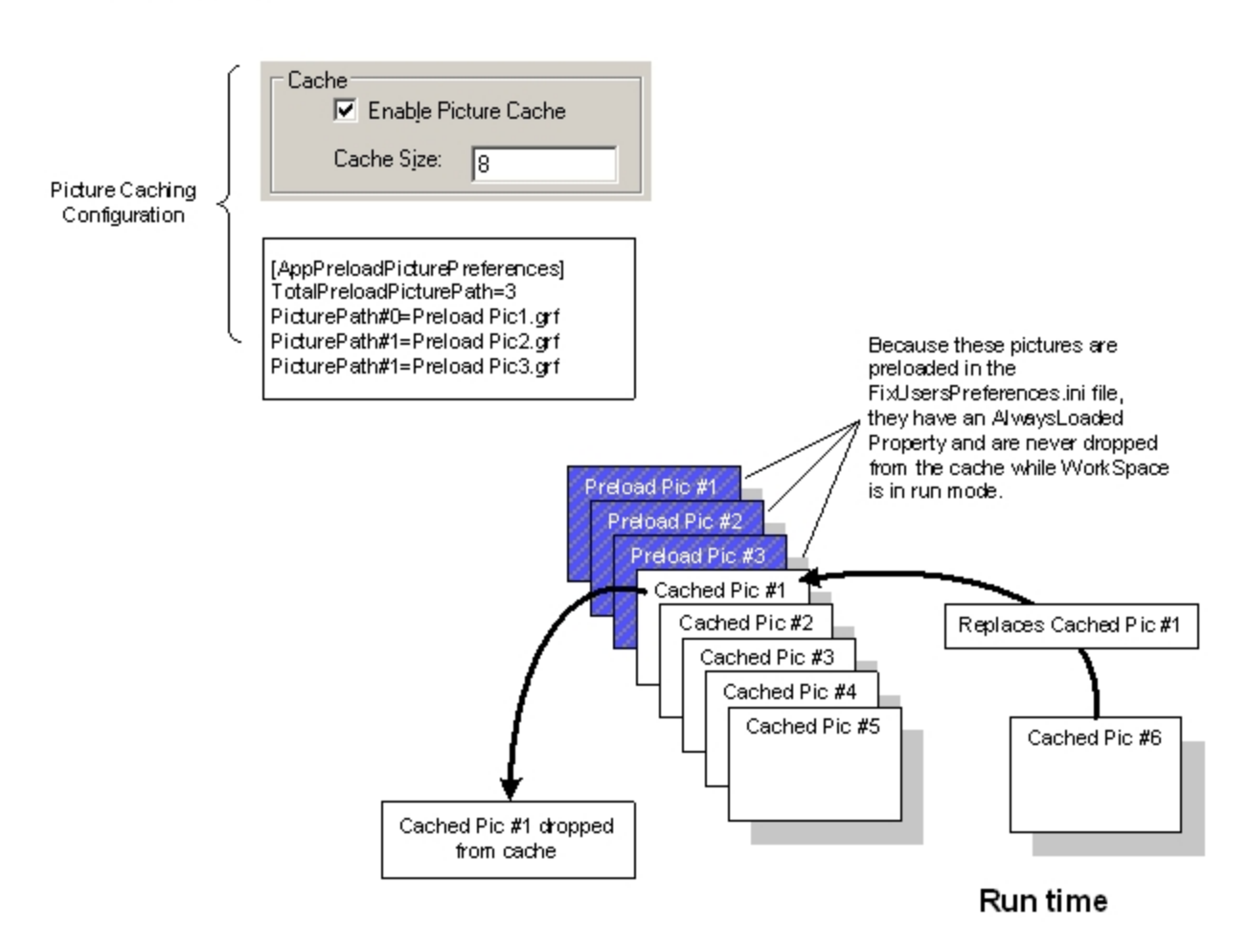

How Picture Caching Works

**NOTE:** You cannot delete a picture that is closed into the cache. You must wait until that picture is dropped or flushed from the cache before deleting.

Picture Caching only functions when the WorkSpace is in run mode. If you switch to configure mode, the most recently closed cache is flushed and any files in the cache are fully closed. All preloaded pictures in the loaded state are then closed. If you switch back to run mode, pictures in the preload list are not loaded into memory.

If you disable picture caching, the most recently used cache is disabled, no pictures are preloaded, and all pictures are then fully closed when the file is closed.

# Making Changes to Pictures at Run Time

During run time, VBA allows you to write a script to change the properties of any object contained in a picture. These changes are not written to the stored file, but are temporary changes made to the

displayed picture in memory. If picture caching is <u>disabled</u>, those changes are gone when you close the picture.

When you enable picture caching, some of your run-time changes are preserved while your picture remains cached. If you change any object properties (such as foreground color) through VBA or make changes to a chart through a chart dialog in run mode, you will still see those changes when you close the picture and reopen it from cache. However, your changes are not written to the stored file, and once the picture drops from the cache, your changes are lost. If you use scripts to make those changes, you should retest your displays with caching enabled.

All other behavior involving tag groups, or changing alarm summary sort or filter configurations, are not preserved regardless of whether picture caching is enabled or disabled.

# **Disabling Picture Caching for Individual Pictures**

iFIX also allows you to disable picture caching for individual pictures so that changes made during run time will not persist when the picture is reopened.

#### ▶ To disable picture caching for a picture:

- 1. Right-click the picture name in the system tree, or right-click any area in the picture outside of an object to display the pop-up menu.
- 2. Select Picture... to display the Edit Picture dialog.
- 3. Check the Disable caching for this picture check box from the Edit Picture dialog box.

# **Resizing Pictures**

You can resize a picture in configure mode, so that every time you go into run mode the picture appears in the location you want it to.

#### NOTE: The type of coordinate system (Logical or Enhanced) is not relevant.

In addition, you can resize a picture through VBA. For instance, you can create a push button with code behind it that, when clicked in run-mode, resizes the picture. The steps below provide more details.

#### ▶ To resize a picture in configure mode:

1. In Classic view, in configure mode, on the WorkSpace menu, click User Preferences.

-Or-

In Ribbon View, on the Home tab, in the WorkSpace group, in the Settings list, click User Preferences.

- 2. Click the Picture Preferences tab.
- 3. In the Window Properties area, make sure that the Title and Resizable check boxes are selected. **NOTE:** After you resize the picture, you can enable these options again, if required.
- 4. In Classic view, on the WorkSpace menu, click Full Screen.

-Or-

In Ribbon view, in the WorkSpace group, click Full Screen.

- 5. Click and drag a corner or side of the picture to resize it.
- 6. When the picture is in the desired location, right-click it and select Update Window Location.
- 7. Click Close Full Screen.
- 8. Save the picture.

**TIP:** For Logical Coordinate System pictures only, if you want to restore the default picture height and width values, in configure mode, right-click the picture and select Full View. You can now repeat steps 4-8 to resize the picture again. (Full View is not available for Enhanced Coordinate System pictures.)

9. In Classic view, on the WorkSpace menu, select Run.

-Or-

In Ribbon view, on the Home tab, in the WorkSpace group, click Switch to Run.

10. Confirm that your picture appears in the desired location.

#### ▶ To use VBA to resize the current picture in run mode:

- 1. In the WorkSpace configure mode, add a push button to your picture.
- 2. Right-click the push button, and select Edit Script. The Microsoft Visual Basic Editor appears.
- 3. Cut and paste the following code:

```
Private Sub Commandl_Click()
Dim objFIXPic As Object
Dim dTopPct As Double
Dim dLeftPct As Double
Dim dHeightPct As Double
Dim dWidthPct As Double
Set objFIXPic = CreateObject("Workspace.Application")
dTopPct = 20
dLeftPct = 20
dHeightPct = 50
dWidthPct = 50
objFIXPic.ActiveDocument.Page.SetWindowLocation TopPct, dLeftPct, dHeightPct, dWidthPct, True
Set objFIXPic = Nothing
End Sub
```

**NOTE:** You can modify the dTopPct, dLeftPct, dHeightPct, and dWidthPct resize percentage values to the values specific to the picture you want to resize.

- 4. Close the Microsoft Visual Basic Editor.
- 5. Save your picture.
- 6. In Classic view, on the WorkSpace menu, select Run.

-Or-

In Ribbon view, on the Home tab, in the WorkSpace group, click Switch to Run.

7. Click the button to resize your picture.

## Maximizing the WorkSpace on Open

If you want to be sure that the iFIX WorkSpace always opens maximized, you can add this setting to the WorkSpace.ini file's [Misc] section:

AlwaysShowMaximized=1

If you later change the value from a 1 to a 0, or remove the line altogether, the iFIX WorkSpace starts in the mode it was last open in. For instance, if the window was minimized and you shut it down, when you restart the WorkSpace it will re-appear minimized. It does not matter if the WorkSpace was last in configure mode or run mode.

## ▶ To configure the iFIX WorkSpace to always open maximized:

- 1. Shut down the WorkSpace.
- 2. In Notepad or another text editor, open the WorkSpace.ini file in the iFIX LOCAL folder. If you installed iFIX to the default location, you can find this file in the C:\Program Files (x86)\Proficy\iFIX\LOCAL location.
- 3. In the [Misc] section, add this line:

AlwaysShowMaximized=1

- 4. Save the file.
- 5. Restart the WorkSpace.

# Changing Picture Settings in the FixUserPreferences.ini File

iFIX provides you with the FixUserPreferences.ini file that allows you to make changes to user preferences that are not available on the User Preferences dialog box, from the iFIX WorkSpace. You can also make changes to preferences that are available on the dialog box. The FixUserPreferences.ini file is installed with iFIX and is located in the LOCAL folder of the iFIX install directory. When you install iFIX to the default location the path is: C:\Program Files (x86)\Proficy\iFIX\LOCAL.

You can also add user preferences to this file to control certain behavior.

Use caution when making changes to the FixUserPreferences.ini file, and ensure that you are changing the correct settings. You must shut down iFIX before making your changes to this file, and then restart it for the new settings to take effect.

# Configuring Whether a Prompt Appears on Close for Changes in Run Mode

If you make a change to a picture in run mode, when you attempt to close the picture, a prompt appears warning you that your changes will not be saved. You can disable this warning prompt with the RuntimePictureChangeSaveWarning=0 setting in the [AppRunPreferences] section of the FIXUser-Preferences.ini file.

Run mode changes can be made on-the-fly (via scripting) such as with the <u>BuildObject</u>. By default, a warning message about any changes appears when you close the picture in run mode. You may want to close this picture without user interaction, and not display this message.

To allow suppress this warning message, change the RuntimePictureChangeSaveWarning=1 setting (the default) to RuntimePictureChangeSaveWarning=0 in the FixUserPreferences.ini file. By default, this message is enabled (set to 1).

▶ To disable the Save prompt that displays when you close a picture with changes in run mode:

- 1. Shut down iFIX if you haven't already done so.
- 2. Open the FixUserPreferences.ini file in a text editor, such as Notepad.
- 3. Find the RuntimePictureChangeSaveWarning=1 setting under the [AppRunPreferences] section.
- 4. Change the setting to 0.
- 5. Save the FixUserPreferences.ini file and restart iFIX.

# **Changing the Nudge Settings**

The nudge settings determine the number of pixels or degrees your object will move, scale, or rotate. Each action has both slow and fast settings. The setting is determined by whether you are using the SHIFT or CTRL keys, a combination of both, or neither, depending on the action. The following table indicates which keys or key combinations to use for these actions:

| To perform the action | Use the following keys                 |
|-----------------------|----------------------------------------|
| SlowNudgeMoveOffset   | The arrow keys.                        |
| FastNudgeMoveOffset   | SHIFT + arrow keys                     |
| SlowNudgeScaleOffset  | CTRL + arrow keys                      |
| FastNudgeScaleOffset  | CTRL + SHIFT + arrow keys              |
| SlowNudgeRotateOffset | + = Counter Clockwise<br>- = Clockwise |
| FastNudgeRotateOffset | SHIFT + rotate (+ or - )               |

**NOTE:** To perform either of the rotate actions, right-click the object and choose Rotate, then press either the SHIFT or CTRL key and use the rotate handles that appear.

#### To change the nudge settings:

- 1. Shut down iFIX if you haven't already done so.
- 2. Open the FixUserPreferences.ini file in a text editor, such as Notepad.
- 3. Find the [ShapePreferences2] section.
- 4. Change the nudge settings, as required.
- 5. Save the FixUserPreferences.ini file and restart iFIX.

#### Allowing a group click event

iFIX provides you with the ability to group objects in a picture and treat that group as if it is a single object. You can animate the group just like you can animate individual objects. By default, however, iFIX prevents certain objects in a group from performing events that are defined in the Visual Basic Editor,

such as a message script. To allow all objects in a group to perform the desired events, change the PassControlClickEvent setting to 1 in the [AppRunPreferences] section of the FixUserPreferences.ini file.

#### To allow a group click event:

- 1. Shut down iFIX if you haven't already done so.
- 2. Open the FixUserPreferences.ini file in a text editor, such as Notepad.
- 3. Find the PassControlClickEvent=0 setting under the [AppRunPreferences] section.
- 4. Change the setting to 1.
- 5. Save the FixUserPreferences.ini file and restart iFIX.

## **Disabling the Right-Click Menu**

iFIX provides you with the ability to disable the right-click menu in the WorkSpace run mode. To disable the right-click menu in run mode, change the DisableRuntimeRightClickMenu setting to 1 in the [AppRunPreferences] section of the FixUserPreferences.ini file. By default, the right-click menu is enabled.

## To disable the right-click menu in the WorkSpace:

- 1. Shut down iFIX if you haven't already done so.
- 2. Open the FixUserPreferences.ini file in a text editor, such as Notepad.
- 3. Find the DisableRuntimeRightClickMenu=0 setting under the [AppRunPreferences] section.
- 4. Change the setting to 1.
- 5. Save the FixUserPreferences.ini file and restart iFIX.

## Other Picture Settings Available through the FixUserPreferences.ini file

There are other settings that you can configure in the FixUserPreferences.ini file located in the iFIX base path (by default: C:\Program Files (x86)\Proficy\iFIX\LOCAL). These include: ZoomToFitFromCenter, ThickEdgeLinesWithZoom, and SmoothShapes. After changing any of these settings in the FixUser-Preferences.ini, the WorkSpace must be restarted for these changes to take affect.

In an earlier version of iFIX, code was added to limit the evaluation of animations to Workspace Run mode only. However, there are valid scenarios in which animations need to be evaluated in Workspace Configuration mode.

The user preference AllowEvaIInConfigMode enables and disables the evaluation of animations in Workspace Configuration mode.

To enable evaluation of animations in Workspace Configuration mode, add the AllowEvalInConfigMode parameter to the [AppDesignPreferences] section of the FixUsersPreferences.ini file (located in the LOCAL folder) and set it to 1. To disable this feature, set the parameter to 0. By default, this parameter is disabled.

For example, to enable this feature:

```
[AppDesignPreferences]
AutoSave=0
```

```
FullScreen=0
...
AllowEvalInConfigMode=1
```

The Workspace must be restarted for any changes to the AllowEvalInConfigMode parameter to take effect.

# **Developing Objects in Pictures**

iFIX gives you all the tools you need to create simple or complex pictures for your process environment. This chapter gives you an overview of all the functionality available to you, and gives specific instructions on how to perform various operations that help you expedite picture development.

- Adding Objects to Pictures
- Performing Basic Functions with Objects
- Performing Advanced Functions with Objects
- Creating Complex Objects

# **Adding Objects to Pictures**

Using the Shapes toolbar, you can add an array of different objects to your picture. The following table shows you which objects are available and how to add them using the toolbar buttons:

| Click<br>this but-<br>ton | Which can also be accessed in<br>Ribbon view                                                    | To add                            | Double-click<br>for multiple<br>creation<br>mode? |  |
|---------------------------|-------------------------------------------------------------------------------------------------|-----------------------------------|---------------------------------------------------|--|
|                           | From the Insert tab, in the Shapes<br>group, click Shapes, and then click<br>Rectangle.         | Rectangles.                       | Yes                                               |  |
| N                         | From the Insert tab, in the Shapes<br>group, click Shapes, and then click<br>Straight Line.     | Straight lines.                   | Yes                                               |  |
| 0                         | From the Insert tab, in the Shapes<br>group, click Shapes, and then click<br>Oval.              | Ovals.                            | Yes                                               |  |
| )                         | From the Insert tab, in the Shapes<br>group, click Shapes, and then click<br>Arc.               | Arcs (curved line seg-<br>ments). | Yes                                               |  |
|                           | From the Insert tab, in the Shapes<br>group, click Shapes, and then click<br>Rounded Rectangle. | Rounded rectangles.               | Yes                                               |  |
|                           | From the Insert tab, in the Shapes<br>group, click Shapes, and then click<br>Polygon.           | Polygons.                         | Yes                                               |  |

Shapes Toolbar

| 1            | From the Insert tab, in the Shapes<br>group, click Shapes, and then click<br>Polylines.                        | Polylines (two or more con-<br>nected line segments).                                | Yes |
|--------------|----------------------------------------------------------------------------------------------------|--------------------------------------------------------------------------------------|-----|
|              | From the Insert tab, in the Shapes<br>group, click Shapes, and then click<br>Chord.                            | Chords (a curved line con-<br>necting a line segment).                               | Yes |
|              | From the Insert tab, in the Shapes<br>group, click Shapes, and then click<br>Pie.                              | Pie shapes (wedges of a circle).                                                     | Yes |
| F            | From the Insert tab, in the Shapes<br>group, click Shapes, and then click<br>Pipe.                             | Pipes.                                                                               | Yes |
| Aa           | From the Insert tab, in the Object-<br>s/Links group, click Objects/Links,<br>and then click Text.             | Text.                                                                                | Yes |
| <u>8</u>     | From the Insert tab, in the Object-<br>s/Links group, click Objects/Links,<br>and then click Bitmap.           | Bitmaps.                                                                             | Yes |
| AND I        | From the Insert tab, in the Object-<br>s/Links group, in the Objects/Links<br>list, click DataLink Stamper.    | Data links.                                                                          | No  |
|              | From the Insert tab, in the Object-<br>s/Links group, in the Objects/Links<br>list, click Historical DataLink. | Historical Data links.                                                               | No  |
| <b>Ģ</b>     | From the Insert tab, in the Object-<br>s/Links group, click Objects/Links,<br>and then click Alarm Summary.    | Alarm Summaries.                                                                     | No  |
| <b>x00</b> x | From the Insert tab, in the Charts group, click Line Multiline Chart.                                          | Line Multiline Chart.                                                                | Yes |
|              | From the Insert tab, in the Charts group, click X Bar Chart.                                                   | X Bar Chart.                                                                         | Yes |
|              | From the Insert tab, in the Charts group, click R Bar Chart.                                                   | R Bar Chart.                                                                         | Yes |
| es.          | From the Insert tab, in the Charts group, click S Bar Chart.                                                   | S Bar Chart.                                                                         | Yes |
| ۱.           | From the Insert tab, in the Charts group, click Histogram Chart.                                               | Histogram Chart.                                                                     | Yes |
| <u>14</u>    | From the Insert tab, in the Charts group, click XY Chart.                                                      | XY Chart.                                                                            | Yes |
| 1004         | From the Insert tab, in the Charts group, click Standard Chart.                                                | Standard Charts (com-<br>pound objects made of<br>lines, text, and rect-<br>angles). | Yes |
| - K          | From the Insert tab, in the Object-<br>s/Links group, click Objects/Links,<br>and then click Push Button.      | Push Buttons.                                                                        | No  |

|             | From the Insert tab, in the Object-<br>s/Links group, click Objects/Links,<br>and then click Variable      | Variable objects.                | No  |
|-------------|----------------------------------------------------------------------------------------------------|----------------------------------|-----|
| <b>B</b>    | From the Insert tab, in the Object-<br>s/Links group, click Objects/Links,<br>and then click OLE object.   | OLE objects.                     | No  |
| Õ           | From the Insert tab, in the Object-<br>s/Links group, click Objects/Links,<br>and then click Timer.        | Timer Objects.                   | No  |
| 2           | From the Insert tab, in the Object-<br>s/Links group, click Objects/Links,<br>and then click Event.        | Event Objects.                   | No  |
| C           | From the Insert tab, in the Object-<br>s/Links group, click Objects/Links,<br>and then click Current Time. | Current Time (a text<br>object). | Yes |
|             | From the Insert tab, in the Object-<br>s/Links group, click Objects/Links,<br>and then click Current Date. | Current Date (a text<br>object). | Yes |
| A3C,<br>100 | From the Insert tab, in the Object-<br>s/Links group, in the Objects/Links<br>list, click DataLink.        | Data links.                      | No  |

By default, all of the buttons in the above table appear in the Toolbox when you create or open a picture. If you have the Toolbox enabled, you can add objects to your pictures by clicking the appropriate button on the Toolbox.

**TIP:** To add multiple objects of the same type, double-click the appropriate button on the Toolbox. When you are done adding the objects, press ESC, click another button, or click the pointer selection tool in the Toolbox. For information on which buttons allow multiple creation, refer to the previous table.

A powerful feature of iFIX is the capability to add ActiveX controls (OCXs) to your pictures. ActiveX controls provide functionality to your pictures without your having to write complex code. Because of its open architecture, iFIX allows you to drag and drop any third-party object (OCX) into your displays.

**NOTE:** Because third-party objects are self-contained applications in themselves, you should be aware that problems that occur from these components are beyond the control of GE. However, iFIX does provide Secure Containment, which seals off a crashed ActiveX control and allows iFIX to run normally.

# **Drawing Shapes**

Once you select a shape (that is, a rectangle, rounded rectangle, oval, line, polyline, polygon, arc, chord, pie, or pipe), it is easy to add it to a picture.

Some shapes are drawn by defining a series of points using the mouse.

#### To draw an arc:

1. In Classic view, click the Arc button on the Shapes toolbar.

-Or-

In Ribbon view, on the Insert tab, in the Shapes group, in the Shapes gallery, click Arc.

-Or-

If the Toolbox is enabled, click the button on the Toolbox.

The cursor changes to a plus sign.

- 2. Position the cursor where you want the first point of the arc to appear and click.
- 3. Move the cursor to define the width of the arc and click the mouse. An arc appears on the screen.
- 4. Move the cursor until the height of the arc is the correct size and click.

See the following illustration.

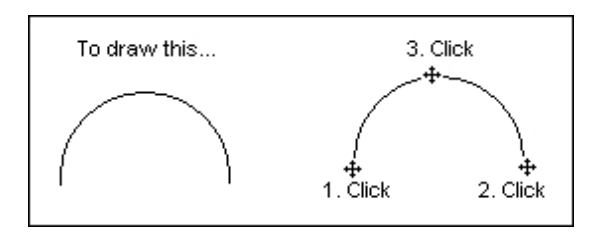

Similarly, you draw a chord as illustrated in the following figure:

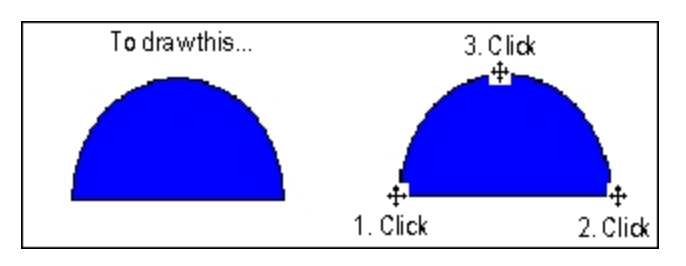

And you draw a pie as illustrated in the following figure:

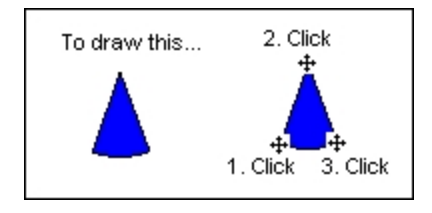

# Adding a Chart

You can choose to add either a Standard Chart or an Enhanced Chart to your picture. To add a chart to your picture, click the desired chart button on the Shapes toolbar (Classic view) or on the Insert tab, in the Charts group, select the desired Chart (Ribbon view). If you have the Toolbox enabled, click the button on the Toolbox. The cursor becomes a plus sign. Click and drag the mouse in an area of the picture where you want to place the chart. A chart appears on the screen, and also in the system tree.

By double-clicking the chart, you can define properties for the chart using the Chart Properties dialog box. The properties available depend on the data source selected. Chart Properties are detailed fully in the <u>Trending Historical Data</u> manual.

## Trending Real-time Data in Your Picture

If you choose a real-time data source, certain properties are enabled or disabled, as shown in the following table. Real-time data sources can also include T\_DATA2 from Trend blocks.

\_ . \_

| Real-Time Data Source Chart<br>Properties |                |  |
|-------------------------------------------|----------------|--|
| Property                                  | Property State |  |
| Fixed Date                                | Disabled       |  |
| Fixed Time                                | Disabled       |  |
| Days Before Now                           | Disabled       |  |
| Duration Before Now                       | Disabled       |  |
| Duration                                  | Enabled        |  |
| Interval                                  | Disabled       |  |

To plot real-time data, you must define a real-time data source. To do this, for Standard Charts, click the Chart tab, for Enhanced Charts, click the Data Sources tab, on the Chart Customization dialog box and, at the top of the tabbed page, enter a real-time data source in the Data Source field. Use *Data Serv-er.node.tag.field* format. You can also use a local node alias by selecting THISNODE from the list. Alternately, you can click the Browse button to display the Expression Builder, which allows you to search global data sources through a data source browser. To learn how to use the Expression Builder and define data sources, refer to the <u>Animating Object Properties</u> chapter.

Once you have defined a real-time data source, you can define how the data is presented. For Standard Charts, using the data area of the Chart tabbed page, you can configure pen properties, pen styles, X and Y axis properties, time ranges, grid styles. You can also define general chart properties such as a name and description, scroll direction, attributes, and appearance. For Enhanced Charts, you can use the multiple tabs available to configure every attribute of the chart's appearance and data representation.

For Standard Charts only, default settings for charts are set in the Standard Chart Preferences tabbed page of the User Preferences dialog box. For more information on using charts and applying chart properties, refer to the Trending Historical Data manual.

## How F\_CV Real-time Values Are Trended

The duration and number of samples determine how F\_CV real-time values are trended in a chart. For example, if you set the number of samples to 600 and the duration to one minute, then the chart displays a value for every second. In this example, the trend array holds a maximum of 600 seconds of data, or 10 minutes. You can change the duration to any value under or equal to 10 minutes, and the trend line continues to be plotted. However, if you change the duration to a value greater then 10 minutes the trend is cleared, and the data is plotted based upon the new duration and number of samples. The following table illustrates this example, and provides a few more.

**NOTE:** Be aware that if you want to change the duration from a small value, such as 10 minutes, to larger value, such as an hour, and back, then it is highly recommended that you use either ETR (Extended Trend Blocks) or Historical data.

Duration Number of Then the Trend Array Contains...

|            | Samples     |                                                |
|------------|-------------|------------------------------------------------|
| 1 minute   | 600 samples | 10 minutes of data, 1 value for every second   |
| 5 minutes  | 600 samples | 10 minutes of data, 1 value for every second   |
| 10 minutes | 600 samples | 10 minutes of data, 1 value for every second   |
| 1 hour     | 600 samples | 1 hours of data, 1 value for every 6 seconds   |
| 6 hours    | 600 samples | 1 hours of data, 1 value for every 36 seconds  |
| 12 hours   | 600 samples | 1 hours of data, 1 value for every 72 seconds  |
| 24 hours   | 600 samples | 1 hours of data, 1 value for every 144 seconds |

# **Adding Text**

A text object is a collection of characters within an invisible rectangle. To add text to your picture, click the Text button on the Shapes toolbar (Classic view) or on the Insert tab, in the Objects/Links group, on the Objects/Links list click Text (Ribbon view). If the Toolbox is enabled, click the button on the Toolbox.

The default font properties for text are defined on the Shape Preferences tabbed page of the User Preferences dialog box. To change a font option for new objects, make the appropriate selections in the Font area. For example, to change the size of the font, enter a point size in the Font Size field.

If you use text with an italic font style in your pictures, the text may not always appear as expected. If the text appears clipped in your picture, use the handles to resize the text block. Selecting a different font may also correct this problem.

Text within a text object can be edited by:

- Double-clicking the text object and placing the cursor where you want to make your edits.
- Right-clicking the text object and selecting Edit Text from the pop-up menu that appears.
- Editing the Caption property. For instance, you can do this by right-clicking the text object and selecting Property Window. In the Caption field, enter your changes and press Enter.

For more information on Shape Preferences, such as how to change the text color, style, and size, refer to the <u>Coloring and Styling Objects</u> section.

# Adding a Bitmap Image

With iFIX, it's easy to work with bitmaps that were created using other applications. By simply clicking the Bitmap button, you can place a bitmap of your choice wherever you want in your picture, and then work with the image like you would any other object. For more information on working with bitmaps, refer to the Working with Bitmaps section.

# **Adding Data Links**

Data links give operators a flexible tool for displaying text and values from process databases. To add a data link to your picture, click the Datalink Stamper button on the Shapes toolbar. In Ribbon view, from the Insert tab, in the Objects/Links group, in the Objects/Links list, click Datalink. If the Toolbox is enabled, click the button on the Toolbox. In the Datalink dialog box, specify your choices for the following settings:

- Access to any data source.
- Data entry.
- Flexible display formatting.
- Definable output error messages.

After completing the Datalink dialog box, click the mouse in the location where you want to place the data link. Once you add a data link, you can access the Datalink dialog box by selecting DataLink Custom Page from the data link's pop-up menu.

The initial size of the data link is determined both by the formatting settings you choose in the Datalink dialog box and by the font settings in the User Preferences dialog box. To change the size of the font, access the User Preferences dialog box through the WorkSpace menu (Classic view) or from the Home tab, in the WorkSpace group, in the Settings list, click User Preferences (Ribbon view), and set the font properties on the Shape Preferences tab. Once you have created a data link, you can resize it by click-ing on it and dragging the handles, and reformat it using the Datalink dialog box.

**NOTE:** If you add a data link by selecting Datalink from the Insert menu (Classic view) or from the Insert tab, in the Objects/Links group, in the Objects/Links list and clicking Datalink (Ribbon view), you first sketch the location and size of the data link, then complete the Datalink dialog box. In this case the size of the data link is determined by your initial sketch.

## Entering a Data Source

You can display data from any valid data source using your data link. In the Source field, enter the data source you want. You can also select from the Expression Builder by clicking the Browse button. **Enabling Data Entry** 

To allow operators to enter data into the data link, select In-Place from the Type field's drop-down menu. This lets you enter data *in-place*, meaning you can display data as you enter it in the Type field. In the run-time environment, data entered is written to the appropriate database tag during the next scan cycle. When you enable data entry, you can require that operators confirm that they want this data to be written to the database before it is sent. To require confirmation, select the Confirm check box.

To help you configure data, use the Data Entry Expert. This Expert lets you determine which data source the data link receives its data from, and how that data appears.

If you use the Data Entry Expert on a data link, you must set the Data Entry Type value in the Datalink dialog box to None. If you set this value to In-Place, unexpected results may occur.

Use the Data Entry Expert to create the following types of data entry:

- Numeric/Alphanumeric
- Slider
- Pushbutton
- Ramp

**NOTE:** Do not name your picture after one of Data Entry Expert types. Picture names can conflict with the script variable names used with the Data Entry Expert. For instance, if you name your picture Pushbutton.grf and also use the Pushbutton data entry method, when you enter run mode, an error message appears. If you rename the picture, Pushbutton1.grf, the error message does not appear, since the picture name is now different than the data entry method.

You can access the Data Entry Expert from the Task Wizard. For more information on the fields of the Expert, click the Help button. For more information on using the Task Wizard, refer to the <u>Using Experts</u> and the Task Wizard section in the Understanding iFIX manual.

You can also create custom types of entry in VBA. For more information on VBA, refer to the <u>Writing</u> <u>Scripts</u> manual.

## Formatting Data

iFIX lets you format the data you want to display in the data link. First, you must choose one of the following types of data to display:

- Raw
- Numeric
- Alphanumeric

To display data in its raw (or native, C code) format, select the Raw Format check box. You can then edit the format by entering a C format string in the Format field. You can also enter a string of any kind preceding the raw format string (to introduce what the data string represents, for example).

To format numeric data, first select Numeric from the Type field's drop-down menu. Next, enter an integer from 0 to 7 to represent the:

- Whole digits the number of digits displayed before the decimal point.
- **Decimal digits** the number of digits displayed after the decimal point. This value is rounded off to fit into the number of digits specified for the Data link.

The following table shows some examples of how formatted numbers affect the way the data link displays in the run-time environment.

| Whole Digits | Decimal Digits | Display at Run-time |
|--------------|----------------|---------------------|
| 2            | 4              | 12.1234             |
| 1            | 6              | 1.123456            |
| 6            | 1              | 123456.1            |
| 0            | 7              | .1234567            |
| 7            | 0              | 1234567             |

**NOTE:** To format a data link to display scientific notation, first select a F\_CV, E\_CV or A\_CV field, enable the Raw Format check box, and specify %e in format field. F\_CV and E\_CV datalinks using %e raw format, by default, display 6 places after the decimal point. To display more places after the decimal point, for example 15, change %e to %1.15e. A\_CV datalinks using %e raw format will always display 15 places after decimal point. To display a leading zero in the link, use the F\_CV field and the raw format similar to %02.2f.

To format alphanumeric (or text) data, first select Alpha-Numeric from the Type field's drop-down menu. Next, enter in the appropriate fields the number of lines and the number of characters per line you want to display in the Data link. You can also justify the data to the left, right, or center, by making the appropriate selection from the Justify field. Be aware that float point precision can differ between a datalink and what is shown in the Database Manager. In order to synchronize the two, use the following .INI file setting in the FixUserPreferences.ini file in the iFIX Local folder:

[AppRunPerferences] AllowPrecisionAdjustment=0

A value of 0 indicates that there is no special precision adjustment for a datalink, and it will be the same precision as the Database Manager displays. The default behavior is to allow datalink precision adjustment.

# Using Tag Groups in Data Links

When using tag groups in data links and using raw format strings, you must be sure to match data types between the values and the format string.

For example, if the tag used is going to be replaced by the value of *Fix32.Thisnode.Al1.F\_CV*, the format string must be %f, or some derivative (i.e. %7.2f). The default when entering a tag group is %s, or string. If you do not adjust this and the types do not match, no formatting will occur and you will only get the value.

# **Configuring the Output Error Mode**

The Error Configuration area of the Datalink dialog box lets you determine how error conditions are displayed by the data link should they appear. You can configure the output to derive its value from:

- An error table, or
- The current value.

For more information on output values and definitions, refer to the Classifying Animations Errors section.

You can also display system information using the data link. To do this, add a data link to your picture as described in this section. When selecting a data source, use the format *FIX32.node:system:system field*. This data link can display a number of different system parameters of a particular node. Refer to the <u>iFIX Database Reference</u> help for a list of system parameters. **Using the DataChange Event in a Data Link** 

If you are attempting to use the DataChange Event in a data link, you cannot create the VBA object (such as Private Sub Format1\_DataChange) by selecting Edit Script from the right-click menu.

To use the DataChange event with a data link, you must use the DataChange event with the Format child object.

## To use the DataChange event with a data link:

- 1. Create a data link.
- 2. Open the VBA Editor.
- 3. Type the following code and press ENTER:

Private Sub Format1\_DataChange(ByVal DataValue As Variant, ByVal TimeStamp as Date, ByVal Transition As Long, By

The VBA object gets created.

- 4. Enter any desired code.
- 5. Enter End Sub at the end of the subroutine.

NOTE: These steps assume that the Format object name is Format1.

# **Adding Historical Datalinks to Pictures**

© 2024 General Electric Company. All rights reserved.

Historical datalinks give operators a flexible tool for displaying historical values from process databases. In addition to displaying the text and values from a process database, the Historical Datalink displays a time stamp. The time stamp, in most cases, indicates the end time of the interval for the data collected. The only time this is not true is when the historical datalink is configured to collect the high, low or current value for the interval. In those cases, the time the value occurred is displayed, rather than the end time of the interval. The value in the Historical Datalink is updated at the update rate specified during configuration.

To add a historical data link to your picture, in Ribbon view, from the Insert tab, in the Objects/Links group, in the Objects/Links list, click Historical Datalink. In Classic view, click the Datalink Stamper button on the Shapes toolbar. If the Toolbox is enabled, click the button on the Toolbox. In the Historical Datalink dialog box, specify your choices for the following settings:

- Access to any data source (that contains Numeric data)
- Start date and time
- Historical mode
- Duration
- Update rate

After completing the Historical Datalink dialog box, click the mouse in the location where you want to place the historical data link. After you add a historical data link, you can access the Historical Datalink dialog box by selecting DataLink Custom Page from the historical data link's pop-up menu.

After you have created a data link, you can resize it by clicking on it and dragging the handles.

**IMPORTANT:** Be aware that Historical Datalinks or <u>Historical Animations</u> that use Sample or Interpolated data from Proficy Historian may display a Lookup or Format error status of "Unknown", when the local computer's time is ahead of the Proficy Historian Server's time. (The "Unknown" Lookup or Format data symbols are defined in the User Preferences, on the Animations Data Error Defaults tab.)

## **Entering a Data Source**

You can display data from any valid data source using your historical data link. In the Source field, enter the data source you want. You can also select from the Expression Builder by clicking the Browse button.

#### **IMPORTANT:**

- Be aware that while Proficy Historian can store both String and Numeric data, the iFIX data system can only retrieve Numeric data for historical datalinks.
- Text block values, which the Proficy Historian data system does NOT support retrieving, are also not supported as a the data source for historical datalinks in iFIX.

## Configuring the Data to Display

Depending on the historical mode that you choose from the Historical Mode list, you can configure the start date and time as well as the duration. If you choose the Current Value historical mode, you can only configure the update rate for the historical data link. For all other historical modes, to determine the start date for the historical data link, you can choose either a fixed, specific date, or a certain number of days before the current date. Similarly, for the start time, you can choose either a fixed, specific time, or a certain number of hours before the current time.

If you want to specify the time zone you can do so in the Time Zone area. To set the duration, or the time range for the display, select the number of days, hours, minutes and seconds in the Duration area. To set the rate at which the data is updated, set the update rate in the Update Rate area.

## Configuring the Appearance of the Data

By default, the historical datalink displays with a timestamp. The timestamp is in the regional date and time format configured for your system. If you do not want to display the timestamp with the data in any of your historical datalinks, in the User Preferences dialog box, on the Shape Preferences tab, in the Historical Datalink area, clear the Show Timestamp With Data check box. Changes made on the User Preferences dialog box only apply to new Historical Datalinks and do not effect existing historical datalinks. If you only want to hide the timestamp for the particular historical datalink you are configuring, clear the Show Timestamp With Data check box on the Historical Datalink dialog box for that historical datalink. Or, from the Property Window, for the Show Timestamp property, select False. This change applies only to the selected historical datalink and is not subject to changes on the User Preferences dialog box.

The historical datalink can be animated. To animate the historical datalink, from the right-mouse menu, select Animations. Complete your animation configuration selections on the Basic Animations dialog box.

# Adding an Alarm Summary Object

Using Alarm Summary objects in your pictures gives you an effective way to monitor, acknowledge, sort, and filter alarms using an OCX. You can color-code alarms by alarm status and priority in order to provide operators with visual cues. You can also view how many alarm occurrences have taken place between alarm acknowledgements (using the A\_ALMOCCUR block field).

To add an Alarm Summary object to your picture, click the Alarm Summary button on the Shapes toolbar (Classic view) or on the Insert tab, in the Objects/Links group, in the Objects/Links list, click Alarm Summary (Ribbon View). If the Toolbox is enabled, click the button on the Toolbox.

The Alarm Summary object appears as a spreadsheet that you can modify in both the configuration and run-time environments. For example, you can resize the object using the object's handles, resize the columns in the spreadsheet, or select rows in the spreadsheet in both environments. Additionally, you can perform many functions using the object's pop-up menu.

Before you add an Alarm Summary object to a picture, verify that specific alarming services and networking options are enabled. Refer to the <u>Understanding the Alarm Summary Object</u> section in the Implementing Alarms and Messages manual for more information on using the Alarm Summary object.

**NOTE:** Inserting an alarm summary into a VBA form may cause unpredictable results when opening the picture or switching environments from run-time to configuration or vice versa.

# **Adding Push Buttons**

Push buttons are a visually effective way to invoke an action in your picture. They can help you:

- Toggle tags between Automatic and Manual mode.
- Open and close pictures.
- Toggle digital tags between OPEN and CLOSE.

- Manipulate files.
- Run other applications.

To add a Push Button to your picture:

• In Classic view, click the Push Button button on the Shapes toolbar.

-Or-

In Ribbon view, on the Insert tab, in the Objects/Links group, click Objects/Links, and then click Push Button.

-Or-

• If you have the Toolbox enabled, click the button on the Toolbox.

# **Adding Variable Objects**

By clicking the Variable object button, you can assign a variable object to your picture or globally to the entire system. The variable can represent different values at different times. The variables you assign include the following:

- Boolean
- Byte
- Short
- Long
- Float
- Double
- String

In Classic view, to create a Variable object, click the Variable object button on the Shapes toolbar. In Ribbon view, from the Insert tab, in the Objects/Links group, in the Objects/Links list, click Variable. If the Toolbox is enabled, click the button on the Toolbox. Next, complete the fields on the Create a Variable Object dialog box. To name a variable object, enter the name in the Variable Name field. The name must be consistent with VBA conventions. For more information on the various fields, click the Help button.

# Adding OLE Objects

iFIX lets you insert a variety of OLE objects into your pictures. In Classic iew, to insert an OLE object, click the OLE Object button on the Shapes toolbar. In Ribbon view, you may also add an OLE object from the Insert tab, in the Objects/Links group, in the Objects/Links list, by clicking OLE Object. If you have the Toolbox enabled, click the button on the Toolbox.

You have three choices on the Insert dialog box for inserting an OLE object: Create New, Create from File, and Create Control.

# **Creating New OLE Objects**

The Create New option button allows you to select from a list of objects registered on the local node. To add a specific object, double-click it from the Object Type list box. For more information on adding

controls, refer to the Create a Control for an OLE Object section that follows. **Creating an OLE Object from a File** 

The Create from File option button lets you insert the contents of a file into a new object in your picture. You can either select a file from the File field or click the Browse button to select a file from any available directory.

## Creating a Control for an OLE Object

The Create Control option button allows you to add an ActiveX Control (OCX) to a new object in your picture. Click Add Control to display a browse dialog where you can select an OCX installed on the local node. When you select the file, a new object is inserted into your picture with the specified control. When you switch to the run-time environment, you activate the object with the control you selected.

If the "Application Data Control" appears in the list of OLE objects you can insert into a picture, be aware that you cannot use this control in a picture. This control is actually a control panel applet and is not insertable. Do not use this control.

## Adding a Third-Party Control

When adding third-party controls to a iFIX picture, some controls may display a message similar to the following:

<OCX name>: License file for custom control not found...

The reason you get this message is because you are adding a control that you do not have the license for. We recommend that you delete the control from your picture or install the license for this control and re-insert the control.

## Animating the String Property of an OLE Control

To animate the String property of an OLE Control, you must ensure that the data source is of a string type by doing one of the following:

- Connecting directly to an A\_field.
- Using a Format object to convert a F\_field to a string format.

## List Box Example

To add a Microsoft list box to an iFIX picture in configure mode, use the OLE Object named Microsoft Forms 2.0 ListBox. The steps below describe how to do this. To add a list box object to your iFIX picture:

1. In Classic view, from the iFIX WorkSpace, on the Insert menu, click OLE Object.

-Or-

In Ribbon View, on the Insert tab, in the Objects/Links group, click Objects/Links, and then click OLE Object.

- 2. In the Object Type list, select the Microsoft Forms 2.0 ListBox.
- 3. Click OK.

## Combo Box Example

To add a Microsoft combo box to an iFIX picture in configure mode, use the OLE Object named Microsoft Forms 2.0 ComboBox. The steps below describe how to do this. To add a combo box object to your iFIX picture:

1. In Classic view, from the iFIX WorkSpace, on the Insert menu, click OLE Object.

-Or-

In Ribbon View, on the Insert tab, in the Objects/Links group, click Objects/Links, and then click OLE Object.

- 2. In the Object Type list, select the Microsoft Forms 2.0 ComboBox.
- 3. Click OK.

# Adding a Plant Applications Dynamo

You can add a Plant Applications Dynamo to your pictures. The Dynamos simplify the process of establishing a connection between the Plant Application Server and the Client as well creating a display of the desired information, which is determined by the Dynamo selected.

To insert a Plant Applications Dynamo into a picture, first, locate the Dynamo Sets folder, which is in the iFIX WorkSpace, under the System Tree. Expand the Dynamo Sets folder to display the Dynamo sets. The Plant Applications Dynamos are in the Dynamos folder. Double-click on the PlantApplications Dynamo set. The PlantApplications.fds file displays. From the file, drag and drop the desired Dynamo into your picture. Then, complete the Dynamo configuration as prompted.

## For More Information

| Refer to the following table to determine where you can find more information about the Plant Applic- |
|----------------------------------------------------------------------------------------------------|
| ations Dynamos.                                                                                       |
|                                                                                                    |

| For more information, in the Plant Applications ebook, refer to the chapter: |
|------------------------------------------------------------------------------|
| Autolog Display                                                              |
| Alarm View Display                                                           |
| Downtime Displays                                                            |
| Downtime Displays                                                            |
| Genealogy View Display                                                       |
| NonProductive Time View                                                      |
| Production Overview Display                                                  |
| Sequence of Events Display                                                   |
| Schedule View Display                                                        |
| Waste Displays                                                               |
| Waste Displays                                                               |
|                                                                              |

# **Adding Timer Objects**

By adding timer objects to your picture, you can perform an action based on a time interval that you specify.
# **Adding Event Objects**

Event objects allow you to perform an operation based on an action that you specify. After you add an event object, you must enter Visual Basic code to actually trigger the event.

# **Performing Basic Functions with Objects**

The iFIX configuration environment provides many basic functions that you should be familiar with as you develop objects. Once you learn how to perform a basic function on one object, you can perform that function for all objects. These functions include:

- Using shortcut keys
- Selecting objects
- Moving objects
- Editing objects
- Renaming objects
- Changing Object Names in Scripts

### **Using Shortcut Keys**

By pressing a sequence of keys (referred to as *shortcut keys*), you can perform specific drawing operations that help you quickly accomplish a task. The following table shows you what shortcut keys are available and their function.

|                                          | Shortcut Keys for Pictures                                                                                             |
|------------------------------------------|----------------------------------------------------------------------------------------------------|
| Press these keys together                | To do the following                                                                                                    |
| <alt> and <arrow key=""></arrow></alt>   | Move from one object handle to another around an object.                                                               |
| <ctrl> and <arrow key=""></arrow></ctrl> | Reshape an object by moving a point at an object handle.                                                               |
| + or - from numeric pad                  | Rotate an object.                                                                                                    |
| <ctrl> and mouse click</ctrl>            | Copy an object.                                                                                                    |
| <shift> and any of the above</shift>     | Accelerate the operation. For example: <shift> plus <ctrl> and an arrow key quickly reshapes an object.</ctrl></shift> |

Specific uses of shortcut keys are included throughout this chapter.

# **Selecting Objects**

You can select an object by clicking it with the mouse. Objects can be selected in the picture itself or in the system tree. The selected object remains selected until you click another object. When you select an object, the object's handles appear, permitting you to change the object's size. For more information on object handles, refer to the Using Basic Drawing Tools section.

You can select multiple objects by enclosing two or more objects in a rectangle selector, or by selecting the first object and then control-clicking additional objects. The following figure shows both methods.

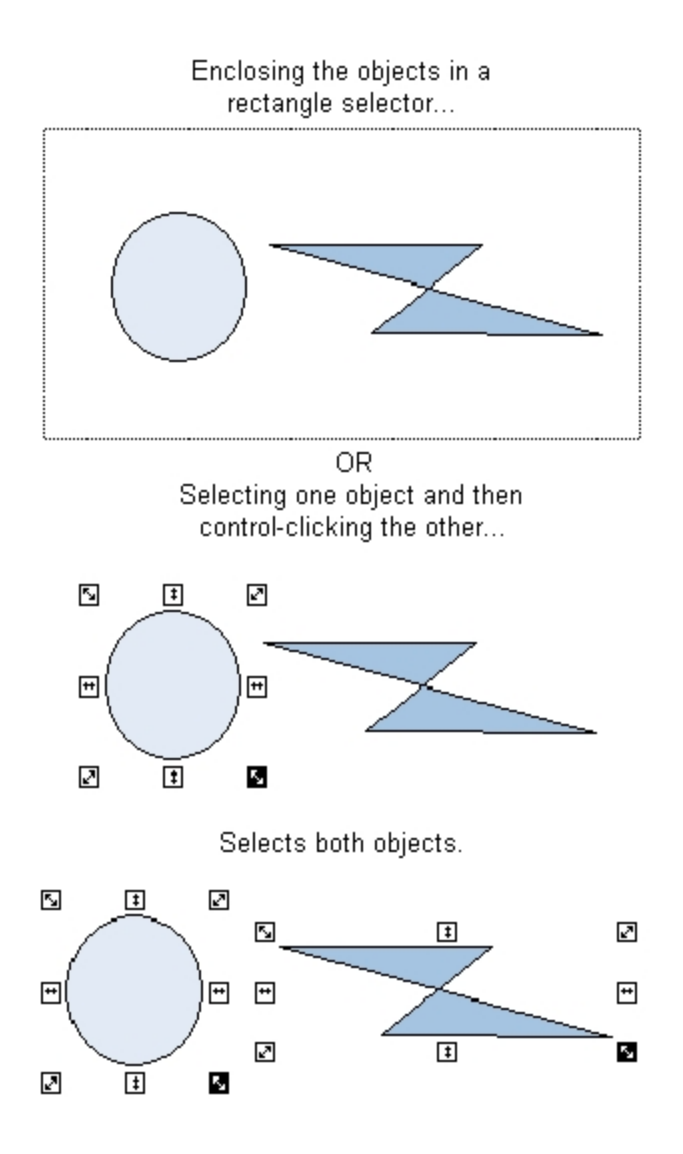

# **Moving Objects**

You can move any object in a picture by clicking and dragging it to its new location. To move an object quickly, hold down the Shift key and click and drag the object.

# Nudging

Sometimes you need to move an object more precisely to better control its placement in the picture. iFIX lets you move an object in small increments using the arrow keys. This concept is called *nudging*.

To nudge an object, select it and press an arrow key. The object moves one pixel in the direction indicated by the arrow key. By repeatedly pressing the arrow keys, you can slowly move the object to any desired location. To accelerate the movements, press Shift and an arrow key simultaneously.

# **Editing Objects**

Naturally, you will occasionally make errors when you draw your pictures. Or, conversely, you may create something that you want to apply everywhere in your picture In either case, iFIX's editing functionality lets you quickly update how objects look in your picture.

A simple way to edit objects is to use the Edit Toolbar:

| Click this but-<br>ton | Which can also be accessed in Ribbon view               | То                                      |
|------------------------|---------------------------------------------------------|-----------------------------------------|
| ж                      | From the Home tab, in the Clipboard group, click Cut.   | Cut an object.                          |
|                        | From the Home tab, in the Clipboard group, click Copy.  | Copy an object.                         |
| È                      | From the Home tab, in the Clipboard group, click Paste. | Paste an object.                        |
| 5                      | From the Home tab, in the Editing group, click Undo.    | Undo an actions performed on an object. |

By default, the buttons in the above table appear in the Toolbox when you create or open a picture. If you have the Toolbox enabled, simply click the button on the Toolbox that corresponds to the editing function you want. These functions, as well as the other available editing functions, are detailed in the following sections.

### **Cutting Objects**

When you cut an object, you remove the object from the picture and place it into the Clipboard. Once an object is in the Clipboard, it can be retrieved by pasting it back into the picture.

To cut an object, in Classic view, click the Cut button on the Edit toolbar. In Ribbon view, on the Home tab, in the Clipboard group, click Cut. If the Toolbox is enabled, click the button on the Toolbox.

### **Deleting Objects**

Unlike cutting an object, deleting an object permanently removes it from the picture, unless you undo the operation. To delete an object, select the object and press Delete. Or, select Delete from the object's pop-up menu.

### **Copying and Pasting Objects**

iFIX lets you copy objects in two ways: by placing a duplicate copy of the object into the clipboard for pasting into your picture, or by *duplicating* the object. To copy an object, use one of the following methods:

- Select Copy from the object's pop-up menu.
- Select the object and click the Copy button on the Edit toolbar (Classic view).
- Select Copy from the Clipboard group on the Home tab (Ribbon view).

To paste the object use one of the following methods:

- Select Paste from the picture pop-up menu.
- Click the button on the Toolbox, if the Toolbox is enabled.
- Click Paste on the Edit toolbar (Classic view).
- Click Paste from the Clipboard group on the Home tab (Ribbon view).

Duplicating an object is the easier method of copying and pasting, as it combines the copy-and-paste action into one step by avoiding copying the object to the clipboard. To duplicate an object, select the object you want to copy and select:

- Duplicate from the object's pop-up menu, or
- Duplicate from the Editing group on the Home tab (Ribbon view).

A second object with identical properties of the original appears slightly offset from the original. In the following figure, the oval to the lower right is a *duplicate* of the original.

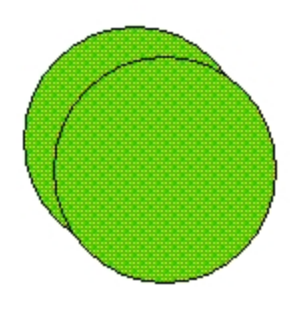

Duplicating an Object

You can copy any iFIX object using the copy or duplicate methods, including bitmaps and OCXs. **Undoing Actions** 

iFIX has a number of actions that cannot be undone. If a particular task cannot be undone, the Undo command in the Edit menu is unavailable after you complete the action. For example, if you try to undo moving a chart, the command is unavailable. Typically, actions involving Standard Charts and Historical Data Links cannot be undone.

# Undoing Repeated Positioning and Sizing Operations with a Single Undo Command

This feature allows you to revert back repeated positioning and sizing operations in single Undo command. It works only for repeated left/right/up/down arrow keys that do the same operation.

When enabled, only one undo operation is registered for repeated arrow key operations. Since this behavior is not required by all users, it is disabled by default to allow users to choose when they want to activate it.

To activate this feature, in the FixUserPreferences.ini file, in the [PicturePreferences] section, set the "SingleUndoOperationForRepeatedArrowKey" parameter to 1. The FixUserPreferences.ini file is found in the iFIX\Local folder. If this parameter is not already listed, you can add it to the bottom of the [PicturePreferences] section of this file.

For example, here is the setting enabled:

```
[PicturePreferences]
Width=100.000000
Height=75.000000
BackgroundColor=16777215
...
SingleUndoOperationForRepeatedArrowKey=1
```

To disable this behavior, set "SingleUndoOperationForRepeatedArrowKey" to 0. For example:

```
SingleUndoOperationForRepeatedArrowKey=0
```

**IMPORTANT:** The iFIX WorkSpace must be restarted for any changes to the "SingleUndoOperationForRepeatedArrowKey" parameter to take effect.

# **Renaming Objects**

When you add an object to your picture, iFIX automatically names the object in the system tree and numbers it in the order it was created. For example, the second rectangle added to your picture would be titled Rect2 in the Pictures directory. To more easily recognize your objects, or to assign a specific name that represents a common property in your process, you can give it an alternate name.

To rename an object, right-click the object name in the system tree and select Property Window from the pop-up menu. Place the cursor in the second column of the Name row and enter a name. You can also select Animations from the pop-up menu and rename the object from the Animations dialog box.

**IMPORTANT:** When you rename an object, avoid the use of underscores in the name. Underscores my cause problems with scripts associated with the object. For more information, refer to the <u>VBA Naming Conventions</u> section of the Writing Scripts manual.

# **Changing Object Names in Scripts**

If you change the name of an object in a script, and then change the name back to its original, you may also change the edit event that is called from that script. iFIX attempts not to use an older name that is already used in a code or global module, but may not always be able to determine which names are valid.

### **Renaming Objects with Associated Script**

By default, if you change the name of an object that has script associated with it, iFIX automatically renames the event name and the references to the object within the script for that object. Therefore, you do not have to explicitly do anything in your scripts to make these objects work.

However, if you are indirectly referencing any object names in a script from another object (for example, setting Rect1.HorizontalPositional from the click event on Oval1), this reference is not renamed.

#### To rename these references:

- 1. In the WorkSpace, perform a Find and Replace to rename all objects. We do not recommend that you use the Include Scripts option in the Find and Replace feature from the Workspace to perform this function. Doing so will replace objects that we are automatically renaming.
- 2. In the Visual Basic Editor, perform a Find and Replace to change any specific object references.

**NOTE:** Renaming objects in the Property Window can greatly affect how your scripts run using VBA. For more information, refer to the <u>Writing Scripts</u> manual.

# **Performing Advanced Functions with Objects**

Creating and manipulating objects in iFIX may often require more than cutting and pasting or moving static objects around the screen. Although these are necessary functions, there are many advanced functions that you can perform when developing or modifying your pictures or working with specific objects. These functions include:

- Manipulating objects using toolbars
- Resizing objects
- Rotating objects
- Manipulating objects with points
- Reshaping objects
- <u>Coloring and styling objects</u>
- Aligning objects
- Flipping objects
- Splitting Polylines and Pipes
- Extending Lines to Intersect
- Trimming Line at the Intersection
- Converting Lines to Polyline
- Making Lines Horizontal or Vertical
- Converting Lines and Polylines to Pipe
- Modifying Pipe Characteristics
- Adding and Deleting Connection Points
- Using the Connector Tools

# Manipulating Objects Using Toolbars

#### Using the Tools Toolbar

Many of the advanced functions described in this section can be performed using the Tools toolbar. The following table shows you which functions are available and how they are used.

**NOTE:** Although hidden by default, you can access and use toolbars in Ribbon view. To access the Tools toolbar in Ribbon view, on the Home tab, in the WorkSpace group, click Settings, and then click Toolbars. You can also open a toolbar from the WorkSpace tree, by opening the Project Toolbar Files folder and double-clicking the toolbar you want to open.

| Click this button | Which can also be accessed in the Ribbon view                                                          | То                                                       |
|-------------------|----------------------------------------------------------------------------------------------------|----------------------------------------------------------|
| ÷                 | From the Format tab, in the Arrange group, click Align, and then click Align Left.                     | Align objects to the left edge.                          |
| <u></u>           | From the Format tab, in the Arrange group, click Align, and then click Align Horizontal Center.        | Align objects to each<br>other's horizontal cen-<br>ter. |
| -                 | From the Format tab, in the Arrange group, click Align, and then click Align Right.                    | Align objects to the right edge.                         |
| <b>•</b>          | From the Format tab, in the Arrange group, click Align, and then click Align Top.                      | Align objects to the top edge.                           |
| Ð                 | From the Format tab, in the Arrange group, click Align, and then click Align Vertical Center.          | Align objects to each other's vertical center.           |
|                   | From the Format tab, in the Arrange group, click Align, and then click Align Bottom.                   | Align objects to the bot-<br>tom edge.                   |
| <u>ا</u>          | From the Format tab in the Arrange group, click Group Objects.                                         | Group objects.                                           |
| 疝                 | From the Format tab in the Arrange group, click Ungroup Objects.                                       | Ungroup objects.                                         |
| <b>-</b>          | From the Format tab in the Arrange group, click Bring to Front.                                        | Bring an object in front of another.                     |
| -                 | From the Format tab in the Arrange group, click Send to Back.                                          | Send an object to the back of another.                   |
| <b>占</b>          | From the Format tab, in the Arrange group, click Space Evenly, and then click Space Evenly Vertical.   | Vertically space objects evenly.                         |
| 0lo               | From the Format tab, in the Arrange group, click Space Evenly, and then click Space Evenly Horizontal. | Horizontally space<br>objects evenly.                    |
| <b>V</b>          | From the Format tab, in the Styles group, click Color.                                                 | Apply color to an object or objects.                     |
| A                 | From the Format tab, in the Font group, click Font.                                                    | Apply a font to a text object or objects.                |
| A                 | From the Format tab, in the Arrange group, click Grid, and then click Toggle Grid.                     | Turn picture grid on and off.                            |
| ( <mark></mark>   | From the Format tab, in the Picture group, click Layers, and then click Set Layer.                     | Select layers for<br>objects.                            |
| ( <mark>p</mark>  | From the Format tab, in the Picture group, click Layers, and then click Display Layer.                 | Display layers for selec-<br>ted objects.                |
|                   | From the Tools tab, in the Tasks/Experts group, click<br>Picture, and then click Refresh Rate Expert.  | Display the Refresh<br>Rate Expert.                      |

# Manipulating Objects in Pictures Using the Tools Toolbar

By default, all of the buttons in the above table appear in the Toolbox. If you have the Toolbox enabled, click the button on the Toolbox.

### Using the CAD Toolbar

The iFIX configuration environment provides a CAD (computer assisted drawing) toolbar with functions for manipulating line and polyline objects. The following table shows you which functions are available and how they are used.

| Click this but-<br>ton | Which can also be accessed in the Ribbon view                                                                          | То                                                                                                    |
|------------------------|----------------------------------------------------------------------------------------------------|----------------------------------------------------------------------------------------------------|
| A                      | From the Format tab, in the Picture<br>group, click Drawing Tools, and<br>then click Extend Lines.                     | Extend a selected line to intersect with another selected line. Refer to Extending Lines for more information.                                                        |
| 4                      | From the Format tab, in the Picture group, click Drawing Tools, and then click Trim Lines.                             | Trim the selected lines to the inter-<br>section point. Refer to <u>Trimming</u><br><u>Lines</u> for more information.                                                |
| 0                      | From the Format tab, in the Picture<br>group, click Drawing Tools, and<br>then click Convert Lines to Polyline.        | Convert the selected lines to a poly-<br>line object. Refer to <u>Converting</u><br><u>Lines to Polyline</u> for more inform-<br>ation.                               |
| 7                      | From the Format tab, in the Picture<br>group, click Drawing Tools, and<br>then click Make Lines Horizontal.            | Change the selected line(s) to hori-<br>zontal. Refer to <u>Making Lines Hori-</u><br><u>zontal or Vertical</u> for more<br>information.                              |
| <b>S</b>               | From the Format tab, in the Picture<br>group, click Drawing Tools, and<br>then click Make Lines Vertical.              | Change the selected line(s) to ver-<br>tical. Refer to <u>Making Lines Hori-</u><br><u>zontal or Vertical</u> for more<br>information.                                |
| N <sub>P</sub>         | From the Format tab, in the Picture<br>group, click Drawing Tools, and<br>then click Convert Line/Polyline to<br>Pipe. | Convert the selected line(s) or poly-<br>line(s) to a pipe object. Refer to<br>Converting Lines and Polylines to<br>Pipe for more information.                        |
| ſ                      | From the Format tab, in the Styles<br>group, click Pipe Styles, and then<br>click Modify Pipe Characteristics.         | Open the Modify Pipe Char-<br>acteristics dialog box for the selec-<br>ted pipes. Refer to <u>Modifying Pipe</u><br><u>Characteristics</u> for more inform-<br>ation. |
| <del>\$</del>          | From the Format tab, in the Picture<br>group, click Drawing Tools, and<br>then click Add Connection Point.             | Add a connection point to anchor<br>the selected connector to a shape.<br>Refer to <u>Adding and Deleting Con-<br/>nection Points</u> for more inform-<br>ation.      |
| <b>+</b>               | From the Format tab, in the Picture group, click Drawing Tools, and                                                    | Delete a connection point anchor from the selected connector. Refer                                                                                                   |

# Table Caption Outside Table: Manipulating Objects in Pictures Using the CAD Toolbar

|          | then click Delete Connection Point.                                                                          | to Adding and Deleting Connection<br>Points for more information.                                                                      |
|----------|----------------------------------------------------------------------------------------------------|----------------------------------------------------------------------------------------------------|
| /        | From the Format tab, in the Insert<br>group, click Connectors, and then<br>click Line Connector.             | Draw a connecting line between<br>two shapes. Refer to <u>Using the</u><br><u>Connector Tools</u> for more inform-<br>ation.           |
| "L       | From the Format tab, in the Insert<br>group, click Connectors, and then<br>click Right Angle Line Connector. | Draw a right angle connecting line<br>between two shapes. <u>Refer to</u><br><u>Using the Connector Tools</u> for<br>more information. |
| <b>F</b> | From the Format tab, in the Insert<br>group, click Connectors, and then<br>click Pipe Connector.             | Draw a connecting pipe between<br>two shapes. Refer to <u>Using the</u><br><u>Connector Tools</u> for more inform-<br>ation.           |

#### Using the Translation Toolbar

The iFIX configuration environment provides a translation toolbar with functions for exporting and importing language files. The following table shows you which functions are available and how they are used.

| Table Caption Outside Table: Exporting and Importing Language Files using the |
|-------------------------------------------------------------------------------|
| Translation Toolbar                                                           |

| Click this button | То                                                          |
|-------------------|-------------------------------------------------------------|
|                   | Export the language file for the active picture.            |
| <b>f</b>          | Export separate language files for one or more pictures.    |
|                   | Import the translated language file for the active picture. |

**NOTE:** Translation functions are not available from the Ribbon in Ribbon view. To access these functions, you must display the Translation Toolbar. To access this toolbar in Ribbon view, on the Home tab, in the WorkSpace group, click Settings, and then click Toolbars. You can also open a toolbar from the WorkSpace tree, by opening the Project Toolbar Files folder and double-clicking the toolbar you want to open.

# **Resizing Objects**

Objects other than lines, arcs, chords, and pies are automatically added with resize handles, and the default operation available through their pop-up menu is Resize. Any object can be resized, including those with points. However, for lines, arcs, chords, and pies, you must select Resize from the pop-up menu; it is not selected automatically. When you resize an object, the object changes shape uniformly, without changing its shape.

**NOTE:** Ovals, rounded rectangles, charts, and bitmaps do not have the Resize option in the pop-up menu, but do have resize handles, allowing you to resize these objects.

To resize an object, simply select the object and click and drag one of its handles.

# **Rotating Objects**

© 2024 General Electric Company. All rights reserved.

Objects naturally rotate around a center of rotation, designated by a dot enclosed with a circle. When you select Rotate from an object's pop-up menu, the object displays its center of rotation, and rotation handles showing the direction you can rotate the object. See the following figure.

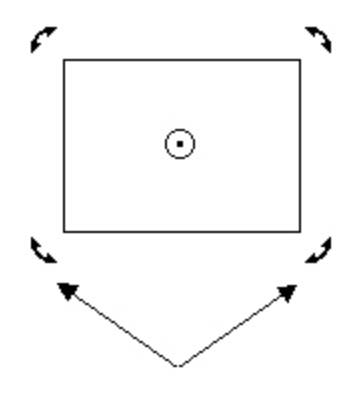

**Rotation Handles** 

To rotate an object around its center of rotation, click and drag one of the object's rotation handles. You can also rotate an object using the Rotate Expert, which allows you to specify minimum and maximum angles of rotation. To use the Expert, click the Rotate Expert from the Expert toolbar (Classic view) or on the Tools tab, in the Animations group, click Rotate (Ribbon view) or the Toolbox, if enabled. For help on the fields of the Expert, click the Help button.

iFIX also lets you rotate objects based on a selected center of rotation. To change the center of rotation, click and drag the default center of rotation to the desired location in the picture. When you place the cursor over the center of rotation, the cursor becomes a crosshair. Now when you click and drag one of the object's handles, the object rotates around the new center of rotation. This is illustrated in the following figure.

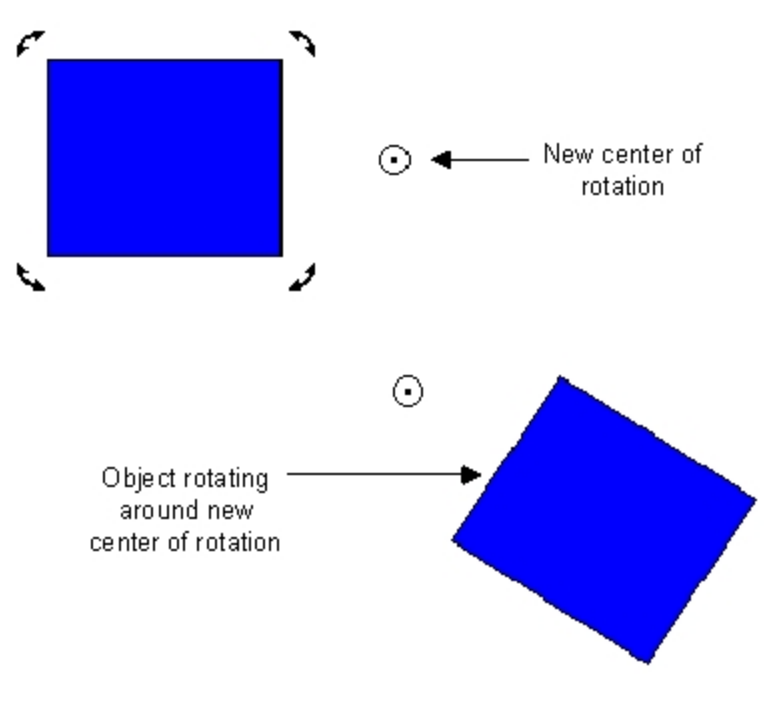

Rotating an Object Around a New Center of Rotation

To relocate the object's default center of rotation, click the current center of rotation. The cursor becomes a crosshair, and another crosshair appears at the object's center. Move the center of rotation over the crosshair inside the object.

You can rotate any object except ovals, rounded rectangles, and charts.

**NOTE:** You can resize or rotate an object by animating it. For more information on animating an object, refer to the Animating Object Properties chapter.

### **Manipulating Objects with Points**

Some objects work a little differently than shapes such as rectangles and ovals, because they consist of a series of connected points. Objects with points include polygons, polylines, lines, arcs, chords, and pie shapes. The following figure illustrates the various types of objects with points.

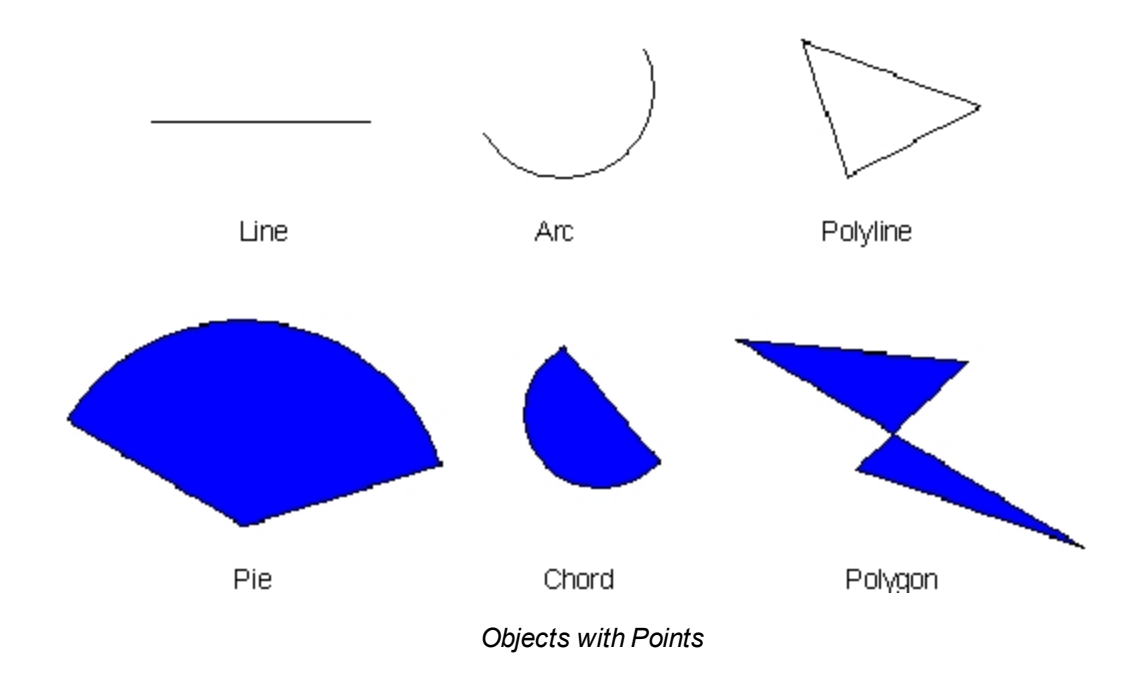

### **Reshaping Objects**

When you create an object that consists of points, the object is added to your picture with *reshape handles*, and the default operation available through the pop-up menu is Reshape. The following figure illustrates an object with reshape handles. For polygons and polylines, objects are added with resize handles, because you do not need reshape handles in order to reshape these objects. You can move the points in the object to reshape the object at 15-degree increments.

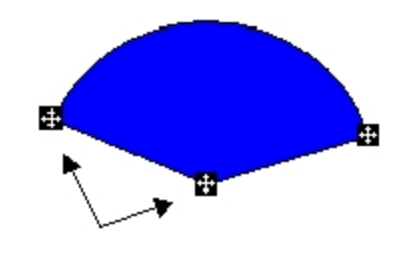

Reshape Cursors

For lines, arcs, chords, and pies, you can reshape the object by clicking and dragging a reshape cursor on the object.

# Adding and Deleting Points in Polygons and Polylines

To reshape polygons and polylines, you add points to or delete points from the shape. When you add a point, the cursor changes to a circle with a plus sign inside. If the cursor is black, you can add a point to the polygon or polyline. If the cursor is white, you cannot, because the cursor is not close enough to the object's edge. Move the cursor closer until it turns black or becomes partially black, as the following figure shows.

Adding and deleting points can be performed using a circular cursor. A plus sign inside the circle indicates that you are adding a point; a minus sign in the circle indicates that you are deleting a point.

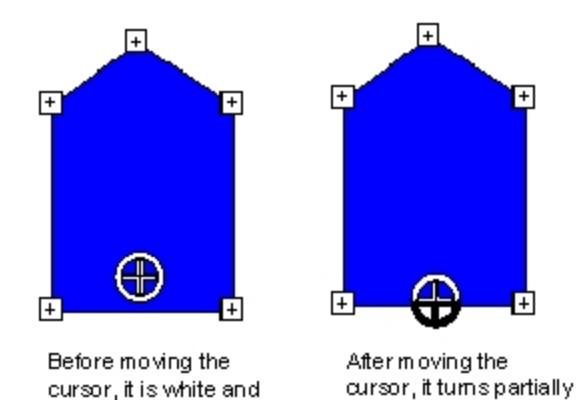

Adding a Point

black to let you know a point can be added.

no point can be added.

After you add a point, all the points in the object are displayed as small plus signs. You can click any of these plus signs and drag the mouse to adjust the size or position of the point it represents. This, in turn, changes the overall shape of the object.

Deleting a point is similar to adding a point, except the cursor changes to a circle with a minus sign inside. A black cursor means you can delete a point; a white cursor means you cannot. When the cursor is white, move it over the point you want to delete until it turns black. You can then delete that point. See the following figure.

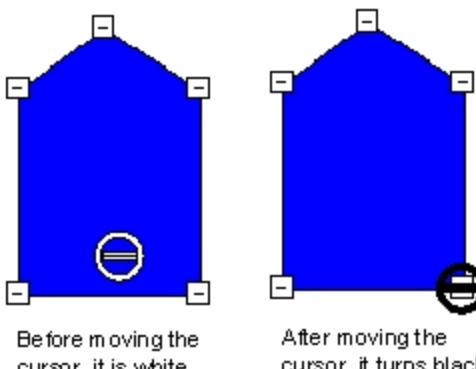

Before moving the cursor, it is white and no point can be deleted.

After moving the cursor, it turns black to let you know a point can be deleted.

Deleting a Point

# **Coloring and Styling Objects**

Depending on the object you are working with, you can apply one or more of the following color and style properties to that object:

- Fade color
- Foreground color
- Background color
- Background style
- Edge color
- Edge style
- Edge width
- Fill style

The relationship of these properties is depicted in the following figure.

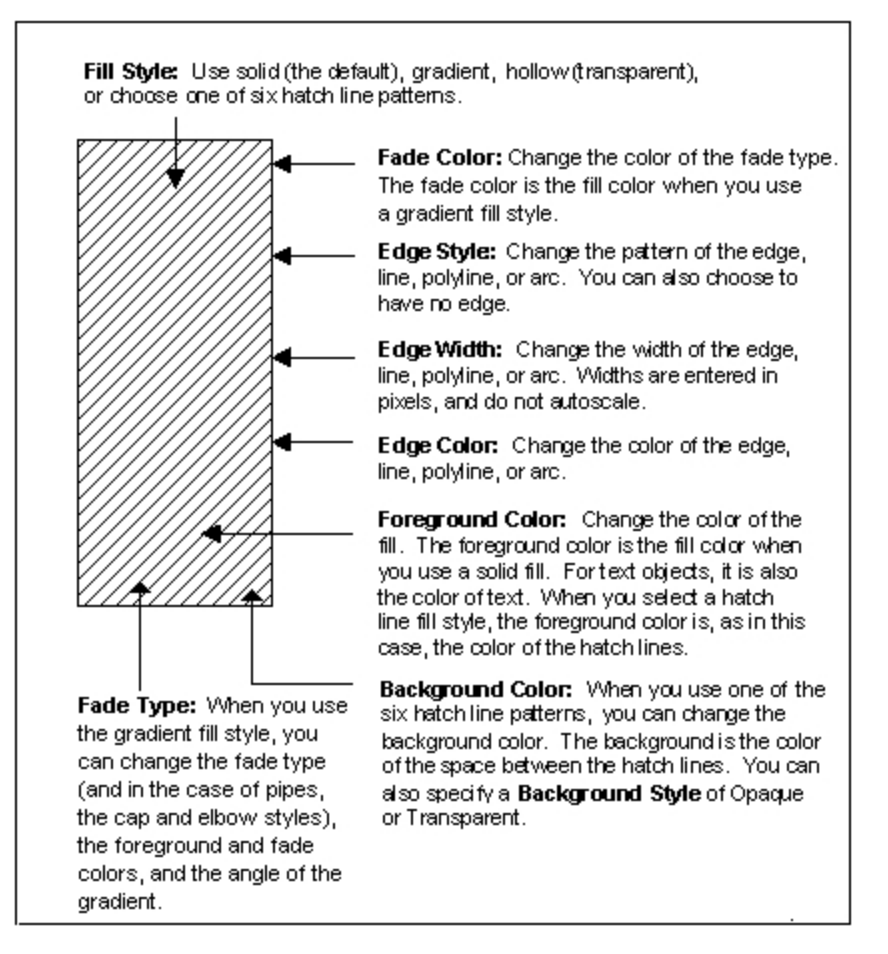

**Object Color and Style Properties** 

The following table shows the color and style properties that can be changed for each object that you can add to a picture.

|                      | Color and Style Properties |                     |                     |               |               |               |               |              |
|----------------------|----------------------------|---------------------|---------------------|---------------|---------------|---------------|---------------|--------------|
| Object               | Foreground<br>Color        | Background<br>Color | Background<br>Style | Edge<br>Color | Edge<br>Style | Edge<br>Width | Fill<br>Style | Fade<br>Type |
| Current<br>Time      | *                          | *                   | *                   | *             | *             | *             | *             | *            |
| Current<br>Date      | *                          | *                   | *                   | *             | *             | *             | *             | *            |
| Rectangle            | *                          | *                   | *                   | *             | *             | *             | *             | *            |
| Rounded<br>Rectangle | *                          | *                   | *                   | *             | *             | *             | *             | *            |
| Oval                 | *                          | *                   | *                   | *             | *             | *             | *             | *            |
| Chord                | *                          | *                   | *                   | *             | *             | *             | *             | *            |
| Polygon              | *                          | *                   | *                   | *             | *             | *             | *             | *            |
| Pie                  | *                          | *                   | *                   | *             | *             | *             | *             | *            |
| Pipe                 | *                          | *                   | *                   | *             | *             | *             | *             |              |

### **Color and Style Properties**

| Arc                |   |   |   | * | * | * |   |   |
|--------------------|---|---|---|---|---|---|---|---|
| Line               |   |   |   | * | * | * |   |   |
| Polyline           |   |   |   | * | * | * |   |   |
| Text               | * | * | * | * | * | * | * |   |
| Push But-<br>ton   |   |   |   |   |   |   |   |   |
| OLE Object         | * | * | * | * | * | * | * |   |
| Data Link          | * | * | * | * | * | * | * | * |
| Alarm Sum-<br>mary |   |   |   |   |   |   |   |   |
| Variable<br>Object |   |   |   |   |   |   |   |   |
| Timer<br>Object    |   |   |   |   |   |   |   |   |
| Event<br>Object    |   |   |   |   |   |   |   |   |
| Charts             | * | * |   | * | * |   |   | * |
| Bitmaps            |   |   |   | * | * |   |   |   |

**NOTE:** If you apply an edge style other than solid, and then change the edge width to a value greater than 1, the edge style will not appear as defined in the Properties Window. This is because Microsoft Windows does not permit edge styles to be applied to edge widths greater than 1. Therefore, make sure your edge widths are no greater than 1 for lines that are not solid. **Selecting Object Color and Style Properties** 

To select or change object properties for a shape, select the shape and do one of the following:

- Select a property from the object's pop-up menu.
- Select the object and then select the property from the Object menu.
- Select a property from the Shape Preferences dialog box.
- Change a property value in the Properties Window.
- · Animate the object.

To set a property using the object pop-up menu, right-click the object in the picture (or by clicking the name in the system tree) and select the property from the pop-up menu. For more information on the pop-up menu and the options you have for each property, refer to the Using the Object Pop-up Menu section.

Depending on the object you are working with, specific property options are also available under the Object menu. To access these properties, select the object, and then select the appropriate property from the Object menu. When you do not have an object selected, the Object menu is disabled.

The following table lists the properties that are available from the Shape Preferences tabbed page on the User Preferences dialog box. This dialog box displays the default property value for new objects, unless that value is changed by any of the means outlined in this section.

#### Shape Preferences

| Preference | Function                             | Options    |
|------------|--------------------------------------|------------|
| Color      | Applies color properties to objects. | Fade Color |

|                  |                                                                                                    | <ul> <li>Foreground</li> </ul>                                                            |
|------------------|----------------------------------------------------------------------------------------------------|-------------------------------------------------------------------------------------------|
|                  |                                                                                                    | Background                                                                                |
|                  |                                                                                                    | • Edge                                                                                    |
|                  |                                                                                                    | For more information on selecting colors, refer to the <u>Working with Color</u> section. |
| Font             | Applies a font to text.                                                                                                    | Name                                                                                      |
|                  |                                                                                                    | • Size                                                                                    |
|                  |                                                                                                    | • Style                                                                                   |
|                  |                                                                                                    | For more information on selecting colors, refer to the Adding Text section.               |
| Edge Style       | Applies an edge style to lines in objects.                                                                                                    | Solid                                                                                     |
|                  |                                                                                                    | • Dash                                                                                    |
|                  |                                                                                                    | DashDot                                                                                   |
|                  |                                                                                                    | DashDotDot                                                                                |
|                  |                                                                                                    | Dot                                                                                       |
|                  |                                                                                                    | Null                                                                                      |
|                  |                                                                                                    | Inside Frame                                                                              |
| Edge Width       | Applies an edge width to lines in objects.                                                                                                    | Any width, entered in pixels.                                                             |
|                  |                                                                                                    | <b>NOTE:</b> Edge widths do not autoscale.                                                |
| Fill Style       | Applies a fill style to shapes.                                                                                                    | CrossHatch                                                                                |
|                  |                                                                                                    | <ul> <li>Diagonal<br/>CrossHatch</li> </ul>                                               |
|                  |                                                                                                    | <ul> <li>Downward Diag-<br/>onal</li> </ul>                                               |
|                  |                                                                                                    | Gradient                                                                                  |
|                  |                                                                                                    | Hollow                                                                                    |
|                  |                                                                                                    | Horizontal                                                                                |
|                  |                                                                                                    | Solid                                                                                     |
|                  |                                                                                                    | Upward Diagonal                                                                           |
|                  |                                                                                                    | • Vertical                                                                                |
| Hit Test<br>Size | With Click and Stick enabled, determines the min-<br>imum distance the cursor can be from a shape<br>before the shape can be selected (known as a <i>hit</i><br><i>test</i> ). | Any logical units.                                                                        |

| Background<br>Style                         | Applies a background style to objects.                                                 | Opaque     Transparent                                                                       |
|---------------------------------------------|----------------------------------------------------------------------------------------|----------------------------------------------------------------------------------------------|
| Blend Per-<br>cent                          | Applies a percentage of blending between the fore-<br>ground color and the fade color. | Any number from 0 through 100.                                                               |
| Fade Type                                   | Applies a fade type to shapes.                                                         | <ul><li>Concentric</li><li>Linear</li><li>Reflected</li><li>Radial</li></ul>                 |
| Thickness                                   | Applies a thickness to pipe objects.                                                   | Any thickness from 10 through 300 pixels.                                                    |
| Elbow Style                                 | Applies an elbow style to pipe objects.                                                | <ul><li> Round</li><li> Square</li></ul>                                                     |
| Start Cap                                   | Applies a cap style to the beginning of pipe objects.                                  | <ul><li>Round</li><li>Square</li><li>Horizontal Diagonal</li><li>Vertical Diagonal</li></ul> |
| End Cap                                     | Applies a cap style to the end of pipe objects.                                        | <ul><li>Round</li><li>Square</li><li>Horizontal Diagonal</li><li>Vertical Diagonal</li></ul> |
| Remove<br>Leading and<br>Trailing<br>Spaces | Removes extra spaces when Data links are dis-<br>played in the run-time environment.   | <ul><li>Selected (default)</li><li>Cleared</li></ul>                                         |

For more information on selecting properties using the Properties Window, refer to the <u>Controlling Object</u> <u>Properties</u> chapter. You can also dynamically change the color, fill, and edge styles of an object by animating it. For more information on animations, refer to the <u>Animating Object Properties</u> chapter.

# **Aligning Objects**

To help create and maintain attractive pictures, you can align objects to a grid or in relation to each other. The following sections show you how to align objects in your pictures.

# Aligning Objects to the Grid

Each picture maintains an invisible grid that you can use to align objects precisely as you create them. By enabling the Snap to Grid function, you can align objects with minimal effort, as objects stick (or snap) to the nearest grid point. When this function is disabled, you can align objects visually by displaying the grid and moving objects with the mouse, or by selecting the object you want to snap to a grid point and in Classic View, selecting Snap Objects to Grid from the Format menu. In Ribbon view, select the object, and on the Format tab in the Arrange group, in the Grid List, click Snap Objects to Grid. When you display the grid, an evenly-spaced array of dots appear in the background of the picture. These dots represent the intersection of the grid lines, measured in pixels.

The Grid Settings dialog box lets you quickly set your options for using a grid. You can elect to show the grid, enable the Snap to Grid function, and define the grid's spacing using this dialog box. In Classic view, you can also select Snap to Grid from the Format menu, without using the Grid Settings dialog box. In Ribbon view, you can enable the Snap to Grid function from the Format tab, in the Arrange group, on the Grid list, by clicking Snap to Grid. If enabled, the Snap to Grid function works whether or not you display the grid. To disable Snap to Grid, deselect the Snap to Grid check box on the Grid Settings dialog box.

If enabled, the Snap to Grid function works whether or not you display the grid. To disable Snap to Grid, deselect the Snap to Grid check box on the Grid Settings dialog box.

Default settings for Grid Enable and Snap to Grid can be entered in the Picture Preferences tabbed page of the User Preferences dialog box.

#### **NOTE:** Snap to Grid does not work by nudging objects. You must use the mouse.

The following illustration shows an object moved with the grid displayed and Snap to Grid enabled. The box to the lower left shows the outline of the object as it is being moved to that position. Notice that the object sticks to the grid points.

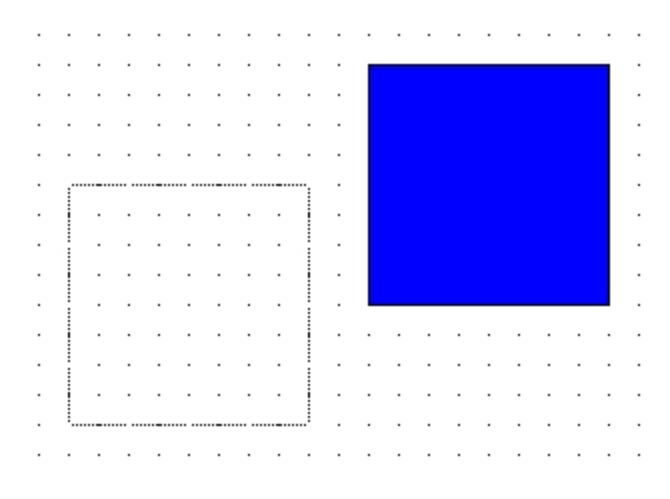

#### Aligning Objects to the Grid

#### Aligning Objects to Each Other

**IMPORTANT:** You can also align two or more objects in relation to each other using the Align buttons on the Tools toolbar or the Toolbox, if enabled. When using these buttons, you can vertically align the top, bottom, or center of the objects and horizontally align the left, right, or center of the objects, as the following figure shows. In Ribbon view, you can also align objects using options from the Align list, in the Arrange group in the Format tab.

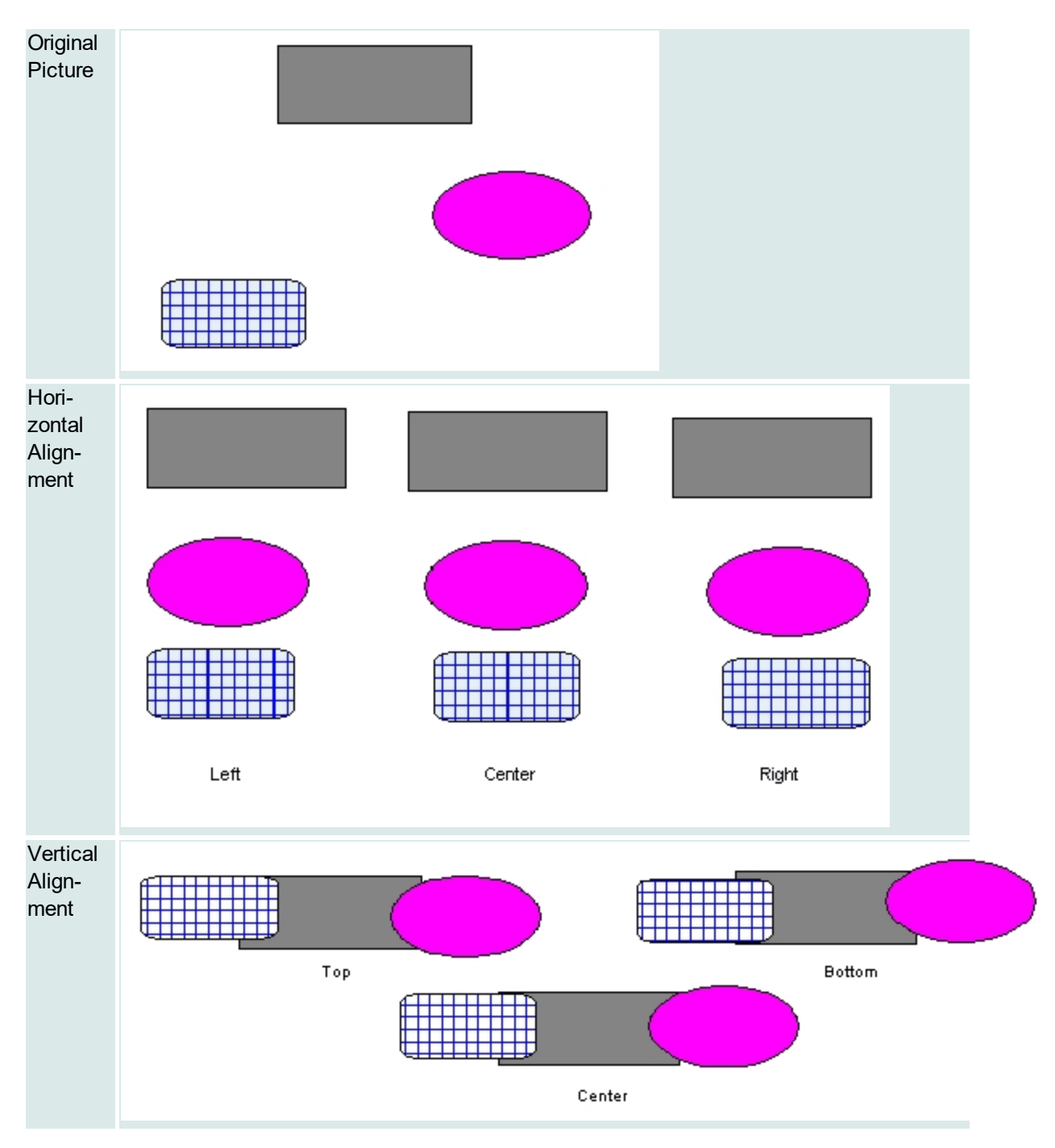

Aligning Objects in Relation to Each Other

# Spacing Objects in a Vertical or Horizontal Line

Another way you can align objects is to space them. In Classic view, you can space two or more objects vertically or horizontally with the Space Evenly Vertical and Space Evenly Horizontal buttons on the Tools toolbar. In Ribbon view, you may access these options on the Format tab, in the Arrange group, in the Space list. Both methods create an equal amount of spacing between each object; the difference is

that vertical spacing creates rows, and horizontal spacing creates columns. Both types of alignment are illustrated in the following figure.

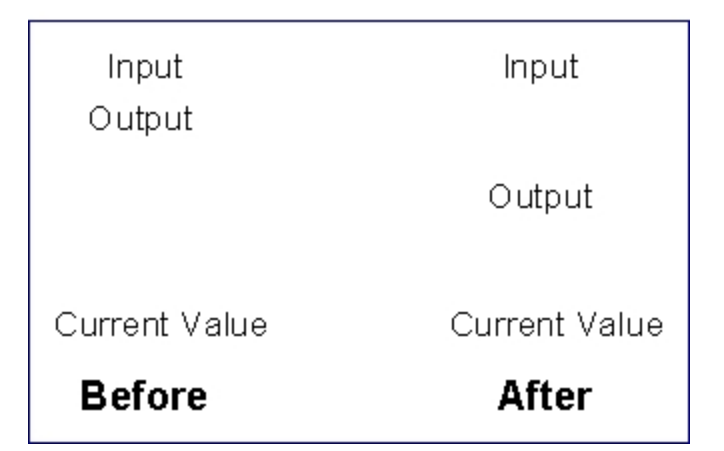

Vertical Spacing

| Input | Output | Current Value |               |  |
|-------|--------|---------------|---------------|--|
|       |        | Before        |               |  |
|       |        |               |               |  |
| Input |        | Output        | Current Value |  |
|       |        | After         |               |  |

### Horizontal Spacing

# **Positioning and Scaling Objects**

Another way to align objects in your picture is to *position* them. Positioning places the object where you want it, based on either relative or absolute alignment and the horizontal or vertical axis. In Classic view, you can position your objects using the Position Expert located on the Experts toolbar, or in Ribbon view from the Tools tab, in the Animations group, click Animations. If the Toolbox is enabled, click the button on the Toolbox. For help on the Expert fields, click the Help button on the Expert.

Alternately, you can *scale* an object. Scaling actually changes the dimensions of the object's height or width, as you specify. To scale an object, use the Scale Expert located on the Experts toolbar or the Toolbox, if enabled, or in Ribbon view from the Tools tab, in the Animations group, click Animations. For help on the Expert fields, click the Help button on the Expert.

# **Flipping Objects**

One simple way to change the way your objects appear in relation to each other is to flip them. When you flip an object, the object reflects along its vertical or horizontal axis and reappears as a mirror image of the original.

There are two ways to flip an object. You can flip an object simply by dragging a handle of an object from one side to its opposite side. The drawback to this approach is that it also stretches the object. The following figure shows a manually-flipped object that was accidentally reshaped.

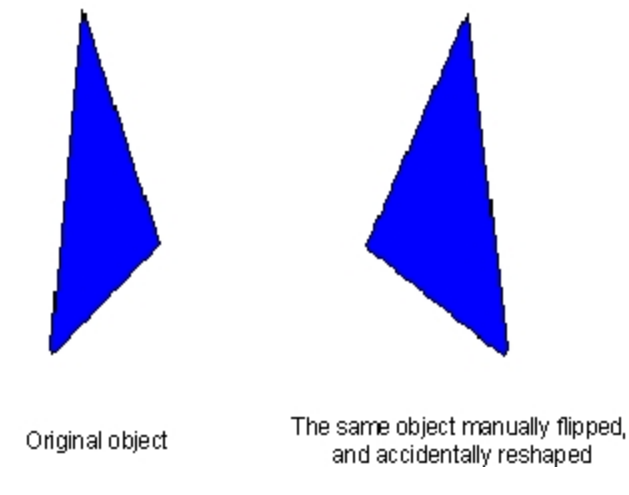

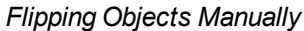

A more effective way to flip an object is to use the Flip Horizontal and Flip Vertical method. This method flips the object while maintaining its original size and shape. The following figure illustrates this effect.

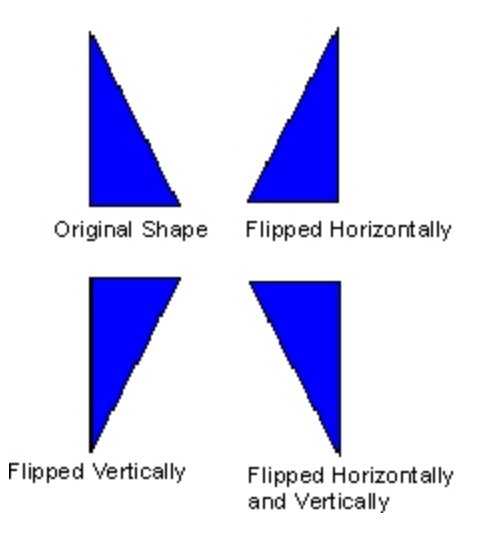

Flipping Objects Effectively

# **Splitting Polylines and Pipes**

After you have created a polyline or pipe, you may decide that it is not exactly the shape you want. Or, you may want to insert another shape so that the polyline (or pipe) flows into and out of the new shape; for example, a pipe flowing in one end of a tank and out the other end.

You can split a polyline or pipe into two or more objects. The following sections show you how it's done.

# Split Polyline

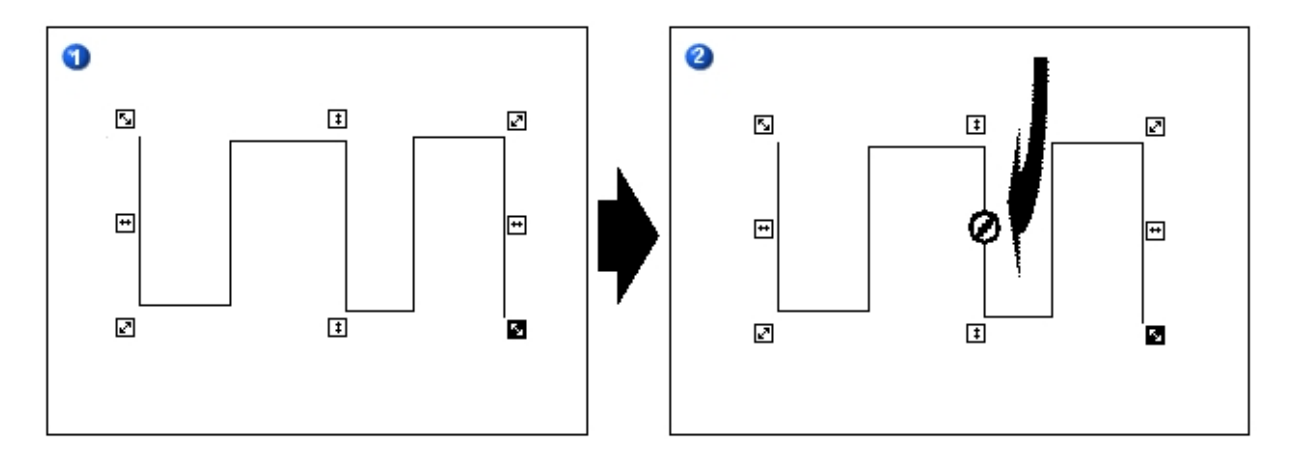

Figure 1 shows the selected polyline with reshape handles. In Figure 2, the arrow points to the O splitting cursor, which turns black when it is close to the polyline.

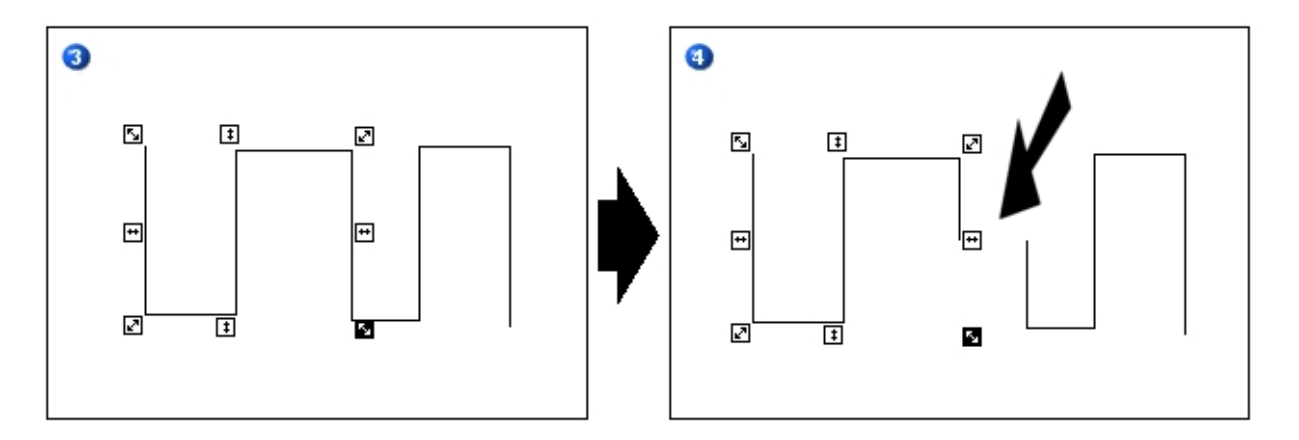

Figure 3 shows that the polylines still appear joined, however the reshape handles now surround only the polyline on the left. Figure 4 shows the polylines separated. You can now move the individual polylines around the picture or choose to delete one of them.

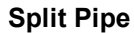

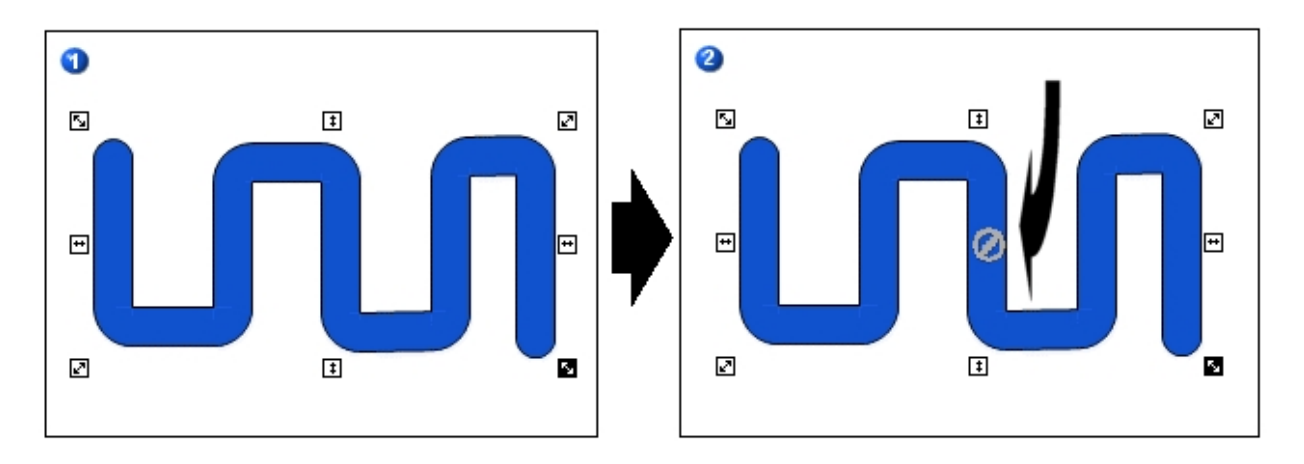

Figure 1 shows the selected pipe with reshape handles. In Figure 2 the arrow points to the 🤣 splitting cursor, which changes to a contrasting color when the cursor is inside the pipe.

In Figure 3, the arrow points to the split you created in the original pipe object. Note that the reshape handles now surround only the pipe on the left. Figure 4 shows the pipes separated. You can now move the individual pipes around the picture or choose to delete one of them.

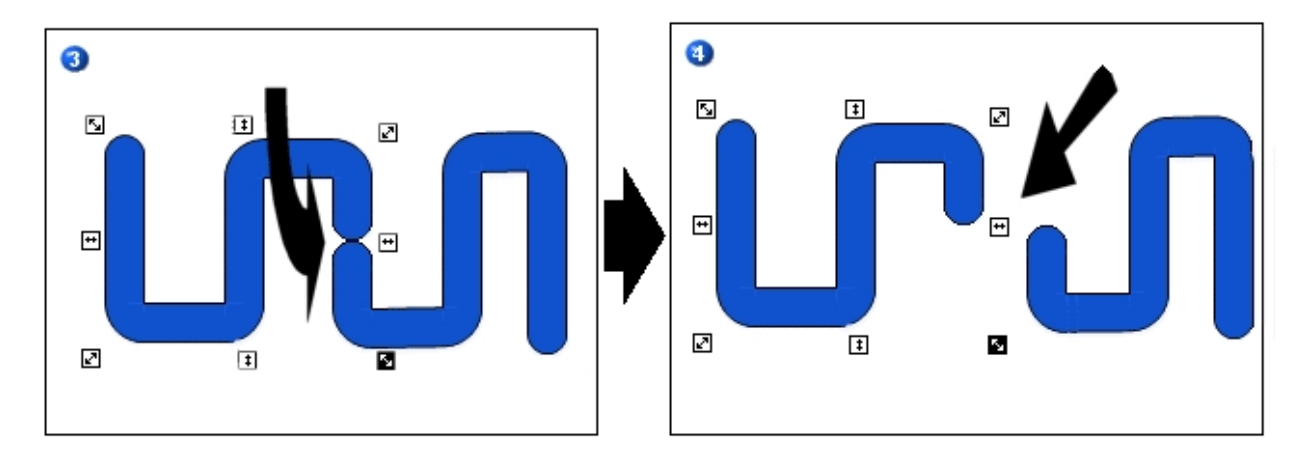

**NOTE:** When you split a polyline or pipe, you create a new object. Therefore, if you undo a polyline or pipe split, the new object is deleted first and you must perform a second undo action to revert to the original object.

### **Extending Lines to Intersect**

Joining two or more lines can be tedious and time-consuming if it is done manually and if there are many lines in your picture that need to be joined. Using the Extend Lines button on the CAD Toolbar (Classic view) or Extend Lines, in the Drawing Tools list, in the Picture group, on the Format tab (Ribbon view), you can easily extend single or multiple lines to an intersection point.

NOTE: You can intersect lines in configuration mode only.

There are two types of intersection points:

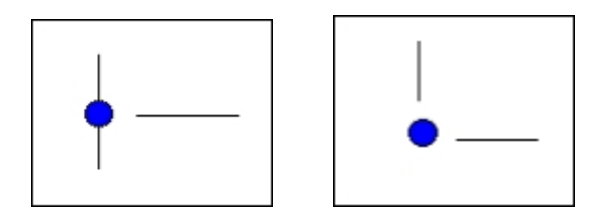

on-line off-line

### Intersecting Lines to a Single Intersection Point

Each intersection of lines can involve only two lines whether the intersection point is on-line or off-line. If you select more than two lines, then more than one intersection point is involved and a separate operation for each intersection is required. For more information about intersecting multiple lines to multiple intersection points, see Intersecting Lines to Multiple Intersection Points.

### Example 1: On-line intersection point

The following diagrams show an example of extending and intersecting a single line (line 1) with the intersection point located on another line (line 2). This is an example of an on-line intersection point.

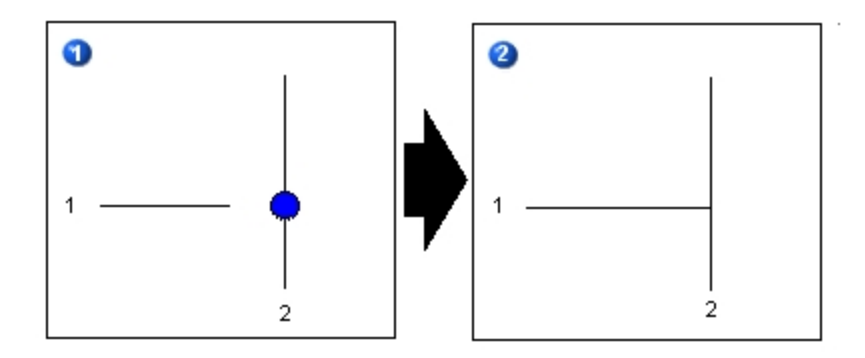

### Example 2: Off-line intersection points

The following diagrams show examples of extending and intersecting two lines (lines 1 and 2) with an intersection point that is not located on either source line (off-line). When the intersection point of two lines is found at a point off the two source lines, both lines are extended to the intersection point.

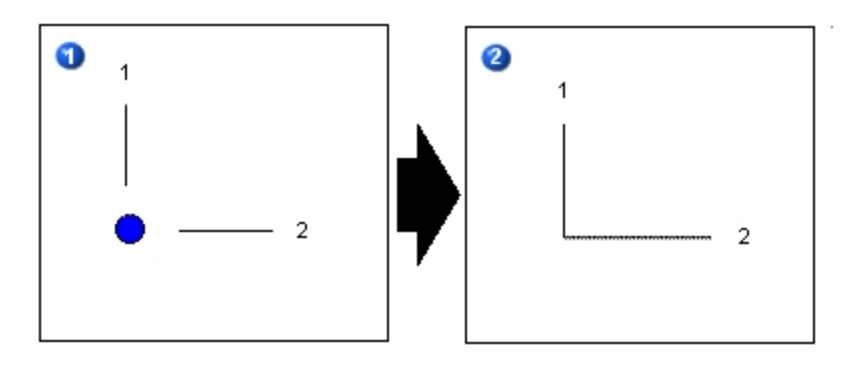

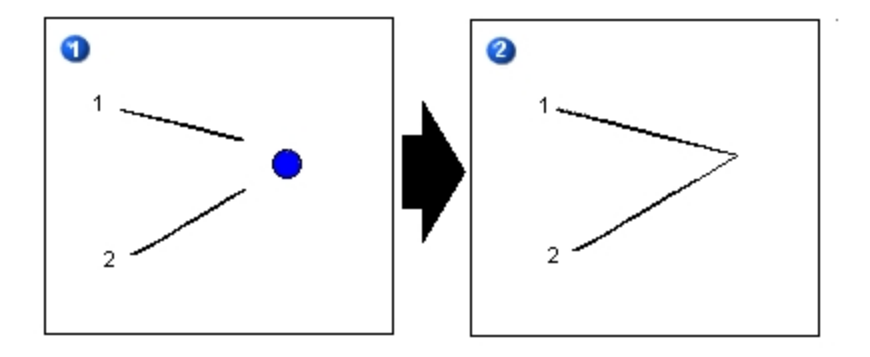

**IMPORTANT:** Lines may appear to be perfectly vertical or horizontal, but if they are even slightly off, they will extend well beyond the boundaries of your computer screen. In the following diagram, the "horizontal" lines were extended to the intersection points on the vertical line, but also extend to the right, past the edge of the viewing area on the computer screen.

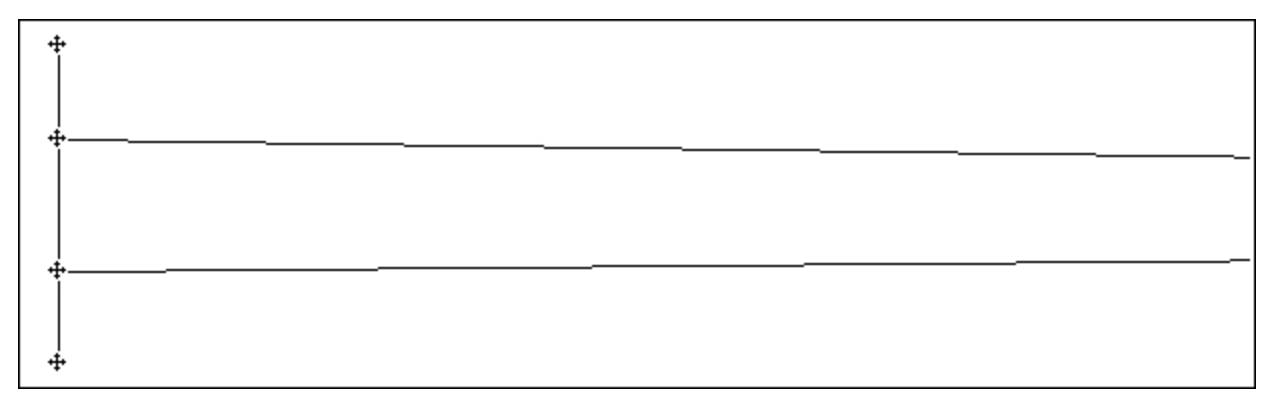

For this reason, it is best to use the Make lines horizontal and/or Make lines vertical buttons on the CAD Toolbar (Classic View) or from the Format tab, in the Picture group, in the Drawing Tools list (Ribbon view) before extending lines to the intersection points. For more information, see Making Lines Horizontal or Vertical.

### Intersecting Lines to Multiple Intersection Points

In cases where there is more than one potential intersection point, the closest intersection point is always used. However, an on-line intersection point always takes precedence over an off-line intersection point, regardless of it's proximity to the intersecting lines, and the number of lines and intersection points. The following diagrams show examples of these rules.

#### Example 1: No on-line intersection point

In the first example, the blue circle indicates the closest of the two intersection points, and because there is no on-line intersection point, only lines 2 and 3 are extended to the closest intersection point. Line 1 does not intersect with line 3.

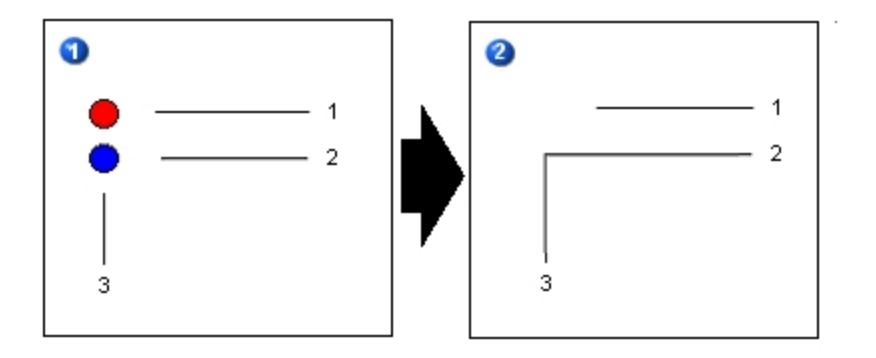

Example 2: On-line and off-line intersection points

In this example, the blue circle indicates the on-line intersection point, and because on-line intersection points take precedence over off-line intersection points, line 3 is extended to the on-line point on line 1. Line 2 does not intersect with line 3.

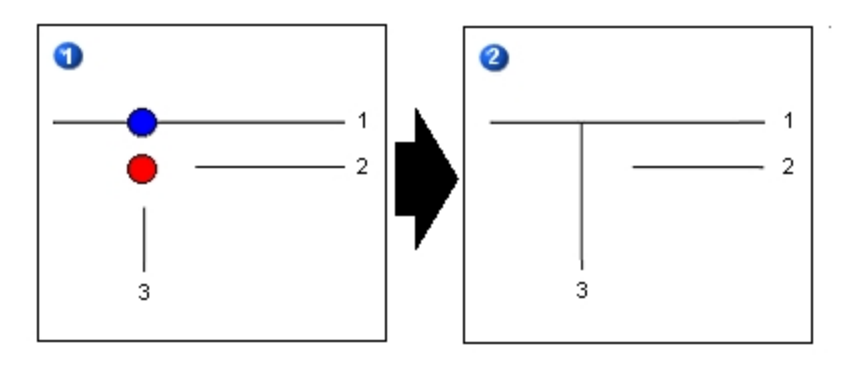

### Example 3: On-line and off-line intersection points

The following diagrams provide examples of extending multiple lines.

In the following example, lines 1 and 5 connect with the off-line intersection point (in the upper left corner), because there is no on-line point to take precedence. Line 4 goes through the off-line intersection points to connect with the on-line point on line 1 and lines 2 and 3 go through the off-line points to connect with the on-line intersection points on line 5.

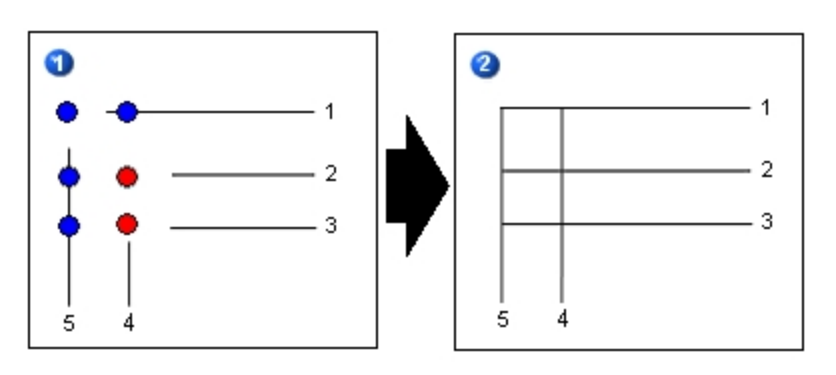

In the next example, lines 1 and 6 connect with the off-line intersection point (in the upper left corner), because there is no on-line point to take precedence. Lines 2, 4, and 5 go through the off-line points to the on-line points on lines 6 and 1. Line 3 connects only with the first on-line intersection point on line 5.

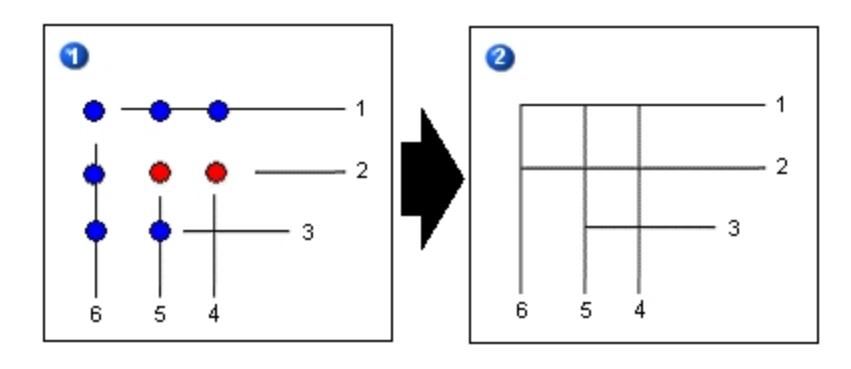

The final example below, shows line 5 going through the off-line intersection points (red circles) to the on-line intersection point in the top left corner on line 1. Lines 3 and 4 intersect at the off-line point on the right because there is no on-line intersection point to take precedence. If you click the Extend Lines button again, lines 2 and 3 are extended to line 5 where on-line intersection points exist.

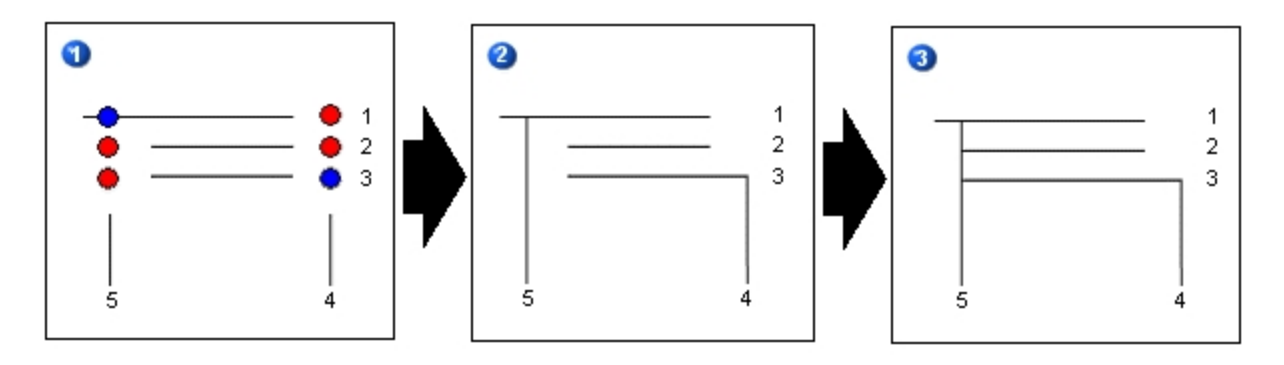

# **Trimming Lines at the Intersection**

After you have intersected lines in your picture, you can trim the intersected lines to remove unnecessary portions. Trimming lines can be tedious and time-consuming if it is done manually and if there are many lines in your picture that need to be trimmed. Using the Trim Lines button on the CAD Toolbar (Classic view) or Trim Lines in the Drawing Tools list, in the Picture list, in the Picture group, on the Format tab (Ribbon view), you can easily trim single or multiple lines. The following diagrams show examples of trimmed intersected lines.

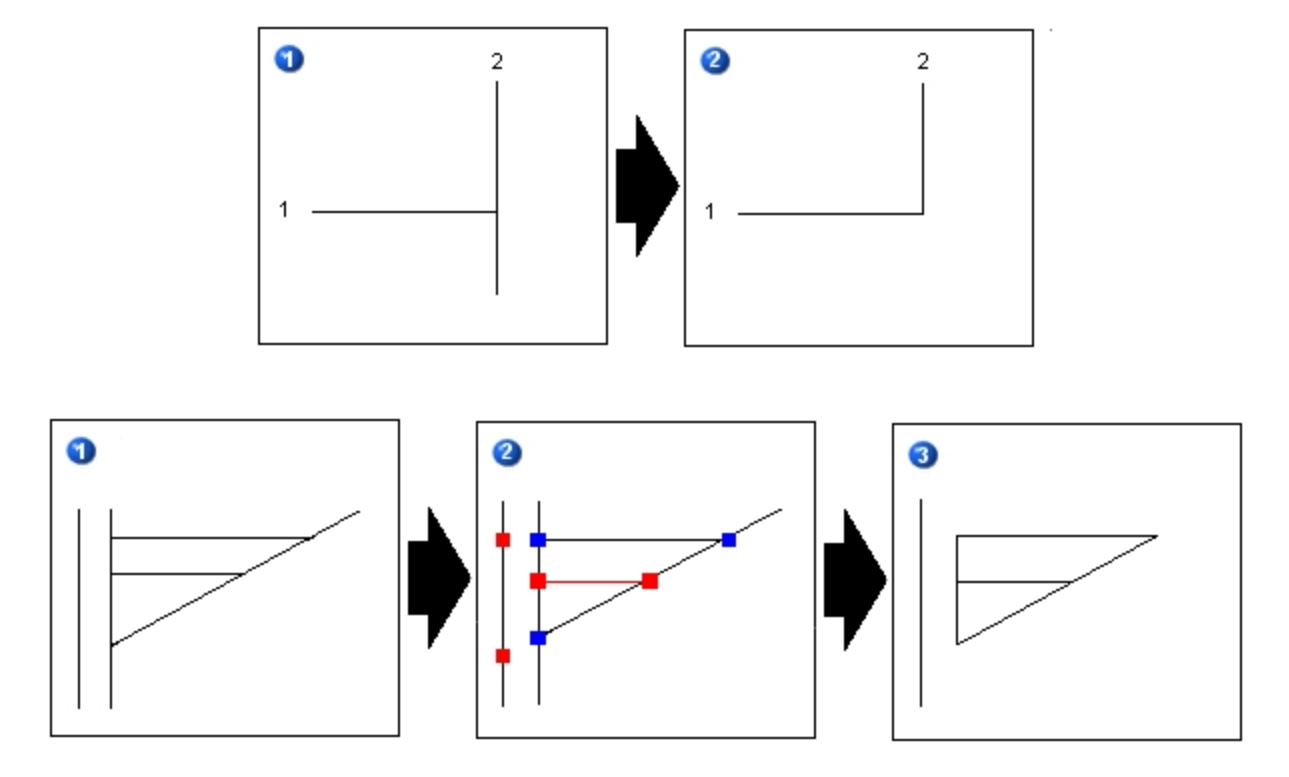

**NOTE:** Regardless of the trim option set in the User Preferences dialog box, the shortest portion of the line from the intersection point will always be trimmed first.

# **Converting Lines to Polyline**

Joining multiple lines to create a polyline can be tedious and time-consuming if it is done manually. Using the Convert Lines to Polyline button on the CAD Toolbar, (Classic view) or Convert Lines to Polyline, in the Drawing Tools list, in the Picture list, in the Picture group, on the Format tab (Ribbon view), you can easily draw the individual lines required and convert them to a polyline. You can create single or multiple polylines.

### Converting lines to a single polyline

The following diagrams show an example of creating a single polyline from individual lines.

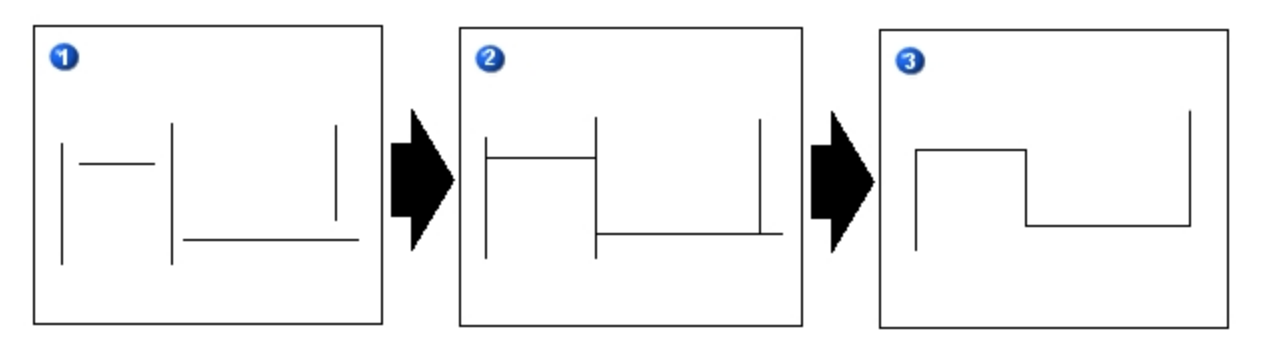

The lines are drawn, as in Figure 1, and then all are selected. When you click the Convert Lines to Polyline button, it extends the lines (as shown in Figure 2), and then it trims the lines (as shown in Figure 3). For more information, refer to Extending Lines to Intersect and Trimming Lines at the Intersection.

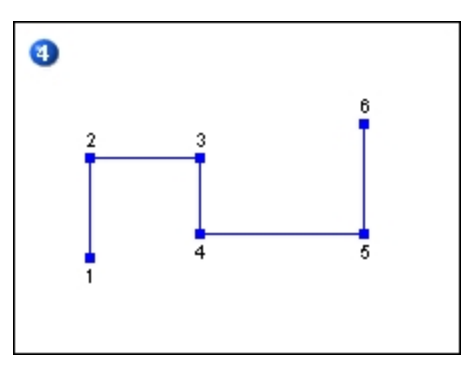

Figure 4 shows the points of the polyline. The points of a polyline are determined when two lines are connected and have the same intersection point at the start or end point.

#### Converting lines to multiple polylines

The following diagrams show an example of creating multiple polylines from individual lines.

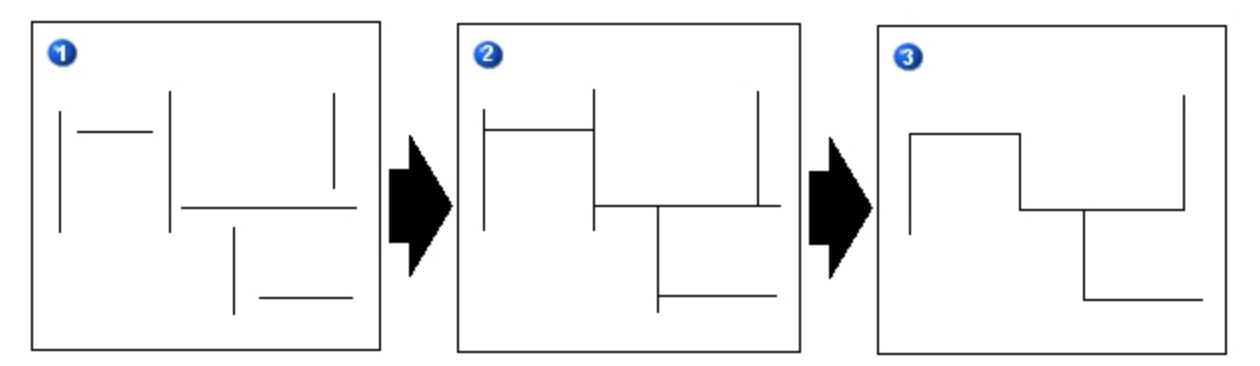

As with converting lines to a single polyline, the selected lines are first extended to the intersection points and then trimmed. In this example, two polylines have been created.

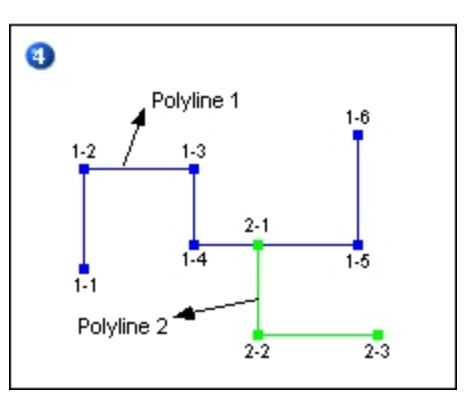

Figure 4 shows the points of each polyline; that is, points 1-1 through 1-6 are the points of Polyline 1 and points 2-1 through 2-3 are the points of Polyline 2. The points of a polyline are determined when two lines are connected and have the same intersection point at the start or end point.

# **Making Lines Horizontal or Vertical**

- Trawing straight horizontal or vertical lines can be tedious and time-consuming if done manually.
- Using the Make Lines Horizontal or Make Lines Vertical buttons on the CAD Toolbar, (Classic
- view) or Make Lines Horizontal or Make Lines Vertical, in the Drawing Tools list, in the Picture group, on the Format tab (Ribbon view), you can easily change the position of your lines. The following diagrams show examples of making lines horizontal and vertical.

### Make Line Horizontal

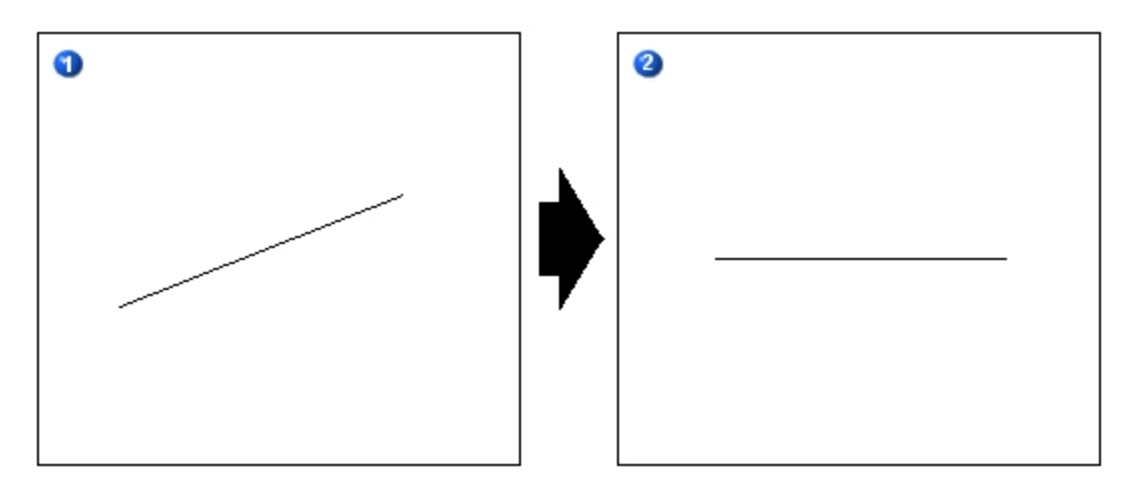

# Make Line Vertical

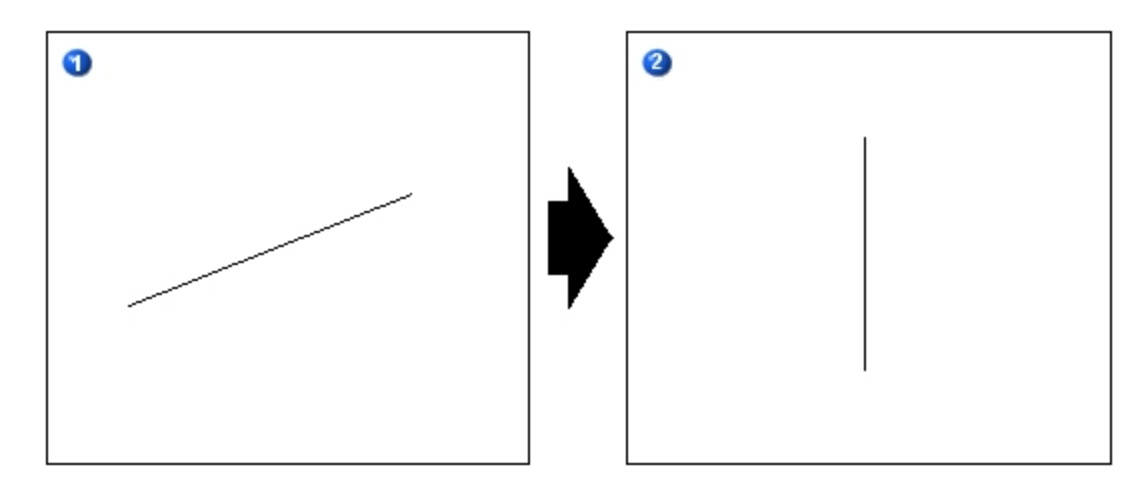

# **Converting Lines and Polylines to Pipe**

Creating pipe objects from lines and polylines is simplified using the Convert Lines and Polylines to Pipe button on the CAD toolbar (Classic View) or Convert Lines and Polylines to Pipe, in the Drawing Tools list, in the Picture group, on the Format tab (Ribbon view). Create the required lines and polylines, or select existing lines and polylines, then convert them to pipes. The new pipe object inherits the property values, animation settings, and VBA scripts from the original line/polyline object. The pipe-specific properties have the default values configured in the User Preferences dialog box. You can change the pipe-specific properties using the <u>Modify Pipe Characteristics</u> dialog box.

The following diagrams show examples of converting lines and polylines to pipes.

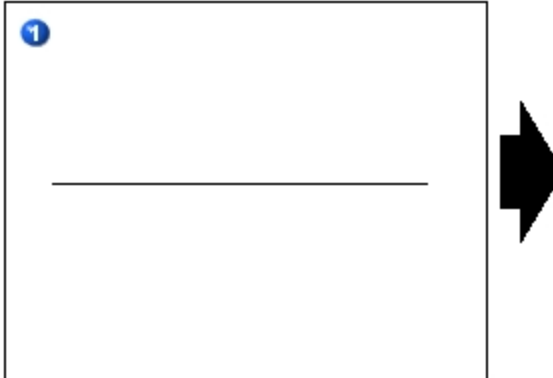

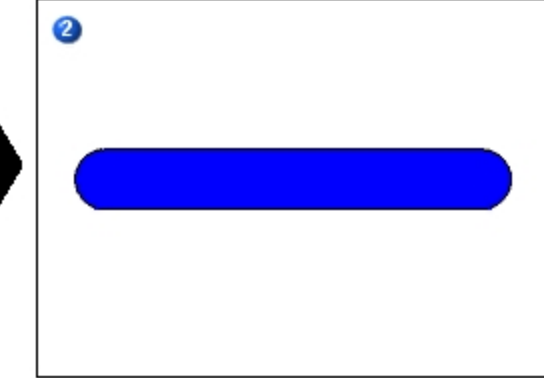

Single Line Line Converted to Pipe

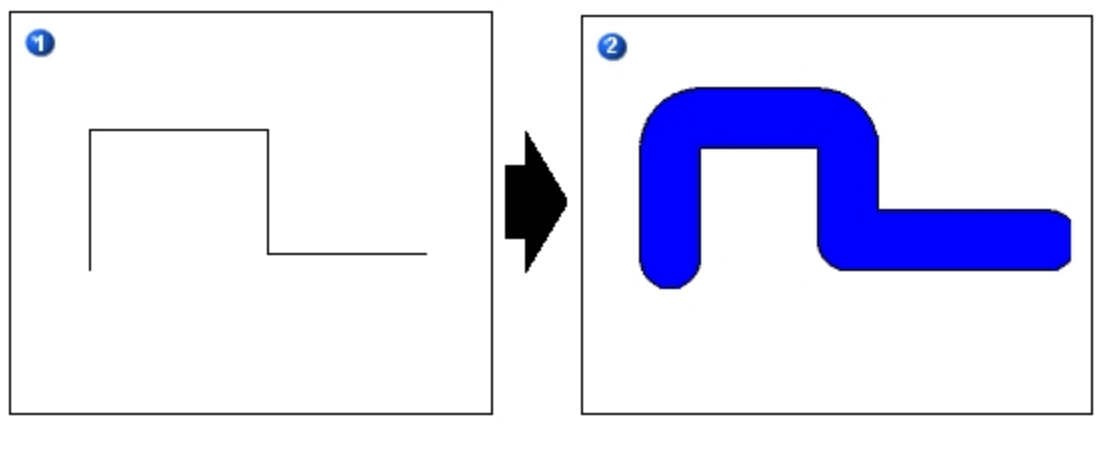

Polyline

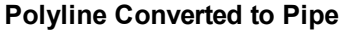

# **Modifying Pipe Characteristics**

You can modify the characteristics of pipe objects by using either the Modify Pipe Characteristics dialog box, or the Select Color dialog box when you choose Fade from the Color pop-up menu. The same pipe properties are available on both dialog boxes.

To access the Modify Pipe Characteristics dialog box, use one of the following methods:

- Right-click a pipe object and choose Modify Pipe Characteristics.
- Select one or more pipe objects and click the Modify Pipe button on the CAD Toolbar, if it is enabled (Classic view).
- Select one or more pipe objects and on the Format tab, in the Styles group, from the Pipe Styles list, click Modify Pipe Characteristics (Ribbon view).

To access the Select Color dialog box, right-click a pipe object, point to Color and choose Fade. Whichever dialog box you choose to access, you can define the same characteristics for your pipe objects.

**NOTE:** If you select multiple pipe objects, you cannot access these dialog boxes with the right-click pop-up menu. You can, however, use the Modify Pipe button on the CAD Toolbar (Classic view) or Modify Pipe Characteristics in the Pipe Styles list, in the Styles group on the Format tab (Ribbon view) to change characteristics of multiple pipe objects, as shown in the following illustration.

| Modify Pipe Characteristics                                                                                                  |                                                     |   |  |  |  |  |
|----------------------------------------------------------------------------------------------------|-----------------------------------------------------|---|--|--|--|--|
| Gradient preview                                                                                                    |                                                     |   |  |  |  |  |
| Preview                                                                                                    | Start Cap: Round<br>End Cap: Round<br>Elbow : Round | • |  |  |  |  |
| Color         Foreground         Blend =         0%         Fade           0         100         100         100         100 |                                                     |   |  |  |  |  |
| Edge Style: Solid Thickness: 30<br>Fill Style: Gradient Edge Width: 1                                                        |                                                     |   |  |  |  |  |
| OK Cancel Help                                                                                                    |                                                     |   |  |  |  |  |

In these dialog boxes you can change the appearance of the selected pipes, including the foreground and fade colors, blend percentage, edge and fill styles, thickness and edge width, the appearance of the start and end caps, and elbow style. If you select more than one pipe, the changes are applied to all pipes. Note that if you select Gradient as the fill style, the only fade type available for pipe objects is reflected.

The following diagrams show different combinations of cap and elbow styles.

**NOTE:** Elbow styles must be either all round or all square; you cannot mix elbow styles on a single pipe object.

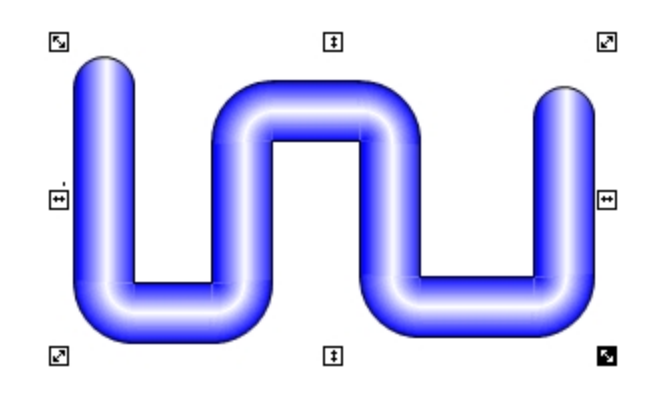

Round start caps, end caps, and elbows

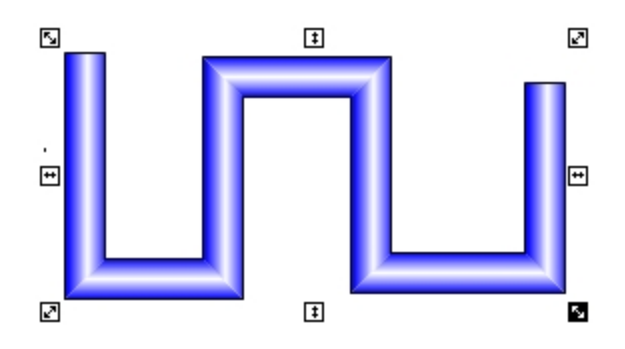

Square start caps, end caps, and elbows

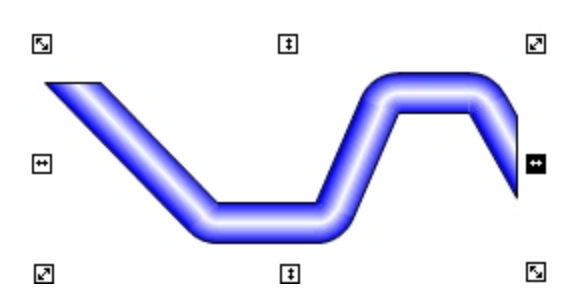

Horizontal diagonal start cap, Vertical diagonal end cap, and round elbows

# **Adding and Deleting Connection Points**

Connection points are used to anchor connectors to shapes in your pictures.

If the Always Show Connection Nodes check box on the User Preferences dialog box is selected, the default connection points and points that you add to shapes are always visible. If this check box is cleared, the connection points are not visible, but can be displayed using one of the following methods:

• Select a connector and move it towards the shape to anchor it to a certain connection point on the shape.

- Or -

• Select the shape and click either the Add Connection Point button or Delete Connection Point button on the CAD Toolbar.

# + Adding Connection Points

You can add new connection points to a shape or use the <u>default connection points</u> to anchor a connector. For more information about anchoring, refer to <u>Using the Connector Tools</u>.

The following diagrams show you how to add connection points.

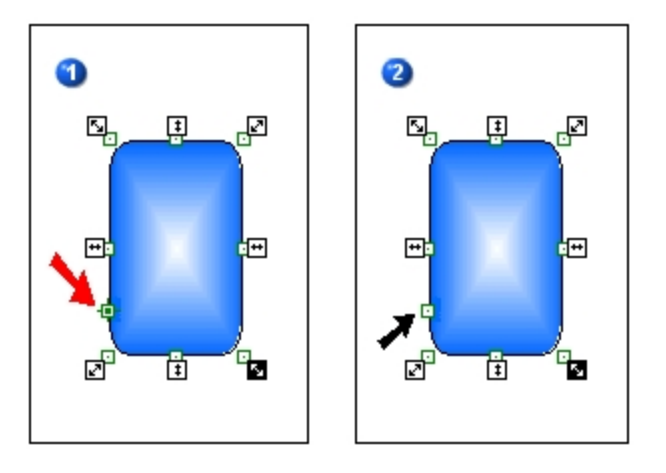

In Figure 1, the red arrow points to the 4 Add Connection Point cursor that appears when you are adding a connection point. The black arrow in Figure 2 points to the new connection point.

**NOTE:** The shape you are adding a connection point to must be selected. Reshape handles appear around the shape when it is selected.

### **Default Connection Points**

Most shapes are provided with default connection points and allow you to add custom connection points. The following table lists the different shapes, the number of default connection points and the number of custom connection points that can be added.

| Object                                                          | Default<br>Connection<br>Points | Custom<br>Connection<br>Points |
|-----------------------------------------------------------------|---------------------------------|--------------------------------|
| Pipes, Lines, Polylines                                         | 0                               | 0                              |
| Arcs                                                            | 3                               | 0                              |
| Pies, Chords                                                    | 3                               | 13                             |
| Text, Datalink                                                  | 8                               | 8                              |
| Rectangles, Round Rectangles,<br>Ovals, Polygons                | 8                               | 8                              |
| Line Connector, Right Angle Line Con-<br>nector, Pipe Connector | 2                               | 0                              |

**NOTE:** Pipes, lines, and polylines display connection nodes only at their end points and only when a connector object attempts to connect or is connected to the object. At no other time are connection nodes visible for these objects, regardless of whether the Always Show Connection Nodes check box is selected.

### Deleting Connection Points

You can delete connection points that you add to a shape but you cannot delete default connection points. The following diagrams show you how to delete a connection point.

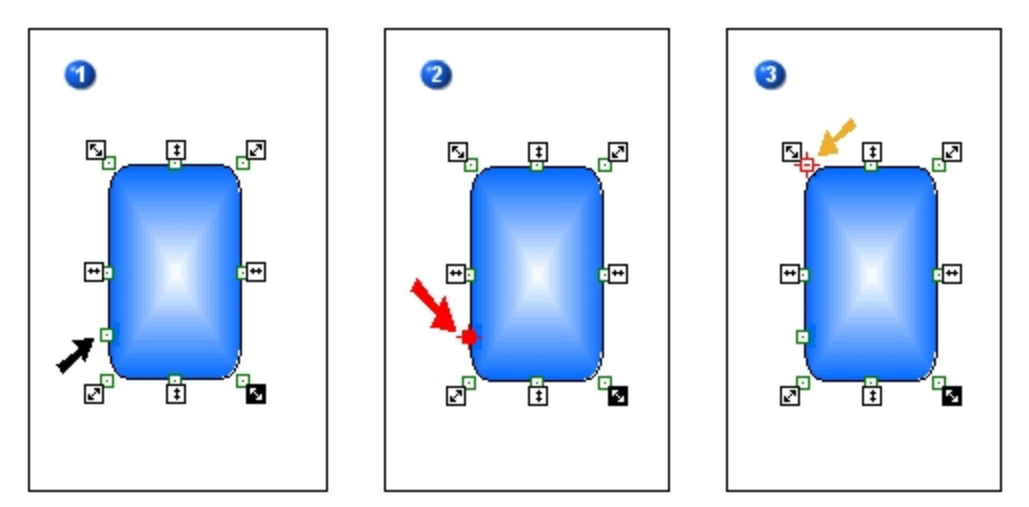

In Figure 1, the black arrow points to the custom connection point you added. The red arrow in Figure 2 points to the + Delete Connection Point cursor that appears when you move the cursor over a custom connection point. The gold arrow in Figure 3 points to the + cursor that appears when you move the cursor over a default connection point, to indicate that the connection point cannot be deleted.

**NOTE:** The shape you are deleting a connection point from must be selected. Reshape handles appear around the shape when it is selected.

### **Using the Connector Tools**

Connectors are used to connect two shape objects together. This is helpful when you want to move your shapes around the picture but keep them connected. If only one of the connector's ends is anchored to a shape object, whenever that shape is moved, the connector object follows it. If both ends of the connector are anchored to two shapes, it will stretch or shrink itself when one of the shapes is moved or resized.

# Line Connector

The Line Connector tool allows you to draw a straight line to connect two shapes, as illustrated in the following figure.

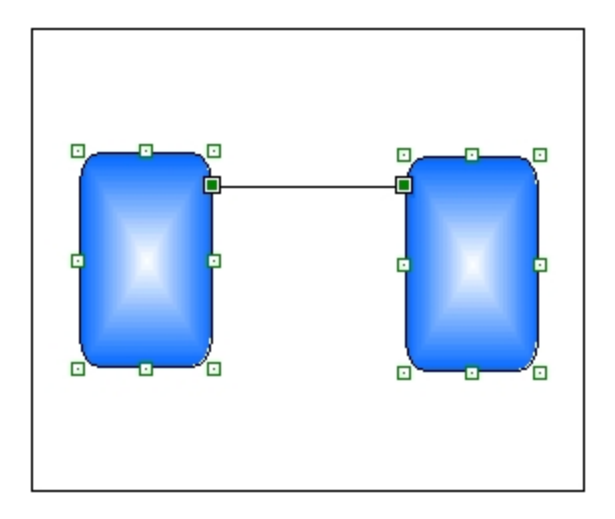

# Right Angle Line Connector

The Right Angle Line Connector tool allows you to draw a right angle line to connect two shapes, as illustrated in the following figure.

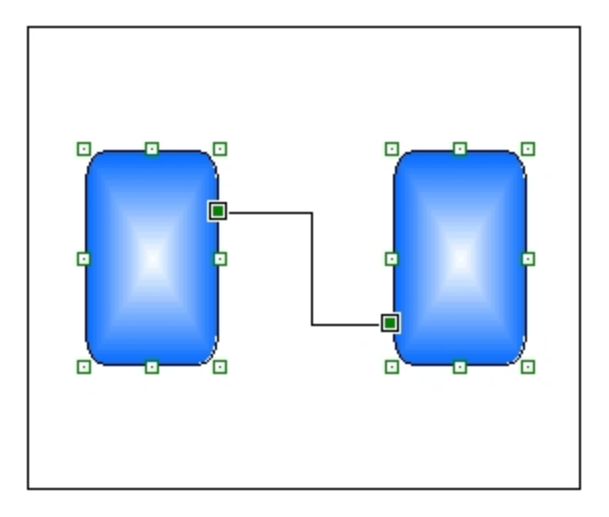

# Pipe Connector

The Pipe Connector tool allows you to draw a pipe connector between two shapes, as illustrated in the following figure.
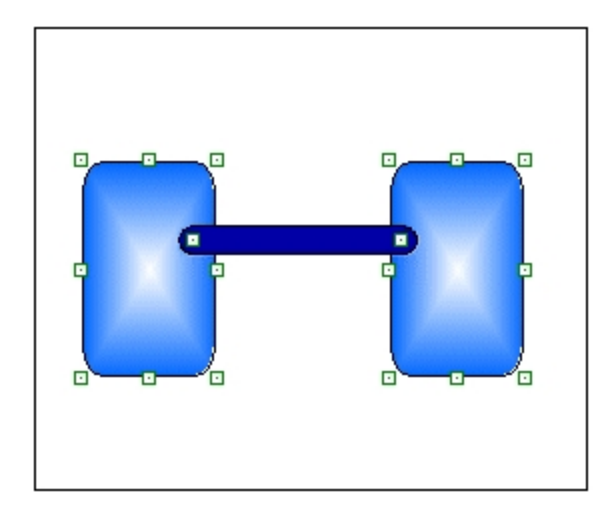

# **Moving Connectors**

You can move your connector to any position simply by selecting it and dragging it to a spot anywhere in the picture. However, there will be times when you want to be more precise about positioning the connector. There are a number of ways you can do this:

- Click and drag a connector handle
- Hold down the CTRL key and click and drag a connector handle
- Use the arrow keys
- Hold down the SHIFT key and use the arrow keys
- Hold down the CTRL key and use the arrow keys
- Hold down the SHIFT + CTRL key and use the arrow keys
- Use the + or keys to rotate
- Use the SHIFT and + or key to rotate

Using the SHIFT or CTRL keys, or a combination of both, while moving, scaling, or rotating your connectors provides you with an extra level of precision when performing these actions. You can change that level of precision by changing the settings for these actions by increasing or decreasing the number of pixels or degrees your connector moves, scales, or rotates. For more information about changing these settings, see the Changing the Nudge Settings section in <u>Changing Picture Settings in the</u> <u>FixUserPreferences.ini file</u>.

#### **Click and Drag a Connector Handle**

When you click and drag a connector handle, only the selected end of the connector moves as you drag it, and the connector itself is stretched or shrunk, depending on how you move the connector. When you release the mouse button, the connector handle is placed at that position. However, if you place the connector handle near a connection point on an object, the connector handle snaps to that connection point. This is very useful when anchoring a connector. For more information about anchoring, see <u>Anchoring</u> <u>Connectors</u>.

#### CTRL + Click and Drag a Connector Handle

When you press the CTRL key and click and drag a connector handle the connector is moved, stretched, or shrunk similar to clicking and dragging; however, when you hold down the CTRL key and drag the connector in an arc formation, the connector only moves in 15 degree increments. That is, as you drag the connector handle through a 90 degree arc, there are only six positions it can be dropped on. As you drag it through 180 degrees, there are 12 positions it can be dropped on, and so forth.

If you drop the connector handle near a connection point on an object when you are holding down the CTRL key, it will not snap to the connection point; it will simply drop at the indicated position. If you want the connector handle to snap to a connection point, you must click and drag it without using the CTRL key.

## The Arrow Keys

Use the arrow keys to move the connector horizontally and vertically in the picture. The number of pixels the connector moves each time you press an arrow key depends on the SlowNudgeMoveOffset setting in the FixUserPreferences.ini file.

## SHIFT + the Arrow Keys

When you press the SHIFT key and one of the arrow keys, the connector moves horizontally or vertically, depending on the arrow key used. The number of pixels the connector moves is defined in the FastNudgeMoveOffset setting in the FixUserPreferences.ini file.

# CTRL + the Arrow Keys

When you press the CTRL key and the up or down arrow keys, the connector moves or scales vertically, depending on the position of the connector and the arrow key used. If you press the left or right arrow key while pressing the CTRL key, the connector moves or scales horizontally. For example, if you draw a horizontal connector, it will move vertically when you use the up or down arrow key with the CTRL key, and will scale horizontally when you use the left or right arrow key with the CTRL key. If you draw a vertical connector, it will scale vertically when you use the up or down arrow key with the CTRL key, and will move horizontally when you use the up or down arrow key with the CTRL key, and will move horizontally when you use the left or right arrow key with the CTRL key.

When scaling the connector, only the end moves. For example, if you draw a pipe connector from left to right, the right side of the connector (the end) stretches or shrinks when you use the CTRL key and left or right arrow key. If you rotate the connector 180 degrees, the left side becomes the end and the connector will be scaled from that side. The number of pixels the connector moves or is scaled when you use the CTRL key with the arrow keys depends on the SlowNudgeMoveOffset and SlowNudgeScaleOffset settings in the FixUserPreferences.ini file.

## SHIFT + CTRL + the Arrow Keys

When you press SHIFT + CTRL and one of the arrow keys, the connector moves or scales horizontally or vertically, depending on the position of the connector and the arrow key used. For example, if you draw a horizontal connector, it will move vertically when you use the up or down arrow key with the SHIFT + CTRL keys, and will scale horizontally when you use the left or right arrow key with the SHIFT + CTRL keys. If you draw a vertical connector, it will scale vertically when you use the up or down arrow key with the SHIFT + CTRL keys. If you draw a vertical connector, it will scale vertically when you use the up or down arrow key with the SHIFT + CTRL keys, and will move horizontally when you use the left or right arrow key with the SHIFT + CTRL keys, and will move horizontally when you use the left or right arrow key with the SHIFT + CTRL keys. The number of pixels the connector moves or scales when you use the SHIFT + CTRL keys with the arrow keys depends on the FastNudgeMoveOffset and FastNudgeScaleOffset settings in the FixUserPreferences.ini file.

#### The + or - keys

Use the + or - keys to rotate your connector. When you right-click the object and choose Rotate, four rotate handles appear around the object. Use the + key on the number keypad to rotate the connector in a counter clockwise direction; use the - key on the number keypad to rotate the connector in a clockwise direction. The number of degrees the connector rotates each time you press the + or - key depends on the SlowNudgeRotateOffset setting in the FixUserPreferences.ini file.

#### SHIFT and + or - key

When you press the SHIFT key and either the + or - key, the connector rotates either counter clockwise or clockwise, depending on the key used. The number of degrees the connector moves is defined in the FastNudgeRotateOffset setting in the FixUserPreferences.ini file.

# Anchoring Connectors

You must add connection points to shapes or use the default connection points to anchor the connector. Anchoring a connector allows you to move the shapes around the picture until you are satisfied with their locations, while keeping them connected. The connector stretches and reshapes itself as you move or resize the shapes.

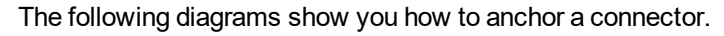

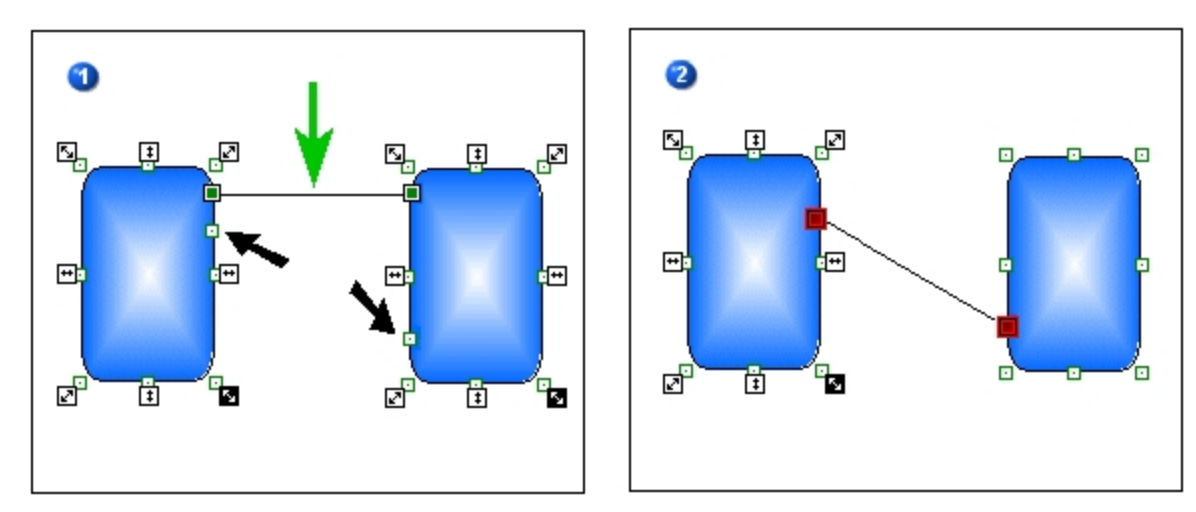

In Figure 1, the green arrow points to the line connector and the black arrows point to connection points you added. For information about adding connection points, refer to <u>Adding and Deleting Connection</u> Points.

Figure 2 shows the anchored connector. When you select the connector and move the cursor over the handles, the cursor becomes a crosshair. Click and drag each connector handle to a connection point. The handles change to red and black when the connector is anchored.

NOTE: You can anchor a connector to default connection points.

# **Connected Shapes that Overlap**

All shapes have a bounding box that defines the outside boundary of the shape. The bounding box is visible when a shape is selected and dragged. The following picture shows the bounding box of a pipe connector that is being moved. Only the bounding box moves while you're dragging the connector. When you let go of the mouse button, the shape then moves and the bounding box disappears.

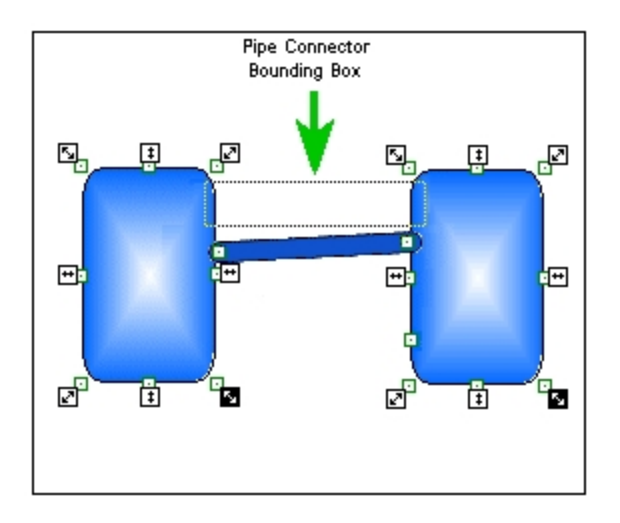

As you add shapes to your picture, the shape that was drawn last is always placed "on top." This means that the bounding box of the newest shape may overlap an existing shape. When you are adding pipe and line connector shapes to your picture, this overlap can prevent you from selecting the previously drawn shape.

For example, you have anchored both a pipe connector and a line (or right angle line) connector to two shapes, and the bounding box of the pipe connector is on top because you drew it last. As the following picture shows, the line connector is positioned within the pipe connector's bounding box; therefore, you cannot select it.

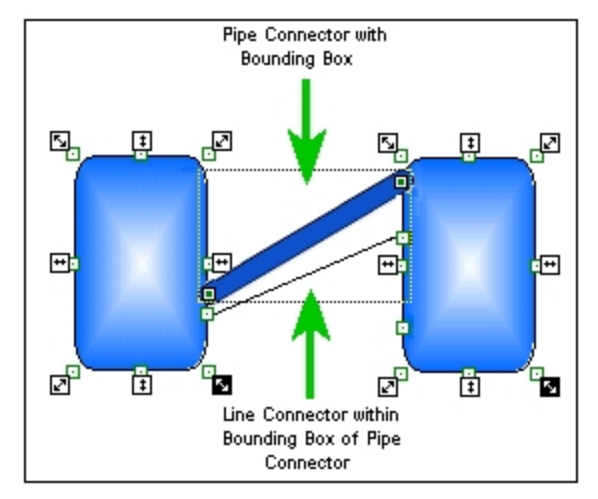

You must either move the pipe connector so that its bounding box no longer overlaps the line connector or right-click the pipe connector and choose Send to Back. This allows you to select and move the line connector and anchor it to the desired connection points.

**NOTE:** To allow shapes to be selectable at all times, regardless of the location of a shape's bounding box, clear the Always Show Connection Nodes check box on the Drawing Options tab of the User Preferences dialog box.

# **Creating Complex Objects**

One of the most powerful features in iFIX is the ability to easily create complex objects from simple ones. Because iFIX uses object-oriented graphics in an open picture environment, you have the flexibility to develop more intuitive pictures with a few clicks of the mouse. The ways you can manipulate objects to design advanced pictures include:

- Stacking
- Bringing to Front and Sending to Back
- Layering and Visibility
- Grouping and ungrouping

# Stacking

*Stacking* allows you to place one object on top of another so that it forms a more complex, multi-dimensional figure.

It is an effective method for taking simple, existing objects and forming more intuitive ones. For example, by stacking two ovals and two rectangles, you can create a picture that resembles a pump, as depicted in the following figure.

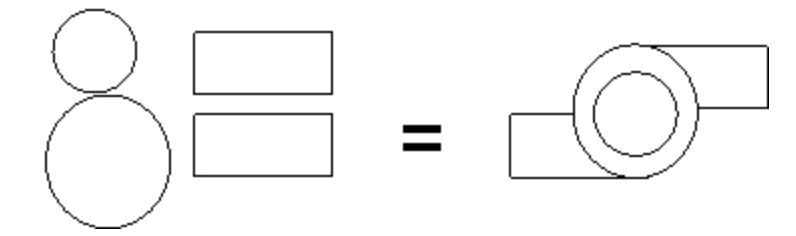

To form more precise connections, such as the two rectangles meeting flush with the edge of the outside circle in the figure above, try nudging the object exactly where you want it. For more information on moving objects and nudging, refer to the <u>Moving Objects</u> section.

You can stack as many objects as you want. The object on top does not have to cover the other object completely and does not alter its properties.

# **Bringing to Front and Sending to Back**

When you initially draw multiple objects, the object that appears on top is always the last one drawn. However, you can change the order of objects in a stack with the Send to Back and Bring to Front buttons. The following figure illustrates this concept.

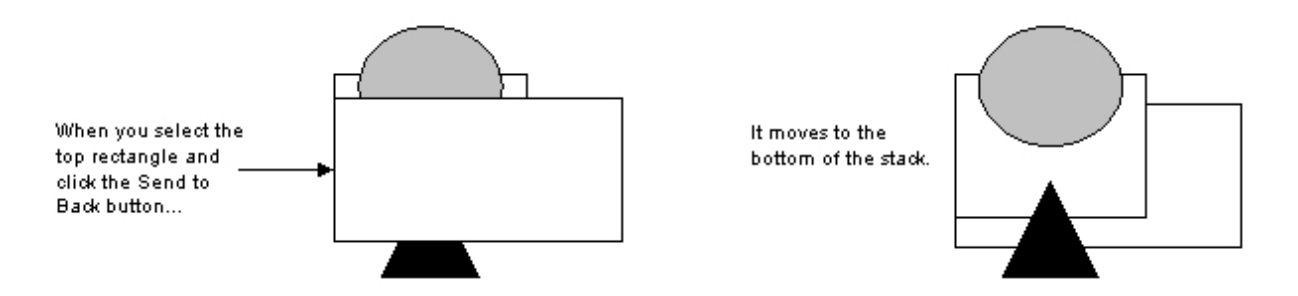

You can move multiple objects in a stack so that they keep their relative position to each other, as the following figure shows.

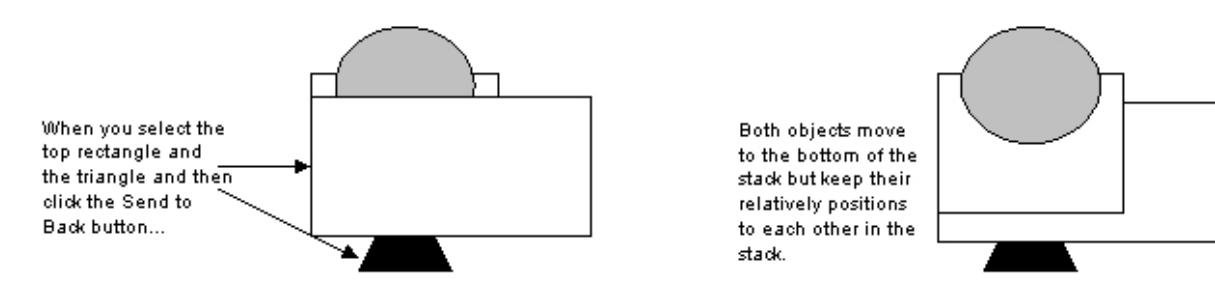

# Making Multiple Objects the Same Size

When you create multiple objects in a picture, you can easily resize one or more of the objects to match the size of another resized object. For example, lets say you add an oval to your picture. Next, you add a rectangle, and then you manually resize the rectangle. You can make the oval the same size as the rectangle by selecting both objects and using the Make Same Size function. By default, Make Same Size resizes the objects in the picture according to the most recently modified object's dimensions. If you want to resize objects using the dimensions of any other object, you must select that object and resize it first.

# Layering and Visibility

Layering objects is a powerful way to control specific objects in a complex picture or process. One of the most common uses for layering is when you are developing large displays, and you want your operators to be able to easily distinguish specific parts of the picture. By assigning a layer or multiple layers to objects in the picture, you determine which objects within the picture are visible to the operator. Further, layers are an effective security feature in that you can turn off a specific layer so that certain objects cannot be viewed by one or a set of operators.

You can establish layering using the Set Layer and Display Layers buttons on the Tools toolbar (Classic view) or from the Format tab in the Picture group, in the Layers list (Ribbon view). Setting a layer assigns a layer to a selected object. Displaying layers, on the other hand, applies to the entire picture, and determines what layers are displayed in your picture.

The following illustration shows two objects, Oval1 and Rect1, added to a picture.

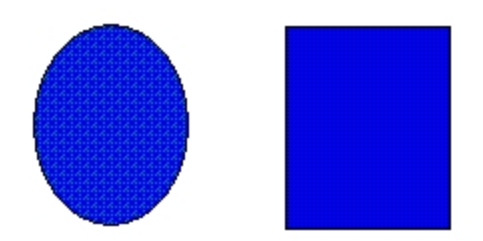

Next, layers are assigned to the objects as follows:

- 1. The object Oval1 is set with a layer of 1.
- 2. The object Rect1 is set with a layer of 2.

Then, display layers are set to 1. The following figure shows what is displayed based on the layering that was assigned.

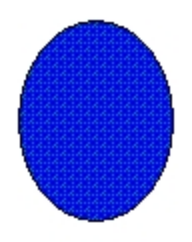

Next, the same objects are grouped, and layers are assigned to the objects as follows:

- 1. The object Oval1 is set with a layer of 1.
- 2. The object Rect1 is set with a layer of 2.
- 3. The grouped object Group1 is set with a layer of 1.

Then, display layers are set to 1. The grouped object is displayed, including one of its member objects (the oval).

Layers are controlled by the LayerName property, which can be animated using the Misc tab in the Advanced Animations dialog box, or by writing VBA scripts. In addition to the examples cited above, you can also effectuate the layering function in the run-time environment. After assigning layers to a set of objects, the objects appear at run-time according to the layering you have set.

What appears on your screen, whether you are in the configuration or run-time environments, is determined by the Visible property. However, this is only true if the layer assigned to that object is displayed. For example, if you assign the Visible property for an object to True, but that object does not appear in your picture, it is probably because the object is assigned to a layer that is not displayed (the LayerName property takes precedence over the Visible property).

# Using the Visibility Expert

You can also set conditions for the Visible property using the Visibility Expert. This Expert lets you assign a data source to the property, or create an expression using conditional values and relational operators. To use the Visibility Expert, click the Visibility Expert button on the Experts toolbar (Classic view), or access the Visibility Expert from the Tools tab, in the Animations group (Ribbon View). If the Toolbox is enabled, click the button on the Toolbox. For help on the Expert fields, click the Help button on the Expert.

### Setting the Layer Property Through VBA

When you set the Layer property through VBA, the layers are related to the property number by a bit mask. In the following equation, *n* is the layer number that you want to display:

```
picture.displaylayer = 2^{n-1}
```

For example, if you want to display layer 3, picture.displaylayer would be equal to  $2^{3-1}$ , which is simplified to  $2^2$ , which is equal to 4. So, you would use the following VBA code:

```
picture.displaylayer = 4
```

If you want to display layer 4, picture.displaylayer would be equal to  $2^{4-1}$ , which is simplified to  $2^3$ , which is equal to 8. So, you would use the following VBA code:

picture.displaylayer = 8

# **Grouping and Ungrouping Objects**

You can group objects together to create a new single object. This is called a *group*, or *grouped object*. A grouped object is like having a rubber band around your picture that contains all the objects you grouped together.

The power of grouped objects is that they let you create custom objects which you can reuse without building new ones from scratch. Like other objects, grouped objects have properties you can modify and control. You can manipulate a group as an object while maintaining individual object properties and animations. However, grouped objects do not need to be permanent. You can always destroy a grouped object by ungrouping it. When you ungroup it, the rubber band containing the objects in the group is deleted, but the member objects are not.

## **Nesting Grouped Objects**

You can nest a group inside another group. For example, you can create a pump from a group of rectangles and ovals and group them. When you group these objects, the iFIX WorkSpace adds a group name (Group 1) to the system tree for the group object and lists the individual objects that comprise the group one level down from the group name. The following figure illustrates this concept.

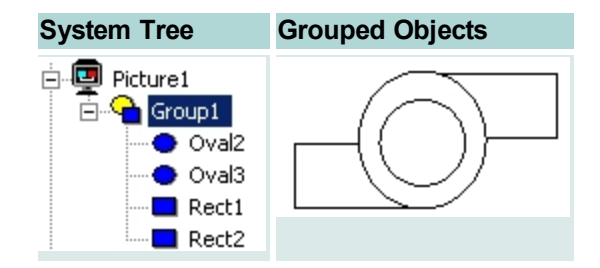

If you draw a valve (Polygon1), a connector (PolyLine1), and group it with the pump (Group1), another object named Group 2 is created which contains the first group (the pump) and the objects used to create the valve (the Polygon1 and PolyLine1), as the following figure shows.

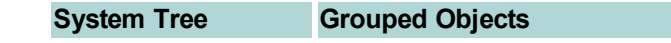

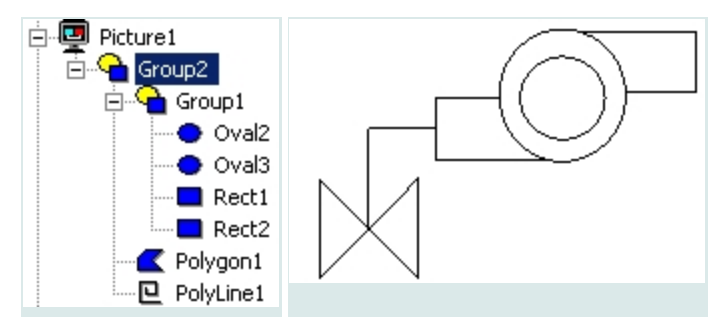

# **Editing Grouped Objects**

Once you create a grouped object, you can manipulate it like any other individual object, including moving, cutting, copying, and resizing it. Keep in mind, however, that when you ungroup an object, any changes you make to it affect the member objects. For example, if you resize a group before you ungroup it, you resize each individual object in the group.

Changing a group's animations, however, does not affect the member objects when you ungroup. To change the properties of individual objects, you must *drill down* into the group to select the object you want, without ungrouping the object.

# Drilling Down into a Group

Drilling down allows you to meticulously control complex grouped objects. To drill down, select Enter DrillDown from the object pop-up menu and select the object in the group that you want to change. You can also hold down the shift key and click the object in the group that you want to change. Drilling down also lets you change the order in which the objects are stacked within the group.

For example, suppose you want to change the color and size of the polygon (the valve) in the following figure.

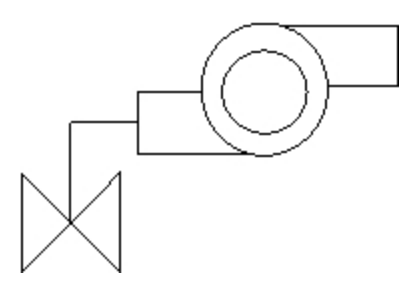

One way to do this would be to ungroup, make changes to the polygon, and regroup the objects. However, this can be tedious and time-consuming, particularly if you have many objects in the group that you need to change. In addition, if the group contains animations or scripts, the animation settings and the scripts are destroyed when you ungroup the object.

A more effective way to modify the polygon is to drill down into the group and make changes without ungrouping. This approach saves time because you don't have to ungroup and then regroup, and consequently you preserve any animations or scripts you have assigned to the group.

When you drill down into a group to change an object, a box of dashed lines appear around the group. Any additional groups will also display a dashed line box. To change only a specific object in a group, first select the group that contains that object. Then right-click the group and select Enter DrillDown from the pop-up menu. Now you can select the object you want. You can also hold down the shift key and click the object in the group that you want to select, as the following figure illustrates.

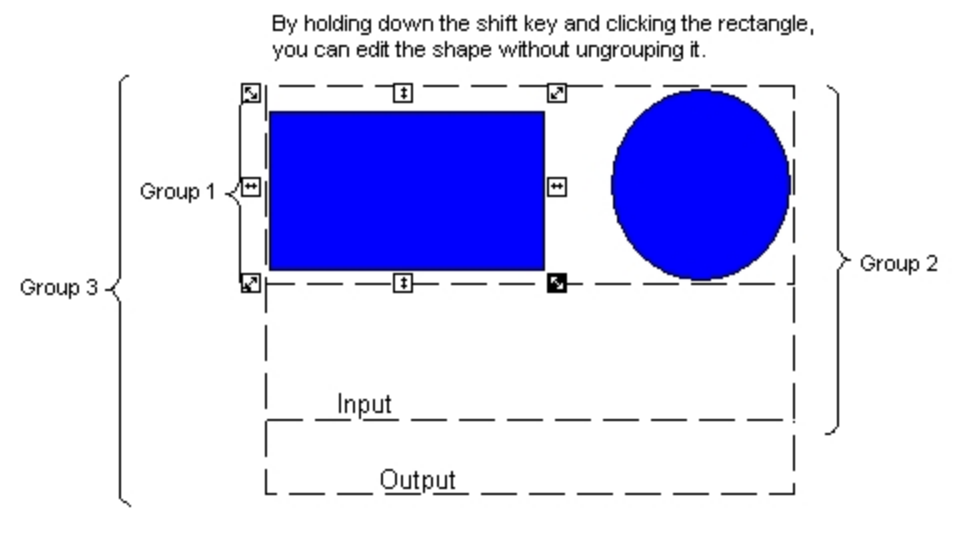

Nested Group Objects

# **Pictures Dialog Boxes**

The WorkSpace application includes the following dialog boxes for working with pictures (listed in alphabetical order):

- Add Alarm Extension Field1 Dialog Box
- Add Alarm Extension Field2 Dialog Box
- Add Area Dialog Box
- Add ColorSet Dialog Box
- Add Date In Dialog Box
- Add Date Last Dialog Box
- Add Description Dialog Box
- Add Node Dialog Box
- Add Priority Dialog Box
- Add Tag Dialog Box
- Add Time In Dialog Box
- Add Time Last Dialog Box
- Advanced Animations Dialog Box
- Advanced Lookup Options Dialog Box
- Alarm Summary Configuration Dialog Box
- Basic Animation Dialog Box
- Button Caption Converter Dialog Box

- Chart Configuration Dialog Box
- Color Selection Dialog Box
- Create Picture Wizard Dialog Box
- Custom Lookup Table Dialog Box
- Datalink Dialog Box
- Edit Picture Dialog Box
- Enhanced Chart Customization Dialog Box
- Grid Settings Dialog Box
- Historical Datalink Dialog Box
- Modify Area Dialog Box
- Modify Configuration Dialog Box
- Modify Pipe Characteristics Dialog Box
- New Level Dialog Box
- Select BackgroundColor
- Select Color Dialog Box
- Select EdgeColor
- Select FadeColor Dialog Box
- Select ForegroundColor
- Upgrading Pictures to Screen Independent Enhanced Coordinates Dialog Box

# Add Ack Dialog Box

The Add Ack dialog box displays the following items:

## Acknowledged

Lists the alarms that have been acknowledged.

#### Unacknowledged

Lists the alarms that have not been acknowledged.

# Add Alarm Extension Field1 Dialog Box

The Add Alarm Extension Field1 dialog box displays the following items:

#### Containing

Allows you to configure the Alarm Summary object to display only those alarms that contain the text string entered in the Description field.

# **Not Containing**

Allows you to configure the Alarm Summary object to display all alarms that do not contain the text string entered in the Description field.

# **Containing Only**

Allows you to configure the Alarm Summary object to display all alarms that contain an exact match of the text string entered in the Description field.

# Alarm Extension Field1

Allows you to enter the text description for which to filter alarms. You can use the asterisk (\*) wildcard character to match substrings; for example, my\* would filter the description "mynode". You can also use the question mark (?) wildcard character to match individual characters; for example, myno?e would also filter the description "mynode".

# Add Alarm Extension Field2 Dialog Box

The Add Alarm Extension Field2 dialog box displays the following items:

## Containing

Allows you to configure the Alarm Summary object to display only those alarms that contain the text string entered in the Description field.

# **Not Containing**

Allows you to configure the Alarm Summary object to display all alarms that do not contain the text string entered in the Description field.

# **Containing Only**

Allows you to configure the Alarm Summary object to display all alarms that contain an exact match of the text string entered in the Description field.

## Alarm Extension Field2

Allows you to enter the text description for which to filter alarms. You can use the asterisk (\*) wildcard character to match substrings; for example, my\* would filter the description "mynode". You can also use the question mark (?) wildcard character to match individual characters; for example, myno?e would also filter the description "mynode".

# Add Area Dialog Box

The Add Area dialog box displays the following items:

## Available

Lists the alarm areas that are currently available. To filter alarms by alarm area, select the area(s) from this list and select the In or Not In option button.

## In

Allows you to filter alarms by the alarm areas that are currently selected in the Available list. When this option is selected, the Alarm Summary object displays only those alarms from the selected alarm areas.

## Not In

Allows you to filter alarms by the alarm areas that are currently selected in the Available list. When this option is selected, the Alarm Summary object ignores all alarms from the selected alarm areas.

# Add Area Not Currently in List Edit Box

Allows you to add an alarm area name to the Available list, if it does not appear by default. Enter the alarm area name in this field and click Add to add it to the list.

# Add Button

Allows you to add an alarm area name to the Available list, if it does not appear by default. Enter the alarm area name in the Add Area Not Currently In List field and click this button to add it to the Available list.

# Add ColorSet Dialog Box

The Add ColorSet dialog box displays the following item:

# Name

Allows you to enter a name for your color set.

# Add Date In Dialog Box

The Add Date In dialog box displays the following items:

| Item | Description                                                                                                    |
|------|----------------------------------------------------------------------------------------------------|
| =    | Allows you to configure the Alarm Summary object to display<br>only those alarms that are equal to the value of the field to the<br>right. For example, if the equal operator is used in conjunction<br>with the Time In field, and the value in the Time In field is<br>10:00:00, then the Alarm Summary object will display only those<br>alarms that first occurred at 10:00:00.       |
| <>   | Allows you to configure the Alarm Summary object to display<br>only those alarms that are not equal to the value of the field to the<br>right. For example, if the not equal operator is used in conjunction<br>with the Time In field, and the value in the Time In field is<br>10:00:00, then the Alarm Summary object will display all alarms<br>that did not first occur at 10:00:00. |
| >    | Allows you to configure the Alarm Summary object to display<br>only those alarms that are greater than the value of the field to the<br>right. For example, if the greater than operator is used in con-<br>junction with the Time In field, and the value in the Time In field is                                                                                                    |

|    | 10:00:00, then the Alarm Summary object will display only those alarms that first occurred after 10:00:00.                                                                                                    |
|----|----------------------------------------------------------------------------------------------------|
| >= | Allows you to configure the Alarm Summary object to display<br>only those alarms that are greater than or equal to the value of the<br>field to the right. For example, if the greater than or equal to oper-<br>ator is used in conjunction with the Time In field, and the value in<br>the Time In field is 10:00:00, then the Alarm Summary object will<br>display all alarms that first occurred at or after 10:00:00. |
| <  | Allows you to configure the Alarm Summary object to display<br>only those alarms that are less than the value of the field to the<br>right. For example, if the less than operator is used in conjunction<br>with the Time In field, and the value in the Time In field is<br>10:00:00, then the Alarm Summary object will display only those<br>alarms that first occurred before 10:00:00.                               |
| <= | Allows you to configure the Alarm Summary object to display<br>only those alarms that are less than or equal to the value of the<br>field to the right. For example, if the less than or equal to operator<br>is used in conjunction with the Time In field, and the value in the<br>Time In field is 10:00:00, then the Alarm Summary object will dis-<br>play all alarms that first occurred at or before 10:00:00.      |

# Date In

The date when the block first generated the alarm – used as a condition to filter alarms.

# Add Date Last Dialog Box

The Add Date Last dialog box displays the following items:

| Item | Description                                                                                                    |
|------|----------------------------------------------------------------------------------------------------|
| =    | Allows you to configure the Alarm Summary object to display<br>only those alarms that are equal to the value of the field to the<br>right. For example, if the equal operator is used in conjunction<br>with the Time In field, and the value in the Time In field is<br>10:00:00, then the Alarm Summary object will display only those<br>alarms that first occurred at 10:00:00.       |
| <>   | Allows you to configure the Alarm Summary object to display<br>only those alarms that are not equal to the value of the field to the<br>right. For example, if the not equal operator is used in conjunction<br>with the Time In field, and the value in the Time In field is<br>10:00:00, then the Alarm Summary object will display all alarms<br>that did not first occur at 10:00:00. |
| >    | Allows you to configure the Alarm Summary object to display<br>only those alarms that are greater than the value of the field to the<br>right. For example, if the greater than operator is used in con-<br>junction with the Time In field, and the value in the Time In field is                                                                                                    |

|    | 10:00:00, then the Alarm Summary object will display only those alarms that first occurred after 10:00:00.                                                                                                    |
|----|----------------------------------------------------------------------------------------------------|
| >= | Allows you to configure the Alarm Summary object to display<br>only those alarms that are greater than or equal to the value of the<br>field to the right. For example, if the greater than or equal to oper-<br>ator is used in conjunction with the Time In field, and the value in<br>the Time In field is 10:00:00, then the Alarm Summary object will<br>display all alarms that first occurred at or after 10:00:00. |
| <  | Allows you to configure the Alarm Summary object to display<br>only those alarms that are less than the value of the field to the<br>right. For example, if the less than operator is used in conjunction<br>with the Time In field, and the value in the Time In field is<br>10:00:00, then the Alarm Summary object will display only those<br>alarms that first occurred before 10:00:00.                               |
| <= | Allows you to configure the Alarm Summary object to display<br>only those alarms that are less than or equal to the value of the<br>field to the right. For example, if the less than or equal to operator<br>is used in conjunction with the Time In field, and the value in the<br>Time In field is 10:00:00, then the Alarm Summary object will dis-<br>play all alarms that first occurred at or before 10:00:00.      |

# Date Last

The date when the block last generated the alarm – used as a condition to filter alarms.

# Add Description Dialog Box

The Add Description dialog box displays the following items:

#### Containing

Allows you to configure the Alarm Summary object to display only those alarms that contain the text string entered in the Description field.

## Not Containing

Allows you to configure the Alarm Summary object to display all alarms that do not contain the text string entered in the Description field.

## **Containing Only**

Allows you to configure the Alarm Summary object to display all alarms that contain an exact match of the text string entered in the Description field.

# Description

Allows you to enter the text description for which to filter alarms. You can use the asterisk (\*) wildcard character to match substrings; for example, my\* would filter the description "mynode". You can also use the question mark (?) wildcard character to match individual characters; for example, myno?e would also filter the description "mynode".

## Add Model Context Dialog Box

The Add Model Context dialog box displays the following items:

# Operator

| Item | Description                                                                                                    |
|------|----------------------------------------------------------------------------------------------------|
| =    | Allows you to configure the Alarm Summary object to display<br>only those alarms that are generated from the model context<br>entered in the Model Context field. |
| <>   | Allows you to configure the Alarm Summary object to display all<br>alarms that are not generated from the model context entered in<br>the Model Context field.    |

# Model Context

Allows you to enter a model context filter value in the format: SCADAName.ObjectInstance. Tag group symbols may be used in the model context filter value.

- 1. Click the ellipsis button to open the Model Browse dialog box.
- 2. In the SCADA field, use the drop-down list to select an available SCADA.
- Select Types to see the available model types, or Instances to see the available model instances. Note: Selecting from a Type will fill in the filter expression field with a symbol for substitution.
- 4. Select an entry from the model tree to use in your filter expression field.
- 5. Click OK.

# Add Node Dialog Box

The Add Node dialog box displays the following items:

## Available

Lists the nodes that are currently available. To filter alarms by node, select the node from this list and select the In or Not In option button.

## In

Allows you to filter alarms by the nodes that are currently selected in the Available list. When this option is selected, the Alarm Summary object displays only the available nodes.

## Not In

Allows you to filter alarms by the nodes that are currently selected in the Available list. When this option is selected, the Alarm Summary object ignores all alarms from the selected alarm areas.

# Add Priority Dialog Box

The Add Priority dialog box displays the following items:

| Item | Description                                                 |
|------|-------------------------------------------------------------|
| =    | Allows you to configure the Alarm Summary object to display |

|     | only those alarms that are equal to the priority listed on the right.                                                                                     |
|-----|----------------------------------------------------------------------------------------------------|
| <>  | Allows you to configure the Alarm Summary object to display<br>only those alarms that are not equal to the priority listed on the<br>right.               |
| > = | Allows you to configure the Alarm Summary object to display<br>only those alarms that are greater than or equal to the priority lis-<br>ted on the right. |
| < = | Allows you to configure the Alarm Summary object to display<br>only those alarms that are less than or equal to the priority listed<br>on the right.      |

# **Priority Drop-Down List**

Allows you to select an **INFO**, **LOLO**, **LOW**, **MEDIUM**, **HIGH**, **HIHI**, or **CRITICAL** priority condition to filter the alarms.

# Add Tag Dialog Box

The Add Tag dialog box displays the following items:

# Operator

| Item | Description                                                                                                    |
|------|----------------------------------------------------------------------------------------------------|
| =    | Allows you to configure the Alarm Summary object to display<br>only those alarms that are generated from the tagname entered in<br>the Tagname field. |
| <>   | Allows you to configure the Alarm Summary object to display all<br>alarms that are not generated from the tagname entered in the<br>Tagname field.    |

# Tagname

Allows you to enter a tagname for which you want to filter alarms.

# Add Time In Dialog Box

The Add Time In dialog box displays the following items:

| Item | Description                                                                                                    |
|------|----------------------------------------------------------------------------------------------------|
| =    | Allows you to configure the Alarm Summary object to display<br>only those alarms that are equal to the value of the field to the<br>right. For example, if the equal operator is used in conjunction<br>with the Time In field, and the value in the Time In field is<br>10:00:00, then the Alarm Summary object will display only those<br>alarms that first occurred at 10:00:00. |
| <>   | Allows you to configure the Alarm Summary object to display                                                                                                    |

|    | only those alarms that are not equal to the value of the field to the right. For example, if the not equal operator is used in conjunction with the Time In field, and the value in the Time In field is 10:00:00, then the Alarm Summary object will display all alarms that did not first occur at 10:00:00.                                                                                                    |
|----|----------------------------------------------------------------------------------------------------|
| >  | Allows you to configure the Alarm Summary object to display<br>only those alarms that are greater than the value of the field to the<br>right. For example, if the greater than operator is used in con-<br>junction with the Time In field, and the value in the Time In field is<br>10:00:00, then the Alarm Summary object will display only those<br>alarms that first occurred after 10:00:00.                        |
| >= | Allows you to configure the Alarm Summary object to display<br>only those alarms that are greater than or equal to the value of the<br>field to the right. For example, if the greater than or equal to oper-<br>ator is used in conjunction with the Time In field, and the value in<br>the Time In field is 10:00:00, then the Alarm Summary object will<br>display all alarms that first occurred at or after 10:00:00. |
| <  | Allows you to configure the Alarm Summary object to display<br>only those alarms that are less than the value of the field to the<br>right. For example, if the less than operator is used in conjunction<br>with the Time In field, and the value in the Time In field is<br>10:00:00, then the Alarm Summary object will display only those<br>alarms that first occurred before 10:00:00.                               |
| <= | Allows you to configure the Alarm Summary object to display<br>only those alarms that are less than or equal to the value of the<br>field to the right. For example, if the less than or equal to operator<br>is used in conjunction with the Time In field, and the value in the<br>Time In field is 10:00:00, then the Alarm Summary object will dis-<br>play all alarms that first occurred at or before 10:00:00.      |

# Time In

The time that the block first generated the alarm – used as a condition to filter alarms.

# Add Time Last Dialog Box

The Add Time Last dialog box displays the following items:

| Item | Description                                                                                                    |
|------|----------------------------------------------------------------------------------------------------|
| =    | Allows you to configure the Alarm Summary object to display<br>only those alarms that are equal to the value of the field to the<br>right. For example, if the equal operator is used in conjunction<br>with the Time In field, and the value in the Time In field is<br>10:00:00, then the Alarm Summary object will display only those<br>alarms that first occurred at 10:00:00. |
| <>   | Allows you to configure the Alarm Summary object to display                                                                                                    |

|    | only those alarms that are not equal to the value of the field to the right. For example, if the not equal operator is used in conjunction with the Time In field, and the value in the Time In field is 10:00:00, then the Alarm Summary object will display all alarms that did not first occur at 10:00:00.                                                                                                    |
|----|----------------------------------------------------------------------------------------------------|
| >  | Allows you to configure the Alarm Summary object to display<br>only those alarms that are greater than the value of the field to the<br>right. For example, if the greater than operator is used in con-<br>junction with the Time In field, and the value in the Time In field is<br>10:00:00, then the Alarm Summary object will display only those<br>alarms that first occurred after 10:00:00.                        |
| >= | Allows you to configure the Alarm Summary object to display<br>only those alarms that are greater than or equal to the value of the<br>field to the right. For example, if the greater than or equal to oper-<br>ator is used in conjunction with the Time In field, and the value in<br>the Time In field is 10:00:00, then the Alarm Summary object will<br>display all alarms that first occurred at or after 10:00:00. |
| <  | Allows you to configure the Alarm Summary object to display<br>only those alarms that are less than the value of the field to the<br>right. For example, if the less than operator is used in conjunction<br>with the Time In field, and the value in the Time In field is<br>10:00:00, then the Alarm Summary object will display only those<br>alarms that first occurred before 10:00:00.                               |
| <= | Allows you to configure the Alarm Summary object to display<br>only those alarms that are less than or equal to the value of the<br>field to the right. For example, if the less than or equal to operator<br>is used in conjunction with the Time In field, and the value in the<br>Time In field is 10:00:00, then the Alarm Summary object will dis-<br>play all alarms that first occurred at or before 10:00:00.      |

# Time Last

The time when the alarm condition or status last changed – used as a condition to filter alarms.

# **Advanced Animations Dialog Box**

The Advanced Animation dialog box can display the following tabs:

- General Tab
- Visibility Tab
- Size Tab
- Miscellaneous Tab
- Position Tab
- Color Tab
- Style Tab
- Rotate Tab

- Fill Tab
- Gradient Tab
- Text Tab
- Behavior Tab
- Appearance Tab
- Picture Tab

# General Tab - Advanced Animations Dialog Box

The General tab of the Advanced Animations dialog box displays the following items:

## Name

Allows you to enter a name for the selected object. The name that you specify appears in the WorkSpace system tree and in the Name row of the VBA Property window.

#### Description

Allows you to enter a description for the selected object. The description that you specify appears in the ToolTip for the object (provided that the Enable ToolTips option is enabled) and in the Description row of the VBA Property window.

#### Help Context ID

Allows you to enter a help context ID for the selected object if you are creating your own context-sensitive, picture-specific help files. See the Mastering iFIX manual for more information.

## Enable Tooltips

Select this check box to display an on-screen description of the object when the pointer pauses on it.

## **Tooltip Option**

This drop-down list is only available when the Enable Tooltip option is selected. Select the item from the list that specifies where the tooltip text comes from:

- The object's Description property (TooltipDescription).
- The Dynamo's Description property (TooltipDynamoDescription).
- From a run mode tag value description supplied when you load tag status symbols for your picture (TooltipTagStatus).

## Enable Highlight

Select this check box to display a highlight around the object when the pointer is over it.

## Enable Select

Select this check box to allow operators to select the object at run-time.

## Visibility Tab - Advanced Animations Dialog Box

The Visibility tab of the Advanced Animations dialog box displays the following items:

## Properties

Provides options that allow you to select the properties that you want to animate. For a brief description of each property, read the property description on the right side of the dialog box.

## Animate

Select this check box to open dynamic settings for the visible property. When selected, the Dynamic Setting for the Visible Property area appears directly below the Properties area.

#### **Dynamic Settings for Property**

#### Data Source

Allows you to enter a data source or expression for this object.

*Data source* refers to a reference to a source of information, such as iFIX tagnames and historical files, or other OPC-compliant data servers. A data source may also consist of iFIX objects (such as shapes, charts, and variables) or 3rd party OLE controls.

*Expression* refers to constants, data sources, or a combination of constants and data sources that are connected with one or more operators. Use the Browse (...) button to open the Expression Builder dialog box. Use the Quick Modify button to modify a database block directly without launching the Database Manager.

#### Animation Properties Tab

The Animation Properties tab contains the following items:

| Item              | Description                                                                                                    |
|-------------------|----------------------------------------------------------------------------------------------------|
| Data Conversion   | Allows you to select the type of data conversion to apply to the<br>data from the source listed in the Data Source field. A data con-<br>version defines how the incoming data should be processed or<br>formatted so that your objects behave according to the prop-<br>erties you have assigned to them. You can apply any of the fol-<br>lowing data conversion: |
|                   | <ul> <li>Range – uses a range of values on which to animate an object.</li> </ul>                                                                                                    |
|                   | • <b>Table</b> – attempts to match the incoming value from the data source to an entry in a lookup table. If a match occurs, the selected property is changed to match the output value.                                                                                                    |
|                   | <ul> <li>Format – provides several options for formatting text data.</li> </ul>                                                                                                    |
|                   | • <b>Object</b> – processes the data received from the data source at its exact value. This option is not supported for data from Proficy Historian.                                                                                                    |
|                   | <b>NOTE:</b> If you change the Data Conversion option from Table to Range, Format, or Object, the bottom half the dialog box changes accordingly.                                                                                                    |
| Output Error Mode | Allows you to configure how an animation behaves if an error                                                                                                    |

|                  | occurs. Depending on the type of data conversion, the output error mode can be any of the following:                                                                                                    |
|------------------|----------------------------------------------------------------------------------------------------|
|                  | <ul> <li>Use Current Output – Displays the data exactly as it<br/>appeared in when the error occurred.</li> </ul>                                                                                                    |
|                  | <ul> <li>Use Error Table – Displays an error message that<br/>matches the current error, based on the error definitions in<br/>the Animations Data Error Defaults tab of the User Prefer-<br/>ences dialog box.</li> </ul> |
|                  | Use Minimum Value – Displays the lowest possible value that is valid for the data source when an error occurs.                                                                                                    |
|                  | <ul> <li>Use Maximum Value – Displays the highest possible<br/>value that is valid for the data source when an error<br/>occurs.</li> </ul>                                                                                |
| Exact Match      | Allows you to specify that incoming data must exactly match the configured input value in the lookup table in order to format the data as the corresponding output value.                                                  |
| Range Comparison | Allows you to specify that incoming data must fall within a range<br>of input values in the lookup table in order to format the data as<br>the corresponding output value.                                                 |
| Insert Row       | Inserts a new row into the data conversion table.                                                                                                    |
| Modify Row       | Displays the <u>New Level Dialog Box</u> so that you can modify an existing row in the data conversion table.                                                                                                    |
| Delete Row       | Deletes an existing row of the data conversion table.                                                                                                    |
| Advanced         | Displays the <u>Advanced Lookup Options Dialog Box</u> that allows you to configure several more lookup options.                                                                                                    |

#### **Historical Properties Tab**

The Historical Properties tab allows you to set the parameters for a query that fetches historical data from Proficy Historian. The tab contains the following items:

**NOTE:** The following fields, with the exception of the Update Rate fields, are only available if you select a Historical Mode other than Current Value.

#### Start Date

| Item            | Description                                                                                                    |
|-----------------|----------------------------------------------------------------------------------------------------|
| Fixed Date      | Specifies whether to enter a specific start date for the query of the data source.                                                                                                    |
| Days Before Now | Specifies whether to enter the number of days prior to today to fetch data from Proficy Historian. For example, if you want to display data collected for the data source two days ago, enter 2. |

#### Start Time

| Item       | Description                                                           |
|------------|-----------------------------------------------------------------------|
| Fixed Time | Specifies whether to designate a specific time to start. If selected, |

|                        | allows you to enter an explicit start time.                                                                                                    |
|------------------------|----------------------------------------------------------------------------------------------------|
| Lock Time              | Locks the Fixed Time, even if you change the time zone in the Date and<br>Time Properties dialog box in the Control Panel. This field is available<br>only when you designate a specific time to start using the Fixed Time<br>field. |
| Duration Before<br>Now | Specifies whether to enter the duration prior to the current time to start.<br>The minimum duration is 0 seconds; the maximum is 23 hours, 59<br>minutes, and 59 seconds.                                                             |

#### Time Zone

| Item                                | Description                                                                                                    |
|-------------------------------------|----------------------------------------------------------------------------------------------------|
| Time Zone                           | Allows you to select the time zone to associate with the start time. You can select the client time (time zone for your computer), the server time (time zone used by the Historian server), or the tag time (uses the time zone bias of the tag, which is set in Historian). The default time zone is that of the client machine. This field is available only when Historian is used. |
| Adjust for Daylight<br>Savings Time | Adjusts the time if the zone you selected is experiencing daylight sav-<br>ing. This field works only if you selected the Automatically adjust clock<br>for daylight saving changes check box located on the Time Zone tab of<br>the Date/Time Properties dialog box in the Control Panel.                                                                                              |

#### **Historical Mode**

Allows you to determine how iFIX selects and fetches data from a historical data source and, determines what each displayed value represents. The options are:

- Sample The last valid value found, up to and including the start of the specified interval.
- Avg The average of all valid data found during the specified interval.
- High The highest valid data point value found during the specified interval.
- Low The lowest valid data point value found during the specified interval.
- Interpolated The data is interpreted by assuming that the line between two values is a straight line. All points along that line are estimated except the starting point and the ending point.
- Current Value The current value of the data point.

**IMPORTANT:** The Current Value may update at a rate different from the rate set in the Update Rate field. The update rate is not set solely by the rate entered in the Update Rate field. It also depends on the collection rate, the rate for querying Historian, and the time required to request an update from the Historian server and send it back to the client. As a result, the time it takes to display the updates may be longer than anticipated. Additionally, please be aware that the timestamp for this mode represents the timestamp from the Historian server, not the client.

- Standard Deviation The standard deviation of all valid data found during the specified interval.
- Total The total of all valid data found during the specified interval.

#### Duration

The duration determines the time range for the historical data source. The minimum duration for a fetch is one second; the maximum is 999 days, 23 hours, 59 minutes, and 59 seconds.

| Item  | Description                                                                                                    |
|-------|----------------------------------------------------------------------------------------------------|
| Days  | Allows you to enter the number of days. This field can be used in conjunction with the other fields in this area.                                              |
| Hours | Allows you to enter the number of hours for the duration for the data fetch query. This field can be used in conjunction with the other fields in this area.   |
| Mins  | Allows you to enter the number of minutes for the duration for the data fetch query. This field can be used in conjunction with the other fields in this area. |
| Secs  | Allows you to enter the number of seconds for the duration for the data fetch query. This field can be used in conjunction with the other fields in this area. |

# Update Rate

Allows you to specify the rate at which the data is updated. The default rate is five seconds. Zero is permitted for a one-time fetch. The fastest update rate is five seconds, the slowest, 1:59:59.

| Item  | Description                                                                                                    |
|-------|----------------------------------------------------------------------------------------------------|
| Hours | Allows you to enter the number of hours for the rate of data<br>update. This field can be used in conjunction with the other fields<br>in this area.   |
| Mins  | Allows you to enter the number of minutes for the rate of data<br>update. This field can be used in conjunction with the other fields<br>in this area. |
| Secs  | Allows you to enter the number of seconds for the rate of data<br>update. This field can be used in conjunction with the other fields<br>in this area. |

## Size Tab - Advanced Animations Dialog Box

The Size tab of the Advanced Animations dialog box displays the following items:

#### Properties

Provides options that allow you to select the properties that you want to animate. For a brief description of each property, read the property description on the right side of the dialog box.

## Animate

Select this check box to open dynamic settings for the visible property. When selected, the Dynamic Setting for Property area appears directly below the Properties area.

#### **Dynamic Settings for Property**

# Data Source

Allows you to enter a data source or expression for this object.

*Data source* refers to a reference to a source of information, such as iFIX tagnames and historical files, or other OPC-compliant data servers. A data source may also consist of iFIX objects (such as shapes, charts, and variables) or 3rd party OLE controls.

*Expression* refers to constants, data sources, or a combination of constants and data sources that are connected with one or more operators. Use the Browse (...) button to open the Expression Builder dialog box. Use the Quick Modify button to modify a database block directly without launching the Database Manager.

## Animation Properties

The Animation Properties tab contains the following items:

| Item              | Description                                                                                                    |
|-------------------|----------------------------------------------------------------------------------------------------|
| Data Conversion   | Allows you to select the type of data conversion to apply to the<br>data from the source listed in the Data Source field. A data con-<br>version defines how the incoming data should be processed or<br>formatted so that your objects behave according to the prop-<br>erties you have assigned to them. You can apply any of the fol-<br>lowing data conversion: |
|                   | • <b>Range –</b> uses a range of values on which to animate an object.                                                                                                    |
|                   | • <b>Table –</b> attempts to match the incoming value from the data source to an entry in a lookup table. If a match occurs, the selected property is changed to match the output value.                                                                                                    |
|                   | • Format – provides several options for formatting text data.                                                                                                    |
|                   | • <b>Object –</b> processes the data received from the data source at its exact value. This option is not supported for data from Proficy Historian.                                                                                                    |
|                   | <b>NOTE:</b> If you change the Data Conversion option from Range to Table, Format, or Object, the bottom half the dialog box changes accordingly.                                                                                                    |
| Output Error Mode | Allows you to configure how an animation behaves if an error occurs. Depending on the type of data conversion, the output error mode can be any of the following:                                                                                                    |
|                   | <ul> <li>Use Current Output</li></ul>                                                                                                    |
|                   | Use Error Table– Displays an error message that<br>matches the current error, based on the error definitions in<br>the Animations Data Error Defaults tab of the User Prefer-<br>ences dialog box.                                                                                                    |
|                   | Use Minimum Value– Displays the lowest possible value that is valid for the data source when an error occurs.                                                                                                    |
|                   | • Use Maximum Value– Displays the highest possible value that is valid for the data source when an error occurs.                                                                                                    |

| Minimum Input                | Allows you to specify the low limit value for incoming data.                                                                                                    |
|------------------------------|----------------------------------------------------------------------------------------------------|
| Minimum Output               | Allows you to apply linear signal conditioning to the data by map-<br>ping the range of input values specified in the Minimum and Max-<br>imum Input fields to a range of output values. Enter the minimum<br>value, in logical units or postscript points, for the output range in<br>this field.   |
| Maximum Input                | Allows you to specify the high limit value for incoming data.                                                                                                    |
| Maximum Output               | Allows you to apply linear signal conditioning to the data by map-<br>ping the range of input values specified in the Minimum and Max-<br>imum Input fields to a range of output values. Enter the<br>maximum value, in logical units or postscript points, for the out-<br>put range in this field. |
| Fetch Input Range on<br>Open | Select this check box to automatically fetch the minimum and maximum input values for the data source at run-time.                                                                                                    |

**NOTE:** Fetching data limits at runtime for an expression with more than one data source is not supported and may produce unexpected results at runtime. This is because there could be different tag names in the expression and it may not be clear which tag to fetch the limits for.

#### **Historical Properties Tab**

The Historical Properties tab allows you to set the parameters for a query that fetches historical data from Proficy Historian. The tab contains the following items:

**NOTE:** The following fields, with the exception of the Update Rate fields, are only available if you select a Historical Mode other than Current Value.

# Start Date

| Item            | Description                                                                                                    |
|-----------------|----------------------------------------------------------------------------------------------------|
| Fixed Date      | Specifies whether to enter a specific start date for the query of the data source.                                                                                                    |
| Days Before Now | Specifies whether to enter the number of days prior to today to fetch data from Proficy Historian. For example, if you want to display data collected for the data source two days ago, enter 2. |

## Start Time

| Item                   | Description                                                                                                    |
|------------------------|----------------------------------------------------------------------------------------------------|
| Fixed Time             | Specifies whether to designate a specific time to start. If selected, allows you to enter an explicit start time.                                                                                                    |
| Lock Time              | Locks the Fixed Time, even if you change the time zone in the Date and<br>Time Properties dialog box in the Control Panel. This field is available<br>only when you designate a specific time to start using the Fixed Time<br>field. |
| Duration Before<br>Now | Specifies whether to enter the duration prior to the current time to start.<br>The minimum duration is 0 seconds; the maximum is 23 hours, 59<br>minutes, and 59 seconds.                                                             |

#### Time Zone

| Item                                | Description                                                                                                    |
|-------------------------------------|----------------------------------------------------------------------------------------------------|
| Time Zone                           | Allows you to select the time zone to associate with the start time. You can select the client time (time zone for your computer), the server time (time zone used by the Historian server), or the tag time (uses the time zone bias of the tag, which is set in Historian). The default time zone is that of the client machine. This field is available only when Historian is used. |
| Adjust for Daylight<br>Savings Time | Adjusts the time if the zone you selected is experiencing daylight sav-<br>ing. This field works only if you selected the Automatically adjust clock<br>for daylight saving changes check box located on the Time Zone tab of<br>the Date/Time Properties dialog box in the Control Panel.                                                                                              |

## **Historical Mode**

Allows you to determine how iFIX selects and fetches data from a historical data source and, determines what each displayed value represents. The options are:

- Sample The last valid value found, up to and including the start of the specified interval.
- Avg The average of all valid data found during the specified interval.
- High The highest valid data point value found during the specified interval.
- Low The lowest valid data point value found during the specified interval.
- Interpolated The data is interpreted by assuming that the line between two values is a straight line. All points along that line are estimated except the starting point and the ending point.
- Current Value The current value of the data point.

**IMPORTANT:** The Current Value may update at a rate different from the rate set in the Update Rate field. The update rate is not set solely by the rate entered in the Update Rate field. It also depends on the collection rate, the rate for querying Historian, and the time required to request an update from the Historian server and send it back to the client. As a result, the time it takes to display the updates may be longer than anticipated. Additionally, please be aware that the timestamp for this mode represents the timestamp from the Historian server, not the client.

- Standard Deviation The standard deviation of all valid data found during the specified interval.
- Total The total of all valid data found during the specified interval.

#### Duration

The duration determines the time range for the historical data source. The minimum duration for a fetch is one second; the maximum is 999 days, 23 hours, 59 minutes, and 59 seconds.

| Item  | Description                                                                                                    |
|-------|----------------------------------------------------------------------------------------------------|
| Days  | Allows you to enter the number of days. This field can be used in conjunction with the other fields in this area.                                            |
| Hours | Allows you to enter the number of hours for the duration for the data fetch query. This field can be used in conjunction with the other fields in this area. |
| Mins  | Allows you to enter the number of minutes for the duration for the data fetch query. This field can be used in conjunction with the                          |

|      | other fields in this area.                                                                                                    |
|------|----------------------------------------------------------------------------------------------------|
| Secs | Allows you to enter the number of seconds for the duration for the data fetch query. This field can be used in conjunction with the other fields in this area. |

#### **Update Rate**

Allows you to specify the rate at which the data is updated. The default rate is five seconds. Zero is permitted for a one-time fetch. The fastest update rate is five seconds, the slowest, 1:59:59.

| Item  | Description                                                                                                    |
|-------|----------------------------------------------------------------------------------------------------|
| Hours | Allows you to enter the number of hours for the rate of data<br>update. This field can be used in conjunction with the other fields<br>in this area.   |
| Mins  | Allows you to enter the number of minutes for the rate of data<br>update. This field can be used in conjunction with the other fields<br>in this area. |
| Secs  | Allows you to enter the number of seconds for the rate of data<br>update. This field can be used in conjunction with the other fields<br>in this area. |

# **Miscellaneous Tab - Advanced Animations Dialog Box**

The Miscellaneous tab of the Advanced Animations dialog box displays the following items:

#### Properties

Provides options that allow you to select the properties that you want to animate. For a brief description of each property, read the property description on the right side of the dialog box.

#### Animate

Select this check box to open dynamic settings for the visible property. When selected, the Dynamic Setting for Property area appears directly below the Properties area.

#### Dynamic Settings for Property

#### Data Source

Allows you to enter a data source or expression for this object.

*Data source* refers to a reference to a source of information, such as iFIX tagnames and historical files, or other OPC-compliant data servers. A data source may also consist of iFIX objects (such as shapes, charts, and variables) or 3rd party OLE controls.

*Expression* refers to constants, data sources, or a combination of constants and data sources that are connected with one or more operators. Use the Browse (...) button to open the Expression Builder dialog box. Use the Quick Modify button to modify a database block directly without launching the Database Manager.

#### Animation Properties

The Animation Properties tab contains the following items:

| Item              | Description                                                                                                    |
|-------------------|----------------------------------------------------------------------------------------------------|
| Data Conversion   | Allows you to select the type of data conversion to apply to the<br>data from the source listed in the Data Source field. A data con-<br>version defines how the incoming data should be processed or<br>formatted so that your objects behave according to the prop-<br>erties you have assigned to them. You can apply any of the fol-<br>lowing data conversion: |
|                   | <ul> <li>Range – uses a range of values on which to animate an object.</li> </ul>                                                                                                    |
|                   | <ul> <li>Table – attempts to match the incoming value from the<br/>data source to an entry in a lookup table. If a match<br/>occurs, the selected property is changed to match the out-<br/>put value.</li> </ul>                                                                                                    |
|                   | • Format – provides several options for formatting text data.                                                                                                    |
|                   | • <b>Object</b> – processes the data received from the data source at its exact value. This option is not supported for data from Proficy Historian.                                                                                                    |
|                   | <b>NOTE:</b> If you change the Data Conversion option from Table to Range, Format, or Object, the bottom half the dialog box changes accordingly.                                                                                                    |
| Output Error Mode | Allows you to configure how an animation behaves if an error occurs. Depending on the type of data conversion, the output error mode can be any of the following:                                                                                                    |
|                   | • Use Current Output – Displays the data exactly as it appeared in when the error occurred.                                                                                                    |
|                   | <ul> <li>Use Error Table – Displays an error message that<br/>matches the current error, based on the error definitions in<br/>the Animations Data Error Defaults tab of the User Prefer-<br/>ences dialog box.</li> </ul>                                                                                                    |
|                   | • Use Minimum Value – Displays the lowest possible value that is valid for the data source when an error occurs.                                                                                                    |
|                   | Use Maximum Value – Displays the highest possible value that is valid for the data source when an error occurs.                                                                                                    |
| Exact Match       | Allows you to specify that incoming data must exactly match the configured input value in the lookup table in order to format the data as the corresponding output value.                                                                                                    |
| Range Comparison  | Allows you to specify that incoming data must fall within a range<br>of input values in the lookup table in order to format the data as<br>the corresponding output value.                                                                                                    |
| Insert Row        | Inserts a new row into the data conversion table.                                                                                                    |
| Modify Row        | Displays the <u>New Level Dialog Box</u> so that you can modify an                                                                                                    |

|            | existing row in the data conversion table.                                                                       |
|------------|----------------------------------------------------------------------------------------------------|
| Delete Row | Deletes an existing row of the data conversion table.                                                            |
| Advanced   | Displays the <u>Advanced Lookup Options Dialog Box</u> that allows you to configure several more lookup options. |

#### **Historical Properties Tab**

The Historical Properties tab allows you to set the parameters for a query that fetches historical data from Proficy Historian. The tab contains the following items:

**NOTE:** The following fields, with the exception of the Update Rate fields, are only available if you select a Historical Mode other than Current Value.

## Start Date

| Item            | Description                                                                                                    |
|-----------------|----------------------------------------------------------------------------------------------------|
| Fixed Date      | Specifies whether to enter a specific start date for the query of the data source.                                                                                                    |
| Days Before Now | Specifies whether to enter the number of days prior to today to fetch data from Proficy Historian. For example, if you want to display data collected for the data source two days ago, enter 2. |

#### Start Time

| Item                   | Description                                                                                                    |
|------------------------|----------------------------------------------------------------------------------------------------|
| Fixed Time             | Specifies whether to designate a specific time to start. If selected, allows you to enter an explicit start time.                                                                                                    |
| Lock Time              | Locks the Fixed Time, even if you change the time zone in the Date and<br>Time Properties dialog box in the Control Panel. This field is available<br>only when you designate a specific time to start using the Fixed Time<br>field. |
| Duration Before<br>Now | Specifies whether to enter the duration prior to the current time to start.<br>The minimum duration is 0 seconds; the maximum is 23 hours, 59<br>minutes, and 59 seconds.                                                             |

# Time Zone

| Item                                | Description                                                                                                    |
|-------------------------------------|----------------------------------------------------------------------------------------------------|
| Time Zone                           | Allows you to select the time zone to associate with the start time. You can select the client time (time zone for your computer), the server time (time zone used by the Historian server), or the tag time (uses the time zone bias of the tag, which is set in Historian). The default time zone is that of the client machine. This field is available only when Historian is used. |
| Adjust for Daylight<br>Savings Time | Adjusts the time if the zone you selected is experiencing daylight sav-<br>ing. This field works only if you selected the Automatically adjust clock<br>for daylight saving changes check box located on the Time Zone tab of<br>the Date/Time Properties dialog box in the Control Panel.                                                                                              |

#### **Historical Mode**

Allows you to determine how iFIX selects and fetches data from a historical data source and, determines what each displayed value represents. The options are:

- Sample The last valid value found, up to and including the start of the specified interval.
- Avg The average of all valid data found during the specified interval.
- High The highest valid data point value found during the specified interval.
- Low The lowest valid data point value found during the specified interval.
- Interpolated The data is interpreted by assuming that the line between two values is a straight line. All points along that line are estimated except the starting point and the ending point.
- Current Value The current value of the data point.

**IMPORTANT:** The Current Value may update at a rate different from the rate set in the Update Rate field. The update rate is not set solely by the rate entered in the Update Rate field. It also depends on the collection rate, the rate for querying Historian, and the time required to request an update from the Historian server and send it back to the client. As a result, the time it takes to display the updates may be longer than anticipated. Additionally, please be aware that the timestamp for this mode represents the timestamp from the Historian server, not the client.

- Standard Deviation The standard deviation of all valid data found during the specified interval.
- Total The total of all valid data found during the specified interval.

#### Duration

The duration determines the time range for the historical data source. The minimum duration for a fetch is one second; the maximum is 999 days, 23 hours, 59 minutes, and 59 seconds.

| Item  | Description                                                                                                    |
|-------|----------------------------------------------------------------------------------------------------|
| Days  | Allows you to enter the number of days. This field can be used in conjunction with the other fields in this area.                                              |
| Hours | Allows you to enter the number of hours for the duration for the data fetch query. This field can be used in conjunction with the other fields in this area.   |
| Mins  | Allows you to enter the number of minutes for the duration for the data fetch query. This field can be used in conjunction with the other fields in this area. |
| Secs  | Allows you to enter the number of seconds for the duration for the data fetch query. This field can be used in conjunction with the other fields in this area. |

#### Update Rate

Allows you to specify the rate at which the data is updated. The default rate is five seconds. Zero is permitted for a one-time fetch. The fastest update rate is five seconds, the slowest, 1:59:59.

| Item  | Description                                                                                                    |
|-------|----------------------------------------------------------------------------------------------------|
| Hours | Allows you to enter the number of hours for the rate of data<br>update. This field can be used in conjunction with the other fields<br>in this area. |

| Mins | Allows you to enter the number of minutes for the rate of data<br>update. This field can be used in conjunction with the other fields<br>in this area. |
|------|----------------------------------------------------------------------------------------------------|
| Secs | Allows you to enter the number of seconds for the rate of data<br>update. This field can be used in conjunction with the other fields<br>in this area. |

# **Position Tab - Advanced Animations Dialog Box**

The Position tab of the Advanced Animations dialog box displays the following items:

#### Properties

Provides options that allow you to select the properties that you want to animate. For a brief description of each property, read the property description on the right side of the dialog box.

## Animate

Select this check box to open dynamic settings for the visible property. When selected, the Dynamic Setting for Property area appears directly below the Properties area.

## **Dynamic Settings for Property**

#### Data Source

Allows you to enter a data source or expression for this object.

*Data source* refers to a reference to a source of information, such as iFIX tagnames and historical files, or other OPC-compliant data servers. A data source may also consist of iFIX objects (such as shapes, charts, and variables) or 3rd party OLE controls.

*Expression* refers to constants, data sources, or a combination of constants and data sources that are connected with one or more operators. Use the Browse (...) button to open the Expression Builder dialog box. Use the Quick Modify button to modify a database block directly without launching the Database Manager.

## The Animation Properties Tab

The Animation Properties tab contains the following items:

| Item            | Description                                                                                                    |
|-----------------|----------------------------------------------------------------------------------------------------|
| Data Conversion | Allows you to select the type of data conversion to apply to the data from the source listed in the Data Source field. A data conversion defines how the incoming data should be processed or formatted so that your objects behave according to the properties you have assigned to them. You can apply any of the following data conversion:<br>• <b>Range –</b> uses a range of values on which to animate an object |
|                 | <ul> <li>Table – attempts to match the incoming value from the<br/>data source to an entry in a lookup table. If a match<br/>occurs, the selected property is changed to match the out-<br/>put value.</li> </ul>                                                                                                    |

|                              | • Format – provides several options for formatting text data.                                                                                                    |
|------------------------------|----------------------------------------------------------------------------------------------------|
|                              | • <b>Object –</b> processes the data received from the data source at its exact value. This option is not supported for data from Proficy Historian.                                                                                                    |
|                              | <b>NOTE:</b> If you change the Data Conversion option from Range to Table, Format, or Object, the bottom half the dialog box changes accordingly.                                                                                                    |
| Output Error Mode            | Allows you to configure how an animation behaves if an error occurs. Depending on the type of data conversion, the output error mode can be any of the following:                                                                                                    |
|                              | • Use Current Output– Displays the data exactly as it appeared in when the error occurred.                                                                                                    |
|                              | Use Error Table– Displays an error message that<br>matches the current error, based on the error definitions in<br>the Animations Data Error Defaults tab of the User Prefer-<br>ences dialog box.                                                                                                   |
|                              | • Use Minimum Value– Displays the lowest possible value that is valid for the data source when an error occurs.                                                                                                    |
|                              | • Use Maximum Value– Displays the highest possible value that is valid for the data source when an error occurs.                                                                                                    |
| Minimum Input                | Allows you to specify the low limit value for incoming data.                                                                                                    |
| Minimum Output               | Allows you to apply linear signal conditioning to the data by map-<br>ping the range of input values specified in the Minimum and Max-<br>imum Input fields to a range of output values. Enter the minimum<br>value, in logical units or postscript points, for the output range in<br>this field.   |
| Maximum Input                | Allows you to specify the high limit value for incoming data.                                                                                                    |
| Maximum Output               | Allows you to apply linear signal conditioning to the data by map-<br>ping the range of input values specified in the Minimum and Max-<br>imum Input fields to a range of output values. Enter the<br>maximum value, in logical units or postscript points, for the out-<br>put range in this field. |
| Use Offset                   | Select this check box to perform an animation on an object in its current position, not in the absolute position specified by the logical unit or postscript point value in the Minimum Output field.                                                                                                |
| Fetch Input Range on<br>Open | Select this check box to automatically fetch the minimum and maximum input values for the data source at run-time.                                                                                                    |

**NOTE:** Fetching data limits at runtime for an expression with more than one data source is not supported and may produce unexpected results at runtime. This is because there could be different tag names in the expression and it may not be clear which tag to fetch the limits for.

#### **Historical Properties Tab**

The Historical Properties tab allows you to set the parameters for a query that fetches historical data from Proficy Historian. The tab contains the following items:

**NOTE:** The following fields, with the exception of the Update Rate fields, are only available if you select a Historical Mode other than Current Value.

## Start Date

| Item            | Description                                                                                                    |
|-----------------|----------------------------------------------------------------------------------------------------|
| Fixed Date      | Specifies whether to enter a specific start date for the query of the data source.                                                                                                    |
| Days Before Now | Specifies whether to enter the number of days prior to today to fetch data from Proficy Historian. For example, if you want to display data collected for the data source two days ago, enter 2. |

#### Start Time

| Item                   | Description                                                                                                    |
|------------------------|----------------------------------------------------------------------------------------------------|
| Fixed Time             | Specifies whether to designate a specific time to start. If selected, allows you to enter an explicit start time.                                                                                                    |
| Lock Time              | Locks the Fixed Time, even if you change the time zone in the Date and<br>Time Properties dialog box in the Control Panel. This field is available<br>only when you designate a specific time to start using the Fixed Time<br>field. |
| Duration Before<br>Now | Specifies whether to enter the duration prior to the current time to start.<br>The minimum duration is 0 seconds; the maximum is 23 hours, 59<br>minutes, and 59 seconds.                                                             |

### Time Zone

| Item                                | Description                                                                                                    |
|-------------------------------------|----------------------------------------------------------------------------------------------------|
| Time Zone                           | Allows you to select the time zone to associate with the start time. You can select the client time (time zone for your computer), the server time (time zone used by the Historian server), or the tag time (uses the time zone bias of the tag, which is set in Historian). The default time zone is that of the client machine. This field is available only when Historian is used. |
| Adjust for Daylight<br>Savings Time | Adjusts the time if the zone you selected is experiencing daylight sav-<br>ing. This field works only if you selected the Automatically adjust clock<br>for daylight saving changes check box located on the Time Zone tab of<br>the Date/Time Properties dialog box in the Control Panel.                                                                                              |

#### **Historical Mode**

Allows you to determine how iFIX selects and fetches data from a historical data source and, determines what each displayed value represents. The options are:

- Sample The last valid value found, up to and including the start of the specified interval.
- Avg The average of all valid data found during the specified interval.

- High The highest valid data point value found during the specified interval.
- Low The lowest valid data point value found during the specified interval.
- Interpolated The data is interpreted by assuming that the line between two values is a straight line. All points along that line are estimated except the starting point and the ending point.
- Current Value The current value of the data point.

**IMPORTANT:** The Current Value may update at a rate different from the rate set in the Update Rate field. The update rate is not set solely by the rate entered in the Update Rate field. It also depends on the collection rate, the rate for querying Historian, and the time required to request an update from the Historian server and send it back to the client. As a result, the time it takes to display the updates may be longer than anticipated. Additionally, please be aware that the timestamp for this mode represents the timestamp from the Historian server, not the client.

- Standard Deviation The standard deviation of all valid data found during the specified interval.
- Total The total of all valid data found during the specified interval.

## Duration

The duration determines the time range for the historical data source. The minimum duration for a fetch is one second; the maximum is 999 days, 23 hours, 59 minutes, and 59 seconds.

| Item  | Description                                                                                                    |
|-------|----------------------------------------------------------------------------------------------------|
| Days  | Allows you to enter the number of days. This field can be used in conjunction with the other fields in this area.                                              |
| Hours | Allows you to enter the number of hours for the duration for the data fetch query. This field can be used in conjunction with the other fields in this area.   |
| Mins  | Allows you to enter the number of minutes for the duration for the data fetch query. This field can be used in conjunction with the other fields in this area. |
| Secs  | Allows you to enter the number of seconds for the duration for the data fetch query. This field can be used in conjunction with the other fields in this area. |

## Update Rate

Allows you to specify the rate at which the data is updated. The default rate is five seconds. Zero is permitted for a one-time fetch. The fastest update rate is five seconds, the slowest, 1:59:59.

| Item  | Description                                                                                                    |
|-------|----------------------------------------------------------------------------------------------------|
| Hours | Allows you to enter the number of hours for the rate of data<br>update. This field can be used in conjunction with the other fields<br>in this area.   |
| Mins  | Allows you to enter the number of minutes for the rate of data<br>update. This field can be used in conjunction with the other fields<br>in this area. |
| Secs  | Allows you to enter the number of seconds for the rate of data<br>update. This field can be used in conjunction with the other fields<br>in this area. |

# Color Tab - Advanced Animations Dialog Box

The Color tab of the Advanced Animations dialog box displays the following items:

#### Properties

Provides options that allow you to select the properties that you want to animate. For a brief description of each property, read the property description on the right side of the dialog box.

### Animate

Select this check box to open dynamic settings for the visible property. When selected, the Dynamic Setting for Property area appears directly below the Properties area.

#### **Dynamic Settings for Property**

#### Data Source

Allows you to enter a data source or expression for this object.

*Data source* refers to a reference to a source of information, such as iFIX tagnames and historical files, or other OPC-compliant data servers. A data source may also consist of iFIX objects (such as shapes, charts, and variables) or 3rd party OLE controls.

*Expression* refers to constants, data sources, or a combination of constants and data sources that are connected with one or more operators. Use the Browse (...) button to open the Expression Builder dialog box. Use the Quick Modify button to modify a database block directly without launching the Database Manager.

#### Animations Properties Tab

The Animations Properties tab contains the following items:

| Item            | Description                                                                                                    |
|-----------------|----------------------------------------------------------------------------------------------------|
| Data Conversion | Allows you to select the type of data conversion to apply to the<br>data from the source listed in the Data Source field. A data con-<br>version defines how the incoming data should be processed or<br>formatted so that your objects behave according to the prop-<br>erties you have assigned to them. You can apply any of the fol-<br>lowing data conversion: |
|                 | <ul> <li>Range – uses a range of values on which to animate an object.</li> </ul>                                                                                                    |
|                 | <ul> <li>Table – attempts to match the incoming value from the<br/>data source to an entry in a lookup table. If a match<br/>occurs, the selected property is changed to match the out-<br/>put value.</li> </ul>                                                                                                    |
|                 | <ul> <li>Format – provides several options for formatting text data.</li> </ul>                                                                                                    |
|                 | • <b>Object</b> – processes the data received from the data source at its exact value. This option is not supported for data from Proficy Historian.                                                                                                    |
|                 | <b>NOTE:</b> If you change the Data Conversion option from Table to Range, Format, or Object, the bottom half the dialog box changes accordingly.                                                                                                    |
| Output Error Mode | Allows you to configure how an animation behaves if an error occurs. Depending on the type of data conversion, the output error mode can be any of the following:                                                          |
|-------------------|----------------------------------------------------------------------------------------------------|
|                   | • Use Current Output – Displays the data exactly as it appeared in when the error occurred.                                                                                                    |
|                   | <ul> <li>Use Error Table – Displays an error message that<br/>matches the current error, based on the error definitions in<br/>the Animations Data Error Defaults tab of the User Prefer-<br/>ences dialog box.</li> </ul> |
|                   | Use Minimum Value – Displays the lowest possible value that is valid for the data source when an error occurs.                                                                                                    |
|                   | <ul> <li>Use Maximum Value – Displays the highest possible<br/>value that is valid for the data source when an error<br/>occurs.</li> </ul>                                                                                |
| Exact Match       | Allows you to specify that incoming data must exactly match the configured input value in the lookup table in order to format the data as the corresponding output value.                                                  |
| Range Comparison  | Allows you to specify that incoming data must fall within a range<br>of input values in the lookup table in order to format the data as<br>the corresponding output value.                                                 |
| Insert Row        | Inserts a new row into the data conversion table.                                                                                                    |
| Modify Row        | Displays the <u>New Level Dialog Box</u> so that you can modify an existing row in the data conversion table.                                                                                                    |
| Delete Row        | Deletes an existing row of the data conversion table.                                                                                                    |
| Advanced          | Displays the <u>Advanced Lookup Options Dialog Box</u> that allows you to configure several more lookup options.                                                                                                    |

## **Historical Properties Tab**

The Historical Properties tab allows you to set the parameters for a query that fetches historical data from Proficy Historian. The tab contains the following items:

**NOTE:** The following fields, with the exception of the Update Rate fields, are only available if you select a Historical Mode other than Current Value.

## Start Date

| Item            | Description                                                                                                    |
|-----------------|----------------------------------------------------------------------------------------------------|
| Fixed Date      | Specifies whether to enter a specific start date for the query of the data source.                                                                                                    |
| Days Before Now | Specifies whether to enter the number of days prior to today to fetch data from Proficy Historian. For example, if you want to display data collected for the data source two days ago, enter 2. |

## Start Time

| Item | Description |  |
|------|-------------|--|
|------|-------------|--|

| Fixed Time             | Specifies whether to designate a specific time to start. If selected, allows you to enter an explicit start time.                                                                                                    |
|------------------------|----------------------------------------------------------------------------------------------------|
| Lock Time              | Locks the Fixed Time, even if you change the time zone in the Date and<br>Time Properties dialog box in the Control Panel. This field is available<br>only when you designate a specific time to start using the Fixed Time<br>field. |
| Duration Before<br>Now | Specifies whether to enter the duration prior to the current time to start.<br>The minimum duration is 0 seconds; the maximum is 23 hours, 59<br>minutes, and 59 seconds.                                                             |

## Time Zone

| Item                                | Description                                                                                                    |
|-------------------------------------|----------------------------------------------------------------------------------------------------|
| Time Zone                           | Allows you to select the time zone to associate with the start time. You can select the client time (time zone for your computer), the server time (time zone used by the Historian server), or the tag time (uses the time zone bias of the tag, which is set in Historian). The default time zone is that of the client machine. This field is available only when Historian is used. |
| Adjust for Daylight<br>Savings Time | Adjusts the time if the zone you selected is experiencing daylight sav-<br>ing. This field works only if you selected the Automatically adjust clock<br>for daylight saving changes check box located on the Time Zone tab of<br>the Date/Time Properties dialog box in the Control Panel.                                                                                              |

### **Historical Mode**

Allows you to determine how iFIX selects and fetches data from a historical data source and, determines what each displayed value represents. The options are:

- Sample The last valid value found, up to and including the start of the specified interval.
- Avg The average of all valid data found during the specified interval.
- High The highest valid data point value found during the specified interval.
- Low The lowest valid data point value found during the specified interval.
- Interpolated The data is interpreted by assuming that the line between two values is a straight line. All points along that line are estimated except the starting point and the ending point.
- Current Value The current value of the data point.

**IMPORTANT:** The Current Value may update at a rate different from the rate set in the Update Rate field. The update rate is not set solely by the rate entered in the Update Rate field. It also depends on the collection rate, the rate for querying Historian, and the time required to request an update from the Historian server and send it back to the client. As a result, the time it takes to display the updates may be longer than anticipated. Additionally, please be aware that the timestamp for this mode represents the timestamp from the Historian server, not the client.

- Standard Deviation The standard deviation of all valid data found during the specified interval.
- Total The total of all valid data found during the specified interval.

### Duration

The duration determines the time range for the historical data source. The minimum duration for a fetch is one second; the maximum is 999 days, 23 hours, 59 minutes, and 59 seconds.

| Item  | Description                                                                                                    |
|-------|----------------------------------------------------------------------------------------------------|
| Days  | Allows you to enter the number of days. This field can be used in conjunction with the other fields in this area.                                              |
| Hours | Allows you to enter the number of hours for the duration for the data fetch query. This field can be used in conjunction with the other fields in this area.   |
| Mins  | Allows you to enter the number of minutes for the duration for the data fetch query. This field can be used in conjunction with the other fields in this area. |
| Secs  | Allows you to enter the number of seconds for the duration for the data fetch query. This field can be used in conjunction with the other fields in this area. |

### Update Rate

Allows you to specify the rate at which the data is updated. The default rate is five seconds. Zero is permitted for a one-time fetch. The fastest update rate is five seconds, the slowest, 1:59:59.

| Item  | Description                                                                                                    |
|-------|----------------------------------------------------------------------------------------------------|
| Hours | Allows you to enter the number of hours for the rate of data<br>update. This field can be used in conjunction with the other fields<br>in this area.   |
| Mins  | Allows you to enter the number of minutes for the rate of data<br>update. This field can be used in conjunction with the other fields<br>in this area. |
| Secs  | Allows you to enter the number of seconds for the rate of data<br>update. This field can be used in conjunction with the other fields<br>in this area. |

## Style Tab - Advanced Animations Dialog Box

The Style tab of the Advanced Animations dialog box displays the following items:

## Properties

Provides options that allow you to select the properties that you want to animate. For a brief description of each property, read the property description on the right side of the dialog box.

## Animate

Select this check box to open dynamic settings for the visible property. When selected, the Dynamic Setting for Property area appears directly below the Properties area.

### Dynamic Settings for Property

## Data Source

Allows you to enter a data source or expression for this object.

*Data source* refers to a reference to a source of information, such as iFIX tagnames and historical files, or other OPC-compliant data servers. A data source may also consist of iFIX objects (such as shapes, charts, and variables) or 3rd party OLE controls.

*Expression* refers to constants, data sources, or a combination of constants and data sources that are connected with one or more operators. Use the Browse (...) button to open the Expression Builder dialog box. Use the Quick Modify button to modify a database block directly without launching the Database Manager.

### **Animations Properties Tab**

The Animations Properties tab contains the following items:

| Item              | Description                                                                                                    |
|-------------------|----------------------------------------------------------------------------------------------------|
| Data Conversion   | Allows you to select the type of data conversion to apply to the data from the source listed in the Data Source field. A data conversion defines how the incoming data should be processed or formatted so that your objects behave according to the properties you have assigned to them. You can apply any of the following data conversion: |
|                   | <ul> <li>Range – uses a range of values on which to animate an object.</li> </ul>                                                                                                    |
|                   | <ul> <li>Table – attempts to match the incoming value from the<br/>data source to an entry in a lookup table. If a match<br/>occurs, the selected property is changed to match the out-<br/>put value.</li> </ul>                                                                                                    |
|                   | • Format – provides several options for formatting text data.                                                                                                    |
|                   | • <b>Object</b> – processes the data received from the data source at its exact value. This option is not supported for data from Proficy Historian.                                                                                                    |
|                   | <b>NOTE:</b> If you change the Data Conversion option from Table to Range, Format, or Object, the bottom half the dialog box changes accordingly.                                                                                                    |
| Output Error Mode | Allows you to configure how an animation behaves if an error occurs. Depending on the type of data conversion, the output error mode can be any of the following:                                                                                                    |
|                   | • Use Current Output – Displays the data exactly as it appeared in when the error occurred.                                                                                                    |
|                   | Use Error Table – Displays an error message that<br>matches the current error, based on the error definitions in<br>the Animations Data Error Defaults tab of the User Prefer-<br>ences dialog box.                                                                                                    |
|                   | <ul> <li>Use Minimum Value – Displays the lowest possible<br/>value that is valid for the data source when an error<br/>occurs.</li> </ul>                                                                                                    |

|                  | <ul> <li>Use Maximum Value – Displays the highest possible<br/>value that is valid for the data source when an error<br/>occurs.</li> </ul>                                |
|------------------|----------------------------------------------------------------------------------------------------|
| Exact Match      | Allows you to specify that incoming data must exactly match the configured input value in the lookup table in order to format the data as the corresponding output value.  |
| Range Comparison | Allows you to specify that incoming data must fall within a range<br>of input values in the lookup table in order to format the data as<br>the corresponding output value. |
| Insert Row       | Inserts a new row into the data conversion table.                                                                                                    |
| Modify Row       | Displays the <u>New Level Dialog Box</u> so that you can modify an existing row in the data conversion table.                                                              |
| Delete Row       | Deletes an existing row of the data conversion table.                                                                                                    |
| Advanced         | Displays the <u>Advanced Lookup Options Dialog Box</u> that allows you to configure several more lookup options.                                                           |

### **Historical Properties Tab**

The Historical Properties tab allows you to set the parameters for a query that fetches historical data from Proficy Historian. The tab contains the following items:

**NOTE:** The following fields, with the exception of the Update Rate fields, are only available if you select a Historical Mode other than Current Value.

## Start Date

| Item            | Description                                                                                                    |
|-----------------|----------------------------------------------------------------------------------------------------|
| Fixed Date      | Specifies whether to enter a specific start date for the query of the data source.                                                                                                    |
| Days Before Now | Specifies whether to enter the number of days prior to today to fetch data from Proficy Historian. For example, if you want to display data collected for the data source two days ago, enter 2. |

# Start Time

| Item                   | Description                                                                                                    |
|------------------------|----------------------------------------------------------------------------------------------------|
| Fixed Time             | Specifies whether to designate a specific time to start. If selected, allows you to enter an explicit start time.                                                                                                    |
| Lock Time              | Locks the Fixed Time, even if you change the time zone in the Date and<br>Time Properties dialog box in the Control Panel. This field is available<br>only when you designate a specific time to start using the Fixed Time<br>field. |
| Duration Before<br>Now | Specifies whether to enter the duration prior to the current time to start.<br>The minimum duration is 0 seconds; the maximum is 23 hours, 59<br>minutes, and 59 seconds.                                                             |

### Time Zone

Item

Description

| Time Zone                           | Allows you to select the time zone to associate with the start time. You can select the client time (time zone for your computer), the server time (time zone used by the Historian server), or the tag time (uses the time zone bias of the tag, which is set in Historian). The default time zone is that of the client machine. This field is available only when Historian is used. |
|-------------------------------------|----------------------------------------------------------------------------------------------------|
| Adjust for Daylight<br>Savings Time | Adjusts the time if the zone you selected is experiencing daylight sav-<br>ing. This field works only if you selected the Automatically adjust clock<br>for daylight saving changes check box located on the Time Zone tab of<br>the Date/Time Properties dialog box in the Control Panel.                                                                                              |

## **Historical Mode**

Allows you to determine how iFIX selects and fetches data from a historical data source and, determines what each displayed value represents. The options are:

- Sample The last valid value found, up to and including the start of the specified interval.
- Avg The average of all valid data found during the specified interval.
- High The highest valid data point value found during the specified interval.
- Low The lowest valid data point value found during the specified interval.
- Interpolated The data is interpreted by assuming that the line between two values is a straight line. All points along that line are estimated except the starting point and the ending point.
- Current Value The current value of the data point.

**IMPORTANT:** The Current Value may update at a rate different from the rate set in the Update Rate field. The update rate is not set solely by the rate entered in the Update Rate field. It also depends on the collection rate, the rate for querying Historian, and the time required to request an update from the Historian server and send it back to the client. As a result, the time it takes to display the updates may be longer than anticipated. Additionally, please be aware that the timestamp for this mode represents the timestamp from the Historian server, not the client.

- Standard Deviation The standard deviation of all valid data found during the specified interval.
- Total The total of all valid data found during the specified interval.

### Duration

The duration determines the time range for the historical data source. The minimum duration for a fetch is one second; the maximum is 999 days, 23 hours, 59 minutes, and 59 seconds.

| Item  | Description                                                                                                    |
|-------|----------------------------------------------------------------------------------------------------|
| Days  | Allows you to enter the number of days. This field can be used in conjunction with the other fields in this area.                                              |
| Hours | Allows you to enter the number of hours for the duration for the data fetch query. This field can be used in conjunction with the other fields in this area.   |
| Mins  | Allows you to enter the number of minutes for the duration for the data fetch query. This field can be used in conjunction with the other fields in this area. |
| Secs  | Allows you to enter the number of seconds for the duration for the data fetch query. This field can be used in conjunction with the                            |

#### other fields in this area.

### Update Rate

Allows you to specify the rate at which the data is updated. The default rate is five seconds. Zero is permitted for a one-time fetch. The fastest update rate is five seconds, the slowest, 1:59:59.

| Item  | Description                                                                                                    |
|-------|----------------------------------------------------------------------------------------------------|
| Hours | Allows you to enter the number of hours for the rate of data<br>update. This field can be used in conjunction with the other fields<br>in this area.   |
| Mins  | Allows you to enter the number of minutes for the rate of data<br>update. This field can be used in conjunction with the other fields<br>in this area. |
| Secs  | Allows you to enter the number of seconds for the rate of data<br>update. This field can be used in conjunction with the other fields<br>in this area. |

## **Rotate Tab - Advanced Animations Dialog Box**

The Rotate tab of the Advanced Animations dialog box displays the following items:

#### Properties

Provides options that allow you to select the properties that you want to animate. For a brief description of each property, read the property description on the right side of the dialog box.

#### Animate

Select this check box to open dynamic settings for the visible property. When selected, the Dynamic Setting for Property area appears directly below the Properties area.

### **Dynamic Settings for Property**

#### Data Source

Allows you to enter a data source or expression for this object.

*Data source* refers to a reference to a source of information, such as iFIX tagnames and historical files, or other OPC-compliant data servers. A data source may also consist of iFIX objects (such as shapes, charts, and variables) or 3rd party OLE controls.

*Expression* refers to constants, data sources, or a combination of constants and data sources that are connected with one or more operators. Use the Browse (...) button to open the Expression Builder dialog box. Use the Quick Modify button to modify a database block directly without launching the Database Manager.

#### **Animations Properties Tab**

The Animations Properties tab contains the following items:

| Item            | Description                                                                                                    |
|-----------------|----------------------------------------------------------------------------------------------------|
| Data Conversion | Allows you to select the type of data conversion to apply to the data from the source listed in the Data Source field. A data con- |

|                   | version defines how the incoming data should be processed or<br>formatted so that your objects behave according to the prop-<br>erties you have assigned to them. You can apply any of the fol-<br>lowing data conversion:                                                                         |
|-------------------|----------------------------------------------------------------------------------------------------|
|                   | <ul> <li>Range – uses a range of values on which to animate an object.</li> </ul>                                                                                                    |
|                   | • <b>Table –</b> attempts to match the incoming value from the data source to an entry in a lookup table. If a match occurs, the selected property is changed to match the output value.                                                                                                    |
|                   | <ul> <li>Format – provides several options for formatting text data.</li> </ul>                                                                                                    |
|                   | • <b>Object –</b> processes the data received from the data source at its exact value. This option is not supported for data from Proficy Historian.                                                                                                    |
|                   | <b>NOTE:</b> If you change the Data Conversion option from Range to Table, Format, or Object, the bottom half the dialog box changes accordingly.                                                                                                    |
| Output Error Mode | Allows you to configure how an animation behaves if an error occurs. Depending on the type of data conversion, the output error mode can be any of the following:                                                                                                    |
|                   | <ul> <li>Use Current Output – Displays the data exactly as it appeared in when the error occurred.</li> </ul>                                                                                                    |
|                   | Use Error Table– Displays an error message that<br>matches the current error, based on the error definitions in<br>the Animations Data Error Defaults tab of the User Prefer-<br>ences dialog box.                                                                                                 |
|                   | <ul> <li>Use Minimum Value – Displays the lowest possible value that is valid for the data source when an error occurs.</li> </ul>                                                                                                    |
|                   | <ul> <li>Use Maximum Value— Displays the highest possible<br/>value that is valid for the data source when an error<br/>occurs.</li> </ul>                                                                                                    |
| Minimum Input     | Allows you to specify the low limit value for incoming data.                                                                                                    |
| Minimum Output    | Allows you to apply linear signal conditioning to the data by map-<br>ping the range of input values specified in the Minimum and Max-<br>imum Input fields to a range of output values. Enter the minimum<br>value, in logical units or postscript points, for the output range in<br>this field. |
| Maximum Input     | Allows you to specify the high limit value for incoming data.                                                                                                    |
| Maximum Output    | Allows you to apply linear signal conditioning to the data by map-<br>ping the range of input values specified in the Minimum and Max-<br>imum Input fields to a range of output values. Enter the<br>maximum value, in logical units or postscript points, for the out-                           |

|                      | put range in this field.                                     |
|----------------------|--------------------------------------------------------------|
| Fetch Input Range on | Select this check box to automatically fetch the minimum and |
| Open                 | maximum input values for the data source at run-time.        |

**NOTE:** Fetching data limits at runtime for an expression with more than one data source is not supported and may produce unexpected results at runtime. This is because there could be different tag names in the expression and it may not be clear which tag to fetch the limits for.

### **Historical Properties Tab**

The Historical Properties tab allows you to set the parameters for a query that fetches historical data from Proficy Historian. The tab contains the following items:

**NOTE:** The following fields, with the exception of the Update Rate fields, are only available if you select a Historical Mode other than Current Value.

## Start Date

| Item            | Description                                                                                                    |
|-----------------|----------------------------------------------------------------------------------------------------|
| Fixed Date      | Specifies whether to enter a specific start date for the query of the data source.                                                                                                    |
| Days Before Now | Specifies whether to enter the number of days prior to today to fetch data from Proficy Historian. For example, if you want to display data collected for the data source two days ago, enter 2. |

## Start Time

| Item                   | Description                                                                                                    |
|------------------------|----------------------------------------------------------------------------------------------------|
| Fixed Time             | Specifies whether to designate a specific time to start. If selected, allows you to enter an explicit start time.                                                                                                    |
| Lock Time              | Locks the Fixed Time, even if you change the time zone in the Date and<br>Time Properties dialog box in the Control Panel. This field is available<br>only when you designate a specific time to start using the Fixed Time<br>field. |
| Duration Before<br>Now | Specifies whether to enter the duration prior to the current time to start.<br>The minimum duration is 0 seconds; the maximum is 23 hours, 59<br>minutes, and 59 seconds.                                                             |

## Time Zone

| Item                                | Description                                                                                                    |
|-------------------------------------|----------------------------------------------------------------------------------------------------|
| Time Zone                           | Allows you to select the time zone to associate with the start time. You can select the client time (time zone for your computer), the server time (time zone used by the Historian server), or the tag time (uses the time zone bias of the tag, which is set in Historian). The default time zone is that of the client machine. This field is available only when Historian is used. |
| Adjust for Daylight<br>Savings Time | Adjusts the time if the zone you selected is experiencing daylight sav-<br>ing. This field works only if you selected the Automatically adjust clock<br>for daylight saving changes check box located on the Time Zone tab of<br>the Date/Time Properties dialog box in the Control Panel.                                                                                              |

### **Historical Mode**

Allows you to determine how iFIX selects and fetches data from a historical data source and, determines what each displayed value represents. The options are:

- Sample The last valid value found, up to and including the start of the specified interval.
- Avg The average of all valid data found during the specified interval.
- High The highest valid data point value found during the specified interval.
- Low The lowest valid data point value found during the specified interval.
- Interpolated The data is interpreted by assuming that the line between two values is a straight line. All points along that line are estimated except the starting point and the ending point.
- Current Value The current value of the data point.

**IMPORTANT:** The Current Value may update at a rate different from the rate set in the Update Rate field. The update rate is not set solely by the rate entered in the Update Rate field. It also depends on the collection rate, the rate for querying Historian, and the time required to request an update from the Historian server and send it back to the client. As a result, the time it takes to display the updates may be longer than anticipated. Additionally, please be aware that the timestamp for this mode represents the timestamp from the Historian server, not the client.

- Standard Deviation The standard deviation of all valid data found during the specified interval.
- Total The total of all valid data found during the specified interval.

### Duration

The duration determines the time range for the historical data source. The minimum duration for a fetch is one second; the maximum is 999 days, 23 hours, 59 minutes, and 59 seconds.

| Item  | Description                                                                                                    |
|-------|----------------------------------------------------------------------------------------------------|
| Days  | Allows you to enter the number of days. This field can be used in conjunction with the other fields in this area.                                              |
| Hours | Allows you to enter the number of hours for the duration for the data fetch query. This field can be used in conjunction with the other fields in this area.   |
| Mins  | Allows you to enter the number of minutes for the duration for the data fetch query. This field can be used in conjunction with the other fields in this area. |
| Secs  | Allows you to enter the number of seconds for the duration for the data fetch query. This field can be used in conjunction with the other fields in this area. |

### Update Rate

Allows you to specify the rate at which the data is updated. The default rate is five seconds. Zero is permitted for a one-time fetch. The fastest update rate is five seconds, the slowest, 1:59:59.

| Item  | Description                                                                                                    |
|-------|----------------------------------------------------------------------------------------------------|
| Hours | Allows you to enter the number of hours for the rate of data<br>update. This field can be used in conjunction with the other fields<br>in this area. |

| Mins | Allows you to enter the number of minutes for the rate of data<br>update. This field can be used in conjunction with the other fields<br>in this area. |
|------|----------------------------------------------------------------------------------------------------|
| Secs | Allows you to enter the number of seconds for the rate of data<br>update. This field can be used in conjunction with the other fields<br>in this area. |

## Fill Tab - Advanced Animations Dialog Box

The Fill tab of the Advanced Animations dialog box displays the following items:

### Properties

Provides options that allow you to select the properties that you want to animate. For a brief description of each property, read the property description on the right side of the dialog box.

### Animate

Select this check box to open dynamic settings for the visible property. When selected, the Dynamic Setting for Property area appears directly below the Properties area.

### **Dynamic Settings for Property**

### Data Source

Allows you to enter a data source or expression for this object.

*Data source* refers to a reference to a source of information, such as iFIX tagnames and historical files, or other OPC-compliant data servers. A data source may also consist of iFIX objects (such as shapes, charts, and variables) or 3rd party OLE controls.

*Expression* refers to constants, data sources, or a combination of constants and data sources that are connected with one or more operators. Use the Browse (...) button to open the Expression Builder dialog box. Use the Quick Modify button to modify a database block directly without launching the Database Manager.

### Animation Properties Tab

The Animation Properties tab contains the following items:

| Item            | Description                                                                                                    |
|-----------------|----------------------------------------------------------------------------------------------------|
| Data Conversion | Allows you to select the type of data conversion to apply to the data from the source listed in the Data Source field. A data conversion defines how the incoming data should be processed or formatted so that your objects behave according to the properties you have assigned to them. You can apply any of the following data conversion: |
|                 | <ul> <li>Range – uses a range of values on which to animate an object.</li> </ul>                                                                                                    |
|                 | <ul> <li>Table – attempts to match the incoming value from the<br/>data source to an entry in a lookup table. If a match<br/>occurs, the selected property is changed to match the out-<br/>put value.</li> </ul>                                                                                                    |

|                              | • Format – provides several options for formatting text data.                                                                                                    |
|------------------------------|----------------------------------------------------------------------------------------------------|
|                              | • <b>Object –</b> processes the data received from the data source at its exact value. This option is not supported for data from Proficy Historian.                                                                                                    |
|                              | <b>NOTE:</b> If you change the Data Conversion option from Range to Table, Format, or Object, the bottom half the dialog box changes accordingly.                                                                                                    |
| Output Error Mode            | Allows you to configure how an animation behaves if an error occurs. Depending on the type of data conversion, the output error mode can be any of the following:                                                                                                    |
|                              | • Use Current Output- Displays the data exactly as it appeared in when the error occurred.                                                                                                    |
|                              | Use Error Table– Displays an error message that<br>matches the current error, based on the error definitions in<br>the Animations Data Error Defaults tab of the User Prefer-<br>ences dialog box.                                                                                                   |
|                              | • Use Minimum Value– Displays the lowest possible value that is valid for the data source when an error occurs.                                                                                                    |
|                              | • Use Maximum Value– Displays the highest possible value that is valid for the data source when an error occurs.                                                                                                    |
| Minimum Input                | Allows you to specify the low limit value for incoming data.                                                                                                    |
| Minimum Output               | Allows you to apply linear signal conditioning to the data by map-<br>ping the range of input values specified in the Minimum and Max-<br>imum Input fields to a range of output values. Enter the minimum<br>value, in logical units or postscript points, for the output range in<br>this field.   |
| Maximum Input                | Allows you to specify the high limit value for incoming data.                                                                                                    |
| Maximum Output               | Allows you to apply linear signal conditioning to the data by map-<br>ping the range of input values specified in the Minimum and Max-<br>imum Input fields to a range of output values. Enter the<br>maximum value, in logical units or postscript points, for the out-<br>put range in this field. |
| Fetch Input Range on<br>Open | Select this check box to automatically fetch the minimum and maximum input values for the data source at run-time.                                                                                                    |

**NOTE:** Fetching data limits at runtime for an expression with more than one data source is not supported and may produce unexpected results at runtime. This is because there could be different tag names in the expression and it may not be clear which tag to fetch the limits for.

## Historical Properties Tab

The Historical Properties tab allows you to set the parameters for a query that fetches historical data from Proficy Historian. The tab contains the following items:

**NOTE:** The following fields, with the exception of the Update Rate fields, are only available if you select a Historical Mode other than Current Value.

## Start Date

| Item            | Description                                                                                                    |
|-----------------|----------------------------------------------------------------------------------------------------|
| Fixed Date      | Specifies whether to enter a specific start date for the query of the data source.                                                                                                    |
| Days Before Now | Specifies whether to enter the number of days prior to today to fetch data from Proficy Historian. For example, if you want to display data collected for the data source two days ago, enter 2. |

## Start Time

| Item                   | Description                                                                                                    |
|------------------------|----------------------------------------------------------------------------------------------------|
| Fixed Time             | Specifies whether to designate a specific time to start. If selected, allows you to enter an explicit start time.                                                                                                    |
| Lock Time              | Locks the Fixed Time, even if you change the time zone in the Date and<br>Time Properties dialog box in the Control Panel. This field is available<br>only when you designate a specific time to start using the Fixed Time<br>field. |
| Duration Before<br>Now | Specifies whether to enter the duration prior to the current time to start.<br>The minimum duration is 0 seconds; the maximum is 23 hours, 59 minutes, and 59 seconds.                                                                |

### Time Zone

| Item                                | Description                                                                                                    |
|-------------------------------------|----------------------------------------------------------------------------------------------------|
| Time Zone                           | Allows you to select the time zone to associate with the start time. You can select the client time (time zone for your computer), the server time (time zone used by the Historian server), or the tag time (uses the time zone bias of the tag, which is set in Historian). The default time zone is that of the client machine. This field is available only when Historian is used. |
| Adjust for Daylight<br>Savings Time | Adjusts the time if the zone you selected is experiencing daylight sav-<br>ing. This field works only if you selected the Automatically adjust clock<br>for daylight saving changes check box located on the Time Zone tab of<br>the Date/Time Properties dialog box in the Control Panel.                                                                                              |

#### **Historical Mode**

Allows you to determine how iFIX selects and fetches data from a historical data source and, determines what each displayed value represents. The options are:

- Sample The last valid value found, up to and including the start of the specified interval.
- Avg The average of all valid data found during the specified interval.
- High The highest valid data point value found during the specified interval.
- Low The lowest valid data point value found during the specified interval.

- Interpolated The data is interpreted by assuming that the line between two values is a straight line. All points along that line are estimated except the starting point and the ending point.
- Current Value The current value of the data point.

**IMPORTANT:** The Current Value may update at a rate different from the rate set in the Update Rate field. The update rate is not set solely by the rate entered in the Update Rate field. It also depends on the collection rate, the rate for querying Historian, and the time required to request an update from the Historian server and send it back to the client. As a result, the time it takes to display the updates may be longer than anticipated. Additionally, please be aware that the timestamp for this mode represents the timestamp from the Historian server, not the client.

- Standard Deviation The standard deviation of all valid data found during the specified interval.
- Total The total of all valid data found during the specified interval.

## Duration

The duration determines the time range for the historical data source. The minimum duration for a fetch is one second; the maximum is 999 days, 23 hours, 59 minutes, and 59 seconds.

| Item  | Description                                                                                                    |
|-------|----------------------------------------------------------------------------------------------------|
| Days  | Allows you to enter the number of days. This field can be used in conjunction with the other fields in this area.                                              |
| Hours | Allows you to enter the number of hours for the duration for the data fetch query. This field can be used in conjunction with the other fields in this area.   |
| Mins  | Allows you to enter the number of minutes for the duration for the data fetch query. This field can be used in conjunction with the other fields in this area. |
| Secs  | Allows you to enter the number of seconds for the duration for the data fetch query. This field can be used in conjunction with the other fields in this area. |

## Update Rate

Allows you to specify the rate at which the data is updated. The default rate is five seconds. Zero is permitted for a one-time fetch. The fastest update rate is five seconds, the slowest, 1:59:59.

| Item  | Description                                                                                                    |
|-------|----------------------------------------------------------------------------------------------------|
| Hours | Allows you to enter the number of hours for the rate of data<br>update. This field can be used in conjunction with the other fields<br>in this area.   |
| Mins  | Allows you to enter the number of minutes for the rate of data<br>update. This field can be used in conjunction with the other fields<br>in this area. |
| Secs  | Allows you to enter the number of seconds for the rate of data<br>update. This field can be used in conjunction with the other fields<br>in this area. |

## Gradient Tab - Advanced Animations Dialog Box

The Gradient tab of the Advanced Animations dialog box displays the following items:

## Properties

Provides options that allow you to select the properties that you want to animate. For a brief description of each property, read the property description on the right side of the dialog box.

## Animate

Select this check box to open dynamic settings for the visible property. When selected, the Dynamic Setting for Property area appears directly below the Properties area.

#### **Dynamic Settings for Property**

#### Data Source

Allows you to enter a data source or expression for this object.

*Data source* refers to a reference to a source of information, such as iFIX tagnames and historical files, or other OPC-compliant data servers. A data source may also consist of iFIX objects (such as shapes, charts, and variables) or 3rd party OLE controls.

*Expression* refers to constants, data sources, or a combination of constants and data sources that are connected with one or more operators. Use the Browse (...) button to open the Expression Builder dialog box. Use the Quick Modify button to modify a database block directly without launching the Database Manager.

#### **Animation Properties Tab**

The Animation Properties tab contains the following items:

| Item              | Description                                                                                                    |
|-------------------|----------------------------------------------------------------------------------------------------|
| Data Conversion   | Allows you to select the type of data conversion to apply to the<br>data from the source listed in the Data Source field. A data con-<br>version defines how the incoming data should be processed or<br>formatted so that your objects behave according to the prop-<br>erties you have assigned to them. You can apply any of the fol-<br>lowing data conversion: |
|                   | <ul> <li>Range – uses a range of values on which to animate an object.</li> </ul>                                                                                                    |
|                   | • <b>Table</b> – attempts to match the incoming value from the data source to an entry in a lookup table. If a match occurs, the selected property is changed to match the output value.                                                                                                    |
|                   | <ul> <li>Format – provides several options for formatting text data.</li> </ul>                                                                                                    |
|                   | • <b>Object</b> – processes the data received from the data source at its exact value. This option is not supported for data from Proficy Historian.                                                                                                    |
|                   | <b>NOTE:</b> If you change the Data Conversion option from Table to Range, Format, or Object, the bottom half the dialog box changes accordingly.                                                                                                    |
| Output Error Mode | Allows you to configure how an animation behaves if an error                                                                                                    |

|                  | occurs. Depending on the type of data conversion, the output error mode can be any of the following:                                                                                                    |
|------------------|----------------------------------------------------------------------------------------------------|
|                  | • Use Current Output – Displays the data exactly as it appeared in when the error occurred.                                                                                                    |
|                  | <ul> <li>Use Error Table – Displays an error message that<br/>matches the current error, based on the error definitions in<br/>the Animations Data Error Defaults tab of the User Prefer-<br/>ences dialog box.</li> </ul> |
|                  | Use Minimum Value – Displays the lowest possible value that is valid for the data source when an error occurs.                                                                                                    |
|                  | <ul> <li>Use Maximum Value – Displays the highest possible<br/>value that is valid for the data source when an error<br/>occurs.</li> </ul>                                                                                |
| Exact Match      | Allows you to specify that incoming data must exactly match the configured input value in the lookup table in order to format the data as the corresponding output value.                                                  |
| Range Comparison | Allows you to specify that incoming data must fall within a range<br>of input values in the lookup table in order to format the data as<br>the corresponding output value.                                                 |
| Insert Row       | Inserts a new row into the data conversion table.                                                                                                    |
| Modify Row       | Displays the <u>New Level Dialog Box</u> so that you can modify an existing row in the data conversion table.                                                                                                    |
| Delete Row       | Deletes an existing row of the data conversion table.                                                                                                    |
| Advanced         | Displays the <u>Advanced Lookup Options Dialog Box</u> that allows you to configure several more lookup options.                                                                                                    |

## **Historical Properties Tab**

The Historical Properties tab allows you to set the parameters for a query that fetches historical data from Proficy Historian. The tab contains the following items:

**NOTE:** The following fields, with the exception of the Update Rate fields, are only available if you select a Historical Mode other than Current Value.

#### Start Date

| Item            | Description                                                                                                    |
|-----------------|----------------------------------------------------------------------------------------------------|
| Fixed Date      | Specifies whether to enter a specific start date for the query of the data source.                                                                                                    |
| Days Before Now | Specifies whether to enter the number of days prior to today to fetch data from Proficy Historian. For example, if you want to display data collected for the data source two days ago, enter 2. |

## Start Time

| Item       | Description                                                           |
|------------|-----------------------------------------------------------------------|
| Fixed Time | Specifies whether to designate a specific time to start. If selected, |

|                        | allows you to enter an explicit start time.                                                                                                    |
|------------------------|----------------------------------------------------------------------------------------------------|
| Lock Time              | Locks the Fixed Time, even if you change the time zone in the Date and<br>Time Properties dialog box in the Control Panel. This field is available<br>only when you designate a specific time to start using the Fixed Time<br>field. |
| Duration Before<br>Now | Specifies whether to enter the duration prior to the current time to start.<br>The minimum duration is 0 seconds; the maximum is 23 hours, 59<br>minutes, and 59 seconds.                                                             |

### Time Zone

| Item                                | Description                                                                                                    |
|-------------------------------------|----------------------------------------------------------------------------------------------------|
| Time Zone                           | Allows you to select the time zone to associate with the start time. You can select the client time (time zone for your computer), the server time (time zone used by the Historian server), or the tag time (uses the time zone bias of the tag, which is set in Historian). The default time zone is that of the client machine. This field is available only when Historian is used. |
| Adjust for Daylight<br>Savings Time | Adjusts the time if the zone you selected is experiencing daylight sav-<br>ing. This field works only if you selected the Automatically adjust clock<br>for daylight saving changes check box located on the Time Zone tab of<br>the Date/Time Properties dialog box in the Control Panel.                                                                                              |

#### **Historical Mode**

Allows you to determine how iFIX selects and fetches data from a historical data source and, determines what each displayed value represents. The options are:

- Sample The last valid value found, up to and including the start of the specified interval.
- Avg The average of all valid data found during the specified interval.
- High The highest valid data point value found during the specified interval.
- Low The lowest valid data point value found during the specified interval.
- Interpolated The data is interpreted by assuming that the line between two values is a straight line. All points along that line are estimated except the starting point and the ending point.
- Current Value The current value of the data point.

**IMPORTANT:** The Current Value may update at a rate different from the rate set in the Update Rate field. The update rate is not set solely by the rate entered in the Update Rate field. It also depends on the collection rate, the rate for querying Historian, and the time required to request an update from the Historian server and send it back to the client. As a result, the time it takes to display the updates may be longer than anticipated. Additionally, please be aware that the timestamp for this mode represents the timestamp from the Historian server, not the client.

- Standard Deviation The standard deviation of all valid data found during the specified interval.
- Total The total of all valid data found during the specified interval.

### Duration

The duration determines the time range for the historical data source. The minimum duration for a fetch is one second; the maximum is 999 days, 23 hours, 59 minutes, and 59 seconds.

| Item  | Description                                                                                                    |
|-------|----------------------------------------------------------------------------------------------------|
| Days  | Allows you to enter the number of days. This field can be used in conjunction with the other fields in this area.                                              |
| Hours | Allows you to enter the number of hours for the duration for the data fetch query. This field can be used in conjunction with the other fields in this area.   |
| Mins  | Allows you to enter the number of minutes for the duration for the data fetch query. This field can be used in conjunction with the other fields in this area. |
| Secs  | Allows you to enter the number of seconds for the duration for the data fetch query. This field can be used in conjunction with the other fields in this area. |

## Update Rate

Allows you to specify the rate at which the data is updated. The default rate is five seconds. Zero is permitted for a one-time fetch. The fastest update rate is five seconds, the slowest, 1:59:59.

| Item  | Description                                                                                                    |
|-------|----------------------------------------------------------------------------------------------------|
| Hours | Allows you to enter the number of hours for the rate of data<br>update. This field can be used in conjunction with the other fields<br>in this area.   |
| Mins  | Allows you to enter the number of minutes for the rate of data<br>update. This field can be used in conjunction with the other fields<br>in this area. |
| Secs  | Allows you to enter the number of seconds for the rate of data<br>update. This field can be used in conjunction with the other fields<br>in this area. |

## Text Tab - Advanced Animations Dialog Box

The Text tab of the Advanced Animations dialog box displays the following items:

### Properties

Provides options that allow you to select the properties that you want to animate. For a brief description of each property, read the property description on the right side of the dialog box.

### Animate

Select this check box to open dynamic settings for the visible property. When selected, the Dynamic Setting for Property area appears directly below the Properties area.

### **Dynamic Settings for Property**

## Data Source

Allows you to enter a data source or expression for this object.

*Data source* refers to a reference to a source of information, such as iFIX tagnames and historical files, or other OPC-compliant data servers. A data source may also consist of iFIX objects (such as shapes, charts, and variables) or 3rd party OLE controls.

*Expression* refers to constants, data sources, or a combination of constants and data sources that are connected with one or more operators. Use the Browse (...) button to open the Expression Builder dialog box. Use the Quick Modify button to modify a database block directly without launching the Database Manager.

## Animation Properties Tab

The Animation Properties tab contains the following items:

| Item              | Description                                                                                                    |
|-------------------|----------------------------------------------------------------------------------------------------|
| Data Conversion   | Allows you to select the type of data conversion to apply to the<br>data from the source listed in the Data Source field. A data con-<br>version defines how the incoming data should be processed or<br>formatted so that your objects behave according to the prop-<br>erties you have assigned to them. You can apply any of the fol-<br>lowing data conversion: |
|                   | <ul> <li>Range – uses a range of values on which to animate an object.</li> </ul>                                                                                                    |
|                   | <ul> <li>Table – attempts to match the incoming value from the<br/>data source to an entry in a lookup table. If a match<br/>occurs, the selected property is changed to match the out-<br/>put value.</li> </ul>                                                                                                    |
|                   | • Format – provides several options for formatting text data.                                                                                                    |
|                   | • <b>Object</b> – processes the data received from the data source at its exact value. This option is not supported for data from Proficy Historian.                                                                                                    |
|                   | <b>NOTE:</b> If you change the Data Conversion option from Format to Range, Table, or Object, the bottom half the dialog box changes accordingly.                                                                                                    |
| Output Error Mode | Allows you to configure how an animation behaves if an error occurs. Depending on the type of data conversion, the output error mode can be any of the following:                                                                                                    |
|                   | <ul> <li>Use Current Output – Displays the data exactly as it<br/>appeared in when the error occurred.</li> </ul>                                                                                                    |
|                   | <ul> <li>Use Error Table – Displays an error message that<br/>matches the current error, based on the error definitions in<br/>the Animations Data Error Defaults tab of the User Prefer-<br/>ences dialog box.</li> </ul>                                                                                                    |
| Туре              | Allows you to configure whether or not operators can enter data<br>into the animation at run-time. To allow operators to enter data<br>into animation and write a new value to the database tag during<br>the next scan cycle, select In-Place from the list. To prohibit<br>data entry at run-time, select None.                                                   |
| Confirm           | When selected, requires operators to confirm that they want to write data to the database after they have entered a new value                                                                                                    |

| into the animation at run-time.                                                                                                    |
|----------------------------------------------------------------------------------------------------|
| This option is only available if In-Place is selected in the Data<br>Entry Type list.                                                                                                    |
| Allows you to enter data in its raw (or native C code) format. If<br>this check box is enabled, you can edit the format by entering a<br>C format string in the Format field.                                                                                                    |
| Allows you to enter a C format string to display data in its raw,<br>native C code format. You can also enter a string of any kind pre-<br>ceding the raw format string (for example, to introduce what the<br>data string represents).                                                                                                    |
| This option is only available if Raw Format is selected.                                                                                                    |
| Allows you to justify the alignment (left, center, or right) of data in the animation.                                                                                                    |
| This option is only available if the Raw Format check box is cleared.                                                                                                    |
| Allows you to configure whether the data represented by the<br>animation should be formatted as numeric or alphanumeric data.<br>To format numeric data, select Numeric from this list and enter<br>an integer from 0 to 7 in the Whole Digits field and 0 to 5 in the<br>Decimal field. To format alpha-numeric data, select Alpha-<br>Numeric from this list and enter the number of lines and the<br>desired number of characters per line. |
| This option is only available if the Raw Format check box is cleared.                                                                                                    |
| Allows you to enter the number of lines that you want to display<br>in an alpha-numerically formatted animation.                                                                                                    |
| This option is only available if the Raw Format check box is cleared.                                                                                                    |
| Allows you to enter the number of characters per line that you want to display in an alpha-numerically formatted animation.                                                                                                    |
| This option is only available if the Raw Format check box is cleared.                                                                                                    |
|                                                                                                    |

### **Historical Properties Tab**

The Historical Properties tab allows you to set the parameters for a query that fetches historical data from Proficy Historian. The tab contains the following items:

**NOTE:** The following fields, with the exception of the Update Rate fields, are only available if you select a Historical Mode other than Current Value.

## Start Date

| Item       | Description                                                                |
|------------|----------------------------------------------------------------------------|
| Fixed Date | Specifies whether to enter a specific start date for the query of the data |
|            | source.                                                                    |

| Days Before Now | Specifies whether to enter the number of days prior to today to fetch      |  |
|-----------------|----------------------------------------------------------------------------|--|
|                 | data from Proficy Historian. For example, if you want to display data col- |  |
|                 | lected for the data source two days ago, enter 2.                          |  |

## Start Time

| Item                   | Description                                                                                                    |
|------------------------|----------------------------------------------------------------------------------------------------|
| Fixed Time             | Specifies whether to designate a specific time to start. If selected, allows you to enter an explicit start time.                                                                                                    |
| Lock Time              | Locks the Fixed Time, even if you change the time zone in the Date and<br>Time Properties dialog box in the Control Panel. This field is available<br>only when you designate a specific time to start using the Fixed Time<br>field. |
| Duration Before<br>Now | Specifies whether to enter the duration prior to the current time to start.<br>The minimum duration is 0 seconds; the maximum is 23 hours, 59<br>minutes, and 59 seconds.                                                             |

## Time Zone

| Item                                | Description                                                                                                    |
|-------------------------------------|----------------------------------------------------------------------------------------------------|
| Time Zone                           | Allows you to select the time zone to associate with the start time. You can select the client time (time zone for your computer), the server time (time zone used by the Historian server), or the tag time (uses the time zone bias of the tag, which is set in Historian). The default time zone is that of the client machine. This field is available only when Historian is used. |
| Adjust for Daylight<br>Savings Time | Adjusts the time if the zone you selected is experiencing daylight sav-<br>ing. This field works only if you selected the Automatically adjust clock<br>for daylight saving changes check box located on the Time Zone tab of<br>the Date/Time Properties dialog box in the Control Panel.                                                                                              |

### **Historical Mode**

Allows you to determine how iFIX selects and fetches data from a historical data source and, determines what each displayed value represents. The options are:

- Sample The last valid value found, up to and including the start of the specified interval.
- Avg The average of all valid data found during the specified interval.
- High The highest valid data point value found during the specified interval.
- Low The lowest valid data point value found during the specified interval.
- Interpolated The data is interpreted by assuming that the line between two values is a straight line. All points along that line are estimated except the starting point and the ending point.
- Current Value The current value of the data point.

**IMPORTANT:** The Current Value may update at a rate different from the rate set in the Update Rate field. The update rate is not set solely by the rate entered in the Update Rate field. It also depends on the collection rate, the rate for querying Historian, and the time required to request an update from the Historian server and send it back to the client. As a result, the time it takes to display the updates may

be longer than anticipated. Additionally, please be aware that the timestamp for this mode represents the timestamp from the Historian server, not the client.

- Standard Deviation The standard deviation of all valid data found during the specified interval.
- Total The total of all valid data found during the specified interval.

#### Duration

The duration determines the time range for the historical data source. The minimum duration for a fetch is one second; the maximum is 999 days, 23 hours, 59 minutes, and 59 seconds.

| Item  | Description                                                                                                    |
|-------|----------------------------------------------------------------------------------------------------|
| Days  | Allows you to enter the number of days. This field can be used in conjunction with the other fields in this area.                                              |
| Hours | Allows you to enter the number of hours for the duration for the data fetch query. This field can be used in conjunction with the other fields in this area.   |
| Mins  | Allows you to enter the number of minutes for the duration for the data fetch query. This field can be used in conjunction with the other fields in this area. |
| Secs  | Allows you to enter the number of seconds for the duration for the data fetch query. This field can be used in conjunction with the other fields in this area. |

#### **Update Rate**

Allows you to specify the rate at which the data is updated. The default rate is five seconds. Zero is permitted for a one-time fetch. The fastest update rate is five seconds, the slowest, 1:59:59.

| Item  | Description                                                                                                    |
|-------|----------------------------------------------------------------------------------------------------|
| Hours | Allows you to enter the number of hours for the rate of data<br>update. This field can be used in conjunction with the other fields<br>in this area.   |
| Mins  | Allows you to enter the number of minutes for the rate of data<br>update. This field can be used in conjunction with the other fields<br>in this area. |
| Secs  | Allows you to enter the number of seconds for the rate of data<br>update. This field can be used in conjunction with the other fields<br>in this area. |

## Behavior Tab - Advanced Animations Dialog Box

The Behavior tab of the Advanced Animations dialog box displays the following items:

### Properties

Provides options that allow you to select the properties that you want to animate. For a brief description of each property, read the property description on the right side of the dialog box.

## Animate

Select this check box to open dynamic settings for the visible property. When selected, the Dynamic Setting for Property area appears directly below the Properties area.

## **Dynamic Settings for Property**

### Data Source

Allows you to enter a data source or expression for this object.

*Data source* refers to a reference to a source of information, such as iFIX tagnames and historical files, or other OPC-compliant data servers. A data source may also consist of iFIX objects (such as shapes, charts, and variables) or 3rd party OLE controls.

*Expression* refers to constants, data sources, or a combination of constants and data sources that are connected with one or more operators. Use the Browse (...) button to open the Expression Builder dialog box. Use the Quick Modify button to modify a database block directly without launching the Database Manager.

### Animation Properties Tab

The Animation Properties tab contains the following items:

| Item              | Description                                                                                                    |
|-------------------|----------------------------------------------------------------------------------------------------|
| Data Conversion   | Allows you to select the type of data conversion to apply to the data from the source listed in the Data Source field. A data conversion defines how the incoming data should be processed or formatted so that your objects behave according to the properties you have assigned to them. You can apply any of the following data conversion: |
|                   | • <b>Range</b> – uses a range of values on which to animate an object.                                                                                                    |
|                   | <ul> <li>Table – attempts to match the incoming value from the<br/>data source to an entry in a lookup table. If a match<br/>occurs, the selected property is changed to match the out-<br/>put value.</li> </ul>                                                                                                    |
|                   | <ul> <li>Format – provides several options for formatting text data.</li> </ul>                                                                                                    |
|                   | • <b>Object</b> – processes the data received from the data source at its exact value. This option is not supported for data from Proficy Historian.                                                                                                    |
|                   | <b>NOTE:</b> If you change the Data Conversion option from Table to Range, Format, or Object, the bottom half the dialog box changes accordingly.                                                                                                    |
| Output Error Mode | Allows you to configure how an animation behaves if an error occurs. Depending on the type of data conversion, the output error mode can be any of the following:                                                                                                    |
|                   | <ul> <li>Use Current Output – Displays the data exactly as it appeared in when the error occurred.</li> </ul>                                                                                                    |

|                  | <ul> <li>Use Error Table – Displays an error message that<br/>matches the current error, based on the error definitions in<br/>the Animations Data Error Defaults tab of the User Prefer-<br/>ences dialog box.</li> </ul> |
|------------------|----------------------------------------------------------------------------------------------------|
|                  | <ul> <li>Use Minimum Value – Displays the lowest possible<br/>value that is valid for the data source when an error<br/>occurs.</li> </ul>                                                                                 |
|                  | <ul> <li>Use Maximum Value – Displays the highest possible<br/>value that is valid for the data source when an error<br/>occurs.</li> </ul>                                                                                |
| Exact Match      | Allows you to specify that incoming data must exactly match the configured input value in the lookup table in order to format the data as the corresponding output value.                                                  |
| Range Comparison | Allows you to specify that incoming data must fall within a range<br>of input values in the lookup table in order to format the data as<br>the corresponding output value.                                                 |
| Insert Row       | Inserts a new row into the data conversion table.                                                                                                    |
| Modify Row       | Displays the <u>New Level Dialog Box</u> so that you can modify an existing row in the data conversion table.                                                                                                    |
| Delete Row       | Deletes an existing row of the data conversion table.                                                                                                    |
| Advanced         | Displays the <u>Advanced Lookup Options Dialog Box</u> that allows you to configure several more lookup options.                                                                                                    |

## Historical Properties Tab

The Historical Properties tab allows you to set the parameters for a query that fetches historical data from Proficy Historian. The tab contains the following items:

**NOTE:** The following fields, with the exception of the Update Rate fields, are only available if you select a Historical Mode other than Current Value.

## Start Date

| Item            | Description                                                                                                    |
|-----------------|----------------------------------------------------------------------------------------------------|
| Fixed Date      | Specifies whether to enter a specific start date for the query of the data source.                                                                                                    |
| Days Before Now | Specifies whether to enter the number of days prior to today to fetch data from Proficy Historian. For example, if you want to display data collected for the data source two days ago, enter 2. |

## Start Time

| Item       | Description                                                                                                    |
|------------|----------------------------------------------------------------------------------------------------|
| Fixed Time | Specifies whether to designate a specific time to start. If selected, allows you to enter an explicit start time.                                                                                                    |
| Lock Time  | Locks the Fixed Time, even if you change the time zone in the Date and<br>Time Properties dialog box in the Control Panel. This field is available<br>only when you designate a specific time to start using the Fixed Time<br>field. |

| Duration Before | Specifies whether to enter the duration prior to the current time to start. |
|-----------------|-----------------------------------------------------------------------------|
| Now             | The minimum duration is 0 seconds; the maximum is 23 hours, 59              |
|                 | minutes, and 59 seconds.                                                    |

## Time Zone

| Item                                | Description                                                                                                    |
|-------------------------------------|----------------------------------------------------------------------------------------------------|
| Time Zone                           | Allows you to select the time zone to associate with the start time. You can select the client time (time zone for your computer), the server time (time zone used by the Historian server), or the tag time (uses the time zone bias of the tag, which is set in Historian). The default time zone is that of the client machine. This field is available only when Historian is used. |
| Adjust for Daylight<br>Savings Time | Adjusts the time if the zone you selected is experiencing daylight sav-<br>ing. This field works only if you selected the Automatically adjust clock<br>for daylight saving changes check box located on the Time Zone tab of<br>the Date/Time Properties dialog box in the Control Panel.                                                                                              |

#### **Historical Mode**

Allows you to determine how iFIX selects and fetches data from a historical data source and, determines what each displayed value represents. The options are:

- Sample The last valid value found, up to and including the start of the specified interval.
- Avg The average of all valid data found during the specified interval.
- High The highest valid data point value found during the specified interval.
- Low The lowest valid data point value found during the specified interval.
- Interpolated The data is interpreted by assuming that the line between two values is a straight line. All points along that line are estimated except the starting point and the ending point.
- Current Value The current value of the data point.

**IMPORTANT:** The Current Value may update at a rate different from the rate set in the Update Rate field. The update rate is not set solely by the rate entered in the Update Rate field. It also depends on the collection rate, the rate for querying Historian, and the time required to request an update from the Historian server and send it back to the client. As a result, the time it takes to display the updates may be longer than anticipated. Additionally, please be aware that the timestamp for this mode represents the timestamp from the Historian server, not the client.

- Standard Deviation The standard deviation of all valid data found during the specified interval.
- Total The total of all valid data found during the specified interval.

#### Duration

The duration determines the time range for the historical data source. The minimum duration for a fetch is one second; the maximum is 999 days, 23 hours, 59 minutes, and 59 seconds.

| Item  | Description                                                                                                    |
|-------|----------------------------------------------------------------------------------------------------|
| Days  | Allows you to enter the number of days. This field can be used in conjunction with the other fields in this area.                 |
| Hours | Allows you to enter the number of hours for the duration for the data fetch query. This field can be used in conjunction with the |

|      | other fields in this area.                                                                                                    |
|------|----------------------------------------------------------------------------------------------------|
| Mins | Allows you to enter the number of minutes for the duration for the data fetch query. This field can be used in conjunction with the other fields in this area. |
| Secs | Allows you to enter the number of seconds for the duration for the data fetch query. This field can be used in conjunction with the other fields in this area. |

## Update Rate

Allows you to specify the rate at which the data is updated. The default rate is five seconds. Zero is permitted for a one-time fetch. The fastest update rate is five seconds, the slowest, 1:59:59.

| Item  | Description                                                                                                    |
|-------|----------------------------------------------------------------------------------------------------|
| Hours | Allows you to enter the number of hours for the rate of data<br>update. This field can be used in conjunction with the other fields<br>in this area.   |
| Mins  | Allows you to enter the number of minutes for the rate of data<br>update. This field can be used in conjunction with the other fields<br>in this area. |
| Secs  | Allows you to enter the number of seconds for the rate of data<br>update. This field can be used in conjunction with the other fields<br>in this area. |

## Appearance Tab - Advanced Animations Dialog Box

The Appearance tab of the Advanced Animations dialog box displays the following items:

### Properties

Provides options that allow you to select the properties that you want to animate. For a brief description of each property, read the property description on the right side of the dialog box.

### Animate

Select this check box to open dynamic settings for the visible property. When selected, the Dynamic Setting for Property area appears directly below the Properties area.

## **Dynamic Settings for Property**

### Data Source

Allows you to enter a data source or expression for this object.

*Data source* refers to a reference to a source of information, such as iFIX tagnames and historical files, or other OPC-compliant data servers. A data source may also consist of iFIX objects (such as shapes, charts, and variables) or 3rd party OLE controls.

*Expression* refers to constants, data sources, or a combination of constants and data sources that are connected with one or more operators. Use the Browse (...) button to open the Expression Builder dialog box. Use the Quick Modify button to modify a database block directly without launching the Database Manager.

## Animation Properties Tab

The Animation Properties tab contains the following items:

| Item              | Description                                                                                                    |
|-------------------|----------------------------------------------------------------------------------------------------|
| Data Conversion   | Allows you to select the type of data conversion to apply to the data from the source listed in the Data Source field. A data conversion defines how the incoming data should be processed or formatted so that your objects behave according to the properties you have assigned to them. You can apply any of the following data conversion: |
|                   | <ul> <li>Range – uses a range of values on which to animate an object.</li> </ul>                                                                                                    |
|                   | • <b>Table –</b> attempts to match the incoming value from the data source to an entry in a lookup table. If a match occurs, the selected property is changed to match the output value.                                                                                                    |
|                   | <ul> <li>Format – provides several options for formatting text data.</li> </ul>                                                                                                    |
|                   | • <b>Object –</b> processes the data received from the data source at its exact value. This option is not supported for data from Proficy Historian.                                                                                                    |
|                   | <b>NOTE:</b> If you change the Data Conversion option from Range to Table, Format, or Object, the bottom half the dialog box changes accordingly.                                                                                                    |
| Output Error Mode | Allows you to configure how an animation behaves if an error<br>occurs. Depending on the type of data conversion, the output<br>error mode can be any of the following:                                                                                                    |
|                   | <ul> <li>Use Current Output – Displays the data exactly as it appeared in when the error occurred.</li> </ul>                                                                                                    |
|                   | Use Error Table– Displays an error message that<br>matches the current error, based on the error definitions in<br>the Animations Data Error Defaults tab of the User Prefer-<br>ences dialog box.                                                                                                    |
|                   | <ul> <li>Use Minimum Value  – Displays the lowest possible value that is valid for the data source when an error occurs.</li> </ul>                                                                                                    |
|                   | • Use Maximum Value– Displays the highest possible value that is valid for the data source when an error occurs.                                                                                                    |
| Minimum Input     | Allows you to specify the low limit value for incoming data.                                                                                                    |
| Minimum Output    | Allows you to apply linear signal conditioning to the data by map-<br>ping the range of input values specified in the Minimum and Max-<br>imum Input fields to a range of output values. Enter the minimum<br>value, in logical units or postscript points, for the output range in                                                            |

|                              | this field.                                                                                                    |
|------------------------------|----------------------------------------------------------------------------------------------------|
| Maximum Input                | Allows you to specify the high limit value for incoming data.                                                                                                    |
| Maximum Output               | Allows you to apply linear signal conditioning to the data by map-<br>ping the range of input values specified in the Minimum and Max-<br>imum Input fields to a range of output values. Enter the<br>maximum value, in logical units or postscript points, for the out-<br>put range in this field. |
| Fetch Input Range on<br>Open | Select this check box to automatically fetch the minimum and maximum input values for the data source at run-time.                                                                                                    |

**NOTE:** Fetching data limits at runtime for an expression with more than one data source is not supported and may produce unexpected results at runtime. This is because there could be different tag names in the expression and it may not be clear which tag to fetch the limits for.

#### **Historical Properties Tab**

The Historical Properties tab allows you to set the parameters for a query that fetches historical data from Proficy Historian. The tab contains the following items:

**NOTE:** The following fields, with the exception of the Update Rate fields, are only available if you select a Historical Mode other than Current Value.

## Start Date

| Item            | Description                                                                                                    |
|-----------------|----------------------------------------------------------------------------------------------------|
| Fixed Date      | Specifies whether to enter a specific start date for the query of the data source.                                                                                                    |
| Days Before Now | Specifies whether to enter the number of days prior to today to fetch data from Proficy Historian. For example, if you want to display data collected for the data source two days ago, enter 2. |

## Start Time

| Item                   | Description                                                                                                    |
|------------------------|----------------------------------------------------------------------------------------------------|
| Fixed Time             | Specifies whether to designate a specific time to start. If selected, allows you to enter an explicit start time.                                                                                                    |
| Lock Time              | Locks the Fixed Time, even if you change the time zone in the Date and<br>Time Properties dialog box in the Control Panel. This field is available<br>only when you designate a specific time to start using the Fixed Time<br>field. |
| Duration Before<br>Now | Specifies whether to enter the duration prior to the current time to start.<br>The minimum duration is 0 seconds; the maximum is 23 hours, 59<br>minutes, and 59 seconds.                                                             |

### Time Zone

| Item      | Description                                                                                                    |
|-----------|----------------------------------------------------------------------------------------------------|
| Time Zone | Allows you to select the time zone to associate with the start time. You can select the client time (time zone for your computer), the server time (time zone used by the Historian server), or the tag time (uses the time zone bias of the tag, which is set in Historian). The default time zone is |

|                     | that of the client machine. This field is available only when Historian is used. |
|---------------------|----------------------------------------------------------------------------------|
| Adjust for Daylight | Adjusts the time if the zone you selected is experiencing daylight sav-          |
| Savings Time        | ing. This field works only if you selected the Automatically adjust clock        |
|                     | for daylight saving changes check box located on the Time Zone tab of            |
|                     | the Date/Time Properties dialog box in the Control Panel.                        |

### **Historical Mode**

Allows you to determine how iFIX selects and fetches data from a historical data source and, determines what each displayed value represents. The options are:

- Sample The last valid value found, up to and including the start of the specified interval.
- Avg The average of all valid data found during the specified interval.
- High The highest valid data point value found during the specified interval.
- Low The lowest valid data point value found during the specified interval.
- Interpolated The data is interpreted by assuming new data points between the starting and ending values. All data points are estimated except the starting point and the ending point.
- Current Value The current value of the data point.

**IMPORTANT:** The Current Value may update at a rate different from the rate set in the Update Rate field. The update rate is not set solely by the rate entered in the Update Rate field. It also depends on the collection rate, the rate for querying Historian, and the time required to request an update from the Historian server and send it back to the client. As a result, the time it takes to display the updates may be longer than anticipated. Additionally, please be aware that the timestamp for this mode represents the timestamp from the Historian server, not the client.

- Standard Deviation The standard deviation of all valid data found during the specified interval.
- Total The total of all valid data found during the specified interval.

### Duration

The duration determines the time range for the historical data source. The minimum duration for a fetch is one second; the maximum is 999 days, 23 hours, 59 minutes, and 59 seconds.

| Item  | Description                                                                                                    |
|-------|----------------------------------------------------------------------------------------------------|
| Days  | Allows you to enter the number of days. This field can be used in conjunction with the other fields in this area.                                              |
| Hours | Allows you to enter the number of hours for the duration for the data fetch query. This field can be used in conjunction with the other fields in this area.   |
| Mins  | Allows you to enter the number of minutes for the duration for the data fetch query. This field can be used in conjunction with the other fields in this area. |
| Secs  | Allows you to enter the number of seconds for the duration for the data fetch query. This field can be used in conjunction with the other fields in this area. |

### Update Rate

Allows you to specify the rate at which the data is updated. The default rate is five seconds. Zero is permitted for a one-time fetch. The fastest update rate is five seconds, the slowest, 1:59:59.

| Item  | Description                                                                                                    |
|-------|----------------------------------------------------------------------------------------------------|
| Hours | Allows you to enter the number of hours for the rate of data<br>update. This field can be used in conjunction with the other fields<br>in this area.   |
| Mins  | Allows you to enter the number of minutes for the rate of data<br>update. This field can be used in conjunction with the other fields<br>in this area. |
| Secs  | Allows you to enter the number of seconds for the rate of data<br>update. This field can be used in conjunction with the other fields<br>in this area. |

## Picture Tab - Advanced Animations Dialog Box

The Picture tab of the Advanced Animations dialog box displays the following items:

### Properties

Provides options that allow you to select the properties that you want to animate. For a brief description of each property, read the property description on the right side of the dialog box.

#### Animate

Select this check box to open dynamic settings for the visible property. When selected, the Dynamic Setting for Property area appears directly below the Properties area.

### **Dynamic Settings for Property**

#### Data Source

Allows you to enter a data source or expression for this object.

*Data source* refers to a reference to a source of information, such as iFIX tagnames and historical files, or other OPC-compliant data servers. A data source may also consist of iFIX objects (such as shapes, charts, and variables) or 3rd party OLE controls.

*Expression* refers to constants, data sources, or a combination of constants and data sources that are connected with one or more operators. Use the Browse (...) button to open the Expression Builder dialog box. Use the Quick Modify button to modify a database block directly without launching the Database Manager.

### Animation Properties Tab

The Animation Properties tab contains the following items:

| Item            | Description                                                                                                    |
|-----------------|----------------------------------------------------------------------------------------------------|
| Data Conversion | Allows you to select the type of data conversion to apply to the data from the source listed in the Data Source field. A data conversion defines how the incoming data should be processed or formatted so that your objects behave according to the prop- |

|                   | erties you have assigned to them. You can apply any of the fol-<br>lowing data conversion:                                                                                                    |
|-------------------|----------------------------------------------------------------------------------------------------|
|                   | <ul> <li>Range – uses a range of values on which to animate an object.</li> </ul>                                                                                                    |
|                   | <ul> <li>Table – attempts to match the incoming value from the<br/>data source to an entry in a lookup table. If a match<br/>occurs, the selected property is changed to match the out-<br/>put value.</li> </ul> |
|                   | <ul> <li>Format – provides several options for formatting text data.</li> </ul>                                                                                                    |
|                   | • <b>Object</b> – processes the data received from the data source at its exact value. This option is not supported for data from Proficy Historian.                                                              |
|                   | <b>NOTE:</b> If you change the Data Conversion option from Table to Range, Format, or Object, the bottom half the dialog box changes accordingly.                                                                 |
| Output Error Mode | Allows you to configure how an animation behaves if an error occurs. Depending on the type of data conversion, the output error mode can be any of the following:                                                 |
|                   | <ul> <li>Use Current Output – Displays the data exactly as it appeared in when the error occurred.</li> </ul>                                                                                                    |
|                   | Use Error Table – Displays an error message that<br>matches the current error, based on the error definitions in<br>the Animations Data Error Defaults tab of the User Prefer-<br>ences dialog box.               |
|                   | <ul> <li>Use Minimum Value – Displays the lowest possible<br/>value that is valid for the data source when an error<br/>occurs.</li> </ul>                                                                        |
|                   | <ul> <li>Use Maximum Value – Displays the highest possible<br/>value that is valid for the data source when an error<br/>occurs.</li> </ul>                                                                       |
| Exact Match       | Allows you to specify that incoming data must exactly match the configured input value in the lookup table in order to format the data as the corresponding output value.                                         |
| Range Comparison  | Allows you to specify that incoming data must fall within a range<br>of input values in the lookup table in order to format the data as<br>the corresponding output value.                                        |
| Insert Row        | Inserts a new row into the data conversion table.                                                                                                    |
| Modify Row        | Displays the <u>New Level Dialog Box</u> so that you can modify an existing row in the data conversion table.                                                                                                    |
| Delete Row        | Deletes an existing row of the data conversion table.                                                                                                    |
| Advanced          | Displays the <u>Advanced Lookup Options Dialog Box</u> that allows you to configure several more lookup options.                                                                                                  |

### **Historical Properties Tab**

The Historical Properties tab allows you to set the parameters for a query that fetches historical data from Proficy Historian. The tab contains the following items:

**NOTE:** The following fields, with the exception of the Update Rate fields, are only available if you select a Historical Mode other than Current Value.

## Start Date

| Item            | Description                                                                                                    |
|-----------------|----------------------------------------------------------------------------------------------------|
| Fixed Date      | Specifies whether to enter a specific start date for the query of the data source.                                                                                                    |
| Days Before Now | Specifies whether to enter the number of days prior to today to fetch data from Proficy Historian. For example, if you want to display data collected for the data source two days ago, enter 2. |

#### Start Time

| Item                   | Description                                                                                                    |
|------------------------|----------------------------------------------------------------------------------------------------|
| Fixed Time             | Specifies whether to designate a specific time to start. If selected, allows you to enter an explicit start time.                                                                                                    |
| Lock Time              | Locks the Fixed Time, even if you change the time zone in the Date and<br>Time Properties dialog box in the Control Panel. This field is available<br>only when you designate a specific time to start using the Fixed Time<br>field. |
| Duration Before<br>Now | Specifies whether to enter the duration prior to the current time to start.<br>The minimum duration is 0 seconds; the maximum is 23 hours, 59<br>minutes, and 59 seconds.                                                             |

## Time Zone

| Item                                | Description                                                                                                    |
|-------------------------------------|----------------------------------------------------------------------------------------------------|
| Time Zone                           | Allows you to select the time zone to associate with the start time. You can select the client time (time zone for your computer), the server time (time zone used by the Historian server), or the tag time (uses the time zone bias of the tag, which is set in Historian). The default time zone is that of the client machine. This field is available only when Historian is used. |
| Adjust for Daylight<br>Savings Time | Adjusts the time if the zone you selected is experiencing daylight sav-<br>ing. This field works only if you selected the Automatically adjust clock<br>for daylight saving changes check box located on the Time Zone tab of<br>the Date/Time Properties dialog box in the Control Panel.                                                                                              |

### **Historical Mode**

Allows you to determine how iFIX selects and fetches data from a historical data source and, determines what each displayed value represents. The options are:

- Sample The last valid value found, up to and including the start of the specified interval.
- Avg The average of all valid data found during the specified interval.

- High The highest valid data point value found during the specified interval.
- Low The lowest valid data point value found during the specified interval.
- Interpolated The data is interpreted by assuming that the line between two values is a straight line. All points along that line are estimated except the starting point and the ending point.
- Current Value The current value of the data point.

**IMPORTANT:** The Current Value may update at a rate different from the rate set in the Update Rate field. The update rate is not set solely by the rate entered in the Update Rate field. It also depends on the collection rate, the rate for querying Historian, and the time required to request an update from the Historian server and send it back to the client. As a result, the time it takes to display the updates may be longer than anticipated. Additionally, please be aware that the timestamp for this mode represents the timestamp from the Historian server, not the client.

- Standard Deviation The standard deviation of all valid data found during the specified interval.
- Total The total of all valid data found during the specified interval.

## Duration

The duration determines the time range for the historical data source. The minimum duration for a fetch is one second; the maximum is 999 days, 23 hours, 59 minutes, and 59 seconds.

| Item  | Description                                                                                                    |
|-------|----------------------------------------------------------------------------------------------------|
| Days  | Allows you to enter the number of days. This field can be used in conjunction with the other fields in this area.                                              |
| Hours | Allows you to enter the number of hours for the duration for the data fetch query. This field can be used in conjunction with the other fields in this area.   |
| Mins  | Allows you to enter the number of minutes for the duration for the data fetch query. This field can be used in conjunction with the other fields in this area. |
| Secs  | Allows you to enter the number of seconds for the duration for the data fetch query. This field can be used in conjunction with the other fields in this area. |

## Update Rate

Allows you to specify the rate at which the data is updated. The default rate is five seconds. Zero is permitted for a one-time fetch. The fastest update rate is five seconds, the slowest, 1:59:59.

| Item  | Description                                                                                                    |
|-------|----------------------------------------------------------------------------------------------------|
| Hours | Allows you to enter the number of hours for the rate of data<br>update. This field can be used in conjunction with the other fields<br>in this area.   |
| Mins  | Allows you to enter the number of minutes for the rate of data<br>update. This field can be used in conjunction with the other fields<br>in this area. |
| Secs  | Allows you to enter the number of seconds for the rate of data<br>update. This field can be used in conjunction with the other fields<br>in this area. |

# Advanced Lookup Options Dialog Box

© 2024 General Electric Company. All rights reserved.

The Advanced Lookup Options dialog box displays the following items:

## **Toggle Source**

Allows you to enter a data source or expression to provide an additional animation to an object.

## Toggle Value

Allows you to specify a second output color to which you want to convert the input value or range of values in the lookup table, based on the value of the data source in the Toggle Source field.

## Table

Allows you to override the default lookup table completely and use a user-defined lookup table that is defined in the User Global page.

## **Toggle Rate**

Allows you to modify the blink rate of the animations that are tied to the selected object, if you have specified a second data source through the Toggle Source field.

## **Unmatched Level**

Allows you to specify the color value for the data if the conversion does not match a level that is defined in the lookup table.

## **Tolerance for Exact Match Table**

Allows you to specify the allowable deviation from the exact match table. For example, if the exact match table has a configured level of 20, and you enter a tolerance of .1, then the conversion will proceed even with a value of 19.9.

# **Alarm Summary Configuration Dialog Box**

Click the following links for more information about the Alarm Summary Configuration dialog box:

- General Tab
- Operator Tab
- Filter Tab
- Sort Tab
- Color Tab
- Column Tab
- Display Tab

## General Tab - Alarm Summary Configuration Dialog Box

The General tab of the Alarm Summary Configuration dialog box contains the following item:

## Description

Allows you to enter a description for the Alarm Summary object.

### Alarm Summary Column Headers

Displays the font selected for the column headings in the Alarm Summary object. Only the font name appears in this field. Click the browse (...) button to change the font name, style, size, or script.

After you select a new font and click Apply or OK, the font gets applied to the Alarm Summary object – in both configure and run mode. If the font is larger than the area allowed, the height of the area is adjusted.

### Browse ( ... ) Button 1

Click to select a font name, style, size, and script for the column headings in the Alarm Summary object.

### Status Bar

Displays the font selected for the status bar in the Alarm Summary object. Only the font name appears in this field. Click the browse (...) button to change the font name, style, size, or script.

After you select a new font and click Apply or OK, the font gets applied to the Alarm Summary object – in both configure and run mode. If the font is larger than the area allowed, the height of the area is adjusted.

### Browse (...) Button 2

Click to select a font name, style, size, and script for the text in the status bar of the Alarm Summary object.

## **Operator Tab - Alarm Summary Configuration Dialog Box**

The Operator tab of the Alarm Summary Configuration dialog box displays the following items:

### **Operator Run Time Settings**

| Item                              | Description                                                                                                    |
|-----------------------------------|----------------------------------------------------------------------------------------------------|
| Allow Alarm Acknow-<br>ledgement  | When selected, allows operators to acknowledge alarms through the<br>Alarm Summary object at run-time. The operator can right-click the<br>object and acknowledge the currently selected alarm, all of the<br>alarms that match the current filter, or all of the alarms that are cur-<br>rently displayed on the screen. |
| Allow Alarm Deletion              | When selected, allows operators to delete alarms through the Alarm<br>Summary object at run-time. The operator can right-click the object<br>and delete the currently selected alarm or all of the alarms that match<br>the current filter.                                                                               |
| Allow Run Time Con-<br>figuration | When selected, allows operators to change the filter and sort con-<br>figuration of the Alarm Summary object at run-time.                                                                                                    |
| Enable Column Quick<br>Sort       | When selected, allows operators to click the heading of any of the<br>Alarm Summary object's columns to sort alarms by the attribute lis-<br>ted in that column.                                                                                                    |
| Display Right Mouse<br>Menu       | When selected, allows operators to right-click the Alarm Summary object and select from a list of related commands.                                                                                                    |
| Allow Acknowledge<br>All Alarms   | When selected, this feature allows operators to acknowledge all alarms for the Alarm Summary object. By default this option is enabled.                                                                                                    |
|                                   | IMPORTANT: The iFIX Electronic Signature option does not support                                                                                                    |

Acknowledge All Alarms capability. If you are operating in a regulated environment, GE encourages you to clear the Allow Acknowledge All Alarms check box.

## Filter Tab - Alarm Summary Configuration Dialog Box

The Filter tab of the Alarm Summary Configuration dialog box displays the following items:

### Column List Box

Allows you to choose the column of the Alarm Summary object that you want to add a filter condition to. To add the filter condition, select the column name from this list and click the Add Filter Condition button or Insert Filter Condition button. Note that the Insert Filter Condition button is available only if you have a previously defined filter condition.

## Add Filter Condition

Allows you to add a filter condition to the Alarm Summary object's column that is selected in the Columns field. Select a field and click Add Filter Condition to open the associated dialog box:

- Add Ack Dialog Box
- Add Area Dialog Box
- Add Date In Dialog Box
- Add Date Last Dialog Box
- Add Description Dialog Box
- Add Node Dialog Box
- Add Model Context Dialog Box
- Add Priority Dialog Box
- Add Tag Dialog Box
- Add Time In Dialog Box
- Add Time Last Dialog Box
- Add Alarm Extension Field1 Dialog Box
- Add Alarm Extension Field2 Dialog Box

When you add the filter condition, it appears at the end of the Display Alarms Where list. The Alarm Summary object supports up to nine filter conditions.

### Insert Filter Condition

Allows you to add a filter condition to the Alarm Summary object's column that is selected in the Columns field. Select a field and click Insert Filter Condition to open the associated dialog box:

- Add Area Dialog Box
- Add Date In Dialog Box
- Add Date Last Dialog Box
- Add Description Dialog Box
- Add Node Dialog Box
- Add Priority Dialog Box
- Add Tag Dialog Box
- Add Time In Dialog Box
- Add Time Last Dialog Box
- Add Alarm Extension Field1 Dialog Box
- Add Alarm Extension Field2 Dialog Box

When it is inserted, the filter condition appears before the currently-selected filter condition in the Display Alarms Where list. The Alarm Summary object supports up to nine filter conditions.

# Display Alarms Where... List Box

Lists all configured filter conditions. You can modify, delete, or add relational and comparison operations to these filter conditions by clicking the buttons on the right.

# Additional Buttons

The following buttons are included next to the Display Alarms list box:

| Item   | Description                                                                                                    |
|--------|----------------------------------------------------------------------------------------------------|
| Modify | Opens the Modify Area Dialog Box. This dialog box allows you to edit the filter condition that is currently selected in the Display Alarms Where list. |
| Remove | Allows you to delete the filter condition that is currently selected in the Display Alarms Where list.                                                 |
| And    | Use this button to logically connect two expressions that must both be true.                                                                           |
| Or     | Use this button to logically connect two expressions where only one of the conditions in the expression can be true.                                   |
| (      | Use this button to logically group two or more expressions. This button must be used in conjunction with the ) operator.                               |
| )      | Use this button to logically group two or more expressions. This button must be used in conjunction with the (operator.                                |
| Not    | Use this button to logically negate expressions.                                                                                                    |

# Sort Tab - Alarm Summary Configuration Dialog Box

The Sort tab of the Alarm Summary Configuration dialog box displays the following items:

# Sort By

Allows you to select the attribute (column) of the Alarm Summary object you want to sort by.

# Ascending

Sorts the rows of the Alarm Summary object's spreadsheet in the ascending order of the attribute that is currently displayed in the Sort By field.

### Descending

Sorts the rows of the Alarm Summary object's spreadsheet in the descending order of the attribute that is currently displayed in the Sort By field.

# **Color Tab - Alarm Summary Configuration Dialog Box**

The Color tab of the Alarm Summary Configuration dialog box displays the following items:

### Foreground Alarm Color

| Item                           | Description                                                                                                    |
|--------------------------------|----------------------------------------------------------------------------------------------------|
| Color By Status                | Select this option to color the text and font of alarms using the alarm status.                                                                                                    |
| Color By Priority              | Select this option to color the text and font of alarms using the alarm priority.                                                                                                    |
| Unacknowledged<br>Alarm Color  | Select this check box to display all unacknowledged alarms in the<br>Alarm Summary object with the selected color. This check box over-<br>rides all entries listed in the Foreground Alarm Color grid. |
| Foreground Alarm<br>Color grid | Allows you to modify the foreground color and attributes for the alarms displayed in the Alarm Summary object.                                                                                          |

#### **Background Alarm Color**

| Item                     | Description                                                                                                    |
|--------------------------|----------------------------------------------------------------------------------------------------|
| Color By Priority        | Select this option to color the background of alarms using the alarm priority.                                                                                                    |
| Color By Status          | Select this option to color the background of alarms using the alarm status.                                                                                                    |
| Blink to Color           | Select this check box to define a blink color for the background. You set the color for the blink in the Background Color grid, in the second column.                                            |
| Background Color<br>grid | Allows you to modify the background color for the alarm. The first column is the background color, while the second column (if Blink to Color is enabled) is the blink color for the background. |

#### Run Status Color – Blink

Specifies whether the Alarm Summary object's run indicator blinks while the spreadsheet is not paused.

#### Pause Status Color – Blink

Specifies whether the Alarm Summary object's pause indicator blinks while the spreadsheet is paused.

# Paused Alarm Status Color – Blink

Specifies whether the Alarm Summary object's pause indicator blinks when new alarms are received while the spreadsheet is paused.

# Column Tab - Alarm Summary Configuration Dialog Box

The Column tab of the Alarm Summary Configuration dialog box displays the following items:

# Columns Area

| Item              | Description                                                                                                    |
|-------------------|----------------------------------------------------------------------------------------------------|
| Available Columns | Lists the columns that are available to be added to the Alarm Summary<br>object. To add a column, select the column name and click Add. The<br>name of the column appears in the Selected Columns list, and appears<br>in the Alarm Summary object at run-time.                                    |
| Add               | Allows you to add the currently selected column in the Available Columns list to the Alarm Summary object.                                                                                                    |
| Remove            | Allows you to remove the currently selected column in the Selected Columns list from the Alarm Summary object.                                                                                                    |
| Selected Columns  | Lists the columns that appear in the Alarm Summary object at run-time.<br>To remove a column from the list, select the column name and click<br>Remove. To change the order of the columns, select the column name<br>and use the up and down arrows to move the column to the desired<br>positon. |
| Up                | Moves the selected column name up in the Selected Columns list. This has the effect of moving the column to the left in the Alarm Summary object at run-time.                                                                                                    |
| Down              | Moves the selected column name down in the Selected Columns list.<br>This has the effect of moving the column to the right in the Alarm Sum-<br>mary object at run-time.                                                                                                    |

# User Definable Columns

| Item                         | Description                                                                                                    |
|------------------------------|----------------------------------------------------------------------------------------------------|
| User Defined Field<br>1      | Allows you to assign a different ASCII (A_) block field to the User<br>Defined Field 1 column. The default field is A_CUALM. This field is<br>available only if the User Defined Field1 column has been added to the<br>Selected Columns list.                                                     |
| <> (first instance)          | Changes the ASCII (A_) block field that is represented by the User<br>Defined Field 1 entry in the Selected Columns list to the field currently<br>entered in the User Defined Field.                                                                                                    |
| User Defined Field<br>2      | Allows you to assign a different ASCII (A_) block field to the User<br>Defined Field 2 column. The default field is A_AUTO. This field is avail-<br>able only if the User Defined Field2 column has been added to the Selec-<br>ted Columns list.                                                  |
| <> (second instance)         | Changes the ASCII (A_) block field that is represented by the User<br>Defined Field 2 entry in the Selected Columns list to the field currently<br>entered in the User Defined Field 2 field.                                                                                                    |
| User Defined Field<br>Name 1 | Specifies the text displayed in the header of the Alarm Summary object's User Defined Field1 column. The text you specify cannot match the text of any existing column header, including the text used in the User Defined Field2 column header. The maximum length of this name is 50 characters. |
| User Defined Field<br>Name 2 | Specifies the text displayed in the header of the Alarm Summary object's User Defined Field2 column. The text you specify cannot                                                                                                    |

match the text of any existing column header, including the text used in the User Defined Field1 column header. The maximum length of this name is 50 characters.

# Display Tab - Alarm Summary Configuration Dialog Box

The Display tab of the Alarm Summary Configuration dialog box displays the following items:

# **Display Settings**

| Item                              | Description                                                                                                    |
|-----------------------------------|----------------------------------------------------------------------------------------------------|
| Show Headers                      | Shows/Hides the column names of the Alarm Summary object.                                                                                                    |
| Show Scroll Bars                  | Enables/Disables horizontal and vertical scroll bars for the Alarm Sum-<br>mary object.                                                                                                    |
| Show Row Num-<br>bers             | Shows/Hides the row numbers for each row in the Alarm Summary object.                                                                                                    |
| Show Status Bar                   | Shows/Hides the status bar of the Alarm Summary object.                                                                                                    |
| Show Grid Lines                   | Shows/Hides the spreadsheet grid of the Alarm Summary object.                                                                                                    |
| Don't Blink Alarms                | When selected, the Alarm Summary object does not flash new unac-<br>knowledged alarms in run mode.                                                                                                    |
| Blink Unack<br>Alarms             | When selected, the Alarm Summary object flashes new unac-<br>knowledged alarms at run-time. The rate at which the unacknowledged<br>alarms flash is defined by the value in the Blink Rate field.                                                    |
| Reverse Colors On<br>Unack Alarms | When selected, the Alarm Summary object reverses the colors of the<br>unacknowledged alarms visible in the Alarm Summary object. When an<br>alarm is acknowledged, the colors revert to their configured state.                                      |
| Reverse Colors On<br>Ack Alarms   | When selected, the Alarm Summary object reverses the colors of the acknowledged alarms visible in the Alarm Summary object. While an alarm is unacknowledged, the colors are as configured. When the alarm is acknowledged, the colors are reversed. |
| Show Current<br>Alarm Status      | Select this option to show the current alarm status in the Alarm Sum-<br>mary window.                                                                                                    |
| Show Latched<br>Alarm Status      | Select this option to show the latched alarm status in the Alarm Sum-<br>mary window.                                                                                                    |

**NOTE:** Reversing colors has two different actions depending on whether the Blink To Color option is disabled or enabled. If the Blink To Color option is disabled, the text color comes from the Foreground Color table and the background color comes from the Background Color table. When the colors are reversed, the text color comes from the Background Color table and the background color comes from the Foreground color table. If the Blink To Color option is enabled, the text color comes from the Foreground color table. If the Blink To Color option is enabled, the text color comes from the Foreground Color table and the background color comes from the Foreground Color table and the background color comes from the Foreground Color table and the background color comes from the Foreground Color table and the background color comes from the Blink Color table and the background color comes from the Blink Color table.

#### **Refresh Settings**

| Item                       | Description                                                                                                    |
|----------------------------|----------------------------------------------------------------------------------------------------|
| Alarm Refresh<br>Interval  | Allows you to configure how often the Alarm Summary object examines the queue for new alarms at run-time.                                                                                                  |
| Data Refresh Inter-<br>val | Allows you to configure how often the Alarm Summary object updates the alarm values currently displayed at run-time.                                                                                       |
| Blink Rate                 | If the Blink Unack Alarms option is selected, allows you to configure<br>how often an unacknowledged alarm flashes at run-time. The Blink Rate<br>ranges from 1 to 10 seconds. By default, it is 1 second. |
| Selection Timeout          | Allows you to configure how long a row in the spreadsheet remains selected at run-time.                                                                                                    |

# **Basic Animation Dialog Box**

The Basic Animation dialog box displays the following items:

# General

| Item           | Description                                                                                                    |
|----------------|----------------------------------------------------------------------------------------------------|
| Object Name    | Allows you to enter a name for the selected object. The name that<br>you specify appears in the WorkSpace system tree and in the<br>Name row of the VBA Property window.                                                                       |
| Description    | Allows you to enter a description for the selected object. The description that you specify appears in the ToolTip for the object (provided that the Enable ToolTips option is enabled) and in the Description row of the VBA Property window. |
| Enable Tooltip | Select this option to display an on-screen description of the object<br>when the pointer pauses on it. You can only use this in con-<br>junction with the Enable Highlight option.                                                             |
| Tooltip Option | This drop-down list is only available when the Enable Tooltip<br>option is selected. Select the item from the list that specifies<br>where the tooltip text comes from:                                                                        |
|                | The object's Description property (TooltipDescription).                                                                                                    |
|                | <ul> <li>The Dynamo's Description property (Tool-<br/>tipDynamoDescription).</li> </ul>                                                                                                    |
|                | <ul> <li>From a run mode tag value description supplied when you<br/>load tag status symbols for your picture (Tool-<br/>tipTagStatus).</li> </ul>                                                                                             |

| Enable Highlight | Select this option to display a highlight around the object when the pointer is on it. To use the ToolTip option, you must also select this option. |
|------------------|----------------------------------------------------------------------------------------------------|
| Enable Select    | Select this check box to allow operators to select the object at run-time.                                                                          |

# Color

| Description                                                                                                    |
|----------------------------------------------------------------------------------------------------|
| Select this option to animate the foreground color property of the selected object. If this check box is selected, a Foreground Color property animation already exists for this object.         |
| To modify the existing animation, click the Foreground Color<br>Expert button. To remove the Foreground Color animation, clear<br>the check box.                                                 |
| <b>NOTE:</b> Lines, polylines, and bitmaps do not have foreground color properties.                                                                                                    |
| Click this button to animate the foreground color property of the selected object. If the Foreground check box is selected, click this button to modify the existing foreground color animation. |
| <b>NOTE:</b> Lines, polylines, and bitmaps do not have foreground color properties.                                                                                                    |
| Select this option to animate the edge color property of the selec-<br>ted object. If this check box is selected, an Edge Color property<br>animation already exists for this object.            |
| To modify the existing animation, click the Edge Color Expert button. To remove the Edge Color animation, clear the check box.                                                                   |
| Click this button to animate the edge color property of the selec-<br>ted object. If the Edge check box is selected, click this button to<br>modify the existing edge color animation.           |
| Select this option to animate the background color property of<br>the selected object. If this check box is selected, a Background<br>Color property animation already exists for this object.   |
| To modify the existing animation, click the Background Color<br>Expert button. To remove the Background Color animation,<br>clear the check box.                                                 |
| Click this button to animate the background color property of the selected object. If the Background check box is selected, click this button to modify the existing background color animation. |
|                                                                                                    |

# Movement

| Item               | Description                                                       |
|--------------------|-------------------------------------------------------------------|
| Position Check Box | Select this option to animate the Horizontal or Vertical Position |
|                    | property of the selected object.                                  |

|                  | If this check box is selected, a Position property animation already exists for this object.                                                                                                    |
|------------------|----------------------------------------------------------------------------------------------------|
|                  | To modify the existing animation, click the Position Expert but-<br>ton. To remove the Horizontal or Vertical Position animation,<br>clear the check box.                                                                                                    |
| Position Button  | Click this button to animate the Horizontal or Vertical Position property of the selected object.                                                                                                    |
|                  | If the Position check box is selected, click this button to modify the existing Position animation.                                                                                                    |
| Scale Check Box  | Select this option to animate the Uniform Height and Width<br>Scale property of the selected object. These animations allow<br>you to scale the object proportionally, by height, or by width.                                                                    |
|                  | If the Scale check box is selected, a Scale property animation already exists for this object.                                                                                                    |
|                  | To modify the existing animation, click the Scale Expert button.<br>To remove the Scale animation, clear the check box.                                                                                                    |
| Scale Button     | Click this button to animate the Uniform Height and Width Scale<br>property of the selected object. These animations allow you to<br>scale the object proportionally, by height, or by width.                                                                     |
|                  | If the Scale check box is selected, click this button to modify the existing Scale animation.                                                                                                    |
| Rotate Check Box | Select this option to animate the RotationAngle property of the selected object. This animation allows you to define the angle of rotation. If the Rotation check box is selected, a RotationAngle property animation already exists for this object.             |
|                  | To modify the existing animation, click the Rotation Expert but-<br>ton. To remove the RotationAngle animation, clear the check<br>box.                                                                                                    |
|                  | <b>NOTE:</b> Ovals, rounded rectangles, and charts do not have rotation properties.                                                                                                    |
| Rotate Button    | Click this button to animate the RotationAngle property of the selected object. This animation allows you to define the amount to rotate an object. If the RotationAngle check box is selected, click this button to modify the existing RotationAngle animation. |
|                  | <b>NOTE:</b> Ovals, rounded rectangles, and charts do not have rotation properties.                                                                                                    |
|                  |                                                                                                    |

# Fill

| ltem                      | Description                                                      |
|---------------------------|------------------------------------------------------------------|
| Fill Percentage Check Box | Select this option to animate the Fill property of the selected  |
|                           | object. You can animate both the Horizontal and Vertical Fill    |
|                           | properties and specify whether the Fill animates based on a per- |
|                           | centage.                                                         |

|                        | If the Fill check box is selected, a Fill property animation already exists for this object. To modify the existing animation, click the Fill Expert button. To remove the Fill animation, clear the check box.                                                                                                |
|------------------------|----------------------------------------------------------------------------------------------------|
| Fill Percentage Button | Click this button to animate the Fill property of the selected<br>object. You can animate both the Horizontal and Vertical Fill<br>properties and specify whether the Fill animates based on a per-<br>centage. If the Fill check box is selected, click this button to<br>modify the existing Fill animation. |

# Visibility

| Item              | Description                                                                                                    |
|-------------------|----------------------------------------------------------------------------------------------------|
| Visible Check Box | Select this option to animate the Visible property of the selected<br>object. This animation allows you to make an object visible or<br>invisible. If the Visibility check box is selected, a Visible prop-<br>erty animation already exists for this object.<br>To modify the existing animation, click the Visibility Expert but-<br>ton. To remove the Visibility animation, clear the check box. |
| Visible Button    | Click this button to animate the Visible property of the selected<br>object. This animation allows you to make an object visible or<br>invisible. If the Visibility check box is selected, click this button<br>to modify the existing Visibility animation.                                                                                                    |

# **Additional Animations**

| Item                             | Description                                                                                                    |
|----------------------------------|----------------------------------------------------------------------------------------------------|
| Advanced Animations<br>Check Box | Select this option to open the Advanced Animations dialog box.<br>This dialog box allows you to access all of the property anim-<br>ations available to the selected object and also provides a more<br>detailed interface for adding or modifying property animations. |
|                                  | If this check box is selected, one or more advanced animations already exist for this object.                                                                                                    |
|                                  | To modify the existing animations, click the Configure button.<br>To delete the existing Advanced Animations, clear this check<br>box.                                                                                                    |
| Configure                        | Click this button to open the Advanced Animations dialog box.<br>This dialog box allows you to access all of the property anim-<br>ations available to the selected object and also provides a more<br>detailed interface for adding or modifying property animations.  |
|                                  | If the Advanced Animations check box is selected, one or more<br>advanced animations already exist for this object.                                                                                                    |
|                                  | To modify the existing animations, click the Configure button.<br>To delete the existing Advanced Animations, clear this check<br>box.                                                                                                    |

# Command

| Item            | Description                                                                                                    |
|-----------------|----------------------------------------------------------------------------------------------------|
| Click Check Box | Select this option to specify one or more click commands for<br>your object. If this check box is selected, a command script<br>already exists for this object.<br>To modify the existing command script, click the Click button to<br>launch the Multiple Command Script Wizard. To delete the exist-<br>ing script, clear this check box. |
| Click Button    | Click this button to specify one or more click commands for your object. If the Click check box is selected, click this button to modify the script in the Multiple Command Script Wizard.                                                                                                    |

# **Button Caption Converter Dialog Box**

The Button Caption Converter Dialog Box allows you to select one or more button captions (text) on your active picture and converts the button caption text to scale to a new screen resolution.

# **Convert Button Caption**

Converts the selected button(s) in the 'Push button found on picture' dialog box.

#### **Find Next**

Allows you to confirm the conversion of each button individually.

# Convert all

Converts all the selected button text.

#### Close

Closes the Button Caption Converter dialog box.

# Push buttons found on picture

Lists all the buttons in the active picture that are available for conversion.

NOTE: When the button includes only a bitmap, it is not listed for conversion as there is no caption to convert.

# **Chart Customization Dialog Box**

The Chart Customization dialog box is composed of the following tabs:

- General Tab
- Chart Tab

# General Tab - Chart Customization Dialog Box

The General tab of the Chart Customization dialog box displays the following items:

### Name

Allows you to enter a specific name for your chart.

### Description

Allows you to add a description for your chart.

# Help Context ID

Allows you to attribute a help context ID for your own help files.

#### Highlightable

Allows you to highlight the chart at run time.

# Selectable

Allows you to select the chart at run time.

# Modifiable

Allows you to modify the chart at run time.

#### **Scroll Direction**

| Item                 | Description                                                                                                    |
|----------------------|----------------------------------------------------------------------------------------------------|
| Scroll Right to Left | Specifies that when you scroll the chart, it will do so from right to left.                                                                                                    |
| Scroll Left to Right | Specifies that when you scroll the chart, it will do so from left to right.                                                                                                    |
| Reset                | Allows you to assign a reset value for a left-to-right scroll. The data and its time shifts according to this percentage when the data plot reaches the right edge of the chart. |

# Appearance

| Item                   | Description                                                                                                    |
|------------------------|----------------------------------------------------------------------------------------------------|
| Refresh Rate           | Allows you to specify how quickly a chart updates the data plot at run time.                                                                                                    |
| Historical Update Rate | Allows you to specify the rate at which the historical chart is<br>updated. The default rate of zero disables the chart from being<br>automatically updated. The rate format is hh:mm:ss. The rate<br>limit is one hour. |
| Transparent            | Makes the chart transparent.                                                                                                    |
| Foreground Color       | To change the foreground color, click this button to open the Select Color dialog box.                                                                                                    |
| Background Color       | To change the background color, click this button to open the Select Color Dialog box.                                                                                                    |
| Show Multiple Values   | Allows you to display all of the chart pen's axes at run time.                                                                                                    |
| Show Multiple Times    | Allows you to display all of the chart pen's time scales at run time.                                                                                                    |

| Show Time Cursor              | Allows you to display all of the chart pen's time cursors at run time. |
|-------------------------------|------------------------------------------------------------------------|
| Show Time Cursor Tool<br>Tips | Allows you to display the pens' time cursor ToolTips at run time.      |

# Zooming

| Item       | Description                                                                                |
|------------|--------------------------------------------------------------------------------------------|
| Horizontal | Allows you to zoom into a chart on its horizontal axis at run time.                        |
| Vertical   | Allows you to zoom into a chart on its vertical axis at run time.                          |
| Both       | Allows you to zoom into a chart on both its horizontal and ver-<br>tical axes at run time. |

# Chart Tab - Chart Customization Dialog Box

The Chart tab of the Chart Customization dialog box displays the following items:

## Data Sources

Allows you to add a pen to your chart by double-clicking a blank field in the list. This in turn allows you to select a data source for the pen.

#### Apply to All Pens

Allows you to apply any properties that you select from this dialog box to all pens in a chart.

## Pen Tab

| Item                                      | Description                                                                                                    |
|-------------------------------------------|----------------------------------------------------------------------------------------------------|
| High Limit                                | Allows you to enter the high limit value defined for the selected data source.                                                                                                    |
| Low Limit                                 | Allows you to enter the low limit value defined for the selected data source.                                                                                                    |
| Number of<br>Decimal Places to<br>Display | Allows you to specify the number of decimal places the pen displays for EGU limits. Enter a number from 0-7.                                                                                  |
| Fetch Limits                              | Specifies whether or not to automatically retrieve the low and high limits assigned to the selected data source at run time.                                                                  |
| Show Line                                 | Specifies whether or not to display the trend line for the selected data source.                                                                                                    |
| Constant Line                             | Specifies whether or not to display a constant horizontal line at the current value of the pen.                                                                                               |
| Show Gaps                                 | Specifies whether or not to display a blank space to represent an area in a plot where there is no data.                                                                                      |
| Use Regional Set-<br>tings                | Specifies whether or not to use the Windows Regional Settings. Dis-<br>abling this feature allows you to enter user-defined decimal place set-<br>tings. By default, this feature is enabled. |
| Maximum Display<br>Points                 | Allows you to specify how many data points will be displayed in the chart over a given span duration.                                                                                         |

| Line Style      | Allows you to apply a style to the pen's plot line. The options are:                                                                                                    |
|-----------------|----------------------------------------------------------------------------------------------------|
|                 | • Solid – Applies a solid pen line style.                                                                                                    |
|                 | Dash – Applies a dashed pen line style.                                                                                                    |
|                 | • Dot – Applies a dotted pen line style.                                                                                                    |
|                 | DashDot – Applies a dash-dot combination line style.                                                                                                    |
|                 | • <b>DashDotDot</b> – Applies a dash-dot-dot combination line style.                                                                                                    |
| Line Color      | Allows you to specify the color of the pen's plot line.                                                                                                    |
| Line Width      | Allows you to specify the width of a pen's plot line.                                                                                                    |
| Marker Style    | Allows you to specify a style for the pen's marker type.                                                                                                    |
| Historical Mode | Allows you to determine how iFIX selects data from a historical data source and displays it in the chart, and determines what each displayed value represents. The options are:                                                  |
|                 | • <b>Sample</b> – The last valid value found is trended, up to and includ-<br>ing the start of the interval.                                                                                                    |
|                 | • <b>Avg</b> – The average of all valid data found during the interval is trended, starting at the beginning of the interval, 12:00:00. In this case, 4.5 is trended from 12:00:00 to 12:10:00.                                  |
|                 | • <b>High</b> – The highest valid data point value found during the interval is trended, starting at the beginning of the interval, 12:00:00. In this case, 9.0 is trended from 12:00:00 to 12:10:00.                            |
|                 | • Low – The lowest valid data point value found during the interval is trended, starting at the beginning of the interval, 12:00:00. In this case, 0.0 is trended from 12:00:00 to 12:10:00.]                                    |
|                 | • Interpolated – The data is interpreted by assuming that the line between two values is a straight line. All points along that line are estimated except the starting point and the ending point. Available for Historian only. |
| Туре            | This field is informational. You cannot edit this field.                                                                                                    |

# Time Tab

| Item            | Description                                                                                                    |
|-----------------|----------------------------------------------------------------------------------------------------|
| Fixed Date      | Specifies whether or not to enter a specific date on which to start the display, in the format MM/DD/YY (month/day/year).                                                                                                    |
| Days Before Now | Specifies whether or not to enter a number of days prior to today to start<br>the display. Allows you to enter the number of days prior to today to<br>start the display. For example, if you want to define a time group to dis-<br>play data collected two days before the current date, enter 2. |
| Fixed Time      | Specifies whether or not to designate a specific time to start the dis-<br>play, based on a 24 hour clock.                                                                                                    |
| Lock Time       | Locks the current Fixed Time, even if you change the time zone in the Date and Time Properties dialog box in the Control Panel. This field is available only when you designate a specific time to start the display                                                                                |

|                                    | using the Fixed Time field.                                                                                                    |
|------------------------------------|----------------------------------------------------------------------------------------------------|
| Duration Before<br>Now             | Specifies whether or not to enter the duration prior to the current time to start the display. The minimum duration for a display is 0 seconds; the maximum is 23 hours, 59 minutes, and 59 seconds.                                                                                                    |
| Time Zone                          | Allows you to select the time zone to associate with the start time. You can select a specific time zone, or you can select the client time (time zone for your computer), the server time (time zone used by the Historian server), or the collector time (time zone of the collector machine). The default time zone is that of the client machine. This field is available only when Historian is being used. |
| Adjust for Daylight<br>Saving Time | Adjusts the time if the zone you selected is experiencing daylight sav-<br>ing. This field works only if you selected the Automatically adjust clock<br>for daylight saving changes check box located on the Time Zone tab of<br>the Date/Time Properties dialog box in the Control Panel. This field is<br>available only when Historian is being used.                                                         |
| Days                               | Allows you to enter the duration for the display, which determines how much data to display on the x axis. The minimum duration for a display is 1 second; the maximum is 99 days, 23 hours, 59 minutes, and 59 seconds.                                                                                                    |
| Time                               | Displays the time.                                                                                                    |
| Display Mil-<br>liseconds          | Displays milliseconds on the time axis and time cursor in the chart and milliseconds in the (Interval) Time field when Historian is being used.<br>This field is available only when Historian is being used.                                                                                                    |

# X-Axis Tab

| Item                          | Description                                                                                                    |
|-------------------------------|----------------------------------------------------------------------------------------------------|
| Show X Axis                   | Specifies whether or not to display the x axis in the chart.                                                                                                    |
| Number of Labels              | Allows you to specify how many labels the x axis will contain. You can enter a maximum of 21 labels.                                                                                                    |
| Number of Ticks               | Allows you to specify how many ticks the x axis will contain. You can enter a maximum of 21 ticks.                                                                                                    |
| Axis Color                    | Allows you to choose a color for the axis.                                                                                                    |
| Show Date                     | Allows you to display the current date in the x axis of the chart.                                                                                                    |
| Allow Reset of<br>Axis Limits | Lets you control changes to the limits on the x (time) axis in a chart. Ini-<br>tially, the limits are set to match the time specified on the Time tab of<br>the Chart Customization dialog box. However, when you select this<br>check box, you enable the time axis limits of your chart to be reset after<br>you right-click the object to zoom out. The chart resets the time axis lim-<br>its to the values of the Start Time and End properties. |
| Show Title                    | Specifies whether or not to display the title of the x axis in the chart.                                                                                                    |
| Title                         | Allows you to specify a title for the x axis in the chart. You can enter a title of up to 255 characters.                                                                                                    |
|                               |                                                                                                    |

# Y-Axis Tab

Item

Description

| Show Y Axis                   | Specifies whether or not to display the y axis in the chart.                                                                                                    |
|-------------------------------|----------------------------------------------------------------------------------------------------|
| Number of Labels              | Allows you to specify how many labels the y axis will contain. You can enter a maximum of 21 labels.                                                                                                    |
| Number of Ticks               | Allows you to specify how many ticks the x axis will contain. You can enter a maximum of 21 ticks.                                                                                                    |
| Axis Color                    | Allows you to choose a color for the axis.                                                                                                    |
| Allow Reset of<br>Axis Limits | Lets you control changes to the limit on the y (value) axis in a chart. Ini-<br>tially, the limits are set to match the High and Low limits specified on the<br>Pen tab of the Chart Customization dialog box. However, when you<br>select this check box, you enable the value axis limits of your chart to<br>be reset after you right-click the object to zoom out. The chart resets the<br>value axis limits to the values of the HiLimit and LoLimit properties. |
| Show Title                    | Specifies whether or not to display the title of the x axis in the chart.                                                                                                    |
| Title                         | Allows you to specify a title for the x axis in the chart. You can enter a title of up to 255 characters.                                                                                                    |

# Grid Tab

| Item                            | Description                                                                                                    |
|---------------------------------|----------------------------------------------------------------------------------------------------|
| Show Horizontal<br>Grid         | Specifies whether or not to display the horizontal grid in a chart.                                                               |
| Number of Lines<br>(Horizontal) | Allows you to specify the number of lines in the horizontal grid. The maximum number of lines you can have in your grid is 21.    |
| Grid Color (Hori-<br>zontal)    | Allows you to specify a color for the grid.                                                                                       |
| Grid Style (Hori-<br>zontal)    | Allows you to apply a style to the chart's horizontal grid line. The options are the same as for the chart's line styles.         |
| Scroll Grid (Hori-<br>zontal)   | Specifies whether or not to scroll the grid.                                                                                      |
| Show Vertical Grid              | Specifies whether or not to display the vertical grid in a chart.                                                                 |
| Number of Lines<br>(Vertical)   | Allows you to specify the number of lines in the vertical grid. The max-<br>imum number of lines you can have in your grid is 21. |
| Grid Color (Vertical)           | Allows you to specify a color for the grid.                                                                                       |
| Grid Style (Vertical)           | Allows you to apply a style to the chart's vertical grid line. The options are the same as for the chart's line styles.           |

# Legend Tab

| Item        | Description                                                                           |
|-------------|---------------------------------------------------------------------------------------|
| Source      | Specifies whether or not to display a data source in the legend.                      |
| Description | Specifies whether or not to display a description in the legend.                      |
| Value       | Allows you to enter the number of characters that represents the length of the value. |
| Units       | Specifies whether or not to display data units in the legend.                         |
| Mode        | Specifies whether or not to display a data mode in the legend.                        |
| High Limit  | Specifies whether or not to display a data high limit value in the legend.            |

| Low Limit             | Specifies whether or not to display a data low limit value in the legend.                                                                                                  |
|-----------------------|----------------------------------------------------------------------------------------------------|
| Interval              | Specifies whether or not to display a data interval in the legend.                                                                                                    |
| High Over Range       | Specifies whether or not to display the high data value of a pen in a spe-<br>cified time range.                                                                           |
| Low Over Range        | Specifies whether or not to display the low data value of a pen in a spe-<br>cified time range.                                                                            |
| Average Over<br>Range | Specifies whether or not to display the average data value of a pen in a specified time range.                                                                             |
| Order                 | Allows you to display the items you select in any order in the legend (left to right). To rearrange the order in the list, select the item and click the Up or Down arrow. |

# **Color Selection Dialog Box**

The Color Selection dialog box displays the following items:

### Property

Displays the color property (foreground, background, or edge) for which you are currently defining a color.

# **Color Set**

Lists all color sets that are currently configured on your system. You can add your own color set by clicking the New Color Set button, naming the color set, and customizing the individual colors within the set.

# **Color Tab**

Allows you to attribute a color for the selected object. To change an object's color, click the Color tab, select a color from the color box, and click OK. Optionally, you can attribute a named color by clicking the Name tab, selecting the name of a color from the list, and clicking OK.

# Name Tab

Displays the named colors of the color set listed in the Color Set list. To change the name of a color, double-click it from the list and enter a new name in the highlighted field.

#### **Customize Color**

Allows you to create a unique color from one of the available color sets listed in the ColorSet list.

NOTE: This button is disabled if the System Default color set is selected.

#### New Color Set

Allows you to add a custom color set to the ColorSet list. This button displays the Add ColorSet dialog box.

# **Create Picture Wizard Dialog Box**

# **Common Wizard Elements**

The Create Picture Wizard guides you when creating pictures in Configure mode that will appear the way you intend in Run mode. Each page in the Wizard includes the following elements:

- Preview Pane Shows a picture configuration based on the currently selected options.
- Help Button Launches the Help topics for the Create Picture Wizard.
- **Cancel Button** Exits the Create Picture Wizard without creating any new pictures, and without changing WorkSpace appearance.
- Previous Button Returns you to the previous page in the Wizard.
- Next Button Sends you to the following page in the Wizard.
- Finish Button Creates the new pictures that you have specified, and sets the WorkSpace appearance that you have specified. This button is only enabled when the Wizard has collected enough information to successfully create new pictures.

# **Create Picture Paths**

The Create Picture Wizard dialog box displays three paths to create new pictures. For more information on the screens that appear when you select a path, refer the following sections:

- Create Picture(s) from a Predefined Configuration
- Create a Custom Picture
- Create a Default Untitled Picture

# Show WorkSpace Appearance Page

Indicates whether you want to view the WorkSpace Appearance page in the wizard. This page only needs to be accessed once per WorkSpace session.

# Do not show this Wizard from the new picture menu and Exit now

Prevents the wizard from running the next time you select New Picture from the File menu. The Finish Button changes to an OK button, and allows you to close the wizard.

# Create Picture(s) from a Predefined Configuration

When you select the Create Picture(s) from a Predefined Configuration option in the first screen of the Create Picture Wizard, the wizard then displays the following screens:

#### WorkSpace Appearance Screen

This screen provides you with iFIX WorkSpace settings.

| Item                                 | Description                                                                                                    |
|--------------------------------------|----------------------------------------------------------------------------------------------------|
| WorkSpace Full Screen in<br>Run Mode | When you select this option, the WorkSpace hides its title bar,<br>menu bar, and status bar in the run environment. If you clear this<br>option, you can select any of the other options on the page. |
| Show WorkSpace Title Bar             | Displays the title bar across the top of the screen in run mode.                                                                                                    |
| Show WorkSpace Menu<br>Bar           | This is available only if Show WorkSpace Title Bar is enabled.<br>Select this option to display the menu bar across the screen<br>under the title bar in run mode.                                    |

| Show Status Bar | Displays the status bar across the bottom of the screen in run |
|-----------------|----------------------------------------------------------------|
|                 | mode.                                                          |

#### **Choose Configuration Screen**

This screen provides you with predefined picture configurations. You can select a configuration as is, or modify it through the Modify Configuration button. When you highlight a configuration name in the list box, the preview pane displays the configuration.

There are five generic names for predefined pictures: Main, Header, Footer, Left Navigation, and Faceplate. If you create a custom picture, the generic name is Custom. The background color of the generic name corresponds to the color of the picture in the preview pane.

| Item                 | Description                                                                                                    |
|----------------------|----------------------------------------------------------------------------------------------------|
| Modify Configuration | Opens the <u>Modify Configuration Dialog Box</u> that allows you to specify attributes and sizes for your picture. |
| Delete Configuration | Deletes the selected configuration from the Choose Con-<br>figuration list.                                        |

#### Select Filename(s) Screen

The Select Filename(s) page allows you to assign a filename to each picture in the configuration. Valid filenames must:

- be alphanumeric
- begin with an alphabetic character
- contain no more than 31 characters
- contain none of the following characters: spaces, @, &, \$, #, !, or %
- have a .grf extension

#### Summary Screen

This page summarizes the settings that will be used to create the picture.

# Do not show this Wizard from the new picture menu Check Box

Prevents the wizard from running the next time you select New Picture from the File menu (Classic view) or from the WorkSpace button (Ribbon View). The Finish Button changes to an OK button, and allows you to close the wizard.

# **Create a Custom Picture**

When you select the Create a Custom Picture option in the first screen of the Create Picture Wizard, the wizard then displays the following screens:

#### WorkSpace Appearance Screen

This screen provides you with iFIX WorkSpace settings.

| Item                     | Description                                                        |
|--------------------------|--------------------------------------------------------------------|
| WorkSpace Full Screen in | When you select this option, the WorkSpace hides its title bar,    |
| Run Mode                 | menu bar, and status bar in the run environment. If you clear this |

|                            | option, you can select any of the other options on the page.                                                                                                    |
|----------------------------|----------------------------------------------------------------------------------------------------|
| Show WorkSpace Title Bar   | Displays the title bar across the top of the screen in run mode.                                                                                                   |
| Show WorkSpace Menu<br>Bar | This is available only if Show WorkSpace Title Bar is enabled.<br>Select this option to display the menu bar across the screen<br>under the title bar in run mode. |
| Show Status Bar            | Displays the status bar across the bottom of the screen in run mode.                                                                                               |

# **Define Custom Picture Screen**

Allows you to define a picture by either specifying dimensions or using the dimensions of an existing picture. The dimensions that you enter are checked for range. The preview pane updates to show the picture that you are defining. Valid ranges for dimensions:

- For Width and Height, dimensions must be greater than zero.
- For Top and Left, dimensions can be zero or any positive or negative number.

Settings that you can configure in this area include:

| Item                                    | Description                                                                                               |
|-----------------------------------------|----------------------------------------------------------------------------------------------------|
| Use Specified Dimensions                | Selecting this check box allows you to specify the dimensions used to create the picture.                 |
| Left                                    | Distance from the left of the screen to the left edge of the pic-<br>ture.                                |
| Тор                                     | Distance from the top of the screen to the top edge of the pic-<br>ture.                                  |
| Width                                   | Distance from the left edge of the picture to the right edge of the picture.                              |
| Height                                  | Distance from the top edge of the picture to the bottom edge of the picture.                              |
| Percentage Units                        | Indicates the size and location of the picture is based on per-<br>centage of the screen.                 |
| Pixel Units                             | Indicates the size and location of the picture is based on the number of pixels.                          |
| Use Dimensions of Exist-<br>ing Picture | Allows you to use an existing picture as the template for a new picture.                                  |
| Edit Box                                | Enter the picture name that you want to use the dimension of, or click the browse () button to select it. |

#### **Define Custom Picture Attributes Screen**

| Item             | Description                                                         |
|------------------|---------------------------------------------------------------------|
| Show Title Bar   | Adds a title bar to your picture.                                   |
| Show System Menu | Adds system menus to your picture.                                  |
| Resizable        | Adds sizing borders to the picture.                                 |
| Always on Top    | Configures the window so that it is always on top when you open it. |

| Allow this Picture to be<br>Cached | Configures the window so that when it is opened and closed it is held in memory and, when reopened, is read from memory.                                                                                              |
|------------------------------------|----------------------------------------------------------------------------------------------------|
| Background Color                   | Click the Background Color button to set the actual background color of the picture. This color will not appear in the preview pane, since the colors in the preview pane are used only in the Create Picture Wizard. |

#### Select Filename(s) Screen

Allows you to specify the filename for the custom picture.

#### **Summary Screen**

This page summarizes the settings that will be used to create the picture.

#### Do not show this Wizard from the new picture menu Check Box

Prevents the wizard from running the next time you select New Picture from the File menu (Classic view), or from the Application Button (Ribbon View). The Finish Button changes to an OK button, and allows you to close the wizard.

# **Create a Default Untitled Picture**

When you select the Create a Default Untitled Picture option in the first screen of the Create Picture Wizard, no additional screens appear. Click Finish to create your picture.

# **Custom Lookup Table Dialog Box**

The Custom Lookup Table dialog box displays the following items:

# Source Property Type

Allows you to specify the input data type for which you want to configure a custom lookup table. You can create a custom lookup table for the following data types: Boolean, integer, float, and string values.

# **Object Property Type**

Allows you to specify the output data type that corresponds to the input data type specified in the Source Property Type field. You can specify the following data types as output values: Boolean, integer, float, string, and color.

#### **Exact Match**

Allows you to specify that incoming data must exactly match the configured input value in the lookup table in order to format the data as the corresponding output value.

#### **Range Comparison**

Allows you to specify that incoming data must fall within a range of input values in the lookup table in order to format the data as the corresponding output value.

# Grid

Allows you to configure the lookup table for this property. Double-click any cell in the table to configure the input data, output data, and toggle (blink to) data.

# **Insert Row**

Inserts a new row into the data conversion table.

# Modify Row

Displays the <u>New Level Dialog Box</u> so that you can modify an existing row in the data conversion table.

# **Delete Row**

Deletes an existing row of the data conversion table.

# Advanced

Displays the <u>Advanced Lookup Options Dialog Box</u> that allows you to configure several more lookup options.

# **Datalink Dialog Box**

The Datalink dialog box displays the following items:

# Source

| Item                | Description                                                                                                    |
|---------------------|----------------------------------------------------------------------------------------------------|
| Edit Box            | Allows you to enter a data source or expression for this Data link.                                                                                                    |
|                     | Data source refers to a reference to a source of information, such<br>as iFIX tagnames and historical files, or other OPC-compliant<br>data servers. A data source may also consist of iFIX objects<br>(such as shapes, charts, and variables) or 3rd party OLE con-<br>trols. Single lettered tags named A through P are not allowed.<br>Expression refers to constants, data sources, or a combination<br>of constants and data sources that are connected with one or<br>many apparter. |
|                     | more operators.                                                                                                    |
| Browse Button       | Use the Browse () button to open the Expression Builder dialog box.                                                                                                    |
| Quick Modify Button | Use the Quick Modify button to modify a database block directly without launching the Database Manager.                                                                                                    |

# **Data Entry**

| Item | Description                                                                                                    |
|------|----------------------------------------------------------------------------------------------------|
| Туре | Allows you to configure whether or not operators can enter data<br>into the Data link at run-time. To allow operators to enter data<br>into the link and write a new value to the database tag during the<br>next scan cycle, select In-Place from the list. To prohibit data<br>entry at run-time, select None. |

| Confirm | When enabled, requires operators to confirm that they want to           |
|---------|-------------------------------------------------------------------------|
|         | write data to the database after they have entered a new value in       |
|         | a Data link at run-time. Note that this option is only available if In- |
|         | Place is selected in the Data Entry Type list.                          |

# **Output Error Mode**

Allows you to specify how errors are processed for this Data link. To accept an input value and return a corresponding output value, select Use Current Output. To use values from a lookup table, select Use Error Table. If an incoming input value matches an entry in the table, that output value is returned.

For more information on different error configurations, see the Creating Pictures electronic book.

# Formatting

| Item       | Description                                                                                                    |
|------------|----------------------------------------------------------------------------------------------------|
| Raw Format | Allows you to enter data in its raw (or native C code) format. If<br>this check box is enabled, you can edit the format by entering a<br>C format string in the Format field. Only the use of %f, %g, %e,<br>%s formats is supported. Any other format is forced to %7.2f.                                                                                                    |
| Format     | Allows you to enter a C format string (%f, %g, %e, %s) to dis-<br>play data in its raw, native C code format. Only the use of %f,<br>%g, %e, %s formats is supported. Any other format is forced<br>to %7.2f.<br>Displays when the Raw Format check box is selected.                                                                                                    |
| Туре       | Allows you to configure whether the data represented by the<br>Data link should be formatted as numeric or alphanumeric data.<br>To format numeric data, select Numeric from this list and enter<br>an integer from 0 to 7 in the Whole Digits and Decimal fields. To<br>format alpha-numeric data, select Alpha-Numeric from this list<br>and enter the number of lines and the number of characters per<br>line that you want to display in the Data link.<br>Displays when the Raw Format check box is cleared. |
| Justify    | Allows you to justify the alignment of the Data link's text. Text<br>can be aligned to the left, center, or right of the Data link.<br>Displays when the Raw Format check box is cleared.                                                                                                    |
| Lines      | Allows you to enter the number of lines that you want to display<br>in an alpha-numerically formatted Data link.<br>Displays when the Raw Format check box is cleared.                                                                                                    |
| Char/Lines | Allows you to enter the number of characters per line that you want to display in an alpha-numerically formatted Data link.<br>Displays when the Raw Format check box is cleared.                                                                                                    |

# **Edit Picture Dialog Box**

The Edit Picture dialog box displays the following items:

# Window Width

Specifies the width of the iFIX picture that is currently open. Window Width is measured as a percentage.

# Window Height

Specifies the height of the iFIX picture that is currently open. Window Height is measured in a percentage.

# Window Styles

| Item            | Description                                                                                                    |
|-----------------|----------------------------------------------------------------------------------------------------|
| Title Bar       | Select this check box to display the title bar of the currently opened picture.                                                                                                    |
| System Menu     | Select this check box to display the system menu controls in the title bar of the currently opened picture. These controls allow you to perform such window-related actions as Restore, Move, Size, Minimize, Maximize, Close, and Next. |
| Resizable       | Select this check box to indicate that the picture can be resized.                                                                                                    |
| Always on Top   | Select this check box to indicate that the current picture is displayed on top of all other windows.                                                                                                    |
| Runtime Visible | Select this check box to indicate that the current picture can be viewed in the run-time environment.                                                                                                    |

# Gradient

| Item             | Description                                                                                                    |
|------------------|----------------------------------------------------------------------------------------------------|
| Gradient Enabled | Select this check box to apply a gradient to the background color of the current picture.                                                                                                    |
| Linear           | Select this option to apply a linear gradient fade type to the back-<br>ground of the current picture. This option is available only when<br>the Gradient enabled check box is selected.                                                                       |
| Reflected        | Select this option to apply a reflected gradient fade type to the<br>background of the current picture. This option is available only<br>when the Gradient enabled check box is selected.                                                                      |
| Radial           | Select this option to apply a radial gradient fade type to the back-<br>ground of the current picture. This option is available only when<br>the Gradient enabled check box is selected.                                                                       |
| Concentric       | Select this option to apply a concentric gradient fade type to the<br>background of the current picture. This option is available only<br>when the Gradient enabled check box is selected.                                                                     |
| Background Color | Use this button to open the Select BackgroundColor dialog box to configure the background color of the picture that is currently open.                                                                                                    |
| Blend Slider     | Use this slider to set the percentage of fade color to blend with<br>the current picture's background color. The higher the per-<br>centage, the more fade color is visible. This slider is available<br>only when the Gradient enabled check box is selected. |

| Fade Color            | Use this button to open the Select FadeColor dialog box to con-<br>figure the fade color of the picture that is currently open.                                                     |
|-----------------------|----------------------------------------------------------------------------------------------------|
| Gradient Angle Slider | Use this slider to set the angle of the gradient for the current pic-<br>ture's background color. This slider is available only when the<br>Gradient enabled check box is selected. |

# Message Reflection

Some messages are normally sent to the parent control. Under normal conditions, these messages are actually reflected back to the sending control, so that the control can handle its own message. This message reflection can be handled by the container, which will reflect the messages back as events. However, some controls cannot handle message reflection.

If your picture contains OLE controls, and those controls are behaving poorly, try disabling the Message Reflection check box.

# **Disable Caching for this Picture**

Select this check box to indicate that when you close the current picture, it will NOT be loaded into the cache. With this check box selected, the picture file will always be opened directly from the disk drive.

If you clear this check box, picture caching is enabled for the current picture, if you also enabled it in the User Preferences dialog box on the Picture tab. With picture caching enabled, iFIX reads and opens the previously opened picture from memory.

# **Enhanced Chart Customization Dialog Box**

The Enhanced Chart Customization dialog box is composed of the following tabs:

- General Tab
- Data Sources Tab
- Chart Style Tab
- Subsets Tab
- Axis Tab
- Font Tab
- Color Tab
- Plotting Style Tab
- Exporting Enhanced Chart Dialog Box

# General Tab - Enhanced Chart Customization Dialog Box

The General tab of the Enhanced Chart Customization dialog box displays the following items:

Main Title

Allows you to enter a main title for your chart.

#### Subtitle

Allows you to enter a subtitle for your chart.

#### **Object Name**

Allows you to enter an object name for your chart. This name appears in the system tree. It must be unique and is limited to the standard object naming conventions.

#### Description

Allows you to add a description for your chart, which is the standard object description shared by all object types.

#### Highlightable

Allows you to highlight the chart at run time so it can be modified.

#### Selectable

Allows you to select the chart at run time. By default, this option is selected.

#### Modifiable

Allows you to modify the chart at run time.

#### Expandable

Allows you to display an Expand or Contract button in the upper right corner of the chart at run time when the cursor hovers over that area. The Expand button displays the chart in full screen; the Contract button resets the chart to its original size and position. The hot keys 'E' and 'C' (upper and lower case) can also be used to Expand or Contract the chart if it has focus.

An Enhanced Chart in thumbnail mode can be expanded and contracted. <u>Thumbnail</u> mode can be enabled on the Chart Style tab. When expanded, the displayed chart will not be in thumbnail optimized mode, but with user configured legend settings. When contracted, it will revert back to the thumbnail settings.

#### Zooming

| Item       | Description                                                                                   |
|------------|-----------------------------------------------------------------------------------------------|
| Horizontal | Allows you to zoom into a chart along its horizontal axis at run time.                        |
| Vertical   | Allows you to zoom into a chart along its vertical axis at run time.                          |
| Both       | Allows you to zoom into a chart along both its horizontal and ver-<br>tical axes at run time. |

#### Appearance

| Item              | Description                                                                                                    |
|-------------------|----------------------------------------------------------------------------------------------------|
| Chart Update Rate | <ul> <li>Allows you to specify how quickly a chart updates the data plot at run time. When used for real-time data, the fastest update rate is 0.1 seconds and the slowest is 1800 seconds. When used for historical data, the fastest update rate is 5 seconds and the slowest is 1800 seconds.</li> <li>This value is not used for Histogram and SPC charts. They update at the rate of their data sources.</li> </ul> |

|                        | For XY charts, this rate specified applies to both real-time and historical data sources.                                                                                                    |
|------------------------|----------------------------------------------------------------------------------------------------|
|                        | <b>NOTE:</b> If you choose to use a real-time data source for your XY or line/multiline chart, be aware that when you view it in run mode, the first data points will not be plotted until the time specified in the Chart Update Rate field has elapsed. Therefore, there will be a lag time between when you open the chart in run mode and when the data is plotted; the first data point does not immediately display. This applies to tag group substitution, as well. |
| Historical Update Rate | Allows you to specify the rate at which the historical chart is<br>updated. The default rate of zero disables the chart from being<br>automatically updated. The format is hh:mm:ss. The fastest<br>update rate is five seconds, the slowest, 1800 seconds, or thirty<br>minutes.                                                                                                    |
|                        | <b>NOTE:</b> This field is not available for XY charts.                                                                                                    |
| Number of Points       | Allows you to specify the number of points in the chart. Limits<br>the chart's data display for each data source to no more than the<br>number specified.                                                                                                    |
|                        | NOTES:                                                                                                    |
|                        | <ul> <li>You cannot specify the number of points for SPC or His-<br/>togram charts.</li> </ul>                                                                                                    |
|                        | • Do not select 2 for the number of points setting if your chart<br>is a Line/Multiline chart and your chart includes both the<br>graph and the table. Doing so will cause the graph to dis-<br>appear.                                                                                                    |
|                        | • If you set the Number of Points too high, the Hourglass will continuously flicker. In most cases, the default value of 500 is high enough to accommodate the data points required and low enough to avoid this situation.                                                                                                    |
|                        | <ul> <li>For XY charts, using historical data sources, the value in the<br/>Number of Points field adjusts automatically to the value<br/>closest to the value you entered that will produce evenly<br/>spaced data, based on the duration configured and the auto-<br/>matically calculated interval.</li> </ul>                                                                                                    |
| Show Time Cursor       | Allows you to configure whether the time cursor will display at run time as tool tips or as a table.                                                                                                    |
|                        | Charts in upgraded pictures which display the time cursor will be<br>configured as a table. The default for new charts in new pictures<br>is as tool tips.                                                                                                    |
|                        | In run mode, if the time cursor is configured as tool tips, clicking<br>in the plot area freezes the time cursor where clicked; clicking<br>again frees the cursor.                                                                                                    |
|                        | <b>IMPORTANT:</b> You must also have the Selectable check box enabled for the Show Time Cursor option to work.                                                                                                    |

| Show Hover Tool Tip           | Displays a tool tip for the data point that the mouse is placed over.                                                                                                    |
|-------------------------------|----------------------------------------------------------------------------------------------------|
|                               | <b>IMPORTANT:</b> You must also have the Selectable check box enabled for the Show Hover Tool Tip option to work.                                                                                                    |
| Display Milliseconds          | Displays milliseconds on the time axis and time cursor in the chart and milliseconds in the (Interval) Time field.                                                                                                    |
|                               | <b>NOTE:</b> This field is not available for XY charts.                                                                                                    |
| Enable Advanced Graph-<br>ics | Allows you to improve the visual quality of the chart by per-<br>mitting the use of bitmap/gradient styles, drop-shadow, 3D<br>effects, a variety of plotting style lines and improved font appear-<br>ance. Disabling this option removes smoothing from fonts and<br>graphics (Anti-Aliasing), as well as disabling transparencies<br>(Alpha Blending) and removing Bitmap and Gradient func-<br>tionality.                                                                                                    |
|                               | <b>IMPORTANT:</b> Enabling Advanced Graphics may affect chart plotting performance.                                                                                                    |
| Enable Quick Configure        | Allows you to change chart properties while in run mode without having to display the configuration dialog or the right-click menu. The Quick Configure chart properties that can be modified in run mode are:                                                                                                    |
|                               | <ul> <li>Y Axes Style – Hovering over the upper left hand corner of the chart displays Multiple, Stack, or Single buttons that can be used to display the Y Axes of the chart in the specified format.</li> <li>Y Axes Always Visible – Clicking the far right column in the Data Source Legend area allows you to toggle between Yes and No to set the Y Axis Always Visible property for each data source.</li> <li>Plot Visible – Clicking the next-to-last column in the Data Source Legend area allows you to toggle between Yes and No to set the Plot Visible property for each data source.</li> </ul> |
|                               | NOTE: This property applies only to the Line and XY Charts.                                                                                                    |

### Duration

**IMPORTANT:** These fields do not apply to XY charts plotting real-time data.

**NOTE:** Be aware that the x-axis labels on the MultiLine Enhanced Chart are auto calculated for you based on the chart dimensions, the maximum labels specified, the chart font size and style, and time format (whether milliseconds display). Because of this auto-calculation, the first label on the x-axis may not indicate the start time of the chart data. Similarly, the last label may not indicate the end of chart data (especially when you zoom). Even though the start and end labels may not be correct, the duration is for the time you specify.

| Item | Description                                                           |
|------|-----------------------------------------------------------------------|
| Days | Allows you to enter the number of days for the duration of the dis-   |
|      | play. This field can be used in conjunction with the following field. |

|      | The duration for the display determines how much data to display<br>on the x axis. The minimum duration for a display is 1 second; the<br>maximum is 365 days, 23 hours, 59 minutes, and 59 seconds.<br>The durations apply to all chart data sources. |
|------|----------------------------------------------------------------------------------------------------|
| Time | Allows you to enter the number of hours, minutes and seconds for<br>the duration for the display. This field can be used in conjunction<br>with the preceding field.                                                                                   |

# Export

Click to access the Exporting dialog box.

# Snapshot

Click to get a maximized static snapshot of the chart, presented at full-screen size.

# Data Sources - Enhanced Chart Customization Dialog Box

The Data Sources tab of the Enhanced Chart Customization dialog box displays the following items:

# Data Sources List

| Item                          | Description                                                                                                    |
|-------------------------------|----------------------------------------------------------------------------------------------------|
| Data Source<br>Selection List | Allows you to add a data source to your chart by double-clicking a blank<br>field in the list. You can apply different legend, data limits, time con-<br>straints, and general axis information for each data source that you add.                                                                                                    |
|                               | Acceptable data sources:                                                                                                    |
|                               | • X Bar, R Bar, and S Bar – SD block (Statistical Data)                                                                                                    |
|                               | <ul> <li>Histogram – HS block (Histogram)</li> </ul>                                                                                                    |
|                               | Line/Multiline – Any block                                                                                                    |
|                               | <ul> <li>XY – Any block, except SD, HS, ETR, SQT, SQD, or PA</li> </ul>                                                                                                    |
|                               | Any changes made to the Data Sources List are applied immediately; clicking Cancel does not undo any changes.                                                                                                    |
|                               | Allowable number of data sources, by chart type:                                                                                                    |
|                               | • X Bar, R Bar, S Bar, and Histogram – one                                                                                                    |
|                               | • XY – two (one for the X axis and one for the Y axis)                                                                                                    |
|                               | Line/Multiline – multiple                                                                                                    |
|                               | NOTES:                                                                                                    |
|                               | <ul> <li>In the configuration mode for XY charts, it is possible to enter a real-<br/>time data source with partial tag group substitutions (for example,<br/>fix32.@server1@.@tag@.f_cv) and a historical data source.</li> <li>However, in run mode, the quality column in the legend displays a<br/>Type Mismatch error code because the data types do not match.</li> </ul> |
|                               | <ul> <li>If you change the data source type for an existing data source, any<br/>user-modified entries in the Data, Time, Legend, and Y Axis tabs will<br/>not re-default. To reset default values for a data source, the existing</li> </ul>                                                                                                    |

|           | data source should be deleted, and a new data source should be added.                                                                                                |
|-----------|----------------------------------------------------------------------------------------------------|
|           | <ul> <li>Proficy Historian Data Sources using expressions (for example,<br/>Hist1.INFO10.Simulation00001 + 30) are not supported for<br/>Enhanced Charts.</li> </ul> |
| Add       | Allows you to add a data source to the chart.                                                                                                    |
| Delete    | Allows you to remove a data source from the chart.                                                                                                    |
| Move Up   | Allows you to move the selected data source up in position in the list.                                                                                              |
| Move Down | Allows you to move the selected data source down in position in the list.                                                                                            |

# X Axis

Allows you to select the data source to use for the X axis.

# NOTES:

- By default, the data source at the top of the Data Sources List is used for the X axis.
- This field is only available for XY charts.
- Any changes made to the X axis selection are applied immediately; clicking Cancel does not undo any changes.

# Apply to All Data Sources

For XY Charts and XY Chart Dynamos, the Apply to all Data Sources check box is disabled when you select the Time tab. The Time tab is enabled when the data source selected is the one being used for the X-Axis. The time for Historical data sources is kept in sync so any change to time is propagated to the other historical data sources.

For the Line Chart Dynamo, the Apply to all Data Sources check box is disabled when you select the Time tab. The Time tab is enabled if the data source is historical or Tag Group. Any change made on a Time tab is synchronized to all other Historical and Tag Group data sources.

For the Line Chart, the Apply to all Data Sources check box is enabled and available to be checked when the Time tab is selected. Unless this check box is checked and the Apply or OK button is pressed, the changes made to the Time tab apply only to the data source currently selected.

### Data Tab

| Item         | Description                                                                                                    |
|--------------|----------------------------------------------------------------------------------------------------|
| High Limit   | Specify the high limit value for the selected data source.                                                                                                    |
| Low Limit    | Specify the low limit value for the selected data source.                                                                                                    |
| Fetch Limits | Select this check box to specify that at run-time, the low and high limits of the selected data source are retrieved. Clear the check box to activate the High and Low Limit fields. |
| Show Gaps    | Determines whether a blank space or a line is displayed to represent an area in a plot where there is no data.                                                                       |

|                           | NOIE: This field is not available for XY charts.                                                                                                    |
|---------------------------|----------------------------------------------------------------------------------------------------|
| Interpolate Data          | Causes the lines between plotted data to display as slopes, rather than flat lines. In the following illustration, the line on the left uses interpolated data. The line on the right does not.                                      |
|                           |                                                                                                    |
|                           |                                                                                                    |
|                           | NOTE: This field is not available for XY charts.                                                                                                    |
| Maximum Display<br>Points | Specify the number of data points to display for a data source over a given duration; the duration is indicated on the General Tab. This number cannot exceed the number specified on the General Tab in the Number of Points field. |
|                           | NOTE: This field is not available for XY charts.                                                                                                    |
| Historical Mode           | Allows you to determine how iFIX selects data from a historical data source and displays it in the chart, and determines what each displayed value represents. The options are:                                                      |
|                           | • <b>Sample</b> – The last valid value found is trended, up to and includ-<br>ing the start of the interval.                                                                                                    |
|                           | • <b>Avg</b> – The average of all valid data found during the interval is trended, starting at the beginning of the interval, 12:00:00.                                                                                              |
|                           | • <b>High</b> – The highest valid data point value found during the interval is trended, starting at the beginning of the interval, 12:00:00.                                                                                        |
|                           | • Low – The lowest valid data point value found during the interval is trended, starting at the beginning of the interval, 12:00:00.                                                                                                 |
|                           | • Interpolated – The data is interpreted by assuming that the line between two values is a straight line. All points along that line are estimated except the starting point and the ending point.                                   |
|                           | • <b>Trend</b> – The raw data for the minimum and maximum values for each interval is returned.                                                                                                    |
|                           | NOTE: This field is not available for XY charts.                                                                                                    |

# Time Tab

#### NOTES:

- The following fields are only available if the data source is historical.
- For XY charts, configuration choices made for the X axis data source are also applied to the Y axis data source.

• For Line, X-Bar, R-Bar, S-Bar, and Histogram Charts, if the Apply To All Data Sources check box is checked, the selections you make on the Time tab are applied to all data sources.

| Item                                | Description                                                                                                    |
|-------------------------------------|----------------------------------------------------------------------------------------------------|
| Fixed Date                          | Specifies whether to enter a specific date on which to start the display.                                                                                                    |
| Days Before Now                     | Specifies whether to enter the number of days prior to today to start the display. Allows you to enter the number of days prior to today to start the display. For example, if you want to define a time group to display data collected two days before the current date, enter 2.                                                                                                    |
| Fixed Time                          | Specifies whether to designate a specific time to start the display, based on a 24 hour clock.                                                                                                    |
| Lock Time                           | Locks the Fixed Time, even if you change the time zone in the Date and<br>Time Properties dialog box in the Control Panel. This field is available<br>only when you designate a specific time to start the display using the<br>Fixed Time field.                                                                                                    |
| Duration Before<br>Now              | Specifies whether to enter the duration prior to the current time to start the display. The minimum duration for a display is 0 seconds; the maximum is 23 hours, 59 minutes, and 59 seconds.                                                                                                    |
| Time Zone                           | Allows you to select the time zone to associate with the start time. You can select the client time (time zone for your computer), the server time (time zone used by the Historian server), or the tag time (uses the time zone bias of the tag, which is set in Historian). The default time zone is that of the client machine. This field is available only when Historian is used.                                                                                         |
| Adjust for Daylight<br>Savings Time | Adjusts the time if the zone you selected is experiencing daylight sav-<br>ing. This field works only if you selected the Automatically adjust clock<br>for daylight saving changes check box located on the Time Zone tab of<br>the Date/Time Properties dialog box in the Control Panel. This field is<br>available only when Historian is being used.                                                                                                    |
| Duration                            | The Duration fields on this tab are display-only. The information dis-<br>playing in these fields come from the Duration specified on the General<br>Tab. The fields specify the amount of data your chart displays along the<br>time (X) axes. On the General Tab, you can enter any value from 0 to<br>365 days in the Days field. In the Time field, enter the time in hours,<br>minutes, and seconds. You can enter any time up to 23 hours, 59<br>minutes, and 59 seconds. |
| Interval                            | The Interval fields are display-only. If you are using a historical data source, the Interval value is automatically calculated to a time that results in evenly spaced data, based on the Duration and Number of Points specified on the General tab.                                                                                                    |

# Legend Tab

**NOTE:** If the Apply To All Data Sources check box is checked, the selections you make on the Legend tab are applied to all data sources.

Item

Description

| Source      | Specifies if the chart's data source appears in the legend.                                                                                                    |
|-------------|----------------------------------------------------------------------------------------------------|
| Description | Specifies that a description of the data source appears in the legend.                                                                                                    |
| Quality     | Specifies that a description of the quality of the data source appears in the legend. This option is not available for histogram charts.                                           |
| Value       | Specifies that the value of the chart's data source appear in the legend.<br>This option is not available for histogram charts.                                                    |
| Low Limit   | Specifies that the low limit specified on the Data Source Data tab appears in the legend.                                                                                          |
| High Limit  | Specifies that the high limit specified on the Data Source Data tab appears in the legend.                                                                                         |
| Eng Units   | Specifies the engineering units for the data source connected to the legend item for the specified pen. This check box is selected for new charts and not selected for old charts. |

### Y Axis Tab

# NOTES:

- This tab is available only for Multi-Line and XY charts.
- Although the Y Axis tab has fields enabled for an X Axis Data Source, and the various check boxes, bullets, and fields can be changed and saved, these selections are ignored if the data source is defined as the X Axis. However, if the X Axis data source is changed to a Y Axis Data Source, these selections are then applied.

This tab allows you to configure multiple Y axes in the XY Chart and Line Multiline Charts. You can now enter up to 16 data sources and individually configure the Y Axis. Multiple axes can be shown in the same graph, or in graphs stacked one on top of the other. Different plotting methods are supported for each data source.

Select a data source in the Data Sources List and then configure the following properties for the Y-Axis:

| Item                           | Description                                                                                                    |
|--------------------------------|----------------------------------------------------------------------------------------------------|
| Title                          | The Title displayed along the Y Axis for the associated data source.                                                                                                    |
| Y Axis Always Vis-<br>ible     | Indicates whether the Y Axis for this data source is always visible.<br><b>NOTE:</b> This applies only to the Multiple Y Axes Style.                                                                                                    |
| Use Default Y Axis<br>Settings | Indicates whether default Y Axis settings are displayed in the chart for<br>the associated data source. The default Y Axis settings are those con-<br>figured in the Axis tab. The Title is the only exception. If it is not empty<br>then it will be used rather than the Y Axis Title configured in Axis tab.<br><b>NOTE:</b> Selecting this option disables all other controls in this group. |
| Use Data Source<br>Limits      | If selected, the Y Axis for each data source is set according to the limits of the individual data source.                                                                                                    |
|                                | <ul> <li>This option is available only if Use Default Y Axis Settings is<br/>not selected.</li> </ul>                                                                                                    |
|                                | <ul> <li>Selecting this option disables all other Data Source Limits con-<br/>trols in this group.</li> </ul>                                                                                                    |

| Linear/Log                 | Indicates whether the Y Axis legend for the associated data source is displayed in a linear or logarithmic style.                                                                                                    |
|----------------------------|----------------------------------------------------------------------------------------------------|
|                            | <b>NOTE:</b> This option is available only if Use Default Y Axis Settings is not selected.                                                                                                    |
| Min                        | Specifies the minimum value of the Y Axis legend for the selected data source.                                                                                                    |
|                            | <b>NOTE:</b> This option is not available if Use Default Y Axis Settings or Use Data Source Limits is selected.                                                                                                    |
| Max                        | Specifies the maximum value of the Y Axis legend for the selected data source.                                                                                                    |
|                            | <b>NOTE:</b> This option is not available if Use Default Y Axis Settings or Use Data Source Limits is selected.                                                                                                    |
| Padding                    | Specifies the spacing between values and the top and bottom of plot area. This can be used to prevent points from being plotted at the very top or bottom of the plot. Valid values are 0-100 and represent a percent of the range (Max – Min). Max and/or Min may be calculated at run time based on selection of the Auto, Max or Min radio buttons. |
| Auto Min Mari              | <b>NOTE.</b> This option is not available if with wax is selected.                                                                                                    |
| Auto, Min, Max,<br>Min/Max | mode so that all data points are within the visible area of the chart for<br>the selected data source.                                                                                                    |
|                            | Min allows you to specify the minimum value and automatically cal-<br>culate the Max for the selected data source.                                                                                                    |
|                            | Max allows you to specify the maximum value and automatically cal-<br>culate the Min for the selected data source.                                                                                                    |
|                            | Min/Max allows you to specify both the minimum and maximum values for the selected data source.                                                                                                    |
|                            | <b>NOTE:</b> This option is not available if Use Default Y Axis Settings or Use Data Source Limits is selected.                                                                                                    |

# Export

Click to access the Exporting dialog box.

# Snapshot

Click to get a maximized static snapshot of the chart, presented at full-screen size.

# Chart Style Tab - Enhanced Chart Customization Dialog Box

The Chart Style tab of the Enhanced Chart Customization dialog box displays the following items:

# Border Style

Item

Description

| Shadow    | Specifies whether the chart has a drop-shadow. |
|-----------|------------------------------------------------|
| No Border | Specifies whether the chart has a border.      |
| Line      | Specifies whether the chart has a line border. |
| 3D Inset  | Specifies whether the chart is inset.          |

# **Numeric Precision**

**NOTE:** Even though you set the numeric precision, the number of decimal points specified does not appear on the chart unless it is necessary. For example, if you specified the use of two decimal places, but all of the data values in your chart are whole numbers, decimal points would not be used because they are not necessary. This setting does not apply to the axes graduations and ticks.

| Item | Description                          |
|------|--------------------------------------|
| 0    | Specifies the use of no decimals.    |
| 1    | Specifies the use of one decimal.    |
| 2    | Specifies the use of two decimals.   |
| 3    | Specifies the use of three decimals. |
| 4    | Specifies the use of four decimals.  |
| 5    | Specifies the use of five decimals.  |
| 6    | Specifies the use of six decimals.   |
| 7    | Specifies the use of seven decimals. |

#### Miscellaneous

| Item                          | Description                                                                                                    |  |
|-------------------------------|----------------------------------------------------------------------------------------------------|--|
| Mark Data Points              | Specifies whether each individual data point is plotted on the chart.                                                                                                    |  |
| Show Plotting<br>Style Legend | Specifies whether the legend appears on the chart. The plotting style legend shows the line type or point type, color, and data source.                                                                                                    |  |
| Show Data Source<br>Legend    | Specifies whether the data source legend appears on the chart. The data source legend appears at the bottom of the chart and includes the tag name and other items specified on the Legend tab of the Data Sources tab.                                                                                                    |  |
| Thumbnail                     | Specifies that only the Title, Sub Title, and Value field of the Data<br>Source Legend and the graph portion of the chart is displayed, so that it<br>can be displayed as a thumbnail and still be legible. The Title and Sub<br>Title will only be displayed if the Title or Sub Title is defined, and the<br>Value field of the Data Source Legend will only be displayed if Show<br>Data Source Legend is true. |  |
|                               | An Enhanced Chart in thumbnail mode can be expanded and contracted<br>using the <u>Expandable</u> option on the General tab. When expanded, the<br>displayed chart will not be in thumbnail optimized mode, but with user<br>configured legend settings. When contracted, it will revert back to the<br>thumbnail settings.                                                                                        |  |
| Truncate Titles               | Specifies that longer titles on the chart can be truncated for better legib-<br>ility.                                                                                                    |  |
| Include Data<br>Labels        | Specifies whether data labels are placed next to data points. The labels have the number of decimal places specified in the Numeric Precision                                                                                                    |  |

|  | field.                                                                                                    |  |
|--|----------------------------------------------------------------------------------------------------|--|
|  | NOTES:                                                                                                    |  |
|  | • This option is available only for XY charts.                                                                                                    |  |
|  | <ul> <li>Data Labels should be used only for a small number of points.<br/>Using Data Labels for a large number of points can cause charts to<br/>run slowly in run mode, and potentially cause the Workspace to<br/>freeze.</li> </ul> |  |

# Grid Lines

| Item                     | Description                                                                                                    |  |  |  |
|--------------------------|----------------------------------------------------------------------------------------------------|--|--|--|
| Grid in Front of<br>Data | Specifies that the grid appears in front of the data.                                                                                       |  |  |  |
| Extend Y Axis<br>Ticks   | Specifies whether Y Axis minor ticks are extended across the chart.                                                                         |  |  |  |
| NOTE: You can cho        | oose only one line display option from the following four choices.                                                                          |  |  |  |
| None                     | Specifies that no grid lines display on the chart.                                                                                          |  |  |  |
| Х                        | Specifies that only grid lines for the X-axis display on the chart.                                                                         |  |  |  |
| Y                        | Specifies that only grid lines for the Y-axis display on the chart.                                                                         |  |  |  |
| Both                     | Specifies that grid lines for both the X and Y-axes display on the chart.                                                                   |  |  |  |
| NOTE: You can onl        | y choose one line style from the following five options.                                                                                    |  |  |  |
| Thin                     | Specifies that grid lines are thin.                                                                                                    |  |  |  |
| Thick                    | Specifies that grid lines are thick.                                                                                                    |  |  |  |
| Dotted                   | Specifies that grid lines are dotted.                                                                                                    |  |  |  |
| Dashed                   | Specifies that grid lines are dashed.                                                                                                    |  |  |  |
| One Pixel                | Specifies that grid lines are one pixel thick. This setting is primarily for printing, because it only affects the look of a printed chart. |  |  |  |

# Legend Column Widths

# NOTE: The following settings apply to all data sources legends and not to any individual data source.

| Item        | Description                                                                                                    |
|-------------|----------------------------------------------------------------------------------------------------|
| Source      | Specifies the column width of the data source name in the legend.                                                                                                    |
| Description | Specifies the column width of the data description in the legend.                                                                                                    |
| Quality     | Specifies the column width of the data quality in the legend.                                                                                                    |
| Value       | Specifies the column width of the data value in the legend.                                                                                                    |
| Low Limit   | Specifies the column width of the low limit in the legend.                                                                                                    |
| High Limit  | Specifies the column width of the high limit in the legend.                                                                                                    |
| Eng Units   | Specifies the column width of the Engineering Units in the legend.                                                                                                    |
| Order       | Allows you to display the items you select in any order in the legend (left to right). To rearrange the order in the list, select the item and click the Up or Down arrow. |

# X-Axis Label Orientation

| Item       | Description                                                               |  |
|------------|---------------------------------------------------------------------------|--|
| Auto       | Specifies that the orientation of the X-axis label is determined by iFIX. |  |
|            | NOTE: This option is not available for XY charts.                         |  |
| Vertical   | Specifies that the X-axis label is vertical.                              |  |
| Horizontal | Specifies that the X-axis label is horizontal.                            |  |
| Slanted    | Specifies that the X-axis label is slanted.                               |  |
|            | NOTE: This option is not available for XY charts.                         |  |

#### Y Axes Style

NOTE: The Y Axes Style fields are available only for Multi-Line and XY charts.

| Item          | Description                                                                                                    |
|---------------|----------------------------------------------------------------------------------------------------|
| Multiple Axes | Specifies that the graph portion of the chart can be displayed with mul-<br>tiple Y axes.                                                 |
| Stack Axes    | Specifies that the graph portion of the chart is displayed with stacked Y axes                                                            |
| Single Axis   | Specifies that the graph portion of the chart is displayed with a single Y axis that accommodates the data range of all the data sources. |

#### Display

#### NOTE: The Display fields are not available for the XY chart.

| Item  | Description                                                                  |
|-------|------------------------------------------------------------------------------|
| Graph | Specifies that the graph portion of the chart is displayed.                  |
| Table | Specifies that the table portion of the chart is displayed in a table.       |
| Both  | Specifies that both the graph and table portions of the chart are displayed. |

#### Export

Click to access the Exporting dialog box.

#### Snapshot

Click to get a maximized static snapshot of the chart, presented at full-screen size.

#### Subsets Tab - Enhanced Chart Customization Dialog Box

**NOTE:** The Subsets tab in the Enhanced Chart Customization dialog box is disabled by default. To enable Subsets for an Enhanced Chart, you must have your Y-Axis Style set to Single Axis. The Y-Axis Style setting is located under the Chart Style tab of the Enhanced Chart.

The Subsets tab of the Enhanced Chart Customization dialog box, which appears only when configuring a Line Chart, displays the following items:

#### **Baseline Subsets to Graph**

| Item                     | Description                                                                                                    |
|--------------------------|----------------------------------------------------------------------------------------------------|
| Subset Selection<br>List | Allows you to select which subsets will always show in the graph.<br>Those data sources not selected become part of the scrolling subsets. |
| Select All               | Allows you select all data sources to use as subsets.                                                                                      |
| Clear All                | Allows you clear all selected data sources from the subsets to graph.                                                                      |

### Scrolling Subsets

Specifies the number of subsets to view in one group. If zero is selected, no scroll bar appears.

**IMPORTANT:** Pre-defined Scrolling Subset Groups should not be used in conjunction with the <u>Quick Con-</u><u>figure</u> buttons. Using the Quick Configure buttons in run mode to change the Y Axis Style or to change a Data Source's Plot Visible option will overwrite any pre-defined Scrolling Subset Groups.

#### Example

Assuming there are four data sources, then the following results occur:

| Data Sets<br>Selected | Subsets Spe-<br>cified | Results                                                                                             |
|-----------------------|------------------------|----------------------------------------------------------------------------------------------------|
| 4                     | 1                      | Each data source appears separately in four vertically arranged groups in a scrolling chart window. |
| 2                     | 0                      | Only the two selected data sources appear on a chart.                                               |
| 2                     | 1                      | Three data sources appear on two charts, which are arranged vertically in a scrolling chart window. |

# Export

Click to access the Exporting dialog box.

#### Snapshot

Click to get a maximized static snapshot of the chart, presented at full-screen size.

# Axis Tab - Enhanced Chart Customization Dialog Box

The Axis tab of the Enhanced Chart Customization dialog box displays the following items:

## **Titles and Labels**

| Item              | Description                                                                              |  |  |  |
|-------------------|------------------------------------------------------------------------------------------|--|--|--|
| X-Axis Title      | Allows you to specify the X Axis Title.                                                  |  |  |  |
| Y-Axis Title      | Allows you to specify the Y Axis Title.                                                  |  |  |  |
| Show X-Axis       | Allows you to specify how the X-axis grid, labels, and title are displayed on the chart. |  |  |  |
| Show Y-Axis       | Allows you to specify how the Y-axis grid, labels, and title are displayed on the chart. |  |  |  |
| Max X-Axis Labels | Allows you to specify the maximum number (up to 20) of X-Axis labels.                    |  |  |  |
|                   | based on settings such as chart size, duration, and number of points.                    |  |  |  |
When a maximum number is specified, the user can have partial control over this logic to display not more than the specified number of labels regardless of the chart configuration.

A value of "Unspecified" means the label spacing is automatically controlled by the chart.

For pictures created before iFIX 5.5 that are upgraded, the default value is 0. For all other pictures, the default value is 10.

NOTE: The Max X-Axis Labels field is only available for the Line Chart.

#### Y Axis

| Item                      | Description                                                                                                    |
|---------------------------|----------------------------------------------------------------------------------------------------|
| Linear                    | Specifies whether the Y-axis uses linear values.                                                                                                    |
| Log                       | Specifies whether the Y-axis uses log values.                                                                                                    |
| Auto                      | Allows iFIX to automatically scale the Y-axis so that all data points are within the visible area of the chart.                                                                                                    |
| Min                       | Select to activate the Min field.                                                                                                    |
| Max                       | Select to activate the Max field.                                                                                                    |
| Min/Max                   | Select to activate both the Min and Max fields.                                                                                                    |
| Use Data<br>Source Limits | Select to allow iFIX to automatically determine the minimum and maximum axis limits using the limits of all selected data sources.                                                                                                    |
| Min                       | Allows you to specify the minimum value for the Y-axis.                                                                                                    |
|                           | <b>NOTE:</b> When you select this option the maximum axis value will be automatically scaled based on the data points in the chart and padding field.                                                                                                    |
| Max                       | Allows you to specify the maximum value for the Y-axis.                                                                                                    |
|                           | <b>NOTE:</b> when you select this option the minimum axis value will be automatically scaled based on the data points in the chart and padding field.                                                                                                    |
| Padding                   | Allows you to set the percentage of the total range of the Y-axis allocated to providing space above and below the highest and lowest data points when the axis values are automatically scaled. Padding prevents the data points from intersecting with the top or the bottom of the chart. Acceptable values: 0-100. |
|                           | Your selection for Auto, Min, Max, or Min/Max determines if and where pad-<br>ding is applied. The selections have the following results:                                                                                                    |
|                           | <ul> <li>Auto – padding is applied to both the bottom and the top of the range.</li> </ul>                                                                                                    |
|                           | <ul> <li>Min – padding is applied to the top of the range.</li> </ul>                                                                                                    |
|                           | <ul> <li>Max – padding is applied to the bottom of the range.</li> </ul>                                                                                                    |
|                           | <ul> <li>Min/Max – padding is not applied.</li> </ul>                                                                                                    |

X Axis

NOTE: The X Axis fields are only available for the XY chart.

| Item                      | Description                                                                                                    |
|---------------------------|----------------------------------------------------------------------------------------------------|
| Linear                    | Specifies whether the X-axis uses linear values.                                                                                                    |
| Log                       | Specifies whether the X-axis uses log values.                                                                                                    |
| Use Data<br>Source Limits | Select to allow iFIX to automatically determine the minimum and maximum axis limits using the limits of all selected data sources.                                                                                                    |
|                           | Clear the checkbox to allow IFIX to automatically scale the X-axis so that all data points are within the visible area of the chart. In effect, this enables auto-scaling.                                                                                                    |
| Padding                   | Allows you to set the percentage of the total range of the X-axis allocated to providing space above and below the highest and lowest data points. Pad-<br>ding prevents the data points from intersecting with the top or the bottom of the chart. Acceptable values: 0-100. |
|                           | <b>NOTE:</b> For XY charts, for the X axis, Use Data Source Limits must not be selected for padding to apply.                                                                                                    |

### Export

Click to access the Exporting dialog box.

#### Snapshot

Click to get a maximized static snapshot of the chart, presented at full-screen size.

## Font Tab - Enhanced Chart Customization Dialog Box

The Font tab of the Enhanced Chart Customization dialog box displays the following items:

## Chart Font Size

| Item   | Description                                                 |
|--------|-------------------------------------------------------------|
| Large  | Specifies that the size of all chart fonts is large.        |
| Medium | Specifies that the size of all chart fonts is medium-sized. |
| Small  | Specifies that the size of all chart fonts is small.        |

#### Font Styles

| Item                            | Description                                                                                                    |
|---------------------------------|----------------------------------------------------------------------------------------------------|
| Main Title                      | Specifies the font style for the chart's main title. You can also specify if the title is bold, italic, underlined, or any combination.                             |
| Sub-Title                       | Specifies the font style for the chart's sub-title. You can also specify if the title is bold, italic, underlined, or any combination.                              |
| Subset / Point /<br>Axis Labels | Specifies the font style for the chart's subset, point, and axis labels.<br>You can also specify if the title is bold, italic, underlined, or any com-<br>bination. |
| Table Data                      | Specifies the font style for the chart's table data.                                                                                                    |
| Sample                          | Displays a sample of the selected font and typeface options.                                                                                                    |

#### Export

Click to access the Exporting dialog box.

#### Snapshot

Click to get a maximized static snapshot of the chart, presented at full-screen size.

## Color Tab - Enhanced Chart Customization Dialog Box

The Color tab of the Enhanced Chart Customization dialog box displays the following items:

### Viewing Style

| Item                      | Description                                                                                                    |
|---------------------------|----------------------------------------------------------------------------------------------------|
| Color                     | Specifies that the chart displays in color.                                                                                                    |
| Monochrome                | Specifies that the chart displays in black, gray and white.<br><b>NOTE:</b> The axes, legends and time cursor appear in color, even if this option is selected.                                    |
| Monochrome and<br>Symbols | Specifies that the chart displays in black, gray and white and includes symbols in the legend.<br><b>NOTE:</b> The axes, legends and time cursor appear in color, even if this option is selected. |

#### **Graph Attributes**

| Item             | Description                                                                                                    |
|------------------|----------------------------------------------------------------------------------------------------|
| Desk Foreground  | Select to allow specification of the color of the title, sub-titles, and legends.                                          |
| Desk Background  | Select to allow specification of the color of the area behind the graph, table, title, sub-titles, and legends.            |
| Shadow Color     | Select to allow specification of the color of the drop shadow, if present.                                                 |
| Graph Foreground | Select to allow specification of the color of the graph grid.                                                              |
| Graph Background | Select to allow specification of the graph's background color.                                                             |
| Table Foreground | Select to allow specification of the color of the table's data.                                                            |
| Table Background | Select to allow specification of the color of the table's interior.                                                        |
| Color buttons    | Click to choose the desired color for selected graph attributes. Double-<br>click a color button to define a custom color. |

#### **Pre-set Styles**

| Item                        | Description                                                |
|-----------------------------|------------------------------------------------------------|
| Bitmap / Gradient<br>Styles | Select to choose a bitmap or gradient style for the chart. |

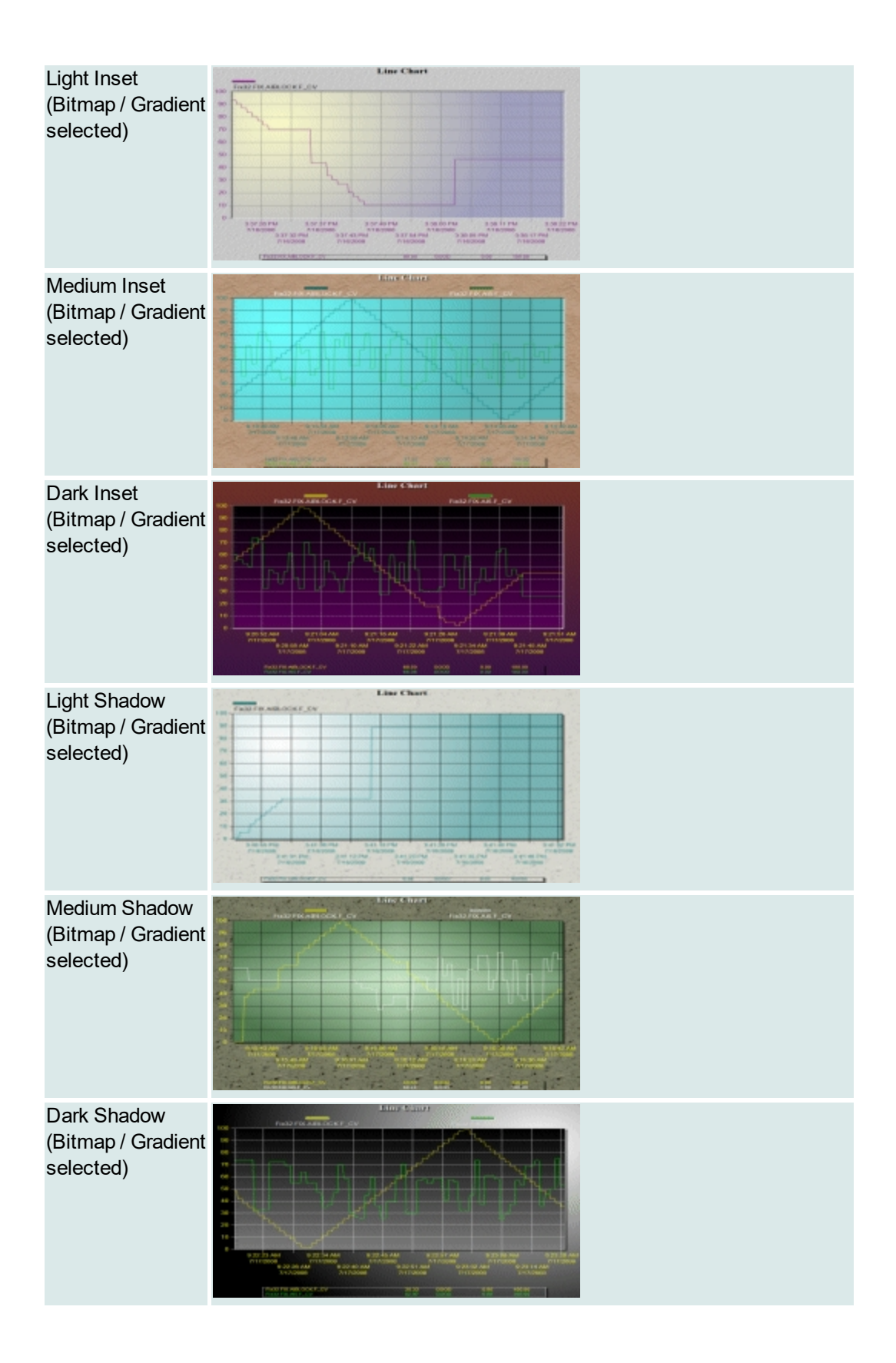

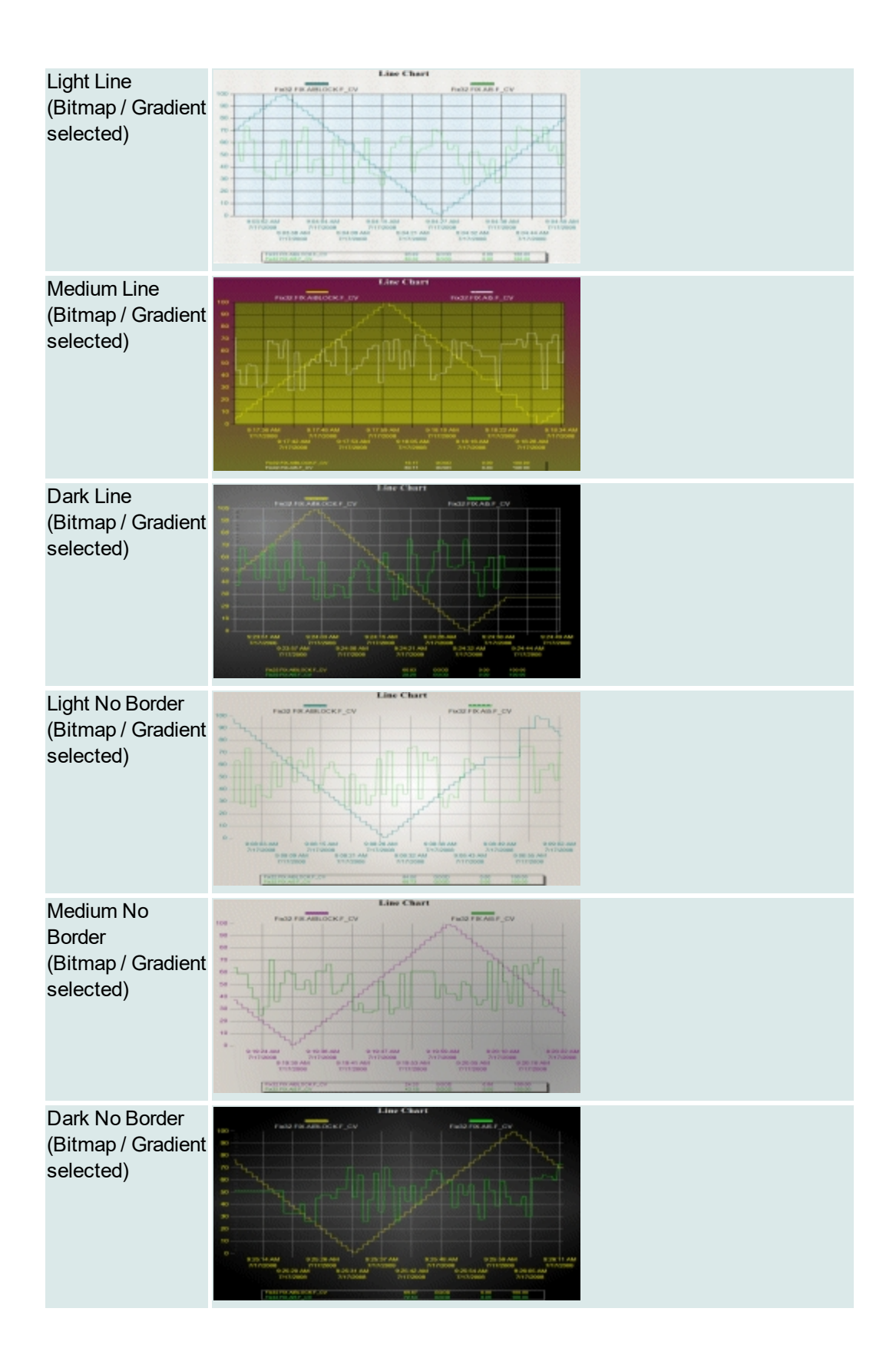

#### Export

Click to access the Exporting dialog box.

#### Snapshot

Click to get a maximized static snapshot of the chart, presented at full-screen size.

### Plotting Style Tab - Enhanced Chart Customization Dialog Box

The Plotting Style tab of the Enhanced Chart Customization dialog box displays the following items:

### Line Style

| Item                     | Description                                                                                                    |
|--------------------------|----------------------------------------------------------------------------------------------------|
| Subset Selection<br>List | Allows you to select the data source that your Color, Point Type, Plot-<br>ting Style, and Line Type selections will apply to.                                                              |
| Colors                   | Click to choose the desired color for the selected data source. Double-<br>click a color button to define a custom color.                                                                   |
| Point Type               | Specifies the point type for the selected data source.<br><b>NOTE:</b> Point types appear in the chart only if the Chart Plotting Style includes points, such as Point + Line, for example. |
| Line Type                | Specifies the line type for the selected data source.                                                                                                    |

#### **Chart Plotting Style**

| Item      | Description                                                                                           |
|-----------|----------------------------------------------------------------------------------------------------|
| Area      | Specifies that the area under the plot line is filled with the color selected in the Line Style area. |
| Bar       | Specifies that data is presented using bars.                                                          |
| Histogram | Specifies that data is presented in a histogram.                                                      |

NOTE: The following styles are available only for Line/Multiline and XY Charts.

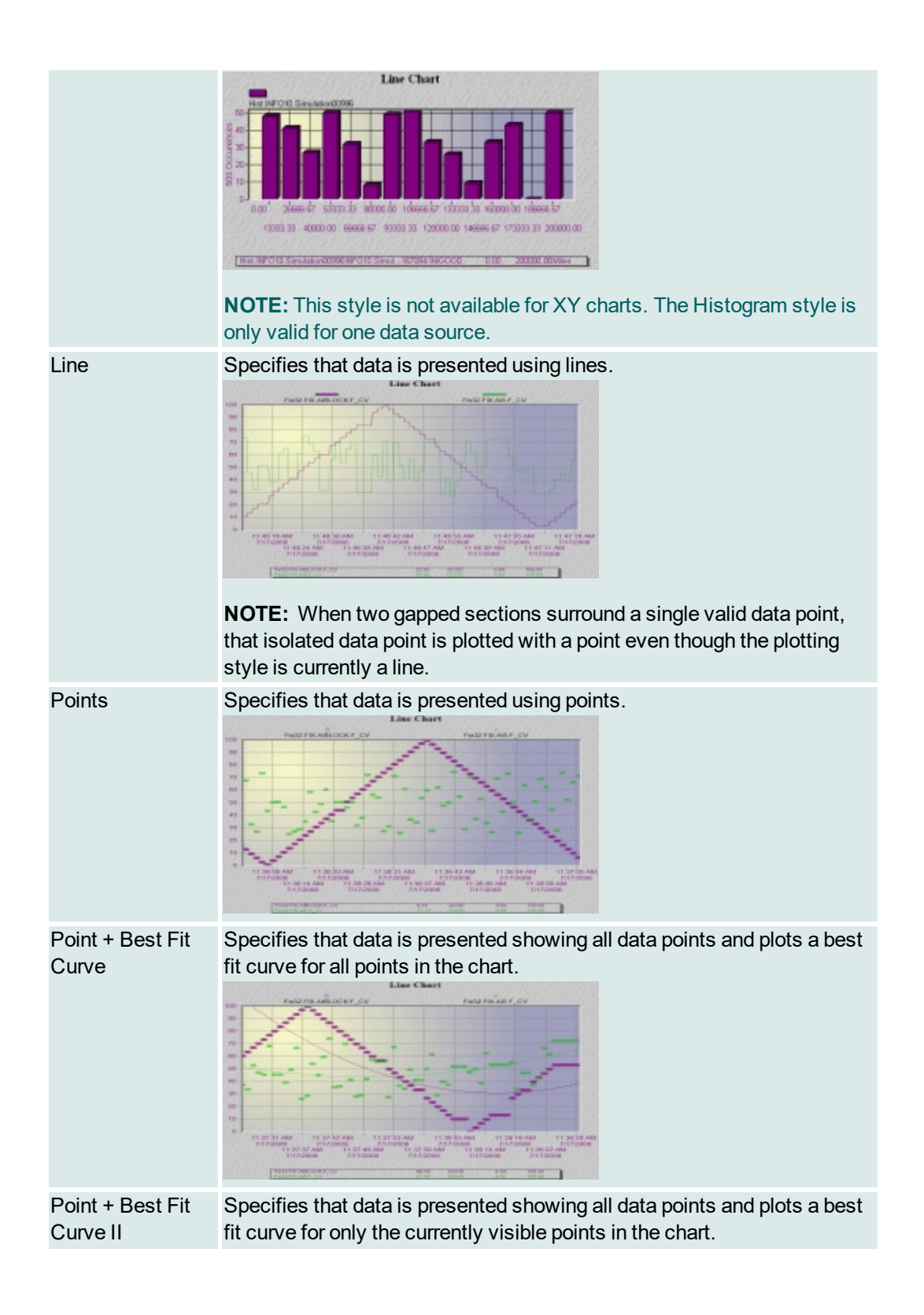

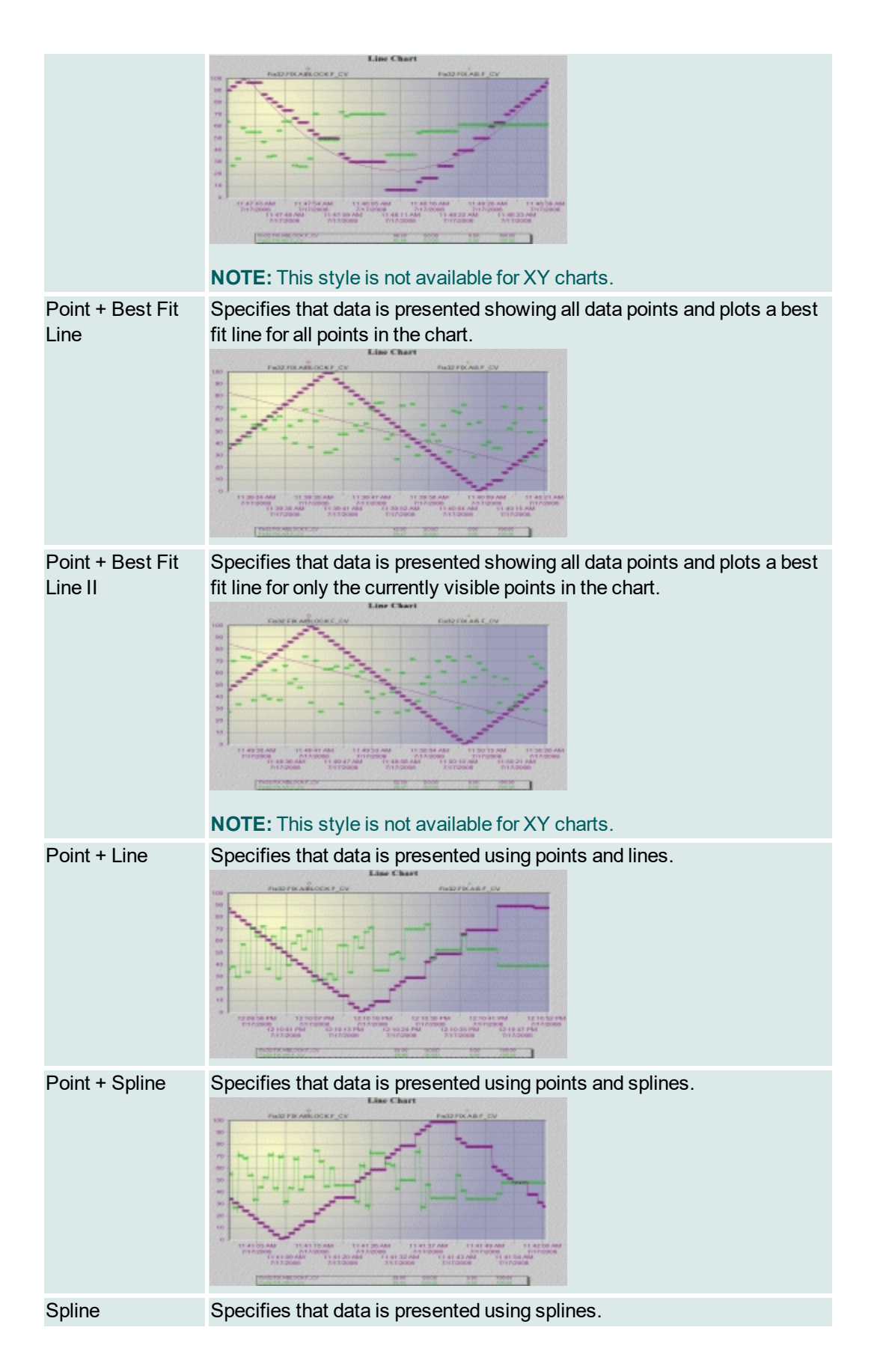

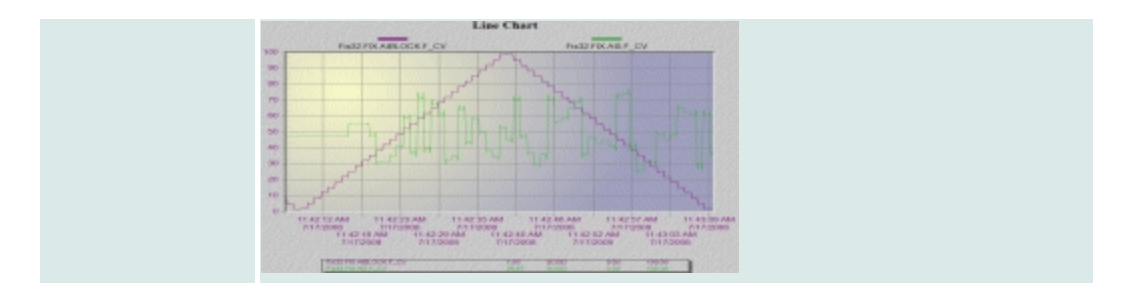

## Data Shadows

| ltem   | Description                                                                                                    |
|--------|----------------------------------------------------------------------------------------------------|
| Off    | Specifies that there are no shadows for the chart data.                                                                                                    |
| Shadow | Specifies that there are shadows for the chart data.<br><b>NOTE:</b> Shadows can be applied only to Line/Multiline charts that use<br>Area or Bar for their Plotting Style and to Histograms. |
| 3D     | Specifies that the chart's data is 3D.<br><b>NOTE:</b> 3D can be applied only to Histogram charts. It does not work with SPC Bar charts or Line/Multiline charts.                             |

#### Export

Click to access the Exporting dialog box.

#### Snapshot

Click to get a maximized static snapshot of the chart, presented at full-screen size.

### **Exporting Enhanced Chart Dialog Box**

The Exporting Enhanced Chart dialog box displays the following items:

### Export

| Item      | Description                                       |
|-----------|---------------------------------------------------|
| EMF       | Specifies EMF file format for chart export.       |
| WMF       | Specifies WMF file format for chart export.       |
| BMP       | Specifies BMP file format for chart export.       |
| JPG       | Specifies JPG file format for chart export.       |
| PNG       | Specifies PNG file format for chart export.       |
| Text/Data | Specifies text/data file format for chart export. |

## Export Destination

| Item      | Description                                               |
|-----------|-----------------------------------------------------------|
| Clipboard | Specifies that data is exported to the clipboard.         |
| File      | Specifies that data is exported to a file.                |
| Browse    | Click to choose a destination file and folder for export. |
| Printer   | Specifies that data is sent to a printer.                 |

#### Export Size

| Item                                                                                  | Description                                                                                                    |  |
|---------------------------------------------------------------------------------------|----------------------------------------------------------------------------------------------------|--|
| Full Page<br>(available only if<br>Printer is selected<br>in Export Destin-<br>ation) | Prints the exported chart on a full page.                                                                                                    |  |
| No Specific Size<br>(only available if<br>WMF is selected in<br>Export)               | Specifies that no specific size is used for the exported chart.                                                                                                    |  |
| Pixel<br>(available only if<br>BMP, JPG, or PNG<br>is selected in<br>Export)          | Specifies the unit of measure for the exported chart. This option is auto-selected for BMP, JPG and PNG file format and cannot be deselected.                                                                                                    |  |
| Millimeters                                                                           | Specifies that the size for the exported chart is measured in mil-<br>limeters.                                                                                                    |  |
| Inches                                                                                | Specifies that the size for the exported chart is measured in inches.                                                                                                    |  |
| Points                                                                                | Specifies that the size for the exported chart is measured in points.                                                                                                    |  |
| Width                                                                                 | Specifies the dimensions for the printed exported chart.                                                                                                    |  |
|                                                                                       | <b>NOTE:</b> The width/height aspect ratio must be between .1 and 10.0 to avoid generating the error "This will produce an image that is hard to read. Please adjust output dimensions." For example, a width/height of 30/300 does not produce an error, but 30/301 does. Likewise, a width/height of 300/30 does not produce an error, but 301/30 does. |  |
| The following fields are available only if Clipboard or File is selected in Export    |                                                                                                    |  |
|                                                                                       | Destination.                                                                                                    |  |
| DPI                                                                                   | Specifies the dots per inch. The higher the number the better the quality.                                                                                                    |  |
| Large Font                                                                            | Specifies a large size font is used in exported chart.                                                                                                    |  |

#### Export

Click to export data to selected destination.

## Export Enhanced Chart Dialog Box

The Export Enhanced Chart dialog box displays the following items:

### Export What

| Item            | Description                                          |
|-----------------|------------------------------------------------------|
| Data            | Exports the chart's data.                            |
| Data and Labels | Exports the chart's data along with the data labels. |

#### Export Style

| Item                                                       | Description                                                                                             |
|------------------------------------------------------------|----------------------------------------------------------------------------------------------------|
| List                                                       | Specifies that data is exported in list format.                                                         |
| Tab<br>(only available if<br>List is selected)             | Specifies that data is delimited using a tab.                                                           |
| Comma<br>(only available if<br>List is selected)           | Specifies that data is delimited using a comma.                                                         |
| Table                                                      | Specifies that data is exported in table format.                                                        |
| Subsets/Points<br>(only available if<br>Table is selected) | Specifies that data is exported with one row for the point data and one additional row for each subset. |
| Points/Subsets<br>(only available if<br>Table is selected) | Specifies that data is exported with one row for each point and an additional column for each subset.   |

#### **Numeric Precision**

| Item                   | Description                                                                                                    |
|------------------------|----------------------------------------------------------------------------------------------------|
| Current Pre-<br>cision | Exports the data using the level of numeric precision specified on the Chart Style tab.                                        |
| Maximum Pre-<br>cision | Exports the data using the highest level of numeric precision available on the Chart Style tab, which is seven decimal places. |

#### Export

Click to export the data.

# **Global Time Control Configuration Dialog Box**

The Global Time Control Configuration dialog box displays the following items:

## **Time Definition**

| Item              | Description                                                                                       |
|-------------------|---------------------------------------------------------------------------------------------------|
| G                 | Click to set the time to now. The value displayed in this field is applied after clicking OK.     |
| Start Time – Date | Enter the date of the start time. The format for the day comes from your local regional settings. |

| Start Time – Time | Enter the time of the start time. The format for the time comes from your local regional settings.<br><b>NOTE:</b> The Start Time Date and Time settings apply to all objects that |
|-------------------|----------------------------------------------------------------------------------------------------|
|                   | contain historical animations.                                                                                                    |
| End Time – Date   | Enter the date of the end time. The format for the day comes from your local regional settings. This field is only available if you did not select Define Duration.                |
| End Time – Time   | Enter the time of the end time. The format for the time comes from your local regional settings. This field is only available if you did not select Define Duration.               |
|                   | <b>NOTE:</b> The End Time Date and Time settings apply to all objects that contain historical animations.                                                                          |
| Define Duration   | Select to define the duration of the data, in days, hours, minutes, and seconds. Clear this check box to define the duration using the Start Time and End Time fields.             |
| Days              | Enter the number of days for the duration. This field is only available if you selected Define Duration.                                                                           |
| Hours             | Enter the number of hours for the duration. This field is only available if you selected Define Duration.                                                                          |
| Mins              | Enter the number of minutes for the duration. This field is only available if you selected Define Duration.                                                                        |
| Secs              | Enter the number of seconds for the duration. This field is only available if you selected Define Duration.                                                                        |

# Historical Update Rate

| Item  | Description                                                  |
|-------|--------------------------------------------------------------|
| Hours | Select the number of hours for the historical update rate.   |
| Mins  | Select the number of minutes for the historical update rate. |
| Secs  | Select the number of seconds for the historical update rate. |

## Scroll Rates

| Item                         | Description                                                                                                    |
|------------------------------|----------------------------------------------------------------------------------------------------|
| Scroll as % of Dur-<br>ation | Select to set the scroll rate as a percentage of duration. Clear this check box to enter an exact value for the scroll rate. For example, 1.25 hours, or 75 minutes.                                                             |
| Slow                         | Enter the slow scroll value in this field, or use the arrows to increase or decrease the value. The Slow Scroll Value applies to both the Forward and Backward Slow Scroll buttons. By default, this value is set to 25 percent. |
|                              | If the Scroll as % of Duration check box is selected, this value is a per-<br>centage. For example, if you enter 10, it means 10 percent of the total<br>duration is used for the scroll.                                        |

|              | If the Scroll as % of Duration check box is cleared, the number you enter is an exact value. For example, if you enter 1.2 and then select the Minutes option, the scroll will be a value of 1.2 minutes.                        |
|--------------|----------------------------------------------------------------------------------------------------|
|              | <b>NOTE:</b> This value cannot be greater than the value you enter in the Fast field.                                                                                                    |
| Slow – Days  | Select to set the unit of measure as days. This field is only available if you did not select Scroll as % of Duration.                                                                                                    |
| Slow – Hours | Select to set the unit of measure as hours. This field is only available if you did not select Scroll as % of Duration.                                                                                                    |
| Slow – Mins  | Select to set the unit of measure as minutes. This field is only available if you did not select Scroll as % of Duration.                                                                                                    |
| Slow – Secs  | Select to set the unit of measure as seconds. This field is only available if you did not select Scroll as % of Duration.                                                                                                    |
| Fast         | Enter the fast scroll value in this field, or use the arrows to increase or decrease the value. The Fast Scroll Value applies to both the Forward and Backward Fast Scroll buttons. By default, this value is set to 50 percent. |
|              | If the Scroll as % of Duration check box is selected, this value is a per-<br>centage. For example, if you enter 10, it means 10 percent of the total<br>duration is used for the scroll.                                        |
|              | If the Scroll as % of Duration check box is cleared, the number you<br>enter is an exact value. For example, if you enter 1.2 and then select the<br>Minutes option, the scroll will be a value of 1.2 minutes.                  |
|              | <b>NOTE:</b> This value cannot be greater than the value you enter in the Slow field.                                                                                                    |
| Fast – Days  | Select to set the unit of measure as days. This field is only available if you did not select Scroll as % of Duration.                                                                                                    |
| Fast – Hours | Select to set the unit of measure as hours. This field is only available if you did not select Scroll as % of Duration.                                                                                                    |
| Fast – Mins  | Select to set the unit of measure as minutes. This field is only available if you did not select Scroll as % of Duration.                                                                                                    |
| Fast – Secs  | Select to set the unit of measure as seconds. This field is only available if you did not select Scroll as % of Duration.                                                                                                    |

# Playback

| Item                     | Description                                                                                                    |
|--------------------------|----------------------------------------------------------------------------------------------------|
| Enable Playback          | Select this check box to enable playback of Historian data. The His-<br>torical Update Rate and Scroll Rate functions are unavailable for Play-<br>back.                                         |
| By Speed                 | Select this option to playback data by a specified speed factor for a system generated frame size for historical data when playback is enabled.                                                  |
| Speed List drop-<br>down | The speed at which the data is stepped through for the specified time period: 1x, 10x, 20x, 40x, 50x, 100x, 200x (with the largest being 200x). The higher the speed, the larger the frame size. |

| By Frame | Select this option to playback data by a specified frame size. The max-<br>imum time for playback is 24 hours.                                                                                                    |
|----------|----------------------------------------------------------------------------------------------------|
| Hours    | The length in hours of the frame size for playback. Valid values are 0-<br>23. After you click out of this field, the informational section below is<br>updated with the new Playback Time, Total Time, and Speed.   |
| Mins     | The length of minutes of the frame size for playback. Valid values are 0-<br>59. After you click out of this field, the informational section below is<br>updated with the new Playback Time, Total Time, and Speed. |
| Secs     | The length in seconds of the frame size for playback. Valid values are 0-<br>59. After you click out of this field, the informational section below is<br>updated with the new Playback Time, Total Time, and Speed. |

## **Grid Settings Dialog Box**

The Grid Settings dialog box displays the following items:

#### Show the Grid

Select this check box to shows a grid of evenly spaced dots to help you guide the placement of objects for precise vertical or horizontal alignment.

#### Snap to Grid

Select this check box to force the top left corner of every object you create or move to stick to the closest grid point.

#### **Grid Interval**

Specifies the amount of space, in pixels, between each evenly spaced dot in the grid.

### **Historical Datalink Dialog Box**

The Historical Datalink dialog box displays the following items:

#### Source

| Item          | Description                                                                                                    |
|---------------|----------------------------------------------------------------------------------------------------|
| Edit Box      | Allows you to enter a data source or expression for this historical data link.                                                                                                    |
|               | A data source is a reference to a source of information, such as historical files.                                                                                                  |
|               | An expression includes constants, data sources, or a com-<br>bination of constants and data sources that are connected with<br>one or more operators.                               |
|               | <b>IMPORTANT:</b> Be aware that while Proficy Historian can store<br>both String and Numeric data, the iFIX data system can only<br>retrieve Numeric data for Historical Datalinks. |
| Browse Button | Use the Browse $(\dots)$ button to open the Expression Builder dialog                                                                                                    |

|                     | box.           |
|---------------------|----------------|
| Quick Modify Button | Not available. |

### Show Time Stamp with Data

Select this check box to specify that the Historical Datalink include the time stamp with the data. The time stamp appears only at run-time. By default, this check box is selected.

**NOTE:** The following fields, with the exception of the Update Rate fields, are only available if you select a Historical Mode other than Current Value.

### Start Date

| Item            | Description                                                                                                    |
|-----------------|----------------------------------------------------------------------------------------------------|
| Fixed Date      | Specifies whether to enter a specific start date for the query of the data source.                                                                                                    |
| Days Before Now | Specifies whether to enter the number of days prior to today to fetch data from Proficy Historian. For example, if you want to display data collected for the data source two days ago, enter 2. |

## Start Time

| Item                   | Description                                                                                                    |
|------------------------|----------------------------------------------------------------------------------------------------|
| Fixed Time             | Specifies whether to designate a specific time to start. If selected, allows you to enter an explicit start time.                                                                                                    |
| Lock Time              | Locks the Fixed Time, even if you change the time zone in the Date and<br>Time Properties dialog box in the Control Panel. This field is available<br>only when you designate a specific time to start using the Fixed Time<br>field. |
| Duration Before<br>Now | Specifies whether to enter the duration prior to the current time to start.<br>The minimum duration is 0 seconds; the maximum is 23 hours, 59<br>minutes, and 59 seconds.                                                             |

## Time Zone

| Item                                | Description                                                                                                    |
|-------------------------------------|----------------------------------------------------------------------------------------------------|
| Time Zone                           | Allows you to select the time zone associated with the start time. You can select the client time (time zone for your computer), the server time (time zone used by the Historian server), or the tag time (uses the time zone bias of the tag, which is set in Historian). The default time zone is that of the client machine. This field is available only when Historian is used. |
| Adjust for Daylight<br>Savings Time | Adjusts the time if the zone you selected is experiencing daylight sav-<br>ing. This field works only if you selected the Automatically adjust clock<br>for daylight saving changes check box located on the Time Zone tab of<br>the Date/Time Properties dialog box in the Control Panel.                                                                                            |

#### **Historical Mode**

Allows you to determine how iFIX selects and fetches data from a historical data source and, determines what each displayed value represents. The options are:

- Sample The last valid value found, up to and including the start of the specified interval.
- Avg The average of all valid data found during the specified interval.
- High The highest valid data point value found during the specified interval.
- Low The lowest valid data point value found during the specified interval.
- Interpolated The data is interpreted by assuming that the line between two values is a straight line. All points along that line are estimated except the starting point and the ending point.
- Current Value The current value of the data point.

**IMPORTANT:** The Current Value may update at a rate different from the rate set in the Update Rate field. The update rate is not set solely by the rate entered in the Update Rate field. It also depends on the collection rate, the rate for querying Historian, and the time required to request an update from the Historian server and send it back to the client. As a result, the time it takes to display the updates may be longer than anticipated. Additionally, please be aware that the timestamp for this mode represents the timestamp from the Historian server, not the client.

- Standard Deviation The standard deviation of all valid data found during the specified interval.
- Total The total of all valid data found during the specified interval.

#### Duration

The duration determines the time range for the historical data source. The minimum duration for a fetch is one second; the maximum is 999 days, 23 hours, 59 minutes, and 59 seconds.

| Item  | Description                                                                                                    |
|-------|----------------------------------------------------------------------------------------------------|
| Days  | Allows you to enter the number of days. This field can be used in conjunction with the other fields in this area.                                              |
| Hours | Allows you to enter the number of hours for the duration for the data fetch query. This field can be used in conjunction with the other fields in this area.   |
| Mins  | Allows you to enter the number of minutes for the duration for the data fetch query. This field can be used in conjunction with the other fields in this area. |
| Secs  | Allows you to enter the number of seconds for the duration for the data fetch query. This field can be used in conjunction with the other fields in this area. |

#### **Update Rate**

Allows you to specify the rate at which the data is updated. The default rate is five seconds. Zero is permitted for a one-time fetch. The fastest update rate is five seconds, the slowest is 1:59:59.

| Item  | Description                                                                                                    |
|-------|----------------------------------------------------------------------------------------------------|
| Hours | Allows you to enter the number of hours for the rate of data<br>update. This field can be used in conjunction with the other fields<br>in this area.   |
| Mins  | Allows you to enter the number of minutes for the rate of data<br>update. This field can be used in conjunction with the other fields<br>in this area. |
| Secs  | Allows you to enter the number of seconds for the rate of data                                                                                         |

update. This field can be used in conjunction with the other fields in this area.

## **Modify Area Dialog Box**

The Modify Area dialog box displays the following items:

### Available

Lists the alarm areas that are currently available. To filter alarms by alarm area, select the area(s) from this list and select the In or Not In option button.

#### In

Allows you to filter alarms by the alarm areas that are currently selected in the Available list. When this option is selected, the Alarm Summary object displays only those alarms from the selected alarm areas.

#### Not In

Allows you to filter alarms by the alarm areas that are currently selected in the Available list. When this option is selected, the Alarm Summary object ignores all alarms from the selected alarm areas.

### Add Area Not Currently in List Edit Box

Allows you to add an alarm area name to the Available list, if it does not appear by default. Enter the alarm area name in this field and click Add to add it to the list.

### Add Button

Allows you to add an alarm area name to the Available list, if it does not appear by default. Enter the alarm area name in the Add Area Not Currently In List field and click this button to add it to the Available list.

## **Modify Configuration Dialog Box**

You access the Modify Configuration dialog box from the Create Picture Wizard. The Modify Configuration dialog box displays the following items:

### Attributes Tab

| Item                               | Description                                                                                                    |
|------------------------------------|----------------------------------------------------------------------------------------------------|
| Show Title Bar                     | Adds a title bar to your picture.                                                                                                    |
| Show System Menu                   | Adds system menus to your picture.                                                                                                    |
| Resizable                          | Adds sizing borders to the picture.                                                                                                    |
| Always on Top                      | Configures the window so that it is always on top when you open it.                                                                                                    |
| Allow this Picture to be<br>Cached | Configures the window so that when it is opened and closed it is held in memory and, when reopened, is read from memory.                                                                             |
| Background Color                   | Click the Background Color button to set the actual background<br>color of the picture. This color will not appear in the preview<br>pane, since the colors in the preview pane are used only in the |

#### Create Picture Wizard.

#### Sizes Tab

| Item             | Description                                                                               |
|------------------|-------------------------------------------------------------------------------------------|
| Left             | Distance from the left of the screen to the left edge of the pic-<br>ture.                |
| Тор              | Distance from the top of the screen to the top edge of the pic-<br>ture.                  |
| Width            | Distance from the left edge of the picture to the right edge of the picture.              |
| Height           | Distance from the top edge of the picture to the bottom edge of the picture.              |
| Percentage Units | Indicates the size and location of the picture is based on per-<br>centage of the screen. |
| Pixel Units      | Indicates the size and location of the picture is based on the number of pixels.          |

#### Help

Displays the Help for the current topic.

#### Save

Saves the changes for this picture only.

### Save As

Saves the current options as a new configuration. When you select this option, the Enter New Configuration Name dialog box appears. Enter the name for the new configuration (up to 80 characters) in the Name field, then click OK to return to the Modify Configuration dialog box.

#### **Return to Wizard**

Closes the Modify Configuration dialog box and returns to the Create Picture Wizard.

## **Modify Pipe Characteristics Dialog Box**

The Modify Pipe Characteristics dialog box display the following items:

#### Preview

Displays a preview of the object with the properties you select.

#### Start Cap

Specifies the start cap you want to apply to the selected pipe. Start caps can be round, square, horizontal-diagonal, or vertical-diagonal. Start caps are determined by the point where you start the pipe drawing.

### End Cap

Specifies the end cap you want to apply to the selected pipe. End caps can be round, square, horizontaldiagonal, or vertical-diagonal. End caps are determined by the point where you end the pipe drawing.

#### Elbow

Specifies the elbow style you want to apply to the selected pipe. Elbow styles can be either round or square.

#### Foreground

Click this button to open the Select Color dialog box where you can choose the foreground color for the selected object.

#### **Blend Slider**

Move this slider to apply the desired amount of fade color to the selected foreground type.

#### Fade

Click this button to open the Select Color dialog box where you can choose the fade color for the selected object.

#### Edge Style

Specifies the edge style you want to apply to the selected pipe. Edge styles for pipes can be either solid or none.

#### Fill Style

Specifies the fill style you want to apply to the selected pipe. Fill styles for pipes can be either solid or gradient. If you select Gradient, the fade type of the pipe defaults to reflected, and cannot be changed.

### Thickness

Specifies the thickness you want to apply to the selected pipe. Pipe thickness can range from 10 to 300 pixels.

### Edge Width

Specifies the edge width, in pixels, you want to apply to the selected pipe. Edge widths can range from 1 to 200 pixels.

## **New Level Dialog Box**

The New Level dialog box displays the following items:

#### Low

If configuring an exact match data conversion table, this field allows you to specify the exact value that incoming data must match in order to format the data as the corresponding output value. If configuring a range comparison data conversion table, this field allows you to specify the low value of the range that incoming data must match in order to format the data as the corresponding output value.

### High

Allows you to specify the high value of the range that incoming data must match in order to format the data as the corresponding output value.

### Primary

Allows you to specify the output value to which you want to convert the input value or range of values in the lookup table.

### Toggle

Allows you to specify a second output value to which you want to convert the input value or range of values in the lookup table, essentially providing a second animation for the object.

## Select BackgroundColor Dialog Box

The Select BackgroundColor dialog box displays the following items:

#### Property

Displays the color property (foreground, background, or edge) for which you are currently defining a color.

#### **Color Set**

Lists all color sets that are currently configured on your system. You can add your own customized color set by clicking the Color button on the Toolbar to bring up the Color Selection dialog box, then clicking the New Color Set button.

#### Color Tab

Allows you to attribute a color for the selected object. To change an object's color, click the Color tab, select a color from the color box, and click OK. Optionally, you can attribute a named color by clicking the Name tab, selecting the name of a color from the list, and clicking OK.

#### Name Tab

Displays the named colors of the color set listed in the Color Set list. To change the name of a color, double-click it from the list and enter a new name in the highlighted field.

## **Select Color Dialog Box**

The Select a Color dialog box displays the following items:

#### Property

Displays the color property (foreground, background, or edge) for which you are currently defining a color.

#### **Color Set**

Lists all color sets that are currently configured on your system. You can add your own color set by clicking the New Color Set button, naming the color set, and customizing the individual colors within the set.

#### Color Tab

Allows you to attribute a color for the selected object. To change an object's color, click the Color tab, select a color from the color box, and click OK. Optionally, you can attribute a named color by clicking the Name tab, selecting the name of a color from the list, and clicking OK.

#### Name Tab

Displays the named colors of the color set listed in the Color Set list. To change the name of a color, double-click it from the list and enter a new name in the highlighted field.

## Select EdgeColor Dialog Box

The Select EdgeColor dialog box displays the following items:

#### Property

Displays the color property (foreground, background, or edge) for which you are currently defining a color.

#### **Color Set**

Lists all color sets that are currently configured on your system. You can add your own customized color set by clicking the Color button on the Toolbar (Classic view) or on the Format tab, in the Styles group, by clicking Color Selections (Ribbon view) to bring up the Color Selection dialog box, then clicking the New Color Set button.

#### **Color Tab**

Allows you to attribute a color for the selected object. To change an object's color, click the Color tab, select a color from the color box, and click OK. Optionally, you can attribute a named color by clicking the Name tab, selecting the name of a color from the list, and clicking OK.

#### Name Tab

Displays the named colors of the color set listed in the Color Set list. To change the name of a color, double-click it from the list and enter a new name in the highlighted field.

## Select FadeColor Dialog Box

The Select FadeColor dialog box displays the following items:

#### Preview

Displays a preview of the object with the properties you select.

#### Linear

Select this option to apply a linear fade effect to the selected fade color.

#### Reflected

Select this option to apply a reflected fade effect to the selected fade color.

### Radial

Select this option to apply a radial fade effect to the selected fade color.

### Concentric

Select this option to apply a concentric fade effect to the selected fade color.

#### Foreground

Click this button to open the Select Color dialog box where you can choose the foreground color for the selected object.

#### **Blend Slider**

Move this slider to apply the desired amount of fade color to the selected fade type.

#### Fade

Click this button to open the Select Color dialog box where you can choose the fade color for the selected object.

#### **Gradient Angle Slider**

Move this slider to apply the desired angle of fade color to the selected fade type.

## Select ForegroundColor Dialog Box

The Select ForegroundColor dialog box displays different items, depending on whether the object that has been selected has a gradient color fill or not. Consult the following tables for descriptions in each case:

#### **Gradient Color Fill**

| Item         | Description                                                                                                    |
|--------------|----------------------------------------------------------------------------------------------------|
| Preview      | Displays a preview of the object with the properties you select.                                                         |
| Linear       | Select this option to apply a linear fade effect to the selected fade color.                                             |
| Reflected    | Select this option to apply a reflected fade effect to the selected fade color.                                          |
| Radial       | Select this option to apply a radial fade effect to the selected fade color.                                             |
| Concentric   | Select this option to apply a concentric fade effect to the selected fade color.                                         |
| Foreground   | Click this button to open the Select Color dialog box where you can choose the foreground color for the selected object. |
| Blend Slider | Move this slider to apply the desired amount of fade color to the selected fade type.                                    |

| Fade                     | Click this button to open the Select Color dialog box where you can choose the fade color for the selected object. |
|--------------------------|----------------------------------------------------------------------------------------------------|
| Gradient<br>Angle Slider | Move this slider to apply the desired angle of fade color to the selected fade type.                               |

### Non-Gradient Color Fill

| Item         | Description                                                                                                    |
|--------------|----------------------------------------------------------------------------------------------------|
| Property     | Displays the color property (foreground, background, or edge) for which you are cur-<br>rently defining a color.                                                                                                    |
| Color<br>Set | Lists all color sets that are currently configured on your system. You can add your own customized color set by clicking the Color button on the Toolbar to bring up the Color Selection dialog box, then clicking the New Color Set button.                                                    |
| Color<br>Tab | Allows you to attribute a color for the selected object. To change an object's color, click the Color tab, select a color from the color box, and click OK. Optionally, you can attribute a named color by clicking the Name tab, selecting the name of a color from the list, and clicking OK. |
| Name<br>Tab  | Displays the named colors of the color set listed in the Color Set list. To change the name of a color, double-click it from the list and enter a new name in the highlighted field.                                                                                                    |

## Shelve Alarm Dialog Box

The Shelve Alarm dialog box contains the following items:

#### **Preset Duration**

If you select this option, you can choose from up to five preselected durations.

### **Maximum Duration**

Select this option to shelve the alarm for the maximum amount of time defined by the associated policy.

### **Custom Duration**

Select this option to enter a specific amount of time to shelve the alarm.

### Shelve

Select this button to shelve all alarms that appear in the Alarm List.

## Shelve Multiple Alarms Dialog Box

The Shelve Multiple Alarms dialog box contains the following items:

### **Preset Duration**

If you select this option, you can choose from up to five preselected durations to shelve the selected alarms.

#### Maximum Duration

Select this option to shelve the selected alarms for the maximum amount of time defined by the associated policy.

#### **Custom Duration**

Select this option to enter a specific amount of time to shelve the selected alarms.

#### Alarm List

The alarms selected in the Alarm Summary list that you want to shelve.

#### Shelve

Select this button to shelve all alarms that appear in the Alarm List.

## Upgrade Pictures to Screen Independent Enhanced Coordinate Dialog Box

The Upgrading Pictures to Screen Independent Enhanced Coordinates Dialog Box allows you to upgrade one (or more) picture or Dynamo Set from the legacy Logical Coordinate System to the Enhanced Coordinate System. This dialog box displays the following items:

#### File Type

Allows you to select the file type to display in the Select Files window. You can select Pictures or Dynamo Sets or both.

#### Picture and Dynamo Set Folder Path

Lists the path to the folder that contains the pictures and/or Dynamo Sets you want to upgrade to Enhanced Coordinates, or to restore to Logical Coordinate System.

#### Browse (....)

Allows you to select a different folder that contains the files you want to upgrade or restore.

#### **Refresh File List**

Updates the files in the Select Files window to reflect eligible files in the folder you selected.

#### **Upgrade Files**

Upgrades the selected files to the screen independent Enhanced Coordinates System. By default, this button is enabled when the dialog box opens.

#### **Restore Files from Backup**

Restores selected files from the Backup folder. When you select this option, files that are eligible for restoration are listed in the Select Files window.

### **Select Files**

Lists files that are eligible for upgrading or restoration. Files eligible for upgrading include files that are not using the Enhanced Coordinates System and that are not open in the iFIX WorkSpace. By default, the picture files in your default directory display. Files that are eligible for restoration are those files that have been upgraded and for which a backup file exists in the Backup folder.

#### **Buttons**

| Button        | Description                                                                                                    |
|---------------|----------------------------------------------------------------------------------------------------|
| Select All    | Selects all the files listed in the Select Files window.                                                                                                    |
| Deselect All  | Clears all the files selected in the Select Files window.                                                                                                    |
| Upgrade Files | Upgrades pictures and/or Dynamo Sets using the Logical Coordinate System to the Enhanced Coordinate System.                                                                                                    |
| Restore Files | Restores the upgraded picture and/or Dynamo Set to the previously<br>saved file in the Backup folder when the file exists. All changes made to<br>the file since the upgrade will be lost. After the restoration operation is<br>completed, the restored files are removed from the list in the Select<br>Files window and are returned to the list of files eligible for upgrading. |

## How Do I...

The following sections explain how to work with pictures in the iFIX WorkSpace:

- Working with Objects
- Working with Charts
- Working with Enhanced Charts
- Working with the Alarm Summary Object
- Working with Groups
- Using Color

Click a section above for steps on how to use or configure this part of a picture.

### **Working with Objects**

In the iFIX WorkSpace, you can perform the following steps with objects:

- Adding, Drawing, and Creating Objects
- Manipulating Objects

#### Adding Charts to Pictures

#### To add a chart to your picture:

In Classic view, in the iFIX WorkSpace, on the Shapes toolbar, click the desired chart button.
 -Or-

In Ribbon view, on the Insert tab, in the Charts group, click the desired chart type.

-Or-

If the Toolbox is enabled, click the Chart button on the Toolbox.

The cursor changes to a plus sign.

2. Click and drag the mouse to define an area of the picture where you want to place the chart, and release the mouse.

**TIP**: To add multiple charts, double-click the desired chart button on the Toolbox. When you are done adding charts, press ESC, click another button, or click the pointer selection tool in the Toolbox.

#### Adding, Drawing, and Creating Objects

In the iFIX WorkSpace, you can perform the following steps to add, draw, or create objects:

- Adding Charts to Pictures
- Adding Text to Pictures
- Adding Bitmaps to Pictures
- Adding Data Links to Pictures
- Adding Data Links Using the Data Entry Expert
- Adding Historical Data Links to Pictures
- Adding the Current Time to Pictures
- Adding the Current Date to Pictures
- Drawing Rectangles, Rounded Rectangles, Ovals, Pipes, and Lines
- Drawing Polylines and Polygons
- Drawing Arcs, Chords, and Pies
- Creating Variable Objects
- Creating New Objects from Files
- Creating New OLE Objects
- Creating a Control for a New OLE Object
- Creating Timer Objects
- Creating Event Objects
- Create a Custom Lookup Table
- Selecting Commands Using the Multiple Command Script Wizard

#### Adding Text to Pictures

## ▶ To add text to your picture:

1. In Classic view, in the iFIX WorkSpace, on the Shapes toolbar, click the Text button.

-Or-

In Ribbon view, on the Insert tab, in the Object/Links group, click Object/Links, and then click Text.

-Or-

If the Toolbox is enabled, click the Text button on the Toolbox.

The cursor changes to an I-beam.

- 2. Position the cursor where you want the text to appear.
- 3. Enter the text you want. Use <Backspace> to delete the text and <Enter> to start a new line.

TIPS:

• To add multiple text objects, double-click the Text button on the Toolbox. Place the cursor where you want to add the first text object and enter your text. Click outside the text object or press ESC, and then place the cursor where you want to add the second object. Repeat these steps for each text object you want to add.

When you are done adding text objects click the Text button again, the pointer selection tool, or another button in the Toolbox.

• To edit the text within a text object, you can double-click the text object, or right-click the text object and select Edit Text from the pop-up menu that appears.

#### Adding Bitmaps to Pictures

### ▶ To add a bitmap image to your picture:

1. In Classic view, in the iFIX WorkSpace, on the Shapes toolbar, click the Bitmap button.

-Or-

In Ribbon view, on the Insert tab, in the Object/Links group, click Object/Links, and then click Bitmap.

-Or-

If the Toolbox is enabled, click the Bitmap button on the Toolbox.

The cursor changes to a plus sign.

2. Select a file from the Open dialog box and click Open.

**TIP**: To add multiple bitmaps, double-click the Bitmap button on the Toolbox. When you are done adding bitmaps, press ESC, click another button, or click the pointer selection tool in the toolbox.

#### Adding Data Links to Pictures

### • To add a data link to your picture:

1. In Classic view, in the iFIX WorkSpace, on the Shapes toolbar, click the Datalink Stamper button.

-Or-

In Ribbon view, from the Insert tab in Objects/Links group, click Objects/Links, and then click Datalink.

-Or-

If the Toolbox is enabled, click the Datalink button on the Toolbox.

- 2. In the Source field, enter a data source for the data link. To use the Expression Builder, click the Browse button.
- 3. To enable data entry on the data link, select In-Place from the Type field's drop-down menu. If you want confirmation from the operator when the value is changed, select the Confirm check box.
- 4. In the Formatting area, select the type of data you want to display from the Type field's dropdown menu.

For numeric data, enter an integer between 0 and 7 to represent the number of whole digits (those before the decimal point) and decimal digits (those after the decimal point) in the Whole Digits and Decimal fields, respectively. If needed, justify the data by making the appropriate selection from the Justify drop-down menu.

Although you can enter an integer between 0 and 40 in the Whole Digits field, when you view the data link in Run mode the number of digits is truncated to at most 7.

For alphanumeric data, enter the number of lines and the number of characters per lines in the Lines and Chars/Lines fields, respectively. If desired, justify the data by making the appropriate selection from the Justify drop-down menu.

For raw data, select the Raw Format check box and enter the format in the Format field.

**NOTE:** To format a data link to display scientific notation, first select a F\_CV, E\_CV or A\_CV field, enable the Raw Format check box, and specify %e in format field. F\_CV and E\_CV datalinks using %e raw format, by default, display 6 places after the decimal point. To display more places after the decimal point, for example 15, change %e to %1.15e. A\_CV datalinks using %e raw format will always display 15 places after decimal point. To display a leading zero in the link, use the F\_CV field and the raw format similar to %02.2f.

- 5. In the Error Configuration area, select how you want output errors to be defined in the Output Error Mode field. To define errors through an error table, select Use Error Table. To define errors using the current output value, select Use Current Output.
- 6. Click OK. The cursor changes to a stamper.
- 7. Position the cursor where you want to place the data link, and click the mouse. The data link appears in the picture. The size of the data link is determined both by the settings you chose in the Datalink dialog box and by the font size you set in the User Preferences dialog box.

**TIP**: In Classic view, access the User Preferences dialog box from the WorkSpace menu. In Ribbon view, access User Preferences from the Home tab, in the WorkSpace group, in the Settings list. Set the font size on the Shape Preferences tab.

**NOTE**: If you create a data link by selecting Datalink from the Insert menu (Classic View), or by selecting it from the Insert tab, in the Objects/Links group, in the Objects/Links list (Ribbon view), you will first

sketch the size of the data link, then configure the content of the data link as described in steps 2 through 5.

#### Adding Data Links Using the Data Entry Expert

#### ▶ To add a data link using the Data Entry Expert:

- 1. In the iFIX WorkSpace, double-click a Data link.
- 2. In the Data Entry Type field of the Datalink dialog box, select None and click OK.

NOTE: If you set the Data Entry Type field to In-Place, unexpected results may occur.

3. In Classic view, on the Standard toolbar, click the Task Wizard button.

-Or-

In Ribbon view, on the Tools tab, in the Tasks/Experts group, click the Tasks/Experts dialog box launcher.

- 4. From the Task Categories list, select Data Entry Expert and click Perform Task.
- 5. In the Data Source field, enter a data source for the data link. To use the Expression Builder, click the Browse button.
- 6. In the Choose Data Entry Method area, select the appropriate data entry option.
- 7. Set the values of the fields corresponding to the data entry method you chose.
- 8. Click OK.

#### Adding Historical Datalinks to Pictures

#### ▶ To add a historical datalink to your picture:

1. In Classic view, in the iFIX WorkSpace, on the Shapes toolbar, click the Historical Datalink Stamper button.

-Or-

In Ribbon view, from the Insert tab in Objects/Links group, click Objects/Links, and then click Historical Datalink.

-Or-

If the Toolbox is enabled, click the Historical Datalink button on the Toolbox.

 In the Source field, enter a data source for the historical data link. To use the Expression Builder, click the Browse button.

**IMPORTANT:** Be aware that while Proficy Historian can store both String and Numeric data, the iFIX data system can only retrieve Numeric data for Historical Datalinks.

**TIP:** To display a one-hour average in your historical data link, in Historian, create a calculation tag to calculate the one-hour average. Then, select the tag that you created when choosing the data source for your historical data link.

3. To display a time stamp with the historical datalink, select the Show Time stamp With Data check box. To hide the time stamp, clear the Show Time stamp With Data check box.

- 4. From the Historical Mode list, select the data type to display. If you selected Current Value, go to step 9. Otherwise, proceed to step 5.
- 5. In the Start Date area, choose select either Fixed Date or Days Before Now to set when the date for the display to begin and enter the desired time or value.
- 6. In the Start Time area, choose either Fixed Time or Duration Before Now to set the start time for the data display and enter the desired time or value.
- 7. Optionally, to configure the historical datalink to open at the Fixed Time and to ignore changes to the time zone in the Date and Time Properties dialog box in the Control Panel, select Lock Time.
- 8. Optionally, to adjust for daylight saving time, if it is not already selected, click Adjust for Daylight Savings Time and select a time zone from the Time Zone list.
- 9. In Duration area, select or enter the time range for the data.
- 10. In the Update Rate area, select or enter the update rate for the data.
- 11. Click OK. The cursor changes to a stamper.
- 12. Position the cursor where you want to place the historical data link, and click the mouse. The historical data link appears in the picture.

#### Adding the Current Time to Pictures

#### ▶ To add the current time to your picture:

1. In Classic view, in the iFIX WorkSpace, on the Shapes toolbar, click the Time button.

-Or-

In Ribbon view, on the Insert tab, in the Objects/Links group, click Objects/Links, and then click Current Time.

-Or-

If the Toolbox is enabled, click the Time button on the Toolbox.

The cursor changes to a stamper.

2. Position the cursor where you want the time to appear and click again.

**TIP**: To add multiple instances of the current time, double-click the Time button on the Toolbox. When you are done adding instances, press ESC, click another button, or click the pointer selection tool in the Toolbox.

#### Adding the Current Date to Pictures

#### ▶ To add the current date to your picture:

1. In Classic view, in the iFIX WorkSpace, on the Shapes toolbar, click the Date button.

-Or-

In Ribbon view, on the Insert tab, in the Objects/Links group, click Objects/Links, and then click Current Date.

-Or-

If the Toolbox is enabled, click the Date button on the Toolbox.

The cursor changes to a stamper.

2. Position the cursor where you want the date to appear and click again.

**TIP**: To add multiple instances of the current date, double-click the Date button on the Toolbox. When you are done adding instances, press ESC, click another button, or click the pointer selection tool in the Toolbox.

#### Drawing Rectangles, Rounded Rectangles, Ovals, Pipes, and Lines

#### ▶ To draw a rectangle, rounded rectangle, oval, pipe, or line:

1. In Classic view, in the iFIX WorkSpace, on the Shapes toolbar, click the appropriate button.

-Or-

In Ribbon view, on the Insert tab, in the Shapes group, click Shapes, and then click the desired shape.

-Or-

If the Toolbox is enabled, click the button on the Toolbox.

The cursor changes to a plus sign.

- 2. Place the cursor where you want to draw the shape.
- 3. Click and drag in the picture until the shape is the desired size.

**TIP**: To add multiple rectangles, rounded rectangles, ovals, pipes, or lines, double-click the appropriate button on the Toolbox. When you are done adding the objects, press ESC, click another button, or click the pointer selection tool in the Toolbox.

#### **Drawing Polylines and Polygons**

#### ▶ To draw a polyline or polygon:

 In Classic view, in the iFIX WorkSpace, on the Shapes toolbar, click the Polyline or Polygon button.

-Or-

In Ribbon view, on the Insert tab, in the Shapes group, click Shapes, and then click Polyline or Polygon.

-Or-

If the Toolbox is enabled, click the button on the Toolbox.

The cursor changes to a plus sign.

- 2. Place the cursor where you want to start your polyline or polygon.
- 3. Click once for each point you want in the polyline or polygon. Double-click to end the shape.

**TIP**: To add multiple polylines or polygons, double-click the appropriate button on the Toolbox. When you are done adding the objects, press ESC, click another button, or click the pointer selection tool in the Toolbox.

#### Drawing Arcs, Chords, and Pies

#### ▶ To draw an arc, chord, or pie:

1. In Classic view, in the iFIX WorkSpace, on the Shapes toolbar, click the Arc, Chord, or Pie button.

-Or-

In Ribbon view, on the Insert tab, in the Shapes group, click Shapes, and then click the Arc, Chord, or Pie.

-Or-

If the Toolbox is enabled, click the button on the Toolbox.

The cursor changes to a plus sign.

- 2. Position the cursor where you want the first point of the shape to appear and click the mouse.
- 3. Drag the cursor where you want the second point of the shape to appear and click the mouse.
- 4. Move the cursor to define the height and width of the shape and click again.

**TIP**: To add multiple arcs, chords, or pies, double-click the appropriate button on the Toolbox. When you are done adding the objects, press ESC, click another button, or click the pointer selection tool in the Toolbox.

#### **Creating Variable Objects**

#### ► To create a variable object:

1. In Classic view, in the iFIX WorkSpace, on the Shapes toolbar, click the Variable Object button.

-Or-

In Ribbon view, on the Insert tab, in the Objects/Links group, click Objects/Links, and then click Variable.

-Or-

If the Toolbox is enabled, click the Variable Object button on the Toolbox.

2. Complete the fields on the Create a Variable Object dialog box. For more information on these fields, click Help.

#### **Creating New Objects from Files**

## ▶ To create a new object from a file:

1. In Classic view, in the iFIX WorkSpace, on the Insert menu, click the OLE Object.

-Or-

In Ribbon View, on the Insert tab, in the Objects/Links group, click Objects/Links, and then click OLE Object.

- 2. Select the Create from File option.
- 3. In the File field, enter a directory path and file name, or click Browse to search available drives for a file.

#### Creating New OLE Objects

#### ▶ To create a new OLE object:

1. In Classic view, in the iFIX WorkSpace, on the Insert menu, click the OLE Object.

-Or-

In Ribbon View, on the Insert tab, in the Objects/Links group, click Objects/Links, and then click OLE Object.

- 2. Select the Create New option.
- 3. In the Object Type list box, double-click the object you want to create.

#### Creating a Control for a New OLE Object

### ▶ To create a control for a new OLE object:

1. In Classic view, in the iFIX WorkSpace, on the Insert menu, click the OLE Object.

-Or-

In Ribbon View, on the Insert tab, in the Objects/Links group, click Objects/Links, and then click OLE Object.

- 2. Select the Create Control option.
- 3. Click OK to create the control.

#### **Creating Timer Objects**

#### ▶ To create a timer object:

1. In Classic view, in the iFIX WorkSpace, on the Shapes toolbar, click the Timer Object button.

-Or-

In Ribbon view, on the Insert tab, in the Objects/Links group, click Objects/Links, and then click Timer.

-Or-

If the Toolbox is enabled, click the Timer button on the Toolbox.

2. Complete the fields on the Create a Timer Object dialog box.

#### **Creating Event Objects**

### ▶ To create an event object:

1. In Classic view, on the Shapes toolbar, click the Event Object button.

-Or-

In Ribbon view, from the Insert tab, in the Objects/Links group, click Objects/Links, and then click Event.

-Or-

If the Toolbox is enabled, click the Event Object button on the Toolbox.

2. Complete the fields on the Event Object dialog box.

#### Selecting Commands Using the Multiple Command Script Wizard

## ▶ To select one or more commands using the Multiple Command Script Wizard:

- 1. In the Basic Animation dialog box, click the Click button or select the Command check box. The Multiple Command Script Wizard appears.
- 2. Choose a command from the Select Action to Append list. The Expert associated with the command you chose appears.
- 3. Complete the Expert with your desired settings and information.
- 4. Click OK. The Expert closes and appears in the Configured Actions list box of the Multiple Command Script Wizard.
- 5. Optionally, repeat steps 2-4 if you want to add additional commands to your scripted command sequence.
- 6. When you have finished choosing your command sequence, click OK to return to the Basic Animation dialog box.

### **Manipulating Objects**

In the iFIX WorkSpace, you can perform the following steps to manipulate objects:

- Copying and Pasting Objects as Bitmaps
- Moving Objects
- <u>Copying and Pasting Objects</u>
- Renaming Objects

- Rotating Objects
- Changing an Object's Center of Rotation
- Reshaping Objects
- Setting the Fade Type of an Object
- Setting the Gradient Angle of an Object's Fade Type
- Extending Lines to Intersect
- Trimming Intersected Lines
- Making Lines Horizontal or Vertical
- Converting Lines to a Polyline
- Converting Lines and Polylines to Pipe
- Modifying Pipes Overview
- Modifying Pipe Characteristics
- Adding and Deleting Connection Points
- Adding and Anchoring Connectors to Shapes
- Adding Points to Polygons and Polylines
- Deleting Points from Polygons and Polylines
- Splitting Polylines and Pipes
- Selecting an Object's Color or Style Property
- Selecting Multiple Objects
- Aligning Two or More Objects to Each Other
- Spacing Three or More Objects
- Flipping Objects
- Sending Objects in Back of Other Objects
- Bringing Objects to the Front of Other Objects
- Making Multiple Objects the Same Size
- Viewing Tag Status Pictures
- Viewing Quick Trend Pictures
- Viewing Tag Control Panel Pictures
- Adding and Deleting Tags in a Tag Control Panel Picture
- Saving Tag Lists in a Tag Control Panel Picture
- Loading Tag Lists in a Tag Control Panel Picture
- Configuring the Global Time Control
- Hiding the Historical Datalink Timestamp

#### **Copying and Pasting Objects as Bitmaps**

## ▶ To copy and paste an object as a bitmap image:

- 1. In the iFIX WorkSpace, select the object you want to copy.
- 2. In Classic view, on the Edit menu, choose Copy as Bitmap.

-Or-

In Ribbon view, on the Home tab, in the Clipboard group, click Copy as Bitmap.

3. In Classic view, on the Edit menu, choose Paste.

-Or-

In Ribbon view, on the Home tab, in the Clipboard group, click Paste, and then click Paste.

#### **Moving Objects**

#### ▶ To move an object:

- 1. In the iFIX WorkSpace, select the object you want to move.
- 2. Click and drag the object to the desired location.

#### **Copying and Pasting Objects**

#### ▶ To copy and paste an object:

- 1. In the iFIX WorkSpace, right-click the object you want to copy, and click Copy.
- 2. Click anywhere in the picture to de-select the object.
- 3. Right-click the picture and select Paste.
- 4. Move the object to where you want it in the picture.

#### TIPS:

- If you want to copy and paste a Windows Metafile (WMF) from another application and retain its group properties in the iFIX WorkSpace, do not use the right-click Cut and Paste options. If you do, the pasted object will not be a grouped object, and instead will be a flat Bitmap.
- To insert a WMF as grouped object, you can use Microsoft Excel . In Excel, use the Insert menu to insert the WMF picture into a new spreadsheet. Right-click the picture and select Edit Picture. A message box appears requesting that you convert the picture to a Microsoft drawing object. Click Yes, and then copy the converted object from Excel. In the iFIX WorkSpace, and select Paste > Paste Special. From the Paste Special dialog box, select Enhanced Metafile and click OK. The grouped object should now appear in your picture.

#### **Renaming Objects**

### ▶ To rename objects:

1. In the iFIX WorkSpace system tree, right-click the object and choose Property Window. The Properties dialog box appears.
2. Place the cursor in the second column of the Name row and enter a name.

#### **Rotating Objects**

## ▶ To rotate an object:

- 1. In the iFIX WorkSpace, right-click the object you want to rotate and choose Rotate from the popup menu that appears.
- 2. Click and drag one of the rotation handles in the direction that you want to rotate the object.

#### Changing an Object's Center of Rotation

## ▶ To change an object's center of rotation:

- 1. In the iFIX WorkSpace, right-click the object you want to rotate and choose Rotate from the popup menu that appears.
- 2. Click and drag the object's center of rotation and move it to the desired location in your picture. The cursor becomes a crosshair.
- 3. To relocate the object's original center of rotation, click the current center of rotation and move it to the crosshair that appears inside the object.

#### **Reshaping Objects**

#### ▶ To reshape an object:

- 1. In the iFIX WorkSpace, select the object. Reshape handles appear around the object.
- 2. Click and drag a reshape cursor. As you drag, the object changes shape.

#### Setting the Fade Type of an Object

#### ▶ To set the fade type of an object:

- 1. In the iFIX WorkSpace, right-click the object, point to Color, and choose Fade.
- 2. In the Fade Type area, select the fade type you want to apply to the object.
  - Or -

If the object already has a gradient style applied to it, right-click the object, point to Fade Type and choose the fade type you want to apply.

**NOTE:** Selecting a fade type in the Select FadeColor dialog box automatically sets the object's fill style to Gradient, regardless of the setting in the User Preferences dialog box.

Setting the Gradient Angle of an Object's Fade Type

## ▶ To set the gradient angle of an object's fade type:

- 1. In the iFIX WorkSpace, right-click the object, point to Color, and choose Fade. The Select FadeColor dialog box appears.
- 2. Move the Gradient Angle slider to change the angle of the gradient. The gradient angle moves around the shape in a counter-clockwise direction, starting from the right side of the shape, as you increase the angle.

**NOTE:** Changing the gradient angle has no effect on a radial or concentric fade type. Gradient angle applies only to the linear and reflected fade types.

3. Click OK.

## **Extending Lines to Intersect**

## ▶ To extend a line to intersect with another line:

- 1. In the iFIX WorkSpace, control-click the lines you want to intersect with each other.
- 2. In Classic view, on the CAD Toolbar, click the Extend Lines button.

-Or-

In Ribbon view, on the Format tab, in the Picture group, click Drawing Tools, and then click Extend Lines.

#### **Trimming Intersected Lines**

## ▶ To trim lines at the intersection point:

- 1. In the iFIX WorkSpace, control-click the intersected lines you want to trim.
- 2. In Classic view, on the CAD Toolbar, click the Trim Lines button.

-Or-

In Ribbon view, on the Format tab, in the Picture group, click Drawing Tools, and then click Trim Lines.

#### Making Lines Horizontal or Vertical

## ▶ To make lines horizontal:

- 1. In the iFIX WorkSpace, control-click the lines you want to make horizontal.
- 2. In Classic view, on the CAD Toolbar, click the Make Lines Horizontal button.

-Or-

In Ribbon view, on the Format tab, in the Picture group, click Drawing Tools, and then click Make Lines Horizontal.

## ▶ To make lines vertical:

- 1. In the iFIX WorkSpace, control-click the lines you want to make vertical.
- 2. In Classic view, on the CAD Toolbar, click the Make Lines Vertical button.

-Or-

In Ribbon view, on the Format tab, in the Picture group, click Drawing Tools, and then click Make Lines Vertical.

#### **Converting Lines to Polylines**

## ▶ To convert lines to a polyline:

- 1. In the iFIX WorkSpace, control-click the lines you want to convert to a polyline.
- 2. In Classic view, on the CAD Toolbar, click the Convert Lines to Polyline button.

-Or-

In Ribbon View, on the Format tab, in the Picture group, click Drawing Tools, and then click Convert Lines to Polyline.

#### **Converting Lines and Polylines to Pipe**

## ▶ To convert multiple lines and polylines to pipes:

- 1. In the iFIX WorkSpace, control-click the lines or polylines you want to convert to pipes.
- 2. In Classic view, on the CAD Toolbar, click the Convert Lines and Polylines to Pipe button.

-Or-

In Ribbon view, on the Format tab, in the Picture group, click Drawing Tools, and then click Convert Lines and Polylines to Pipe.

## ▶ To convert a single line or polyline to a pipe:

In the iFIX WorkSpace, right-click the line or polyline you want to convert to a pipe and choose Convert to Pipe.

#### Modifying Pipe Characteristics

## ▶ To modify pipe characteristics:

- 1. In the iFIX WorkSpace, select the pipe object(s) you want to modify.
- 2. In Classic view, on the CAD Toolbar, click the Modify Pipe button.

- Or -

In Ribbon view, from the Format tab, in the Styles group, in the Pipe list, click Modify Pipe Characteristics. - Or -

Right-click a single pipe, and choose Modify Pipe Characteristics.

- Or -

Right-click the single pipe, point to Color, and choose Fade.

- Or -

Control-click multiple pipes and in Classic View, click the Modify Pipe button on the CAD toolbar. In Ribbon view, from the Format tab, in the Styles group, in the Pipe list, click Modify Pipe Characteristics.

NOTE: The changes you make are applied to all of the selected pipe objects.

3. Change the pipe characteristics, as required.

Adding and Deleting Connection Points

## ► To add a connection point:

- 1. In the iFIX WorkSpace, select the shape object you want to add connection points to.
- 2. In Classic view, on the CAD Toolbar, click the Add Connection Point button.

-Or-

In Ribbon view, on the Format tab, in the Picture group, click Drawing Tools, and then click Add Connection Point.

3. Add the required connection points to the shape object.

**NOTE:** If the Always Show Connection Nodes check box on the User Preferences dialog box is selected, the default connection points and points that you add to shapes are always visible. If this check box is cleared, the connection points are not visible, but can be displayed either when you select a connector and move it towards the shape to anchor it to a certain connection point on the shape, or, in Classic view, by selecting the shape and clicking either the Add Connection Point button or Delete Connection Point button on the CAD Toolbar. In Ribbon view, select the shape and on the Format tab, in the Picture group, in the Drawing Tools list, click either Add Connection Point or Delete Connection Point.

## ▶ To delete a connection point:

- 1. In the iFIX WorkSpace, select the shape object you want to delete connection points from.
- 2. In Classic view, on the CAD Toolbar, click the Delete Connection Point button.

-Or-

In Ribbon View, on the Format tab, in the Picture group, click Drawing Tools, and then click Delete Connection Point.

3. Delete the connection points, as required.

Adding and Anchoring Connectors to Shapes

## ▶ To add and anchor a connector to shapes:

1. In Classic view, in the iFIX WorkSpace, on the CAD Toolbar, click the line connector button you want to use to connect your shapes.

-Or-

In Ribbon view, on the Insert tab, in the Connectors group, click Connectors, and then click the desired line connector.

You can choose from the Line Connector Tool, the Right Angle Line Connector, or the Pipe Connector.

- 2. Draw a connector between two shapes.
- 3. Select the connector. The ends of the connector change to green squares.
- 4. Drag the end of the connector to the connection point. The connector end changes to a red square when it is anchored to the connection point. If it is not anchored to the connection point, it stays green.

**NOTE:** When you are anchoring a connector object, it is automatically sent to the back of the object you are anchoring it to. The connector handles, however, are still visible and can be selected and moved. When the anchoring process is completed, you can right-click the connector object and choose Bring to Front.

5. Repeat steps 3 and 4 to anchor the connector to the second shape. The shapes can be moved around the picture but remain connected. The connector stretches and reshapes as the shapes are moved.

Adding Points to Polygons and Polylines

## ▶ To add a point to a polygon or polyline:

- 1. In the iFIX WorkSpace, right-click the polygon or polyline and choose Add Point.
- 2. Position the cursor between two of the object's points. Make sure the cursor is black or partially black.
- 3. Click the mouse to add the new point.

**Deleting Points from Polygons and Polylines** 

## ▶ To delete a point from a polygon or polyline:

- 1. In the iFIX WorkSpace, right-click the polygon or polyline and choose Delete Point.
- 2. Position the cursor over the point you want to delete. Make sure the cursor is black.
- 3. Click the mouse to delete the point.

#### Splitting Polylines and Pipes

## To split a polyline:

- 1. In the iFIX WorkSpace, right-click the polyline you want to split and choose Split Polyline. The cursor becomes a splitting cursor. When you are close to the polyline, the splitting cursor changes to black.
- 2. Click the spot on the polyline where you want to split it. New reshape handles appear on one piece of the split polyline. You can use these handles to reshape the polyline or move it to a new location in the picture.

**NOTE:** When you split a polyline or pipe, you create a new object. Therefore, if you undo a polyline or pipe split, the new object is deleted first and you must perform a second undo action to revert to the original object.

## ▶ To split a pipe:

- 1. In the iFIX WorkSpace, right-click the pipe you want to split and choose Split Pipe. The cursor becomes a splitting cursor. When you are inside the edges of the pipe, the splitting cursor changes color.
- Click the spot on the pipe where you want to split it. New reshape handles appear on one piece of the split pipe. You can use these handles to reshape the pipe or move it to a new location in the picture.

**NOTE:** When you split a polyline or pipe, you create a new object. Therefore, if you undo a polyline or pipe split, the new object is deleted first and you must perform a second undo action to revert to the original object.

#### Selecting an Object's Color or Style Property

## ▶ To select an object's color or style property:

In the iFIX WorkSpace, right-click the object and do one of the following:

- Select the desired property from the pop-up menu.
- Select Property Window from the pop-up menu and enter a property value in the second column of the Properties Window.

#### Selecting Multiple Objects

#### ▶ To select multiple objects:

- 1. In the iFIX WorkSpace, select an object.
- 2. Control-click the remaining objects. Each selected object displays with handles.

#### Aligning Two or More Objects to Each Other

## ▶ To align two or more objects to each other:

- 1. In the iFIX WorkSpace, control-click the objects you want to align.
- 2. In Classic view, on the Tools toolbar, click the appropriate Align button.

-Or-

In Ribbon view, on the Format tab, in the Arrange group, click Align, and then click the desired alignment type.

-Or-

If the Toolbox is enabled, click the button on the Toolbox.

The objects align according to your selection.

#### Spacing Three or More Objects

## ▶ To space three or more objects:

- 1. In the iFIX WorkSpace, control-click the objects.
- 2. In Classic view, on the Tools toolbar, click the Space Evenly Vertical or Space Evenly Horizontal button.

-Or-

In Ribbon view, on the Format tab, in the Arrange group, click Space Evenly, and then click Space Evenly Vertical or Space Evenly Horizontal.

-Or-

If the Toolbox is enabled, click the button on the Toolbox.

The objects are spaced according to your selection.

#### Sending Objects in Back of Other Objects

## ▶ To send an object in back of another object:

- 1. In the iFIX WorkSpace, select the object.
- 2. In Classic view, on the Tools toolbar, click the Send to Back button.

-Or-

In Ribbon view, on the Format tab, in the Arrange group, click Send to Back.

-Or-

If the Toolbox is enabled, click the button on the Toolbox.

The selected object is positioned behind other objects.

#### Bringing Objects to the Front of Other Objects

## ▶ To bring an object in front of another object:

- 1. In the iFIX WorkSpace, select the object.
- 2. In Classic view, on the Tools toolbar, click the Bring to Front button.

-Or-

In Ribbon view, on the Format tab, in the Arrange group, click Bring to Front.

-Or-

If the Toolbox is enabled, click the Bring to Front button on the Toolbox.

The selected object is positioned in front of other objects.

#### Making Multiple Objects the Same Size

## ▶ To make multiple objects the same size:

- 1. In the iFIX WorkSpace, select any objects you want to resize.
- 2. Select the object you want to use to specify the size. All previously selected objects will be resized to match this object's size.
- In Classic view, on the Format menu, select Make Same Size and then Select Height, Width, or Both, depending on which dimensions you want to change in the objects.

-Or-

In Ribbon view, on the Format tab, in the Arrange group, click Make Same Size, and then click desired option.

#### **Viewing Tag Status Pictures**

## ▶ To view a single Tag Status picture:

- 1. In the iFIX WorkSpace run-time environment, select the object you want to view the Tag Status picture for.
- 2. Right-click the object and choose Tag Status. The Tag Status picture appears.

## ▶ To view a Tag Status picture from the Tag Control Panel picture:

- 1. In the iFIX WorkSpace run-time environment, select the object(s) you want to view Tag Status pictures for.
- 2. Right-click the objects and choose Tag Status. Another menu appears listing the first tag found and the Tag Control Panel item.

**NOTE:** When you select multiple objects, the first associated tag of the first object selected is displayed in the right-click menu.

- 3. Choose Tag Control Panel. The Tag Control Panel picture appears.
- 4. Click the Tag Status button for the Tag Status picture you want to view.

## ▶ To view a Quick Trend chart from a Tag Status picture:

- 1. In the iFIX WorkSpace run-time environment, select the object you want to view Tag Status picture for.
- 2. Right-click the object and choose Tag Status. The Tag Status picture appears.
- 3. Click the Quick Trend chart to select it, then right-click and choose Quick Trend. The Quick Trend picture for the tag appears.

**NOTE:** Only tags that have an F\_CV field associated with it will display a Quick Trend chart in the Tag Status picture.

#### **Viewing Quick Trend Pictures**

## ▶ To view a Quick Trend picture:

- 1. In the iFIX WorkSpace run-time environment, select the object you want to view the Quick Trend picture for.
- 2. Right-click the object and choose Quick Trend. The Quick Trend picture appears, displaying up to eight pens for the associated database tags.

**NOTE:** You can also select multiple objects and view a single Quick Trend picture for up to eight tags.

## ▶ To view a Quick Trend picture from the Tag Control Panel picture:

- 1. In the iFIX WorkSpace run-time environment, select the object(s) you want to view Quick Trend pictures for.
- 2. Right-click the objects and choose Tag Status. Another menu appears listing the first tag found and the Tag Control Panel item.

**NOTE:** When you select multiple objects, the first associated tag of the first object selected is displayed in the right-click menu.

- 3. Choose Tag Control Panel. The Tag Control Panel picture appears.
- 4. Click the Quick Trend button for the Quick Trend picture you want to view.

#### Viewing Tag Control Panel Pictures

## ▶ To view a Tag Control Panel picture:

- 1. In the iFIX WorkSpace run-time environment, select the object(s) you want to view a Tag Control Panel picture for.
- 2. Right-click the objects and choose Tag Status. Another menu appears listing the first tag found and the Tag Control Panel item.

**NOTE:** When you select multiple objects, the first associated tag of the first object selected is displayed in the right-click menu.

- 3. Choose Tag Control Panel. The Tag Control Panel picture appears.
- 4. You can view Tag Status and Quick Trend pictures for the tags associated with the object(s) you selected, as well as other tag information.

#### To add a tag to a Tag Control Panel picture:

- 1. In the Tag Control Panel picture, click the Add Row button. The Expression Builder appears with only the FIX Database tab available.
- 2. Use the Expression Builder to create a tag whose information you want to view.
- 3. Click OK on the Expression Builder. The tag is added to the list on the Tag Control Panel picture.

#### To delete a tag from a Tag Control Panel picture:

In the Tag Control Panel picture, select the tag you want to delete and click the Delete Selected Row(s) button.

**NOTE:** A tag that is associated with an object is removed only from the Tag Control Panel picture; it is not removed from the object.

#### Saving Tag Lists in a Tag Control Panel Picture

## ▶ To save a tag list in the Tag Control Panel picture:

- 1. In the Tag Control Panel picture in WorkSpace's runtime environment, select the tags you want to save to a tag list, by holding down the Control key and clicking each row you want to include in the list.
- 2. Click the Save Tag List button. The Save As dialog box appears.
- 3. Save the tag list to the location you want.

#### Loading Tag Lists in a Tag Control Panel Picture

#### ▶ To load a tag list in the Tag Control Panel picture:

- 1. In the Tag Control Panel picture in WorkSpace's runtime environment, click the Load Tag List button. The Open dialog box appears.
- 2. Locate the tag list you want to load and click Open. The tag list you selected is displayed in the Tag Control Panel picture, overwriting the current list.

#### **Configuring the Global Time Control**

## ► To configure the Global Time Control:

- 1. In Ribbon view, in run mode, click the Historical tab, and then click Configuration. The Global Time Control dialog box appears.
- 2. In the Time Definition area, enter the Start Time.
- 3. Either choose an End Time or define the Duration of the display:
  - To set the End Time, in the End Time area, enter a date.
  - To set the Duration:
    - a. Select the Define Duration check box.
    - b. In the Days list, select the number of days.
    - c. Select the number of hours, minutes and seconds in their respective lists.
- 4. In the Historical Update Rate area, select the number of hours, minutes, and seconds from their respective list, for the update rate. This function does not apply for Playback.
- 5. In the Scroll Rates area, either set the scroll rate as a percentage of the duration or as a fixed amount. This function does not apply for Playback.
  - To set the scroll rate as a percentage of the duration:
    - a. Select Scroll as % of Duration check box.
    - b. In the Slow list, enter a value for the slow scroll speed.
    - c. In the Fast list, enter a value for the fast scroll speed.
  - To set the scroll rate as a fixed amount:
    - a. If necessary, clear the Scroll as % of Duration check box.
    - b. In the Slow area, select the unit of measurement: days, hours, minutes, or seconds.
    - c. Enter the value for the unit selected.
    - d. In the Fast area, select the unit of measurement: days, hours, minutes, or seconds.
    - e. Enter the value for the unit selected.
- 6. To allow for playback (does not apply to Historian Update or Scroll Rate), select the Enable Playback option. In the Playback area, select either By Speed or By Frame Size and the setting.
- 7. Click OK to apply changes to all open pictures.

#### Hiding the Historical Datalink Timestamp

## ▶ To hide the historical datalink time stamp for all historical datalinks:

**NOTE:** The following procedure applies only to historical datalinks created after you perform this procedure. Existing historical datalinks will not be affected.

1. In Classic view, in the iFIX WorkSpace, from the WorkSpace menu, select User Preferences.

-Or-

In Ribbon view, on the Home tab, in the WorkSpace group, click Settings, and then click User Preferences.

- 2. Click the Shape Preferences tab.
- 3. In the Historical Datalink area, clear the Show Timestamp With Data check box.

## ▶ To hide the historical datalink time stamp for a single historical datalink:

## Method 1

- 1. Double-click the historical datalink. The Historical Datalink dialog box appears.
- 2. Clear the Show Timestamp With Data check box.
- 3. Click OK.

## Method 2

- 1. From the right-mouse menu of the historical datalink, select Property Window. The Property Window appears.
- 2. For the ShowTimeStamp property, select False.

## **Working with Standard Charts**

In the iFIX WorkSpace, you can perform the following steps with charts:

- Applying Properties to all Pens in a Chart
- Adding a Pen to a Chart
- Selecting a Historical Mode for a Pen
- Naming a Chart
- Entering a Chart Description
- Attributing a Help Context ID
- Changing the Refresh Rate
- Changing the Order of the Information in the Legend

## Applying Properties to all Pens in a Chart

### To apply properties to all pens in a chart:

- 1. In the iFIX WorkSpace, double-click the chart.
- 2. Click the Chart tab, then click the tab containing the properties you want to select.
- 3. Select the appropriate properties on the tabbed page.
- 4. Select the Apply to All Pens check box and then click OK.

## Adding a Pen to a Chart

#### To add a pen to your chart:

- 1. In the iFIX WorkSpace, double-click the chart.
- 2. Click on the Chart tab.
- 3. In the Pen List area, click the Add Pen button, or click a blank area in the Pen List, and do one of the following:
  - Enter a data source using the Data Server.NODE.TAG.FIELD format.
  - Select a data source from the drop-down list.
  - Click the Browse button and select a data source from the Expression Builder.

#### Selecting a Historical Mode for a Pen

#### To select a historical mode for a pen:

- 1. In the iFIX WorkSpace, double-click the chart.
- 2. Click the Chart tab, and then click the Pen tab.
- 3. In the Pen List, select a historical data source.
- 4. In the Style area, select a historical mode from the Historical Mode field.

#### Naming a Chart

#### To name a chart:

- 1. In the iFIX WorkSpace, double-click the chart.
- 2. Click the General tab and, in the Name field, enter a name for the chart.
- 3. Click OK.

## Entering a Chart Description

#### To enter a chart description:

- 1. In the iFIX WorkSpace, double-click the chart.
- 2. Click the General tab and, in the Description field, enter a chart description.
- 3. Click OK.

### Attributing a Help Context ID

- To attribute a help context ID:
  - 1. In the iFIX WorkSpace, double-click the chart.
  - 2. Click the General tab and, in the Help Context Id field, enter a context-sensitive help ID.
  - 3. Click OK.

#### Changing the Refresh Rate

#### To change the refresh rate:

- 1. In the iFIX WorkSpace, double-click the chart.
- 2. Click the General tab and, in the Refresh Rate field, choose a refresh rate in seconds.
- 3. Click OK.

## Changing the Order of the Information in the Legend

To change the order of the information in the legend of a chart:

- 1. In the iFIX WorkSpace, double-click the chart.
- 2. Click the Chart tab, then click the Legend tab.
- 3. In the Order area, select the information you want and click the up or down button to change its order in the legend (left to right). For example, if you want to display the data source value first, select Value and click the up arrow button until Value is listed first.
- 4. Click OK.

## **Working with Enhanced Charts**

In the iFIX WorkSpace, you can customize your enhanced charts using the following procedures:

- Adding a Chart Description to Enhanced Charts
- Adding a Data Source Legend to an Enhanced Chart
- Adding a Plotting Style Legend to an Enhanced Chart
- Adding a Title to an Enhanced Chart
- Changing the Plotting Color and Style of an Enhanced Chart
- Changing the Chart Refresh Rate for an Enhanced Chart
- Choosing a Border Style for an Enhanced Chart
- Choosing Subsets for Enhanced Line Charts
- Configuring Data Sources for Enhanced Charts
- Configuring the X and Y Axis of an Enhanced Chart
- Customizing Enhanced Chart Grid Lines
- Customizing the Color and Look of Enhanced Charts
- Customizing the Data Source Legend for an Enhanced Chart
- Defining Run-time Attributes for Enhanced Charts
- Displaying Milliseconds on an Enhanced Chart
- Exporting Enhanced Chart Data
- Extending the Y Axis Ticks on an Enhanced Chart
- Naming an Enhanced Chart
- Removing the Plotting Style Legend from an Enhanced Chart

- Removing the Data Source Legend from an Enhanced Chart
- Selecting the Font Size and Type for an Enhanced Chart
- Setting Numeric Precision for Enhanced Charts
- Setting the Data Display Format for Enhanced Charts
- Showing Data Points on an Enhanced Chart
- Showing the Time Cursor in Enhanced Charts

## Adding a Chart Description to Enhanced Charts

#### > To add a chart description to an enhanced chart:

- 1. In the iFIX WorkSpace picture, double-click the chart. The Enhanced Chart Customization dialog box appears.
- 2. Click the General tab and in the Description field, enter a chart description.
- 3. Click OK.

## Adding a Data Source Legend to an Enhanced Chart

#### To add a data source legend to an enhanced chart:

- 1. In the iFIX WorkSpace picture, double-click the chart. The Enhanced Chart Customization dialog box appears.
- 2. Click the Chart Style tab and in the Miscellaneous area, select Show Data Source Legend.
- 3. Click OK.

## Adding a Plotting Style Legend to an Enhanced Chart

#### To add a plotting style legend to an enhanced chart:

- 1. In the iFIX WorkSpace picture, double-click the chart. The Enhanced Chart Customization dialog box appears.
- 2. Click the Chart Style tab and in the Miscellaneous area, select Show Plotting Style Legend.
- 3. Click OK.

## Adding a Title to an Enhanced Chart

#### To add a title to an enhanced chart:

- 1. In the iFIX WorkSpace picture, double-click the chart. The Enhanced Chart Customization dialog box appears.
- 2. Click the General tab, and in the Main Title field, enter a title for the chart.
- 3. Optionally, in the Subtitle field, enter a subtitle for the chart.
- 4. Click OK.

## Changing the Plotting Color and Style of an Enhanced Chart

- To change the plotting color and style of an enhanced chart:
  - 1. In the iFIX WorkSpace picture, double-click the chart. The Enhanced Chart Customization dialog box appears.
  - 2. Click the Plotting Style tab and in the Line Style area, click the desired color. To create a custom color, double-click a color.

**NOTE:** The selected color is applied to the X and Y axis markers, Data Sources table items, and graph lines and points.

- 3. Line Charts Only: In the Chart Plotting Style area, select the desired style.
- 4. Line Charts Only: Select a Point Type.

**NOTE:** Point types appear only if the Chart Plotting Style includes points, such as Point + Line, for example.

- 5. Select a Line Type.
- 6. In the Data Shadows area, click Off, Shadow, or 3D.

**NOTE:** 3D can be applied only to Histograms; Shadow can be applied to only Histograms and Line/Multiline charts that use Area or Bar for their Plotting Style.

7. Click OK.

#### Changing the Chart Update Rate for an Enhanced Chart

#### To change the chart update rate of an enhanced chart:

- 1. In the iFIX WorkSpace picture, double-click the chart. The Enhanced Chart Customization dialog box appears.
- 2. Click the General tab and, in the Chart Update Rate field, enter a refresh rate in seconds.
- 3. Click OK.

#### Changing the Y Axis Style in Run Mode

#### NOTES:

- Two or more data sources must be configured in order to display multiple charts or a stacked chart.
- The Enable Quick Configure check box must be selected in the General tab of the Chart Customization dialog box.
- To change the Y axis style:
  - 1. In run mode, hover over the upper left corner of the chart. Buttons labeled Multiple, Stack, and Single appear.
  - 2. Click the button corresponding to the Y axis style you want to display.

#### Changing the Y Axis Visibility in Run Mode

**NOTE:** The Enable Quick Configure check box and the Selectable check box must both be selected in the General tab of the Chart Customization dialog box.

- To change the Y axis visibility:
  - 1. In run mode, hover over the column at the far right of the Data Source Legend area under the chart. The Y Axis Always Visible label box appears just above the cursor.
  - 2. Click the value (Yes or No) displayed for the row to toggle it to the opposite value.

#### Changing the Plot Visibility in Run Mode

**NOTE:** The Enable Quick Configure check box and the Selectable check box must both be selected in the General tab of the Chart Customization dialog box.

#### To change the plot visibility:

- 1. In run mode, hover over the second column from the far right of the Data Source Legend area under the chart. The Plot Visible label box appears just above the cursor.
- 2. Click the value (Yes or No) displayed for the row to toggle it to the opposite value.

#### Choosing a Border Style for an Enhanced Chart

#### To choose a border style for an enhanced chart:

- 1. In the iFIX WorkSpace picture, double-click the chart. The Enhanced Chart Customization dialog box appears.
- 2. Click the Chart Style tab and in the Border Style area, click the desired border style.
- 3. Click OK.

#### **Choosing Subsets for Enhanced Line Charts**

#### To choose the subsets for an enhanced line chart:

- 1. In the iFIX WorkSpace picture, double-click the chart. The Enhanced Chart Customization dialog box appears.
- 2. Click the Subsets tab and in the Scrolling Subsets area, choose the number of subsets to view in one group.
- 3. To add a subset to a graph select it from the Baseline Subsets to Graph list.
- 4. Click OK.

#### **Configuring Data Sources for Enhanced Charts**

#### To configure data sources for an enhanced chart:

- 1. In the iFIX WorkSpace picture, double-click the chart. The Enhanced Chart Customization dialog box appears.
- 2. Click the Data Sources tab and in the Data Sources List do one of the following:

- Enter a data source using the *Data Server*.NODE.TAG.FIELD format.
- Select a data source from the drop-down list.
- Click the Browse button and select a data source from the Expression Builder.

**NOTE:** Proficy Historian Data Sources using expressions (for example, Hist1.INFO10.Simulation00001 + 30) are not supported for Enhanced Charts.

- 3. To use the data range of the data source, on the Data tab, if it is not already selected, click Fetch Limits.
- 4. To set the data range yourself, clear the Fetch limits check box and enter the upper limit of the range in the High Limit field and enter the lower limit of the range in the Low Limit field.
- 5. For Line/Multiline charts only: Enter the maximum number of display points in the Maximum Display Points field.
- 6. To cause gaps to appear on the chart if they are present in the data, select Show Gaps.
- 7. To use interpolated data, select Interpolated Data.
- 8. Historical Data Charts only: Choose a mode from the Historical Mode list.
- 9. Configure the time parameters for historical data sources on the Time tab.

NOTE: The Time tab is available only for historical data sources.

- a. In the Start Date section, select either Fixed Date or Days Before Now and enter the desired date or value.
- b. In the Start Time section, select either Fixed Time or Duration Before Now and enter the desired time or value.
- c. Optionally, to configure the chart to open at the Fixed Time and to ignore changes to the time zone in the Date and Time Properties dialog box in the Control Panel, select Lock Time.
- d. Optionally, to adjust for daylight saving time, if it is not already selected, click Adjust for Daylight Savings Time and select a time zone from the Time Zone list.
- e. To apply all of the preceding settings to all historical data sources, select Apply To All Data Sources, and then click Apply.
- 10. Click OK.

#### Configuring the X and Y Axis of an Enhanced Chart

#### To configure the X and Y axis of an enhanced chart:

- 1. In the iFIX WorkSpace picture, double-click the chart. The Enhanced Chart Customization dialog box appears.
- 2. Click the Axis tab and in the X Axis Title field, enter a title for the X axis.
- 3. In the Y Axis Title field, enter a title for the Y axis.
- 4. In the Show X-Axis field, select the Grid, Labels, and Title to be displayed for the X axis.
- 5. In the Show Y-Axis field, select the Grid, Labels, and Title to be displayed for the Y axis.

- 6. In the Max X-Axis Labels field, select the maximum number of labels (up to 20) to be displayed for the X axis.
- 7. Line/Multiline Charts only: Select Linear or Log format for the Y axis units.
- 8. To use automatically generated limits for the Y axis, select Use Data Source Limits.
- 9. To specify which values you want to set for the Y axis, clear the Use Data Source Limits check box and select Min, Max, or Min/Max.
- 10. Enter the desired value in the Min and/or Max fields.
- 11. Select Auto if you want the chart to dynamically resize to the values plotted. **NOTE:** Auto is available only if Use Data Source Limits is selected.
- 12. In the Padding field, enter a value.
- 13. On the Chart Style tab, in the X Axis Label Orientation area, click the orientation of the X axis.
- 14. Click OK.

#### **Configuring Multiple Y Axes for Enhanced Charts**

To configure multiple Y axes for Enhanced Charts:

- 1. In the iFIX WorkSpace picture, double-click the chart. The Enhanced Chart Customization dialog box appears.
- 2. Click the Chart Style tab. In the Y Axes Style area, select either Multiple Axes or Stack Axes.
- 3. Click the Data Sources tab and click the Y Axis sub-tab.
- 4. From the Data Sources List area, select the data source to configure a Y axis for.
- 5. In the Title field in the Y Axis tab, enter a title for the Y axis of the selected data source.
- 6. If you want the Y axis for this data source to always be visible, select the Y Axis Always Visible check box.
- If you want to use the default Y axis settings configured in the Axis tab, select the Use Default Y Axis Settings check box.

NOTE: Selecting this option disables all other controls in this group.

8. If you want the Y axis for this data source to be set according to the limits of the individual data source, select the Use Data Source Limits check box.

NOTES:

- This option is available only if Use Default Y Axis Settings is not selected.
- Selecting this option disables all other Data Source Limits controls in this group.
- 9. Select Linear or Log format to specify whether the Y Axis legend for the associated data source is displayed in a linear or logarithmic style

**NOTE:** This option is available only if Use Default Y Axis Settings is not selected.

10. To specify minimum and/or maximum values for the Y axis in run mode either manually or automatically, select either Auto, Min, Max, or Min/Max in the radio button group.

- Auto allows iFIX to automatically calculate the minimum and maximum values so that all data points are within the visible area of the chart for the selected data source.
- Min allows you to specify the minimum value and automatically calculate the maximum value for the selected data source.
- Max allows you to specify the maximum value and automatically calculate the minimum value for the selected data source.
- Min/Max allows you to specify both the minimum and maximum values for the selected data source.

**NOTE:** These options are not available if Use Default Y Axis Settings or Use Data Source Limits is selected.

11. To manually specify the minimum and/or maximum values for the Y axis, enter the values in the Min and/or Max fields.

NOTES:

- The Min and Max fields are not available if Use Default Y Axis Settings or Use Data Source Limits is selected.
- The Min field is available only if the Min or Min/Max radio button is selected.
- The Max field is available only if the Max or Min/Max radio button is selected.
- 12. To specify the spacing between values and the top and bottom of plot area, enter the desired value in the Padding field.

#### NOTES:

- This option is not available if the Min/Max radio button is selected.
- This option is not available if Use Default Y Axis Settings or Use Data Source Limits is selected.
- 13. To configure the Y axis for another data source in the Data Sources List area, repeat the preceding steps.

#### **Customizing Enhanced Chart Grid Lines**

To customize enhanced chart grid lines:

- 1. In the iFIX WorkSpace picture, double-click the chart. The Enhanced Chart Customization dialog box appears.
- 2. Click the Chart Style tab and in the Grid Lines area, click Grid in Front of Data to make the grid lines appear in front of the data.
- 3. Click which, if any, grid lines you want to display on the chart.
- 4. Click the desired style for the grid lines.
- 5. Click OK.

## Customizing the Color and Look of Enhanced Charts

- To customize the color and look of an enhanced chart:
  - 1. In the iFIX WorkSpace picture, double-click the chart. The Enhanced Chart Customization dialog box appears.
  - Click the Color tab and in the Viewing Style area, select Color, Monochrome, or Monochrome + Symbols.
  - 3. To design your own custom color graph:
    - a. In the Graph Attributes area, click the attribute you want to change the color for.
    - b. Click the desired color for the selected attribute. To create a custom color, double-click a color.
    - c. Repeat steps a and b until you have modified all desired attributes.
  - 4. To use a pre-set style:
    - a. Select Bitmap/Gradient Styles.
    - b. Click the desired Bitmap/Gradient style.
  - 5. Click OK.

#### Customizing the Data Source Legend for an Enhanced Chart

#### > To customize the data source legend for an enhanced chart:

- 1. In the iFIX WorkSpace picture, double-click the chart. The Enhanced Chart Customization dialog box appears.
- 2. Click the Data Sources tab and then the Legend tab.
- 3. In the Items area, select the items that you want to appear in the data sources Legend.
- 4. To apply your selections to all data sources, select Apply To All Data Sources.
- 5. To change the order in which the selected items appear, on the Chart Style tab, in the Legend Column Width area, in the Order list, select the item you want to move. Use the Up arrow to move the item's location to the right or the Down arrow to move the item's location to the left.
- 6. To change the width of a data source legend column, in the Legend Column Width area, enter the desired column width in the corresponding column field. For example, to change the width of the Source column of the data source legend, enter the desired width in the Source field.
- 7. In the Miscellaneous area, select Show Data Source Legend.
- 8. Click OK.

#### **Defining Run-time Attributes for Enhanced Charts**

- To define run time attributes for enhanced charts:
  - 1. In the iFIX WorkSpace picture, double-click the chart. The Enhanced Chart Customization dialog box appears.
  - 2. Click the General tab.
  - 3. Select the attributes (Highlightable, Selectable, Modifiable, Expandable), if any, you want to permit at run time.

- 4. In the Zooming area, select the desired zoom function.
- 5. In the Appearance area, select Enable Quick Configure to quickly and easily change various Enhanced Chart properties while in run mode without having to display the configuration dialog or the right-click menu.
- 6. Click OK.

## **Displaying Milliseconds on an Enhanced Chart**

#### To display milliseconds on an enhanced charts:

- 1. In the iFIX WorkSpace picture, double-click the chart. The Enhanced Chart Customization dialog box appears.
- 2. Click the General tab and in the Appearance area, select Display Milliseconds.
- 3. Click OK.

## Enabling Advanced Graphics

#### To enable advanced graphics for an enhanced chart:

- 1. In the iFIX WorkSpace picture, double-click the chart. The Enhanced Chart Customization dialog box appears.
- 2. Click the General tab and in the Appearance area, select Enable Advanced Graphics.
- 3. Click OK.

## Enabling Quick Configure

Enable Quick Configure provides a way to quickly and easily change chart properties while in run mode without needing to open the configuration dialog box or use the right-click menu. The Quick Configure options that are enabled are:

- Y Axes Style buttons (Multiple, Stack, Single) that appear when you hover over the upper lefthand corner of the chart
- Y Axis Always Visible toggle when you hover over the column at the far right of the Data Source Legend area under the chart
- Plot Visible toggle when you hover over the second column from the far right of the Data Source Legend area under the chart

**NOTE:** The Selectable check box on the General tab must also be selected to toggle the Y Axis Always Visible and Plot Visible properties between Yes and No.

#### To enable quick configure for an Enhanced Chart:

- 1. In the iFIX WorkSpace picture, double-click the chart. The Enhanced Chart Customization dialog box appears.
- 2. Click the General tab and in the Appearance area, select Enable Quick Configure.
- 3. Click OK.

#### Enabling the Thumbnail View

The Thumbnail check box allows the chart to be reduced to thumbnail size while still being legible enough to provide useful information. When coupled with the Expandable property, the chart can be enlarged to full size in run mode, or can be reduced to thumbnail size.

#### To enable thumbnail view:

- 1. In the iFIX WorkSpace picture, double-click the chart. The Enhanced Chart Customization dialog box appears.
- 2. Click the Chart Style tab and in the Miscellaneous area, select Thumbnail.
- 3. Click OK.

## **Exporting Enhanced Chart Data**

#### To export enhanced chart data:

- 1. In the iFIX WorkSpace picture, double-click the chart. The Enhanced Chart Customization dialog box appears.
- 2. Click Export.
- 3. In the Export area, select the desired file format type.
- 4. In the Export Destination area, select the desired export location. If you chose File, click Browse to set the destination.
- 5. For Export options EMF, WMF, BMP, JPG, and PNG only, configure the export size. To do so:
  - a. If applicable, select the unit of measure.
  - b. Enter the export size in the Width fields.

**NOTE:** The width/height aspect ratio must be between .1 and 10.0 to avoid generating the error "This will produce an image that is hard to read. Please adjust output dimensions." For example, a width/height of 30/300 does not produce an error, but 30/301 does. Likewise, a width/height of 300/30 does not produce an error, but 301/30 does.

- c. Select the DPI.
- d. If desired, click Large Font.
- 2. Click Export. If you selected the EMF, WMF, BMP, JPG, or PNG formats for export, your data is exported. Otherwise, the Exporting Enhanced Chart dialog box appears.
- 3. On the Exporting Enhanced Chart dialog box, in the Export What area, select whether you want to export only the data or the data with its labels.
- 4. In the Export Style area, choose to export the data in either list or table format. If you chose List, in the Delimited area, select either Tab or Comma. If you chose Table, in the Row vs Column area, select either Subsets/Points or Points/Subsets.
- 5. In the Numeric Precision area, choose your level of precision.
- 6. Click Export.

#### Extending the Y Axis Ticks on an Enhanced Chart

#### To show the Y Axis ticks on an enhanced chart:

- 1. In the iFIX WorkSpace picture, double-click the chart. The Enhanced Chart Customization dialog box appears.
- 2. Click the Chart Style tab and in the Grid Lines area, select Extend Y Axis Ticks.
- 3. Click OK.

## Naming an Enhanced Chart

#### To name an enhanced chart:

- 1. In the iFIX WorkSpace picture, double-click the chart. The Enhanced Chart Customization dialog box appears.
- 2. Click the General tab and, in the Object Name field, enter a name for the chart.
- 3. Click OK.

## Removing the Plotting Style Legend from an Enhanced Chart

#### > To remove the plotting style legend from an enhanced chart:

- 1. In the iFIX WorkSpace picture, double-click the chart. The Enhanced Chart Customization dialog box appears.
- 2. Click the Chart Style tab and in the Miscellaneous area, clear the Show Plotting Style Legend check box.
- 3. Click OK.

## Removing the Data Source Legend from an Enhanced Chart

#### To remove the data source legend from an enhanced chart:

- 1. In the iFIX WorkSpace picture, double-click the chart. The Enhanced Chart Customization dialog box appears.
- 2. Click the Chart Style tab and in the Miscellaneous area, clear the Show Data Source Legend check box.
- 3. Click OK.

## Selecting the Font Size and Type for an Enhanced Chart

#### To select the font size and type for an enhanced chart:

- 1. In the iFIX WorkSpace picture, double-click the chart. The Enhanced Chart Customization dialog box appears.
- 2. Click the Font tab and in the Chart Font Size area, select a size for the chart's fonts.

- 3. In the Font Styles area, select a font type for the Main Title, Sub-Title, Subset / Point / Axis Labels, and Table Data.
- 4. Optionally, select a font face for the Main Title, Sub-Title, Subset / Point / Axis Labels, and Table Data.
  - NOTE: To help you visualize how your choices look, an example is displayed in the Sample field.
- 5. Click OK.

#### Setting Numeric Precision for Enhanced Charts

#### ▶ To set the numeric precision for an enhanced chart:

- 1. In the iFIX WorkSpace picture, double-click the chart. The Enhanced Chart Customization dialog box appears.
- 2. Click the Chart Style tab and in the Numeric Precision area, select the desired level of precision.
- 3. Click OK.

#### Setting the Data Display Format for Enhanced Charts

#### To set the data display format for an enhanced chart:

- 1. In the iFIX WorkSpace picture, double-click the chart. The Enhanced Chart Customization dialog box appears.
- 2. Click the Chart Style tab and in the Display field, select the desired data display format.
- 3. Click OK.

#### Showing Data Points on an Enhanced Chart

#### To show data points on an enhanced chart (method 1):

- 1. In the iFIX WorkSpace picture, double-click the chart. The Enhanced Chart Customization dialog box appears.
- 2. Click the Plotting Style tab and in the Chart Plotting Style area, select a plotting style that includes "Points" in the name.
- 3. Select a Point Type for each data source.
- 4. Choose a color for each data source.
- 5. Click OK.
- To show data points on an enhanced chart (method 2):
  - 1. In the iFIX WorkSpace picture, double-click the chart. The Enhanced Chart Customization dialog box appears.
  - 2. Click the Chart Style tab and in the Miscellaneous area, select Mark Data Points.
  - 3. Click OK.

#### Showing the Data Points Labels in an XY Chart

- To show data points labels on an XY chart:
  - 1. In the iFIX WorkSpace picture, double-click the chart. The Enhanced Chart Customization dialog box appears.
  - 2. Click the Chart Style tab and in the Miscellaneous area, select Include Data Labels.
  - 3. Click OK.

#### Showing the Expand/Contract Button in Enhanced Charts

#### > To show the expand/contract button in an enhanced chart:

- 1. In the iFIX WorkSpace picture, double-click the chart. The Enhanced Chart Customization dialog box appears.
- 2. Click the General tab and select Expandable.
- 3. Click OK.

#### NOTES:

- In run mode, moving the cursor to the upper right corner of the chart displays the Expand or Contract button. This button toggles the size of the chart between a smaller view and a larger view.
- The expand/contract feature can be used in conjunction with the Thumbnail feature if you want the smaller view to be thumbnail size with legible information available.

#### Showing the Time Cursor in Enhanced Charts

#### To show the time cursor in an enhanced chart:

- 1. In the iFIX WorkSpace picture, double-click the chart. The Enhanced Chart Customization dialog box appears.
- 2. Click the General tab and in the Appearance area, select Show Time Cursor, and select As Table or As Tool Tips for displaying the time cursor at run time.
- 3. Select the Selectable check box.
- 4. Click OK.

## **NOTE:** In run mode, clicking in the plot area freezes the time cursor where clicked; clicking again frees the cursor.

#### Showing the Hover Tool Tips in Enhanced Charts

#### To show the hover tool tip in an enhanced chart:

- 1. In the iFIX WorkSpace picture, double-click the chart. The Enhanced Chart Customization dialog box appears.
- 2. Click the General tab and in the Appearance area, select Show Hover Tool Tip.
- 3. Select the Selectable check box.
- 4. Click OK.

#### Working with the Alarm Summary Object

In the iFIX WorkSpace, you can perform the following steps with Alarm Summary objects:

- Setting a SCADA Server's Alarm Priority
- Adding Alarm Summary Objects to a Picture
- Displaying the Object's Properties Window
- Changing the General Appearance
- Configuring Colors, Fonts, and Styles
- Filtering or Sorting Alarms
- Acknowledging Alarms
- Changing Default Settings
- Working with Run-Time Settings and Properties

#### Setting a SCADA Server's Alarm Priority

#### To set a SCADA server's alarm priority:

- 1. In the iFIX WorkSpace configuration environment, open or create a picture.
- 2. In Classic view, from the Shapes toolbar, click the Data link button.

```
-Or-
```

In Ribbon view, on the Insert tab, in the Objects/Links group, click Objects/Links, and then click Datalink.

-Or-

If the Toolbox is enabled, click the Datalink button on the Toolbox.

The cursor changes to a plus sign.

- 3. Click and drag the mouse to define the size of the Data link. The Datalink dialog box appears.
- 4. In the Source field, enter the data source Fix32.node.System.A\_SACPR.
- 5. From the Type drop down menu in the Data Entry area, select In-Place.
- 6. Complete the remainder of the Datalink dialog box.
- 7. Switch to the run-time environment and enter the SCADA server's alarm priority.

#### Adding Alarm Summary Objects to a Picture

#### To add an Alarm Summary object to a picture:

In Classic view, in the iFIX WorkSpace, from the Shapes toolbar, select the Alarm Summary button.

-Or-

In Ribbon view, on the Insert tab, in the Objects/Links group, click Objects/Links, and then click Alarm Summary.

-Or-

If the Toolbox is enabled, click the Alarm Summary button on the Toolbox.

## **Displaying the Object's Properties Window**

## ▶ To display the object's Properties window:

- 1. In the iFIX WorkSpace, right-click the object.
- 2. Select Property Window. The Properties window appears.

## Displaying The Number of Occurrences of an Alarm Since Last Acknowledgement

To display the number of occurrences of an alarm since last acknowledgement in an Alarm Summary object:

- 1. In the iFIX WorkSpace, double-click the Alarm Summary object. The Alarm Summary Configuration dialog box appears.
- 2. Select the Column tab.
- 3. From the Available Columns list, double-click the user-defined field you want to add to the spreadsheet.
- 4. In the user-defined field, assign the A\_ALMOCCUR block field. In the user-defined field name, type a name for the column header.

## Changing the General Appearance

In the iFIX WorkSpace, you can perform the following steps to change the general appearance of your working area:

- Blinking Unacknowledged Alarms
- Stop Blinking of Unacknowledged Alarms
- Changing the Alarm Summary Object's Columns
- Changing the Column Order
- Configuring User-Defined Fields
- Showing or Hiding Alarm Summary Object Controls

#### Blinking Unacknowledged Alarms

## ▶ To blink unacknowledged alarms:

- 1. In the iFIX WorkSpace, double-click the Alarm Summary object. The Alarm Summary Configuration dialog box appears.
- 2. Select the Display tab.
- 3. Select Blink Unack Alarms.

#### Changing the Alarm Summary Object's Columns

## ▶ To change the columns displayed by the Alarm Summary object:

- 1. In the iFIX WorkSpace, double-click the Alarm Summary object. The Alarm Summary Configuration dialog box appears.
- 2. Select the Column tab.
- 3. Double-click the columns in the Available Columns box to add them to the object.
- 4. Double-click the columns in the Selected Columns box to remove them from the object.

#### Changing the Column Order

## ▶ To change the column order:

- 1. In the iFIX WorkSpace, double-click the Alarm Summary object. The Alarm Summary Configuration dialog box appears.
- 2. Select the Column tab.
- 3. Select the column you want to move from the Selected Columns box.
- 4. Click the up arrow button to move the column left in the spreadsheet.
- 5. Click the down arrow button to move the column right in the spreadsheet.

#### **Configuring User-Defined Fields**

## ► To configure a user-defined field:

- 1. In the iFIX WorkSpace, double-click the Alarm Summary object. The Alarm Summary Configuration dialog box appears.
- 2. Select the Column tab.
- 3. From the Available Columns list, double-click the user-defined field you want to add to the spreadsheet.
- 4. Enter a block field name you want to assign to the user-defined field in the User Definable Columns area and click the <> button. The maximum length of the field name is 50 characters.

#### Showing or Hiding Alarm Summary Object Controls

# ▶ To show or hide column headings, scroll bars, row numbers, grid lines, or the status bar:

- 1. In the iFIX WorkSpace, double-click the Alarm Summary object. The Alarm Summary Configuration dialog box appears.
- 2. Select the Display tab.
- 3. Select the check boxes of the items you want to display.
- 4. Clear the check boxes of the items you want to hide.

## **Configuring Fonts, Colors, and Styles**

In the iFIX WorkSpace, you can perform the following steps with fonts, colors, and styles:

- Configuring Fonts for the Column Headings and Status Bar
- Configuring Unacknowledged Alarm Colors
- Display Alarm Colors by Status or Priority
- Set the Backgound Color of Alarms to Blink
- Selecting an Alarm's Font and Style
- Selecting the Alarm Foreground Color
- Selecting the Alarm Background Color

#### Configuring Fonts for the Column Headings and Status Bar

## ▶ To configure fonts for the Alarm Summary column headings and status bar:

- 1. In the iFIX WorkSpace, double-click the Alarm Summary object. The Alarm Summary Configuration dialog box appears.
- 2. On the General tab, in the Fonts area, click the browse (...) button next to either the Alarm Column Headings or Status bar field. The font dialog box appears.
- 3. Select the font name, style, size, and/or script that you want to use.
- 4. Optionally, repeat steps 2 and 3 for the other configurable field.
- 5. Click OK to accept your changes and close the Font dialog box.
- 6. In the Alarm Summary Configuration dialog box, click Apply.

#### Configuring Unacknowledged Alarm Colors

## ▶ To configure the color for unacknowledged alarms:

- 1. In the iFIX WorkSpace, double-click the Alarm Summary object. The Alarm Summary Configuration dialog box appears.
- 2. Select the Color tab.

- 3. Select the Unacknowledged Alarm Color check box to enable it.
- 4. Click the option's color button. The Select Color dialog box appears.
- 5. Select a color for unacknowledged alarms, then click OK.

#### Selecting an Alarm's Font and Style

## ▶ To select an alarm's font and style:

- 1. In the iFIX WorkSpace, double-click the Alarm Summary object. The Alarm Summary Configuration dialog box appears.
- 2. Select the Color tab.
- 3. In the Foreground Alarm Color area, next to the alarm priority or status, select the Font button.
- 4. Select the font and style from the dialog box that appears.

#### Setting the Alarm Foreground Color

## ▶ To select the alarm foreground color:

- 1. In the iFIX WorkSpace, double-click the Alarm Summary object. The Alarm Summary Configuration dialog box appears.
- 2. Select the Color tab.
- 3. Next to each alarm priority or status, double-click the color. The Select Color dialog box appears.
- 4. Select a new color for the alarm status or priority and then click OK.
- 5. Repeat the previous two steps for each row in the Foreground Alarm Color area.
- 6. If the Unacknowledged Alarm Color option is enabled, double-click the color next the field to define the unacknowledged alarm color.
- 7. Click Apply.

#### Selecting the Alarm Background Color

## ▶ To select the alarm background color:

- 1. In the iFIX WorkSpace, double-click the Alarm Summary object. The Alarm Summary Configuration dialog box appears.
- 2. Select the Color tab.
- 3. Next to each alarm priority or status, double-click the color. The Select Color dialog box appears.
- 4. Select a new color for the alarm and then click OK.

- 5. Repeat steps the previous two steps for each row in the Background Alarm Color area.
- 6. If the Blink to Color option is enabled, in the second column for each alarm priority or status, select a blinking color. Double-click the color in the second row to define the blink color.
- 7. Repeat the previous step for each row that you want to define a color for the blink feature.
- 8. Click Apply.

## Filtering or Sorting Alarms

In the iFIX WorkSpace, you can perform the following steps with alarms:

- Appending Filter Conditions
- Changing Boolean Operators
- Configuring Alarm Summary to Sort Alarms
- Creating Filter Conditions
- Deleting Filter Conditions
- Inserting Filter Conditions
- Modifying Filter Conditions

#### **Appending Filter Conditions**

## ▶ To append a filter condition:

- 1. In the iFIX WorkSpace, double-click the Alarm Summary object. The Alarm Summary Configuration dialog box appears.
- 2. Select the Filter tab.
- 3. Select the column you want to add to your filter condition.
- 4. Click Add Filter Condition and complete the dialog box that appears.

NOTE: The Alarm Summary object supports up to ten filter conditions.

#### **Changing Boolean Operators**

## ▶ To change the Boolean operator:

- 1. In the iFIX WorkSpace, double-click the Alarm Summary object. The Alarm Summary Configuration dialog box appears.
- 2. Select the Filter tab.

- 3. Select the portion of the filter condition you want to modify.
- 4. Click OR, AND, or NOT to change the Boolean operator.

**Configuring Alarm Summary to Sort Alarms** 

## ▶ To configure the Alarm Summary object to sort alarms:

- 1. In the iFIX WorkSpace, double-click the Alarm Summary object. The Alarm Summary Configuration dialog box appears.
- 2. Select the Sort tab.
- 3. Select the attribute you want to sort by.
- 4. Select whether you want to sort alarms in ascending or descending order.

#### **Creating Filter Conditions**

## ▶ To create a filter condition:

- 1. In the iFIX WorkSpace, double-click the Alarm Summary object. The Alarm Summary Configuration dialog box appears.
- 2. Select the Filter tab.
- Double-click each column you want to filter on and complete the dialog box that appears.
  NOTE: The Alarm Summary object supports up to ten filter conditions.

#### **Deleting Filter Conditions**

#### ▶ To delete a filter condition:

- 1. In the iFIX WorkSpace, double-click the Alarm Summary object. The Alarm Summary Configuration dialog box appears.
- 2. Select the Filter tab.
- 3. From the Display Alarms Where box, select the portion of the filter condition you want to delete and click Remove.

#### **Inserting Filter Conditions**

## ▶ To insert a filter condition:

- 1. In the iFIX WorkSpace, double-click the Alarm Summary object. The Alarm Summary Configuration dialog box appears.
- 2. Select the Filter tab.

- 3. From the Display Alarms Where box, highlight the portion of the filter condition where you want to insert a new condition.
- 4. From the Fields box, select the column you want to add to the filter condition.
- 5. Click Insert Filter Condition and complete the dialog box that appears.

**NOTE**: The Alarm Summary object supports up to ten filter conditions.

#### **Modifying Filter Conditions**

#### ▶ To modify a filter condition:

- 1. In the iFIX WorkSpace, double-click the Alarm Summary object. The Alarm Summary Configuration dialog box appears.
- 2. Select the Filter tab.
- 3. From the Display Alarms Where box, select the portion of the filter condition you want to modify.
- 4. Click Modify. The Modify Area dialog box appears.
- 5. In the Modify Area dialog box, enter the required changes and click OK.

#### Acknowledging Alarms

In the iFIX WorkSpace, you can perform the following steps with alarm acknowledgments:

- Acknowledging Alarms with the Alarm Summary Object
- Creating a Data Link That Displays Alarms

#### Acknowledging Alarms with the Alarm Summary Object

#### ▶ To acknowledge alarms with the Alarm Summary object:

- For a single alarm, right-click the object in the iFIX WorkSpace and select Acknowledge from the pop-up menu.
- For all alarms, right-click the object in the iFIX WorkSpace and select Acknowledge All from the pop-up menu.
- For all alarms currently displayed on the screen, right-click the object in the iFIX WorkSpace and select Acknowledge Page from the pop-up menu.

#### Creating a Data Link That Displays Alarms

## ▶ To create a Data link that displays alarms:

- 1. Open or create a picture in the iFIX WorkSpace.
- 2. In Classic view, from the Shapes toolbar, click the Data link button.

-Or-

In Ribbon view, on the Insert tab, in the Objects/Links group, click Objects/Links, and then click Datalink.

-Or-

If the Toolbox is enabled, click the Datalink button on the Toolbox.

The cursor changes to a plus sign.

- 3. Click and drag the mouse to define the size of the Data link.
- 4. In the Source field, enter the data source you want to use. Use the A\_CUALM field name when entering a data source to show the current alarm.
- 5. Complete the remainder of the Datalink dialog box.

## **Changing Default Settings**

In the iFIX WorkSpace, you can perform the following steps with the default settings:

- Restoring the Alarm Summary Object's Default Settings
- Saving the Alarm Summary Object's Current Settings

**Restoring the Alarm Summary Object's Default Settings** 

## ▶ To restore the Alarm Summary object's default settings:

- 1. In the iFIX WorkSpace, double-click the Alarm Summary object. The Alarm Summary Configuration dialog box appears.
- 2. Click Reset. The default settings get applied to the selected Alarm Summary object.

**TIP:** Only the settings in the *selected* Alarm Summary object get restored. If you want other Alarm Summary objects that you create after this one to also use the same default settings, click Save. This saves your Alarm Summary settings to the AlarmSummary.ini file in the LOCAL folder (by default: C:\Program Files (x86)\Proficy\iFIX\LOCAL), so that subsequent Alarm Summary objects will apply these default settings when you first drop the object into your picture.

Saving the Alarm Summary Object's Current Settings

#### ▶ To save the Alarm Summary object's current settings:

1. In the iFIX WorkSpace, double-click the Alarm Summary object. The Alarm Summary Configuration dialog box appears.  Click Save. This saves the currently selected Alarm Summary object's settings into the AlarmSummary.ini file in the LOCAL folder (by default: C:\Program Files (x86)\Proficy\iFIX\LOCAL), so that subsequent Alarm Summary objects that you add to your pictures will use these settings by default.

**IMPORTANT:** Be aware that the filtering string added in run mode will not get reloaded when navigating away from the picture and then returning back to the picture with the Alarm Summary object. The AlarmSummary.ini file is read only by the new AlarmSummary.OCX when it is added in configuration mode.

## Working with Run-Time Settings and Properties

In the iFIX WorkSpace, you can perform the following steps with the run-time settings and properties:

- Configuring the Selection Timeout
- Enabling and Disabling Alarm Summary Operator Properties
- Setting the Alarm Refresh Rate
- Setting the Blink Rate
- Setting the Data Refresh Rate
- Showing the Latched or Current Alarm Status
- Reversing the Text and Background Colors of Alarms Based on Acknowledgment State

#### Configuring the Selection Timeout

#### ▶ To configure the selection timeout:

- 1. In the iFIX WorkSpace, double-click the Alarm Summary object. The Alarm Summary Configuration dialog box appears.
- 2. Select the Display tab.
- 3. Enter the number of seconds the Alarm Summary object should wait before deselecting an alarm.

#### Enabling and Disabling Alarm Summary Operator Properties

#### ▶ To enable and disable the Alarm Summary operator properties:

- 1. In the iFIX WorkSpace, double-click the Alarm Summary object. The Alarm Summary Configuration dialog box appears.
- 2. Select the Operator tab.
- 3. Select the check box of each property you want to enable.
- 4. Clear the check box of any property you want to disable.

#### Setting the Alarm Refresh Rate
## ▶ To set the alarm refresh rate:

- 1. In the iFIX WorkSpace, double-click the Alarm Summary object. The Alarm Summary Configuration dialog box appears.
- 2. Select the Display tab.
- 3. Enter the number of seconds the Alarm Summary object should wait before reading its queue for new alarms.

### Setting the Blink Rate

## ► To set the blink rate:

- 1. In the iFIX WorkSpace, double-click the Alarm Summary object. The Alarm Summary Configuration dialog box appears.
- 2. Select the Display tab.
- 3. Enter the rate, in seconds, that the Alarm Summary object should flash unacknowledged alarms.

### Setting the Data Refresh Rate

### ▶ To set the data refresh rate:

- 1. In the iFIX WorkSpace, double-click the Alarm Summary object. The Alarm Summary Configuration dialog box appears.
- 2. Select the Display tab.
- 3. Enter the number of seconds the Alarm Summary object should wait before updating the alarm values displayed on the screen.

Showing the Latched or Current Alarm Status

### ▶ To show the latched or current alarm status in the Alarm Summary window:

- 1. In the iFIX WorkSpace, double-click the Alarm Summary object. The Alarm Summary Configuration dialog box appears.
- 2. Select the Display tab.
- 3. Select the Show Current Alarm Status or Show Latched Alarm Status option.
- 4. Click Apply.

Reversing the Text and Background Colors of Alarms Based on Acknowledgment State

## ▶ To reverse the text and background colors of unacknowledged alarms:

- 1. In the iFIX WorkSpace, double-click the Alarm Summary object. The Alarm Summary Configuration dialog box appears.
- 2. Select the Display tab.
- 3. Select the Reverse Colors On Unack Alarms option.
- 4. Click Apply.

### ▶ To reverse the text and background colors of acknowledged alarms:

- 1. In the iFIX WorkSpace, double-click the Alarm Summary object. The Alarm Summary Configuration dialog box appears.
- 2. Select the Display tab.
- 3. Select the Reverse Colors On Ack Alarms option.
- 4. Click Apply.

## **Working with Groups**

In the iFIX WorkSpace, you can perform the following steps with grouping objects and layers:

- Grouping Two or More Objects
- Ungrouping Objects
- Animating Grouped Objects
- Drilling Down into a Group
- Setting Object Layers
- Displaying Layers in Pictures

### Grouping Two or More Objects

### To group two or more objects:

- 1. In the iFIX WorkSpace, control-click the objects.
- 2. In Classic view, from the Tools toolbar, click the Group button.

-Or-

In Ribbon view, on the Format tab, in the Arrange group, click Group.

-Or-

If the Toolbox is enabled, click the button on the Toolbox.

The objects are grouped together and a group object appears in the WorkSpace system tree.

## **Ungrouping Objects**

### To ungroup an object:

- 1. In the iFIX WorkSpace, select the grouped object.
- 2. In Classic view, from the Tools toolbar, click the Ungroup button.

-Or-

In Ribbon view, on the Format tab, in the Arrange group, click Ungroup.

-Or-

If the Toolbox is enabled, click the Ungroup button on the Toolbox.

The group object is removed from the system tree but the member objects remain.

## **Animating Grouped Objects**

### To animate a grouped object:

- 1. In the iFIX WorkSpace, right-click the group you want to animate, and select Animations. The Basic Animation dialog box appears.
- 2. Click the appropriate Expert button.
- 3. Enter the configuration information for the Animation Expert.

### Drilling Down into a Group

### To drill down into a group:

- 1. In the iFIX WorkSpace, select the group containing the object you want to modify.
- 2. Right-click the group and choose Enter DrillDown. A box appears around the group.
- 3. Select the object in the group you want to change.
- 4. Make the changes you require. When finished, deselect the object and the group. The box disappears.

### **Setting Object Layers**

- To set a layer for an object:
  - 1. In the iFIX WorkSpace, select the object you want to set a layer for.
  - 2. In Classic view, on the Tools toolbar, click the Set Layer button.

-Or-

In Ribbon view, on the Format tab, in the Picture group, click Layers, and then click Set Layer.

-Or-

If the Toolbox is enabled, click the Set Layer button on the Toolbox.

- 3. Click the button that represents the number of the layer you want to assign. To assign multiple layers, select the Allow for Multiple Layers check box and then click the numbered buttons, or click Select All. If you make a mistake, click Deselect All and repeat this step.
- 4. Click OK.

### **Displaying Layers in Pictures**

### To display layers in a picture:

1. In Classic view, in the iFIX WorkSpace Tools toolbar, click the Display Layers button.

-Or-

In Ribbon view, on the Format tab, in the Picture group, click Layers, and then click Display Layer.

-Or-

If the Toolbox is enabled, click the Display Layers button on the Toolbox.

- 2. Click the button that represents the layer you want to display. To select all possible layers to be displayed, click Select All Layers. If you make a mistake, click Deselect All Layers and repeat this step.
- 3. Click OK.

## **Using Color**

In the iFIX WorkSpace, you can perform the following steps with colors:

- Color Selection Overview Modal
- Color Selection Overview Modeless
- Adding Fade, Foreground, Background, or Edge Colors to Objects
- Setting the Background Color of a Picture
- Setting the Fade Color of a Picture
- Setting the Blend Percentage of a Picture's Fade Color
- Setting the Blend Percentage of an Object's Fade Color
- Selecting Color Sets
- Assigning Colors to Properties
- Creating Custom Color Sets
- Assigning a Custom Name to a Color
- Coloring Objects by Analog Values
- <u>Coloring Objects by Digital Values</u>

### Adding Fade, Foreground, Background, or Edge Colors to Objects

## ▶ To add a fade color to a specific object:

- 1. In the iFIX WorkSpace, right-click the object, point to Color, and choose Fade. The Select FadeColor dialog box appears.
- 2. Click the Fade button. The Select Color dialog box appears.
- 3. Select a color and click OK. To select a name, click the Name tab and select a color name from the list.

## ▶ To add a foreground color to a specific object with no gradient fill:

- 1. In the iFIX WorkSpace, right-click the object, point to Color, and choose Foreground. The Select ForegroundColor dialog box appears.
- 2. Select a color and click OK. To select a name, click the Name tab and select a color name from the list.

## ▶ To add a foreground color to a specific object with a gradient fill:

- 1. In the iFIX WorkSpace, right-click the object, point to Color, and choose Foreground. The Select ForegroundColor dialog box appears.
- 2. Click the Foreground button. The Select Color dialog box appears.
- 3. Select a color and click OK. To select a name, click the Name tab and select a color name from the list.

## ▶ To add a background color to a specific object:

- 1. In the iFIX WorkSpace, right-click the object, point to Color, and choose Background. The Select BackgroundColor dialog box appears.
- 2. Select a color and click OK. To select a name, click the Name tab and select a color name from the list.

## ▶ To add an edge color to a specific object:

- 1. In the iFIX WorkSpace, right-click the object, point to Color, and choose Edge. The Select EdgeColor dialog box appears.
- 2. Select a color and click OK. To select a name, click the Name tab and select a color name from the list.

### Setting the Background Color of a Picture

## ▶ To set the background color of a picture:

- 1. In the iFIX WorkSpace, right-click any area in the picture outside of an object and choose Picture. The Edit Picture dialog box appears.
- 2. Click the Background Color button. The Select BackgroundColor dialog box appears.
- 3. Select the color you want and click OK.

### Setting the Fade Color of a Picture

## ▶ To set the fade color of a picture:

- 1. In the iFIX WorkSpace, right-click any area in the picture outside of an object and choose Picture.
- 2. Click the Fade Color button.
- 3. Select the color you want and click OK.

### Setting the Blend Percentage of a Picture's Fade Color

### ▶ To set the blend percentage of a picture's fade color:

- 1. In the iFIX WorkSpace, right-click any area in the picture outside of an object and choose Picture. The Edit Picture dialog box appears.
- 2. Select the Gradient enabled check box and then select the fade type you want to apply to the gradient.
- 3. Move the Blend slider to increase or decrease the amount of fade color you want applied to the fade type. The higher the percentage, the more fade color is visible.

### Setting the Blend Percentage of an Object's Fade Color

## ▶ To set the blend percentage of an object's fade color:

- 1. In the iFIX WorkSpace, right-click the object, point to Color, and choose Fade. The Select FadeColor dialog box appears.
- 2. Move the Blend slider to increase or decrease the amount of fade color you want applied to the fade type. The higher the percentage, the more fade color is visible.

### Selecting Color Sets

## ▶ To select a color set:

1. In the iFIX WorkSpace, right-click an object, point to Color, and choose Fade, Foreground, Background, or Edge. The applicable Select Color dialog box appears.

- Or -

Select an object and click the Color button in the Toolbox. The Select Color dialog box appears.

2. In the Color Set field, select a color set from the list box.

### **Assigning Colors to Properties**

## ▶ To assign a color to a property:

1. In Classic view, in the iFIX WorkSpace, on the Tools toolbar, click the Color button.

-Or-

In Ribbon view, on the Format tab, in the Styles group, click Color Selection.

-Or-

If the Toolbox is enabled, click the Color button on the Toolbox.

- 2. In the Property field, select the property you want. Use the drop-down menu if necessary.
- 3. Select a color from the Color Selection dialog box.

### Selecting Color Sets

### ▶ To select a color set:

1. In the iFIX WorkSpace, right-click an object, point to Color, and choose Fade, Foreground, Background, or Edge. The applicable Select Color dialog box appears.

- Or -

Select an object and click the Color button in the Toolbox. The Select Color dialog box appears.

2. In the Color Set field, select a color set from the list box.

### **Creating Custom Color Sets**

### ▶ To create a custom color set:

1. In Classic view, in the iFIX WorkSpace, on the Tools toolbar, click the Color button.

-Or-

In Ribbon view, on the Format tab, in the Styles group, click Color Selection.

-Or-

If the Toolbox is enabled, click the Color button on the Toolbox.

- 2. Click either the Color tab to display the color palette, or the Name tab to display a list of colors.
- 3. Click New Color Set.
- 4. Enter a palette name in the Name field and click OK. The palette name is added to the Color Set list box.

### Assigning a Custom Name to a Color

## ▶ To assign a custom name to a color:

1. In Classic view, in the iFIX WorkSpace, on the Tools toolbar, click the Color button.

-Or-

Ribbon view, on the Format tab, in the Styles group, click Color Selection.

-Or-

If the Toolbox is enabled, click the Color button on the Toolbox.

- 2. From the Color Set field, select a color set.
- 3. Click the Customize Color button.

NOTE: The Customize Color button is not available if you selected System Default as the color set.

- 4. Click a location in the palette that most closely represents the color you want.
- 5. Specify the shade of the color spectrum by clicking the mixer bar to the right of the palette and click OK. For a more precise selection, adjust the slider by clicking and dragging it.
- 6. Enter a specific name to identify your color.

### Coloring Objects by Analog Values

## ▶ To color an object by analog value:

- 1. In the iFIX WorkSpace, select an object.
- 2. Click the appropriate Color Expert on the Experts toolbar.

-Or-

In Classic view, click the Task Wizard button on the WorkSpace toolbar.

-Or-

In Ribbon view, from the Tools tab, in the Animations group, click Animations. Select the appropriate Color Expert from the Task Wizard dialog box and click the Perform Task button.

- 3. In the Data Source field, enter a data source.
- 4. Select the Range option above the lookup table.
- 5. Select a Minimum and Maximum cell in the lookup table row that corresponds to the color you want to assign to those values.
- 6. Enter the appropriate low and high limit values for the color selection in the row.

### **Coloring Objects by Digital Values**

## ▶ To color an object by digital value:

- 1. In the iFIX WorkSpace, select an object.
- 2. Click the appropriate Color Expert on the Experts toolbar.

-Or-

In Classic view, click the Task Wizard button on the WorkSpace toolbar.

-Or-

In Ribbon view, from the Tools tab, in the Animations group, click Animations. Select the appropriate Color Expert from the Task Wizard dialog box and click the Perform Task button.

- 3. In the Data Source field, enter a data source.
- 4. Select the Exact Match option above the lookup table.
- 5. If desired, enter a tolerance value in the Exact Match Tolerance field.
- Double-click a Value cell in a lookup table row that corresponds to the color you want to assign to that value.
- 7. Enter the appropriate digital value for the color selection in the row.

# **Using Process Assistants to Expedite Pictures**

By studying the trends in today's users, and focusing specifically on iFIX users, GE has developed a set of performance support tools that let you tap the power of iFIX with minimal effort. These tools include:

- Wizards
- Experts
- Dynamos
- Global Subroutines
- Toolbars

Each of these tools are described in this chapter.

## Using Wizards and Experts

GE developed Wizards and Experts with one goal in mind – allow users to unleash the power of iFIX quickly and easily. Wizards and Experts are essentially simplified user interfaces that help you accomplish a task.

The fundamental difference between Wizards and Experts is:

- <u>Wizards</u> consist of a series of dialog boxes that guide you through a process and engage you in dialog that helps you understand that process.
- <u>Experts</u> consist of one dialog box that requires minimum input to quickly perform a task. They provide an easier way to animate objects or execute scripts, tasks that you can also accomplish using the Basic Animations dialog box.

iFIX Wizards and Experts were created to help both advanced and novice users. Advanced users can carry the process to additional steps, perhaps by using a powerful feature of VBA, re-entering an Expert after performing another function, or learning a new feature by implementing it.

Novice users can run a Wizard or Expert in an effort to complete a more complicated task without adapting to new concepts or technology. Although the underlying foundation of Wizards and Experts is Visual Basic, you never need to be exposed to or versed in VBA to use these tools. Ultimately, employing Wizards and Experts in your picture development means you can complete desired tasks and enjoy the results.

### **Running Wizards**

iFIX provides the following Wizards:

- Task Access from a button on the Standard toolbar.
- Generate Access through the Generate option on the Blocks menu of the Database Manager.
- Backup and Restore Access through the iFIX menu on the Programs menu of the Start menu.
- Create Picture Access through the Task wizard, using one of the following methods:
  - by right-clicking on the Pictures folder in the system tree,
  - by selecting New from the File menu in the WorkSpace (Classic view),
  - by clicking Picture in the New group, on the Home tab (Ribbon view),
  - by clicking the WorkSpace button, selecting new and clicking Picture (Ribbon view), or
  - from one of the following toolbars: Experts, Standard, or Toolbox.

**NOTE:** To access the Create Picture wizard from the Menu Bar, the Ribbon, the System Tree, or the Standard toolbar, you must have the Show Picture Wizard from New Picture Menu check box enabled on the Picture Preferences tab of the User Preferences dialog box.

 Multiple Command Script – Access from the Command category of the Task Wizard, the Click Event button in the Basic Animation dialog box, or the Run Wizard button in the Key Macro Editor or Scheduler.

The following table shows how these Wizards can be used in iFIX.

| While doing<br>the fol-<br>lowing             | You can<br>use the                 | То                                                                                                    |
|-----------------------------------------------|------------------------------------|----------------------------------------------------------------------------------------------------|
| Resolving a picture                           | Task Wiz-<br>ard                   | Run the Resolve utility. For more information, refer to the <u>Resolving Pic</u> -<br>tures section. To learn how to use the Task Wizard, refer to the <u>Using</u><br><u>Experts and the Task Wizard</u> section of the Understanding iFIX manual. |
| Building a<br>database                        | Generate<br>Wizard                 | Add blocks to your database. For more information, refer to the <u>Working</u><br>with the Process Database chapter in the Building a SCADA System<br>manual.                                                                                       |
| Managing<br>your files                        | Backup<br>and<br>Restore<br>Wizard | Archive all of your iFIX configuration files. For more information, refer to the Backing up and Restoring Files section of the Understanding iFIX manual.                                                                                           |
| Creating a pic-<br>ture or set of<br>pictures | Create Pic-<br>ture Wiz-<br>ard    | Set the sizes, locations, and properties of an individual picture or a group of pictures. For more information, refer to the <u>Using the Create Picture Wiz</u> -<br>ard section in this manual.                                                   |
| Assigning mul-<br>tiple com-                  | Multiple<br>Command                | Create a sequence of commands that are executed in response to a trigger event such as a mouse click, Scheduler entry, or key macro. For more                                                                                                    |

#### Wizards in iFIX

| mands to an | Script Wiz- | information, refer to the Multiple Command Script Wizard section. |
|-------------|-------------|-------------------------------------------------------------------|
| event       | ard         |                                                                   |

## **Running Experts**

You can easily access iFIX Experts in the WorkSpace while you are drawing your pictures. In our online help, Experts are included in procedures to help you expedite your task. For more information on how to complete the dialog fields in the Expert, use the Help provided with the Expert (in some instances, you must click the Help button and access a procedures window). The following table shows some examples of Experts used in iFIX.

|                       |            | Using Experts in iFIX                                                     |
|-----------------------|------------|---------------------------------------------------------------------------|
| While doing           | You can    | То                                                                        |
| the fol-              | use the    |                                                                           |
| lowing                |            |                                                                           |
| Coloring              | Foreground | Assign a foreground color to objects. For more information on             |
| objects               | Color      | defining a color strategy, refer to the Working with Color section.       |
|                       | Expert     |                                                                           |
| Creating sched        | Script     | Write a script to schedule events (example: Toggle Digital                |
| ules                  | Authoring  | Point). For more information, refer to the <u>Writing Scripts</u> manual. |
|                       | Expert     |                                                                           |
| Developing pic-Rotate |            | Rotate a selected object. For more information on rotating                |
| tures                 | Expert     | objects, refer to the Rotating Objects section.                           |

To run an Expert, click the appropriate button on the Experts toolbar, complete the dialog fields and click OK.

### Using the Task Wizard to Run Experts

iFIX gives you a convenient organizer to access, customize, and run Experts – the Task Wizard. The Task Wizard allows you to choose a category relating to what action you want to perform, and then select a task specific to that category. All Experts can be accessed from the Task Wizard, but some are not available from the Experts toolbar. These Experts can be accessed on the Buttons tabbed page of the Customize Toolbars dialog box and added to a toolbar. In Ribbon view, all Experts can be accessed via the Tasks/Experts launch button on the Tools tab in the Tasks/Experts group.

For more information on adding buttons to a toolbar, refer to the <u>Customizing Toolbars</u> section of the Understanding iFIX manual.

The following table shows you which Experts are available on the Task Wizard and the Experts toolbar, and what functions they perform:

| Click this  | Which can be accessed in the                                  | То                          |
|-------------|---------------------------------------------------------------|-----------------------------|
| Expert from | Ribbon view                                                   |                             |
| the Experts |                                                               |                             |
| toolbar     |                                                               |                             |
| Fill        | From the Tools tab, in the Anim-<br>ations group, click Fill. | Dynamically fill an object. |

### **iFIX Experts**

| 2                        |                                                                                                    |                                                                                       |
|--------------------------|----------------------------------------------------------------------------------------------------|---------------------------------------------------------------------------------------|
| Rotate                   | From the Tools tab, in the Anim-<br>ations group, click Rotate.                                                | Rotate an object.                                                                     |
| Position                 | From the Tools tab, in the Anim-<br>ations group, click Position.                                              | Move an object horizontally or vertically across the screen.                          |
| Scale                    | From the Tools tab, in the Anim-<br>ations group, click Scale.                                                 | Scale an object.                                                                      |
| Visibility               | From the Tools tab, in the Anim-<br>ations group, click Visibility.                                            | Make an object visible or invisible.                                                  |
| Edge Color               | From the Tools tab, in the Anim-<br>ations group, click Edge Color.                                            | Change the edge color of an object.                                                   |
| Foreground<br>Color      | From the Tools tab, in the Anim-<br>ations group, click Foreground<br>Color.                                   | Change the foreground color of an object.                                             |
| Background<br>Color      | From the Tools tab, in the Anim-<br>ations group, click Background<br>Color.                                   | Change the background color of an object.                                             |
| Data Entry               | From the Tools tab, in the<br>Tasks/Experts group, click Data<br>Entry Expert.                                 | Modify a tag.                                                                         |
| Create Picture<br>Wizard | From the Tools tab, in the<br>Tasks/Experts group, click Picture<br>and then click Create Picture Wiz-<br>ard. | Create, size, and locate a group of pictures.                                         |
| Open Picture             | From the Tools tab, in the<br>Tasks/Experts group, click Com-<br>mands and then click Open Pic-<br>ture.       | Open a new picture on an object's click event.                                        |
| Close Picture            | From the Tools tab, in the<br>Tasks/Experts group, click Com-<br>mands and then click Close Pic-<br>ture.      | Close a picture on an object's click event.                                           |
| Replace Picture          | From the Tools tab, in the<br>Tasks/Experts group, click Com-<br>mands and then click Replace Pic-<br>ture.    | Close an open picture and replace with a new pic-<br>ture on an object's click event. |
| Open Digital<br>Tag      | From the Tools tab, in the<br>Tasks/Experts group, click Com-                                                  | Open a digital point on an object's click event.                                      |

| do                    | mands and then click Open Digital<br>Tag.                                                                     |                                                                                                    |
|-----------------------|----------------------------------------------------------------------------------------------------|----------------------------------------------------------------------------------------------------|
| Close Digital<br>Tag  | From the Tools tab, in the<br>Tasks/Experts group, click Com-<br>mands and then click Close Digital<br>Tag.   | Close a digital point on an object's click event.                                                                                                    |
| Toggle Digital<br>Tag | From the Tools tab, in the<br>Tasks/Experts group, click Com-<br>mands and then click Toggle<br>Digital Tag.  | Toggle a digital point on an object's click event.<br><b>NOTE:</b> In this expert, use the F_CV field as the data link. Using the A_CV field may cause unpredictable results. |
| Acknowledge<br>Alarm  | From the Tools tab, in the<br>Tasks/Experts group, click Com-<br>mands and then click Acknow-<br>ledge Alarm. | Acknowledge an alarm on an object's click event.                                                                                                    |
| Alarm Horn            | From the Tools tab, in the<br>Tasks/Experts group, click Com-<br>mands and then click Alarm Horn.             | Enable, disable, or silence the alarm horn. Also<br>prompt for alarm horn status in run mode and<br>toggle the horn status between enable and dis-<br>able.                   |

The following table shows you the additional Experts available from the Task Wizard (but not from the Experts toolbar) and what functions they perform:

| From this<br>Task Cat-<br>egory | Click this<br>Expert  | Which can be accessed in the Ribbon View                                                                                      | То                                                                                                    |
|---------------------------------|-----------------------|----------------------------------------------------------------------------------------------------|----------------------------------------------------------------------------------------------------|
|                                 | Ramp Tag<br>Value     | From the Tools tab, in the<br>Tasks/Experts group, click Com-<br>mands and then Ramp Tag Value.<br>From the Tools tab, in the | Ramp a specified database<br>tag by a percentage or actual<br>value that you define.<br>Write a value you select to |
|                                 | Write Value to<br>Tag | Tasks/Experts group, click Com-<br>mands and then Write Value to<br>Tag.                                                      | the specified database tag.                                                                                         |
| Command                         | Turn Tag On<br>Scan   | From the Tools tab, in the<br>Tasks/Experts group, click Com-<br>mands and then Turn Tag On<br>Scan.                          | Turn a specified database<br>tag on scan.                                                                           |
| Commune                         | Turn Tag Off<br>Scan  | From the Tools tab, in the<br>Tasks/Experts group, click Com-<br>mands and then Turn Tag Off<br>Scan.                         | Turn a specified database tag off scan.                                                                             |
|                                 | Toggle Scan           | From the Tools tab, in the<br>Tasks/Experts group, click Com-<br>mands and then Toggle Scan.                                  | Toggle a specified database tag on and off scan.                                                                    |
|                                 | Set Tag Auto          | From the Tools tab, in the<br>Tasks/Experts group, click Com-<br>mands and then Set Tag Auto.                                 | Set a specified database tag to automatic.                                                                          |

# Additional Experts in the Task Wizard

|            |                            | From the Tools tab, in the                                                             | Set a specified database tag                                |
|------------|----------------------------|----------------------------------------------------------------------------------------|-------------------------------------------------------------|
|            | Set Tag Manual             | Tasks/Experts group, click Com-                                                        | to manual.                                                  |
|            |                            | From the Tools tab, in the                                                             | Replace multiple symbols in                                 |
|            | Set Symbol Val-            | Tasks/Experts group, click Com-                                                        | the picture with specific val-                              |
|            | ues                        | ues.                                                                                   | ues al fun time.                                            |
|            | Set Symbol                 | From the Tools tab, in the                                                             | Set a symbol's value by                                     |
|            | From Model<br>Browse       | Tasks/Experts group, click Com-<br>mands and then Set Symbol From<br>Model Browse.     | browsing and selecting a model object instance at run time. |
|            |                            | From the Tools tab, in the                                                             | Toggle a specified database                                 |
|            | Toggle Tag<br>Auto/Manual  | Tasks/Experts group, click Com-<br>mands and then Toggle Tag<br>Auto/Manual.           | tag between auto and manual.                                |
|            |                            | From the Tools tab, in the                                                             | Acknowledge all new alarms                                  |
|            | Acknowledge<br>All Alarms  | Tasks/Experts group, click Com-<br>mands and then Acknowledge All<br>Alarms.           | in the specified picture.                                   |
|            |                            | From the Tools tab, in the                                                             | Disable all new alarms in the                               |
|            | Disable Alarm              | Tasks/Experts group, click Com-<br>mands and then Disable Alarms.                      | specified picture.                                          |
|            |                            | From the Tools tab, in the                                                             | Enable all new alarms in the                                |
|            | Enable Alarm               | Tasks/Experts group, click Com-<br>mands and then Enable Alarms.                       | specified picture.                                          |
|            |                            | From the Tools tab, in the                                                             | Find a specified object.                                    |
|            | Locate Object              | Tasks/Experts group, click Com-<br>mands and then Locate Object.                       |                                                             |
|            |                            | From the Tools tab, in the                                                             | Prints a specified Crystal                                  |
|            | Report                     | mands and then Print Crystal Report.                                                   | кероп.                                                      |
|            | Add Database               | From the Applications tab, in the                                                      | Add a new database block                                    |
|            | Block                      | Process Database group, click<br>Blocks and then click Add Data-<br>base Block.        | without opening Database<br>Manager.                        |
|            |                            | From the Applications tab, in the                                                      | Modify a database block                                     |
| Database   | Modify Data-<br>base Block | Process Database group, click<br>Blocks and then click Modify Data                     | without opening Database<br>Manager.                        |
|            |                            | From the Applications tab. in the                                                      | Save the database.                                          |
|            | Database Save              | Process Database group, click<br>Save Database.                                        |                                                             |
|            | Database<br>Reload         | From the Applications tab, in the<br>Process Database group, click<br>Reload Database. | Reload the database.                                        |
| Data Entry | Data Entry                 | From the Tools tab, in the                                                             | Enter the data source that                                  |
|            |                            | Tasks/Experts group, click<br>Tasks/Experts. Select Data Entry                         | the data entry gets written to.                             |

|         |                                                  | from the Task Categories menu<br>and Data Entry from the Task list.<br>Click Perform Task.                                                                                                    |                                                                                                    |
|---------|--------------------------------------------------|----------------------------------------------------------------------------------------------------|----------------------------------------------------------------------------------------------------|
|         | Resolve Files                                    | From the Tools tab, in the<br>Tasks/Experts group, click<br>Tasks/Experts. Select Picture<br>from the Task Categories menu<br>and Resolve Files from the Task<br>list. Click Perform Task.                           | Resolve files before you<br>enter into the run-time envir-<br>onment.                                                                                                    |
|         | Generate New<br>Picture                          | From the Tools tab, in the<br>Tasks/Experts group, click Pic-<br>ture and then click Generate Pic-<br>ture Expert.                                                                                                   | Generate a new picture.                                                                                                    |
|         | Refresh Rate                                     | From the Tools tab, in the<br>Tasks/Experts group, click Pic-<br>ture and then click Refresh Rate<br>Expert.                                                                                                    | Change the refresh rate for a selected object or an entire picture.                                                                                                    |
|         | Export Key Mac<br>ros                            | From the Tools tab, in the<br>Tasks/Experts group, click Pic-<br>ture and then click Export Key<br>Macros.                                                                                                    | Export all of the key macros<br>in the selected object, pic-<br>ture, or user global page to a<br>.CSV file.                                                                  |
| Picture | Save Files with<br>Thumbnail<br>Preference       | From the Tools tab, in the<br>Tasks/Experts group, click<br>Tasks/Experts. Select Picture<br>from the Task Categories menu<br>and Save Files with Thumbnail<br>Preference from the Task list.<br>Click Perform Task. | Save thumbnails of existing pictures and Dynamo Sets.                                                                                                    |
|         | Convert a Selec<br>ted Button's<br>Caption       | From the Application tab, in the<br>Utilities group, on the drop down<br>menu, click Convert a Selected<br>Button's Caption.                                                                                         | Converts one button caption<br>text to scale to a new screen<br>resolution in pictures using<br>the Enhanced Coordinate<br>System.                                            |
|         | Multiple Button<br>Caption Con-<br>verter Expert | From the Application tab, in the<br>Utilities group, on the drop down<br>menu, click Multiple Button Cap-<br>tion Converter Expert.                                                                                  | Converts more than one or all<br>the button caption text to<br>scale a new screen res-<br>olution in pictures using the<br>Enhanced Coordinate Sys-<br>tem.                   |
|         | Upgrade to<br>Enhanced<br>Coordinates            | From the Applications tab, in the Utilities group, click Upgrade to Enhanced Coordinates.                                                                                                    | Upgrade one or more pic-<br>tures/Dynamo Sets to the<br>Enhanced Coordinate Sys-<br>tem -Or- Restore one or more<br>pictures/dynamo Sets to the<br>Logical Coordinate System. |
| Report  | Print Crystal<br>Report                          | From the Tools tab, in the<br>Tasks/Experts group, click Com-<br>mands and then click Print Crystal<br>Report.                                                                                                    | Prints a specified Crystal Report.                                                                                                    |

You can also create your own Experts to help you automate processes that you do often. This can be done through VBA scripts. For more information on creating your own Experts, refer to the <u>Writing</u> <u>Scripts</u> manual. To learn how to use the Task Wizard, refer to the <u>Using Experts and the Task Wizard</u> section of the Understanding iFIX manual.

**IMPORTANT:** If you are working in a secure environment and using the Electronic Signature option, you must be aware of the impact of unsigned writes to the process database. Unsigned writes can originate from scripts Refer to the <u>Implications of Database Writes With Electronic Signature</u> section of the Using Electronic Signatures manual for detailed information. When you use certain Experts, such as Toggle Digital, you are prompted to sign if the associated tag is configured for electronic signature. For complete information on a secure environment and electronic signatures, refer to the <u>Using Electronic Signatures</u> manual. **Re-entering Experts** 

All of the Experts in the Animation category of the Task Wizard have *re-entrance functionality*, allowing you to exit the Expert, make any changes you want within your picture, and then go back into the Expert to resume inputting data to complete the task. These Experts include the following:

- Fill
- Foreground Color
- Edge Color
- Background Color
- Rotate
- Scale
- Visibility
- Position

You can also re-enter the Data Entry Expert, located in the Data Entry category of the Task Wizard.

**NOTE:** The Data Entry Expert writes a script to a selected object; therefore, it will not retain its re-entrance functionality if you change the code. Instead, it will act as though there are no data entry parameters, and will therefore write over the existing script.

### Notes About VBA Code Generated by Experts

Some of the iFIX Experts generate VBA code. Occasionally, a conflict can occur between the VBA code generated by the Expert and the VBA code for a picture, variable, or globals page because of naming conflicts. When a conflict like this occurs, the solution is to change the name of your picture, variable, of globals subroutine.

For example, do not name a picture after one of Data Entry Expert types. Picture names can conflict with the script variable names used with the Data Entry Expert. For instance, if you name your picture Pushbutton.grf and also use the Pushbutton data entry method, when you enter run mode, an error message appears. If you rename the picture, Pushbutton1.grf, the error message does not appear, since the picture name is now different than the data entry method.

## **Multiple Command Script Wizard**

The Multiple Command Script Wizard enables you to create a sequence of commands, using one or more Command Experts, that is triggered by one of these types of events: a mouse click on an object in a picture, a time-based or event-based Scheduler entry, or a key macro.

When you open the wizard and select a command, the Expert associated with the command will appear. The selections you make in the Expert automatically create a VBA script that is run when the trigger event occurs. Each time you add a command in the wizard, its corresponding Expert will appear, enabling you to append the Expert's VBA script to the scripts created by the previous commands in the sequence.

You can use the wizard to delete or re-order commands in the sequence. When you do this, the VBA script associated with the affected commands will be automatically deleted or re-ordered to reflect the new sequence displayed in the wizard.

### To use the Multiple Command Script Wizard:

- 1. In the Key Macro Editor, Scheduler, or the Basic Animation dialog box, access the Multiple Command Script Wizard.
- 2. Add one or more commands by either selecting one from the Select Action to Append list, or clicking the Append Action button to add the currently selected command.
- 3. Optionally, move a command to a different position in the sequence by selecting it and clicking the Up or Down arrow button.
- 4. Optionally, delete a command from the sequence by selecting it and then clicking the Delete Action button, or delete all commands by clicking the Delete All Actions button.
- 5. Optionally, modify a command by clicking the Modify a Selected Action button. When the Expert for the associated command appears, make your changes to the Expert's settings and click OK.

### NOTES:

- Although the Multiple Command Script Wizard's purpose is to fully automate the VBA command scripting process, you can manually edit scripts generated by the wizard with the VB Editor. You may add or edit VBA scripts anywhere before the Scripts Authoring Tool header line (\*\*\*\*\* Scripts Authoring Tool \*\*\*\*\*\*), or directly between a "WizardEnd" and a "Wizard[x]=" statement. Do not edit any of the commented areas in the wizard-generated script. If the Multiple Command Script Wizard detects an improperly customized VBA script, you may encounter an error.
- The Multiple Command Script Wizard does not check the command sequence to make sure commands occur in a logical order.

## **Experts Summary**

The following experts are available for use in iFIX.

### **Animation Experts**

- Color Experts
- Fill Expert
- Position Expert
- Rotate Expert
- Scale Expert

- Visibility Expert
- Display Layers Expert
- Set Layer Expert

## **Command Experts**

- Selecting a Command
- Acknowledge Alarm
- <u>Acknowledge All Alarms</u>
- Alarm Horn
- Close Digital Tag
- Close Picture
- Disable Alarm
- Enable Alarm
- Locate Object
- Open Digital Tag
- Open Picture
- Print Crystal Report
- Ramp Tag Value
- Replace Picture
- Set Tag Auto
- Set Tag Manual
- "Set Symbol Values Expert" on page 378
- "Set Symbol from Model Browse Expert" on page 379
- Shelve Expert
- Toggle Digital Tag
- Toggle Tag Auto/Manual
- Toggle Scan
- Turn Tag Off Scan
- Turn Tag On Scan
- Unshelve Expert
- Write Value to Tag

## **Data Entry Expert**

• Data Entry Expert

### **Database Experts**

- Add Database Block
- Database Reload
- Database Save
- Modify Database Block Expert
- Read a Value Expert

### **Picture Experts**

- Button Caption Converter
- Export Key Macros
- Generate Picture Expert
- Refresh Rate Expert
- Resolve Files Expert
- Save Files with Thumbnail Preferences
- Upgrade File to Enhanced Coordinates

## **Report Experts**

- Cross Reference Tool
- Print Crystal Report
- Print Crystal Report (PrintReport Subroutine)

### **Create Objects**

- Variable Object
- Timer Object
- Event Object

### **Animation Experts**

The following list summarizes the Animation Experts available in iFIX:

- Color Experts
- Fill Expert
- Position Expert
- Rotate Expert
- Scale Expert
- Visibility Expert
- Display Layers Expert
- Set Layer Expert

**IMPORTANT:** Be aware that Historical Animations that use Sample or Interpolated data from Proficy Historian may display a Lookup or Format error status of "Unknown", when the local computer's time is ahead of the Proficy Historian Server's time. (The "Unknown" Lookup or Format data symbols are defined in the User Preferences, on the Animations Data Error Defaults tab.)

### **Color Expert**

Lets you set the way the selected object(s) color is animated in the runtime environment. There are three color experts:

- Background Color Expert
- Foreground Color Expert
- Edge Color Expert

#### Data Source

Allows you to enter the data source that animates the selected object(s) color property. Click the browse button (...) to view all of data sources available in your system. Click the down button to view the last data sources you used. Click the modify database block button to modify the selected data source. You can add a database block by entering a new database block tag name and tabbing off this field. The Quick Add dialog box appears and allows you to enter the appropriate values for the added block.

## **Color Properties Tab**

The Color Properties tab contains the following items:

## **Color By**

| Item             | Description                                                                                                    |
|------------------|----------------------------------------------------------------------------------------------------|
| Current<br>Value | Allows you to enter a value or range of values and assign each a unique color in the Color Threshold table to the right. When the current value of the data source falls within or on that color definition, the selected object(s) change to that color.                                                                                                    |
| Current<br>Alarm | Allows you to set up color thresholds to visually alert operators that a data source is in a particular alarm state. This differs from the Latched Alarm option in how it handles multiple alarm states. Selecting current alarm always displays the color assigned to the current alarm.                                                                                                    |
| Latched<br>Alarm | Allows you to set up color thresholds to visually alert operators that a data source is in a particular alarm state. This differs from the Current Alarm option in how it handles multiple alarm states. When a data source is in more than one alarm state that has defined thresholds, the latched alarm strategy displays the color assigned to the unacknowledged alarm of the highest priority. If there are no unacknowledged alarms, it displays the color of the current alarm. |

## **New Alarm**

| Item                                 | Description                                                                                                    |
|--------------------------------------|----------------------------------------------------------------------------------------------------|
| Blink<br>on<br>New<br>Alarm          | Sets the selected object(s) to blink every time the data source registers a new alarm. The object stops blinking when the alarm is acknowledged. This setting overrides the blinking settings defined for individual thresholds. The object blinks between the color of the threshold table and the blink on a new alarm color. |
| Blink<br>on<br>New<br>Alarm<br>Color | Sets the color for the blink on new alarm if the Blink on New Alarm check box is selected.                                                                                                    |

# **Color Threshold**

| Item                          | Description                                                                                                    |
|-------------------------------|----------------------------------------------------------------------------------------------------|
| Range                         | If the value of the data source falls within a specified threshold range in the table below, the selected object(s) change to the associated color.                                                                                                    |
| Exact<br>Match                | If the value of the data source exactly matches a threshold value in the table below, the selected object(s) change to the associated color.                                                                                                    |
| Exact<br>Match Tol-<br>erance | Lets you enter an allowable deviation from the current value of a data source.<br>For example: If the current value is 10, and the tolerance is 5, the range that<br>the color will display is from 5 to 15.                                                                            |
| Color List<br>Box             | Allows you to animate an object's color based on a specified value. To assign values, click a cell within the Maximum, Minimum, and Value columns and enter a value. To assign colors, double-click a cell within the Color and Blink To columns and select a color from the color box. |
| No Blink                      | Removes a blink color assigned to the selected row in the color table threshold.                                                                                                    |
| Insert<br>Row                 | Inserts a new row into the color threshold table.                                                                                                    |
| Delete<br>Row                 | Deletes the selected row of the color threshold table.                                                                                                    |
| Reset to<br>Defaults          | Resets the Color Threshold table to the default values.                                                                                                    |
| Use                           | Allows you to use a color table that is defined in globals or any color table that                                                                                                    |

| Shared<br>Threshold<br>Table | is defined in a picture, which will be open in conjunction with the current pic-<br>ture.                                                                                         |
|------------------------------|----------------------------------------------------------------------------------------------------|
| Shared<br>Table              | Allows you to enter the data source for the shared color table. The shared table data source must be a color threshold table found in the global user page or in another picture. |

### **Historical Properties Tab**

The Historical Properties tab allows you to set the parameters for a query that fetches historical data from Proficy Historian. The tab contains the following items:

**NOTE:** The following fields, with the exception of the Update Rate fields, are only available if you select a Historical Mode other than Current Value.

## **Start Date**

| Item            | Description                                                                                                    |
|-----------------|----------------------------------------------------------------------------------------------------|
| Fixed Date      | Specifies whether to enter a specific start date for the query of the data source.                                                                                                    |
| Days Before Now | Specifies whether to enter the number of days prior to today to fetch data from Proficy Historian. For example, if you want to display data collected for the data source two days ago, enter 2. |

## **Start Time**

| Item                   | Description                                                                                                    |
|------------------------|----------------------------------------------------------------------------------------------------|
| Fixed Time             | Specifies whether to designate a specific time to start. If selected, allows you to enter an explicit start time.                                                                                                    |
| Lock Time              | Locks the Fixed Time, even if you change the time zone in the Date and<br>Time Properties dialog box in the Control Panel. This field is available<br>only when you designate a specific time to start using the Fixed Time<br>field. |
| Duration Before<br>Now | Specifies whether to enter the duration prior to the current time to start.<br>The minimum duration is 0 seconds; the maximum is 23 hours, 59<br>minutes, and 59 seconds.                                                             |

## Time Zone

| Item      | Description                                                                                                    |
|-----------|----------------------------------------------------------------------------------------------------|
| Time Zone | Allows you to select the time zone to associate with the start time. You can select the client time (time zone for your computer), the server time (time zone used by the Historian server), or the tag time (uses the time zone bias of the tag, which is set in Historian). The default time zone is that of the client machine. This field is available only when Historian is used. |

Adjust for Daylight Adjusts the time if the zone you selected is experiencing daylight sav-Savings Time ing. This field works only if you selected the Automatically adjust clock for daylight saving changes check box located on the Time Zone tab of the Date/Time Properties dialog box in the Control Panel.

## **Historical Mode**

Allows you to determine how iFIX selects and fetches data from a historical data source and, determines what each displayed value represents. The options are:

- Sample The last valid value found, up to and including the start of the specified interval.
- Avg The average of all valid data found during the specified interval.
- High The highest valid data point value found during the specified interval.
- Low The lowest valid data point value found during the specified interval.
- Interpolated The data is interpreted by assuming that the line between two values is a straight line. All points along that line are estimated except the starting point and the ending point.
- Current Value The current value of the data point.

**IMPORTANT:** The Current Value may update at a rate different from the rate set in the Update Rate field. The update rate is not set solely by the rate entered in the Update Rate field. It also depends on the collection rate, the rate for querying Historian, and the time required to request an update from the Historian server and send it back to the client. As a result, the time it takes to display the updates may be longer than anticipated. Additionally, please be aware that the timestamp for this mode represents the timestamp from the Historian server, not the client.

- Standard Deviation The standard deviation of all valid data found during the specified interval.
- Total The total of all valid data found during the specified interval.

## Duration

The duration determines the time range for the historical data source. The minimum duration for a fetch is one second; the maximum is 999 days, 23 hours, 59 minutes, and 59 seconds.

| Item  | Description                                                                                                    |
|-------|----------------------------------------------------------------------------------------------------|
| Days  | Allows you to enter the number of days. This field can be used in conjunction with the other fields in this area.                                              |
| Hours | Allows you to enter the number of hours for the duration for the data fetch query. This field can be used in conjunction with the other fields in this area.   |
| Mins  | Allows you to enter the number of minutes for the duration for the data fetch query. This field can be used in conjunction with the other fields in this area. |
| Secs  | Allows you to enter the number of seconds for the duration for the data fetch query. This field can be used in conjunction with the other fields in this area. |

## **Update Rate**

Allows you to specify the rate at which the data is updated. The default rate is five seconds. Zero is permitted for a one-time fetch. The fastest update rate is five seconds, the slowest, 1:59:59.

| Item  | Description                                                                                                    |
|-------|----------------------------------------------------------------------------------------------------|
| Hours | Allows you to enter the number of hours for the rate of data<br>update. This field can be used in conjunction with the other fields<br>in this area.   |
| Mins  | Allows you to enter the number of minutes for the rate of data<br>update. This field can be used in conjunction with the other fields<br>in this area. |
| Secs  | Allows you to enter the number of seconds for the rate of data<br>update. This field can be used in conjunction with the other fields<br>in this area. |

### Get Data From New Selection

Allows you to select a different object in the Workspace while the Color Expert is still displayed. Click this button and that object's color animation parameters appear in the Color Expert. You can then apply the parameters to a new selection.

### Fill Expert

Lets you set the way the horizontal or vertical fill for the selected object(s) is animated in the runtime environment.

### Data Source

Allows you to enter the data source that animates the selected object's fill property. Click the browse button (...) to view all of data sources available in your system. Click the down button to view the last data sources you used. Click the modify database block button to modify the selected data source. You can add a database block by entering a new database block tag name and tabbing off this field. The Quick Add dialog box appears and allows you to enter the appropriate values for the added block.

#### **Fill Properties**

## Direction

Fills the selected object(s) vertically. You can select the Vertical and Horizontal check boxes to fill the selected object(s) both horizontally and vertically.

| Item       | Description                                                                                                    |
|------------|----------------------------------------------------------------------------------------------------|
| Vertical   | Fills the selected object(s) vertically. You can select the Vertical and Hori-<br>zontal check boxes to fill the selected object(s) both horizontally and ver-<br>tically. |
| Horizontal | Fills the selected object(s) horizontally.                                                                                                    |

## **Direction Settings**

| Item                           | Description                                                                                   |
|--------------------------------|-----------------------------------------------------------------------------------------------|
| Vertical Fill Dir-<br>ection   | Sets the vertical fill direction: Bottom to Top, Top to Bottom, Top and Bottom from Center.   |
| Horizontal Fill Dir-<br>ection | Sets the horizontal fill direction: Left to Right, Right to Left, Left and Right from Center. |

## **Input Ranges**

| Item                       | Description                                                                                                    |
|----------------------------|----------------------------------------------------------------------------------------------------|
| Lowest Input<br>Value      | Sets the minimum input value from the data source. The valid range is dependent on the valid range of the data source. The default value is 0.                                                                                                    |
| Highest Input<br>Value     | Sets the maximum input value from the data source. The valid range is dependent on the valid range of the data source. The default value is 100.                                                                                                    |
| Fetch Limits at<br>Runtime | Fetches the low and high EGU limits from the data source auto-<br>matically at runtime.                                                                                                    |
|                            | <b>NOTE:</b> Fetching data limits at runtime for an expression with more than one data source is not supported and may produce unexpected results at runtime. This is because there could be different tag names in the expression and it may not be clear which tag to fetch the limits for. |

## **Fill Percentages**

| Item                    | Description                                                                                                    |
|-------------------------|----------------------------------------------------------------------------------------------------|
| Minimum Per-<br>centage | Allows you to calculate the amount you want the object filled when the data source equals the lowest input value.  |
| Maximum<br>Percentage   | Allows you to calculate the amount you want the object filled when the data source equals the highest input value. |

### Historical Properties Tab

The Historical Properties tab allows you to set the parameters for a query that fetches historical data from Proficy Historian. The tab contains the following items:

**NOTE:** The following fields, with the exception of the Update Rate fields, are only available if you select a Historical Mode other than Current Value.

## **Start Date**

| Item            | Description                                                                                                    |
|-----------------|----------------------------------------------------------------------------------------------------|
| Fixed Date      | Specifies whether to enter a specific start date for the query of the data source.                                                                                                    |
| Days Before Now | Specifies whether to enter the number of days prior to today to fetch data from Proficy Historian. For example, if you want to display data collected for the data source two days ago, enter 2. |

## **Start Time**

| Item                   | Description                                                                                                    |
|------------------------|----------------------------------------------------------------------------------------------------|
| Fixed Time             | Specifies whether to designate a specific time to start. If selected, allows you to enter an explicit start time.                                                                                                    |
| Lock Time              | Locks the Fixed Time, even if you change the time zone in the Date and<br>Time Properties dialog box in the Control Panel. This field is available<br>only when you designate a specific time to start using the Fixed Time<br>field. |
| Duration Before<br>Now | Specifies whether to enter the duration prior to the current time to start.<br>The minimum duration is 0 seconds; the maximum is 23 hours, 59<br>minutes, and 59 seconds.                                                             |

## Time Zone

| Item                                | Description                                                                                                    |
|-------------------------------------|----------------------------------------------------------------------------------------------------|
| Time Zone                           | Allows you to select the time zone to associate with the start time. You can select the client time (time zone for your computer), the server time (time zone used by the Historian server), or the tag time (uses the time zone bias of the tag, which is set in Historian). The default time zone is that of the client machine. This field is available only when Historian is used. |
| Adjust for Daylight<br>Savings Time | Adjusts the time if the zone you selected is experiencing daylight sav-<br>ing. This field works only if you selected the Automatically adjust clock<br>for daylight saving changes check box located on the Time Zone tab of<br>the Date/Time Properties dialog box in the Control Panel.                                                                                              |

## **Historical Mode**

Allows you to determine how iFIX selects and fetches data from a historical data source and, determines what each displayed value represents. The options are:

- Sample The last valid value found, up to and including the start of the specified interval.
- Avg The average of all valid data found during the specified interval.
- High The highest valid data point value found during the specified interval.
- Low The lowest valid data point value found during the specified interval.

- Interpolated The data is interpreted by assuming that the line between two values is a straight line. All points along that line are estimated except the starting point and the ending point.
- Current Value The current value of the data point.

**IMPORTANT:** The Current Value may update at a rate different from the rate set in the Update Rate field. The update rate is not set solely by the rate entered in the Update Rate field. It also depends on the collection rate, the rate for querying Historian, and the time required to request an update from the Historian server and send it back to the client. As a result, the time it takes to display the updates may be longer than anticipated. Additionally, please be aware that the timestamp for this mode represents the timestamp from the Historian server, not the client.

- Standard Deviation The standard deviation of all valid data found during the specified interval.
- Total The total of all valid data found during the specified interval.

### Duration

The duration determines the time range for the historical data source. The minimum duration for a fetch is one second; the maximum is 999 days, 23 hours, 59 minutes, and 59 seconds.

| Item  | Description                                                                                                    |
|-------|----------------------------------------------------------------------------------------------------|
| Days  | Allows you to enter the number of days. This field can be used in conjunction with the other fields in this area.                                              |
| Hours | Allows you to enter the number of hours for the duration for the data fetch query. This field can be used in conjunction with the other fields in this area.   |
| Mins  | Allows you to enter the number of minutes for the duration for the data fetch query. This field can be used in conjunction with the other fields in this area. |
| Secs  | Allows you to enter the number of seconds for the duration for the data fetch query. This field can be used in conjunction with the other fields in this area. |

## **Update Rate**

Allows you to specify the rate at which the data is updated. The default rate is five seconds. Zero is permitted for a one-time fetch. The fastest update rate is five seconds, the slowest, 1:59:59.

| Item  | Description                                                                                                    |
|-------|----------------------------------------------------------------------------------------------------|
| Hours | Allows you to enter the number of hours for the rate of data<br>update. This field can be used in conjunction with the other fields<br>in this area.   |
| Mins  | Allows you to enter the number of minutes for the rate of data<br>update. This field can be used in conjunction with the other fields<br>in this area. |
| Secs  | Allows you to enter the number of seconds for the rate of data<br>update. This field can be used in conjunction with the other fields<br>in this area. |

### Get Data From New Selection

Allows you to select a different object in the Workspace while the Fill Expert is still displayed. Click this button and that object's fill animation parameters appear in the Fill Expert. You can then apply the parameters to a new selection.

#### **Position Expert**

Lets you set the way the selected object(s) vertical or horizontal position is animated in the runtime environment.

#### Data Source

Allows you to enter the data source that animates the selected object's position property. Click the browse button (...) to view all of data sources available in your system. Click the down button to view the last data sources you used. Click the modify database block button to modify the selected data source. You can add a database block by entering a new database block tag name and tabbing off this field. The Quick Add dialog box appears and allows you to enter the appropriate values for the added block.

#### **Position Properties Tab**

## Position

| Item       | Description                                                                                                    |
|------------|----------------------------------------------------------------------------------------------------|
| Vertical   | Moves the selected object(s) vertically. You can select the Vertical and Horizontal check boxes to move the selected object(s) both horizontally and vertically.   |
| Horizontal | Moves the selected object(s) horizontally. You can select the Vertical and Horizontal check boxes to move the selected object(s) both horizontally and vertically. |

## **Position Type**

| Item     | Description                                                                                                    |
|----------|----------------------------------------------------------------------------------------------------|
| Relative | Allows you to set the selected object(s) start and end positions relative to its current position in the runtime environment. |
| Absolute | Allows you to make the selected object(s) movement always start and end in the same position.                                 |

## **Input Values**

| Item            | Description                                                                                                    |
|-----------------|----------------------------------------------------------------------------------------------------|
| Lowest<br>Input | Sets the minimum input value from the data source. The valid range is dependent on the valid range of the data source. The default value is 0. |

| Value                         |                                                                                                    |
|-------------------------------|----------------------------------------------------------------------------------------------------|
| Highest<br>Input<br>Value     | Sets the maximum input value from the data source. The valid range is dependent on the valid range of the data source. The default value is 100.                                                                                                    |
| Fetch<br>Limits at<br>Runtime | Fetches the Low and High EGU limits from the data source automatically at runtime.                                                                                                    |
|                               | <b>NOTE:</b> Fetching data limits at runtime for an expression with more than one data source is not supported and may produce unexpected results at runtime. This is because there could be different tag names in the expression and it may not be clear which tag to fetch the limits for. |

## **Horizontal Position Output Values**

| Item                                       | Description                                                                                                    |
|--------------------------------------------|----------------------------------------------------------------------------------------------------|
| Minimum<br>Offset                          | Allows you to modify the distance that you want the object to move from its origin when the data source value equals the lowest input value. Available when you select the Relative Position.                    |
|                                            | This item is only available when the Relative option is selected.                                                                                                    |
| Maximum<br>Offset                          | Allows you to specify the distance you want the object to move from its ori-<br>gin when the data source value equals the highest input value.                                                                   |
|                                            | This item is only available when the Relative option is selected.                                                                                                    |
| Start                                      | Allows you to specify the position in the iFIX Workspace that you want the object to move to when the data source value equals the lowest input value. Available when you select Absolute as the position type.  |
|                                            | This item is only available when the Absolute option is selected.                                                                                                    |
| End                                        | Allows you to specify the position in the iFIX Workspace that you want the object to move to when the data source value equals the highest input value. Available when you select Absolute as the position type. |
|                                            | This item is only available when the Absolute option is selected.                                                                                                    |
| Get Value<br>Button<br>(Minimum<br>Offset) | Allows you to select the object(s) in the iFIX Workspace and move the object(s) to the start or minimum offset position that you want. The position is entered in the field to the left.                         |
| Get Value<br>Button<br>(Maximum            | Allows you to select the object(s) in the iFIX Workspace and move the object(s) to the end or maximum offset position that you want. The position is entered in the field to the left.                           |

### Offset)

### **Historical Properties Tab**

The Historical Properties tab allows you to set the parameters for a query that fetches historical data from Proficy Historian. The tab contains the following items:

**NOTE:** The following fields, with the exception of the Update Rate fields, are only available if you select a Historical Mode other than Current Value.

## **Start Date**

| Item            | Description                                                                                                    |
|-----------------|----------------------------------------------------------------------------------------------------|
| Fixed Date      | Specifies whether to enter a specific start date for the query of the data source.                                                                                                    |
| Days Before Now | Specifies whether to enter the number of days prior to today to fetch data from Proficy Historian. For example, if you want to display data collected for the data source two days ago, enter 2. |

## **Start Time**

| Item                   | Description                                                                                                    |
|------------------------|----------------------------------------------------------------------------------------------------|
| Fixed Time             | Specifies whether to designate a specific time to start. If selected, allows you to enter an explicit start time.                                                                                                    |
| Lock Time              | Locks the Fixed Time, even if you change the time zone in the Date and<br>Time Properties dialog box in the Control Panel. This field is available<br>only when you designate a specific time to start using the Fixed Time<br>field. |
| Duration Before<br>Now | Specifies whether to enter the duration prior to the current time to start.<br>The minimum duration is 0 seconds; the maximum is 23 hours, 59<br>minutes, and 59 seconds.                                                             |

## **Time Zone**

| Item                                | Description                                                                                                    |
|-------------------------------------|----------------------------------------------------------------------------------------------------|
| Time Zone                           | Allows you to select the time zone to associate with the start time. You can select the client time (time zone for your computer), the server time (time zone used by the Historian server), or the tag time (uses the time zone bias of the tag, which is set in Historian). The default time zone is that of the client machine. This field is available only when Historian is used. |
| Adjust for Daylight<br>Savings Time | Adjusts the time if the zone you selected is experiencing daylight sav-<br>ing. This field works only if you selected the Automatically adjust clock<br>for daylight saving changes check box located on the Time Zone tab of<br>the Date/Time Properties dialog box in the Control Panel.                                                                                              |

## **Historical Mode**

Allows you to determine how iFIX selects and fetches data from a historical data source and, determines what each displayed value represents. The options are:

- Sample The last valid value found, up to and including the start of the specified interval.
- Avg The average of all valid data found during the specified interval.
- High The highest valid data point value found during the specified interval.
- Low The lowest valid data point value found during the specified interval.
- Interpolated The data is interpreted by assuming that the line between two values is a straight line. All points along that line are estimated except the starting point and the ending point.
- Current Value The current value of the data point.

**IMPORTANT:** The Current Value may update at a rate different from the rate set in the Update Rate field. The update rate is not set solely by the rate entered in the Update Rate field. It also depends on the collection rate, the rate for querying Historian, and the time required to request an update from the Historian server and send it back to the client. As a result, the time it takes to display the updates may be longer than anticipated. Additionally, please be aware that the timestamp for this mode represents the timestamp from the Historian server, not the client.

- Standard Deviation The standard deviation of all valid data found during the specified interval.
- Total The total of all valid data found during the specified interval.

## Duration

The duration determines the time range for the historical data source. The minimum duration for a fetch is one second; the maximum is 999 days, 23 hours, 59 minutes, and 59 seconds.

| Item  | Description                                                                                                    |
|-------|----------------------------------------------------------------------------------------------------|
| Days  | Allows you to enter the number of days. This field can be used in conjunction with the other fields in this area.                                              |
| Hours | Allows you to enter the number of hours for the duration for the data fetch query. This field can be used in conjunction with the other fields in this area.   |
| Mins  | Allows you to enter the number of minutes for the duration for the data fetch query. This field can be used in conjunction with the other fields in this area. |
| Secs  | Allows you to enter the number of seconds for the duration for the data fetch query. This field can be used in conjunction with the other fields in this area. |

## **Update Rate**

Allows you to specify the rate at which the data is updated. The default rate is five seconds. Zero is permitted for a one-time fetch. The fastest update rate is five seconds, the slowest, 1:59:59.

| Item  | Description                                                  |
|-------|--------------------------------------------------------------|
| Hours | Allows you to enter the number of hours for the rate of data |

|      | update. This field can be used in conjunction with the other fields in this area.                                                                      |
|------|----------------------------------------------------------------------------------------------------|
| Mins | Allows you to enter the number of minutes for the rate of data<br>update. This field can be used in conjunction with the other fields<br>in this area. |
| Secs | Allows you to enter the number of seconds for the rate of data<br>update. This field can be used in conjunction with the other fields<br>in this area. |

### Get Data from New Selection

Allows you to select a different object in the Workspace while the Position Expert is still displayed. Click this button and that object's position animation parameters appear in the Position Expert. You can then apply the parameters to a new selection.

### **Rotate Expert**

Lets you set the way the selected object(s) rotate in the runtime environment.

### Data Source

Allows you to enter the data source that animates the selected object's rotate property. Click the browse button (...) to view all of data sources available in your system. Click the down button to view the last data sources you used. Click the modify database block button to modify the selected data source. You can add a database block by entering a new database block tag name and tabbing off this field. The Quick Add dialog box appears and allows you to enter the appropriate values for the added block.

### **Rotate Properties Tab**

### Input

| Item                       | Description                                                                                                    |
|----------------------------|----------------------------------------------------------------------------------------------------|
| Lowest Input<br>Value      | Sets the minimum input value from the data source. The valid range is dependent on the valid range of the data source. The default value is 0.                                                                                                    |
| Highest<br>Input Value     | Sets the maximum input value from the data source. The valid range is dependent on the valid range of the data source. The default value is 100.                                                                                                    |
| Fetch Limits<br>at Runtime | Fetches the Low and High EGU limits from the data source at runtime.<br><b>NOTE:</b> Fetching data limits at runtime for an expression with more than one data source is not supported and may produce unexpected results at runtime. This is because there could be different tag names in the expression and it may not be clear which tag to fetch the limits for. |

## Output

Item Description

| Minimum<br>Angle of<br>Rotation<br>in<br>Degrees | Allows you to enter the value, in degrees, of the angle that you want the object to rotate to when the data source equals the lowest input value. The default value is 0.                                                                              |
|--------------------------------------------------|----------------------------------------------------------------------------------------------------|
| Maximum<br>Angle of<br>Rotation<br>in<br>Degrees | Allows you to enter the value, in degrees, of the angle that you want the object to rotate to when the data source equals the highest input value. The default value is 360.                                                                           |
|                                                  | <b>NOTE:</b> When the Minimum Angle is set to 0 and the Maximum Angle is set to 360, the selected object(s) rotate counter clockwise. When the Minimum Angle is set to 360 and the Maximum Angle is set to 0, the selected object(s) rotate clockwise. |

### **Historical Properties Tab**

The Historical Properties tab allows you to set the parameters for a query that fetches historical data from Proficy Historian. The tab contains the following items:

**NOTE:** The following fields, with the exception of the Update Rate fields, are only available if you select a Historical Mode other than Current Value.

## Start Date

| Item            | Description                                                                                                    |
|-----------------|----------------------------------------------------------------------------------------------------|
| Fixed Date      | Specifies whether to enter a specific start date for the query of the data source.                                                                                                    |
| Days Before Now | Specifies whether to enter the number of days prior to today to fetch data from Proficy Historian. For example, if you want to display data collected for the data source two days ago, enter 2. |

## **Start Time**

| Item                   | Description                                                                                                    |
|------------------------|----------------------------------------------------------------------------------------------------|
| Fixed Time             | Specifies whether to designate a specific time to start. If selected, allows you to enter an explicit start time.                                                                                                    |
| Lock Time              | Locks the Fixed Time, even if you change the time zone in the Date and<br>Time Properties dialog box in the Control Panel. This field is available<br>only when you designate a specific time to start using the Fixed Time<br>field. |
| Duration Before<br>Now | Specifies whether to enter the duration prior to the current time to start.<br>The minimum duration is 0 seconds; the maximum is 23 hours, 59<br>minutes, and 59 seconds.                                                             |

## Time Zone

| Item                                | Description                                                                                                    |
|-------------------------------------|----------------------------------------------------------------------------------------------------|
| Time Zone                           | Allows you to select the time zone to associate with the start time. You can select the client time (time zone for your computer), the server time (time zone used by the Historian server), or the tag time (uses the time zone bias of the tag, which is set in Historian). The default time zone is that of the client machine. This field is available only when Historian is used. |
| Adjust for Daylight<br>Savings Time | Adjusts the time if the zone you selected is experiencing daylight sav-<br>ing. This field works only if you selected the Automatically adjust clock<br>for daylight saving changes check box located on the Time Zone tab of<br>the Date/Time Properties dialog box in the Control Panel.                                                                                              |

## **Historical Mode**

Allows you to determine how iFIX selects and fetches data from a historical data source and, determines what each displayed value represents. The options are:

- Sample The last valid value found, up to and including the start of the specified interval.
- Avg The average of all valid data found during the specified interval.
- High The highest valid data point value found during the specified interval.
- Low The lowest valid data point value found during the specified interval.
- Interpolated The data is interpreted by assuming that the line between two values is a straight line. All points along that line are estimated except the starting point and the ending point.
- Current Value The current value of the data point.

**IMPORTANT:** The Current Value may update at a rate different from the rate set in the Update Rate field. The update rate is not set solely by the rate entered in the Update Rate field. It also depends on the collection rate, the rate for querying Historian, and the time required to request an update from the Historian server and send it back to the client. As a result, the time it takes to display the updates may be longer than anticipated. Additionally, please be aware that the timestamp for this mode represents the timestamp from the Historian server, not the client.

- Standard Deviation The standard deviation of all valid data found during the specified interval.
- Total The total of all valid data found during the specified interval.

## Duration

The duration determines the time range for the historical data source. The minimum duration for a fetch is one second; the maximum is 999 days, 23 hours, 59 minutes, and 59 seconds.

| Item  | Description                                                                                                    |
|-------|----------------------------------------------------------------------------------------------------|
| Days  | Allows you to enter the number of days. This field can be used in conjunction with the other fields in this area.                                            |
| Hours | Allows you to enter the number of hours for the duration for the data fetch query. This field can be used in conjunction with the other fields in this area. |

| Mins | Allows you to enter the number of minutes for the duration for the data fetch query. This field can be used in conjunction with the other fields in this area. |
|------|----------------------------------------------------------------------------------------------------|
| Secs | Allows you to enter the number of seconds for the duration for the data fetch query. This field can be used in conjunction with the other fields in this area. |

## **Update Rate**

Allows you to specify the rate at which the data is updated. The default rate is five seconds. Zero is permitted for a one-time fetch. The fastest update rate is five seconds, the slowest, 1:59:59.

| Item  | Description                                                                                                    |
|-------|----------------------------------------------------------------------------------------------------|
| Hours | Allows you to enter the number of hours for the rate of data<br>update. This field can be used in conjunction with the other fields<br>in this area.   |
| Mins  | Allows you to enter the number of minutes for the rate of data<br>update. This field can be used in conjunction with the other fields<br>in this area. |
| Secs  | Allows you to enter the number of seconds for the rate of data<br>update. This field can be used in conjunction with the other fields<br>in this area. |

#### Get Data from New Selection

Allows you to select a different object in the Workspace while the Rotate Expert is still displayed. Click this button and that object's rotate animation parameters appear in the Rotate Expert. You can then apply the parameters to a new selection.

### Scale Expert

Lets you set the way the selected object(s) scale is animated in the runtime environment.

### Data Source

Allows you to enter the data source that animates the selected object's scale property. Click the browse button (...) to view all of data sources available in your system. Click the down button to view the last data sources you used. Click the modify database block button to modify the selected data source. You can add a database block by entering a new database block tag name and tabbing off this field. The Quick Add dialog box appears and allows you to enter the appropriate values for the added block.

Scale Properties Tab

### **Scale Parameters**

| Item                  | Description                                            |
|-----------------------|--------------------------------------------------------|
| Dimension<br>to Scale | Lets you select the dimension of the object to scale.  |
|                       | Valid Entries: Uniform Height and Width, Height, Width |

| Scale Dir- | Lets you select the direction to scale the object. The options are dependent |
|------------|------------------------------------------------------------------------------|
| ection     | on which dimension you choose to scale.                                      |

## Input

| Item                       | Description                                                                                                    |
|----------------------------|----------------------------------------------------------------------------------------------------|
| Lowest Input<br>Value      | Sets the minimum input value from the data source. The valid range is dependent on the valid range of the data source. The default value is 0.                                                                                                    |
| Highest Input<br>Value     | Sets the maximum input value from the data source. The valid range is dependent on the valid range of the data source. The default value is 100.                                                                                                    |
| Fetch Limits<br>at Runtime | Fetches the Low and High EGU limits from the data source at runtime.                                                                                                    |
|                            | <b>NOTE:</b> Fetching data limits at runtime for an expression with more than one data source is not supported and may produce unexpected results at runtime. This is because there could be different tag names in the expression and it may not be clear which tag to fetch the limits for. |

## Output

| Item                  | Description                                                                                                    |
|-----------------------|----------------------------------------------------------------------------------------------------|
| Minimum<br>Percentage | Allows you to enter the value, in degrees, of the amount that you want the object to scale to when the data source equals the lowest input value.  |
| Maximum<br>Percentage | Allows you to enter the value, in degrees, of the amount that you want the object to scale to when the data source equals the highest input value. |

### Historical Properties Tab

The Historical Properties tab allows you to set the parameters for a query that fetches historical data from Proficy Historian. The tab contains the following items:

**NOTE:** The following fields, with the exception of the Update Rate fields, are only available if you select a Historical Mode other than Current Value.

## **Start Date**

| Item            | Description                                                                                                    |
|-----------------|----------------------------------------------------------------------------------------------------|
| Fixed Date      | Specifies whether to enter a specific start date for the query of the data source.                                                                                                    |
| Days Before Now | Specifies whether to enter the number of days prior to today to fetch data from Proficy Historian. For example, if you want to display data collected for the data source two days ago, enter 2. |
# Start Time

| Item                   | Description                                                                                                    |
|------------------------|----------------------------------------------------------------------------------------------------|
| Fixed Time             | Specifies whether to designate a specific time to start. If selected, allows you to enter an explicit start time.                                                                                                    |
| Lock Time              | Locks the Fixed Time, even if you change the time zone in the Date and<br>Time Properties dialog box in the Control Panel. This field is available<br>only when you designate a specific time to start using the Fixed Time<br>field. |
| Duration Before<br>Now | Specifies whether to enter the duration prior to the current time to start.<br>The minimum duration is 0 seconds; the maximum is 23 hours, 59<br>minutes, and 59 seconds.                                                             |

# Time Zone

| Item                                | Description                                                                                                    |
|-------------------------------------|----------------------------------------------------------------------------------------------------|
| Time Zone                           | Allows you to select the time zone to associate with the start time. You can select the client time (time zone for your computer), the server time (time zone used by the Historian server), or the tag time (uses the time zone bias of the tag, which is set in Historian). The default time zone is that of the client machine. This field is available only when Historian is used. |
| Adjust for Daylight<br>Savings Time | Adjusts the time if the zone you selected is experiencing daylight sav-<br>ing. This field works only if you selected the Automatically adjust clock<br>for daylight saving changes check box located on the Time Zone tab of<br>the Date/Time Properties dialog box in the Control Panel.                                                                                              |

# **Historical Mode**

Allows you to determine how iFIX selects and fetches data from a historical data source and, determines what each displayed value represents. The options are:

- Sample The last valid value found, up to and including the start of the specified interval.
- Avg The average of all valid data found during the specified interval.
- High The highest valid data point value found during the specified interval.
- Low The lowest valid data point value found during the specified interval.
- Interpolated The data is interpreted by assuming that the line between two values is a straight line. All points along that line are estimated except the starting point and the ending point.
- Current Value The current value of the data point.

**IMPORTANT:** The Current Value may update at a rate different from the rate set in the Update Rate field. The update rate is not set solely by the rate entered in the Update Rate field. It also depends on the collection rate, the rate for querying Historian, and the time required to request an update from the Historian server and send it back to the client. As a result, the time it takes to display the updates may be longer than anticipated. Additionally, please be aware that the timestamp for this mode represents the timestamp from the Historian server, not the client.

- Standard Deviation The standard deviation of all valid data found during the specified interval.
- Total The total of all valid data found during the specified interval.

# Duration

The duration determines the time range for the historical data source. The minimum duration for a fetch is one second; the maximum is 999 days, 23 hours, 59 minutes, and 59 seconds.

| Item  | Description                                                                                                    |
|-------|----------------------------------------------------------------------------------------------------|
| Days  | Allows you to enter the number of days. This field can be used in conjunction with the other fields in this area.                                              |
| Hours | Allows you to enter the number of hours for the duration for the data fetch query. This field can be used in conjunction with the other fields in this area.   |
| Mins  | Allows you to enter the number of minutes for the duration for the data fetch query. This field can be used in conjunction with the other fields in this area. |
| Secs  | Allows you to enter the number of seconds for the duration for the data fetch query. This field can be used in conjunction with the other fields in this area. |

# **Update Rate**

Allows you to specify the rate at which the data is updated. The default rate is five seconds. Zero is permitted for a one-time fetch. The fastest update rate is five seconds, the slowest, 1:59:59.

| Item  | Description                                                                                                    |
|-------|----------------------------------------------------------------------------------------------------|
| Hours | Allows you to enter the number of hours for the rate of data<br>update. This field can be used in conjunction with the other fields<br>in this area.   |
| Mins  | Allows you to enter the number of minutes for the rate of data<br>update. This field can be used in conjunction with the other fields<br>in this area. |
| Secs  | Allows you to enter the number of seconds for the rate of data<br>update. This field can be used in conjunction with the other fields<br>in this area. |

# Get Data from New Selection

Allows you to select a different object in the Workspace while the Scale Expert is still displayed. Click this button and that object's scale animation parameters appear in the Scale Expert. You can then apply the parameters to a new selection.

# Visibility Expert

Lets you set the visibility conditions for the selected object(s) in the runtime environment.

#### Data Source

Allows you to enter the data source that animates the selected object's visibility property. Click the browse button (...) to view all of data sources available in your system. Click the down button to view the last data sources you used. Click the modify database block button to modify the selected data source. You can add a database block by entering a new database block tag name and tabbing off this field. The Quick Add dialog box appears and allows you to enter the appropriate values for the added block.

#### **Visibility Properties Tab**

# **Condition for Visibility**

# Condition

Lets you select the desired logical comparison. The selected object is visible when:

- < Data source value is less than the entry in the Value field.
- > Data source value is greater than the entry in the Value field.
- = Data source value equals the entry in the Value field. This comparison lets you enter a Tolerance amount.
- <= Data source value is less than or equal to the entry in the Value field.</p>
- >= Data source value is greater than or equal to the entry in the Value field.
- <> Data source value is not equal to the entry in the Value field.

#### **Condition Value**

Enter the number you want to compare with the data source value.

NOTE: Scientific notation cannot be used to specify the Condition Value.

#### Tolerance

Allows you to enter the allowable deviation from the entry in the Value field.

# **Condition Expression**

## View Visibility Condition

Click this button to view the condition you set in the Visibility Condition field.

#### **Visibility Condition**

When you click the View Visibility Condition button, this field displays the visibility condition you have set.

The Historical Properties tab contains the following items:

#### **Historical Properties Tab**

The Historical Properties tab allows you to set the parameters for a query that fetches historical data from Proficy Historian. The tab contains the following items:

**NOTE:** The following fields, with the exception of the Update Rate fields, are only available if you select a Historical Mode other than Current Value.

# **Start Date**

| Item            | Description                                                                                                    |
|-----------------|----------------------------------------------------------------------------------------------------|
| Fixed Date      | Specifies whether to enter a specific start date for the query of the data source.                                                                                                    |
| Days Before Now | Specifies whether to enter the number of days prior to today to fetch data from Proficy Historian. For example, if you want to display data collected for the data source two days ago, enter 2. |

# **Start Time**

| Item                   | Description                                                                                                    |
|------------------------|----------------------------------------------------------------------------------------------------|
| Fixed Time             | Specifies whether to designate a specific time to start. If selected, allows you to enter an explicit start time.                                                                                                    |
| Lock Time              | Locks the Fixed Time, even if you change the time zone in the Date and<br>Time Properties dialog box in the Control Panel. This field is available<br>only when you designate a specific time to start using the Fixed Time<br>field. |
| Duration Before<br>Now | Specifies whether to enter the duration prior to the current time to start.<br>The minimum duration is 0 seconds; the maximum is 23 hours, 59<br>minutes, and 59 seconds.                                                             |

# Time Zone

| Item                                | Description                                                                                                    |
|-------------------------------------|----------------------------------------------------------------------------------------------------|
| Time Zone                           | Allows you to select the time zone to associate with the start time. You can select the client time (time zone for your computer), the server time (time zone used by the Historian server), or the tag time (uses the time zone bias of the tag, which is set in Historian). The default time zone is that of the client machine. This field is available only when Historian is used. |
| Adjust for Daylight<br>Savings Time | Adjusts the time if the zone you selected is experiencing daylight sav-<br>ing. This field works only if you selected the Automatically adjust clock<br>for daylight saving changes check box located on the Time Zone tab of<br>the Date/Time Properties dialog box in the Control Panel.                                                                                              |

# **Historical Mode**

Allows you to determine how iFIX selects and fetches data from a historical data source and, determines what each displayed value represents. The options are:

- Sample The last valid value found, up to and including the start of the specified interval.
- Avg The average of all valid data found during the specified interval.
- High The highest valid data point value found during the specified interval.
- Low The lowest valid data point value found during the specified interval.

- Interpolated The data is interpreted by assuming that the line between two values is a straight line. All points along that line are estimated except the starting point and the ending point.
- Current Value The current value of the data point.

**IMPORTANT:** The Current Value may update at a rate different from the rate set in the Update Rate field. The update rate is not set solely by the rate entered in the Update Rate field. It also depends on the collection rate, the rate for querying Historian, and the time required to request an update from the Historian server and send it back to the client. As a result, the time it takes to display the updates may be longer than anticipated. Additionally, please be aware that the timestamp for this mode represents the timestamp from the Historian server, not the client.

- Standard Deviation The standard deviation of all valid data found during the specified interval.
- Total The total of all valid data found during the specified interval.

# Duration

The duration determines the time range for the historical data source. The minimum duration for a fetch is one second; the maximum is 999 days, 23 hours, 59 minutes, and 59 seconds.

| Item  | Description                                                                                                    |
|-------|----------------------------------------------------------------------------------------------------|
| Days  | Allows you to enter the number of days. This field can be used in conjunction with the other fields in this area.                                              |
| Hours | Allows you to enter the number of hours for the duration for the data fetch query. This field can be used in conjunction with the other fields in this area.   |
| Mins  | Allows you to enter the number of minutes for the duration for the data fetch query. This field can be used in conjunction with the other fields in this area. |
| Secs  | Allows you to enter the number of seconds for the duration for the data fetch query. This field can be used in conjunction with the other fields in this area. |

# **Update Rate**

Allows you to specify the rate at which the data is updated. The default rate is five seconds. Zero is permitted for a one-time fetch. The fastest update rate is five seconds, the slowest, 1:59:59.

| Item  | Description                                                                                                    |
|-------|----------------------------------------------------------------------------------------------------|
| Hours | Allows you to enter the number of hours for the rate of data<br>update. This field can be used in conjunction with the other fields<br>in this area.   |
| Mins  | Allows you to enter the number of minutes for the rate of data<br>update. This field can be used in conjunction with the other fields<br>in this area. |
| Secs  | Allows you to enter the number of seconds for the rate of data<br>update. This field can be used in conjunction with the other fields<br>in this area. |

#### **Display Layers Expert**

Lets you view only the layers that you want.

Layer Numbers

Allows you to select the layer numbers to display. The button for the selected layer appears depressed.

# Select All Layers

Allows all of the layers to be displayed.

# Deselect All Layers

Allows none of the layers to be displayed.

# Set Layer Expert

Lets you set which layers the selected object(s) display in. For example, if you have a series of objects that make up the foreground of a picture and another series of objects that make up the background, you can set the layer for the foreground objects to Level 1 and set the layer for the background objects to Level 2. Then you can display just the foreground objects, just the background objects, or both at the same time. See the Display Layer Expert for information on displaying layers.

# Layer Numbers

Allows you to select the layer number for the selected object. The object is displayed when that display layer is set. The button for the selected layer appears depressed.

#### Allow Multiple Layers

Lets you select additional layers for the object to appear.

#### Select All

Allows you to specify that the object will display in every layer. This button is enabled only if you selected the Allow for Multiple Layers check box.

#### Deselect All

Allows the user to specify that the object will not display in any layer. This button is enabled only if you select the Allow for Multiple Layers check box.

# **Command Experts**

The following list summarizes the Command Experts available in iFIX. You can select a single command Expert from the Experts toolbar, or you can use the Multiple Command Script Wizard to build an object's command script with more than one Command Expert.

- Acknowledge Alarm
- <u>Acknowledge All Alarms</u>
- Alarm Horn
- Close Digital Tag
- Close Picture
- Disable Alarm

- Enable Alarm
- Locate Object
- Open Digital Tag
- Open Picture
- Print Crystal Report
- Ramp Tag Value
- Replace Picture
- Set Tag Auto
- Set Tag Manual
- "Set Symbol from Model Browse Expert" on page 379
- Set Symbol Values Expert
- Shelve Expert
- Toggle Digital Tag
- Toggle Tag Auto/Manual
- Toggle Scan
- Turn Tag Off Scan
- Turn Tag On Scan
- Unshelve Expert
- Write Value to Tag

# Acknowledge Alarm Expert

Acknowledges a new alarm for the specified database tag. This expert uses the AcknowledgeAlarm subroutine.

# Data Source

Allows you to enter the data source whose alarm you want to acknowledge. Click the browse button (...) to view all of data sources available in your system. Click the down button to view the last data sources you used. Click the Modify Database Block button to modify the selected data source. You can add a database block by entering a new database block tag name and tabbing off this field. The Quick Add dialog box appears and allows you to enter the appropriate values for the added block.

#### Use Database Tags

Allows you to acknowledge the alarms only on the selected object's database tags. To make an object selectable, open the object's property page and set the property 'IsSelectable' to True.

**NOTE:** Before the action can be performed in the runtime environment, you must first click on the object to select it.

#### Acknowledge All Alarms Expert

Acknowledges all new alarms in the specified picture. This expert uses the AcknowledgeAllAlarms subroutine.

#### Picture Name

Allows you to specify the name of the picture whose alarms you want to acknowledge. Click the browse button (...) to view all of the pictures available in your iFIX picture path.

#### Browse Button (...)

Allows you to view all of the saved pictures in your iFIX picture path.

#### Acknowledge All Alarms in Picture

Allows you to acknowledge all of the alarms in the current picture. When this check box is enabled, the Picture Name field is disabled.

#### Alarm Horn Expert

Lets you configure an object to enable, disable, or silence the alarm horn. You can also toggle the alarm horn between enable and disable, and prompt for horn status in run mode. This expert uses the following subroutines:

- AlarmHornEnabled
- AlarmHornEnabledToggle
- AlarmHornSilence

Silence Horn

Silences the alarm horn for the current set of alarms.

Enable Horn

Enables the alarm horn.

Disable Horn

Disables the alarm horn.

Toggle Horn Enable

Toggles the alarm horn between enabled and disabled.

#### Prompt for Horn Status in Run Mode

Displays a dialog box in run mode that shows the current status of the Alarm Horn. You can also silence the alarm horn from this dialog box.

#### **Close Digital Tag Expert**

Closes the specified digital tag. This expert uses the CloseDigitalPoint subroutine.

#### Data Source

Allows you to enter the digital tag you want to close (for example, set to 1). Click the browse button (...) to view all of data sources available in your system. Click the down button to view the last data sources you used. Click the Modify Database Block button to modify the selected data source. You can add a

database block by entering a new database block tag name and tabbing off this field. The Quick Add dialog box appears and allows you to enter the appropriate values for the added block.

#### Use Database Tags

Allows you to close only the selected object's digital blocks. To make an object selectable, open the object's property page and set the property 'IsSelectable' to True.

**NOTE:** Before the action can be performed in the runtime environment, you must first click on the object to select it.

# Close Picture Expert

Closes the specified picture. If there are multiple instances of a picture open, all instances of that picture are closed. This expert uses the ClosePicture subroutine.

#### Picture Name

Allows you to specify the name of the picture you want to close. Click the browse button (...) to view all of the pictures available in your iFIX picture path.

#### Browse (...)

Allows you to view all of the saved pictures in your iFIX picture path.

#### Use Alias

Allows you to use the picture's alias name instead of its filename.

#### **Picture Alias**

Allows you to enter an optional alias for your picture instead of the name from the Picture Name field.

#### **Close This Picture**

Allows you to close the current picture in the runtime environment. When this check box is enabled, the Picture Name field is disabled.

## Disable Alarm Expert

Disables the alarm for the specified database tag. This expert uses the DisableAlarm subroutine.

# Data Source

Allows you to enter the data source whose alarm you want to disable. Click the browse button (...) to view all of data sources available in your system. Click the down button to view the last data sources you used. Click the Modify Database Block button to modify the selected data source. You can add a database block by entering a new database block tag name and tabbing off this field. The Quick Add dialog box appears and allows you to enter the appropriate values for the added block.

# Use Database Tags

Allows you to disable the alarms only on the selected object's database tags. To make an object selectable, open the object's property page and set the property 'IsSelectable' to True.

**NOTE:** Before the action can be performed in the runtime environment, you must first click on the object to select it.

## Enable Alarm Expert

Enables the alarm for the specified database tag. This expert uses the EnableAlarm subroutine.

## Data Source

Allows you to enter the data source whose alarm you want to enable. Click the browse button (...) to view all of data sources available in your system. Click the down button to view the last data sources you used. Click the Modify Database Block button to modify the selected data source. You can add a database block by entering a new database block tag name and tabbing off this field. The Quick Add dialog box appears and allows you to enter the appropriate values for the added block.

#### Use Database Tags

Allows you to enable the alarms only on the selected object's database tags. To make an object selectable, open the object's property page and set the property 'IsSelectable' to True.

**NOTE:** Before the action can be performed in the runtime environment, you must first click on the object to select it.

# Locate Object Expert

Finds the object you specify. You can set it to find the object in one picture or in all open pictures. This expert uses the LocateObject subroutine.

#### Object Name

Allows you to specify the name of the object that you want to locate.

#### Search Active Document

Allows you to search for the object in the currently active document.

#### Search All Documents

Allows you to search for the object in all open documents.

#### **Open Digital Tag Expert**

Opens the selected digital tag. This expert uses the OpenDigitalPoint subroutine.

#### Data Source

Allows you to enter the digital tag you want to open (for example, set to 0). Click the browse button (...) to view all of data sources available in your system. Click the down button to view the last data sources you used. Click the modify database block button to modify the selected data source. You can add a database block by entering a new database block tag name and tabbing off this field. The Quick Add dialog box appears and allows you to enter the appropriate values for the added block.

#### Use Database Tags

Allows you to open only the selected object's digital blocks. To make an object selectable, open the object's property page and set the property 'IsSelectable' to True.

**NOTE:** Before the action can be performed in the runtime environment, you must first click on the object to select it.

#### **Open Picture Expert**

Opens the specified picture. This expert uses the OpenPicture subroutine.

#### Picture Name

Allows you to specify the name of the picture you want to open. Click the browse button (...) to view all of the pictures available in your iFIX picture path.

#### Picture Browse (...)

Allows you to view all of the saved pictures in your iFIX picture path.

#### Picture Alias

Allows you to enter an optional alias for your picture instead of the name from the Picture Name field.

#### Select Picture to Open in Run Mode

Allows you to be able to choose the picture to open in the runtime environment. When this check box is enabled, the Picture Name field is disabled.

#### NOTE: This option is not available in the Scheduler.

#### Allow Multiple Instances of this Picture

Allows you to open a new instance of a picture, if the picture is already open in the WorkSpace when you run the OpenPicture subroutine.

#### Тор

Allows you to specify the topmost position that you want to open the picture. The default is 0.

Left

Allows you to specify the leftmost position that you want to open the picture. The default is 0.

## Enable Tag Group Substitution

Allows you to be able to use tag group substitution invoked on the picture being opened.

#### Tag Group File

Allows you to specify the file to be used for the tag group substitution.

#### Select Tag Group file in Run Mode

Using this option will prompt the user for the tag group file to be used for the substitution after the picture is opened. If both this and the select picture in run mode check box are selected, two prompts will appear. First the picture and second the Tag Group File.

#### NOTE: This option is not available in the Scheduler.

#### Tag Group file Browse (...)

Allows you to specify the name of the Tag Group file you want to use for Tag Group Substitution. Click the browse button (...) to view all of the Tag Group Files available in your iFIX picture path.

#### Tag Group Editor Button

This is the button directly to the right of the Tag Group Browse button (...). Allows you to launch the Tag Group Editor. If a Tag Group File is specified, this file will be opened when the Tag Group Editor is launched.

# Ramp a Value Expert

Ramps the specified database tag by a percentage or actual value that you define. This expert uses the RampValue subroutine.

#### Data Source

Allows you to enter the data source whose value you want to ramp. Click the browse button (...) to view all of data sources available in your system. Click the down button to view the last data sources you used. Click the Modify Database Block button to modify the selected data source. You can add a database block by entering a new database block tag name and tabbing off this field. The Quick Add dialog box appears and allows you to enter the appropriate values for the added block.

#### Ramp by Percentage

Allows you to ramp the value by a percentage.

Ramp by Value

Allows you to ramp the value by a set value.

#### Ramp Value

The value to ramp the database tag value by.

#### Use Database Tags

Allows you to ramp only the selected object's database tag value. To make an object selectable, open the object's property page and set the property 'IsSelectable' to True.

**NOTE:** Before the action can be performed in the runtime environment, you must first click on the object to select it.

#### **Replace Picture Expert**

Replaces the specified picture with another picture that you select. If the picture you select is already open in the WorkSpace, another instance of that picture opens. This expert uses the ReplacePicture subroutine.

#### Picture to Replace

Allows you to specify the name of a currently open picture you want to replace. Click the browse button (...) to view all of the pictures available in your iFIX picture path.

#### Picture Browse (...)

Allows you to view all of the saved pictures in your iFIX picture path.

#### Picture Alias

Allows you to use the picture's alias name instead of its filename.

#### Replace Current Picture in Run Mode

Allows you to replace the current picture in the runtime environment. When this check box is enabled, the Picture to Replace field is disabled.

**NOTE:** This option is not available in the Scheduler.

#### New Picture File Name

The name of the new picture file to open. Click the browse button (...) to view all of the pictures available in your iFIX picture path.

#### New Picture Browse (...)

Allows you to view all of the saved pictures in your iFIX picture path.

#### Enable Tag Group Substitution

Allows you to be able to use tag group substitution invoked on the picture being opened.

#### Tag Group File

Allows you to specify the file to be used for the tag group substitution.

#### Select Tag Group file in Run Mode

Using this option will prompt the user for the tag group file to be used for the substitution after the picture is opened. If both this and the select picture in run mode check box are selected, two prompts will appear. First the picture and second the Tag Group File.

#### NOTE: This option is not available in the Scheduler.

#### Tag Group file Browse (...)

Allows you to specify the name of the Tag Group file you want to use for Tag Group Substitution. Click the browse button (...) to view all of the Tag Group Files available in your iFIX picture path.

#### **Tag Group Editor Button**

This is the button directly to the right of the Tag Group Browse button (...). Allows you to launch the Tag Group Editor. If a Tag Group File is specified, this file will be opened when the Tag Group Editor is launched.

#### Set Tag to Auto Expert

Sets the specified database tag to automatic. This expert uses the SetAuto subroutine.

#### Data Source

Allows you to enter the data source whose current mode you want to set to auto. Click the browse button (...) to view all of data sources available in your system. Click the down button to view the last data sources you used. Click the Modify Database Block button to modify the selected data source. You can add a database block by entering a new database block tag name and tabbing off this field. The Quick Add dialog box appears and allows you to enter the appropriate values for the added block.

#### Use Database Tags

Allows you to change the current mode to auto only on the selected object's database tags. To make an object selectable, open the object's property page and set the property 'IsSelectable' to True.

# **NOTE:** Before the action can be performed in the runtime environment, you must first click on the object to select it.

#### Set Tag to Manual Expert

Sets the specified database tag to manual. This expert uses the SetManual subroutine.

#### Data Source

Allows you to enter the data source whose current mode you want to set to manual. Click the browse button (...) to view all of data sources available in your system. Click the down button to view the last data sources you used. Click the Modify Database Block button to modify the selected data source. You can add a database block by entering a new database block tag name and tabbing off this field. The Quick Add dialog box appears and allows you to enter the appropriate values for the added block.

#### Use Database Tags

Allows you to change the current mode to manual only on the selected object's database tags. To make an object selectable, open the object's property page and set the property 'IsSelectable' to True.

**NOTE:** Before the action can be performed in the runtime environment, you must first click on the object to select it.

#### Set Symbol Values Expert

At run time, the Set Symbol Values expert replaces a name with a corresponding value, against that name in the active picture document. Up to five symbols name value pairs can be specified in this expert.

A function named "SetValuesToSymbol" executes at run time to set the symbol value pair with an API call to SetSymbolValues. The API call replaces the symbol name with a corresponding value in the Active Picture Object or Document.

For example, say that you had tag text that was being used across several devices, and you had a similar set of motors being manufactured. You needed to make the manufacturer's name the same across all the motors. You can use the Set Symbol Values expert to make this update.

The SetSymbolValues expert only works on an active picture document. If the active document is not a picture (for instance, if it is a scheduler), then the following message appears to the operator: "Command SetSymbolValues tried to use a relative reference outside the WorkSpace".

**NOTE:** Be aware that if you mix different symbols from tag group files and use SetValuesToSymbol VBA scripts in a picture, errors can appear if you try to load the TGD (tag group) file before the script-defined symbols have been set. As a workaround, either use VBA to set the symbols before the TGD is loaded, or include all symbols from the picture in the TGD file (so that they can later be changed by scripts).

#### Example

The following values in the Set Symbol Values expert would be used to create this script:

SetValuesToSymbol "Hum", "1", "Mod", "Analog", "Temp", "Degrees", "Pressure", "Pascal", "Force", "Newton".

# Set Symbol Values Expert

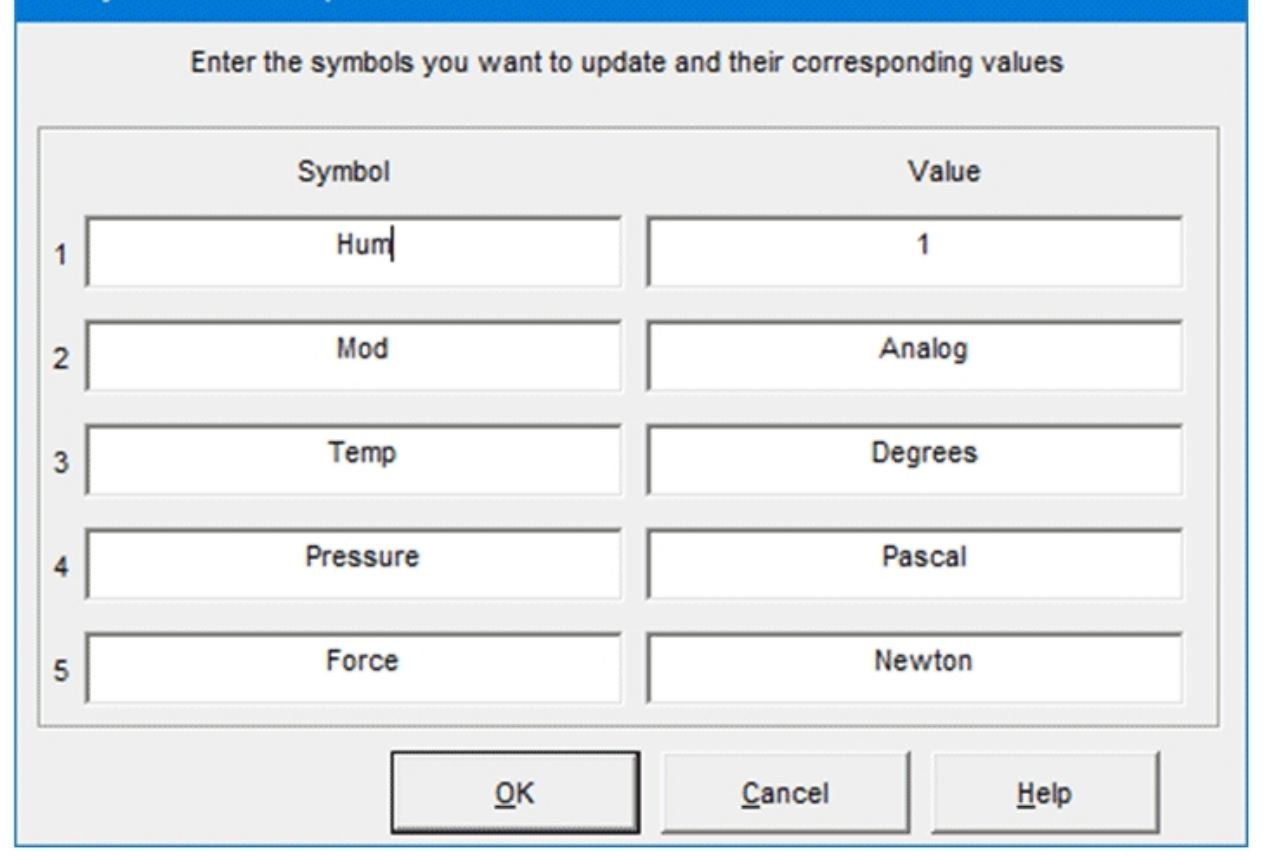

#### Тір

While the Set Symbol Values expert can only replace up to five symbol names with new values, you can extend it to more than five by copying and pasting the same script generated through the Expert Wizard and providing different name/value pairs in the script. For example:

SetValuesToSymbol "Hum", "1", "Temp", "4", "Pressure", "20", "Vol ", "40", " Force", "60" SetValuesToSymbol "Size", "7", "Width", "40", "Height", "6", "Freq", "100", " Modulation", "Analog"

Symbol

Must be a string. Maximum value of 31 characters.

Value

Must be a string. Maximum value of 288 characters.

At least one symbol name and value pair should be entered by the user. Otherwise, the following message appears: "At least one pair of symbol name and its value should be entered from user side."

If the user only enters a name without its corresponding value, or vice versa, then the following prompt appears: "Enter Symbol Name or it's substituted value is not entered, Please enter a value." You must complete the entry to run the expert.

# Set Symbol from Model Browse Expert

Allows you to set a symbol's value by browsing and selecting a model object instance at run time.

X

| Use this expert to show the o<br>mode which will update the s | operator a mod<br>pecified tag gro | el object brows<br>oup symbol. | ser in Run |
|---------------------------------------------------------------|------------------------------------|--------------------------------|------------|
| SCADA Name: FIX<br>Symbol to Update:                          | •                                  |                                |            |
| AirConditionerControlle                                       | rТуре                              |                                | 0          |
| Update Symbol With:                                           |                                    |                                |            |
| C Full Object Name (e.g. Mix                                  | (er1>Pump1)                        |                                |            |
|                                                               |                                    |                                |            |
| ( Object Name (e.g. Pump1)                                    |                                    |                                |            |
| Object Name (e.g. Pump1)                                      |                                    |                                |            |

**NOTE**: When defining Model Instance names and type variable names, consider that their combined length must not exceed 256 characters, otherwise iFIX will not display tags and will return an error.

#### SCADA Name

Drop-down that contains a list of available SCADAs.

#### Symbol to Update

The symbol to dynamically replace wherever it is used in your picture expressions.

#### Update Symbol With

Allows you to select either:

- Full Object Name (recommended if the model was built with containment): In the above model, selecting Motor01 would replace the symbol with the value "Building01>AirConditioner02>Motor01".
- **Object Name** (recommended if multiple instances of an object will be viewed on the same screen): In the above model, selecting Motor01 would replace the symbol with the value "Motor01".

**NOTE:** Before the action can be performed in the run time environment, you must first click on the object to select it.

# **Model Browse at Run Time**

After selecting an object and switching to run time mode, the **Runtime Model Browse** dialog will appear. This dialog allows you to browse the instances in the model to select the value to use as the symbol replacement (as specified in the **Set Symbol from Model Browse Expert** above).

| Runtime Model Browse                                                                             | × |
|--------------------------------------------------------------------------------------------------|---|
| SCADA Name: FIX<br>Symbol to Update: Filler<br>Instances:                                        |   |
| Filter                                                                                           | Q |
| <ul> <li>AirConditioner01</li> <li>Motor01</li> <li>AirConditioner02</li> <li>Motor01</li> </ul> |   |
| New Value:<br>Motor01                                                                            |   |
|                                                                                                  |   |

Using the above figure as an example, depending on your selection for the **Update Symbol With** field in the **Set Symbol from Model Browse Expert**, selecting "Motor01" (under "AirConditioner02") would replace the **Symbol To Update** with:

| Update Symbol With: | Replacement value for Motor01:      |
|---------------------|-------------------------------------|
| Full Object Name    | Building01>AirConditioner02>Motor01 |
| Object Name         | Motor01                             |

## Shelve Expert

Lets you configure an object that when clicked will shelve a single alarm in a picture run mode. To make an object selectable in configure mode, open the object's property page and set the IsSelectable property to True.

#### FIX Database Tag

Allows you to enter the data source whose current tag you want to set to automatically shelve. Click the browse button (...) to view all of data sources available in your system. Click the down button to view the last data sources you used. Click the Modify Database Block button to modify the selected data source.

#### Use Database Tag(s) for Item(s) Selected In the Run Environment

Allows you to use the tag properties of the selected object, such as datalink, in a picture to shelve alarms. When you select this option, no tag needs to be specified in the iFIX Database field. The ShelveAlarm command will shelve only 1 alarm, even if multiple objects with tags are selected or if a single object contains multiple tags that are in alarm and are enabled for shelving. A user may click the object additional times to shelve the additional tags. Note that the ShelveAlarm Expert does not work with the AlarmSummary object.

**NOTE:** Before the action can be performed in the runtime environment, you must first click on the object to select it.

#### Shelve Duration

Allows you to auto populate a shelve duration. Enter a time in minutes or hours. This time must be less than or equal to the alarm shelving policy defined for this tag.

#### **Toggle Digital Tag Expert**

Toggles the specified digital tag between open and closed. This expert uses the ToggleDigitalPoint subroutine.

#### Data Source

Allows you to enter the digital tag you want to toggle (for example, from 0 to 1 and vice versa). Click the browse button (...) to view all of data sources available in your system. Click the down button to view the last data sources you used. Click the Modify Database Block button to modify the selected data source. You can add a database block by entering a new database block tag name and tabbing off this field. The Quick Add dialog box appears and allows you to enter the appropriate values for the added block.

#### Use Database Tags

Allows you to toggle only the selected object's digital blocks. To make an object selectable, open the object's property page and set the property 'IsSelectable' to True.

**NOTE:** Before the action can be performed in the runtime environment, you must first click on the object to select it.

#### **Toggle Scan Expert**

Toggles the specified database tag on and off scan. This expert uses the ToggleScan subroutine.

#### Data Source

Allows you to enter the data source whose scan you want toggle on and off and vice versa. Click the browse button (...) to view all of data sources available in your system. Click the down button to view the last data sources you used. Click the Modify Database Block button to modify the selected data source. You can add a database block by entering a new database block tag name and tabbing off this field. The Quick Add dialog box appears and allows you to enter the appropriate values for the added block.

#### Use Database Tags

Allows you to toggle the scan from on to off and vice versa only on the selected object's database tags. To make an object selectable, open the object's property page and set the property 'IsSelectable' to True.

**NOTE:** Before the action can be performed in the runtime environment, you must first click on the object to select it.

#### **Toggle Tag Between Auto and Manual Expert**

Toggles the specified database tag between auto and manual. This expert uses the ToggleManual subroutine.

## Data Source

Allows you to enter the data source whose current mode you want to toggle from auto to manual and vice versa. Click the browse button (...) to view all of data sources available in your system. Click the down button to view the last data sources you used. Click the Modify Database Block button to modify the selected data source. You can add a database block by entering a new database block tag name and tabbing off this field. The Quick Add dialog box appears and allows you to enter the appropriate values for the added block.

#### Use Database Tags

Allows you to toggle the current mode from auto to manual and vice versa only on the selected object's database tags. To make an object selectable, open the object's property page and set the property 'IsSelectable' to True.

**NOTE:** Before the action can be performed in the runtime environment, you must first click on the object to select it.

#### Turn Tag Off Scan Expert

Turns the specified database tag off scan. This expert uses the OffScan subroutine.

#### Data Source

Allows you to enter the data source whose scan you want to turn off. Click the browse button (...) to view all of data sources available in your system. Click the down button to view the last data sources you used. Click the Modify Database Block button to modify the selected data source. You can add a database block by entering a new database block tag name and tabbing off this field. The Quick Add dialog box appears and allows you to enter the appropriate values for the added block.

#### Use Database Tags

Allows you to turn the scan off only the selected object's database tags. To make an object selectable, open the object's property page and set the property 'IsSelectable' to True.

**NOTE:** Before the action can be performed in the runtime environment, you must first click on the object to select it.

#### Turn Tag On Scan Expert

Turns the specified database tag on scan. This expert uses the OnScan subroutine.

#### Data Source

Allows you to enter the data source whose scan you want to turn on. Click the browse button (...) to view all of data sources available in your system. Click the down button to view the last data sources you used. Click the Modify Database Block button to modify the selected data source. You can add a data-

base block by entering a new database block tag name and tabbing off this field. The Quick Add dialog box appears and allows you to enter the appropriate values for the added block.

#### Use Database Tags

Allows you to turn the scan on only the selected object's database tags. To make an object selectable, open the object's property page and set the property 'IsSelectable' to True.

**NOTE:** Before the action can be performed in the runtime environment, you must first click on the object to select it.

# Unshelve Expert

Lets you configure an object that when clicked will unshelve a single alarm in a picture run mode. To make an object selectable in configure mode, open the object's property page and set the IsSelectable property to True.

#### FIX Database Tag

Allows you to enter the data source whose current tag you want to set to automatically unshelve. Click the browse button (...) to view all of data sources available in your system. Click the down button to view the last data sources you used. Click the Modify Database Block button to modify the selected data source.

#### Use Database Tag(s) for Item(s) Selected In the Run Environment

Allows you to use the tag properties of the selected object, such as datalink, in a picture to unshelve alarms. When you select this option, no tag needs to be specified in the iFIX Database field. The UnShelveAlarm command will unshelve only 1 alarm, even if multiple objects with tags are selected or if a single object contains multiple tags that are in alarm and are enabled for shelving. A user may click the object additional times to unshelve the additional tags. Note that the UnShelveAlarm Expert does not work with the AlarmSummary object.

**NOTE:** Before the action can be performed in the runtime environment, you must first click on the object to select it.

#### Write a Value Expert

Writes a value you select to the specified database tag. This expert uses the WriteValue subroutine.

#### Data Source

Allows you to enter the data source you want to write to. Click the browse button (...) to view all of the data sources available in your system. Click the down button to view the last data sources you used. Click the Modify Database Block button to modify the selected data source. You can add a database block by entering a new database block tag name and tabbing off this field. The Quick Add dialog box appears and allows you to enter the appropriate values for the added block.

#### Value

Allows you to specify the value to write to the current value of the database block. The default is 0.

#### Use Database Tags

Allows you to write only to the selected object's database tag's value. To make an object selectable, open the object's property page and set the property 'IsSelectable' to True.

**NOTE:** Before the action can be performed in the runtime environment, you must first click on the object to select it.

#### Alpha-Numeric

Enabled when your database tag allows alphanumeric data entry.

#### Numeric

Enabled when your database tag only allows numeric data entry.

# **Data Entry Expert**

Lets you select a data source and associate a data entry method for your object.

#### Data Source

Allows you to enter the data source that the new value will be written to. Click the browse button (...) to view all of data sources available in your system. Click the down button to view the last data sources you used. Click the modify database block button to modify the configuration of the selected data source. You can add a database block by entering a new tag name and tabbing off this field. The Quick Add dialog box appears and allows you to enter the appropriate values for the new block.

**NOTE**: If the tag requires electronic signatures, the data source will not update until the action is successfully signed for.

## **Choose Data Entry Method**

| Item                          | Description                                                                                                    |
|-------------------------------|----------------------------------------------------------------------------------------------------|
| Numeric/Alphanumeric<br>Entry | Allows the operator to set a tag's value by entering it directly at run time. You can configure the following options for the Numer-ic/Alphanumeric Entry Method:                                                                                                    |
|                               | <ul> <li>Numeric Entry Option – Allows the operator to change a<br/>tag's value by entering it in a field in the picture. This allows<br/>the operator to enter numeric values only.</li> </ul>                                                                                         |
|                               | • Alphanumeric Entry Option – Allows the operator to change<br>a tag's value by entering it in a field in the picture. This allows<br>the operator to enter both numeric and alphanumeric values.                                                                                       |
|                               | • Low Limit – Allows you to enter a value (up to seven decimal places long) that represents the lowest value the operator can enter. The valid range is dependent on the valid range of the data source. The default value is 0.                                                        |
|                               | • <b>High Limit</b> – Allows you to enter a value (up to seven decimal places long) that represents the highest value the operator can enter. The valid range is dependent on the valid range of the data source. The default value is 1 for digital blocks, and 100 for analog blocks. |
|                               | <ul> <li>Fetch Limits Check Box – Fetches the Low and High EGU<br/>limits from the data source automatically at runtime. This dis-<br/>ables the high and low limit text boxes.</li> </ul>                                                                                              |

| Slider Entry     | Allows the operator to change a tag's value by moving a slider control<br>or entering an integer value at run time. You can configure the fol-<br>lowing options for the Slider Entry Method:                                                         |
|------------------|----------------------------------------------------------------------------------------------------|
|                  | • Low Limit – Allows you to enter a value that represents the lowest value the operator can enter. The valid range is dependent on the valid range of the data source. The default value is 0.                                                        |
|                  | • <b>High Limit</b> – Allows you to enter a value that represents the highest value the operator can enter. The valid range is dependent on the valid range of the data source. The default value is 1 for digital blocks, and 100 for analog blocks. |
|                  | <b>NOTE</b> : The slider allows the operator to enter an integer value or to move the slider to an integer value. If you would like the operator to be able to enter a decimal value, use the Numeric/Alphanumeric entry method.                      |
|                  | <ul> <li>Fetch Limits Check Box – Fetches the Low and High EGU<br/>limits from the data source automatically at runtime. This dis-<br/>ables the high and low limit textboxes.</li> </ul>                                                             |
|                  | • Write Continuously – Allows the operator to change the value of the tag continuously in real time. As the operator moves the slider control, the value of the tag updates both in the slider control dialog box and at the data source.             |
|                  | <b>NOTE</b> : If the tag requires electronic signatures, the data source will not update until the action is successfully signed for, even if you select Write Continuously.                                                                          |
| Pushbutton Entry | Allows the operator to set a tag's value to 0 or 1. This is mainly used<br>for Digital Output blocks. At run time, the operator is given two push-<br>buttons. One button, when clicked, sets the value to 0, the other sets<br>the value to 1.       |
|                  | You can configure the following options for the Pushbutton Entry Method:                                                                                                    |
|                  | • Open Button Title – Allows you to enter a title (up to 12 char-<br>acters long) for the pushbutton that sets the value to 0.                                                                                                    |
|                  | Close Button Title – Allows you to enter a title (up to 12 char-<br>acters long) for the pushbutton that sets the value to 1.                                                                                                    |
| Ramp Entry       | Allows the operator to ramp a tag's value up or down by two different percentages at run time. You can configure the following options for the Ramp Entry Method:                                                                                     |
|                  | • Low Limit – Allows you to enter a value (up to seven decimal places long) that represents the lowest value the operator can enter. The valid range is dependent on the valid range of the data source. The default value is 0.                      |

- **High Limit** Allows you to enter a value (up to seven decimal places long) that represents the highest value the operator can enter. The valid range is dependent on the valid range of the data source. The default value is 1 for digital blocks and 100 for analog blocks.
- Fetch Limits Check Box Fetches the Low and High EGU limits from the data source automatically at runtime. This disables the high and low limit textboxes.
- Ramp Percentage 1 Allows you to enter a percentage that defines how much to ramp a value. The operator can ramp the tag's value up or down.
- Ramp Percentage 2 Allows you to enter a percentage that defines how much to ramp a value. The operator can ramp the tag's value up or down.

# **Database Experts**

The following list summarizes the Database Experts available in iFIX:

- Add Database Block
- Database Reload
- Database Save
- Modify Database Block Expert
- Read a Value Expert

#### Add Database Block Expert

Lets you add a new database block to your database without having to open Database Manager.

#### Data Source

Allows you to enter the tagname of the block you want to add to your database. Click the browse button (...) to view all of data sources available in your system. Click the down button to view the last data sources you used. Click the modify database block button to modify the selected data source. You can add a database block by entering a new database block tag name and tabbing off this field. The Quick Add dialog box appears and allows you to enter the appropriate values for the added block.

#### Add

Applies and saves any changes you have made and then closes this expert.

#### **Database Reload**

Lets you reload the current database without having to open Database Manager.

NOTE: The database in memory is replaced. No check is made to see if the database has been modified.

#### **Database Save**

Lets you save your database without having to open Database Manager.

#### Modify Database Block Expert

Lets you modify a new database block in your database without having to open Database Manager.

#### Data Source

Allows you to enter the tagname of the block that you want to modify in your database. Click the browse button (...) to view all of data sources available in your system. Click the down button to view the last data sources you used. Click the modify database block button to modify the selected data source. You can add a database block by entering a new database block tag name and tabbing off this field. The Quick Add dialog box appears and allows you to enter the appropriate values for the added block.

#### Modify

Applies and saves any changes you have made and then closes this expert.

## Read a Value Expert

Retrieves the value from the specified database tag. This expert uses the ReadValue subroutine.

# Data Source

Allows you to enter the data source you want to read the value from. Click the browse button (...) to view all of data sources available in your system. Click the down button to view the last data sources you used. Click the Modify Database Block button to modify the selected data source. You can add a database block by entering a new database block tag name and tabbing off this field. The Quick Add dialog box appears and allows you to enter the appropriate values for the added block.

#### Use Database Tags

Allows you to read only the selected object's database tag's value. To make an object selectable, open the object's property page and set the property 'IsSelectable' to True.

**NOTE:** Before the action can be performed in the runtime environment, you must first click on the object to select it.

## **Picture Experts**

The following list summarizes the Picture Experts available in iFIX:

- Button Caption Converter Expert
- Export Key Macros Expert
- Generate Picture Expert

- Refresh Rate Expert
- Resolve Files Expert
- Save Files with Thumbnail Preferences Expert
- Upgrade File to Enhanced Coordinates Expert

# **Button Caption Converter Expert**

The Button Caption Converter allows you to select a button caption (text) in your active picture and convert that button caption text to scale to a new screen resolution. You can select one or more buttons to convert.

# **Convert Button Caption**

Converts the selected button(s) in the 'Push buttons found on picture' dialog box..

# Find Next

Allows you to confirm the conversion of each button individually.

# Convert all

Converts all the selected button text.

Close

Closes the Button Caption Converter dialog box.

#### Push buttons found on picture

Lists all the buttons in the active picture that are available for conversion. It allows you to select a button from the list, which you can confirm. You can also confirm the button selection by looking at the button in the picture.

# **Export Key Macros Expert**

Lets you export all of the key macros in the selected object, picture, or user global page to a .CSV file.

Object

The object, picture, or user global page from which you want to export key macros. You cannot edit this field from the expert.

# Recursive (Include Children)

Lets you include key macros for all child objects. By default the Recursive (Include Children) check box is selected.

#### File Name

The name of the file to which you want to save your key macros. Click the browse button (...) to view all of the existing .CSV files. If you do not include a path, the .CSV file is saved to your iFIX directory.

# Browse (...)

Allows you to view all of the .CSV files in your iFIX picture path.

#### Append to File

If you enter or browse to an existing file name, select the Append to File check box to add key macros to the end of an existing .CSV file.

## Export

Click the Export button to export all of the key macros.

# **Generate Picture Expert**

Generates a picture. This expert uses the GeneratePicture subroutine.

#### Window Location

| Item   | Description                                                                                                    |
|--------|----------------------------------------------------------------------------------------------------|
| Тор    | The preferred top window edge location of the picture being generated. The loc-<br>ation Unit, pixel or percent, is determined by the Pixelscheck box.  |
| Left   | The preferred left window edge location of the picture being generated. The loc-<br>ation Unit, pixel or percent, is determined by the Pixelscheck box. |
| Height | The preferred window height of the picture being generated. The dimension Unit, pixel or percent, is determined by the Pixelscheck box.                 |
| Width  | The preferred window width of the picture being generated. The dimension Unit, pixel or percent, is determined by the Pixelscheck box.                  |
| Pixels | Determines whether the window location units are pixel or percent.                                                                                      |

### Window Styles

| Item                 | Description                                                                               |
|----------------------|-------------------------------------------------------------------------------------------|
| Titlebar             | Defines whether or not the picture window has a title bar.                                |
| System<br>Menu       | Defines whether or not the picture window has a system menu.                              |
| Resizable            | Defines whether or not the picture window is resizable using the mouse.                   |
| Always On<br>Top     | Defines whether or not the picture window is always on top of other pic-<br>ture windows. |
| Runtime Vis-<br>ible | Defines whether or not the picture is visible at runtime.                                 |

#### **Background Color**

Color button for defining the background color of the picture.

#### Picture Name

The name of the picture.

#### **Refresh Rate Expert**

Lets you change the refresh rate for a selected object or an entire picture. By default, the refresh rate is set to 1.

You can modify the refresh rate to fast or slow values. For example, you might want to give faster refresh rates to objects where you enter data sources.

#### Selected Objects

Select this option button to apply changes to the refresh rate for the selected object.

## Entire Picture

Select this option button to apply changes to the refresh rate for the entire picture.

#### Tolerance

Specifies the current connection's rounding factor. Typically, iFIX uses this value when comparing a process value to a target value. If the process value is within the specified tolerance, iFIX assumes the two values are equal. For example, if the target value is 1.0, the tolerance is 0.1, and the current value of a data source is 0.8, iFIX does not assume the two values are equal because the data source is not within the specified tolerance. The value must within the range 0.9 to 1.1 to equal the target value.

#### Deadband

Specifies the maximum fluctuation you want for the current connection before iFIX updates it. By entering a dead band value, you create a +/- dead zone around the connection's current value. As long as the value is within this range, iFIX does not update the value. However, once the value exceeds the maximum or minimum dead band, the value is updated.

#### **Refresh Rate**

Specifies the rate at which iFIX updates the current connection. iFIX updates the connection no faster than the specified speed.

#### **Resolve Files Expert**

Lets you resolve files before you enter into the Runtime environment. If you do not resolve your files before switching to the Runtime environment, the Workspace queries the database and resolves all the tag definitions. This can be a time consuming process that slows down opening a picture. By using the Resolve Expert to resolve your files, you can improve the speed of opening pictures.

#### File Types

| Item     | Description                                                                                                    |
|----------|----------------------------------------------------------------------------------------------------|
| Pictures | Allows you to specify that you want to resolve pictures. Displayed in the list box below will be the names of all the pictures saved in your iFIX picture path. |

| Schedules | Allows you to specify that you want to resolve schedules. Displayed in the |
|-----------|----------------------------------------------------------------------------|
|           | list box below will be the names of all the schedules saved in your iFIX   |
|           | schedule path.                                                             |

#### Directories

| Item                            | Description                                                                                           |
|---------------------------------|----------------------------------------------------------------------------------------------------|
| Picture Directory               | Specifies the directory where the pictures that you want to resolve are located.                      |
| Update Picture<br>Files Button  | Refreshes the picture names in the file list if you change the path in the Picture Directory field.   |
| Schedule Directory              | Specifies the directory where the schedules that you want to resolve are located.                     |
| Update Schedule<br>Files Button | Refreshes the schedule names in the file list if you change the path in the Schedule Directory field. |

# **Resolve Files**

Allows you to select the files you want to resolve. Hold down the <CTRL> button to select multiple files, or click the Select All button to select all of the files. The file names displayed are all of the files saved in your iFIX picture and/or schedule directories.

#### Select All

Selects all of the files in the list box.

#### Deselect All

Deselects all of the files in the list box.

#### Save Files with Thumbnail Preferences Expert

Allows you to save thumbnail images of existing pictures. If you chose not to save existing pictures (files) with thumbnails, you cannot view the images from the system tree.

## File Types

| Item        | Description                                                                      |
|-------------|----------------------------------------------------------------------------------|
| Pictures    | Populates the Save Files With list box with a list of all of the pictures (*.grf |
|             | files) saved in your iFIX picture path.                                          |
| Dynamo Sets | Populates the Save Files With list box with a list of all of the dynamo sets     |
|             | (*.fds files) saved in your iFIX picture path.                                   |

# Directories

| Item               | Description                                                                    |
|--------------------|--------------------------------------------------------------------------------|
| Pictures Directory | Specifies the directory where the pictures that you want to save with a thumb- |

|                             | nail are located.                                                               |
|-----------------------------|---------------------------------------------------------------------------------|
| <b>Refresh Picture List</b> | Refreshes the picture names in the file list if you change the path in the Pic- |
|                             | tures Directories field.                                                        |
| Dynamo Sets Dir-            | Specifies the directory where the Dynamo sets that you want to save with a      |
| ectory                      | thumbnail are located.                                                          |
| Refresh Dynamo              | Refreshes the names of the Dynamo in the file list if you change the path in    |
| Set List                    | the Dynamo Sets Directories field.                                              |

#### Save Thumbnails

Allows you to save thumbnails with your files.

**NOTE**: This setting overrides the Save thumbnail setting on the <u>Picture Preferences</u> tab in the User Preferences dialog box.

#### Save Files With

Allows you to select the files you want to save with a thumbnail. Hold down the <CTRL> button to select multiple files, or click the Select All Button to select all of the files. The file names displayed are all of the files saved in your iFIX picture and/or Dynamo sets directories.

#### Select All

Selects all of the files in the list box.

#### Deselect All

Deselects all of the files in the list box.

# Upgrade File to Enhanced Coordinates Expert

The Upgrade File to Enhanced Coordinates Expert upgrades a Logical Coordinate System picture or dynamo set to the Enhanced Coordinate System.

#### File Type

Allows you to select the file type to display in the Select Files window. You can select Pictures or Dynamo Sets or both.

#### Picture and Dynamo Set Folder Path

Lists the path to the folder that contains the pictures and/or Dynamo Sets on which you wish to upgrade to the Enhanced Coordinate System, or restore to the Logical Coordinate System.

#### Browse (....)

Allows you to select a different folder that contains the files you want to upgrade or restore.

#### Refresh File List

Updates the files in the Select Files window to reflect eligible files in the folder you selected.

#### Upgrade Files

Upgrades the selected files to screen independent Enhanced Coordinates. By default, this button is enabled when the dialogue box opens.

#### **Restore Files from Backup**

Restores files from the Backup folder. When you select this option, files that are eligible for restoration are listed in the Select Files window.

#### Select Files

Lists files that are eligible for upgrading or restoration. Files eligible for upgrading include files that are not using the Enhanced Coordinate System and that are not open in the iFIX WorkSpace. By default, the picture files in your default directory display. Files that are eligible for restoration are those files that have been upgraded and for which a backup file exists in the Backup folder.

#### Buttons

| Button        | Description                                                                                                    |
|---------------|----------------------------------------------------------------------------------------------------|
| Select All    | Selects all the files listed in the Select Files window.                                                                                                    |
| Deselect All  | Clears all the files selected in the Select Files window.                                                                                                    |
| Upgrade Files | Upgrades screen dependent Logical Coordinate System pictures and/or Dynamo Sets to screen independent Enhanced Coordinate System pictures and/or Dynamo Sets.                                                                                                    |
| Restore Files | Restores the upgraded picture and/or Dynamo Set to the previously<br>saved file in the Backup folder when the file exists. All changes made to<br>the file since the upgrade will be lost. After the restoration operation is<br>completed, the restored files are removed from the list in the Select<br>Files window and are returned to the list of files eligible for upgrading. |

# **Reports Experts**

The following list summarizes the Reports Experts available in iFIX:

- Cross Reference Tool
- Print Crystal Report Expert
- Print Crystal Report (PrintReport Subroutine)

#### **Cross Reference Tool**

For more information, refer to "The Cross Reference Tool" chapter of the Mastering iFIX ebook.

#### Print Crystal Report Expert

Lets you select a Crystal Report, preview it, and print it.

#### Select Report

Allows you to open a Crystal Report for printing. You can only select reports that were created with Crystal Reports.

#### **Preview Report**

Allows you to display a preview of the report. From the Preview window, you can print the report.

#### Report Name

Displays the full path of the selected report.

## Print Crystal Report Expert (PrintReport Subroutine)

Prints the Crystal Report you specify. This expert uses the PrintReport subroutine.

#### Select Report

Allows you to search the iFIX picture path for the report you want to print.

#### Report Name

Displays the name of the selected report.

#### Print All

Allows you to print the entire selected report.

#### Print Selected Pages

Allows you to print only the pages of the selected report that you specify. This option is ignored in Crystal XI.

# From Page

Specifies the first page in a range of pages that you want to print only when you select Print Selected Pages. This option is ignored in Crystal XI.

#### To Page

Specifies the last page in a range of pages that you want to print only when you select Print Selected Pages. This option is ignored in Crystal XI.

#### Prompt User

Allows you to specify if you want to be prompted when the report is finished printing. This option is ignored in Crystal XI.

## Collate

Prints the report in the proper binding order. This option is ignored in Crystal XI.

#### Number of Copies

The number of copies that you want printed. This option is ignored in Crystal XI.

# **Create Objects**

The following Create Objects are available from the toolbox in the iFIX WorkSpace:

- Variable Object
- Timer Object
- Event Object

## Variable Object

You can insert a variable object in an iFIX picture. The variable object can belong to the current picture or you can set it as a global object that is available to your entire system.

## Variable Name

Allows you to specify the name of the new variable object. The variable name must consist of alphanumeric values and must begin with a letter.

# Variable Type

Allows you to specify the variable object's type. Click the down button to view the list of types.

# Assign Variable

Allows you to connect the variable object's current value to a database block.

# Data Source

Only enabled when the Assign Variable check box is checked, this allows you to enter the data source to connect the variable to. Click the browse button (...) to view all of data sources available in your system. Click the down button to view the last data sources you used. Click the modify database block button to modify the selected data source. You can add a database block by entering a new database block tag name and tabbing off this field. The Quick Add dialog box appears and allows you to enter the appropriate values for the added block.

## Local Variable

Allows you to define the variable as a local variable.

# Global Variable

Allows you to define the variable as a global variable.

# **Timer Object**

You can insert a timer object in an iFIX picture. The timer object performs an operation based on an interval of time. You must enter VB code into the timer object's event for anything to actually occur. If you select the Edit Script button, VBE automatically launches and the cursor is positioned to the timer's OnTimeOut event. You can then enter code for the new timer object. If you select OK, the timer object is created but you will have to go in at a later date and enter the VB code for the timer.

The timer object event that is invoked is the OnTimeOut event. The timer has four different types of triggers for the OnTimeOut event:

- 0 One Shot
- 1-Continuous
- 2-Daily
- 3 Monthly

The default trigger type is Continuous. If you want to use a different trigger type, you will have to set the timer's TriggerType property to the correct number. For Example:

MyTimer.TriggerType = 0

Sets the timer trigger type to One-Shot.

#### Timer Name

Allows you to specify the name of the timer object.

## Timer Description

Allows you to specify an optional description of the timer.

## Start Time

Allows you to specify the start time for the Timer. The format must be in the following format:

hours: minutes: seconds

#### Interval

Allows you to specify the time interval in milliseconds.

# Edit Script

Applies and saves changes you have made, launches VBE to the timer object's OnTimeOut event, and closes the expert.

# **Event Object**

You can insert an event object in an iFIX picture. The event object performs an operation when its event type is triggered. You must enter VB code into the object's event for anything to actually to occur. If you select the Edit Script button, VBE automatically launches and the cursor appears at the event type that you select for the event object. You can then enter code for that event. If you select OK, the event object is created but you will have to go in at a later date and enter the VB code for the event.

## Event Source

Allows you to enter the data source to connect the event object to. Click the browse button (...) to view all of data sources available in your system. Click the down button to view the last data sources you used. Click the modify database block button to modify the selected data source. You can add a database block by entering a new database block tag name and tabbing off this field. The Quick Add dialog box appears and allows you to enter the appropriate values for the added block.

#### **Event Properties Tab**

The Event Properties tab contains the following items:

| Item        | Description                                                                                                    |
|-------------|----------------------------------------------------------------------------------------------------|
| Name        | Allows you to specify the name of the event object.                                                                                                    |
| Description | Allows you to specify an optional description of the event.                                                                                                    |
| Event Type  | <ul> <li>Allows you to specify the type for the event object. The valid entry types are:</li> <li>On Data Change – when the value of data source for the object</li> </ul> |
|             | changes.                                                                                                    |
|             | <ul> <li>On True – when the value of the data source for the object<br/>changes to True.</li> </ul>                                                                        |

|          | <ul> <li>On False – when the value of the data source for the object<br/>changes to False.</li> </ul>       |
|----------|----------------------------------------------------------------------------------------------------|
|          | <ul> <li>While True – while the value of the data source for the object is<br/>True.</li> </ul>             |
|          | • While False – while the value of the data source for the object is False.                                 |
| Interval | Specifies the time interval in milliseconds. Only enabled when the Event Type is While True or While False. |

# **Historical Properties Tab**

The Historical Properties tab allows you to set the parameters for a query that fetches historical data from Proficy Historian. The tab contains the following items:

**NOTE:** The following fields, with the exception of the Update Rate fields, are only available if you select a Historical Mode other than Current Value.

# **Start Date**

| Item            | Description                                                                                                    |
|-----------------|----------------------------------------------------------------------------------------------------|
| Fixed Date      | Specifies whether to enter a specific start date for the query of the data source.                                                                                                    |
| Days Before Now | Specifies whether to enter the number of days prior to today to fetch data from Proficy Historian. For example, if you want to display data collected for the data source two days ago, enter 2. |

# **Start Time**

| Item                   | Description                                                                                                    |
|------------------------|----------------------------------------------------------------------------------------------------|
| Fixed Time             | Specifies whether to designate a specific time to start. If selected, allows you to enter an explicit start time.                                                                                                    |
| Lock Time              | Locks the Fixed Time, even if you change the time zone in the Date and<br>Time Properties dialog box in the Control Panel. This field is available<br>only when you designate a specific time to start using the Fixed Time<br>field. |
| Duration Before<br>Now | Specifies whether to enter the duration prior to the current time to start.<br>The minimum duration is 0 seconds; the maximum is 23 hours, 59<br>minutes, and 59 seconds.                                                             |

# Time Zone

| Item      | Description                                                                |
|-----------|----------------------------------------------------------------------------|
| Time Zone | Allows you to select the time zone to associate with the start time. You   |
|           | can select the client time (time zone for your computer), the server time  |
|           | (time zone used by the Historian server), or the tag time (uses the time   |
|           | zone bias of the tag, which is set in Historian). The default time zone is |
|           | that of the client machine. This field is available only when Historian is |

|                     | used.                                                                   |  |
|---------------------|-------------------------------------------------------------------------|--|
| Adjust for Daylight | Adjusts the time if the zone you selected is experiencing daylight sav- |  |
| Savings Time        | ing. This field works only if you selected the Automatically adjust cl  |  |
|                     | for daylight saving changes check box located on the Time Zone tab of   |  |
|                     | the Date/Time Properties dialog box in the Control Panel.               |  |

# **Historical Mode**

Allows you to determine how iFIX selects and fetches data from a historical data source and, determines what each displayed value represents. The options are:

- Sample The last valid value found, up to and including the start of the specified interval.
- Avg The average of all valid data found during the specified interval.
- High The highest valid data point value found during the specified interval.
- Low The lowest valid data point value found during the specified interval.
- Interpolated The data is interpreted by assuming that the line between two values is a straight line. All points along that line are estimated except the starting point and the ending point.
- Current Value The current value of the data point.

**IMPORTANT:** The Current Value may update at a rate different from the rate set in the Update Rate field. The update rate is not set solely by the rate entered in the Update Rate field. It also depends on the collection rate, the rate for querying Historian, and the time required to request an update from the Historian server and send it back to the client. As a result, the time it takes to display the updates may be longer than anticipated. Additionally, please be aware that the timestamp for this mode represents the timestamp from the Historian server, not the client.

- Std Deviation The standard deviation of all valid data found during the specified interval.
- Total The total of all valid data found during the specified interval.

# Duration

The duration determines the time range for the historical data source. The minimum duration for a fetch is one second; the maximum is 999 days, 23 hours, 59 minutes, and 59 seconds.

| Item  | Description                                                                                                    |
|-------|----------------------------------------------------------------------------------------------------|
| Days  | Allows you to enter the number of days. This field can be used in conjunction with the other fields in this area.                                              |
| Hours | Allows you to enter the number of hours for the duration for the data fetch query. This field can be used in conjunction with the other fields in this area.   |
| Mins  | Allows you to enter the number of minutes for the duration for the data fetch query. This field can be used in conjunction with the other fields in this area. |
| Secs  | Allows you to enter the number of seconds for the duration for the data fetch query. This field can be used in conjunction with the other fields in this area. |

# **Update Rate**

Allows you to specify the rate at which the data is updated. The default rate is five seconds. Zero is permitted for a one-time fetch. The fastest update rate is five seconds, the slowest, 1:59:59.

| Item  | Description                                                                                                    |
|-------|----------------------------------------------------------------------------------------------------|
| Hours | Allows you to enter the number of hours for the rate of data<br>update. This field can be used in conjunction with the other fields<br>in this area.   |
| Mins  | Allows you to enter the number of minutes for the rate of data<br>update. This field can be used in conjunction with the other fields<br>in this area. |
| Secs  | Allows you to enter the number of seconds for the rate of data<br>update. This field can be used in conjunction with the other fields<br>in this area. |

#### Edit Script

Applies and saves changes you have made, launches VBE to the event type you selected for the event object, and closes the expert.

# **Using Dynamos**

As you develop a system of operator displays, you may want to use an object you created for one picture in several other pictures. iFIX offers a convenient way to save custom-built objects and application scripts into a higher-level reusable object set, called *Dynamo objects*. Dynamo objects allow you to customize your pictures by creating a consistent design across your operator displays.

iFIX provides a wide selection of pre-built Dynamos that use the most common shapes and objects in the process automation industry today. You can also build and save your own Dynamos in the WorkSpace using the Build Dynamo Wizard, and then dragging the new Dynamo into a set for use in other pictures. Using existing Dynamo Sets can expedite your picture development, thereby increasing the performance of your entire operation.

For more information on Dynamo objects, refer to Working with Dynamo Objects chapter.

# **Using Global Subroutines**

Global subroutines are tools in VBA that allow you to modify a script to perform a global task, such as opening a picture. All of iFIX's Experts use global subroutines, which reside in the FactoryGlobals.fxg file. For more information on global subroutines, and how to use them to modify scripting functions, refer to the Writing Scripts manual.

# **Performing Functions with Toolbars**
Toolbars let you quickly perform tasks in your picture by merely clicking a button. There are many types of toolbars in iFIX to help you expedite your picture development. For more information on toolbars, refer to the <u>Getting Started</u> and <u>Developing Objects in Pictures</u> sections.

# **Controlling Object Properties**

Properties are perhaps the most significant feature of objects. They define how your objects perform, and therefore dictate how well your pictures accomplish your process goals. They allow the user to define and control such object attributes as size, shape, edge and background fill, rotation angle, and scaling. This chapter describes how you work with these properties to maximize the effect of your pictures.

- How Properties Work
- Defining and Modifying Properties

## **How Properties Work**

When you create pictures, you can add a variety of objects, such as charts, text, and bitmaps, or geometric shapes, such as rectangles, polygons, and ovals. Each object contains properties – specific attributes assigned to the object that make it unique.

Properties make objects either visible or invisible. *Visible* objects are those that contain properties you can see, such as a color or style fill. These are attributes that you can control in several ways. *Invisible* objects, also called *animation objects*, are those that are added to objects during animation, such as rotation, and scaling. When you animate an object, invisible objects are added to your pictures automatically, without your control, and displayed in the system tree. Both visible and invisible properties can be modified using either the Properties window or the Animations dialog box.

**NOTE:** Read-only properties cannot be modified directly. For example, to change the bottom edge of a rectangle (a read-only property), you would have to change the rectangle's height property to affect the edge property.

## **Defining and Modifying Properties**

You can modify properties by:

- Entering property values manually
- Animating the object
- Writing a script to change the property's value

These methods are discussed in the following sections.

## **Entering Property Values Manually**

Property values give you precise control over an object's properties, and lets you set a property to an exact limit.

### **Entering Property Values with the Properties Window**

One way you can manually enter a property value for a visible or invisible object or animation is with the Properties window, shown in the following figure. This window displays the object properties you can modify (read-only properties do not appear). Because the window is modeless, it stays on your screen as you change property values or select other objects to modify. This allows you to view properties as you make other changes to your picture.

| roperties            |               | 2 |
|----------------------|---------------|---|
| untitled3 CFixPictur | e             | - |
| Alphabetic Catego    | rized         |   |
| (Name)               | untitled3     |   |
| AlwaysOnTop          | False         |   |
| Author               | Administrator |   |
| BackgroundColor      | 16777215      |   |
| Blend                | 50            |   |
| CacheEnabled         | True          |   |
| Comments             |               |   |
| ContextID            | -1            |   |
| Description          |               |   |
| DisableAutoScale     | False         |   |
| DisplayLayer         | -1            |   |
| DocumentHeight       | 75            |   |
| DocumentHeightEx     | 810           |   |
| DocumentWidth        | 100           |   |
| DocumentWidthEx      | 1440          |   |
| EnhancedCoordinate   | True          |   |
| FadeColor            | 16777215      |   |
| FadeType             | 0 - Linear    |   |
| GlobalTimeSync       | True          |   |
| Gradient             | False         |   |
| GradientAngle        | 0             |   |
| GridEnabled          | False         |   |
| GridInterval         | 15            |   |
| HelpFile             |               |   |
| LanguageDesired      | 0 - Default   |   |
| PictureName          | untitled3.grf |   |
| Resizable            | True          | - |

To use the Properties window, enter property values in the window's right-hand column and press Enter. Some properties let you select a value from a list instead of entering it. In these cases, when you select the cell, a drop-down list box appears. To hide the Properties Window, right-click a cell in the window and select Hide from the pop-up menu.

## Entering Property Values with the Advanced Animations Dialog Box

You can also change property values with the Advanced Animations dialog box. When you access the Advanced Animations dialog box, the selected object's properties are displayed. Only the properties that accept data appear in the dialog box; read-only properties do not appear. To display read-only properties, use the Visual Basic Editor. For more information on using the Visual Basic Editor, refer to the <u>Writing</u> <u>Scripts</u> manual.

The Advanced Animations dialog box groups similar properties together into categories. Each category is represented by a tab in the dialog box. Certain tabs appear only if the selected object has the associated properties. For example, the Text tab appears only for text objects; only text objects have font and font style properties.

Each tab displays the following information:

- The property name.
- The property value.
- Whether the property is being used in an animation.

The following table describes each Animation dialog box tab.

| The tab    | Allows you to configure                                                                                                    |  |  |
|------------|----------------------------------------------------------------------------------------------------|--|--|
| General    | The object's name, description, and behavior at run-time, as well as a help context ID.                                                                                                    |  |  |
| Visible    | Whether the object is visible.                                                                                                    |  |  |
| Size       | The height, the width, the percentage to resize the object by, the direction to resize the object in, and whether the object is uniformly resized.                                                                                                  |  |  |
| Misc       | The object's layer in a picture, as well as numerous properties specific to cer-<br>tain object types                                                                                                    |  |  |
| Position   | The vertical and horizontal position of the object.                                                                                                    |  |  |
| Color      | The foreground color, background color, and edge color of the object, as well as edge and grid properties specific to a chart object.                                                                                                    |  |  |
| Style      | The fill style, the edge style, and the line width, as well as properties specific to rounded rectangle, pipe, and chart objects. Not all objects have a fill style. Refer to the <u>Coloring and Styling Objects</u> section for more information. |  |  |
| Rotate     | The angle of rotation of an object and the unit of measure for the angles. Ovals, rounded rectangles, and charts do not have rotation properties.                                                                                                   |  |  |
| Text       | The font size, the font style, the font name, and the text displayed by the object. Text properties apply only to text objects.                                                                                                    |  |  |
| Behavior   | The behavior of the object's sizing, scaling, alignment, and text properties.<br>There are also properties specific to chart objects.                                                                                                    |  |  |
| Gradient   | The fade color, fade type, gradient angle and blend percentage to use for the gradient fill. Pipe objects do not have fade type and gradient angle properties.                                                                                      |  |  |
| Fill       | The direction to fill the object, and the percentage to fill the object.                                                                                                    |  |  |
| Appearance | The background and foreground colors , and the background style and caption of a button object.                                                                                                    |  |  |
| Picture    | The position of the picture.                                                                                                    |  |  |
| Variable   | The variable type, and the initial and current values of a variable object.                                                                                                    |  |  |

#### **Animation Dialog Box Tabs**

For a complete list of properties that you can animate, and the objects the properties apply to, refer to Object Properties.

**NOTE:** When entering R, G, B values in the Advanced Animations dialog box, the values must be enclosed in parentheses.

For more detail on the Animations dialog box, refer to the Animating Object Properties chapter.

## **Animating Objects to Modify Properties**

Visible objects can be animated, providing an advanced level of control and customization to your pictures. Although what you see in the iFIX WorkSpace is an object performing an action, it is the object's properties that are animated, not the object itself. You animate object properties using the Animations dialog box. This dialog box, available for every object in iFIX, takes client data, finds its source, and then delivers output based on that source.

For more detailed information on animating objects, refer to the Animating Object Properties chapter.

## Writing Scripts to Modify Properties

Visual Basic scripts provide developers with maximum flexibility and control of their objects. Although it is not required that you know VBA to work with properties, it is a powerful technology for those who want to use it. Every function on the Animations dialog box is also available through VBA.

For more information on using scripts to customize objects, refer to the <u>Writing Scripts</u> manual. For information on iFIX methods, properties, and events, refer to the iFIX Automation Interfaces Help file.

# **Animating Object Properties**

Whether you have developed one or one hundred pictures using iFIX, you probably have discovered that creating these pictures can involve much more than just drawing a static oval and linking it to a process database. Thanks in great part to the power of animation, you can make your pictures perform in ways that you have never seen before. iFIX gives you the ability to acquire and interpret data so that your pictures perform as you expect them to.

This chapter describes animations, and how they give you the power to design custom pictures and dynamic displays.

- How Animations Work
- Animating an Object's Properties: Overview
- Defining Data Sources
- Animating Properties Using Color
- Animating Object Properties with Visual Basic
- Animating a Grouped Object
- Modifying Animations
- Deleting Animations
- Building Expressions

## **How Animations Work**

Animations are objects. When you animate the property of an object, animation objects are added to the object that contains that property. Although the result you see in the iFIX WorkSpace is an object performing a visible, functional action, it is the object's properties that are animated, not the object itself.

- Understanding Data Sources
- Accessing the Animations Dialog Box and Using Common Animations
- Understanding Animation Objects
- Animating an Object's Properties
- Using Experts to Animate Objects

#### **Understanding Data Sources**

When you animate an object, the values of one or more of its properties change. Inherent to each property is the location where it received data. This location is called a *data source*. Typically, a data source identifies a process value or another object's property. However, a data source can be any of the following:

- Real-time data from an I/O address.
- An iFIX tag.
- The value of a picture or object property.
- A global variable.
- A predefined expression.
- A VBA event.
- OPC servers.
- Proficy Historian.

In order to animate an object, you must connect to one of these data sources. In some cases, you can make a direct connection to a data source. In other instances, such as with Animation Experts, you connect an object to an animation object, and then connect the animation object to the data source.

**NOTE:** Because animations change object properties, you can only use a property in an animation if the property accepts data. Read-only properties cannot be used. You can display the available properties by opening the Animations dialog box or the Properties window.

To specify a data source, you enter the appropriate syntax in the Data Source field of the Animations dialog box. Then, by specifying a conversion method for the data, you tell iFIX how you want to process the data so that you can achieve the desired effect. For more information on selecting data sources, and specifying syntax and conversion types, refer to the Defining Data Sources section.

## Accessing the Animations Dialog Box and Using Common Animations

When you are ready to animate an object, select a way to animate it from the following table:

| From | Do this |
|------|---------|
| the  |         |

| Expert                           | Select the appropriate Expert from the Experts toolbar, the Task Wizard, or the Toolbox (Classic and Ribbon views), or from the Tools tab, in the Animations Group, or by clicking the Animations Dialog Box Launcher (Ribbon view).                                                                                                    |  |  |
|----------------------------------|----------------------------------------------------------------------------------------------------|--|--|
| Basic<br>Animation<br>dialog box | Double-click an object or select Animations from the right-click menu.<br>For some objects, such as OCXs, Alarm Summaries, Data links, and charts, you must<br>right-click the object and select Animations from the pop-up menu.                                                                                                    |  |  |
|                                  | For more information refer to the Using the Animations Dialog Box section.                                                                                                    |  |  |
| Advanced<br>Animations           | Click the Configure button on the Basic Animations dialog or, if configured, the Advances<br>Animations dialog appears when you double-click the object.                                                                                                    |  |  |
| dialog box                       | For some objects, such as OCXs, Alarm Summaries, Data links, and charts, you must right-click the object and select Animations from the pop-up menu.                                                                                                    |  |  |
|                                  | Click the tab that contains the property you want to use. You can find a description of the dialog box tabs in the <u>Entering Property Values Manually</u> section. The Animations dialog box is available for every object (and every property of that object) in iFIX. For a description of what each property does, refer to the Property Description in the Properties area. |  |  |

|                           |            | · · · · · · · · · · · · · · · · · · ·                                                                                          |
|---------------------------|------------|----------------------------------------------------------------------------------------------------|
| Animating the property    | On the tab | Lets you                                                                                                    |
| HorizontalPosition        | Position   | Move an object horizontally across the screen.                                                                                 |
| VerticalPosition          | Position   | Move an object vertically across the screen.                                                                                   |
| HorizontalFillPercentage  | Fill       | Horizontally fill an object based on a percentage. For example, if the value of the property is 50, the object is filled 50%.  |
| VerticalFillPercentage    | Fill       | Vertically fill an object based on a percentage. For example, if the value of the property is 50, the object is filled 50%.    |
| HorizontalFillDirection   | Fill       | Horizontally fill an object from the left, right, or center.                                                                   |
| VerticalFillDirection     | Fill       | Vertically fill an object from the top, bottom, or center.                                                                     |
| RotationAngle             | Rotate     | Define the amount to rotate an object. Ovals, rounded rect-<br>angles, and charts do not have rotation properties.             |
| UniformScale              | Size       | Proportionally scale an object.                                                                                                |
| Height                    | Size       | Scale the height of an object. The width remains unchanged.                                                                    |
| Width                     | Size       | Scale the width of an object. The height remains unchanged.                                                                    |
| HorizontalScalePercentage | Size       | Horizontally scale an object based on a percentage. For example, if the value of the property is 50, the object is scaled 50%. |
| VerticalScalePercentage   | Size       | Vertically scale an object based on a percentage. For example, if the value of the property is 50, the object is scaled 50%.   |

Change the foreground color of an object. Lines, polylines, and

The following table summarizes some of the more commonly-used animations.

## **Commonly-Used Properties for Animations**

Color

ForegroundColor

| Caption (text objects only) | Text     | Change the text displayed by a text object. |
|-----------------------------|----------|---------------------------------------------|
| Fade Color                  | Gradient | Change the fade color of an object.         |
| Fade Type                   | Gradient | Change the fade type of an object.          |

#### Animating a Size Property

You can fill an object based on an analog input value or rotate an object based on a SIM or SM2 register value. You can also dynamically scale objects by animating the height and/or width of an object. When scaling objects in this manner, be careful of the data source you select. For example, if you animate a rectangle's height based on a variable's current value (data source is User.Variable1.CurrentValue), the object is resized in the configuration environment to match the variable's value. Since the WorkSpace is in the configuration environment, the value is set to zero and the rectangle is resized to look like a horizontal line. When you switch to the run-time environment, the variable receives new values based on the variable's configuration and the size of the rectangle changes. When you switch back to the configuration environment, the rectangle appears as a line again because the variable's value is reset to zero.

The same effect results using the Scale Expert and you select the current value of a variable as the data source.

## **Understanding Animation Objects**

Animation objects come in three forms:

- Linear Accepts any input data from a process database, and returns a corresponding output value (Example: Animating the foreground color of an oval). Refer to the <u>Understanding Signal</u> <u>Conditioning</u> section of the Building a SCADA System manual for more detail on how the Linear object works.
- Lookup Accepts any input data from a process database and presents that value to each entry in a lookup table to determine whether that value is in a range. If that value matches the range, the Lookup object then returns the corresponding output value. If the value does not match the range, it moves to the next row in the table and returns that output value (Example: Blinking the color of a rectangle based on a toggle rate).
- **Format** Accepts any input data from a database and returns a string as an output value (Example: Creating a caption for a text object).

The most common animation object is the *Lookup object*, which is used primarily to apply color. This application is further described in the <u>Animating Properties Using Color</u> section. For more information on animation object properties, refer to the iFIX Automation Interfaces Help file.

Most of your connections to data sources are through animation objects. However, you do *not* need an animation object to animate an object. For example, if another object contains a property that provides the desired animation, you can connect to that property. This is because every object has the ability to perform permanent connections from one of its properties to another. Essentially, the animation object only transforms data from the property of one object to the property of another object.

## **Animating an Object's Properties**

The steps that follow provide an overview of how to animate an object's properties.

#### To animate the properties of any object in a picture:

- 1. Select an object.
- 2. In Classic view, click the appropriate Expert on the Experts toolbar, the Task Wizard, or the Basic Animation dialog box.

-Or-

In Ribbon view, on the Tools tab, in the Animations group, click Animations and choose the appropriate Expert.

- 3. In the Data Source field, enter the data source you want to use to dynamically set property values.
- 4. If appropriate, select the type of data conversion you want to use and complete the related fields.
- 5. If appropriate, on the Historical Properties tab, select the start date and time, the time zone, the historical mode, duration, and update rate.

For a list of commonly-used properties, refer to the <u>Commonly-Used Properties for Animations</u> table in the <u>Understanding Data Sources</u> section.

## **Using Experts to Animate Objects**

An easy way to animate objects is to use Experts. To access an Expert, click the button on the Experts toolbar that corresponds to the task you want to perform (Classic view), or on the Tool tab, in the Animations group, click Animations, and then choose the appropriate Expert (Ribbon view). Some Experts are only available using the Task Wizard. For example, if you want to animate the edge color of an oval, select the Edge Color Expert from the Animation category of the Task Wizard.

To learn more about the fields on the Expert, click the Help button on the Expert. For more information on iFIX Experts and the Task Wizard, refer to the Using Process Assistants to Expedite Pictures chapter.

Additionally, you can access some Experts from the Basic Animation dialog box. To open the Basic Animation dialog box, select Animations from the object's right-click menu.

## **Defining Data Sources**

Both the Basic and Advanced Animations dialog boxes group similar properties together into categories. In the Basic Animation dialog box, the Animation Experts are grouped by Color, Movement, Fill, Visibility, and Command. There is also an Additional section that allows you to configure all animations using the Advanced Animations dialog box.

In the Advanced Animations dialog box, each category is represented by a tab. You can select one or more properties from these tabs as needed. For example, suppose you want to horizontally fill a tank and change the foreground color simultaneously. To do this, you would select the HorizontalFillPercentage property on the Fill tab and the ForegroundColor property on the Color tab.

Regardless of whether you select one property or seventeen, you must connect to a data source for each property so that the necessary data can be retrieved and processed. The data source for one property can be completely different than that of another property. For more information about data sources, refer to the following topics:

- Entering Data Source Syntax
- Selecting Data Sources from a List
- Filtering Data Sources
- Specifying Data Conversions
- Classifying Animations Errors

## **Entering Data Source Syntax**

To select a data source, enter its name in the Data Source field of the Animations dialog box, using the required syntax that tells iFIX what type of source contains the data. To assist you with the data source and its syntax, iFIX provides *intelligent defaults*, which allows the software to automatically fetch a data source based on an incomplete entry. For example, if your data source is an iFIX tag, and you enter Al1 in the Data Source field, iFIX connects to a .F\_CV field in the FIX32 database on the local SCADA server.

| The following table lists | the syntax for each data source type | ÷. |
|---------------------------|--------------------------------------|----|
|---------------------------|--------------------------------------|----|

| When the data source is | Use the syntax                                                                      |  |  |  |
|-------------------------|-------------------------------------------------------------------------------------|--|--|--|
| An iFIX tag             | Fix32.node.tag.field                                                                |  |  |  |
|                         | where:                                                                              |  |  |  |
|                         | <i>node</i> is the name of the iFIX SCADA server you are connecting to;             |  |  |  |
|                         | <i>tag</i> is the database tag; and                                                 |  |  |  |
|                         | <i>field</i> is the database field.                                                 |  |  |  |
| A Proficy His-          | Hist.collector.tag                                                                  |  |  |  |
| torian tag              | where:                                                                              |  |  |  |
|                         | <i>Hist</i> is the alias of the Proficy Historian Server;                           |  |  |  |
|                         | collector is the name of the Proficy Historian collector you are connecting to; and |  |  |  |
|                         | <i>tag</i> is the database tag.                                                     |  |  |  |
| An I/O address          | server.io_address                                                                   |  |  |  |
|                         | where:                                                                              |  |  |  |
|                         | <i>server</i> is the name of the OPC server; and                                    |  |  |  |
|                         | <i>io_address</i> is the I/O address of that server.                                |  |  |  |
| An object property      | picture.object.property                                                             |  |  |  |
| in a picture            | where:                                                                              |  |  |  |
|                         | <i>picture</i> is the picture that contains the object;                             |  |  |  |
|                         | <i>object</i> is the object in the picture; and                                     |  |  |  |

## Data Source Syntax

|                    | <i>property</i> is the object's property name.                                                                                                    |  |
|--------------------|----------------------------------------------------------------------------------------------------|--|
| A picture property | picture.property<br>where:<br><i>picture</i> is the picture that contains the property; and<br><i>property</i> is the picture's property name.                                                                                             |  |
| A VBA event        | N/A. When you animate objects with a VBA script, the script handles all of the anim-<br>ation by directly changing the appropriate properties.                                                                                             |  |
| A global variable  | xxx.variable<br>where:<br><i>xxx</i> is the global object; and<br><i>variable</i> is the name of the variable within the global object.                                                                                                    |  |
| An expression      | value operator value where: value is the primary value; operator is an operator relating to both values; and value is the secondary value. For more information on creating expressions, refer to the <u>Building Expressions</u> section. |  |

Some third-party OPC servers require characters in their syntax that are not parsable by the Expression Editor. If the OPC server syntax uses any characters that do not appear in the list of valid characters below, the server syntax must be enclosed within single quotes (`) as follows:

#### ServerName.'Device:MyAddress'

In this example, *ServerName* is the name used to identify the third-party OPC server, and single quotes surround *Device:MyAddress*, the part of the syntax that contains the unparsable character(s). If an unparsable character is not enclosed in single quotes, an error message displays.

**Valid Characters:** all alphanumeric characters, hyphen (-), underscore (\_), exclamation point (!), less than (<), greater than (>), pound (#), percent (%), dollar sign (\$), ampersand (&), forward slash (/), back-slash (\), pipe (|), opening bracket ([), closing bracket (]), and single quote (`).

NOTE: You will have to remove the added single quotes from any VBA scripts for operation to succeed.

If a single quote (`) is a literal part of the addressing string syntax, it must be preceded by a backslash (\) in order for the character to be passed to the server as part of the address.

Refer to the documentation supplied with third-party OPC servers for information on server-specific syntax.

## **Selecting Data Sources from a List**

In addition to entering a data source directly, you can also select one from a list using the Expression Builder dialog box. This dialog box lets you select the data source you want to use, or create expressions by combining two or more data sources together.

You can select data sources from the Expression Builder dialog box by clicking the tab you want and selecting the source from the list. For example, to select an iFIX tag AI1 in the SCADA server SCADA01:

- 1. Click the FIX32 Database tab.
- 2. In the Node Names list, select SCADA01.
- 3. In the Tag Names list, select the desired tag.

If an existing object contains properties, you can also select those properties from a list. For example, to select the Width property of a picture window:

- 1. Click the Pictures tab.
- 2. Select the picture you want to modify.
- 3. In the Properties list, click the WindowWidth property.

As you make selections from the Expression Builder, the text in the lower window changes to match your selections, enabling you to create an expression. If applicable, the tolerance, deadband, or refresh rate also appear in this window. The section <u>Building Expressions</u> describes how to create expressions, and describes the components of the Expression Builder.

## **Filtering Data Sources**

Using the Expression Builder dialog box, you can filter data sources to search for specific data at any level. This is a helpful tool for eliminating data that you don't need to access.

To filter data sources, enter the data source string in the Filter field and click Filter. (For the FIX32 Database tabbed page, the Filter button appears as an F.) To select from the list box, click the down arrow to the right of the field. You can also search for wildcard entries by using an asterisk in the field. For example, to view all of the F\_ fields for blocks, enter F\_\* in the Filter field.

To find all occurrences starting with a particular string, enter *String*\* in the Filter field, where *String* is the text that you want to search for. For example, enter AI\* to find all tags starting with AI.

To find all occurrences which contain a particular string, enter \**String*\* in the Filter field, where *String* is the text that you want to search for. For example, enter \*motor\* to find all tags containing the string "motor" in the name.

You can also search for a string with a single unknown character by using the question mark wildcard (?). For example, the search string TAN? locates the string TANK.

## **Specifying Data Conversions**

After you enter a data source, you need to select the type of data conversion to apply to the data from that source. A data conversion defines how the incoming data should be processed or formatted so that your objects behave according to the properties you have assigned to them. It also defines how the outgoing data calculates errors, what those errors mean, and how they are conveyed to operators.

The following table lists the types of data conversions you can specify in the Data Conversion area of the Animations dialog box.

|              | Data Conversion Types                                                                                                    |  |  |  |  |
|--------------|----------------------------------------------------------------------------------------------------|--|--|--|--|
| The data cor | n Lets you specify                                                                                                    |  |  |  |  |
| version      |                                                                                                    |  |  |  |  |
| Kange        | A range of values on which to animate an object. You can enter the minimum and max-<br>imum input and output values. When you enter a range of values, the input values are<br>mapped into the output values, allowing you to apply linear signal conditioning. For inforr<br>ation on signal conditioning, refer to the <u>Understanding Signal Conditioning</u> section in the<br>Building a SCADA System manual.                                                                                                    |  |  |  |  |
| Table        | A lookup table. Using a lookup table is like using a spreadsheet, as the following figure shows.                                                                                                    |  |  |  |  |
|              | Double-dick here to select a cell in a<br>column or row. To change the value, enter<br>the necessary value.                                                                                                    |  |  |  |  |
|              | Low High Color Blink To                                                                                                    |  |  |  |  |
|              | 1 0 1000 (0,0,255)                                                                                                    |  |  |  |  |
|              | 2 1001 9000 (0,255,0)                                                                                                    |  |  |  |  |
|              | 3 9001 10000 (255,0,0)                                                                                                    |  |  |  |  |
| Format       | <ul> <li>Iookup values for each row in the table. In addition, you need to enter an output value.</li> <li>Depending on the selected property, this value may be a color, string, fill style, edge style, or numeric value. When the incoming value from the data source matches an entry in the table, it changes the selected property to match the output value.</li> <li>The buttons below the lookup table help you modify the appearance of the table. You can insert, modify, or delete rows in the table by clicking the appropriate buttons. Or, by clicking the Advanced button, you can assign toggle values, a shared lookup table, a toggle rate, and a tolerance value for exact match thresholds. For more information on these advanced options, refer to the <u>Animating Properties Using Color</u> and <u>Classifying Animations Errors</u> sections. For more information on using the toggle rate, refer to the <u>Using Blinking Thresholds</u> section.</li> </ul> |  |  |  |  |
|              | How to justify the data.                                                                                                    |  |  |  |  |
|              | How many lines to display.                                                                                                    |  |  |  |  |
|              | How many characters appear on each line.                                                                                                    |  |  |  |  |
|              | <ul> <li>Whether data entry is allowed and, if so, if it can be entered in-place.</li> </ul>                                                                                                    |  |  |  |  |
| Object       | For more information on formatting options, refer to the <u>Adding Data Links</u> section.<br>No signal conditioning. The data received from the data source is processed or displayed<br>at that exact value.                                                                                                    |  |  |  |  |

## Sample Table Data Conversion

The following table data conversion has been set up for the FillStyle property of an oval.

| Lov | Low High Value |              |  |  |
|-----|----------------|--------------|--|--|
| 0   | 25             | 0-Solid      |  |  |
| 26  | 50             | 2-Horizontal |  |  |
| 51  | 75             | 3-Vertical   |  |  |
| 76  | 100            | 1-Hollow     |  |  |

Using these definitions, the oval fill style appears as shown in the following table.

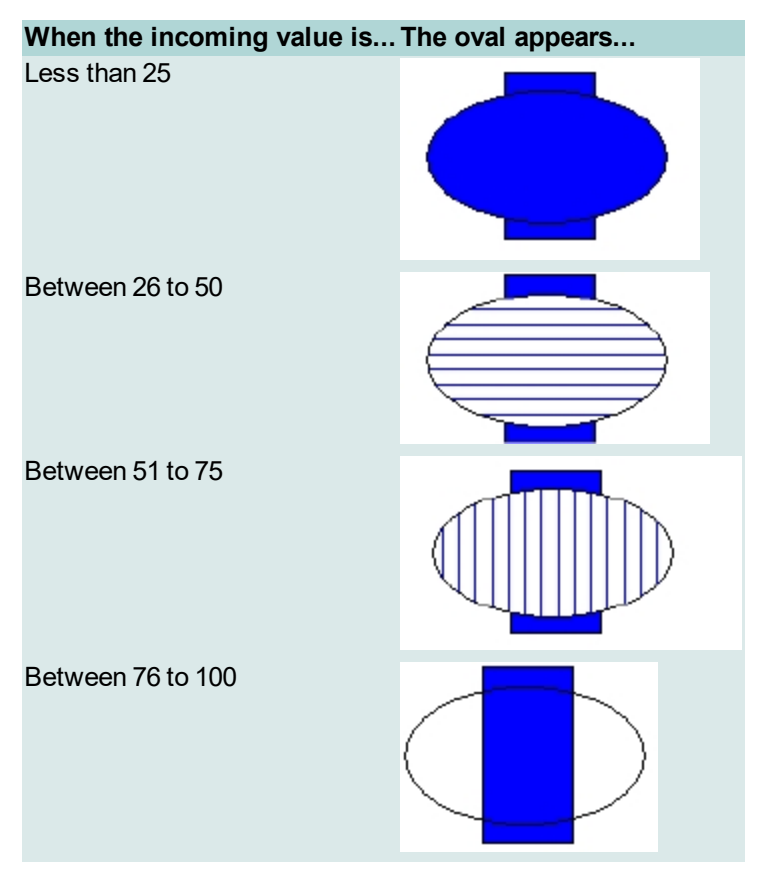

Sample Table Data Conversions

## **Classifying Animations Errors**

iFIX lets you define how any animation behaves if an error occurs. Using the Output Error Mode field of the Advanced Animations dialog box, you determine how the output data appears to operators. From this field you select the desired error classification based on the specified data conversion method. The output data appears to the user as the specified error type when the default value is reached.

The following table details the error output you can define for a particular data conversion type.

Error Handling Based on Data Conversion Types The data con-Lets you define Which gives you the following options... version... errors using...

| Range  | Current Out-                                   | Minimum and Maximum Input                                                                                    |
|--------|------------------------------------------------|----------------------------------------------------------------------------------------------------|
|        | put                                            | Minimum and Maximum Output                                                                                   |
|        | Error Table                                    | Use Offset                                                                                                   |
|        | <ul> <li>Minimum<br/>Value</li> </ul>          | Fetch Input Range on Open                                                                                    |
|        | <ul> <li>Maximum<br/>Value</li> </ul>          |                                                                                                    |
| Table  | Current Out-                                   | Exact Match (and tolerance)                                                                                  |
|        | put                                            | Range Comparison                                                                                             |
|        | Error Table                                    |                                                                                                    |
| Format | Current Out- Di                                | splay messages in a Data link for any of the following errors:                                               |
|        |                                                | Communication Failure                                                                                        |
|        | Error lable                                    | Data Uncertain                                                                                               |
|        |                                                | Unknown Failure                                                                                              |
|        |                                                | Device Failure                                                                                               |
|        |                                                | Out of Space                                                                                                 |
|        |                                                | Configuration Error                                                                                          |
|        |                                                | <ul> <li>Custom messages for any of the above as entered in User<br/>Preferences.</li> </ul>                 |
| Object | <ul> <li>Exact Value No</li> <li>pr</li> </ul> | o output classification. The data received from the data source is ocessed or displayed at that exact value. |

For more information on the output fields, refer to the Animating Properties Using Color section.

**NOTE:** Error handling in iFIX is global, not per-object. You can choose the behavior of a single object based on an error condition; however, because of performance reasons, the error classification is applied system-wide.

## **Specifying OPC Errors**

iFIX provides predefined error defaults that you can customize for your needs. The Animations Data Error Defaults tabbed page of the User Preferences dialog box contains the default OPC error strings and values that display when an error occurs. The tabbed page is divided into three areas:

- Linear Animation Object Defaults Contains six numeric, OPC failure strings based on the Linear object using a Range data conversion.
- Format Animation Object Defaults Contains six OPC strings based on the Format object using a Format data conversion. The error string is displayed in a Data link.
- Lookup Animation Object Defaults Contains six numeric table, string table, and color table entries based on the Lookup object using a Table data conversion.

The error defaults are global, resulting in better system performance. You can modify the defaults to make error messages more intuitive for your specific process. For example, when a device error occurs, Data links display by default the text "XXXX". To create a more intuitive message for device error messages in the future, enter an alternate string in the Device field of the Format Animation Object Defaults area. For example:

Device is not working!

By changing the defaults, you can configure error messages with the text and color that you want, thereby customizing your error handling scheme. For more information on the fields of the Animations Error Defaults tabbed page, refer to the online help.

## **Animating Properties Using Color**

Applying color to your objects is a visually effective method of using animations in your process environment. One example would be changing the foreground, edge, and background color of objects to give your operators visual cues about the process values or alarm conditions.

When animating the color of an object, you must define a *color threshold*. A color threshold is either a color and value combination or a color and alarm combination. You can define the following types of color thresholds:

- Color by analog value
- · Color by digital value
- Color by current alarm
- Color by latched alarm

For each type of threshold, specify one or more rows in a lookup table. When coloring by analog value, each row in the lookup table defines a color and either a single value or a range of values that you want to associate with the color. When coloring by alarm, each row defines the color and the associated alarm.

**NOTE:** Any time a data source changes, iFIX refreshes the color tables. To avoid problems when modifying a color table, be certain that all your changes are correct.

The following sections show you how to define color thresholds using the methods introduced above. Refer to the Specifying Data Conversions section for information on how to use lookup tables.

- Color by analog value
- Color by digital value
- Color by current alarm
- Color by latched alarm
- Using Blinking Thresholds
- Using Shared Thresholds

## **Color by Analog Value**

When you color objects by their analog value, you enter a key value or a range of key values and assign them to a color. When the data source value falls within the threshold, the object changes to that color.

For example, let's say a factory controls a tank of water for cleaning and manufacturing purposes. When the water in the tank falls below 1000 gallons, the pumps from the main water supply turn on and refill the tank. When the water in the tank rises above 9000 gallons, the pumps shut off. The thresholds for this tank are shown in the following figure.

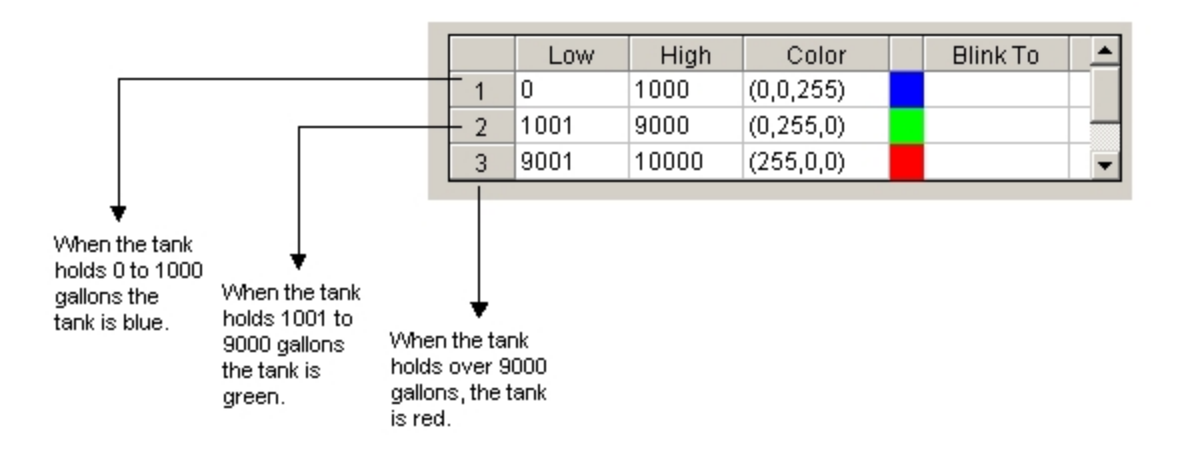

When operators see the tank change color, they can also determine whether the pumps have turned on (blue) or off (red). To color an object by analog value, select the Range Comparison option button on the Color Expert and edit the minimum and maximum values of the lookup table as desired.

For more detailed information on animating objects, refer to the Animating Object Properties chapter.

## **Color by Digital Value**

Color thresholds can be useful with digital values, too. Suppose you assign the following thresholds to an object that monitors the status of a pump. The data source for this object is a digital I/O point in an OPC server.

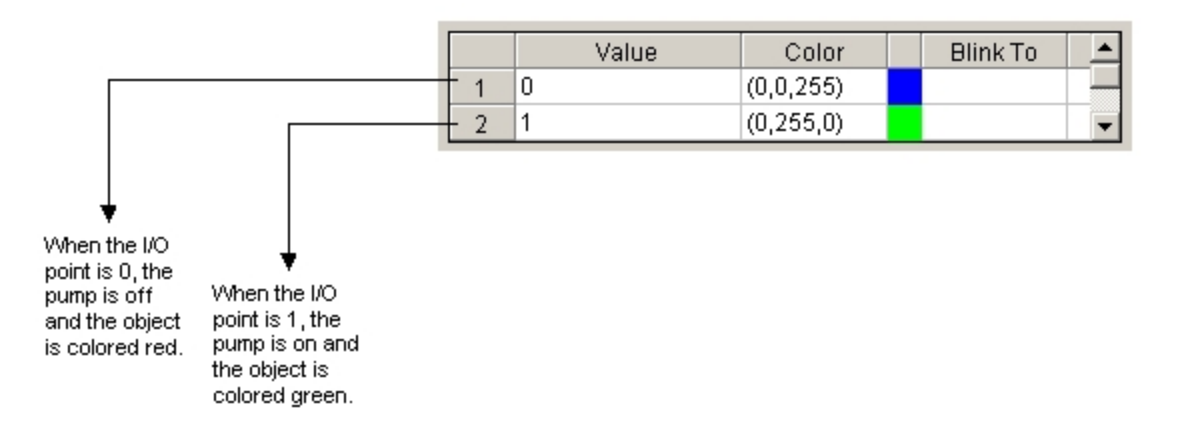

When the value is not in the table, the object is colored black.

Using digital values lets you define thresholds based on an exact match and a tolerance. When you specify an *exact match*, you declare that you only want to change an object's color when the data source exactly matches the threshold value you have assigned to that color, plus or minus a specified *tolerance* (the allowable deviation from that value). Tolerances only apply to table conversions where the configuration is set to exact match.

**NOTE:** How the output data is displayed depends on how you classify error handling in the Advanced Animations dialog box. For more information, refer to the Classifying Animations Errors section.

To color an object by digital value, select the Exact match option button on the Color Expert and assign digital values to the colors you want to use. If desired, enter a tolerance value in the Exact Match Tolerance field. The default tolerance is 0. If you are using VBA, set the Tolerance property of the Lookup object.

## **Color by Current Alarm**

Depending on your data source, an animated object can receive a variety of alarms. You can set up thresholds to visually alert an operator that a data source is in a particular alarm state. By using color by current alarm, the object always displays the color assigned to the current alarm.

When the data source is an iFIX process database, tag alarms can also provide data on more than just control limits. For example, suppose that the speed at which the tank fills is crucial to the process. To effectively monitor this condition, you could set up another threshold using the Rate of Change alarm state.

For more information on coloring by current alarms, refer to the <u>Implementing Alarms and Messages</u> manual.

## **Color by Latched Alarm**

When a data source is in more than one alarm state that has defined thresholds, the latched alarm strategy displays the color assigned to the unacknowledged alarm of the highest priority.

For more information on coloring by latched alarms, refer to the <u>Implementing Alarms and Messages</u> manual.

## **Using Blinking Thresholds**

In addition to a color threshold, you can define a blinking threshold for current and digital values. The blinking threshold replaces the object's foreground, background, or edge color when the assigned value is reached or the assigned alarm occurs. The color of the object blinks between the threshold color and the background color.

To assign a blinking threshold using the Color Expert, double-click the Blink To cell in the row of a value and select the color you want to assign to the threshold. You can access the Color Expert via the toolbox or by selecting the Color Animation button in the Basic Animation dialog box. Using the Advanced Animations dialog box, you can also define blinking threshold values using the New Level dialog box. Click the Toggle option button in the Output area and enter the output value of the blinking threshold in the field.

#### Blinking on a New Alarm

You can also set a selected object to blink every time the data source registers a new alarm. The object stops blinking when the alarm is acknowledged. This setting overrides the blinking settings defined for individual thresholds. With the Blink on New Alarm check box selected, you can set the color for the blink by clicking the Blink on New Alarm Color check box.

For examples of how to use blinking thresholds in your alarming scheme, refer to the <u>Implementing</u> <u>Alarms and Messages</u> manual.

## **Blinking Rate**

The rate at which objects blink is defined in Advanced Lookup Options dialog box. This dialog box also lets you select the source and value of the toggle rate that causes the blinking action. The configurable blink speed allows you to set the threshold to blink at a set rate, in seconds. To set the blink speed, enter a value in the Toggle Rate field.

For more information on advanced options with the lookup table, refer to the <u>Specifying Data Conversions</u> section.

## **Using Shared Thresholds**

If a lookup object is shared (in either a global data source or in another picture), you can use its color table to define a threshold.

On the Color Expert, click the Use Shared Table check box and then, in the Shared Table field, enter the data source for the shared color table. Click the Browse button to make a selection from a Picture or a Global data source available in your system.

You can open the Color Expert by clicking on the Color Expert button in the toolbox, or by selecting a specific Color Animation in the Basic Animation dialog box.

## **Animating Object Properties with Visual Basic**

You can animate object properties by selecting the properties you want to dynamically change, selecting a data source, and defining how the data will be processed (the *data conversion*). To create custom animations, you can write a VBA script. To write a script for an object, right-click the object and select Edit Script from the pop-up menu. This starts the Visual Basic Editor.

When you write a script to animate an object, the script must define:

- The object that you want to animate.
- The properties to dynamically change.
- The parameters to use when processing data.

The parameters you specify vary depending on the type of data conversion you want to use. For example, if you want to use a Table data conversion, the parameters are cells of the table. Alternately, if you want to use a Range data conversion, the parameters are the minimum and maximum input and output values.

After defining these items in your script, you must connect the data source to the object you want to animate.

#### ▶ To connect the data source to the object you want to animate:

- 1. Connect the data source to the input of the data conversion.
- 2. Connect the output of the data conversion to the object you want to animate.

For more information on writing scripts that animate the properties of an object, refer to the Writing Scripts manual.

## **Animating a Grouped Object**

© 2024 General Electric Company. All rights reserved.

In addition to animating individual objects, you can also animate grouped objects. Animating a grouped object is similar to animating any other object, except that the objects inside the group can have independent animations. To animate a grouped object, select the group and animate the properties you wish using the appropriate Expert. The properties of the group are changed to reflect your entries.

To animate the member objects of a group, drill down to the object in the group that you want to animate and complete the necessary entries in the appropriate Expert. If the group has an animated property, and one of its member objects has the same property animated in a different way, the most recent animation takes precedence. For example, if you animate the group's ForegroundColor property, and then in turn animate a nested object's ForegroundColor property, you will see the nested object's animation when you run the picture.

You can also use the Basic Animation dialog box to animate a grouped object or member objects in a group. For more information on working with grouped objects and their members including drilling down, refer to the <u>Creating Complex Objects</u> section.

## **Modifying Animations**

There may be times when you must change the animations you create. Modifying animated objects is similar to creating them. The main difference is that when you open either of the Animation dialog boxes, any properties that have been dynamically changed are indicated by a selected check box (Basic) or an arrow on its corresponding tab (Advanced), as the following figures show.

| Basic A           | nimatio       | n Dialog               |                     |              |                       | ? 🗙      |                                                              |
|-------------------|---------------|------------------------|---------------------|--------------|-----------------------|----------|--------------------------------------------------------------|
| Gener<br>Objec    | al<br>t Name: | Oval2                  |                     |              |                       |          |                                                              |
| Descr             | iption:       |                        |                     |              |                       |          |                                                              |
|                   |               | Enable <u>T</u> oolTip | 📃 Enabl             | e Highlight  | 📃 Enable Select       |          |                                                              |
|                   |               | 0 - TooltipDescript    | ion                 | ~            |                       |          | <ul> <li>A selected check<br/>box denotes that an</li> </ul> |
| Color             |               | . ) (                  | Movement            |              | Fill                  |          | Animation exists for this object.                            |
| E                 | preground     |                        | Position            |              | Fill Percentage       | <u>*</u> |                                                              |
|                   | dge           |                        | Scale <u>S</u> cale | ↑⊅<br>⊠→     | Visibility            |          |                                                              |
| <u>∎</u> <u>B</u> | ackgroun      | d 🔳                    | <u>R</u> otate      |              | <u>∐</u> ⊻isible      | <u>*</u> |                                                              |
| Comm              | and           |                        |                     |              | Additional Animations |          |                                                              |
|                   | lick          | <u>×</u>               |                     |              | Advanced Animations   |          |                                                              |
| Curre             | nt Comm       | and: (None)            |                     |              | Configure             |          |                                                              |
|                   |               |                        | <u>0</u> K          | <u>H</u> elp |                       |          |                                                              |

Modifying a Fill Animation in the Basic Animation dialog box

To modify an existing Animation in the Basic Animation dialog box, click the Expert button associated with that animation. This opens the Expert dialog box and allows you to make changes to that animation. Clearing the check box deletes the existing animation.

| ieneral         | Text               | Visibility | Size           | Misc                   | Position   | Color       | Style | Gradient                              | 🖨 Fill                               |                               |
|-----------------|--------------------|------------|----------------|------------------------|------------|-------------|-------|---------------------------------------|--------------------------------------|-------------------------------|
|                 |                    |            |                |                        |            |             |       |                                       |                                      |                               |
| - Proper<br>Pri | rties<br>opertu Na | me         |                | ſ                      | Current Se | tting       | ۵     | nimate                                | Property Desc                        | ription:                      |
| Horiz           | ontalFillP         | ercentad   | e              | 100.000                | 1000       | Adrig       |       | Th                                    | e percentage                         | of the shape's interior which |
| Verti           | calFillPer         | centage    | -              | 100.000000             |            | Γ           | - wil | be filled horiz                       | ontally with color and pattern       |                               |
| Horiz           | ontalFillD         | irection   |                | 0 - HorizontalFromLeft |            | Г           | sta   | rting at the loc<br>orizontalFillDiri | cation identified by the<br>ection " |                               |
| Verti           | calFillDire        | ction      |                | 1 - Vert               | icalFromB  | ottom       | Γ     |                                       |                                      |                               |
| Dynar           | nic Settin         | g for the  | Horizonta      | FillPercer             | ntage Prop | perty       |       |                                       |                                      |                               |
| Data            | Source:            | Fix32.     | FIX.AI.F_0     | V                      |            |             |       |                                       |                                      | v 🥵                           |
| Anir            | nation Pr          | operties   | Historica      | l Propertie            |            |             |       |                                       |                                      |                               |
|                 |                    | -          | Thotonoo       | in ropord              |            |             |       |                                       |                                      |                               |
|                 | Conversio          | n lype-    |                |                        |            |             |       |                                       |                                      |                               |
|                 |                    |            | Data Cor       | nversion:              | Range      | •           |       | ~                                     |                                      |                               |
|                 |                    |            | Outeut E       | eres bile de           |            |             |       |                                       |                                      |                               |
|                 |                    |            | Output E       | rror mode              | Use Er     | rror I able |       | ~                                     |                                      |                               |
|                 | nput and           | Output V   | alues          |                        |            |             |       |                                       |                                      |                               |
|                 |                    |            |                |                        |            |             |       |                                       |                                      |                               |
|                 |                    |            | Minimum        | Input:                 | 0.00       |             |       | Maxim                                 | um Input:                            | 100.00                        |
|                 |                    |            |                |                        |            |             |       |                                       |                                      |                               |
|                 |                    |            | k dissions and | Outerate               | 0.00       |             |       | kel autom                             | un Outeute                           | 100.00                        |
|                 |                    |            | minimum        | output:                | 0.00       |             |       | Maximu                                | an output:                           | 100.00                        |
|                 |                    |            |                |                        |            |             | _     |                                       | _                                    | _                             |
|                 |                    |            |                |                        |            |             | Fetcl | n Input Ra                            | nge on Open                          |                               |
|                 |                    |            |                |                        |            |             |       |                                       |                                      |                               |
|                 |                    |            |                |                        |            |             |       |                                       |                                      |                               |
|                 |                    |            |                |                        |            |             |       |                                       |                                      |                               |

#### An arrow appears on tabs where there are modified properties.

## Modifying a Fill Animation in the Advanced Animations Dialog Box

To modify an existing animation in the Advanced Animations dialog box, select the tab containing the property you want to change and click Animate. Perform any required modifications and click OK.

## **Deleting Animations**

When you no longer need an animation, you can delete the animation or the object that contains the animation. Deleting animations removes the animation from the property to which it was assigned.

**CAUTION:** Deleting an animation permanently destroys your selections. Do not delete an animation unless you understand the effect it will have on your objects and pictures.

## **Building Expressions**

As described earlier, there are many data sources you can use to animate the properties of an object. Another valuable option is to use an *expression*. An expression is a data value or multiple data values connected with one or more operators. Using the Expression Builder, you can create specific expressions that access data from unique sources. This gives you more flexibility when assigning dynamic object properties.

You can use the following data values in an expression:

- Numeric constants.
- Strings enclosed in quotation marks (" ").
- iFIX tags.
- Proficy Historian tags.
- OPC server I/O addresses.
- Picture properties.
- Object properties.

**NOTE:** Fetching data limits at runtime for an expression with more than one data source is not supported and may produce unexpected results at runtime. This is because there could be different tag names in the expression and it may not be clear which tag to fetch the limits for.

#### Using the Expression Builder Dialog Box

The Expression Builder dialog box is your tool for creating expressions. This dialog box lets you select the data source you want to use or create expressions by combining two or more data sources together.

The Expression Builder dialog box is divided into multiple tabs, which are described in the following table.

| The<br>tab        | Displays                                                                                                    |
|-------------------|----------------------------------------------------------------------------------------------------|
| FIX Data-<br>base | Any SCADA servers to which your computer is communicating. Use a data server as a data source when you want to animate an object or an iFIX tag. The tabbed page includes Node Names, Tag Names, and Field Names windows to help you specify your selections.                                                                                        |
| Pictures          | The pictures residing on your computer. The Objects window displays each object in the pic-<br>ture. Use one of these objects as a data source when you want to animate an object with a<br>picture or object property value. The Properties window displays the properties for the selec-<br>ted object so that you can select a specific property. |
| Globals           | Global data sources. The tabbed page includes Objects and Properties windows to help you specify your selections.                                                                                                    |

#### **Expression Builder Tabs**

| Data<br>Servers   | Third party OPC servers. Data source connections to data servers fire at run-time only.                                                                                                    |
|-------------------|----------------------------------------------------------------------------------------------------|
| Alarm<br>Counters | A filtered list of SCADA servers that your computer is communicating with. The tabbed page includes the Alarm AreaTag Names window that displays a filtered list of alarm areas on the selected SCADA and alarm counter tags. The Alarm Counter Field Names window displays a filtered list of fields available from the selected area. |
| Historian         | Any Proficy Historian Server to which your computer is communicating. Use a Proficy Historian Server data source when you want to animate an object. The tabbed page includes Node Names and Tag Names windows to help you specify your selections.                                                                                     |
| Model             | Allows you to browse your iFIX model directly when building animation expressions in your picture. Browsing Types automatically creates a symbol-based string in your expression, while browsing Object instances directly inserts the instance variable in your expression.                                                            |

When you select a data source, it appears in the field at the bottom of the dialog box. You can add strings by typing them into the field. You can also add operators and numeric constants by typing them into the field, or by clicking the operator buttons on the right side of the dialog box while the cursor is in the field. To display the operator buttons, click the Mathematical Functions button.

**NOTE:** If you have created an object-to-object connection, such as the fill percentage of one tank to another, or created a connection to a data source, the animated properties display in boldface in the Properties list of the Pictures tab for the selected object.

The Filter fields and buttons allow you to filter data sources. For more information, refer to the <u>Filtering</u> <u>Data Sources</u> section. Additionally, you can specify a tolerance, deadband, and refresh rate in the appropriate fields. These functions are described later in this section.

For more information on selecting data sources from the Expression Builder dialog box, including examples, refer to the <u>Selecting Data Sources from a List</u> section.

## **Customizing the Expression Builder**

You can customize the Expression Builder by showing or hiding specific tabs. To do this, you modify properties in VBA. Refer to the following table.

| Showing or Hiding Tabs in the Expression Builder |  |  |  |
|--------------------------------------------------|--|--|--|
| Set this property to TRUE or FALSE, respectively |  |  |  |
| ShowDatabaseTab                                  |  |  |  |
| ShowPicturesTab                                  |  |  |  |
| ShowGlobalsTab                                   |  |  |  |
| ShowDataServersTab                               |  |  |  |
| ShowProficyHistorianTab                          |  |  |  |
|                                                  |  |  |  |

For more information on modifying VBA scripts, refer to the Writing Scripts manual.

## Specifying Tolerance, Deadband, and Refresh Rate

The Expression Builder also lets you define the tolerance, deadband, and refresh rate of a data source connection. These three fields, located at the bottom-right of the dialog box, are defined as follows:

- Tolerance the allowable deviation from a value when evaluating an expression.
- Deadband how much the current data value can deviate from the most recent data value.
- Refresh Rate how often the data source connection updates, in seconds.

All three of these characteristics apply to a particular connection; they are *not* global. For example, if you connect the object RECT2.PROP1 to source FIX32.NODE.TAG.F\_CV, you can specify different refresh rates for the rectangles properties, even though the object references the same database tag.

To enter a refresh rate enter a rate, in seconds, in the Refresh Rate field. Refer to the following table to determine how fast the connections will update based on the refresh rate you enter.

|                         | Refresh Rates                                         |
|-------------------------|-------------------------------------------------------|
| If you choose a refresh | Then the data source connection will update no faster |
| rate of                 | than                                                  |
| 0.0                     | Once per 50 milliseconds.                             |
| 0.1                     | Five times per second.                                |
| 1.0 (default)           | Once per second.                                      |
| 5.0                     | Once per 5 seconds.                                   |
| 10.0                    | Once per 10 seconds.                                  |
| 15.0                    | Once per 15 seconds.                                  |
| 30.0                    | Once per 30 seconds.                                  |
| 60.0                    | Once per 60 seconds.                                  |

To enter a tolerance or deadband limit, enter a value in the Tolerance or Deadband fields, respectively.

**NOTE:** The Tolerance setting in the Expression Builder is for the expression only. To set the tolerance for an Exact Match Lookup Table, you must use the Animations Dialog box. For more information, refer to the <u>Classifying Animations Errors</u> section.

For more information on refresh rate, refer to the <u>Increasing the Refresh Rate</u> section in the Setting up the Environment manual.

## The Importance of Syntax

Since the Expression Builder relies on specific data values input by users, the manner in which the data is presented is crucial. This is why it is important for you to know the proper syntax of your expressions. One of the most common errors in building expressions is that the expression has been entered incorrectly. Throughout this chapter, the correct syntax for specific entries is described with specific examples.

#### Syntax: Required Format for Expressions

Expressions require the following syntax:

value value operator value

where *value* is a constant or a data source and *operator* is a mathematical, relational, or boolean symbol.

## **Operators: Applying the Glue to Your Expressions**

The operators in expressions are symbols that not only let you connect data values together but also determine how the values work together to convert the data source. The following types of operators are permitted in your expressions:

- Mathematical operators
- Relational operators
- Boolean operators

To access these operators, click the Mathematical Functions button on the Expression Builder dialog box and select them from the expanded operator keypad. You can also add numerals to your expressions by clicking the appropriate numeral in the Numeric area.

In addition to these operators, the Expression Builder allows you to select a set of functions. These functions are not shown on the expanded operator keypad and must be entered manually. The following table summarizes the available functions and their syntax. All trigonometric functions require values entered in radians.

| When you select the function | The Expression Builder calculates the | Syntax                 |
|------------------------------|---------------------------------------|------------------------|
| ABS                          | Absolute value of <i>number</i> .     | ABS (number)           |
| ACOS                         | Arccosine of number.                  | ACOS (number)          |
| ASIN                         | Arcsine of <i>number</i> .            | ASIN (number)          |
| ATAN                         | Arctangent of <i>number</i> .         | ATAN ( <i>number</i> ) |
| COS                          | Cosine of <i>number</i> .             | COS (number)           |
| EXP                          | Anti-log of <i>number</i> .           | EXP ( <i>number</i> )  |
| INT                          | Integer value of <i>number</i> .      | INT ( <i>number</i> )  |
| LOG                          | Natural log of <i>number</i> .        | LOG (number)           |
| LOG10                        | Base 10 log of <i>number</i> .        | LOG10 (number)         |
| SIN                          | Sine of <i>number</i> .               | SIN ( <i>number</i> )  |
| SQRT                         | Square root of the <i>number</i> .    | SQRT ( <i>number</i> ) |
| TAN                          | Tangent of <i>number.</i>             | TAN (number)           |

For more information on these functions, refer to the <u>Working with Functions</u> section in the Creating Recipes manual.

The operators and their associated syntax are described in the following sections with examples of each.

#### **Mathematical Operators**

Mathematical operators let you add, subtract, multiply, and divide two or more values. Using these operators, you can create a mathematical expression. You can also change the operator's order of precedence in the mathematical expression by using parentheses.

Mathematical expressions are evaluated by determining the data value on each side of the mathematical operator and then performing the mathematical operation. For example, consider the following expression:

5+Fix32.SCADA1.AI1.F\_CV

When this expression is evaluated, the current value of the iFIX tag AI1 is determined and then it is added to 5. If the value is 50, for example, the expression evaluates to 55.

Because of the way the expressions are evaluated, the values on both sides of an operator must both be either a numeric value or a string, but not one of each. You cannot, for example, add the descriptive string "Pump1 for Main Water Supply" to the data source Fix32.SCADA1.AI1.F\_CV. However, you can add that same string to the data source Fix32.SCADA1.AI1.A\_DESC. Syntax: Mathematical Operators

The syntax for each mathematical operator in provided in the following table:

| Operator              | Syntax                  |
|-----------------------|-------------------------|
| + (addition)          | value + value           |
| - (subtraction)       | value -value            |
| * (multiplication)    | value * value           |
| / (division)          | value / value           |
| ( (left parenthesis)  | (value + value) * value |
| ) (right parenthesis) | (value + value) * value |
|                       |                         |

#### **Example: Mathematical Operators**

Consider the following expressions:

| Expression                                                       | Value                                                                                                    |
|------------------------------------------------------------------|----------------------------------------------------------------------------------------------------|
| 5+Fix32.SCADA1.AI1.F_CV                                          | The current value of AI1 plus 5. If AI5 is 100, the expression evaluates to 105.                                                                                                    |
| "5"+Fix32.SCADA1.AI1.A_CV                                        | The current value of AI1 and the string "5" con-<br>catenated together. If AI1 is 100, the expression eval-<br>uates to 1005.                                                                                                 |
| Fix32.SCADA1.AI5.F_CV*OPC1.N35                                   | The product of the iFIX tag AI1 and the I/O address N35. If the tag's value is 100, and the I/O point's value is 50, the expression evaluates to 5000.                                                                        |
| Alarms.Rect1.Width/Alarms.Rect1.Height                           | The quotient of Rect1's width divided by its height. If<br>both properties are equal, the expression evaluates to<br>1.                                                                                                    |
| Alarms.Pump5.HorizontalFillPercentage +<br>Fix32.SCADA1.AI1.F_CV | The value of Pump5's HorizontalFillPercentage prop-<br>erty plus the current value of the iFIX tag AI1. If the<br>HorizontalFillPercentage property's value is 50 and<br>AI1's value is 100, the expression evaluates to 150. |
| Alarms.Prompt.Caption+"Enter tagname"                            | The value of Prompt's Caption property and the string<br>"Enter tagname" concatenated together. If the Caption<br>property value is null, then the string evaluates to<br>"Enter tagname".                                    |

#### **Relational Operators**

Relational operators let you compare two values to determine how they relate to each other. Syntax: Relational Operators

The syntax for relational operators is shown in the following table.

| Operator          | Syntax         |
|-------------------|----------------|
| = (equal to)      | value = value  |
| <> (not equal to) | value <> value |
| > (greater than)  | value > value  |
| < (less than)     | value < value  |

| >= (greater than or equal to) | value >= value |
|-------------------------------|----------------|
| <= (less than or equal to)    | value <= value |
| Example: Relational Operators |                |

Relational operators are commonly used in boolean conditions to determine if part or all of an expression is true or false. An example:

Fix32.SCADA1.AI1.F\_CV = 50

When this expression is evaluated, the value of the left side of the operator is compared to the right side. If the two values match, the condition is true. Otherwise, it is false.

You can compare any data value to any other data value. For example, consider the following boolean conditions:

| Condition                          | Value                                                     |
|------------------------------------|-----------------------------------------------------------|
| 3>1                                | TRUE                                                      |
| 5 = "Enter tagname"                | FALSE                                                     |
| Fix32.SCADA1.AI1.F_CV = 100        | TRUE, if the current value of AI1 is 100.                 |
| Fix32.SCADA1.AI1.F_CV >=           | TRUE, if the current value of AI1 is greater than         |
| OPC1.N35                           | OPC1.N35.                                                 |
| Alarms.Rect1.Width = Alarm-        | TRUE, if Rect1 is a square.                               |
| s.Rect1.Height                     |                                                           |
| Alarms.Prompt.Caption ="Enter tag- | TRUE, if the value of Prompt's Caption property is "Enter |
| name"                              | tagname".                                                 |

#### **Boolean Operators**

Boolean operators let you connect two or more boolean conditions. Syntax: Boolean Operators

The syntax for each operator is listed in the following table.

| Operator | Syntax                  |  |
|----------|-------------------------|--|
| AND      | condition AND condition |  |
| OR       | condition OR condition  |  |
| NOT      | NOT condition           |  |
|          |                         |  |

#### **Example: AND Operator**

The AND operator is used when both parts of the expression must be true. For example, suppose that in a factory, several ingredients need to be mixed together for up to 5 minutes while the mixture is being heated to 200 degrees. When both of these conditions (5 minutes and 200 degrees) are true, you want to create an expression to display the following text:

Mixing...

To accomplish these tasks, a rectangle object, MixTime, has been set up as a progress bar to show the time elapsed as a percentage. A text object, Temperature, has also been animated to show the current temperature.

Next, a text object needs to be created for the Mixing message. This object needs its Visible property animated with the following expression:

Mixing.MixTime.VerticalFillPercentage < 100 AND Mixing.Temperature.AnimatedCaption.InputValue < 200

This expression is true only when the mixing time is less than 5 minutes and the temperature is less than 200 degrees. When either condition is no longer true, the mixer stops and the message is no longer visible.

#### Example: OR Operator

Now suppose you want to display instructions to the operator about the next stage of the process when mixing stops. To do this, you can create another text object and animate its Visible property with the following expression:

Mixing.MixTime.VerticalFillPercentage >= 100 OR Mixing.Temperature.AnimatedCaption.InputValue >= 200 Example: NOT Operator

Unlike AND or OR, the NOT operator does *not* connect two boolean conditions. Instead, it inverts the value of a condition. For example, if the following condition is true:

```
Alarms.Tank3.HorizontalFillPercentage>80
```

then the following condition is false:

```
NOT Alarms.Tank3.HorizontalFillPercentage>80
Changing the Order of Precedence
```

When evaluating an expression, iFIX defines an order of precedence for each operator. The order of precedence determines which operators (and the values on each side of the operator) are evaluated first. The following table lists each operator from highest to lowest precedence.

| Operator                  | Precedence |
|---------------------------|------------|
| ( ), NOT, - (unary minus) | 1          |
| *, /, AND                 | 2          |
| +, - (subtraction), OR    | 3          |
| <, <=, >, >=              | 4          |
| =, <>                     | 5          |

You can change the order of precedence by enclosing an expression in parentheses. Parentheses are regarded with the highest priority; thus all expressions within the parentheses are evaluated first. Operators with the same precedence are evaluated in the order they appear from left to right. **Example: Changing the Order of Precedence** 

For example, consider the following expressions:

| Expression | Value |
|------------|-------|
| 6+4/2      | 8     |
| (6+4)/2    | 5     |

#### **Bit Operators for Expressions**

The GETBIT function allows for bit-level manipulations of data. The GETBIT function has the following syntax:

```
GETBIT ( nBitNumber nNumberBits uiSourceToken )
```

You can enter comma to spearate the arguments, but you must have a space between the arguments to separate them.

The source token is promoted to the closest unsigned integer data representation that maintains its length. The corresponding zero based range of bits (bit zero is the most significant bit) is extracted from

the source and an integer is returned which corresponds to the value these bits define if they existed starting in the least significant bit of their own integer. For example:

GETBIT ( 8 4 N.T.F )

**IMPORTANT:** Be aware that you must have spaces in between the operator and operands in expressions.

## **Modifying Expressions**

You can modify an expression by editing the entry in the Data Source field of either the Expert, or the Animations or Expression Builder dialog boxes. We recommend using the Expression Builder, as you can more easily enter new data sources by selecting or typing them into the field. To delete an expression, right-click the expression and select Delete.

#### Browsing the Model in the Expression Builder

You can browse your iFIX model directly when building an animation expression in your picture using the Expression Builder, as shown in the following figure. Browsing Types automatically creates a symbol-based string in your expression, while browsing Object instances directly inserts the instance variable in your expression.

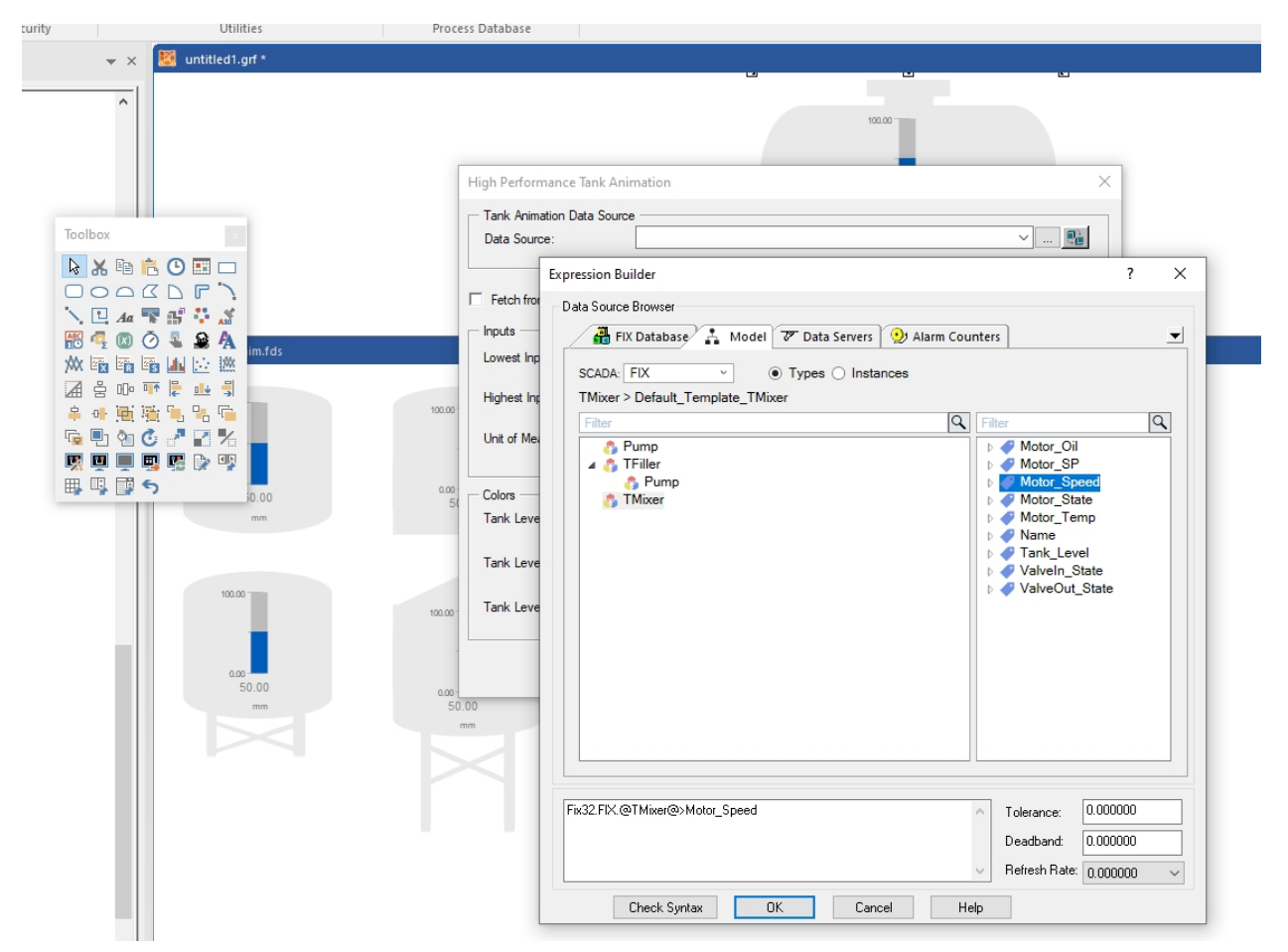

## Accessing the Animation Dialog Boxes

iFIX provides the following options for configuring Animations:

- **Experts** In the iFIX WorkSpace, select the appropriate Expert from the Experts toolbar, or the Task Wizard (Classic or Ribbon views) or on the Tools tab, in the Animations group, Animations list (Ribbon view). If the Toolbox is enabled, click the button on the Toolbox.
- **Basic Animation dialog box** In the iFIX WorkSpace, double-click an object or select Animations from the right-click menu. This dialog box contains many commonly used animations. For a listing of all animations available to an object, use the Advanced Animations dialog box.
- Advanced Animations dialog box Click the Configure button on the Basic Animation dialog box; or, if configured, the Advanced Animations dialog box appears when you double-click an object in the iFIX WorkSpace or select Animations from the right-click menu.

**NOTE:** To configure the Advanced Animations dialog box to always appear when you double-click an object or select Animations from the right-click menu, clear the Always Show Basic Animation dialog box option on the Picture Preferences Tab of the User Preferences dialog box.

## Selecting a Data Source from a List

#### To select a data source from a list:

- 1. In the iFIX WorkSpace, select an object.
- 2. Open either of the Animation dialog boxes.
  - If you are using the Advanced Animations dialog box, select the tab containing the property you want to change and select the applicable Animate check box. The dialog box expands to display the applicable animation properties.
  - If you are using the Basic Animation dialog box, select the appropriate Animation Expert button.
- 3. Click the Browse button to the right of the Data Source field.
- 4. Click the tab containing the data source.
- 5. Select the I/O point, tag, or property you want to use as a data source and click OK. The selected data source appears in the Data Source field.

#### Creating an Animation Using the Basic Animation Dialog Box

- ▶ To create an animation using the Basic Animation dialog box:
  - 1. In the iFIX WorkSpace, select the object you want to animate.
  - 2. Select Animations from the right-click menu. The Basic Animation dialog box appears.

**NOTE:** The Basic Animation dialog box appears the first time you access Animations in iFIX. To configure the Advanced Animations dialog box to always open when you double-click an object or select Animations from the right-click menu, clear the Always Show Basic Animation dialog box option in the Picture Preferences Tab of the User Preferences dialog box. 3. Select the check box of the animation property that you want to add to your object. The associated Animation Expert dialog box opens.

If the Animation that you want to add is not listed in the Basic Animation dialog box, click the Configure button to open the Advanced Animations dialog box. The Advanced Animations dialog box contains all available animations for the selected object. For more information on creating objects in the Advanced Animation dialog box, refer to the Working with Advanced Animations Overview.

4. Enter the configuration information for the Animation Expert.

The added Animation property is now selected in the Basic Animation dialog box.

5. Add any additional animations or click OK to close the dialog box.

#### Modifying an Animation in the Basic Animation Dialog Box

▶ To modify an animation using the Basic Animation dialog box:

- 1. In the iFIX WorkSpace, right-click an object and select Animations. The Basic Animation dialog box appears.
- 2. Click the button of the animation property that you want to modify. The associated Animation Expert dialog box opens.

**IMPORTANT:** If you select the check box, you will delete your animation. To modify an animation, you must click the button to access the Expert dialog box.

3. Make any required modifications to the animation and click OK to return to the Basic Animation dialog box.

#### **Animating Grouped Objects**

To animate a grouped object:

- 1. In the iFIX WorkSpace, right-click the group you want to animate, and select Animations. The Basic Animation dialog box appears.
- 2. Click the appropriate Expert button.
- 3. Enter the configuration information for the Animation Expert.

#### Deleting an Animation in the Basic Animation Dialog Box

#### ▶ To delete an animation using the Basic Animation dialog box:

- 1. In the iFIX WorkSpace, select Animations from the object's right-click menu. The Basic Animation dialog box appears. If a property contains an animation, the check box is selected.
- 2. Clear the check box to delete the animation.

Based on your User Preferences settings, you may be prompted to acknowledge this action by clicking Yes. To configure whether or not you are prompted upon deleting an animation, modify the Prompt on Delete option in the Picture Preferences tab of the User Preferences dialog box.

**IMPORTANT:** To delete all animations you configured in the Advanced Animations dialog box, clear the Advanced Animations check box. If you have assigned multiple animations from the Advanced Animations dialog box, be aware that you will be deleting all of those animations. If you have multiple animations assigned in the Advanced Animations dialog box, it is recommended that you delete them separately within the Advanced Animations dialog box itself.

## Modifying an Animation in the Advanced Animations Dialog Box

#### ▶ To modify an animation using the Advanced Animations dialog box:

- 1. In the iFIX WorkSpace, double-click the object you want to modify. The Basic Animation dialog box appears.
- 2. Click the Configure button. The Advanced Animations dialog box appears.
- 3. Select the tab containing the property you want to change.
- 4. If necessary, in the Data Source field, change the data source you want to use.
- 5. If appropriate, on the Animation Properties tab, change the type of data conversion you want and complete the related fields.
- 6. If appropriate, on the Historical Properties tab, change the start date, start time, time zone, historical mode, duration, or update rate.

#### **Deleting Animations in the Advanced Animations Dialog Box**

#### ▶ To delete an animation using the Advanced Animations dialog box:

- 1. In the iFIX WorkSpace, double-click the object you want to modify. The Basic Animation dialog box appears.
- 2. Click the Configure button. The Advanced Animations dialog box appears.
- 3. Select the tab containing the animation you want to delete. Look for tabs with arrows to help you navigate to properties that have been animated.
- 4. Clear the Animate check box for the property that contains the animation you want to delete.
- 5. Click OK to save your changes and close the dialog box.

#### Entering a Property Value in the Advanced Animations Dialog Box

#### ▶ To enter a property value in the Advanced Animations dialog box:

1. In the iFIX WorkSpace, double-click the object you want to modify. The Basic Animation dialog box appears.

NOTE: For some objects, you must right-click the object and select Animations from the pop-up menu.

- 2. Click Configure. The Advanced Animations dialog box appears.
- 3. Click the tab containing the property you want to change.
- 4. In the row containing the property you want to change, click the Animate button. The Dynamic

Settings area appears.

5. In the Dynamic Settings area, enter the desired value(s) for the property.

#### **Changing Properties Using the Property Window**

#### To change a property using the Properties window:

- 1. In the iFIX WorkSpace, right-click the object you want to modify and choose Property Window. The Properties dialog box appears.
- 2. Locate the property you want to change in the left column of the window and double-click its row.
- 3. If the property lets you enter a new value, enter that value and press Enter. After you enter the new value, the object changes to reflect your entry.

**NOTE:** If the property displays a drop-down list, select the new value from the list. If the property is a Boolean value, double-clicking will automatically toggle the value. If the property displays an ellipsis button, click the button to open the appropriate dialog box where you can make the required changes.

#### **Entering Highlight Timeout Intervals**

#### To enter a Highlight Timeout Interval:

In Classic view, in the iFIX WorkSpace, from the WorkSpace menu, select User Preferences.
 -Or-

In Ribbon view, on the Home tab, in the WorkSpace group, click Settings, and then click User Preferences.

- 2. Click the Picture Preferences tab.
- 3. In the Window Properties area, select the Click and Stick Enabled check box.
- 4. In the Properties area, enter a value in the Highlight Timeout Interval field to define the time period. The value must be entered in seconds.

#### Filtering Data Sources

#### To filter data sources:

- 1. In the iFIX WorkSpace, double-click an object. The Basic Animation dialog box appears.
- 2. Open the Advanced Animations dialog box, or click the appropriate Expert in the Basic Animation dialog box.

If you are using the Advanced Animations dialog box, select the tab containing the property you want to change and select the applicable Animate check box. The dialog box expands to display the applicable animation properties.

- 3. Click the Browse button to the right of the Data Source field.
- 4. Click the appropriate tab containing the data source you want.

- 5. In the Filter field, enter a data source name or select one from the drop-down list. If desired, use the asterisk wildcard character to search for data source names.
- 6. Click Filter or, if you are on the FIX Database or Alarm Counters tabbed page, click F.

#### **Creating Expressions**

#### To create an expression:

- 1. In the iFIX WorkSpace, double-click an object. The Basic Animation dialog box appears.
- 2. Click the Configure button. The Advanced Animations dialog box appears.
- 3. Select the tab containing the property you want to change and select the appropriate Animate check box.
- 4. Click the Browse button to the right of the Data Source field.
- 5. Click the appropriate tab and select the data source you want.
- 6. If you want to combine another data source in the expression, click the Mathematical Functions button and enter an operator.

#### **Modifying Expressions**

- To modify an expression:
  - 1. In the iFIX WorkSpace, double-click an object. The Basic Animation dialog box appears.
  - 2. Click the Configure button. The Advanced Animations dialog box appears.
  - 3. Select the tab containing the property you want to change and select the appropriate Animate check box.
  - 4. Click the Browse button to the right of the Data Source field.
  - 5. Select the tab for the desired data source.

**TIP:** If you cannot see the tab (say for instance the Historian or Model tab is obscured from view), click the drop-down to the far right of the tab view and select the tab you want to view.

- 6. If you want to combine another data source in the expression, click the Mathematical Functions button and enter an operator using the expanded keypad.
- 7. Repeat the necessary steps until you create the desired expression.

#### **Deleting Expressions**

#### To delete an expression:

- 1. In the iFIX WorkSpace, double-click an object. The Basic Animation dialog box appears.
- 2. Click the Configure button. The Advanced Animations dialog box appears.
- 3. Select the tab containing the animation you want to modify.

- 4. Select the property that contains the animation that you want to modify.
- 5. Select the desired data source.
- 6. Highlight the expression and press Delete.

## Data Conversions, Error Defaults, and Threshold Tables

In the iFIX WorkSpace, you can perform the following steps with data conversions, error defaults and threshold tables:

- Completing a Range Data Conversion
- Completing a Table Data Conversion
- Completing a Format Data Conversion
- Modifying Animations Error Defaults
- Assigning Blinking Thresholds
- Setting the Blink Speed

#### Completing a Range Data Conversion

#### To complete a range data conversion:

- 1. In the iFIX WorkSpace, double-click the object you want to modify. The Basic Animation dialog box appears.
- 2. Click Configure. The Advanced Animations dialog box appears.
- 3. Click the tab containing the property you want to change, and select the Animate check box next to that property.
- 4. From the Data Conversion list, select Range.
- 5. In the Minimum Input and Minimum Output fields, enter the minimum input and output values, as needed.
- 6. In the Maximum Input and Maximum Output fields, enter the maximum input and output values, as needed.
- 7. If you want the selected object to read a value from the data source when the picture opens, select the Fetch Input Range on Open check box.
- 8. If you want to perform an animation on an object in its current position, not in the absolute position specified by the logical unit or postscript point value in the Minimum Output field, select the Use Offset check box.

#### **Completing Table Data Conversion**

- To complete a table data conversion:
  - 1. In the iFIX WorkSpace, double-click the object you want to modify. The Basic Animation dialog box appears.
  - 2. Click Configure. The Advanced Animations dialog box appears.
  - 3. Click the tab containing the property you want to change, and select the Animate check box next to that property.
  - 4. From the Data Conversion list, select Table. Make sure you have the correct number of rows in the table. If you do not, click the Insert Row button to add a row. If you have too many rows, click the Delete Row button to remove a row from the table.
  - 5. Select either the Range Comparison option (to define a range of values for each row in the lookup table) or the Exact Match option (to define a single digital value for each row in the lookup table).
  - 6. Do one of the following:
    - Enter the high and low values for each row in the lookup table.
    - Enter a single lookup value in the Value column for each row in the lookup table.
  - 7. Enter or select the comparison value for each row in the lookup table by doing one of the following:
    - If you want to define a color, double-click the color you want to modify and select a new one from the Color dialog box when it appears.
    - If you want to enter a string or a numeric value, enter it into the cell.
    - If you want to select a value from a list, click the down arrow button to display the list of options and select the value you want.
  - 8. If you want the object to blink, enter a blink value for each row in the lookup table.

#### **Completing a Format Data Conversion**

To complete a format data conversion:

- 1. In the iFIX WorkSpace, double-click the object you want to modify. The Basic Animation dialog box appears.
- 2. Click Configure. The Advanced Animations dialog box appears.
- 3. Click the tab containing the property you want to change, and select the Animate check box next to that property.
- 4. From the Data Conversion list, select Format.
- 5. In the Type field, specify whether you want to write data to the database. In-Place allows the user to write to the database.
- 6. Select the Confirm check box if you want operators to confirm each entry they make.
- 7. From the Justify list, select how to justify the data on the screen.
- 8. From the Type list, select the type of data.
- 9. If the data type is alphanumeric, enter the number of lines to display in the Lines field and the number of characters per line in the Chars/Line field. If the data type is numeric, enter a value of 0 to 7 in the Whole Digits field and 0 to 5 in the Decimal field.
- 10. Select the Raw Format check box if you want to display data in its raw format.

#### **Modifying Animations Error Defaults**

#### To modify animations error defaults:

1. In Classic view, in the iFIX WorkSpace, from the WorkSpace menu, select User Preferences.

-Or-

In Ribbon view, on the Home tab, in the WorkSpace group, click Settings, and then click User Preferences.

- 2. Click the Animations Data Error Defaults tab.
- 3. Enter the desired numeric value or text string based on the following guidelines:
  - For range conversions, enter a numeric string in the appropriate fields of the Linear Animation Object Defaults area.
  - For format conversions, enter a text string in the appropriate fields of the Format Animation Object Defaults area.
  - For table conversions, enter a numeric or string value in the appropriate Numeric Table Entries or String Table Entries fields, respectively. To assign a color to the new entry, click the corresponding field in the Color Table Entries column and select a color from the Select Color dialog box.

#### **Assigning Blinking Thresholds**

#### To assign a blinking threshold:

- 1. In the iFIX WorkSpace, select an object.
- 2. In Classic view, click the appropriate Color Expert on the Experts toolbar, or click the Task Wizard button and select the appropriate Color Expert from the Task Wizard dialog box.

-Or-

In Ribbon view, on the Tools tab, in the Tasks/Experts group, click the Tasks/Experts dialog box launcher and select the appropriate Color Expert from the Task Wizard dialog box.

- 3. In the Data Source field, enter a data source.
- 4. Select the coloring scheme by selecting the appropriate option in the Color By area.
- 5. Select the threshold method by selecting the appropriate option in the Color Threshold area.
- 6. In the New Alarm area, select the Blink on New Alarm check box.
- 7. Click the Blink on New Alarm Color button and select the blink color from the Select Color dialog box.

#### Setting the Blink Speed

#### To set the blink speed:

- 1. In the iFIX WorkSpace, double-click the object you want to modify. The Basic Animation dialog box appears.
- 2. Click Configure. The Advanced Animations dialog box appears.
- 3. Click the Color tab.
- Select the Animate check box for the color property you want (ForegroundColor, BackgroundColor, EdgeColor, BackDropColor, BackDropBorderColor, BackDropBackgroundColor, or BackDropFadeColor).
- 5. Click the Advanced button and, in the Other Options area, enter a blinking rate (in seconds) in the Toggle Rate field.

# **Running Your Pictures**

Once you have developed your pictures, you are ready to see them go to work for you. All of the development time you put into your design can now be realized with the click of the mouse.

Because the iFIX configuration environment is fully integrated with the iFIX WorkSpace, running your pictures is simply a matter of switching environments. You do not have to start another application or leave your picture. Just click the Switch to Run button on the Standard toolbar (Classic view), or on the Home tab in the WorkSpace group, click Switch to Run (Ribbon view), or press Ctrl+W. This launches you into the run-time environment. The iFIX WorkSpace system tree disables, and the objects in your picture activate. To return to your drawing, select Switch to Configure from the WorkSpace menu (Classic view), or on the Home tab in the WorkSpace group, click Switch to Configure from the WorkSpace menu (Classic view), or on the Home tab in the WorkSpace group, click Switch to Configure (Ribbon view), or press Ctrl+W again.

When working with your pictures in the run-time environment, you have many of the same iFIX WorkSpace menus available as you did in the configuration environment. The operations you can perform are dependent on two factors: the type of document that you have open, and the access privileges you are allowed. For example, typically operators will employ some degree of environmental protection to implement a secure run-time environment. In this case, some of the iFIX WorkSpace menus may not be available because access to specific functions was not granted. For more information on how to implement this type of security, refer to the Configuring Security Features manual.

The following sections provide detail on the operations you can perform with your pictures while in the run-time environment. For more information on the run-time environment of the iFIX WorkSpace, refer to the Understanding iFIX manual.

# Working with Objects in the Run-time Environment

Objects in your pictures can be controlled, selected, or modified based on the properties you have enabled for the objects. These properties are enabled in the configuration environment by selecting the appropriate check box on the Basic Animation dialog box or the General tabbed page of the Advanced Animations dialog box. The following table details the operations you can perform with objects in the runtime environment based on the property you have activated.

| Object Run-time Attributes |                           |                                                                                                    |  |  |
|----------------------------|---------------------------|----------------------------------------------------------------------------------------------------|--|--|
| By selecting the check box | You activate the property | Which lets you                                                                                                    |  |  |
| Enable Tooltips            | EnableTooltips            | Enable tooltips for the object at run-time. Text for the highlight comes from the Description property.            |  |  |
| Enable Highlight           | HighlightEnabled          | Highlight the object at run-time. When the cursor passes over the object, a single-lined box surrounds the object. |  |  |
| Enable Select              | IsSelectable              | Select the object at run-time. When you select the object, a double-<br>lined box surrounds the object.            |  |  |

Each of the properties can also be animated so that you can perform more specific actions. For more information on animating object properties, refer to the Animating Object Properties chapter.

Some objects can be modified at run-time by writing and executing Visual Basic scripts. For more detail on writing scripts to control objects at run-time, refer to the Writing Scripts manual.

# Interacting with Alarm Summaries at Run Time

While in the run-time environment you can view and test an Alarm Summary object's configuration. For example, you can:

- Acknowledge the currently selected alarm.
- Acknowledge or delete all alarms that match the current filter.
- Change the Alarm Summary object's filter or sort configuration.
- Change and restore the Alarm Summary object's default settings.
- Temporarily disable the alarm refresh rate and instruct the Alarm Summary object to stop updating the spreadsheet.

For more information on working with Alarm Summary objects in the run-time environment, refer to the Working with the Alarm Summary Object section of the Implementing Alarms and Messages manual.

# Interacting with Charts in Run Time

While in the run-time environment, you can control certain chart properties. Some examples include the following:

- Modifying pen properties using the Chart Customization dialog box.
- Zooming in on an area of the chart.
- Displaying multiple X and Y axes.
- Displaying time cursor tooltips to determine plot values and time stamps.

For more information on working with charts in the run-time environment, refer to the <u>Working in the Run-</u> time <u>Environment</u> section of the Trending Historical Data manual.

# **Locating Objects**

The Locate Object Expert lets you search for an object in the current document or any open documents in the iFIX WorkSpace while in the run-time environment. Simply open the Expert and type the object's name in the Object's Name field. You can access this Expert from the Command Category of the Task Wizard.

#### **Using the Global Time Control**

The Global Time Control, which is available on the Historical tab, in the Ribbon view during run mode, allows you to control the display of objects configured with historical data sources. If the data source configured in an object is not historical, that is, it uses a real-time data source, the Global Time Control feature has no effect on it. Using the Global Time Control you can do the following:

• Synchronize the time for all historical data sources to the times displayed in the Start Time and End Time fields (by clicking any of the controls on the Global Time Control). This synchronization applies to all open pictures where GlobalTimeSync is set to true. The parameters in the Global

Time Control do not persist when you exit run mode.

• Set the historical data sources to end at the current time (using the Set to Current Time button)

**NOTE:** If the historical data source in an object is configured for Current Value mode, the Set to Current button has no effect on it.

- Scroll through the historical data, either forward or backward, quickly or slowly (using the Scroll buttons).
- Playback historical data by a specified speed or frame size.

To use the Global Time Control, the GlobalTimeSync picture property must be set to true. By default, GlobalTimeSynch is set to true on all pictures. If the GlobalTimeSync is not set to true, than the Global Time Control and its control buttons has no effect on the open pictures. The GlobalTimeSync property can be accessed via the picture's Property Window.

#### Configuring the Global Time Control

To configure the Global Time Control, click Configuration on the Historical tab. This opens the Global Time Control Configuration dialog box. There, you can set the start time and end time for the historical displays, as well as the update and scroll rates. You can also enable playback here, optionally.

Clicking OK applies the parameters set in the Global Time Control to all open pictures.

The Global Time Control is enabled for all pictures, by default. If you do not want operators to be able to configure the Global Time Control, then disable this option, by setting GlobalTimeSync to false, via the Properties window.

#### **Displaying the Global Time Control**

To display the Historical tab, which contains the Global Time Control, you can either:

Click the Historical tab, which will cause it to display until you click elsewhere.

-Or-

Clear the Minimize the Ribbon option from the Quick Access Toolbar, which causes the Historical tab to display until you leave run mode.

#### Using the Global Time Control

The Global Time Control has several buttons which control the display. They are pictured in the following image and detailed in the following table.

| <b>*</b>    | Historical                                                       |  |
|-------------|------------------------------------------------------------------|--|
|             | Start Time: 6/14/2017 9:37:08 AM End Time: 6/14/2017 10:37:08 AM |  |
| Configurati | n 📢 🖌 🔢 🕒 🕨                                                      |  |
|             | Global Time Control                                              |  |

Global Time Control

The Global Time Control includes the following buttons:

| Button    | Description                                                                                                    |
|-----------|----------------------------------------------------------------------------------------------------|
| <b>∢(</b> | Fast Scroll Back. By default, this scroll value is a percentage of the dur-<br>ation (either the Duration you entered directly in the Global Time Control<br>Configuration dialog box, or the duration calculated from the End Time-<br>Start Time in the Global Time Control Configuration dialog box). Other-<br>wise, this scroll value is the number of days, hours, minutes, or seconds<br>as defined in the Global Time Control Configuration dialog box.               |
| •         | Slow Scroll Back. By default, this scroll value is a percentage of the dur-<br>ation (either the Duration you entered directly in the Global Time Control<br>Configuration dialog box, or the duration calculated from the End Time-<br>Start Time in the Global Time Control Configuration dialog box). Other-<br>wise, this scroll value is the number of days, hours, minutes, or seconds<br>as defined in the Global Time Control Configuration dialog box.               |
| <b>v</b>  | Apply the settings from the Global Time Control Configuration dialog box to all open, or subsequently opened pictures, that have the Glob-<br>alTimeSync picture property set to true.                                                                                                    |
|           | <b>NOTE:</b> If you have scrolled in your picture, either forward or back, after you click Apply, the time period displayed in the picture is reset to the period specified in the Global Time Control Configuration dialog box; the time to which you scrolled is no longer displayed.                                                                                                    |
| II        | Pause the Historical Update of objects that have a historical update rate configured. Objects that do not have a historical update rate configured are not affected.                                                                                                    |
|           | back.                                                                                                    |
| G         | Set the End Time of the Global Time Control to the Current Time.                                                                                                    |
| •         | Slow Scroll Forward. By default, this scrolls the time frame as a per-<br>centage of the duration (either the Duration you entered directly in the<br>Global Time Control Configuration dialog box, or the duration calculated<br>from the End Time- Start Time in the Global Time Control Configuration<br>dialog box). Otherwise, this scroll value is the number of days, hours,<br>minutes, or seconds as defined in the Global Time Control Configuration<br>dialog box. |
| ••        | Fast Scroll Forward. By default, this scrolls the time frame as a per-<br>centage of the duration (either the Duration you entered directly in the<br>Global Time Control Configuration dialog box, or the duration calculated<br>from the End Time- Start Time in the Global Time Control Configuration<br>dialog box). Otherwise, this scroll value is the number of days, hours,<br>minutes, or seconds as defined in the Global Time Control Configuration<br>dialog box. |

# **Global Time Control Buttons**

**NOTE:** Changes made using the Global Time Control apply to historical data sources in all open pictures which have the GlobalTimeSync property set to true.

The time frame of the data displayed is adjusted to represent the time of your local time zone.

#### Example

Assume the following settings for the Global Time Control:

- Duration = 1 hour
- End Time = 10:00 a.m.
- Update Rate = 10 minutes
- Slow Scroll Percentage = 10%

Clicking Apply applies these settings to all objects containing historical animations within any open picture that has the Global Time Control enabled.

In this example, with the preceding parameters configured in the Global Time Control, causes the following to occur:

- Historically animated objects display historical values between 9:00 a.m. and 10:00 a.m.
- After 10 minutes, the picture updates, with historical animations displaying values between 9:10 a.m. and 10:10 a.m.
- Clicking Slow Scroll moves the time window for historical animations forward or backward by 6
  minutes

#### Limitations

If you apply a short update rate to pictures that contain a large number of objects with Historical Animations, you may experience performance issues – your objects may not update at the expected rate.

# Using Experts to Expedite Pictures at Run Time

iFIX Experts allow you to perform many different functions at run-time, and several of the Experts provide a check box that let you specify a function in the run-time environment. The following table details the Experts that you can use in the configuration environment that let you specify run-time functionality.

**NOTE:** When using the Use Database Tag(s) for Item(s) Selected in Run Environment option in the experts, make sure that the object is highlightable, but not selectable. If the object is selectable when the script is fired, the script looks at that object for a data source and fails when it cannot find one.

| То                     | Select the check box                        | On the Expert      |
|------------------------|---------------------------------------------|--------------------|
| Open a picture         | Select picture to open in Run Environment   | Open Picture       |
| Close a picture        | Close Current Picture in Run Environment    | Close Picture      |
| Replace a picture      | Replace Current Picture in Run Environment  | Replace Picture    |
| Open a digital tag     | Use Database Tag(s) for Item(s) Selected in | Open Digital Tag   |
|                        | Run Environment                             |                    |
| Close a digital tag    | Use Database Tag(s) for Item(s) Selected in | Close Digital Tag  |
|                        | Run Environment                             |                    |
| Toggle a digital tag   | Use Database Tag(s) for Item(s) Selected in | Toggle Digital Tag |
|                        | Run Environment                             |                    |
| Write a value to a tag | Use Database Tag(s) for Item(s) Selected in | Write Value to     |
|                        | Run Environment                             | Tag                |
| Ramp a value to a tag  | Use Database Tag(s) for Item(s) Selected in | Ramp Value to      |

# Performing Operations at Run Time Using Experts

|                                    | Run Environment                               | Tag              |
|------------------------------------|-----------------------------------------------|------------------|
| Turn a tag on scan                 | Use Database Tag(s) for Item(s) Selected in   | Turn Tag On Scan |
|                                    | Run Environment                               |                  |
| Turn a tag off scan                | Use Database Tag(s) for Item(s) Selected in   | Turn Tag Off     |
|                                    | Run Environment                               | Scan             |
| Set a tag to automatic mode        | Use Database Tag(s) for Item(s) Selected in   | Set Tag Auto     |
|                                    | Run Environment                               |                  |
| Set a tag to manual mode           | Use Database Tag(s) for Item(s) Selected in   | Set Tag Manual   |
|                                    | Run Environment                               |                  |
| Toggle a tag between automatic and | Use Database Tag(s) for Item(s) Selected in   | Toggle Tag       |
| manual mode                        | Run Environment                               | Auto/Manual      |
| Enable an alarm                    | Use Database Tag(s) for Item(s) Selected in   | Enable Alarm     |
|                                    | Run Environment                               |                  |
| Disable an alarm                   | Use Database Tag(s) for Item(s) Selected in   | Disable Alarm    |
|                                    | Run Environment                               |                  |
| Acknowledge an alarm               | Use Database Tag(s) for Item(s) Selected in   | Acknowledge      |
|                                    | Run Environment                               | Alarm            |
| Acknowledge all alarms             | Acknowledge All Alarms for Current Picture in | Acknowledge All  |
|                                    | Run Environment                               | Alarms           |

For more information on alarm acknowledgment, refer to the <u>Implementing Alarms and Messages</u> manual.

# **Multiple Picture Instances and Run Mode**

At run-time in the iFIX WorkSpace, you can open multiple instances of a single picture. This action is common for iFIX picture displays in multiple monitor configurations. After opening the picture, you can replace it even if another instance is already open in the WorkSpace, or choose to close all open instances of the picture.

The following table lists the automation interfaces available for working with multiple picture instances.

| iFIX Auto-<br>mation Interface | Description                                                                                                    |
|--------------------------------|----------------------------------------------------------------------------------------------------|
| OpenPicture<br>Subroutine      | Opens the specified picture. Can be configured to open multiple instances of a spe-<br>cified picture.                                                                                                    |
| OpenTGDPicture<br>Subroutine   | Opens a picture with the specified tag group file. Can be configured to open multiple instances of a picture with different tag group files.                                                                             |
| ReplacePicture<br>Subroutine   | Closes a picture and replaces it with another picture. If the picture you select is already open in the WorkSpace, another instance of that picture opens.                                                               |
| ClosePicture<br>Subroutine     | Closes the specified picture. If there are multiple instances of a picture open, all instances of that picture are closed. If a different alias is assigned to each instance, you can close one instance using an alias. |
| Open_QT_Pic_<br>Ex Method      | Opens a Quick Trend Picture for the selected object(s) with a set of pens based on the first eight (8) valid tags. Can be configured to open multiple instances of a Quick Trend Picture.                                |
| Open_TCP_Pic_<br>Ex Method     | Opens a Tag Control Panel Picture that displays up to 20 of the valid tags asso-<br>ciated with the currently selected object. Can be configured to open multiple                                                        |

instances of a Tag Control Panel Picture.

|                | -                                                                                    |
|----------------|--------------------------------------------------------------------------------------|
| Open_TS_Pic_   | Specifies the type of Tag Status picture to open. Can be configured to open multiple |
| Type_Ex Method | instances of a Tag Status Picture.                                                   |
| Open_TS_Pic_   | Opens the Tag Status Picture for first found tag for the selected object(s). Can be  |
| Ex Method      | configured to open multiple instances of a Tag Status Picture.                       |

Additionally, the following experts allow you to work with multiple picture instances:

- Open Picture Expert
- Replace Picture Expert
- Close Picture Expert

#### Important Information About Run Mode

In run mode, you can modify the VBA scripting in a new instance of a picture. However, modifications to scripts in an individual instance of a picture will not be saved. Saving changes to scripts in run mode is not allowed. To make changes to a script in the main picture, switch to configure mode and edit the script in the main picture (not the instance). Alternatively, you can edit the VBA script in the main picture (not the instance) in run mode using the steps below.

#### ▶ To edit a VBA script of a picture with multiple instances open in run mode:

In Classic view, in the iFIX WorkSpace, from the WorkSpace menu, select Visual Basic Editor.
 -Or-

In Ribbon view, on the Home tab, in the WorksSpace group, click the Visual Basic Editor.

- 2. In the Project tree display, browse to the project you want to edit the script of. Be sure to select the project with the asterisk (\*) next to it. For multiple instances, the asterisk indicates which instance is one you can save changes to. Changes to projects with the same name, but without the asterisk, will not be maintained when you switch back to configure mode.
- 3. In the Project tree, in your selected project, right-click the object you want to edit and select View Code. The code will appear in the main editing window.
- 4. On the Run menu, select Design Mode.
- 5. Make your VBA script changes.
- 6. On the Run menu, select Exit Design Mode.
- 7. Close the VBA Editor.

Now, when you go back to configure mode, you will be able to save your changes.

# **Using Tag Status and Quick Trend Pictures**

The iFIX WorkSpace run-time environment provides you with three pre-configured picture types that you can access to view tag information and trends for the currently selected object(s), including alarm summary objects. These pictures display real-time information about the tags.

These pictures include:

- Tag Status (\*\_TS.grf)
- Quick Trend (QuickTrend.grf)
- Tag Control Panel (TagControlPanel.grf)

You can access these pictures when the WorkSpace is in run mode.

**IMPORTANT:** If you create a new iFIX project in the SCU, the TagStatus subdirectory (located in the PIC directory) is not copied to the new project path. You must copy the TagStatus folder to the new PIC directory. For more information about creating new projects, refer to the topic <u>Create a Project for Each User Type</u>.

In addition to these pictures, if you select an object (or objects) with one or more associated tags, the title bar of the iFIX picture displays the tag name of the first tag it finds when the picture opens in run mode.

If you have a single database tag associated with an object, the picture's title bar displays the name of that tag when that object is selected. The following diagram indicates a single associated database tag.

circles.grf-FIX32.THISNODE.ai1.f\_cv

Where:

circles.grf - is the name of the picture the object is a part of.

**FIX32.THISNODE** – is the name of the name of the SCADA server (where FIX32 is the data system name, and THISNODE is the alias for the local node name).

ai1 - is the tag name.

f\_cv - is the field name whose data is being accessed.

If there are multiple database tags associated with an object, the picture's title bar displays the name of the first tag it finds, as well as a plus (+) sign to indicate that there are more associated tags. The following diagram shows a plus sign after the tag name to indicate multiple associated tags.

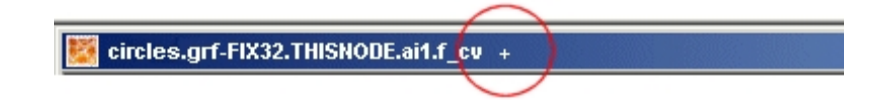

Open a Tag Control Panel picture to view a list of the tags associated with the selected object(s).

NOTES:

- An object's IsSelectable property must be set to True so you can select it in the run-time environment, and the object must be selected to display the tag information in the title bar.
- If you clear the Title bar check box in the Edit Pictures dialog box for the current picture, the title bar, including the picture and tag name information, will not be displayed in the run-time environment. This

is also true for all new pictures, when the Title Bar check box is cleared on the Picture Preferences tab on the User Preferences dialog box.

# Accessing Tag Status, Quick Trend, and Tag Control Panel Pictures

Tag Status, Quick Trend, and Tag Control Panel pictures are available only when the WorkSpace is in run mode. If a selected object has one or more associated tags, you can right-click the object and choose the picture type from the menu. You can also select multiple objects and right-click to choose the picture type, as well.

#### NOTES:

- In order to use the Tag Status features, an object must be selectable in the run-time environment. For information about making an object selectable, refer to Animating an Object's Properties.
- You do not have to group objects in configuration mode to access tag status right-click features in run mode. Simply select multiple objects in run mode prior to accessing the right-click menu.

The following figure shows the right-click menu that appears if at least one tag is associated with the selected object(s). If only one tag is associated and you choose Quick Trend, the Quick Trend picture for that tag appears. If there is more than one associated tag, the Quick Trend picture displays a different pen for each valid tag.

Tag Status... Quick Trend

Right-click Menu

If only one tag is associated and you choose Tag Status, the Tag Status picture for that tag appears. If an object (or objects) has more than one associated tag, then initially, the above right-click menu appears. When you choose Tag Status, however, a right-click menu like the following one appears.

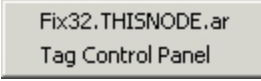

#### Right-click Menu Expanded

This right-click menu allows you to choose the first tag found (in this example, Fix32.THISNODE.ar) or you can choose Tag Control Panel, which will open the Tag Control Panel picture for this object (or group of objects).

**IMPORTANT:** If the VBA Add-on utility has been installed on your machine, and it is configured to use the RMouseClick Event, the above right-click menus will **not** be available and you will not be able to access tag status functionality. Only the VBA utility right-click menu will be available. It is recommended, however, that you use the Tag Status features because iFIX 4.0 and greater does not support the VBA Add-on utility.

#### The Tag Status Picture

Tag status pictures are a set of pre-defined pictures that display information for the selected database tag. One database tag status picture exists for each iFIX database tag type (for instance, AI, AO, DI, DO, and so on).

The following diagram illustrates what a typical Tag Status picture looks like for an AI database tag type. All database tags types have their own Tag Status picture and contain similar information.

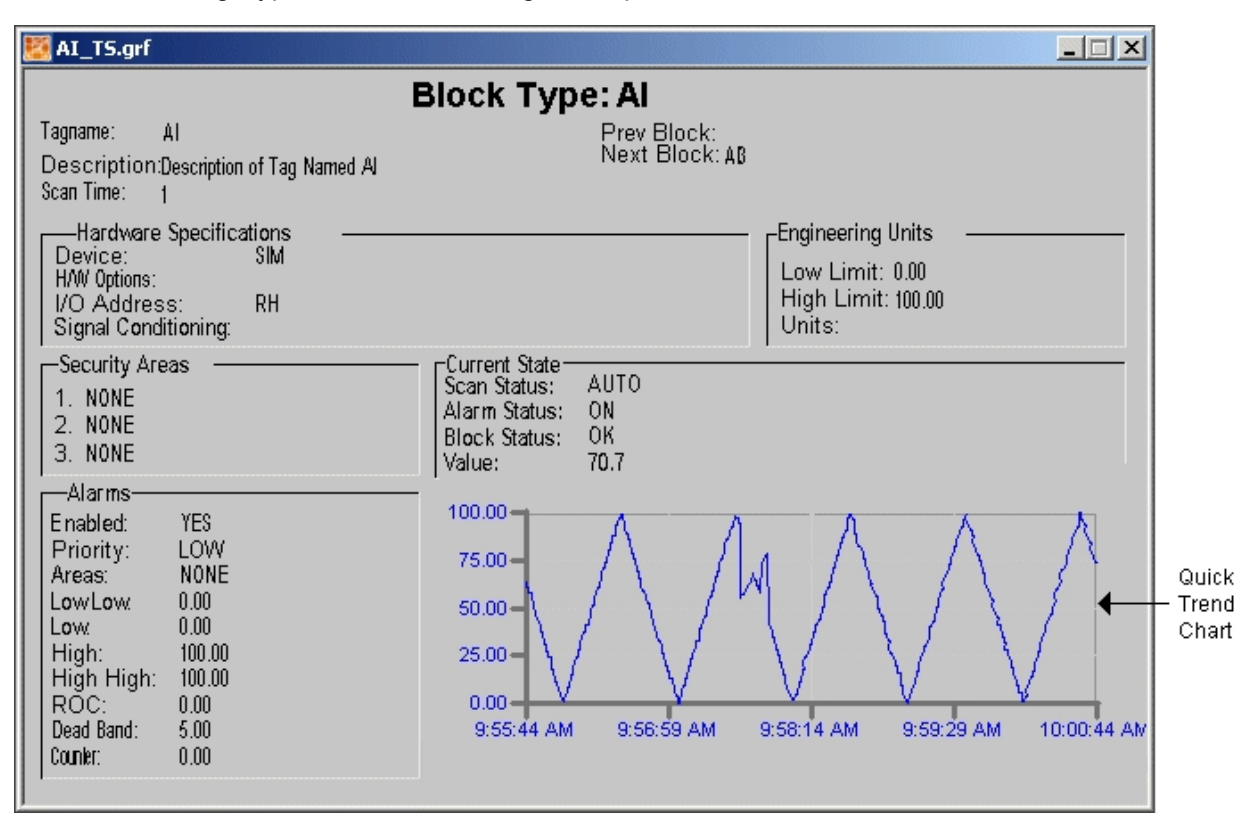

Tag Status Picture for an AI Database Tag Type

Some tags (that is, database blocks) are designed to work in chains while others are designed to operate on their own. Tags that can work in chains display the fields *Prev Block* and *Next Block* in the Tag Status picture. If the tags associated with the selected object are configured to work in a chain, the next and/or previous tag in the chain is displayed in the appropriate fields. You can click these fields to move through the chain and view the data for the associated tags.

Each Tag Status picture contains a real-time trending chart for the selected database tag. The trending charts are set up to display a 5-minute duration with a 1-second update rate, to a total of 300 viewable points on the chart. You can enlarge the trending chart by first selecting it then right-clicking and choosing Quick Trend from the menu. This view of the Quick Trend chart displays only the pen for the selected tag, even if multiple tags are associated with the object.

#### **Quick Trend Charts in Tag Status Pictures**

When a Tag Status picture includes a small Quick Trend chart, you can select this Quick Trend picture and then right-click it and choose Quick Trend to display an enlarged version for the associated tag. However, not all tags display a Quick Trend picture or a Quick Trend chart within a Tag Status picture. Only those tags with an associated F\_CV field can display a Quick Trend chart. The following table lists the tags that do not have F\_CV fields:

| Acronym | Description    |
|---------|----------------|
| BB      | On-Off Control |
| DC      | Device Control |
| EV      | Event Action   |
| FN      | Fanout         |
| HS      | Histogram      |
| PA      | Pareto         |
| PG      | Program        |
| SQD     | SQL Data       |
| ТХ      | Text           |

Table Caption Outside Table: Tags That Do not Have Quick Trend Chart Capability

# **The Quick Trend Picture**

The Quick Trend picture provides you with real-time trending information for up to eight (8) database tags associated with the selected object(s). The following diagram shows a Quick Trend picture with 5 pens displaying the data for the associated tags. All of the tags associated with the objects are listed and update the current value of the tag for the current time. The current time is the time displayed at the right edge of the x-axis.

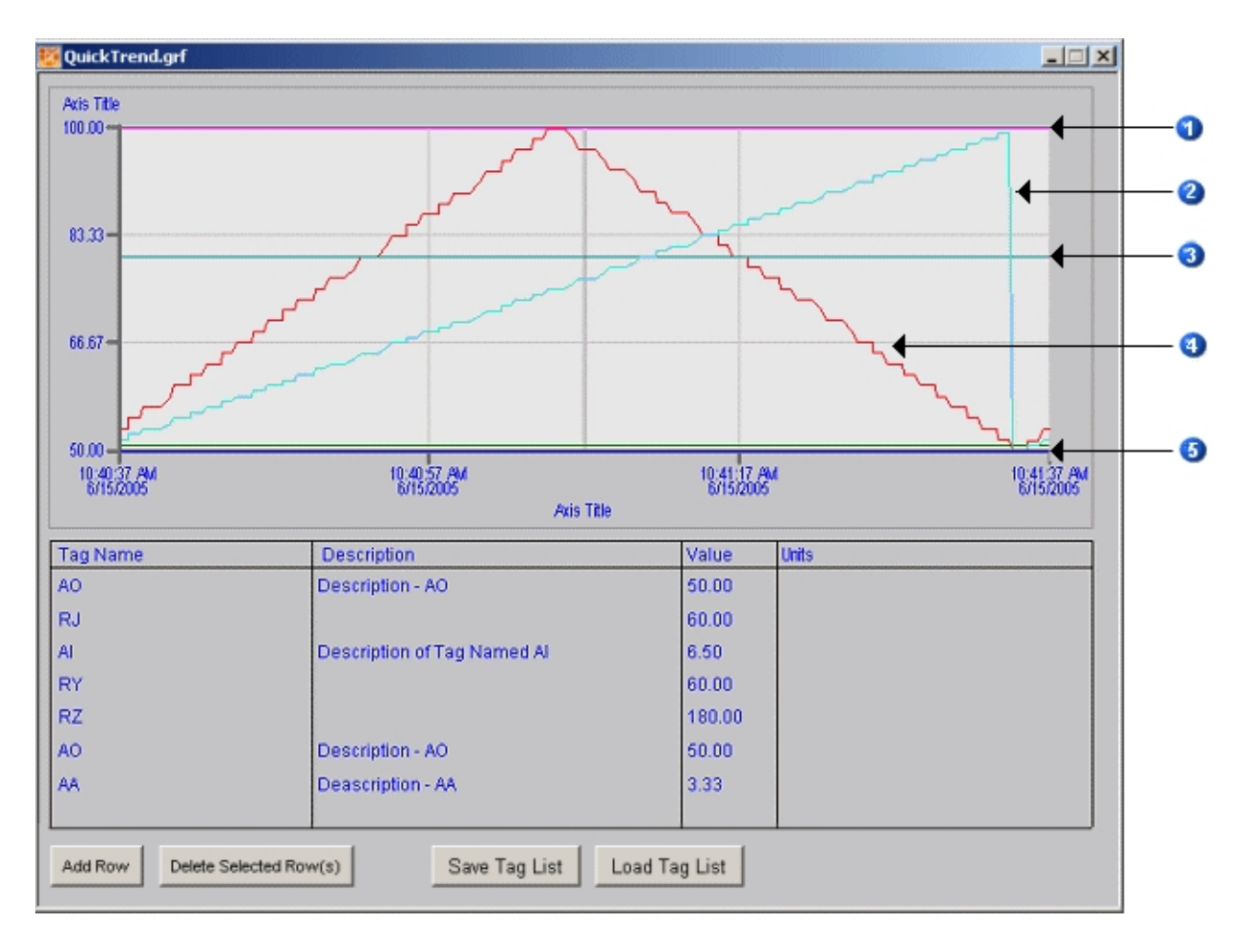

Quick Trend Picture Displaying 5 Pens

In this case, there are two AO tags with the same value. These are displayed as a single pen.

For information about Quick Trend charts that appear in Tag Status pictures, refer to <u>Quick Trend Charts</u> in Tag Status Pictures.

# The Tag Control Panel Picture

The Tag Control Panel picture is available from the right-click menu when there are multiple tags associated with the selected object(s). This picture lets you view the tag names and types, tag values, the last scan times, units of measure, and alarm information related to each tag associated with the selected object(s).

From the Tag Control Panel picture you can also access the Tag Status or Quick Trend pictures associated with the selected tags. However, if the tag does not have an F\_CV field associated with it, a Quick Trend chart will not be available. For information on tags that can display a Quick Trend chart, refer to the section Quick Trend Charts in Tag Status Pictures.

| 🔣 Ta          | agCon          | trolPanel.grf     |          |        |               |       |                      |                 | _ 🗆 🗙                 |
|---------------|----------------|-------------------|----------|--------|---------------|-------|----------------------|-----------------|-----------------------|
| Tag<br>Status | Quick<br>Tread | Tag Name          | Tag Type | Value  | LastScan      | Uelts | Description          | Current<br>Alam | Last<br>Alam Tine     |
|               |                | AO                | AO       | 50.00  | 50.00         |       | Description - AO     | OFF             | 6/15/2005 9:48:34 A.M |
|               |                | RJ                | AO       | 60.00  | 6/15/2005     |       |                      | OFF             | 6/15/2005 9:48:       |
|               |                | AI                | AL       | 80.83  | 6/15/2005     |       | Description of Tag N | OK              | 6/15/2005 9:48:       |
|               |                | RY                | AO       | 60.00  | 6/15/2005     |       |                      | OFF             | 6/15/2005 9:48:       |
|               |                | RZ                | AO       | 180.00 | 6/15/2005     |       |                      | OFF             | 6/15/2005 9:48:       |
|               |                | 1                 |          |        |               | 1     | 1                    |                 |                       |
| Ad            | d Row          | Delete Selected F | Row(s)   |        | Save Tag List | Load  | Tag List             |                 |                       |

Tag Control Panel Picture Displaying 5 Tags

# **Adding and Deleting Tags**

In addition, you can add tags to view their information and the Tag Status and Quick Trend pictures, or you can delete tags from the list. Adding tags to, or deleting tags from the Tag Control Panel, does not affect their existence in regard to the selected object(s). Adding and deleting tags are temporary operations; that is, adding a tag in this picture does not add it to the selected object and deleting a tag, even if it is already associated with the object, does not delete it from the object.

For example, if the Tag Control Panel picture is full, but you want to view the Quick Trend picture for another tag, you can delete a tag and add the tag with the information you want to access. The next time you open this Tag Control Picture the proper tags will be listed; that is, tags you deleted will be visible again and tags you added will not exist.

# Saving and Loading Tag Lists

You can save a tag list that you manually created by using the Save Tag List button. When you have created the list of tags you want, click the Save Tag List button and save the list to the desired location. When you want to view a saved tag list, click the Load Tag List button and select the tag list you want to view. Saving and loading tag lists does not affect the tags that are displayed for the selected object(s).

# **Translating Picture Text**

The iFIX WorkSpace provides you with the ability to set and change the language of a picture as it opens in run mode. As the picture opens, the WorkSpace reads a target language file and substitutes the picture's text strings with the translated strings. However, it does not do the translations for you; you must provide the translated text strings yourself.

Translating text is limited to replacing text captions, button captions, object descriptions, the Alarm Summary object, and certain properties in charts. You cannot switch the language for overall system text such as dialog box titles, menus, error strings, and so on.

#### **IMPORTANT:**

- If you change the regional settings in Windows, you must restart iFIX and your computer after you make your changes.
- If iFIX is running on a computer under English regional settings (or regional settings for another western language such as French or German), you can only display translated text strings for western languages (for example: English, French, and German) in your pictures.
- In order to display translated text for non-western languages (such as Chinese, Japanese, Russian, or Polish), regional settings must be configured for the specified language that you want to display. To change the regional settings, be sure that you select the correct language (for example, Chinese, Japanese, Russian, or Polish) in all of the applicable drop-down lists from the Control Panel's Regional and Language Options dialog box: in the "Standards and Formats," "Location," and "Languages for non-Unicode programs" fields (the "Languages for non-Unicode programs" fields is located on the Advanced tab). For double-byte languages such as Japanese or Chinese, you additionally need a Japanese or Chinese operating system; more specific details for working with double-byte languages are outlined in some of the bullets below.
- You cannot switch translations between multiple non-western languages (such as Chinese, Japanese, Russian, or Polish) without changing the regional settings. For example, you cannot switch onthe-fly between Chinese and Japanese, or Chinese and Russian.
- If you want to display both Japanese and English (or Japanese and another western language such as French or German), you must set the regional settings to Japanese. You cannot display other non-western languages, such as Chinese or Russian, in your pictures; you can only display Japanese and western languages (for example: English, French, and German).
- If you want to display both Chinese and English (or Chinese and another western language such as French or German), you must set the regional settings to Chinese. You cannot display other non-western languages, such as Japanese or Russian, in your pictures; you can only display Chinese and western languages (for example: English, French, and German).
- If you are using double-byte languages, (for example, Chinese or Japanese), you must be running iFIX on a computer with a native operating system (for example: a Chinese or Japanese operating system) and have the appropriate regional settings configured. On the Advanced tab of the Regional and Language Options dialog on Control Panel, do not forget to configure the Languages for non-Unicode programs field with the target language. You must also make sure that you set the applicable font on the Shape Preferences tab on the User Preferences dialog box.
- If the translated text for a single-byte language displays as a series of ????, you must configure the Languages for non-Unicode programs field with the target language and select the applicable font. However, you do not require a native operating system for single-byte languages.
- For pictures created in iFIX 4.0 that include Alarm Summary objects, you need to export your language file again, so that the Alarm Summary information is included. The Alarm Summary object originally was not included in iFIX 4.0 language translation files.

- It is recommended that you only use either global picture translation or individual picture-level translation in your pictures. If you mix both settings, your users could get undesirable results when opening pictures in different languages.
- Use caution when using this feature with iFIX WebSpace. It is recommended that you set the language at the individual picture-level in the iFIX WorkSpace, instead of using the global configuration. That way, you can ensure that only certain pictures open in a specified language (and not the same language settings for all users and all pictures). For an example of the picture-level settings and how you might want to use them with the iFIX WebSpace, refer to the second example in the <u>Examples of How</u> to Switch Between Languages section.
- The iFIX WebSpace Server should match the regional settings and native operating system language of the iFIX SCADA Server.

This feature is very useful if you develop your picture(s) in one language (in configure mode), but want to provide the text in a different language for operators viewing the picture (in run mode). Using this feature, you can have the same picture available in multiple languages.

This feature is also useful for changing the language of the text that appears in a picture in configure mode. You can export text strings, translate them, and import the translated text back into your original picture so that your picture's default text strings now appear in the translated language in configure mode. For instance, use this feature if you want to translate the text for the Tag Status, Quick Trend, and Tag Control Panel pictures. For more information on these picture types, see <u>Using Tag Status and</u> Quick Trend Pictures.

#### NOTES:

- Only the iFIX WorkSpace supports changing the language of the displayed picture text.
- Font colors are not available for translations.

The Translation Toolbar is available to support these features. This toolbar allows you to export or import all of the text from a picture into a language specific .CSV file. You can then add translations and font requirements to these .CSV files to use when you open the corresponding pictures. For more information about the Translations Toolbar, refer to <u>Manipulating Objects Using Toolbars</u>. For more information on how to use the toolbar to export or import a .CSV file, see Exporting and Importing Language Files.

**IMPORTANT:** If list separator is comma in your local regional settings, you can use Microsoft Excel to edit your .CSV files. Otherwise, it is recommended that you use Notepad to edit your .CSV files. It is important that you use the proper text editor, so that the list separator, a comma, gets saved properly using your operating system's native regional settings. If you are unsure of your settings, use Notepad to edit your .CSV files.

# **Global Picture Language Settings**

Global picture language settings are used when opening pictures in run mode. However, you must create language files for your pictures and translate the text strings for this feature to work. For example, you develop the configure mode pictures in your native language of French so that you can update and troubleshoot them. But, the operators want to display all run mode pictures in German. A German language file with translated text must exist for each picture you want the operators to view in German from the WorkSpace run mode. If no language file exists, the default language (in this case French) appears.

When you change the language in run mode using the global language setting, all pictures that you open from that point on will open in the specified language, as long as there is a language file for that language. If you change the global language setting, pictures that are opened from that point forward open in the new language, but previously opened pictures do not change to the new language. You must close

and reopen those pictures for the new language to take effect. The language changes only when opening the picture in run mode.

**NOTE:** If a language file does not exist, the picture text appears in the picture's default language; that is, the language in which it was created.

#### User Preference for Global Language Settings

To configure the global picture language settings, select the Translate Picture on Open check box on the Picture Preferences tab of the User Preferences dialog box. When you select this check box, the Language list is enabled and you can choose the language that you want the text strings to appear in when the picture opens in run mode. You can also use the SetLanguage global subroutine in VBA.

**TIP:** While in the User Preferences dialog box, you may also want to confirm that the applicable font is set on the Shape Preferences tab and change it, if necessary.

**NOTE:** When the Translate Picture on Open check box is selected, the TranslateOnOpen and LanguageDesired properties in the Properties window for individual pictures cannot be changed.

#### Individual Picture Language Settings

Individual picture language settings are also used when opening pictures in run mode; however, you can change the displayed language for a single picture rather than all pictures. As with global picture language settings, you must create language files for your pictures and translate the text strings for this feature to work.

For example, you have pictures that only administrators look at and these pictures are displayed in French in run mode. You have another group of pictures that only operators look at and you want to display these pictures in Spanish when in run mode. All of the pictures were developed in English, in configure mode. In this case, each picture can have specific language settings. French and Spanish language files with translated text must exist for the appropriate pictures the administrators and operators will view in run mode.

#### TranslateOnOpen and LanguageDesired Properties in Individual Pictures

To configure the language settings at the picture level, use the <u>TranslateOnOpen</u> and <u>LanguageDesired</u> properties on the active picture. You can access these properties on the Properties window in the iFIX WorkSpace or from a VBA script while in configure mode. Be aware that in order to set these properties, the Translate Picture On Open check box on the Picture Preferences tab of the User Preferences dialog box must be cleared. If this check box is not cleared, the global picture language settings override the individual picture settings.

You can also use SwitchLanguage to change the language programmatically in VBA.

**NOTE:** When you use the individual picture language settings, opening a picture in run mode for the first time is slower than it would normally take without caching enabled. If you enable picture caching, after the picture has been opened and cached, the next time you open it in run mode there is no delay. For more information about picture caching, refer to <u>Using Picture Caching</u>.

# Language File Exporter Dialog Box

The Language File Exporter dialog box allows you to export separate language files that you want to translate for each selected picture.

#### **Export location**

Specifies the folder that the language files are exported to. The language files are exported to the PIC folder of your iFIX installation location. Language files for Tag Status, Quick Trend, and Tag Control Panel pictures are exported to the TagStatus subfolder of the main PIC folder.

#### **Select Pictures**

Lists all of the pictures in the PIC folder or in the TagStatus subfolder of the main PIC folder.

#### Show Tag Status Pictures Check Box

Select this check box to display the Tag Status pictures in the Select pictures list. The Export location folder changes to display the Tag Status folder location.

#### Always overwrite existing export files Check Box

Select this check box if you want any previously existing language files for the selected picture(s) to be automatically overwritten. Clear this check box to be prompted to replace existing language files.

#### Select Language

Specifies the language you want to use for naming the language file.

#### Select All

Click this button to select all of the pictures in the list.

#### **Deselect All**

Click this button to clear your selections from the list.

#### Export

Click this button to perform the language files export.

#### Exit

Click this button to close the Language File Exporter dialog box without saving any of your changes.

# **Exporting and Importing Language Files**

Language files are Comma Separated Value (.csv) files that can be edited in Notepad. If list separator is comma in your local regional settings, you can use Microsoft Excel to edit your .CSV files. Otherwise, it is recommended that you use Notepad to edit your .CSV files. It is important that you use the proper text editor, so that the list separator, a comma, gets saved properly using your operating system's native regional settings. If you are unsure of your settings, use Notepad to edit your .CSV files.

These .CSV files reside in the same location that your pictures are found in, which by default, is the PIC folder of your iFIX installation location, or in the TagStatus subfolder of the main PIC folder. Exported language files are saved in the following format:

#### PictureName\_LangLetter.csv

where:

PictureName is the name of the picture whose language file you are exporting, and

LangLetter is the acronym for the language the picture is being translated into.

For example, if the picture name is Circles and you select German for the language, the exported language file name will be Circles\_DE.csv. For more information on the available language letters, see the section Language Letter Acronyms.

iFIX WorkSpace provides a Translation Toolbar that allows you to:

- Export a single language file for each picture.
- Export language files for multiple or single pictures.
- Import a language file.

After you export a language file, open it in Notepad or Microsoft Excel and translate the appropriate text strings. If the global or picture level language setting is configured for the same language you translated the text strings into, the iFIX WorkSpace reads the translated .CSV file when the picture opens in run mode and displays the text strings in the translated language.

If you exported more than one language file for a single picture, the target language file is the file with the language that matches the LanguageDesired property defined for the individual picture. For example, if you exported language files in Spanish, Italian, and French for the picture Circles.grf, and the LanguageDesired property is set to Spanish, the picture's text is displayed in Spanish in run mode. To view the translated text in Italian or French, you must close the picture, change the LanguageDesired property to the appropriate language, and then reopen the picture in run mode.

Every time you export a language file, a log file is also created. These log files are created for each picture that you export a language file for, even if you are exporting language files for multiple pictures. For example, you have 20 pictures in your PIC folder and you use the Language File Exporter dialog box to export German language files for all 20 pictures. iFIX creates a separate log file for each language file with the format:

#### PictureName\_LangLetterExport.log

The log files will be named Circles1\_DEExport.log, Circles2\_DEExport.log, and so on.

# **Exporting a Single Language File**

You can export a language file for the currently active picture. The language selected in the LanguageDesired property determines the language letter acronym used in the language file name. If you have a global language set for all pictures, you cannot change the LanguageDesired property. In order to change the language setting at the picture level, you must clear the Translate Picture On Open check box on the Picture Preferences tab of the User Preferences dialog box. For more information, see Individual Picture Language Settings.

# **Exporting Multiple Language Files**

You can choose to export language files for multiple pictures. Use the Language File Exporter dialog box to select the pictures and language you want to create language files for. A separate language file for each of the selected pictures is exported. Each file name uses the same language letter acronym. For more detailed information, see Language File Exporter Dialog Box.

You can also choose to create a language file for a single picture without having to change the defined language setting, whether it is at the global or the picture level. For example, the global language setting is defined for French and you have already created French language files for your 20 pictures, Circles1.grf through Circles20.grf. You now want your Polish operators to view Circles10.grf in their native language in run mode. Use the Language File Exporter dialog box to export a Polish language file for Circles1.grf. The operators can then set the LanguageDesired property for Circles10.grf to Polish before opening it in run mode.

**NOTE:** In order to set the LanguageDesired property, the Translate Picture On Open check box on the Picture Preferences tab of the User Preferences dialog box must be cleared. If this check box is not cleared you cannot define individual picture language settings.

#### Importing a Language File

After a CSV language file has been exported and translated, you have the option to import that CSV file back into the corresponding picture while it is open in configuration mode. This allows you to change the text translations in the original, source picture – so that the translated text is saved along with the picture (and not just temporarily displayed in run mode). The translated text replaces the original text strings in the original picture.

**IMPORTANT:** The language selected in the LanguageDesired property must match the language letter acronym in the language file name in order for the language file to be imported properly.

**NOTE:** Be aware that if you only want to switch languages in run mode, you do no need to import any translations. Importing translations is an <u>option</u> available if you want to update the original pictures with translated text, so that the translations replace the original text in configure mode.

If you have a global language set for all pictures, you cannot change the LanguageDesired property. In order to change the language setting at the picture level, you must clear the Translate Picture On Open check box on the Picture Preferences tab of the User Preferences dialog box.

Importing a language file is useful if you want to save the picture with the translated text strings. For example, you have a French version of iFIX and want to replace the text strings in the Tag Status and Quick Trend pictures with French strings and only view these pictures in French. After the translation is complete and you have imported the language file(s), save the pictures with the new text strings. In this

case, both configure and run mode pictures will appear in the translated language. There is no need to change language files in run mode.

# Language Letter Acronyms

| Country Acronyms for Language Files |            |                      |  |
|-------------------------------------|------------|----------------------|--|
| LCID                                | LangLetter | Language             |  |
| 1027                                | CA         | Catalan              |  |
| 1029                                | CS         | Czech                |  |
| 1030                                | DA         | Danish               |  |
| 1031                                | DE         | German               |  |
| 1032                                | EL         | Greek                |  |
| 9                                   | EN         | English              |  |
| 1034                                | ES         | Spanish              |  |
| 1035                                | FI         | Finnish              |  |
| 1038                                | HU         | Hungarian            |  |
| 1040                                | IT         | Italian              |  |
| 1041                                | JA         | Japanese             |  |
| 1042                                | КО         | Korean               |  |
| 1043                                | NL         | Dutch                |  |
| 1044                                | NO         | Norwegian            |  |
| 1045                                | PL         | Polish               |  |
| 1049                                | RU         | Russian              |  |
| 3098                                | SR         | Cyrillic             |  |
| 1050                                | HR         | Croatian             |  |
| 1051                                | SK         | Slovak               |  |
| 1053                                | SV         | Swedish              |  |
| 1054                                | TH         | Thai                 |  |
| 1055                                | TR         | Turkish              |  |
| 1057                                | IN         | Indonesian           |  |
| 1060                                | SL         | Slovenian            |  |
| 1069                                | EU         | Basque               |  |
| 1028                                | ZHTW       | Chinese - Taiwan     |  |
| 1036                                | FR         | French               |  |
| 1046                                | PTBR       | Brazilian Portuguese |  |
| 2070                                | PT         | Portuguese           |  |
| 2052                                | ZHCN       | Chinese PRC          |  |
| 3084                                | FRCA       | French Canadian      |  |

# **Examples of How to Switch Between Languages**

The following examples show you how to use VBA scripting that allows you to change the displayed language in your pictures when they are opened in run mode. Example 1 shows you how to set the script at the global level (with SetLanguage). That is, all pictures that have an exported language file for the set language will display the text in that language when opened in run mode.

Example 2 shows you how to set the script to open a specific picture in run mode (with <u>Trans</u>lateOnOpen, LanguageDesired, and <u>SwitchLanguage</u>) and display the text in the desired language.

Example 3 shows you how to switch the language for a single open picture, dynamically in run mode (with SwitchLanguage).

**TIP:** If you want to re-use these examples be sure that you review the important items listed on the <u>Translating</u> <u>Picture Text</u> topic before doing so, to ensure your configuration is correct.

## Example 1: Configure Global Language for all Pictures to Open in Run Mode

The following example shows you how to create a picture that allows you to globally switch between languages while in run mode, in this case English and Spanish. After you switch the language the first time, any picture you open from that point onward displays in the specified language, provided a language file exists. You must close the picture and click another language button to switch the language again. With this example, you must manually open and close your pictures in run mode.

NOTE: This example assumes that English is the default language that the pictures are created in.

**IMPORTANT:** If you are using the iFIX WebSpace, it is recommended that you configure the language settings at the individual picture-level. If you instead configure them globally using this example, you will reset the language across all pictures for all users. This may be undesirable for your web users. For steps on picture-level configuration, refer to the second example below.

- In the iFIX WorkSpace configure mode, open the User Preferences and click the Picture Preferences tab.
- 2. In the Cache area, clear the Enable Picture Caching check box if is enabled. This check box must be disabled if you want to re-open the *same* picture in the new language, after changing the languages.
- 3. In the Picture Translation area, select the Translate Picture on Open check box, and in the Language drop-down list select Default.
- 4. Create a new picture with two push buttons labeled "Open Pictures in English" and "Open Pictures in Español", as in the following picture.

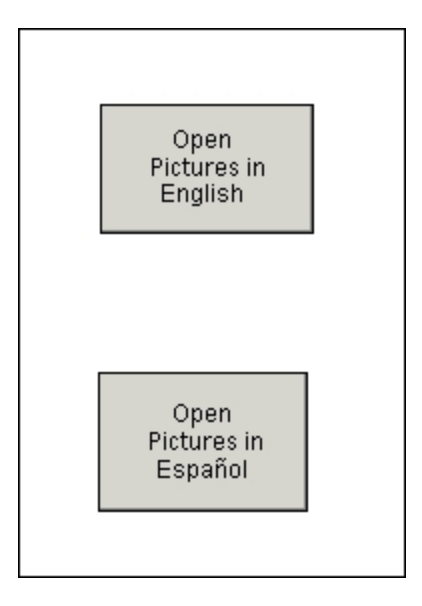

Language Buttons

- 5. In configure mode, right-click the Open Pictures in English push button and choose Edit Script. The Visual Basic Editor appears.
- 6. Enter the following script to set the global language:

SetLanguage LANG\_English

- 7. Repeat steps 5 and 6, with the Open Pictures in Español button, but replace the SetLanguage LANG\_English line with SetLanguage LANG\_Spanish.
- 8. Close the Visual Basic Editor and save the picture with a unique name.
- 9. Add some English text to the picture, and save the picture.
- 10. Export Spanish language files for the pictures that have text you want displayed in Spanish. For steps, refer to the Exporting Multiple Language Files section.
- 11. In Notepad, open the Spanish language CSV file for the picture that you generated in the previous step, and provide translations for the picture text. For steps, refer to the Editing a Language File section.
- 12. Switch to run mode.
- 13. Click the Open Pictures in Español button. Any picture that you open after clicking this button will display the English picture text in Spanish, if the picture has a Spanish CSV file.

**NOTE:** To display Spanish text for pictures that were opened before clicking the button, close and reopen them. For example, if you close the picture we created in these steps and then re-open it, the text displays in Spanish.

- 14. To switch back to English, close any open pictures except the push button picture with the language settings.
- 15. Click the Open Pictures in English button and then reopen each picture. The text displays in English.

NOTES:

- Only one instance of a picture can be open at a time; you must close a picture before opening it to display the text in a different language.
- If a picture does not have a language file for the language you are displaying in, the text will remain in the default language in which it was created.
- You can create as many push buttons as you want to switch between multiple languages.

#### Example 2: Open a Single Picture in a Desired Language in Run Mode

The following example shows you how to create a picture with push buttons that allow you to open another picture in run mode and display its text in the desired language; in this case English and Spanish. In this example, only the picture, *MyPicture*, will open when either of the buttons is clicked and you can easily switch between English and Spanish. The OpenPicture command will open multiple instances of the same picture, so that you can have more than one language version of a picture open at the same time.

NOTE: This example assumes that English is the default language that the pictures are created in.

**IMPORTANT:** If you are using the iFIX WebSpace to open a picture, be aware that other pictures already open do not change languages when you open a picture. The language changes only when you open the picture.

**TIP:** If you want to re-use this example be sure that you review the important items listed on the <u>Translating</u> Picture Text topic before doing so.

- 1. Create a picture with text and name it MyPicture.grf.
- 2. Add two push buttons labeled "Open MyPicture in English" and "Open MyPicture in Español", as in the following picture.

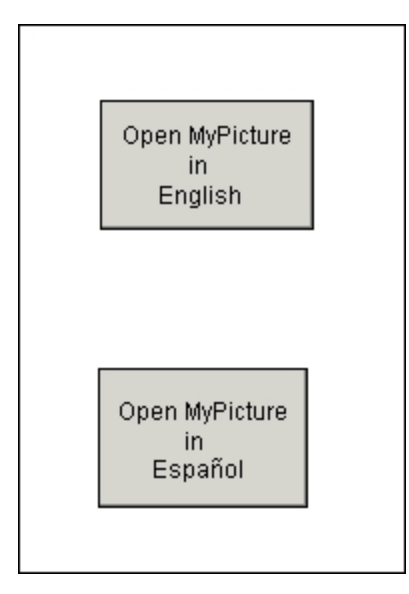

#### Language Buttons

- In configure mode, right-click the Open MyPicture in English push button and choose Edit Script. The Visual Basic Editor appears.
- 4. Enter the following script to set the TranslateOnOpen, LanguageDesired, and SwitchLanguage:

```
Dim pic As Object
OpenPicture "MyPicture.grf", , , , , , , True
```

Set pic = Application.ActiveDocument.Page pic.Translateonopen = False pic.LanguageDesired = 9 pic.SwitchLanguage

5. Repeat steps 3 and 4, with the Open MyPicture in Español button, but replace the pic.LanguageDesired = 9 line with pic.LanguageDesired = 1034 (1034 is the enumeration that represents Spanish, where as 9 represents English).

**NOTE:** For a listing of the enumerations for all supported languages (also called LCIDs) refer to the Language Letter Acronyms table in the Exporting and Importing Language Files topic.

- 6. Close the Visual Basic Editor and save the picture with a unique name.
- 7. Add some English text to the picture, and save the picture.
- 8. Export a Spanish language file for MyPicture.grf.
- 9. Open the language file in Notepad and translate the picture text to Spanish. For steps, refer to the Editing a Language File section.

**NOTE:** If list separator is comma in your local regional settings, you can use Microsoft Excel to edit your .CSV files. Otherwise, it is recommended that you use Notepad to edit your .CSV files. It is important that you use the proper text editor, so that the list separator, a comma, gets saved properly using your operating system's native regional settings. If you are unsure of your settings, use Notepad to edit your .CSV files.

- 10. Make sure the Translate Picture on Open check box on the Picture Preferences tab of the User Preferences dialog box is cleared.
- 11. Switch to run mode and open the picture with the push buttons.
- 12. Click the Open MyPicture in Español button. *MyPicture.grf* opens with the text displayed in Spanish.
- 13. From the Window menu, choose Tile Vertical to view both pictures.
- 14. Click the Open MyPicture in English button. The text in MyPicture.grf displays in English.

#### NOTES:

- If a picture does not have a language file for the language you are displaying in, the text will remain in the default language in which it was created.
- You can create as many push buttons as you want to switch between multiple languages. Be sure that you review the important items listed on the <u>Translating Picture Text</u> topic before doing so, however.

# Example 3: Switch the Language of Single Picture to a Desired Language in Run Mode

In the following example, two buttons are created to dynamically switch the language on the currently open picture in run mode regardless of the TranslateOnOpen and LanguageDesired properties. In this example, the SwitchLanguage method is used to perform this task.

- 1. Create a picture and name it MyPicture.grf.
- Add two push buttons labeled "Switch to English" and "Switch to Español", as in the following picture.

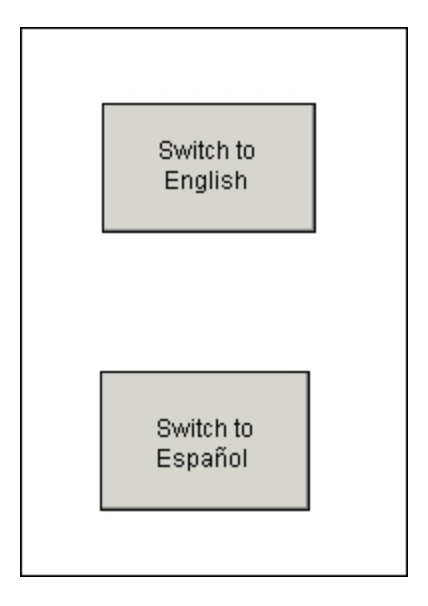

Language Buttons

- 3. In configure mode, right-click the Switch to English push button and choose Edit Script. The Visual Basic Editor appears.
- 4. Enter the following script to set the language:

Me.SwitchLanguage 9

5. Repeat steps 3 and 4, with the Switch to Español button, but replace the Me.SwitchLanguage 9 line with Me.SwitchLanguage 1034 (1034 is the enumeration that represents Spanish, where as 9 represents English).

**NOTE:** For a listing of the enumerations for all supported languages (also called LCIDs) refer to the Language Letter Acronyms table in the Exporting and Importing Language Files topic.

- 6. Close the Visual Basic Editor and save the picture with a unique name.
- 7. Add some English text to the picture, and save the picture.
- 8. Export a Spanish CSV language file for your picture, so you can provide translations for the text you added in the previous step. For steps, refer to the Exporting a Single Language File section.
- 9. Export an English CSV language file for your picture, so that English text displays when you switch picture languages.

**NOTE:** For each language that you want to use in your picture, prepare a translation file. For example, if your picture has English, Spanish, and French, you need to create a translation file for English, Spanish, and French. To create a translation .CSV file, refer to the <u>Exporting a Single Language File</u> section.

10. Open the Spanish CSV language file in Notepad and translate the picture text to Spanish. For steps, refer to the Editing a Language File section.

**NOTE:** If the list separator is a comma in your local regional settings, you can use Microsoft Excel to edit your .CSV files. Otherwise, it is recommended that you use Notepad to edit your .CSV files. It is important that you use the proper text editor, so that the list separator, a comma, gets saved properly using your operating system's native regional settings. If you are unsure of your settings, use Notepad to edit your .CSV files.

- 11. Make sure the Translate Picture on Open check box on the Picture Preferences tab of the User Preferences dialog box is cleared.
- 12. Switch to run mode and toggle between the two languages:
  - Click the Switch to Español button. Your picture displays text in Spanish.
  - Click the Switch to English button. Your picture displays text in English.

#### NOTES:

- If a picture does not have a language file for the language you are displaying in, the text will remain in the default language in which it was created.
- You can create as many push buttons as you want to switch between multiple languages. Be sure that you review the important items listed on the <u>Translating Picture Text</u> topic before doing so, however.

#### How Do I...

In the iFIX WorkSpace, you can perform steps when working with picture text languages:

- Configuring the Default Language Settings for All Pictures
- Configuring Language Settings for an Individual Picture
- Exporting a Single Language File
- Exporting Multiple Language Files
- Editing a Language File
- Importing a Language File in Configuration Mode

#### **Configuring the Default Language Settings for All Pictures**

If you develop your picture(s) in one language (in configure mode), but want to provide the text in a different language for operators viewing pictures (in run mode), you can do this in the WorkSpace. Use the steps below if you want all pictures set to the same default language for run mode viewing.

If you use the global language setting, it is recommended that you do not implement language settings at the individual picture-level.

**NOTE:** You will also need to export language CSV files for each picture and provide translations in each of these files using Notepad or Microsoft Excel to support this feature. A link to these steps is provided below.

**IMPORTANT:** If you are using the iFIX WebSpace, it is recommended that you configure your language settings at the individual picture-level. If you instead configure them globally using the steps below, <u>all</u> users will have the same language settings for <u>all</u> pictures, after the script is run. This may be undesirable for your web users. For steps on picture-level configuration, refer to the <u>Configuring Language Settings for an Individual</u> Picture section.

#### To configure default language for all pictures when opened in run mode:

- 1. Open the iFIX WorkSpace in configuration mode.
- 2. In Classic view, on the WorkSpace menu, click User Preferences.
  - -Or-

In Ribbon view, on the Home tab, in the WorkSpace group, click Settings, and then click User Preferences.

- Click the Picture Preferences tab and select the Translate Picture On Open check box. (If it is selected, the LanguageDesired and TranslateOnOpen properties at the picture-level cannot be changed from the Properties window.)
- 4. In the Language drop-down, select the default you want to set for all pictures.
- 5. Click OK.
- 6. Create language CSV files for your pictures that you want to translate the text for on open. Refer to the Exporting Multiple Language Files section for steps on how to generate your CSV files.

#### **Configuring Language Settings for an Individual Picture**

If you develop a picture in one language (in configure mode), but want to provide the text in a different language for operators viewing the picture (in run mode), you can do this in the WorkSpace. Use the steps below if you want a single picture to display a different language in run mode.

If you use the individual picture-level settings, it is recommended that you do not implement the global, default language settings.

**NOTE:** You will also need to export a language CSV file for the picture and provide translations for this file in Notepad or Microsoft Excel to support this feature. These steps are included below.

#### To configure the language for a single picture when opened in run mode:

- 1. In the iFIX WorkSpace configuration mode, open the picture with the text strings you want to translate.
- 2. In Classic view, on the WorkSpace menu, click User Preferences.

-Or-

In Ribbon view, on the Home tab, in the WorkSpace group, click Settings, and then click User Preferences.

- 3. Click the Picture Preferences tab and make sure the Translate Picture On Open check box is **cleared**. (If it is cleared, the LanguageDesired and TranslateOnOpen properties at the picture-level can be changed from the Properties window.)
- 4. Click OK.
- 5. Right-click anywhere in the picture and choose Property Window.
- From the LanguageDesired property, select the language you want to use for the language CSV file.

**NOTE:** If you are entering this information programmatically in VBA instead of using the Property window, you can find a listing of the enumerations for all supported languages (also called LCIDs) in the Language Letter Acronyms table in the Exporting and Importing Language Files topic.

7. From the TranslateOnOpen property, select True so that the displayed picture text will be automatically translated when the picture is opened in run mode.

- 8. Save the picture.
- 9. On the Translation Toolbar, click the Export language file button. The language CSV file is saved to the PIC folder.
- 10. Open the language CSV file in Notepad or Microsoft Excel and translate the text strings.

**IMPORTANT:** If list separator is comma in your local regional settings, you can use Microsoft Excel to edit your .CSV files. Otherwise, it is recommended that you use Notepad to edit your .CSV files. It is important that you use the proper text editor, so that the list separator, a comma, gets saved properly using your operating system's native regional settings. If you are unsure of your settings, use Notepad to edit your .CSV files.

11. Open the picture in run mode. The picture's text strings are displayed in the translated language.

#### **Exporting a Single Language File**

#### To export a single language file:

- 1. In the WorkSpace configuration mode, open the picture you want to export a language file for.
- 2. In Classic view, on the WorkSpace menu, click User Preferences.

-Or-

In Ribbon view, on the Home tab, in the WorkSpace group, click Settings, and then click User Preferences.

- Click the Picture Preferences tab and make sure the Translate Picture On Open check box is cleared. If it is selected, the LanguageDesired and TranslateOnOpen properties in the Properties window cannot be changed.
- 4. Click OK to close the User Preferences dialog box.
- 5. Right-click in the picture (in an area without any objects) and choose Property Window.
- 6. From the LanguageDesired list, select the language that you want to generate a CSV for.
- 7. From the TranslateOnOpen list, select Yes.
- 8. Display the Translation toolbar, if it is not already open. To do so:
  - a. In the tree view area, open the Project Toolbar Files folder and then the Toolbars folder.
  - b. Double-click TranslationToolbar to open the toolbar.
- 9. On the Translation toolbar, click the Export language file button. A message appears letting you know the language file was successfully exported.

You can now open the language file in Notepad or Microsoft Excel and translate the text strings for the picture.

**IMPORTANT:** If list separator is comma in your local regional settings, you can use Microsoft Excel to edit your .CSV files. Otherwise, it is recommended that you use Notepad to edit your .CSV files. It is important that you use the proper text editor, so that the list separator, a comma, gets saved properly using your operating system's native regional settings. If you are unsure of your settings, use Notepad to edit your .CSV files.

# **Exporting Multiple Language Files**

#### ▶ To export multiple language files:

- 1. In the iFIX WorkSpace, display the Translation toolbar, if it is not already open. To do so:
  - a. In the tree view area, open the Project Toolbar Files folder and then the Toolbars folder.
  - b. Double-click TranslationToolbar to open the toolbar.
- 2. On the Translation toolbar, click the Export multiple language files button.
- 3. In the Select pictures list, select the check box for each picture you want to export a language file for.
- 4. If applicable, select the Always overwrite existing export files check box. If you are exporting a language file for a picture that already has a language file for the selected language, the existing language file will be automatically overwritten. If you clear this check box, you will be prompted to replace the existing language file. Click Yes to replace it and No to keep it.
- 5. From the Select language list, choose the language that you want to provide translations for.
- 6. Click Export. A separate language file is created for each picture you selected.

You can now open each language file in Notepad or Microsoft Excel, and translate the text strings for the pictures.

**IMPORTANT:** If list separator is comma in your local regional settings, you can use Microsoft Excel to edit your .CSV files. Otherwise, it is recommended that you use Notepad to edit your .CSV files. It is important that you use the proper text editor, so that the list separator, a comma, gets saved properly using your operating system's native regional settings. If you are unsure of your settings, use Notepad to edit your .CSV files.

# Editing a Language File

#### To edit a language file:

1. In Windows Explorer, locate the CSV file for your picture text translations. It is saved in the same folder as your pictures. By default, this folder is C:\Program Files (x86)\Proficy\iFIX\PIC.

**NOTE:** The file name is appended with the language abbreviation. For example, a Spanish translation file would be appended with \_ES, such as MyPicture\_ES.csv.

2. In Notepad or Microsoft Excel, open the CSV file.

**IMPORTANT:** If list separator is comma in your local regional settings, you can use Microsoft Excel to edit your .CSV files. Otherwise, it is recommended that you use Notepad to edit your .CSV files. It is important that you use the proper text editor, so that the list separator, a comma, gets saved properly using your operating system's native regional settings. If you are unsure of your settings, use Notepad to edit your .CSV files.

- 3. Provide translations in the Translated Text segments, and make adjustments to fonts and point sizes as necessary.
- 4. Save the file.

# Importing a Language File in Configuration Mode

- ▶ To import a language file in configuration mode:
  - 1. If you have not already done so, in Notepad or Microsoft Excel, open the picture's language file and translate the applicable text strings.

**IMPORTANT:** If list separator is comma in your local regional settings, you can use Microsoft Excel to edit your .CSV files. Otherwise, it is recommended that you use Notepad to edit your .CSV files. It is important that you use the proper text editor, so that the list separator, a comma, gets saved properly using your operating system's native regional settings. If you are unsure of your settings, use Notepad to edit your .CSV files.

- 2. In the iFIX WorkSpace configuration mode, open the picture whose language file you translated.
- 3. If applicable, set the LanguageDesired property to the same language letter acronym used in the language file name.
- 4. Display the Translation toolbar, if it is not already open. To do so:
  - a. In the tree view area, open the Project Toolbar Files folder and then the Toolbars folder.
  - b. Double-click TranslationToolbar to open the toolbar.
- 5. On the Translation toolbar, click the Import language file button. The picture text is immediately displayed in the translated language from the language file.

**NOTE:** Importing language files is useful if you want to save your pictures with the translated text strings.

# **Using Tag Groups in Pictures**

Tag groups allow you to create one picture to show multiple representations of your process. For example, you can use one picture to represent similar lines on a plant floor. You use the iFIX Tag Group Editor (TagGroupEditor.exe) to create these tag groups in iFIX.

A *tag group* is composed of a symbol, a corresponding substitution, and an optional description field. *Symbols* are placeholders for data sources or text in a picture. *Substitutions* are alphanumeric character strings that replace symbols in a picture. A *tag group file* is a binary file that consists of the symbols, substitutions, and descriptions for each tag group.

You use symbols in areas of your picture where data points are needed to represent specific process values. A substitution can be a tagname or text, depending on where the corresponding symbol is being used in a picture. For example, if you want to change a button label when a picture opens, you would enter text for the substitution.

You can create several tag group files that associate symbols with specific substitutions in the run-time environment.

# **Example: Using Tag Groups in Pictures**

Suppose you work in a factory that produces both oatmeal and chocolate chip cookies, and each type of cookie requires a different baking temperature. Your factory has three ovens that are controlled by different databases with a similar block structure: Analog Input and Analog Output.

Your real-time control strategy calls for operators to monitor the temperature in each furnace. This strategy calls for you to develop three operator displays. You realize, however, that the only difference between the displays are the tagnames that reference different databases.

You can use the Tag Group Editor to cut development time and save a considerable amount of disk space by creating one picture and three tag group files. In the picture, you assign symbols in place of tagnames and then, at run time, call a tag group file to replace the symbols with real tagnames. You call a different tag group depending upon which cookie furnace you want to display.

# Using the Tag Group Editor

The Tag Group Editor (TagGroupEditor.exe) is a simple spreadsheet interface that allows you to develop multiple tag group files and apply them to one picture. The tags can reside in different databases.

You enter data into the Tag Group Editor spreadsheet to associate symbols with substitutions. You then save the data in a tag group file, with the extension TGD. When a picture opens, or when a new picture replaces the current picture, iFIX reads the tag group file and replaces the symbols with the corresponding substitutions, as defined in the tag group file.

**NOTE:** The Recipe Builder requires the .TGE file format when using tag group files. As such, the Recipe Builder uses the FIX32 Tag Group Editor (TGE.EXE). The iFIX Tag Group Editor (TagGroupEditor.exe) is used for creating tag groups in iFIX pictures in .TGD file format. The Recipe Builder cannot use these newer .TGD files.

#### Getting Ready to Use the Tag Group Editor

Tag groups are most efficiently implemented when your database design is stable and complete. You should perform the following tasks before you begin to develop tag group files:

- Before you develop your database, adopt a standard naming convention.
- For example, for the temperature of Oven1, name the Analog Input block TOV01. For the corresponding block in Oven2, name it TOV02.
- Develop a list of similar tagnames that exist in the same database, or in different nodes or databases. The list should include the data system, node name, tagname, block type, field name, and symbol.
- This list helps you create multiple tag group files quickly and accurately.

## Starting the Tag Group Editor

In Classic view, start the Tag Group Editor from the iFIX WorkSpace by clicking the Tag Group Editor button on the Application toolbar shown below:

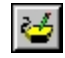

#### Tag Group Editor Button on the Application Toolbar

In Ribbon view, on the Applications tab, in the Utilities group, click Tag Group Editor.

#### The Tag Group Editor Window

The Tag Group Editor window looks similar to the following:

|    | Symbol         | Substitution                  | Get Full<br>Name | Description       |  |
|----|----------------|-------------------------------|------------------|-------------------|--|
| 1  | FREQUENCY      | Fix32.THISNODE.Frequency.F.   | # <b>1</b>       |                   |  |
| 2  | INCLINOMETER   | Fix32.THISNODE.inclinometer.F | (H) 🖬            |                   |  |
| 3  | LEAK           | Fix32.THISNODE.Leak.a_cv      | # <b>1</b>       |                   |  |
| 4  | LOADCELL       | Fix32.THISNODE.LoadCell.F_C   | # <b>4</b> 🖬     |                   |  |
| 5  | PRESSURESENSOR | Fix32.THISNODE.Pressuresens   | # <b>4</b> 🖬     | Pressure Sensor 1 |  |
| 6  | TRANSMITTER    | Fix32.THISNODE.Transmitter.F  | # <b>1</b>       |                   |  |
| 7  |                |                               | M 🖬              |                   |  |
| 8  |                |                               | # <b>1</b>       |                   |  |
| 9  |                |                               | #4 🖬             |                   |  |
| 10 |                |                               | 44 <b>D</b>      |                   |  |
| 11 |                |                               | # <b>1</b>       |                   |  |
| 12 |                |                               | M 🖬              |                   |  |
| 13 |                |                               | M 🖬              |                   |  |
| 14 |                |                               | 89 <b>3</b>      |                   |  |
| 15 |                |                               | # <b>4</b> 🖬     |                   |  |
| 16 | _              |                               | # <b>1</b>       |                   |  |
| 17 |                |                               | 44.00            | 1                 |  |

Tag Group Editor Window

# **Creating and Opening Tag Group Files**

Once you start the Tag Group Editor, you are ready to work with tag group files. You can start by creating a new tag group file or you can open an existing one.

To open an existing tag group file, click the Open button. To open a new, empty tag group file, click the New button.

You can have only one tag group file open at a time. If you made changes to a file that is currently open, you will be prompted to save it.

To save a tag group file, click the Save button. Tag group files are automatically saved with the .TGD extension in the iFIX\PIC directory.

NOTE: The tag group file must be located in the iFIX\PIC directory for tag group substitutions to work correctly.

## **Column Definitions for the Tag Group Editor**

The following table describes the columns of the Tag Group Editor spreadsheet and the information that you can enter into them.

NOTE: You can access these columns only when a row is active. Click a row to make it active.

| Column           | Definition                                                                                                    | Valid Field Values                                                                                                    |
|------------------|----------------------------------------------------------------------------------------------------|----------------------------------------------------------------------------------------------------|
| Symbol           | The text that is replaced by a substitution string.                                                                                                    | (Required field) Can contain up to 60 characters. The first character must be a letter.                                                             |
| Substitution     | The tagname or text of the substitution, depending<br>upon where the corresponding symbol is being used<br>in the picture.<br><b>NOTE:</b> Be sure to enter the text exactly as you<br>want it to appear in the picture. If the substitution<br>needs to be in a specific format, make sure the text<br>is formatted correctly. | (Required field) Can contain up to 60 characters.<br><b>NOTE:</b> It is strongly recommended that you use the fully qualified name for the tagname. |
| Get Full<br>Name | When you are using tagnames for substitutions, dis-<br>plays the fully qualified name for the tag.                                                                                                    | -                                                                                                    |
| Description      | The text that describes the function of the tag group.                                                                                                    | (Optional field) Can contain up to 60<br>alphanumeric characters, including<br>special characters, such as -(*)&+%<br>and spaces.                   |

Column Definitions for the Tag Group Editor

#### Using the Tag Group Editor Toolbar

Many of the commands found on the menu bar have corresponding toolbar buttons. The following table describes the functions of the buttons that are specific to the Tag Group Editor.

| Tag Group Editor Toolbar Buttons                                                                                 |
|----------------------------------------------------------------------------------------------------|
| Clic-To                                                                                                    |
| k                                                                                                    |
| this                                                                                                    |
| but-                                                                                                    |
| to-                                                                                                    |
|                                                                                                    |
| Cut the contents of the cell where the insertion point is positioned, and move it to the Clipboard.              |
| Copy the contents of the cell where the insertion point is positioned, and place it on the Clipboard.            |
| Paste the contents of the Clipboard into the cell where the insertion point is positioned.                       |
| Delete the contents of the cell where the insertion point is positioned.                                         |
| Add a row to the end of the spreadsheet.                                                                         |
| Insert a row above the row containing the insertion point.                                                       |
| Delete the row where the insertion point is positioned.                                                          |
| Retrieve all the symbols from your picture and insert them into the Symbol column of the spreadsheet.            |
| <b>NOTE:</b> Use this button only if all the substitutions in the tag group file are tagnames and none are text. |
| Retrieve the fully qualified name for all tags entered in the Substitution column.                               |
| Pre-Change the font displayed in the Tag Group Editor.                                                           |

# Using the Tag Group Editor Spreadsheet

You can enter and edit Symbols, Substitutions, and Descriptions in the Tag Group Editor spreadsheet.

You can also use some special functions to automate data entry or to manipulate the data in the spreadsheet. These functions are described in the sections that follow.

#### Retrieving Fully Qualified Names for Substitutions in a Spreadsheet

A fully qualified tagname consists of four parts:

- Data system
- Node
- Tag
- Field

Each element is separated by periods, as shown in the following example:

```
Fix32.THISNODE.AI1.F_CV
```
In this example, Fix32 is the name of the data system, THISNODE is the node name, Al1 is the tagname, and F\_CV is the field name.

From the Tag Group Editor, you can automatically:

- Insert a fully qualified name for an individual tagname.
- Retrieve the fully qualified names for all substitutions in a spreadsheet. (All of substitutions in the spreadsheet must be tagnames; none of them can be text.)

**NOTE:** It is strongly recommended that you use the fully qualified names of tags for substitutions in a spread-sheet.

#### Using the Data Entry Dialog Box to Define Substitutions

Double-clicking the item number in the Tag Group Editor spreadsheet displays the Data Entry dialog box, from which you can:

- Access the Data Source Browser expression builder to define the substitution.
- Create the data source for a substitution tagname.
- Retrieve the fully qualified name for a substitution tagname.

### Sorting Data in the Spreadsheet

You can sort the data in any column in the Tag Group Editor spreadsheet. **Searching and Replacing Substitutions** 

You can make multiple changes to tagname substitutions. This involves:

- · Converting the file to comma separated value (CSV) format
- Making the changes in a third-party spreadsheet or text editor
- Re-opening and re-saving the file in the Tag Group Editor.

**IMPORTANT:** GE ships two Tag Group Editors: one is for use with pictures and the other is for use with recipes. The Tag Group Editor discussed in this manual is intended for use with pictures. To use the Tag Group Editor with recipes, double-click the icon for the TGE.EXE program, located in your iFIX root directory. **Retrieving Symbols from a Picture** 

You may have so many symbols in a picture that entering all of them into the spreadsheet would be very time-consuming. To automatically retrieve all the symbols from a picture and insert them into the spread-sheet, you can use the Get Symbols From Picture button on the Tag Group Editor toolbar. The Symbols column is cleared and all of the symbols from the picture, including symbols that are used in a picture's script, are automatically inserted into the spreadsheet. You can then alphabetically sort the symbols by clicking the Symbol column heading.

**NOTE:** If you add new symbol substitutions on text, pushbutton, or variable objects to a picture, these symbols will NOT be read into the Tag Group Editor until the picture is resaved. New symbols on the objects in question will only be read into the Tag Group Editor when the picture is saved.

## **Using Tag Group Symbols in Pictures**

You can enter tag group symbols in a picture for the following object properties:

- Command button caption
- Variable object current value

- Text object caption
- Animation data source
- Chart pen data source (historical and real-time)
- Enhanced chart data source (historical and real-time)
- Event data source
- Data link data source
- Historical data link data source

You can also use tag group symbols with the following picture methods in a script:

- TagGroupValue
- TagGroupSubstitution

## Implementing a Tag Group Strategy

There are three major tasks that you must perform to successfully implement your tag group strategy:

- 1. Create a picture that uses symbols in areas where data points are needed to represent a specific process value. For more information, refer to Creating and Opening Pictures.
- 2. Create several different tag group files that associate the symbols in the picture with different tags.
- 3. Assign the tag group file to load when a picture opens, or when a new picture replaces an existing one. For more information, refer to Assigning a Tag Group File to a Picture Event.

## Entering a Symbol in a Picture

When you enter a symbol in a picture, you must type an at sign (@) at the beginning and end of the symbol name. This allows the iFIX software to differentiate tag group symbols from ordinary text.

**NOTE:** When defining symbols in the Symbol column of the Tag Group Editor, you only need to enter the symbol name, not the @ signs.

## Example

You want to enter a data link in a picture that displays the value of a temperature output block. You will use this picture three times to show three similar processes. To use a symbol called Temperature in the picture, enter the following for the data link:

@Temperature@

When the iFIX software reads text in this format, it identifies the text as a tag group symbol. When a picture opens, or a new picture replaces the current one, the symbol is replaced with the assigned substitution.

In the Symbol column of the Tag Group Editor you would enter:

Temperature

For more information, see Syntax Guidelines for Symbols in Pictures.

## **Using Partial Substitutions**

You may only want to substitute a specific section of a tag or a string of text. This is known as a partial substitution. The Tag Group Editor can perform partial substitutions. However, there are some rules you must follow:

- Make sure there is an @ sign at the beginning and end of the symbol to denote where the symbol name begins and ends.
- Keep track of your @ signs if you are using a symbol in a tagname.

For example, if you want @Tag1@ to be the symbol in a partial text substitution, you must enter:

@Tag1@Ready

For more information, see Syntax Guidelines for Symbols in Pictures.

#### Partial Substitution Errors in Data Sources

Be careful when using a partial substitution in a data source. If the source of a substitution does not currently exist in the data system, a connection will be forced. However, you will only know that this has occurred when you receive an error message at run time. This can happen if you made a typographical error when you entered a substitution or if you entered duplicate data.

For example, you enter a partial substitution as the source for a data link, as follows:

Fix32.@tag1@

However, in the tag group file, you entered the following substitution for @tag1@:

Fix32.THISNODE.AI1.F\_CV

When this substitution occurs, the data source is now Fix32.Fix32.THISNODE.AI1.F\_CV. Since the data system thinks that this source can be created, it will force the connection.

For more information about using symbols for partial substitutions, see <u>Syntax Guidelines for Symbols</u> in Pictures.

#### Syntax Guidelines for Symbols in Pictures

To perform a partial substitution for a tag, follow the syntax guidelines below:

| Symbols in Pictures – Dos and Don'ts |                |                                                                                                    |  |
|--------------------------------------|----------------|----------------------------------------------------------------------------------------------------|--|
| Enter                                | Do not enter   | Because                                                                                                    |  |
| Node.@tag1@.f_cv                     | Node@tag1@f_cv | You must separate elements with<br>periods. In this example, there must<br>be a period between the node and<br>the tag, and the tag and the field. |  |
| @tag1@.@field@                       | @tag1@.@field  | You must start and end every sym-                                                                                                    |  |

|                        |                        | bol with an at sign (@). In this<br>example, a substitution will not<br>occur for <i>field</i> because the symbol<br>must end with an at sign (@).                                                                                                  |
|------------------------|------------------------|----------------------------------------------------------------------------------------------------|
| Node.@tag1@.@field@    | Node.@tag1@field@      | You must separate elements with periods. Also, you cannot share at signs (@). Text beginning and end-ing with an at sign (@) denotes a symbol to be replaced. In this example, a substitution will occur for <i>tag1</i> but not for <i>field</i> . |
| Node.@unit@@device@.f_ | _Node.@unit@device@.f_ | You cannot share at signs (@). In                                                                                                    |
| cv                     | cv                     | this example, a substitution will occur for <i>unit</i> but not for <i>device</i> .                                                                                                    |
| @tag1@ + @tag2@        | @tag1@+@tag2@          | You must enter a space before and after the mathematical operator (the plus sign (+) in this example).                                                                                                    |
| (@tag1@ + @tag2@ )/2   | (@tag1@ - @tag2@)/2    | You must enter a space before and after the tag group when using parenthesis.                                                                                                    |

#### Using Symbols for the Current Value of a Variable Object

When using symbols to represent a data source for the current value of a variable object, you must also assign the symbol to the initial value of the variable object. The initial value is written to the current value when a picture opens, which means the symbol will be overwritten by the content of the initial value. If you assign a symbol to the current value only, you will lose your tag group substitution.

#### Using Symbols for Complex Expressions

You cannot substitute a complex expression for a single symbol. For example, you cannot substitute the following expression:

Fix32.THISNODE.AI1.F CV + 10

for the following symbol:

@tag1@

However, you can use partial substitutions to represent each part of the expression. For example, if you want to use symbols for the complex expression above, you would use two symbols, as follows:

@tag10 + @tag20

where the substitution for @tag1@ would be Fix32.THISNODE.Al1.F\_CV, and the substitution for @tag2@ would be 10.

#### Assigning a Tag Group File to a Picture Event

Before substitutions can occur in the run-time environment, you must assign the tag group file to load when a picture opens.

You can also assign the tag group file to load when a new picture replaces an existing one.

### **Optimizing Picture Loading in the Run-time Environment**

The Tag Group Editor provides a way to get the best possible picture loading performance in the run-time environment. After you have completed the design process, you can optimize the load performance by choosing the Resolve Tags command from the File menu. When this action occurs, the picture looks for the tag group substitutions, replaces the symbols with the substitutions, and establishes connections between the objects in the picture and the true data sources.

The Tag Group Editor saves these connections, along with information identifying the version number of the picture and the tag group file, and the identifying strings after substitution, in the tag group storage file (.TGS). There is only one tag group storage file per node.

## **Error Log Creation**

The Tag Group Editor creates a text file, TGEERROR.LOG, in the C:\Program Files (x86)\Proficy\iFIX\LOCAL path, which contains a list of errors that occur during the resolution process. Make sure that you open this file and verify any errors. If there are no errors, the log will be empty.

### **OPC Server Address Substitution**

The steps below describe how to use an OPC address substitution with Symbols in the Tag Group Editor.

#### To use an OPC address substitution with Symbols in the Tag Group Editor:

- 1. In the iFIX Tag Group Editor's Substitution field, paste the OPC address name.
- 2. Remove the quotes from the address name.
- 3. On the Tag Group Editor's File menu, click Resolve Tags.

## Importing and Exporting Tag Group Files

The Tag Group Editor can import and export tag group information that is formatted as a comma separated value (.CSV) file. Comma separated value files are useful if you want to exchange tag group information with a third-party text editor, spreadsheet, or word processor.

Comma separated value files have several benefits:

• You can enter tag group information into an application, such as Microsoft Excel or a text editor, that you are more familiar with and then import this information into the Tag Group Editor.

• You can generate a report by printing the comma separated value (.CSV) file as a text file. The report provides a list of all symbols, substitutions, and descriptions defined in the Tag Group Editor spreadsheet. This list can help you verify your tag groups *before* you implement them into your SCADA strategy.

## **Understanding the CSV File Format**

If you use Microsoft Excel or another spreadsheet application that provides a CSV file format option, the application does all the required formatting for you. However, if you prefer to use a text editor, you must follow some simple formatting rules to ensure that the text file is successfully imported into the Tag Group Editor.

#### **CSV File Formatting Rules**

Each line in your text file represents one row when opened in the Tag Group Editor. Use the following rules when formatting your text file:

- Enter the information in the same order as it appears in the Tag Group Editor spreadsheet: symbol, substitution, description.
- The symbols, substitutions, and descriptions that you enter into your text file have the same length limitations as the corresponding component in the Tag Group Editor spreadsheet.
- Use a list separator to separate each component of the tag group. You must use the list separator that is defined through Regional Settings, Number tab, in Control Panel. In most cases, this is a comma (,).
- Do not include comments or blank lines in your CSV file. If you do, a message appears at the point that the Tag Group Editor first encounters either a comment or a blank line, and the file will stop loading.
- The first line of your CSV file *must* contain only the total number of lines, or tag group entries, in the tag group file. For example, if your CSV file contains six tag groups, the first line of the file should be the following:

"6"

If your CSV file does not contain this line, it will not open in the Tag Group Editor.

- If the name of a symbol, substitution, or description contains a quotation mark (") or the same list separator defined through Regional Settings in Control Panel, you must do the following:
  - Enclose that item in quotation marks.
  - Type an extra quotation mark before each quotation mark within that item.

For example, if you are entering a symbol named OVEN"TEMP1 into your text editor, you must type "OVEN""TEMP1" as your symbol name.

#### Example: A Sample CSV File

Each line in a CSV file represents a row in the Tag Group Editor spreadsheet, except the first line. The first line of a CSV file represents the total number of tag groups contained in the tag group file. The following example depicts a CSV file created by the Tag Group Editor.

```
"OVENTEMP1", "Fix32.THISNODE.AI1.F_CV", "Oven 1 current temperature"
"OVENTEMP2", "Fix32.THISNODE.AI2.F_CV", "Oven 2 current temperature"
"OVENTEMP3", "Fix32.THISNODE.AI3.F_CV", "Oven 3 current temperature"
```

"2"

As this example shows, tag group components are separated by a list separator and enclosed in quotation marks. The Tag Group Editor does this as a safeguard even though the only items that require quotation marks are list separators used within an item, and other quotation marks. In fact, you can delete the quotation marks around any component that does not contain a defined list separator or quotation mark.

## Exporting a Tag Group File as a CSV File

You can export a tag group file to a file in comma separated value (CSV) format. Then you can view the information in a text editor or in Microsoft Excel or another spreadsheet application that provides a CSV file format option.

## **Converting 6.x Tag Group Files**

You must convert all tag group files created in the 6.x Tag Group Editor to the current tag group file (.TGD) format. You do this by opening the file in the 6.x Tag Group Editor, and saving it as a CSV file. You then convert the CSV file to a TGD file by choosing the Convert CSV Files to TGD Files command in the File menu.

## **Tag Group Editor Dialog Boxes**

The iFIX Tag Group Editor includes the following dialog boxes (listed in alphabetical order):

- Convert 6.x CSV Files Dialog Box
- Data Entry Dialog Box
- Tag Group Editor Main Window

### **Convert 6.x CSV Files Dialog Box**

The Convert 6.x CSV Files dialog box displays the following items:

#### 6.x .CSV File Directory

Enter the path to the directory containing your 6.x CSV files. The path must end with a backslash (\).

#### **CSV** File List

Select the files you want to convert. You can select more than one file by pressing and holding down the <CTRL> key.

#### Update .CSV File List

Click this button to update the contents of the CSV File List. You must click this button after you enter a file path in the 6.x .CSV File Directory box.

#### Select All

Click this button to select all of the files in the CSV File List.

#### **Deselect All**

Click this button to deselect all of the currently selected files in the CSV File List.

## Data Entry Dialog Box

The Data Entry dialog box displays the following items:

#### Symbol

Enter a symbol that is defined in your picture. Do not enter the starting and ending delimiters (@). For example, if you enter @*tag1*@ as a symbol in a picture, you only have to enter *tag1* in the spreadsheet.

**Valid values** – Can contain up to 60 alphanumeric characters. The first character must be a letter. This field is mandatory.

#### Substitution

Enter a substitution for the defined symbol. You can enter a tagname or text, depending upon where the corresponding symbol is being used in a picture. Click Browse to open the Expression Builder. Click Modify Database Block to modify a database block directly without opening the Database Manager.

**Valid values** – Can contain up to 1024 alphanumeric characters. The first character must be a letter. This field is mandatory.

#### Browse

Click Browse to open the Expression Builder.

### Modify Database Block

Click Modify Database Block to modify a database block directly without opening the Database Manager.

#### Get Full Name

Click Get Full Name to get the fully qualified name for a tag. For example, if you enter *AI1* in the Substitution field and have an AI1 database block defined in your database, the *Default Data System.Node*.AI1.*Field* is automatically entered when you click the Get Full Name button. Use this button when you want to perform a full tag substitution.

### Description

Enter text that describes the function of the tag group.

**Valid values** – Can contain up to 256 alphanumeric characters, including special characters, such as – (\*)&+% and spaces. This field is optional.

## **Tag Group Editor Main Window**

The Tag Group Editor main window displays the following items:

### Symbol

Enter a symbol that is defined in your picture. Do not enter the starting and ending delimiters (@). For example, if you enter @*tag1*@ as a symbol in a picture, you only have to enter *tag1* in the spreadsheet.

**Valid values** – Can contain up to 60 alphanumeric characters. The first character must be a letter. This field is mandatory.

#### Substitution

Enter a substitution for the defined symbol. You can enter a tagname or text, depending upon where the corresponding symbol is being used in a picture. Click Browse to open the Expression Builder. Click Modify Database Block to modify a database block directly without opening the Database Manager.

#### **IMPORTANT:**

- It is recommended that you use the fully qualified tagnames or explicitly use the F\_CV field in the substituted text.
- If the object of your substitution is an element in an OPC server address that includes double quotes surrounding its data items, you should not include the double quotes in the tag group substitution string. Substitution strings enclosed in double quotes may cause issues with partial data source substitutions.

**Valid values** – Can contain up to 255 alphanumeric characters. The first character must be a letter. This field is mandatory.

#### Get Full Name

Click Get Full Name to get the fully qualified name for a tag. For example, if you enter *Al1* in the Substitution field and have an Al1 database block defined in your database, the *Default Data System.Node*.Al1.*Field* is automatically entered when you click Get Full Name. Use this button when you want to perform a full tag substitution.

#### Description

Enter text that describes the function of the tag group.

**Valid values** – Can contain up to 60 alphanumeric characters, including special characters, such as – (\*)&+% and spaces. This field is optional.

## How Do I...

Click any of the following links for more information about the Tag Group Editor:

- Performing Basic Functions
- Entering Data into the Spreadsheet
- Editing a Tag Group File
- Resolving Tags With a Picture
- Assigning a Tag Group File to a Picture Event
- Importing and Exporting Tag Group Files

## **Performing Basic Functions**

© 2024 General Electric Company. All rights reserved.

Click any of the following links for more information about performing basic functions in the Tag Group Editor:

- Creating a New Tag Group File
- Opening an Existing Tag Group File
- Changing the Font
- Saving a Tag Group File
- Closing a Tag Group File
- Exiting the Tag Group Editor

#### Creating a New Tag Group File

#### To create a new tag group file:

1. In Classic view, in the iFIX WorkSpace, on the toolbar, click the Tag Group Editor button.

-Or-

In Ribbon view, on the Application tab, in the Utilities group, click Tag Group Editor.

- 2. Click the New toolbar button.
- 3. Enter the symbol, substitution, and description data for all of the tag groups that you want to define.
- 4. When you are done, click the Save toolbar button. The Save As dialog box appears. By default, it is set to the C:\Program Files (x86)\Proficy\iFIX\PIC path.
- 5. Enter a file name, and click Save. The file is saved with a .TGD extension.

#### TIPS:

- You can have only one tag group file open at a time. If you made changes to a file that is currently open, you will be prompted to save it. The iFIX Tag Group Editor replaces the currently open file with a new, empty tag group file.
- The tag group file must be located in the C:\Program Files (x86)\Proficy\iFIX\PIC directory for tag group substitutions to work correctly.
- You can use an existing tag group file as a template from which to create a new tag group file. When you are ready to save your changes, make sure that you save this file with a different file name.

#### **Opening an Existing Tag Group File**

#### To open an existing tag group file:

1. In Classic view, in the iFIX WorkSpace, on the toolbar, click the Tag Group Editor button.

-Or-

In Ribbon view, on the Application tab, in the Utilities group, click Tag Group Editor.

- Click the Open toolbar button. The Open dialog box appears. By default, it is set to the C:\Program Files (x86)\Proficy\iFIX\PIC path.
- 3. Select the tag group file that you want to open, and click Open.

#### TIPS:

- You can have only one tag group file open at a time. If you made changes to a file that is currently open, you will be prompted to save it. The iFIX Tag Group Editor replaces the currently open file with the file that you selected.
- The tag group file must be located in the C:\Program Files (x86)\Proficy\iFIX\PIC directory for tag group substitutions to work correctly.

#### **Changing the Font**

#### To change the font:

- 1. In the iFIX Tag Group Editor, click the Set Font toolbar button.
- 2. Select the font, font style, and size that you want to be displayed in the Tag Group Editor, and click OK.

#### Saving a Tag Group File

#### To save a tag group file:

- In the iFIX Tag Group Editor, click the Save toolbar button. If you haven't previously saved the file, the Save As dialog box appears. By default, it is set to the C:\Program Files (x86)\Proficy\iFIX\PIC path.
- 2. Enter a file name, and click Save. The file will be saved with a .TGD extension.

#### TIPS:

- If information is missing from the spreadsheet, a message will appear:
- If you left a symbol cell blank, you must fill in the missing information before you can save the tag group file. When you have finished, click the Save toolbar button again.
- If you left a substitution cell blank, choose Yes to save the file. Choose No to fill in the missing substitution before you save.
- The tag group file must be located in the C:\Program Files (x86)\Proficy\iFIX\PIC directory for tag group substitutions to work correctly.

#### **Closing a Tag Group File**

Once the iFIX Tag Group Editor opens a tag group file, it cannot open another until the active file is closed.

#### To close a tag group file:

- 1. In the iFIX Tag Group Editor, click the Open toolbar button. The iFIX Tag Group Editor closes the active file and opens the file that you selected.
- 2. If you made changes to the active file, you will be prompted to save it.

## Exiting the iFIX Tag Group Editor

- To exit the iFIX Tag Group Editor:
  - 1. In the iFIX Tag Group Editor, click Exit on the File menu.
  - 2. If you made changes to a file that is currently open, you will be prompted to save it before the iFIX Tag Group Editor closes.

### **Entering Data into the Spreadsheet**

Click any of the following links for more information about entering data into the spreadsheet:

- Entering Symbols Directly into the Spreadsheet
- Entering Substitutions Directly into the Spreadsheet
- Entering Descriptions Directly into the Spreadsheet
- Entering Data If You Don't Know the Substitution Name

#### Entering Symbols Directly Into the Spreadsheet

#### To enter symbols directly into the spreadsheet:

In Classic view, in the iFIX WorkSpace, on the toolbar, click the Tag Group Editor button.
 -Or-

In Ribbon view, on the Application tab, in the Utilities group, click Tag Group Editor.

- 2. Create a new tag group file.
- 3. Make sure the picture for which you are creating a tag group file is open in the iFIX WorkSpace.
- 4. Click the Get Symbols From Picture button on the toolbar. The Symbols column is filled in with the symbols defined in the picture.

TIP: You can also enter a symbol directly into the symbol cell.

#### **Entering Substitutions Directly Into the Spreadsheet**

#### To enter substitutions directly into the spreadsheet:

In Classic view, in the iFIX WorkSpace, on the toolbar, click the Tag Group Editor button.
 -Or-

In Ribbon view, on the Application tab, in the Utilities group, click Tag Group Editor.

- 2. In the iFIX Tag Group Editor, enter either a tagname or text directly into a substitution cell.
- 3. If you are substituting a tagname for a symbol, click the Get Full Name button. The fully qualified name for that tag is inserted into the substitution cell.

For example, if you enter AI1 in a substitution cell and click the Get Full Name button next to it, FIX32.THISNODE.AI1.F\_CV automatically appears in the substitution cell. If the data source does not exist, a message will appear asking if you want to create it.

**TIP:** If you want to retrieve all of the fully qualified names at once, enter all of the tagnames into the spreadsheet, and click the Get Full Name column heading. The fully qualified names for all of the tagnames are automatically inserted into the Substitution column.

#### **Entering Descriptions Directly Into the Spreadsheet**

#### To enter descriptions directly into the spreadsheet:

In Classic View, in the iFIX WorkSpace, on the toolbar, click the Tag Group Editor button.
 -Or-

In Ribbon view, on the Application tab, in the Utilities group, click Tag Group Editor.

2. In the main window, enter the description directly into the description cell.

#### Entering Data If You Don't Know the Substitution Name

#### ▶ To enter data if you don't know the substitution name:

1. In Classic view, in the iFIX WorkSpace, on the toolbar, click the Tag Group Editor button. -Or-

JI-

In Ribbon view, on the Application tab, in the Utilities group, click Tag Group Editor.

- 2. Double-click a row number. The Data Entry dialog box appears.
- 3. In the Symbol box, enter the text you want to use for the symbol.
- 4. From the Substitution list, select a tagname, or do one of the following:
  - Click Browse to open the Expression Builder dialog box.
  - Click Modify Database Block to create the data source. You must enter a tagname before you can use this button.
  - Click Get Full Name to retrieve the fully qualified name. You must enter a tagname before you can use this button.
- 5. In the Description box, enter text that describes the function of the tag group substitution, and click OK.

## Editing a Tag Group File

Click any of the following links for more information about editing a tag group file:

- Editing a Cell
- Deleting the Contents of a Cell
- Inserting a Row
- Deleting a Row
- Sorting Data Alphabetically in a Column
- Searching and Replacing Substitutions
- Using OPC Server Address Substitution in the Tag Group Editor

### Editing a Cell

#### To edit a cell:

- 1. In the iFIX Tag Group Editor, select the cell. The text in the cell is highlighted.
- 2. Enter text over the highlighted text.

#### Deleting the Contents of a Cell

- To delete the contents of a cell:
  - 1. In the iFIX Tag Group Editor, select the cell that contains the data you want to delete.
  - 2. Click the Delete Cell Contents toolbar button. The content of the cell is deleted.

#### Inserting a Row

#### To insert a row:

- 1. In the iFIX Tag Group Editor, select a cell.
- 2. Click the Insert Row toolbar button. An empty row is inserted above the row that contains the insertion point.

#### Adding a Row

#### To add a row:

In the iFIX Tag Group Editor, click the Add Row toolbar button. An empty row is added to the end of the spreadsheet.

#### **Deleting a Row**

#### To delete a row:

- 1. In the iFIX Tag Group Editor, select a cell in the row you want to delete.
- 2. Click the Delete Row toolbar button. The row that contains the insertion point is deleted.

#### Sorting Data Alphabetically in a Column

To sort data alphabetically in a column:

- 1. In the iFIX Tag Group Editor, click the heading of the column that you want to sort.
- 2. The column is sorted in ascending order. If you click the column heading again, the column will be sorted in descending order.

#### Searching and Replacing Substitutions

#### To search and replace substitutions:

- 1. In the iFIX Tag Group Editor, export your tag group file as a CSV file.
- 2. Open the CSV file in a third-party spreadsheet or text editor.
- 3. Use the text editor's find and replace functionality (usually found on the Edit menu) to make multiple changes to tagname substitutions.
- 4. When you have finished making changes, save the file as a CSV file, and exit the text editor.
- 5. Open the CSV file in the Tag Group Editor.
- 6. On the File menu, click Save As to re-save the CSV file as a tag group (.TGD) file.

### Using OPC Server Address Substitution in the Tag Group Editor

iFIX requires the following workaround to use the OPC Server address substitution with the Tag Group Editor (TagGroupEditor.exe). The steps below describe how to use an OPC address substitution with Symbols in the Tag Group Editor.

#### To use an OPC address substitution with Symbols in the Tag Group Editor:

- 1. In the iFIX Tag Group Editor's Substitution field, paste the OPC address name.
- 2. Remove the quotes from the address name.
- 3. On the File menu, click Resolve Tags.

## **Resolving Tags With a Picture**

#### To resolve tags with a picture:

In Classic view, in the iFIX WorkSpace, on the toolbar, click the Tag Group Editor button.
 -Or-

In Ribbon view, on the Application tab, in the Utilities group, click Tag Group Editor.

- 2. On the File menu, click Resolve Tags.
- 3. Enter a picture file name, and click Open.
- 4. Enter a tag group file name, and click Open. The operation is performed.

**TIP:** You can select more than one file by pressing and holding the <CTRL> key while you select files from the list.

## Assigning a Tag Group File to a Picture Event

Click any of the following links for more information about assigning a tag group file to a picture event:

- Assigning a Tag Group Substitution to Occur When a Picture Opens
- Assigning a Tag Group Substitution to Occur When a Picture Replaces Another Picture

#### Assigning a Tag Group Substitution to Occur When a Picture Opens

#### ▶ To assign a tag group substitution to occur when a picture opens:

- 1. In the iFIX WorkSpace, open the picture from which you want to open another picture.
- 2. Select a button or shape from which you want to open the picture.
- 3. In Classic view, from the iFIX WorkSpace Toolbox, click the Open Picture Expert button.

-Or-

In Ribbon view, on the Tools tab, in the Tasks/Experts group, click Commands, and then click Open Picture.

- 4. Enter the file name, or alias, of the picture that you want to open.
- 5. Enter the position for the picture to open in. The default position is 0,0.
- 6. Select the Enable Tag Group Substitution check box.
- 7. Enter the name of the tag group file that you want to apply to the picture upon opening, and click OK.
- 8. Save the changes you made to the picture, and switch to the runtime environment.

When you click the object, the picture that you selected to open displays, and the symbols in the picture are replaced with the substitutions that you defined in the tag group file.

TIPS:

• If you want to choose the picture to open at runtime, select the Select Picture to Open in Run Mode check box. When you switch to the runtime environment and click the object, the Open dialog box appears.

- If you want to choose the tag group file to load at runtime, select the Tag Group File in Run Mode check box. When you switch to the runtime environment and click the object, the picture to which you want to assign a tag group file appears, and then the Please Select a Tag Group Definition (TGD) File dialog box appears.
- You can open the iFIX Tag Group Editor from the Open Picture Expert dialog box by clicking the Tag Group Editor button.

#### Assigning a Tag Group Substitution to Occur When a Picture Replaces Another Picture

#### ▶ To assign a tag group substitution to occur when a picture replaces another picture:

- 1. In the iFIX WorkSpace, open the picture that you want to replace.
- 2. Select a button or shape from which you want to replace the picture.
- 3. In Classic view, from the iFIX WorkSpace Toolbox, click the Replace Picture Expert button.

-Or-

In Ribbon view, on the Tools tab, in the Tasks/Experts group, click Commands, and then click Replace Picture.

- 4. Enter the file name, or alias, of the picture that you want to replace.
- 5. Enter the file name of the picture that you want to make the replacement with.
- 6. Select the Enable Tag Group Substitution check box.
- 7. Enter the name of the tag group file that you want to apply to the replacement picture upon opening, and click OK.
- 8. Save the changes you made to the picture, and switch to the runtime environment.

When you click the object, the picture that you selected gets replaced by the replacement picture, and the symbols in the replacement picture are replaced with the substitutions that you defined in the tag group file.

#### TIPS:

- If you want to replace the current picture at runtime, select the Replace Current Picture in Run Mode check box. When you switch to the runtime environment and click the object, the current picture closes and the replacement picture appears.
- You can open the iFIX Tag Group Editor from the Open Picture Expert dialog box by clicking the Tag Group Editor button.

### Importing and Exporting Tag Group Files

Click any of the following links for more information about importing and exporting tag group files:

- Converting One or More 6.x Tag Group Files
- Exporting a Tag Group File as a CSV File

## Converting One or More 6.x Tag Group Files

The iFIX Tag Group Editor lets you convert multiple tag group files created in version 6.x of FIX.

- To convert multiple tag group files:
  - 1. Start iFIX and open the iFIX WorkSpace.
  - 2. In the 6.x Tag Group Editor, make sure you have saved the tag group files as CSV files.
  - 3. In Classic view, in the iFIX WorkSpace, on the toolbar, click the Tag Group Editor button. -Or-

In Ribbon view, on the Application tab, in the Utilities group, click Tag Group Editor.

- 4. On the File menu, click Convert CSV Files to TGD Files. The Convert 6.x CSV Files dialog box appears. By default, it is set to the C:\Program Files (x86)\Proficy\iFIX\PIC path.
- 5. In the 6.x .CSV File Directory box, enter the path to the directory where your 6.x CSV files are located, and click the Update .CSV File List button. The path must end with a backslash (\), similar to the following:

C:\Program Files (x86)\Proficy\iFIX\PIC\

6. Select the files you want to convert, and click OK. The files will be saved with a .TGD extension.

#### Exporting a Tag Group File as a CSV File

#### To export a tag group file as a CSV file:

- 1. In the iFIX Tag Group Editor, on the File menu, click Save As. The Save As dialog box appears. By default, it is set to the C:\Program Files (x86)\Proficy\iFIX\PIC path.
- 2. From the Save as type list, select CSV Files (\*.CSV).
- 3. Enter a file name, and click Save. The file will be saved with a .CSV extension.

**TIP:** The tag group file must be located in the C:\Program Files (x86)\Proficy\iFIX\PIC directory for tag group substitutions to work correctly.

# **Working with Dynamo Objects**

A *Dynamo object* is an object or group of objects that you store in a Dynamo Set and can use in all of your pictures, helping to create a consistent design across your operator displays. All Dynamo objects can be manipulated like any iFIX object. The Dynamo object is closest to the group object in behavior. For instance, you can drill-down into Dynamo objects within pictures to change individual objects.

You can create Dynamo objects out of both simple custom objects and objects with animations. In objects with animations, you can assign meaningful user prompts to Dynamo properties. These user prompts appear in the Dynamo Properties dialog box that opens when you double-click the Dynamo or when you first copy the Dynamo into a new picture.

Each Dynamo object includes five additional object properties:

- **Dynamo ID** You cannot edit this field; it is a system assigned value. This value is a Globally Unique Identifier (GUID). The identifier is the same for a Master Dynamo in a Dynamo Set and all instances of the Dynamo object throughout all pictures. Use this identifier to identify instances of a Dynamo object with the Master Dynamo in a Dynamo Set.
- **Dynamo Description** Provides a short description of the specific usage of the given Dynamo Instance. The number of characters that you can enter in this description are recorded in the Max\_Dynamo\_Desc\_Length field. The Dynamo Description can be different for each Dynamo Instance. For the Master Dynamo, the description is empty and read-only.
- **Master** You cannot edit this field; it is a system assigned value. When True, the selected Dynamo is a Master Dynamo (within a Dynamo Set). When False, this Dynamo is a Dynamo Instance (within a picture).
- Max\_Dynamo\_Desc\_Length You cannot edit this field; it is a system assigned value that is currently set to 256 characters. This field describes the maximum number of characters that you can enter into the Dynamo Description property, which is currently set at 256 characters.
- Revision You cannot edit this field; it is a system assigned number for the revision. When you save a Master Dynamo inside of a Dynamo Set, and the Master Dynamo contains changes, the revision number is incremented. It's only when the Master Dynamo changes and then you save the Dynamo Set that this number increments on the Master Dynamo. iFIX uses Dynamo revision numbers during an update to determine when a Master Dynamo is newer than the Dynamo Instances created from it. Revision numbers are not updated when a Dynamo Instance within a picture is modified. During an update, when a Dynamo Instance does not equal the Master Dynamo revision number (that is, the revision number of the Dynamo Instance is lower than the Master Dynamo), the revision number on the Dynamo Instance is updated to match the Master Dynamo.

When you create a Dynamo and save it in a Dynamo Set, you create a Master Dynamo. You can use this Master Dynamo in your system pictures by dragging the Dynamo object from the Dynamo Set into a picture. If you assigned User Prompts to the Dynamo's Object Properties, the Dynamo's Property dialog box appears. This dialog box allows you to change the data sources for the Dynamo's properties.

You can create a report of Dynamo objects in your pictures, or pictures that contain specific Dynamos, by using the Cross Reference Tool. A Quick Report is generated when you run the Quick Dynamo Updater or the Dynamo Updater Wizard, both of which are available from the Dynamo Toolbar (Classic View) or on the Tools tab, in the Dynamos group, in the Dynamos list (Ribbon View).

## Master Dynamos and Dynamo Instances

© 2024 General Electric Company. All rights reserved.

A *Master Dynamo* is any Dynamo object that exists in a Dynamo Set. This term applies only to Dynamo objects. It does not include pre-built Dynamos or Dynamos created in versions of iFIX earlier than 4.5. A Master Dynamo includes an identifier so that you can identify which Dynamo objects in a picture are instances of that particular Master Dynamo. The Dynamo ID is the same in the Dynamo Instances that are derived from the master. Master Dynamo's exist only within Dynamo Sets. Once placed into an iFIX picture, a Master Dynamo becomes a Dynamo Instance.

A Dynamo Instance is a Master Dynamo that has been placed into a picture. A Dynamo Instance can be uniquely identified with one and only one Master Dynamo. Dynamo Instances exist only within iFIX pictures. When placed into a Dynamo Set, a Dynamo Instance becomes a Master Dynamo, possibly replacing a pre-existing Master Dynamo or simply becoming a new Master Dynamo based upon the option selected by the user. Each Dynamo Instance can have its own Dynamo description, describing how the Instance is used in the picture.

When a group containing Dynamo Instances is promoted to a Master Dynamo, as in the case when it is dragged into a Dynamo Set, the contained Dynamo Instances are converted to standard group objects. You are warned about this occurrence during Master Dynamo creation and the user is allowed the option of cancelling the operation.

If a Dynamo Instance has been resized since the last Master Dynamo update, that size is maintained on the next update. The overall height and width of the entire Dynamo Instance remains the same. The relative size of internal objects is adjusted accordingly. Be aware that not all dimensions resize, however. For example, for a pipe object, you can resize the height and width, but not the thickness of the actual pipe.

**IMPORTANT:** Be advised that if you delete a Master Dynamo and there are pictures with Dynamo Instances derived from that Master Dynamo, you will no longer be able to use the Dynamo Updater to update those Instances. Use caution when deleting any Master Dynamo in a Dynamo Set.

## Pre-Built Dynamos and Dynamos Created Before iFIX 4.5

Dynamos in some pre-built Dynamo Sets and Dynamos created before iFIX 4.5 are not considered Dynamo objects. This means you cannot use the Quick Dynamo Updater, the Dynamo Updater Wizard, and the Cross Reference Tool to update instances of these Dynamos within existing pictures. Only Dynamo objects can be updated with these tools.

Pre-built Dynamos, which are not considered Dynamo objects, include the following Dynamo Sets:

- Historical
- Miscellaneous
- Motors
- Pipes
- PipesAnim
- Pumps
- PumpsAnim
- Tanks
- TanksAnim1

- TanksAnim2
- Valves
- ValvesAnim

However, you may convert Dynamos created before iFIX 4.5 to objects using the Dynamo Converter tools. After the Dynamos have been converted, you may then use the Quick Dynamo Updater, the Dynamo Updater Wizard, and the Cross Reference Tool to update Dynamo instances.

## Determining Which Dynamo Sets Contain Dynamo Objects

The following table details which Dynamo Sets contain Dynamo Objects. Dynamo Sets created before iFIX 4.5 are not considered, and do not include, Dynamo objects; they are considered group objects, or legacy Dynamos. If a Dynamo Set does not contain Dynamo Objects, you cannot use the Quick Dynamo Updater, the Dynamo Updater Wizard, and the Cross Reference Tool to update instances of these Dynamos within existing pictures. Only Dynamo objects can be updated with these tools. To update the Dynamos in your pictures using the Dynamo Updater, you must first convert your legacy Dynamo sets, those created before iFIX 4.5 and certain pre-built sets, using the Dynamo Sets Converter.

| Dynamo Set               | Contains Dynamo Objects? |    |  |
|--------------------------|--------------------------|----|--|
|                          | Yes                      | No |  |
| Emergency Stop Button    |                          | X  |  |
| Gauges Horizontal Large  | X                        |    |  |
| Gauges Horizontal Medium | X                        |    |  |
| Gauges Horizontal Small  | X                        |    |  |
| Gauges Round Large       | X                        |    |  |
| Gauges Round Medium      | X                        |    |  |
| Gauges Round Small       | X                        |    |  |
| Gauges Vertical Large    | X                        |    |  |
| Gauges Vertical Medium   | X                        |    |  |
| Gauges Vertical Small    | X                        |    |  |
| Historical               |                          | X  |  |
| Miscellaneous            |                          | X  |  |
| Motors                   |                          | X  |  |
| Panel Buttons Large      |                          | X  |  |
| Panel Buttons Medium     |                          | X  |  |
| Panel Buttons Small      |                          | X  |  |
| Pilot Lights Large       | X                        |    |  |
| Pilot Lights Medium      | X                        |    |  |
| Pilot Lights Small       | X                        |    |  |
| Pipes                    |                          | X  |  |
| Pipes Anim               |                          | X  |  |
| Pipes Large              | Х                        |    |  |

| Pipes Small            | X |   |
|------------------------|---|---|
| Pumps                  |   | X |
| Pumps Anim             |   | X |
| Pumps Large            | X |   |
| Pumps Small            | X |   |
| Storage Tanks          | X |   |
| Storage Tanks Anim     | X |   |
| Switches Large         | X |   |
| Switches Medium        | X |   |
| Switches Small         | X |   |
| Tanks                  |   | X |
| Tanks Anim1            |   | X |
| Tanks Anim2            |   | X |
| Up Down Buttons        |   | X |
| Valves                 |   | X |
| Valves Anim            |   | X |
| Valves Control Hand    | X |   |
| Valves ISA Horiz Large | X |   |
| Valves ISA Horiz Small | X |   |
| Valves ISA Vert Large  | X |   |
| Valves ISA Vert Small  | Х |   |

## **Converting Dynamos to Dynamo Objects in Pictures**

Dynamos created before iFIX 4.5 are not considered Dynamo objects; they are considered group objects, or legacy Dynamos. This means you cannot use the Quick Dynamo Updater, the Dynamo Updater Wizard, and the Cross Reference Tool on legacy Dynamos. In order to be able to use the Updater tools to quickly update your Dynamos, you must convert them to Dynamo objects.

You can search for group objects, or legacy Dynamos, and convert them to Dynamo objects in multiple pictures at once using the Dynamo Converter. The Dynamo Converter is accessed using the Quick Dynamo Converter or the Dynamo Converter Wizard, both of which are available from the Dynamo Toolbar (Classic and Ribbon views) or on the Tools tab, in the Dynamo group, in the Dynamo list (Ribbon view).

When converting Dynamos inside a picture, those Dynamos are replaced with the Master Dynamo objects used in the conversion process. This replacement is not a merge; if you made changes to the Dynamo, they are overwritten by the Master Dynamo.

## **The Conversion Process**

| Stage | Who       | Does What                                                                                                    |
|-------|-----------|----------------------------------------------------------------------------------------------------|
| 1     | User      | Use the Dynamo Sets Converter to convert old Dynamo Sets.                                                                                                    |
| 2     | User      | <ul> <li>Link legacy Dynamos to Master Dynamos.</li> <li>There are two methods for linking legacy Dynamos to Master Dynamos.</li> <li>The Quick Dynamo Converter. Allows the user to select a Master Dynamo and Dynamo Instances to link. Requires that only one Dynamo Set and one picture is</li> </ul> |
|       |           | <ul> <li>open and active.</li> <li>The Dynamo Converter Wizard. Allows the user to select a Master Dynamo and Dynamo Instances in multiple pictures to link.</li> </ul>                                                                                                    |
| 3     | iFIX      | Convert Dynamos.<br>iFIX examines the differences between Dynamos and their asso-<br>ciated Master Dynamos, and then converts the Dynamos based<br>on the conversion behavior the user specified.                                                                                                    |
| 4     | User/iFIX | Create links with several Master Dynamos (if necessary).<br>Repeat stages 2 and 3.                                                                                                    |

The conversion process for Dynamos created before iFIX 4.5 has four stages:

## Limitations

There are a few limitations when using the Dynamo Converter tools:

- IMPORTANT: You must backup all Dynamo Sets and pictures before conversion.
- **IMPORTANT:** All group objects are listed on the Select Dynamo tab of the Dynamo Converter. The groups are nested, and may therefore contain Dynamo objects, in addition to legacy Dynamos. If you select the top-level groups without absolute certainty that all sub-level groups contain legacy Dynamos, the conversion will produce unexpected results.
- Pictures in a shared directory that are currently open by another user are not available for conversion. A picture must be able to be opened and saved, which requires that no one else have the file open.
- Open Dynamo Sets are not automatically saved after conversion.
- Resized Dynamos do convert, however, not all dimensions resize. For example, for a pipe object, you can resize the height and width, but not the thickness of the actual pipe when you resize it if the pipe's ThicknessType is Fixed; this is the case for all pictures with pipes created prior to iFIX 5.0.
- Animations on any object type will map only to an object of the same type.
- Animation Data Sources from an existing Dynamo are maintained as long as a similar object still exists in the Master Dynamo.

- Dynamo descriptions are unique and are not overwritten during a conversion.
- If selected, the "Maintain Caption" option presented on the Dynamo Converter Wizard Progress dialog box retains the caption text in Dynamo Instances only when the object name matches the Master Dynamo.
- Existing connections made via use of Graphical Connection Nodes are maintained whenever possible.

## Using the Dynamo Toolbar

The following table describes the buttons available on the Dynamo Toolbar.

**NOTE:** Although hidden by default, you can access and use toolbars in Ribbon view. To access the Dynamo toolbar in Ribbon view, on the Home tab, in the WorkSpace group, click Settings, and then click Toolbars. You can also open a toolbar from the WorkSpace tree, by opening the Project Toolbar Files folder and double-clicking the toolbar you want to open.

| Click this but-<br>ton | Which can also be accessed in<br>Ribbon view                                                           | То                                                                                                    |
|------------------------|----------------------------------------------------------------------------------------------------|----------------------------------------------------------------------------------------------------|
| <b>Q</b>               | From the Tools tab, in the Dynamos<br>group, click Dynamos, and then<br>click Build Dynamo.            | Open the Build Dynamo Wizard.<br>This wizard allows you to create a<br>Dynamo object from a selected<br>object or objects.                                                                                       |
| <b>9</b> 2             | From the Tools tab, in the Dynamos<br>group, click Dynamos, and then<br>click Quick Dynamo Updater.    | Open the Quick Dynamo Updater<br>dialog box. This dialog box allows<br>you to find and update Dynamo<br>Instances on all open pictures or on<br>a single active picture.                                         |
| Q <u>k</u>             | From the Tools tab, in the Dynamos<br>group, click Dynamos, and then<br>click Dynamo Updater Wizard.   | Open the Dynamo Updater Wizard<br>dialog box. This dialog box allows<br>you to find and update specific<br>Dynamo Instances on selected pic-<br>tures. You can specify a log file in<br>which to record results. |
| ¥0)<br>∎r              | From the Tools tab, in the Dynamos<br>group, click Dynamos, and then<br>click Convert Dynamo Sets.     | Open the Convert Dynamo Sets dia-<br>log box. This dialog box allows you<br>to select Dynamo Sets to convert.                                                                                                    |
| y II                   | From the Tools tab, in the Dynamos<br>group, click Dynamos, and then<br>click Quick Dynamo Converter.  | Open the Quick Dynamo Converter<br>dialog box. This dialog box allows<br>you to find and convert Dynamo<br>Instances on a single active pic-<br>ture.                                                            |
| <b>4</b> 0<br>■×       | From the Tools tab, in the Dynamos<br>group, click Dynamos, and then<br>click Dynamo Converter Wizard. | Open the Dynamo Converter Wiz-<br>ard dialog box. This dialog box<br>allows you to find and convert spe-<br>cific Dynamo Instances on selec-<br>ted pictures. You can specify a log                              |

**NOTE:** The Dynamo Wizard toolbar is not accessible when a Dynamo Set is active.

## **Creating Dynamo Objects**

To create a Dynamo out of the currently selected object(s), click the Create Dynamo button, shown in the following figure, on the Dynamo toolbar (Classic view) or on the Tools tab, in the Dynamo group, in the Dynamo list, click Create Dynamo (Ribbon view).

If you are creating a Dynamo from an object with no animations, the Build Dynamo Wizard dialog box appears. By default, the Build Dynamo Wizard assigns the object a sequential Dynamo name. In the Build Dynamo Wizard you can rename the Dynamo, as well as enter text describing the Dynamo and the object itself.

When a group containing Dynamo objects is promoted to a Master Dynamo, as in the case when it is dragged and dropped into a Dynamo Set, the contained Dynamo objects (instances) will be converted to standard group objects. A message prompts you about this occurrence, and allows you to cancel the operation.

## **Creating Dynamo Objects without Animations**

To create a Dynamo out of the currently selected object or objects within a picture, click the Build Dynamo button, shown in the following figure, on the Dynamo toolbar (Classic view) or on the Tools tab, in the Dynamo group, in the Dynamo list, click Build Dynamo (Ribbon view).

#### MD MD

#### Build Dynamo Button

If you are creating a Dynamo from an object with no animations, the Build Dynamo Wizard dialog box appears. By default, the Build Dynamo Wizard assigns the object a sequential Dynamo name. In the Build Dynamo Wizard you can rename the Dynamo, as well as enter text describing the Dynamo and the object itself.

If you are creating a Dynamo object with animations, the Build Dynamo with User Prompts dialog box appears. For more information on how to use this dialog box to create your Dynamo object, refer to the Creating Dynamo Objects with Animations section.

### **Creating Dynamo Objects with Animations**

A Dynamo is typically a group of objects that make up a custom object for use in multiple pictures across your system. If some or all of those objects are animated by a data source, the Build Dynamo with User Prompts dialog box appears, as shown in the following figure, when you apply the Build Dynamo wizard to the group.

| Build Dynamo with User Prompts |                  |                    |                       | ×                 |
|--------------------------------|------------------|--------------------|-----------------------|-------------------|
| Dynamo Name:                   |                  | Dynamo Description |                       |                   |
| Dynamo1                        |                  |                    |                       |                   |
|                                |                  | Object Description |                       |                   |
|                                |                  |                    |                       |                   |
| Object Property                | Current Setting  |                    | User Prompt           |                   |
| Tank1.ForegroundColor          | Fix32.NODE.TAG1. | F_CV               |                       |                   |
| Tank1.ForegroundColor.Blink    | Fix32.NODE.TAG1. | b_nalm             |                       |                   |
| Tank1.VerticalFillPercentage   | Fix32.NODE.TAG.f | _cv                |                       |                   |
|                                |                  |                    |                       |                   |
|                                |                  |                    |                       |                   |
|                                |                  |                    |                       |                   |
|                                |                  |                    |                       |                   |
|                                |                  |                    |                       |                   |
|                                |                  |                    |                       |                   |
|                                |                  |                    | <u>0</u> K <u>C</u> a | ncel <u>H</u> elp |

Build Dynamo with User Prompts Dialog Box

The object(s) retains the animation properties associated with an object or group when you create the Dynamo object. During Dynamo object configuration, the Build Dynamo with User Prompts dialog box lets you assign meaningful user prompts to Dynamo properties.

For example, if you created a tank with several iFIX objects and used a rectangle as the animated fill portion of the tank, that rectangle is connected to an animation object whose source may be a database tag. Instead of displaying Rect1.VerticalFillPercentage as the animated property in the Dynamo's property dialog box, the Build Dynamo Wizard lets you name Rect1.VerticalFillPercentage to something more meaningful to Dynamo users, like Tank Fill. In this example, you would enter Tank Fill in the User Prompt field.

These user prompts appear in the Dynamo Properties dialog box when the Dynamo is double-clicked or when the Dynamo is first copied into a new picture. This allows you to quickly modify the data source associated with the property, if necessary.

The following sections describe the information displayed in the columns of this dialog box, including:

- Object Properties
- Current Setting
- User Prompts

### **Object Properties**

The Object Properties column, shown in the <u>Build Dynamo with User Prompts dialog box</u>, displays the objects that comprise the Dynamo object and their animated properties. The basic format for an Object Property is shown below:

Object Name.Property

Where Object Name is the name of the object that is animated, and Property is the property of the object that is animated.

You may also have some animated object properties that reside within groups. In this case, the object property displays as shown below:

```
Group Name.Object Name.Property
```

The following tables describe the properties of objects that you can animate. These properties are all viewed on the Advanced Animations dialog box.

#### Visible Tab

| Property   | Description                  | Objects                        |
|------------|------------------------------|--------------------------------|
| Visibility | Specifies whether or not a   | Time, Date, Rectangle, Roun-   |
|            | shape appears on the screen. | ded Rectangle, Oval, Chord,    |
|            |                              | Polygon, Pie, Pipe, Arc, Line, |
|            |                              | Polyline, Text, Datalink,      |
|            |                              | Chart, Bitmap                  |

Size Tab

| Property                  | Description                                                                                                    | Objects                                                                                                    |
|---------------------------|----------------------------------------------------------------------------------------------------|----------------------------------------------------------------------------------------------------|
| Height                    | The number of logical units or<br>postscript points occupied by<br>the shape in the vertical dir-<br>ection.                   | Time, Date, Rectangle,<br>Rounded Rectangle, Oval,<br>Chord, Polygon, Pie, Pipe,<br>Arc, Line, Polyline, Text,<br>Datalink, Chart, Bitmap |
| Width                     | The number of logical units or<br>postscript points occupied by<br>the shape in the horizontal dir-<br>ection.                 | Time, Date, Rectangle,<br>Rounded Rectangle, Oval,<br>Chord, Polygon, Pie, Pipe,<br>Arc, Line, Polyline, Text,<br>Datalink, Chart, Bitmap |
| HorizontalScalePercentage | The ratio of the current shape width to its original width.                                                                    | Time, Date, Rectangle,<br>Rounded Rectangle, Oval,<br>Chord, Polygon, Pie, Pipe,<br>Arc, Line, Polyline, Text,<br>Datalink, Chart, Bitmap |
| VerticalScalePercentage   | The ratio of the current shape height to its original height.                                                                  | Time, Date, Rectangle,<br>Rounded Rectangle, Oval,<br>Chord, Polygon, Pie, Pipe,<br>Arc, Line, Polyline, Text,<br>Datalink, Chart, Bitmap |
| HorizontalScaleDirection  | Specifies whether the left or<br>right side of the shape will<br>expand or contract when the<br>horizontal scale percentage is | Time, Date, Rectangle,<br>Rounded Rectangle, Oval,<br>Chord, Polygon, Pie, Pipe,<br>Arc, Line, Polyline, Text,                            |

|                        | changed.                      | Datalink, Chart, Bitmap    |
|------------------------|-------------------------------|----------------------------|
| VerticalScaleDirection | Specifies whether the top or  | Time, Date, Rectangle,     |
|                        | bottom side of the shape will | Rounded Rectangle, Oval,   |
|                        | expand or contract when the   | Chord, Polygon, Pie, Pipe, |
|                        | vertical scale percentage is  | Arc, Line, Polyline, Text, |
|                        | changed.                      | Datalink, Chart, Bitmap    |
| UniformScale           | Specifies whether or not a    | Time, Date, Rectangle,     |
|                        | shape scales horizontally and | Rounded Rectangle, Oval,   |
|                        | vertically by the same        | Chord, Polygon, Pie, Pipe, |
|                        | amount.                       | Arc, Line, Polyline, Text, |
|                        |                               | Datalink, Chart, Bitmap    |

Misc Tab

| Property     | Description                                                                                         | Objects                                                                                                    |
|--------------|----------------------------------------------------------------------------------------------------|----------------------------------------------------------------------------------------------------|
| Layer        | The layer of the shape.                                                                             | Time, Date, Rectangle,<br>Rounded Rectangle,<br>Oval, Chord, Polygon,<br>Pie, Pipe, Arc, Line,<br>Polyline, Text, Com-<br>mand Button, Datalink,<br>Chart |
| StartX       | Specifies the X coordinate starting point of the line.                                              | Chord, Pie, Arc, Line                                                                                                    |
| StartY       | Specifies the Y coordinate starting point of the line.                                              | Chord, Pie, Arc, Line                                                                                                    |
| EndX         | The horizontal location (in logical units or postscript points) of the last point in the shape.     | Chord, Pie, Arc, Line                                                                                                    |
| EndY         | The vertical location (in logical<br>units or postscript points) of<br>the last point in the shape. | Chord, Pie, Arc, Line                                                                                                    |
| StartAngle   | The angle that starts the sweep of the pie.                                                         | Pie                                                                                                    |
| EndAngle     | The angle that ends the sweep of the pie.                                                           | Pie                                                                                                    |
| Radius       | The current radius of the pie.                                                                      | Pie                                                                                                    |
| Ріе Туре     | Specifies whether the pie is<br>limited to less than 180<br>degrees of arc.                         | Pie                                                                                                    |
| MousePointer | Specifies the mouse pointer to display in run mode.                                                 | Command Button                                                                                                    |
| Accelerator  | Specifies the accelerator to use in run mode.                                                       | Command Button                                                                                                    |
| Name         | Specifies the name of the object.                                                                   | Command Button, Alarm<br>Summary                                                                                                    |
| IsSelectable | Controls whether the object can be selected in run mode.                                            | Command Button, Alarm<br>Summary                                                                                                    |
| Description  | A user defined description of                                                                       | Command Button, Alarm                                                                                                    |

|                           | this object's function.                                                                                                    | Summary                          |
|---------------------------|----------------------------------------------------------------------------------------------------|----------------------------------|
| ContextID                 | The user-defined context ID for                                                                                                    | Command Button, Alarm            |
|                           | the user's context sensitive help file.                                                                                                    | Summary                          |
| Visible                   | Specifies whether or not a shape appears on the screen.                                                                                    | Command Button, Alarm Summary    |
| Height                    | The number of logical units or<br>postscript points occupied by<br>the shape in the vertical dir-<br>ection.                               | Command Button, Alarm<br>Summary |
| Width                     | The number of logical units or<br>postscript points occupied by<br>the shape in the horizontal dir-<br>ection.                             | Command Button, Alarm<br>Summary |
| HorizontalPosition        | The shape's distance (in logical units or postscript points) from the left side of the picture.                                            | Command Button, Alarm<br>Summary |
| VerticalPosition          | The shape's distance (in logical units or postscript points) from the top of the pic-ture.                                                 | Command Button, Alarm<br>Summary |
| HorizontalScalePercentage | The ratio of the current shape width to its original width.                                                                                | Command Button, Alarm<br>Summary |
| VerticalScalePercentage   | The ratio of the current shape height to its original height.                                                                              | Command Button, Alarm Summary    |
| HorizontalScaleDirection  | Specifies whether the left or<br>right side of the shape will<br>expand or contract when the<br>horizontal scale percentage is<br>changed. | Command Button, Alarm<br>Summary |
| VerticalScaleDirection    | Specifies whether the top or<br>bottom side of the shape will<br>expand or contract when the<br>vertical scale percentage is<br>changed.   | Command Button, Alarm<br>Summary |
| UniformScale              | Specifies whether or not a shape scales horizontally and vertically by the same amount.                                                    | Command Button, Alarm<br>Summary |
| EnableTooltips            | Specifies whether a shape's tooltips are shown.                                                                                            | Command Button, Alarm<br>Summarv |
| ControlOrderIndex         | The order in which this object<br>will be selected via the up and<br>down arrow keys.                                                      | Command Button, Alarm<br>Summary |
| HighlightEnabled          | Indicates that the button<br>should have a highlight rect-<br>angle drawn around it when the<br>mouse passes over it in run<br>mode.       | Command Button, Alarm<br>Summary |

| Default                    | Specifies whether the button is the default button on the pic-                   | Command Button, Alarm<br>Summary |
|----------------------------|----------------------------------------------------------------------------------|----------------------------------|
| Cancel                     | Specifies the ability of the but-<br>ton to accept the cancel event              | Command Button, Alarm<br>Summary |
| EnableAlarmAcknowledge     | Specifies whether or not alarm acknowledgement is enabled.                       | Alarm Summary                    |
| EnableAlarmDeletion        | Specifies whether or not alarm deletion is enabled.                              | Alarm Summary                    |
| EnableColumnQuickSort      | Specifies whether or not column quick sort is enabled.                           | Alarm Summary                    |
| FilterString               | Specifies the filter string.                                                     | Alarm Summary                    |
| ShowHeaders                | Specifies whether or not to display the column headers.                          | Alarm Summary                    |
| ShowRowNumbers             | Specifies whether or not to display row numbers.                                 | Alarm Summary                    |
| UseUnacknowledgeAlarmColor | Specifies whether or not to dis-<br>play a color for unac-<br>knowledged alarms. | Alarm Summary                    |
| ShowScrollBars             | Specifies whether or not to display scroll bars.                                 | Alarm Summary                    |
| SortColumnName             | Specifies the column name to sort by.                                            | Alarm Summary                    |
| SortOrderDescending        | Specifies whether or not the descending sort type is enabled                     | Alarm Summary                    |
| AlarmUserdefField1         | Specifies the User Defined                                                       | Alarm Summary                    |
| AlarmUserdefField2         | Specifies the User Defined<br>Field 2 property.                                  | Alarm Summary                    |
| EnableRightMouseClick      | Specifies whether or not the right mouse menu is enabled.                        | Alarm Summary                    |
| BlinkEnabled               | Specifies whether or not the blink property is enabled.                          | Alarm Summary                    |
| ShowGridLines              | Specifies whether or not the grid lines are displayed.                           | Alarm Summary                    |
| UnacknowledgedAlarmColor   | Specifies the color to display for unacknowledged alarms.                        | Alarm Summary                    |
| EnableRunTimeConfiguration | Specifies whether or not run-<br>time configuration is enabled.                  | Alarm Summary                    |
| UpdateOnPropChange         | Specifies whether or not to<br>update when property values<br>change.            | Alarm Summary                    |
| ShowStatusBar              | Specifies whether or not the status bar is displayed.                            | Alarm Summary                    |
| AlarmRefreshInterval       | Specifies the alarm refresh interval in seconds.                                 | Alarm Summary                    |
| BlinkRate                  | Specifies the rate, in seconds,                                                  | Alarm Summary                    |

|                                 | at which blinking occurs.                                                      |               |
|---------------------------------|--------------------------------------------------------------------------------|---------------|
| SelectionTimeout                | Specifies the length of time, in seconds, that a row remains                   | Alarm Summary |
|                                 | selected.                                                                      |               |
| StatusFontSize                  | Specifies the font size of the alarm status text.                              | Alarm Summary |
| PauseIndicatorBlink             | Specifies whether or not the pause status color blinks.                        | Alarm Summary |
| PauseIndicatorColor             | Specifies the color of the pause status.                                       | Alarm Summary |
| PauseWithNewAlarmIndicatorBlink | Specifies whether or not the pause alarm status color blinks.                  | Alarm Summary |
| PauseWithNewAlarmIndicatorColor | Specifies the color of the pause alarm status.                                 | Alarm Summary |
| RunIndicatorBlink               | Specifies whether or not the run status color blinks.                          | Alarm Summary |
| RunIndicatorColor               | Specifies the color of the run status.                                         | Alarm Summary |
| UserDef1ColumnName              | Specifies the name of the User Defined Field 1 property.                       | Alarm Summary |
| UserDef2ColumnName              | Specifies the name of the User Defined Field 2 property.                       | Alarm Summary |
| BackgroundColor                 | Specifies the background alarm color.                                          | Alarm Summary |
| AlarmHornEnabled                | Specifies whether or not the alarm horn is enabled.                            | Alarm Summary |
| VisibleUnacknowledgedAlarms     | Specifies whether or not unac-<br>knowledged alarms are dis-<br>played         | Alarm Summary |
| TotalFilteredAlarms             | Specifies the total number of filtered alarms.                                 | Alarm Summary |
| CheckForNewAlarms               | Specifies whether or not to check for new alarms.                              | Alarm Summary |
| TopVisibleRow                   | Specifies the number of top rows that are visible.                             | Alarm Summary |
| BottomVisibleRow                | Specifies the number of bot-<br>tom rows that are visible.                     | Alarm Summary |
| CheckForAlarmListChanged        | Specifies whether or not to<br>check if the alarm list has<br>changed.         | Alarm Summary |
| EnableAcknowledgeAll            | Specifies whether or not the Allow Acknowledge All Alarms property is enabled. | Alarm Summary |
| CurrentImage                    | Specifies the index of the image currently displayed.                          | Bitmap        |
| ApplyProperties                 | Specifies how the properties are applied to the list of images.                | Bitmap        |

| ButtonStyle             | Specifies the button behavior of the bitmap.                                                                                                  | Bitmap |
|-------------------------|----------------------------------------------------------------------------------------------------|--------|
| ButtonState             | Specifies the state of a multi-<br>state button.                                                                                              | Bitmap |
| SecondaryImageDisplayed | Specifies whether or not a sec-<br>ondary image at the current<br>index is being displayed as the<br>primary (or mouse-up) image.             | Bitmap |
| DownImageDisplayed      | Specifies whether or not the secondary image is to be displayed on a mouse down.                                                              | Bitmap |
| Transparency            | Specifies whether or not a bit-<br>map can effectively have a<br>bleed-through area that can be<br>used for animation and visu-<br>alization. | Bitmap |

#### Position Tab

| Property           | Description                                                                                             | Objects                                                                                                    |
|--------------------|----------------------------------------------------------------------------------------------------|----------------------------------------------------------------------------------------------------|
| HorizontalPosition | The shape's distance (in<br>logical units or postscript<br>points) from the left side of the<br>picture | Time, Date, Rectangle, Roun-<br>ded Rectangle, Oval, Chord,<br>Polygon, Pie, Pipe, Arc, Line,<br>Polyline Text Datalink    |
|                    |                                                                                                    | Chart, Bitmap                                                                                                    |
| VerticalPosition   | The shape's distance (in logical units or postscript points) from the top of the picture.               | Time, Date, Rectangle, Roun-<br>ded Rectangle, Oval, Chord,<br>Polygon, Pie, Pipe, Arc, Line,<br>Polyline, Text, Datalink, |
|                    |                                                                                                    | Chart, Bitmap                                                                                                    |

#### Color Tab

| Property            | Description                    | Objects                        |
|---------------------|--------------------------------|--------------------------------|
| ForegroundColor     | The color used to fill the     | Time, Date, Rectangle, Roun-   |
|                     | interior of the shape.         | ded Rectangle, Oval, Chord,    |
|                     |                                | Polygon, Pie, Pipe, Text,      |
|                     |                                | Datalink, Chart                |
| BackgroundColor     | The color used to fill in the  | Time, Date, Rectangle, Roun-   |
|                     | interior of the shape.         | ded Rectangle, Oval, Chord,    |
|                     |                                | Polygon, Pie, Pipe, Text,      |
|                     |                                | Datalink, Chart, Bitmap        |
| EdgeColor           | The color used to outline the  | Time, Date, Rectangle, Roun-   |
|                     | shape.                         | ded Rectangle, Oval, Chord,    |
|                     |                                | Polygon, Pie, Pipe, Arc, Line, |
|                     |                                | Polyline, Text, Datalink,      |
|                     |                                | Chart                          |
| ForegroundEdgeColor | The foreground edge color of a | ı Chart                        |
|                     | shape.                         |                                |
| BackgroundEdgeColor | The background edge color of   | Chart                          |

|                     | a shape.                                |
|---------------------|-----------------------------------------|
| HorizontalGridColor | The color of the horizontal grid Chart  |
|                     | lines.                                  |
| VerticalGridColor   | The color of the vertical grid Chart    |
|                     | lines.                                  |
| TransparentColor    | The transparent color of the bit Bitmap |
|                     | map.                                    |

### Style Tab

| Property        | Description                                                                               | Objects                                                                                                    |
|-----------------|-------------------------------------------------------------------------------------------|----------------------------------------------------------------------------------------------------|
| FillStyle       | The pattern used to fill the interior of the shape.                                       | Time, Date, Rectangle,<br>Rounded Rectangle, Oval,<br>Chord, Polygon, Pie, Pipe,<br>Text, Datalink, Chart                                 |
| BackgroundStyle | Specifies whether the fill<br>style is either a "visible" or<br>"see through" background. | Time, Date, Rectangle,<br>Rounded Rectangle, Oval,<br>Chord, Polygon, Pie, Pipe,<br>Arc, Line, Polyline, Text,<br>Datalink, Bitmap        |
| EdgeStyle       | The pattern used to outline the object.                                                   | Time, Date, Rectangle,<br>Rounded Rectangle, Oval,<br>Chord, Polygon, Pie, Pipe,<br>Arc, Line, Polyline, Text,<br>Datalink, Chart, Bitmap |
| EdgeWidth       | The width (in pixels) of the object's outline.                                            | Time, Date, Rectangle,<br>Rounded Rectangle, Oval,<br>Chord, Polygon, Pie, Pipe,<br>Arc, Line, Polyline, Text,<br>Datalink, Chart         |
| RoundnessX      | Specifies the horizontal<br>roundness of the rounded<br>rectangle.                        | Rounded Rectangle                                                                                                    |
| RoundnessY      | Specifies the vertical round-<br>ness of the rounded rect-<br>angle.                      | Rounded Rectangle                                                                                                    |
| Thickness       | Specifies the thickness (in pixels) of the pipe object.                                   | Pipe                                                                                                    |
| StartCap        | Specifies the style to use for<br>the start cap of the pipe<br>object.                    | Pipe                                                                                                    |
| EndCap          | Specifies the style to use for the end cap of the pipe object.                            | Pipe                                                                                                    |
| ElbowStyle      | Specifies the style to use for the elbow of the pipe object.                              | Pipe                                                                                                    |
| FontSize        | Specifies the font size used to display text.                                             | Chart                                                                                                    |
| FontName        | Specifies the font family used to display text.                                           | Chart                                                                                                    |

| FontStyle                   | Specifies the style of font used to display text.           | Chart  |
|-----------------------------|-------------------------------------------------------------|--------|
| Transparent                 | Specifies whether or not the chart is transparent.          | Chart  |
| MultipleEGU                 | Specifies whether or not the chart displays multiple EGUs.  | Chart  |
| MultipleTimes               | Specifies whether or not the chart displays multiple times. | Chart  |
| ShowLegend                  | Show/hides the chart legend.                                | Chart  |
| ShowTimeAxis                | Specifies whether or not to display the time axis.          | Chart  |
| ShowValueAxis               | Specifies whether or not to display the value axis.         | Chart  |
| ShowTimeCursor              | Specifies whether or not to display the time cursor.        | Chart  |
| BackgroundEdgeStyle         | Specifies the background edge style of the shape.           | Chart  |
| ForegroundEdgeStyle         | Specifies the foreground edge style of the shape.           | Chart  |
| ForegroundEdgeWidth         | Specifies the width of the shape's foreground border.       | Chart  |
| BackgroundEdgeWidth         | Specifies the width of the shape's background border.       | Chart  |
| ShowTimecursorToolTips      | Specifies whether to show the time cursor tool tips.        | Chart  |
| TimeCursorColor             | Specifies the time cursor color.                            | Chart  |
| ShowHorizontalGrid          | Shows/hides the horizontal grid lines.                      | Chart  |
| ShowVerticalGrid            | Shows/hides the vertical grid lines.                        | Chart  |
| HorizontalGridStyle         | Specifies the style of the hori-<br>zontal grid lines.      | -Chart |
| VerticalGridStyle           | Specifies the style of the ver-<br>tical grid lines.        | Chart  |
| GridWidth                   | Specifies the width of the grid lines.                      | Chart  |
| NumberOfHorizontalGridLines | Specifies the number of hori-<br>zontal grid lines.         | Chart  |
| NumberOfVerticalGridLines   | Specifies the number of ver-<br>tical grid lines.           | Chart  |
| ShowDate                    | Specifies whether or not to show the date.                  | Chart  |
| TimeAxisTitle               | Specifies the title of the time axis.                       | Chart  |
| ValueAxisTitle              | Specifies the title of the value axis.                      | Chart  |

| TimeAxisNumTicks   | Specifies the number of ticks on the time axis.        | Chart |
|--------------------|--------------------------------------------------------|-------|
| TimeAxisNumLabels  | Specifies the number of labels on the time axis.       | Chart |
| ValueAxisNumTicks  | Specifies the number of ticks on the value axis.       | Chart |
| ValueAxisNumLabels | Specifies the number of labels on the value axis.      | Chart |
| ShowTimeAxisTitle  | Specifies whether or not to show the time axis title.  | Chart |
| ShowValueAxisTitle | Specifies whether or not to show the value axis title. | Chart |

#### Rotate Tab

| Property      | Description                                                                               | Objects                                                      |
|---------------|-------------------------------------------------------------------------------------------|--------------------------------------------------------------|
| RotationAngle | The angle (in radians or degrees) by which the shape has been rotated since its creation. | Rectangle, Chord, Polygon,<br>Pie, Pipe, Arc, Line, Polyline |
| AngleUnits    | Specifies whether the angles are measured in degrees or radians.                          | Rectangle, Chord, Polygon,<br>Pie, Pipe, Arc, Line, Polyline |

## Text Tab

| Property  | Description                                     | Objects                     |
|-----------|-------------------------------------------------|-----------------------------|
| Caption   | Specifies the displayed text.                   | Time, Date, Text, Datalink  |
| FontName  | Specifies the font family used to display text. | Time, Date, Text, Datalink  |
| FontSize  | Specifies the font size used to display text.   | Time, Date, Text, Datalink  |
| FontStyle | Specifies the font style used to display text.  | Time, Date, Text, Datatlink |

## Behavior Tab

| Property             | Description                                                                                  | Objects                                       |
|----------------------|----------------------------------------------------------------------------------------------|-----------------------------------------------|
| AutoSize             | Controls whether the text<br>object automatically picks a<br>new font that will fit into the | Time, Date, Text, Command<br>Button, Datalink |
|                      | bounding rectangle as the cap-                                                               |                                               |
| ScalesWidth          | Specifies whether the width of                                                               | Time. Date. Text. Datalink                    |
|                      | the text or datalink object can be changed.                                                  | ,,                                            |
| MaxLines             | Specifies the maximum num-<br>ber of text lines allowed.                                     | Time, Date, Text, Datalink                    |
| MaxCharactersPerLine | Specifies the maximum num-<br>ber of characters allowed per<br>line.                         | Time, Date, Text, Datatlink                   |

| Alignment            | Specifies the alignment of the text string within the text's bounding rectangle.  | Datalink                   |
|----------------------|-----------------------------------------------------------------------------------|----------------------------|
| StrikeThrough        | Specifies whether the text has a strike through it.                               | Time, Date, Text, Datalink |
| Enabled              | Specifies whether or not the command button is enabled.                           | Command Button             |
| Locked               | Specifies whether or not the command button is locked.                            | Command Button             |
| WordWrap             | Specifies whether or not the text displayed on the command button wraps.          | Command Button             |
| RefreshRate          | Specifies the refresh rate of the chart.                                          | Chart                      |
| CurrentPen           | Specifies the current pen.                                                        | Chart                      |
| Timeout              | Specifies the amount of time to pause for.                                        | Chart                      |
| ScrollDirection      | Specifies the direction to scroll.                                                | Chart                      |
| ResetPercentage      | Specifies the chart's reset per-<br>centage.                                      | Chart                      |
| ScrollPercentage     | Specifies the chart's scroll per-<br>centage.                                     | Chart                      |
| ZoomDirection        | Specifies the direction in which to zoom.                                         | Chart                      |
| StartDateMode        | Specifies the start date mode.                                                    | Chart                      |
| DaysBeforeNow        | Specifies the number of days<br>before now that will be<br>included in the chart. | Chart                      |
| StartTimeMode        | Specifies the start time mode.                                                    | Chart                      |
| TimeBeforeNow        | Specifies the amount of time before now to use in the chart.                      | Chart                      |
| Duration             | Specifies the time duration.                                                      | Chart                      |
| Interval             | Specifies the length of time between intervals.                                   | Chart                      |
| ScrollGrid           | Specifies the scroll grid mode.                                                   | Chart                      |
| TimeZoneBiasExplicit | Specifies the explicit time zone bias.                                            | Chart                      |
| TimeZoneBiasRelative | Specifies the relative time zone bias.                                            | Chart                      |
| DaylightSavingsTime  | Specifies whether to use Day-<br>light Savings Time when dis-<br>playing data.    | Chart                      |
| LockStartTime        | Specifies whether or not to lock the start time.                                  | Chart                      |
| IntervalMilliseconds | Specifies the millisecond com-<br>ponent of the interval.                         | Chart                      |
| AutoUpdateRate       | Specifies the auto-update rate.                                                   | Chart                      |
|       | DisplayMilliseconds | Specifies whether or not to dis-Chart<br>play milliseconds. |                                                                                                    |
|-------|---------------------|-------------------------------------------------------------|----------------------------------------------------------------------------------------------------|
| Gradi | ent Tab             |                                                             |                                                                                                    |
|       | Property            | Description                                                 | Objects                                                                                                    |
|       | FadeColor           | Specifies the fade color used for the gradient fill.        | Time, Date, Rectangle, Roun-<br>ded Rectangle, Oval, Chord,<br>Polygon, Pie, Pipe, Text,<br>Datalink, Chart |
|       | FadeType            | Specifies the fade type used for the gradient fill.         | Time, Date, Rectangle, Roun-<br>ded Rectangle, Oval, Chord,<br>Polygon, Pie, Text, Datalink,<br>Chart       |
|       | GradientAngle       | Specifies the angle of the shape's gradient fill.           | Time, Date, Rectangle, Roun-<br>ded Rectangle, Oval, Chord,<br>Polygon, Pie, Text, Datalink,<br>Chart       |
|       | Blend               | Specifies the blend percentage used for the gradient fill.  | Time, Date, Rectangle, Roun-<br>ded Rectangle, Oval, Chord,<br>Polygon, Pie, Pipe, Text,<br>Datalink, Chart |

# Fill Tab

| Property                 | Description                                                                                                    | Objects                                                                         |
|--------------------------|----------------------------------------------------------------------------------------------------|---------------------------------------------------------------------------------|
| HorizontalFillPercentage | The percentage of the shape's interior that will be filled hori-<br>zontally with color and pattern, starting at the location identified by the HorizontalFillDirection. | Rectangle, Rounded Rect-<br>angle, Oval, Chord, Poly-<br>gon, Pie, Pipe, Bitmap |
| VerticalFillPercentage   | The percentage of the shape's interior that will be filled ver-<br>tically with color and pattern, starting at the location identified by the VerticalFillDirection.     | Rectangle, Rounded Rect-<br>angle, Oval, Chord, Poly-<br>gon, Pie, Pipe, Bitmap |
| HorizontalFillDirection  | Specifies the direction of a shape's horizontal fill.                                                                                                    | Rectangle, Rounded Rect-<br>angle, Oval, Chord, Poly-<br>gon, Pie, Pipe, Bitmap |
| VerticalFillDirection    | Specifies the direction of a shape's vertical fill.                                                                                                    | Rectangle, Rounded Rect-<br>angle, Oval, Chord, Poly-<br>gon, Pie, Pipe, Bitmap |

# Appearance Tab

| Property  | Description                                                   | Objects        |
|-----------|---------------------------------------------------------------|----------------|
| BackColor | Specifies the background color of the command button.         | Command Button |
| BackStyle | Specifies the background style of the command button.         | Command Button |
| Caption   | Specifies the text to be dis-<br>played on the command button | Command Button |

| ForeColor | Specifies the foreground color | Command Button |
|-----------|--------------------------------|----------------|
|           | of the command button.         |                |

## Picture Tab

| Property        | Description                   | Objects        |
|-----------------|-------------------------------|----------------|
| PicturePosition | Specifies the position of the | Command Button |
|                 | picture.                      |                |

### Variable Tab

| Property     | Description                                                                                                    | Objects         |
|--------------|----------------------------------------------------------------------------------------------------|-----------------|
| VariableType | Specifies the variable type.                                                                                                    | Local Variable  |
| InitialValue | Specifies the initial value of the variable.                                                                                                    | Local Variable  |
| CurrentValue | Specifies the current value of the variable.                                                                                                    | Local Variable  |
| Source       | Specifies the source string for an animation.                                                                                                    | Global Variable |
| GlobalToggle | The source of data for triggering<br>a "GlobalOutputToggle" setting<br>that will alternate with the actual<br>setting from the lookup table.        | Global Variable |
| ToggleSource | Specifies the data source or<br>expression used to determine if<br>the output of the Lookup object<br>should toggle between output1<br>and output2. | Global Variable |

### **Current Setting**

The Current Setting column, shown in the <u>Build Dynamo with User Prompts Dialog Box</u>, displays the source or data source currently assigned to the associated object property.

For example, you create a tank that is made up of a group of rectangles and you assign the VerticalFillPercentage of the interior rectangle, RectInt, with the data source FIX32.NODE.TAG.FIELD. When you select the tank group and apply the Build Dynamo Wizard, FIX32.NODE.TAG.FIELD appears in the Current Setting column for the RectInt.VerticalFillPercentage object property.

In addition to representing the data source of an animated property, the current setting column may also display text for a text object.

The Dynamo user can change the current setting when he places the Dynamo in a picture or doubleclicks it.

### **User Prompts**

The User Prompts column in the Build Dynamo with User Prompts dialog box, shown in the following figure, allows you to enter prompts for Dynamo properties.

These user prompts appear in the Dynamo Properties dialog box when the Dynamo is double-clicked or when the Dynamo is first copied into a new picture. This allows you to quickly modify the data source associated with the property.

For example, if you create the tank described in the <u>Current Setting</u> section and apply the Build Dynamo Wizard, the Build Dynamo with User Prompts dialog box appears as shown in the following figure.

| Build Dynamo with User Prompts |                 |                    |             | ×                          |
|--------------------------------|-----------------|--------------------|-------------|----------------------------|
| Dynamo Name:                   |                 | Dynamo Description |             |                            |
| Dynamo1                        |                 |                    |             |                            |
|                                |                 | Object Description |             |                            |
|                                |                 |                    |             |                            |
| Object Property                | Current Setting |                    | User Prompt |                            |
| Tank1.VerticalFillPercentage   | Fix32.NODE.TAG  | .f_cv              | 1           |                            |
|                                |                 |                    |             |                            |
|                                |                 |                    |             |                            |
|                                |                 |                    |             |                            |
|                                |                 |                    |             |                            |
|                                |                 |                    |             |                            |
|                                |                 |                    |             |                            |
|                                |                 |                    |             |                            |
|                                |                 |                    |             |                            |
|                                |                 |                    | <u>0</u> K  | <u>Cancel</u> <u>H</u> elp |

Build Dynamo with User Prompts Dialog Box - Entering User Prompts

In this example, enter Tank Fill in the User Prompt field. Tank Fill describes the property for the Dynamo. Tank Fill is more descriptive to users than RectInt.VerticalFillPercentage. The Dynamo properties display, as shown in the following figure, if the user double-clicks the Dynamo.

| Dynamo Properties  |                     | × |
|--------------------|---------------------|---|
| Dynamo Name:       | Tank2               |   |
| Dynamo Description |                     |   |
| Dynamo Property    | Current Setting     |   |
| TankFill           | Fix32.NODE.TAG.f_cv |   |
|                    |                     |   |
|                    |                     |   |
|                    |                     |   |
|                    |                     |   |
|                    |                     |   |
|                    |                     |   |
|                    |                     |   |

Dynamo Properties Dialog Box

## Using Partial Substitution for Dynamo User Prompts

You can configure a Dynamo to allow partial substitution for property values. For example, you may want to allow the user to enter a different NODE.TAG for a Dynamo property value but keep a static field. To do this, you need to enter the User Prompt surrounded by brackets and use asterisks for static values.

### **IMPORTANT:** When using tag group symbols as partial substitutions, the Build Dynamo Wizard does not automatically resolve the tags.

The following example illustrates how you might use partial substitution for a Dynamo's property setting.

### Example: Using Partial Substitution for Dynamo User Prompts

This example assumes that you have a datalink named Datalink1 in the group of objects that you are converting to a Dynamo. In the Build Dynamo with User Prompts dialog box, enter the User Prompt as shown below:

| Object Property   | Current Setting         | User Prompt         |
|-------------------|-------------------------|---------------------|
| Datalink1.Caption | FIX32.SCADA01.TL01.F CV | {Measurement Tag}.* |

The Dynamo Properties dialog box displays the following:

# DynamoProperty CurrentSetting

Measurement Tag FIX32.SCADA01.TL01

The Dynamo property Measurement Tag always uses the F\_CV field for any tag the user enters.

# Assigning the Same User Prompt for Multiple Object Properties

In some cases, you may want all of the Dynamo object properties to use the same setting. For example, you may want a tank's fill and color properties to be animated by the same database tag. To do this, enter the same User Prompt for each object property.

If you use the same user prompt for multiple Dynamo properties, when you view the Dynamo Property dialog box, only one property displays. The value entered for the Dynamo property is used for all the object properties that you assigned that user prompt to.

### Example: Assigning the Same User Prompt for Multiple Object Properties

In this example, you create a Dynamo that allows the user to enter one tag that animates both the vertical fill percentage and the foreground color of Rect1. In the Build Dynamo with User Prompts dialog box, enter the User Prompt as shown below:

| Object Property              | Current Setting      | User Prompt            |
|------------------------------|----------------------|------------------------|
| Rect1.VerticalFillPercentage | FIX32.NODE.TAG.FIELD | Tank Animation Tagname |
| Rect1.ForegroundColor        | FIX32.NODE.TAG.FIELD | Tank Animation Tagname |

The Dynamo Properties dialog box displays the following:

| Dynamo Property        | Current Setting      |
|------------------------|----------------------|
| Tank Animation Tagname | FIX32.NODE.TAG.FIELD |

When you enter a different tag in the Current Setting column, the tag animates both the fill percentage and color.

### Displaying No User Prompts for a Dynamo Object with Animations

In some cases, you may not want to display any user prompts for an object that contains animations. For example, you may have a complex Dynamo object with user prompts provided through scripting, rather than manual user entry. To allow for this, in the Build Dynamo User Prompt dialog box, do not enter a user prompt in any object property. Leave all user prompt fields empty.

If you do not enter user prompts in any of the object property fields of the Build Dynamo User Prompt dialog box, then no prompts display when you add the Dynamo Instance to a picture.

# **Creating Custom Dynamo Objects with Command Scripts**

When you create a Dynamo object that contains objects with command scripts, you can apply user prompts to those scripts allowing users of the Dynamo to change the command script parameter. To do this, for each command script, add a Variable object to the Dynamo group and change the command script parameter as described in the example below. This allows you to change the command script parameter in the Dynamo Properties dialog box.

### Example 1

For example, you may want to create a Dynamo that contains a command button that when clicked, runs the following command script:

ToggleDigitalPoint "FIX32.SCADA01.DO1.F CV"

And, you may want to allow the Dynamo users to change the tagname for the ToggleDigitalPoint command.

### To allow Dynamo users to change the tagname for the ToggleDigitalPoint command:

- 1. Add a Variable object for each command script to the Dynamo group.
- 2. Set the Variable object's VariableType property to String and its InitialValue property to the tagname.
- 3. Change the command script parameter in the script to VariableName.InitialValue.

### Example 2

Assume that you have two push buttons in your Dynamo. One has the command script: WriteValue "50", "FIX32.NODE.TAG.F\_CV". The other has the following command script: ToggleDigitalPoint "FIX32.NODE.DIGTAG.F\_CV".

To allow users to be able to set the tags when they use the Dynamo object:

1. In Classic view, use the Variable toolbar button on the Toolbox to insert a Variable object.

-Or-

In Ribbon view, on the Insert tab, in the Objects/Links group, click Objects/Links, and then click Variable.

- 2. When the Create a Variable Object dialog box appears:
  - a. Name the Variable object WriteVal.
  - b. Select Variable Type String.
  - c. Select Local Variable.
  - d. Click OK.
- Select the Variable object that you inserted in the System Tree, and select Property Window from the right-click menu.
- 4. In the Property Window for the Variable object, set the Initial Value property to FIX32.NODE.TAG.F\_CV.
- Insert another Variable object and follow steps 1 through 4 above. Name the Variable object ToggleVal and set the Initial Value property of this Variable object to FIX32.NODE.DIGTAG.F\_ CV.
- 6. For the two pushbuttons, open the Visual Basic Editor and change the command scripts as follows:
  - WriteValue "50", WriteVal.InitialValue
  - ToggleDigitalPoint ToggleVal.InitialValue
- 7. Close the editor and add the two Variable objects to the Dynamo group by selecting them in the System Tree and dragging and dropping them into the group.

When you select the Create Dynamo toolbar button, the Create Dynamo with User Prompts displays:

| Object Property        | Current Settings       | User Prompt |
|------------------------|------------------------|-------------|
| WriteVal.InitialValue  | FIX32.NODE.TAG.F_CV    |             |
| ToggleVal.InitialValue | FIX32.NODE.DIGTAG.F_CV |             |

If you set your User Prompts to Write Tag and Toggle Tag, the Dynamo Properties dialog box displays the following:

| Dynamo Property | Current Setting        |
|-----------------|------------------------|
| Write Tag       | FIX32.NODE.TAG.F_CV    |
| Toggle Tag      | FIX32.NODE.DIGTAG.F_CV |

### **Building Custom Dynamos with VBA**

iFIX Dynamo objects are powerful tools, especially because they let you customize your display using VBA. When a Dynamo fires an Edit event, you can customize that Dynamo using VBA scripts. Specifically, you can modify custom property pages, apply animations in real-time, or hide code for animations into an empty user form. You can place user forms into a global page so that every time you open that Dynamo, the format for a particular property page is shared among several users.

For more information on using VBA to customize Dynamos for your specific needs, refer to the <u>Writing</u> Scripts manual.

# **Creating Dynamo Sets**

A Dynamo Set is a collection of Dynamos. Dynamo Sets are saved in iFIX with a .FDS file extension. Each set can include Dynamo objects, pre-built Dynamos, and Dynamos groups created before iFIX 4.5. iFIX contains an extensive library of pre-built Dynamo Sets that you can use, or you can create your own.

**NOTE:** Dynamos in Pre-built Dynamo Sets earlier than iFIX 4.5 and Dynamos created before iFIX 4.5 are not Dynamo objects. This means you cannot use the Quick Dynamo Updater, the Dynamo Updater Wizard, and the Cross Reference Tool to update instances of pre-built Dynamos or Dynamos created earlier than iFIX 4.5 within existing pictures. Only Dynamo objects can be updated with these tools. However, you may convert Dynamos created before iFIX 4.5 to objects using the Dynamo Converter tools. After the Dynamos have been converted, you may then use the Quick Dynamo Updater, the Dynamo Updater Wizard, and the Cross Reference Tool to update Dynamo instances.

To open an existing Dynamo Set in the iFIX WorkSpace, open the Dynamo Sets folder from the system tree and double-click the set.

To create a new Dynamo Set, click the New Dynamo Set button on the Standard toolbar (Classic view) or on the Tools tab, in the Dynamos group, in the Dynamos set, click New Dynamo Set (Ribbon view). A blank document opens always on top and half the window size, and the Dynamo Set is added to the Dynamo Sets folder in the system tree. When you save a Dynamo Set, it is given an .FDS extension and stored in this folder.

To accommodate the unique requirements of Dynamo objects, objects behave slightly different in a Dynamo Set than they do in a picture. For example, when you click an object in a picture and drag that object to another location within the picture, you move the object. However, if you drag and drop that same object into a Dynamo Set, you copy the Dynamo object to the set, as the following figure shows.

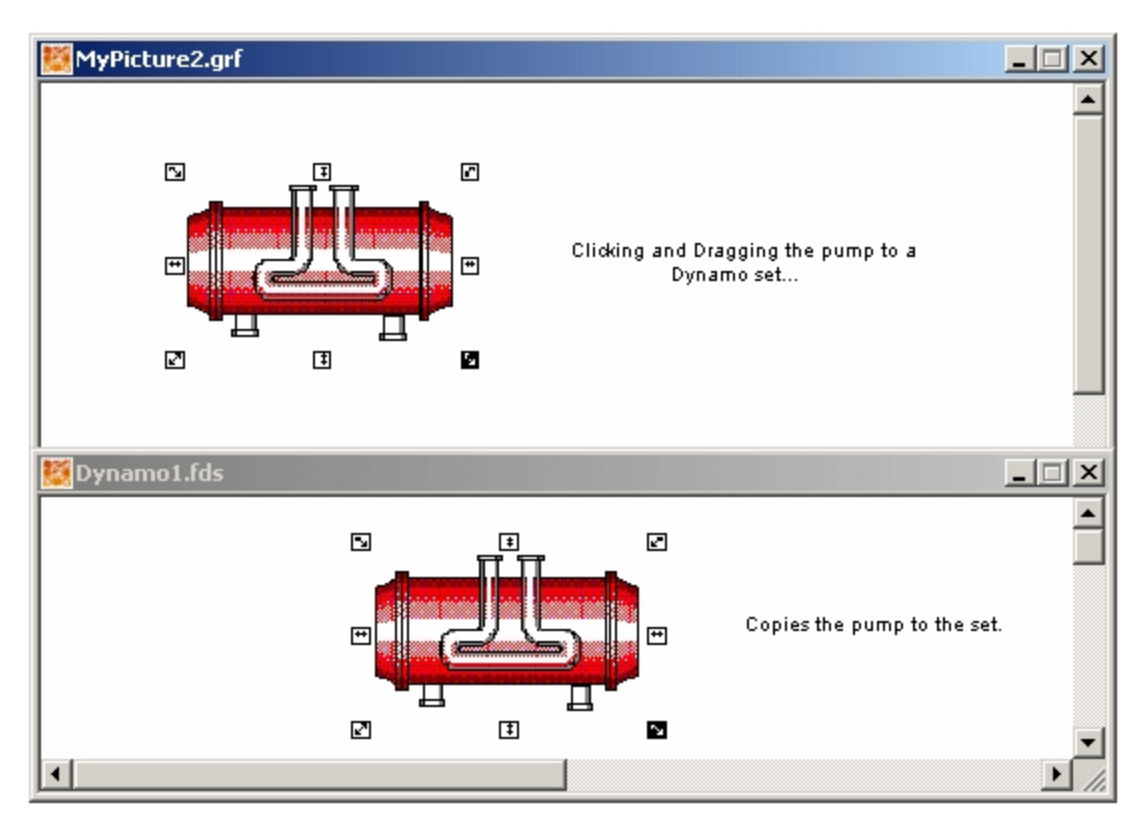

An Object Moved within a Picture

**IMPORTANT:** Be advised that if you delete a Master Dynamo and there are pictures with Dynamo Instances derived from that Master Dynamo, the links to those Instances will be lost when the Master Dynamo is deleted. Use caution when deleting any Master Dynamo in a Dynamo Set.

# Dynamo Behavior in Pictures and in Sets

If you create an object, and then copy the object to a Dynamo Set, you can access the Visual Basic Editor by double-clicking the new Dynamo. If you make changes in the Visual Basic Editor however, and then copy the Dynamo back into a picture, you cannot double-click the object to display the Animations dialog box. This is because an Edit event created in a Dynamo overrides the double-click behavior in the picture.

# **Right-click Menu for Dynamo Set Objects**

Many of the operations you can perform with Dynamos can be accessed using the Dynamo's right-click pop-up menu. When you want to make any modifications to your Dynamo Sets, you can use this menu. To access the pop-up menu, right-click the object in the Dynamo Set. The following table describes which functions are available and what they help you do.

| Use the oper-<br>ation | То                                                                     |
|------------------------|------------------------------------------------------------------------|
| Undo                   | Undo an operation.                                                     |
| Cut                    | Remove the object from the dynamo and place it into the clipboard.     |
| Сору                   | Create a duplicate copy of the object and place it into the clipboard. |
| Delete                 | Remove the object from the dynamo.                                     |

# **Dynamo Set Pop-up Menu Selections**

| Duplicate       | Create a duplicate copy of the object and place it slightly offset from the original. |
|-----------------|---------------------------------------------------------------------------------------|
| Edit Script     | Open the Visual Basic Editor, which allows you to edit Visual Basic scripts.          |
| Property Window | Display the Properties Window, which allows you to view and change property values.   |

# Using a Dynamo Object in Pictures

After you create a Dynamo and save it in a Dynamo Set, you can use it in your system pictures by dragging the Dynamo from the Dynamo Set into a picture. A Dynamo is not a Master Dynamo, and therefore not linked to other Dynamos, until it becomes part of a Dynamo Set. Once it's part of a Dynamo Set, any instances created beforehand are not linked to the Master Dynamo. Only Instances created after the Dynamo becomes part of the Dynamo Set are linked to the Master Dynamo.

If you assigned User Prompts to the Dynamo's Object Properties, the Dynamo Properties dialog box appears after you drop in the Dynamo object. This dialog box allows you to change the data sources for the Dynamo's properties.

# **Updating Dynamo Objects in Pictures**

You can search for Dynamo Instances and replace them in multiple pictures at once with the latest versions of their associated Master Dynamos using the Dynamo Updater. The Dynamo Updater is accessed using either the Quick Dynamo Updater or the Dynamo Updater Wizard, both of which are available from the Dynamo Toolbar (Classic view) or on the Tools tab, in the Dynamos group, in the Dynamos list (Ribbon view). The Dynamo Updater can also be accessed from the Tool menu of the Cross Reference Tool.

In general, when updating a Dynamo Instance inside a Picture, that Instance is replaced with the Master Dynamo it is being updated from. This replacement is not a merge; if you have made changes to the Dynamo Instance, it is overwritten by the Master Dynamo.

# Limitations

There are a few limitations when using the Dynamo Updater tool:

- The Quick Dynamo Updater and Dynamo Updater Wizard do not support dynamos with Enhanced Charts.
- Pictures in a shared directory that are currently open by another user are not available to be updated. A picture must be able to be opened and saved, which requires that no one else have the file open.
- If you rotated an instance of a Master Dynamo object within a picture, you must review the Dynamo Instance and modify it after the update.
- Resized Dynamos do update, however, not all dimensions resize. For example, for a pipe object, you can resize the height and width, but not the thickness of the actual pipe when you resize it.
- Animations on any object type will map only to an object of the same type.

- Animation Data Sources from an existing Dynamo Instance are maintained as long as a similar object still exists in the Master Dynamo.
- Dynamo descriptions are unique to the Instance and are not overwritten during an update.
- Existing connections made via use of Graphical Connection Nodes are maintained whenever possible.
- It is possible for you to have changed a Master Dynamo so significantly that it is impossible to perform an update and maintain all the data.

For example, if you update a Dynamo to contain only one data source based animation but a previous version had three data source based animations, a best guess match is made about which one of the three data sources to use. A report is then generated based on your settings. The "best guess" approach makes comparisons between common properties. For example, a Fill Animation's data source is copied over only to another Fill Animation. If no Fill Animation exists, the data source is likely to be dropped. For multiple Fill Animations, additional comparisons such as the Animation Name are made.

# **Searching for Mismatched Dynamo Instances**

There are three ways to search for Dynamo Instances whose versions do not match their Master Dynamos:

- The Quick Dynamo Updater lets you conduct a basic search for Dynamo Instances that are not synchronized with their associated Master Dynamos in the active picture or all open pictures.
- The Dynamo Updater Wizard gives you finer control over which Dynamos and pictures to include in the search, lets you specify a log file in which to record search results, and enables you to specify the update behavior that the Dynamo Updater should use during the replacement process.
- The Cross Reference Tool's Report Wizard enables you to search for Dynamos in pictures, or pictures containing specified Dynamos.

# **Updating Mismatched Dynamo Instances**

If you have found mismatched Dynamo Instances using the Quick Dynamo Updater, Dynamo Updater Wizard, or Cross Reference Tool Report Wizard, you can update them with the Dynamo Updater. In the Dynamo Updater, you can configure whether iFIX prompts when or if the updates occur.

The Dynamo Updater examines the version differences between Dynamo Instances and their associated Master Dynamos, and then updates the Dynamo Instances based on the update behavior you specify.

# Changing the Configuration of a Dynamo

If you need to modify the configuration of an existing Dynamo object in a picture (a Dynamo Instance), right-click the Dynamo object and select Enter Drill-down. A box appears around the Dynamo object. Select the object you want to make changes to, and update it. Click outside the selected box when you are finished with your changes.

You can also select the Dynamo object and click the Build Dynamo button on the Dynamo Toolbar to update Dynamo user prompts (Classic view) or on the Tools tab, in the Dynamos group, in the Dynamos list, click Build Dynamo (Ribbon view).

Additionally, you can right-click the Dynamo object and select Property Window to update overall properties in the Dynamo.

If you want to modify a Master Dynamo in a Dynamo Set, drag the Dynamo object from the Dynamo Set and into a picture and make your changes. When you are finished, drag-and-drop the Dynamo object from the picture, back into the Dynamo Set. A message appears asking you if you want to overwrite the Master Dynamo and update it. While you can also edit some Dynamo Properties from the Dynamo Set window, it's better to drag-and-drop the Dynamo into a picture to make the update and then drag-anddrop it back into the Dynamo set. Ensure that you remove the updated Dynamo object from the picture and replace it with an instance of the Master Dynamo, and then you can update other instances of Dynamo objects.

# **Modifying Dynamo Object Properties**

The Dynamo Properties dialog box appears when a Dynamo is double-clicked or when the Dynamo is first copied into a new picture, and there are user prompts available for the Dynamo. This dialog box allows you to quickly modify the data source associated with the property, if necessary. The Dynamo Properties dialog box includes the Dynamo properties listed below:

| Property              | Description                                                                                                    |
|-----------------------|----------------------------------------------------------------------------------------------------|
| Dynamo<br>Name        | A read-only field listing the name of the Dynamo object. You cannot edit this field.                                                                                                    |
| Dynamo<br>Description | A description of the specific usage of the given Dynamo Instance. The maximum number<br>of characters that you can enter in this description are recorded in the <u>Max_Dynamo_</u><br><u>Desc_Length</u> field. The Dynamo Description can be different for each Dynamo Instance.<br>For the Master Dynamo, the description is empty and read-only. |
| Dynamo<br>Property    | If the Dynamo contains animated properties, the Dynamo Properties dialog box displays<br>the animated properties and lets you change their current setting.                                                                                                    |
| Current Set<br>ting   | Each property contains a Current Setting column. The Current Setting column contains the value or data source assigned to the Dynamo property. The first time you use the Dynamo, it displays the original values assigned to the properties when the Dynamo was created.                                                                            |
|                       | If the current setting is a data source, you can select the Browse () button to launch the Expression Builder and select a new data source. You can also select the Quick Modify button to modify the data source value itself.                                                                                                    |

You may later decide to change the user prompts that appear in the Dynamo Properties dialog box. You can do this by selecting the Dynamo object (in a picture or Dynamo Set), and clicking the Build Dynamo button from the Dynamo toolbar (Classic view) or by selecting Build Dynamo from the Dynamo list, in the Dynamo group, on the Tools tab (Ribbon view). When the Dynamo has animated properties, the Build Dynamo with User Prompts dialog box appears. The User Prompts appear in brackets, {}. To change the User Prompt, delete or modify the contents of the User Prompt field and click OK.

# **Converting Dynamos to Objects**

If you want to convert a Dynamo object back to its individual objects, right-click the Dynamo object and select Convert to Objects. Dynamo objects, just like the pre-existing Dynamo objects, ceases to exist if the Dynamo is ungrouped and converted to individual objects.

When a Dynamo object in a picture is converted to individual objects, the link to the Master Dynamo no longer exists. You cannot use the Quick Dynamo Updater, the Dynamo Updater Wizard, and the Cross Reference Tool to update this instance of the Dynamos object. Only Dynamo objects can be updated with these tools.

# **Dynamo Dialog Boxes**

The Dynamo feature includes the following dialog boxes:

- Add Objects to Dynamo Set Dialog Box
- Build Dynamo Wizard Dialog Box
- Build Dynamo with User Prompts Dialog Box
- Data Sources Adjustment Option Dialog Box
- Dynamo Properties Dialog Box
- Dynamo Sets Converter Dialog Box
- Dynamo Sets Converter Progress Dialog Box
- Dynamo Sets Converter Conversion Adjustment Option Dialog Box
- Dynamo Converter Wizard
- Dynamo Converter Wizard Progress Dialog Box
- Dynamo Updater Wizard
- Dynamo Updater Dialog Box
- Dynamo Updater Update Behavior Dialog Box
- Overwrite Master Dynamo Dialog Box
- Quick Dynamo Updater Dialog Box
- Quick Dynamo Converter Dialog Box

# Add Objects to Dynamo Set Dialog Box

The Add Objects to Dynamo Set dialog box displays the following items:

### Name

A read-only field that displays the object name of the selected Dynamo for informational purposes. You cannot edit this field.

## Description

A read-only field that displays the object description of the selected Dynamo for informational purposes. You cannot edit this field.

### Create a New Master Dynamo

Select this option to create a new master Dynamo from the selected object.

### Add to Dynamo Set As-Is

Select this option to add the selected object to the Dynamo Set without creating a Master Dynamo object.

## **Build Dynamo Wizard Dialog Box**

The Build Dynamo Wizard dialog box displays the following items:

### **Dynamo Name Item**

Specify a name for the Dynamo in this field. The name you specify must satisfy the following conditions:

- It must begin with an alphabetic character, and must contain only alphanumeric characters.
- It cannot be blank, and cannot contain any spaces.
- The maximum number of characters is 64.
- The name cannot be changed while a script is running or paused.
- The name cannot contain reserved VBA names. See the Microsoft VBA help system for more information on VBA reserved words.

### **Dynamo Description**

Optionally, specify a description of the Dynamo Instance in this field. The Dynamo Description can be different for each Dynamo Instance. For the Master Dynamo, the description is empty and read-only.

### **Object Description**

Optionally, specify a description of the object in this field.

# **Build Dynamo with User Prompts Dialog Box**

The Build Dynamo Wizard With User Prompts dialog box displays the following items:

### **Dynamo Name Item**

Specify a name for the Dynamo in this field. The name you specify must satisfy the following conditions:

- It must begin with an alphabetic character, and must contain only alphanumeric characters.
- It cannot be blank, and cannot contain any spaces.

- The maximum number of characters is 64.
- The name cannot be changed while a script is running or paused.
- The name cannot contain reserved VBA names. See the Microsoft VBA help system for more information on VBA reserved words.

## **Dynamo Description**

Optionally, specify a description for the Dynamo Instance in this field. The Dynamo Description can be different for each Dynamo Instance. For the Master Dynamo, the description is empty and read-only.

## **Object Description**

Optionally, specify a description of the object in this field.

## **Object Property**

Displays each property assigned to the Dynamo.

## **Current Setting**

Displays the value, such as the tagname or command script variable, that is currently assigned to the object property.

## **User Prompt**

The User Prompt fields allow you to enter Dynamo prompts for each object property so you can re-use the Dynamo in multiple displays. A Dynamo prompt should be meaningful, so that when it is placed in a picture, the user can enter the unique properties for the Dynamo.

# **Data Sources Adjustment Option Dialog Box**

The Data Sources Adjustment Option dialog box displays the following items:

# **Update Behavior**

The Update Behavior area lets you specify how the Dynamo Updater should reconcile a data source mismatch between a Master Dynamo and Dynamo Instance. Select one of the following options:

- Update Dynamo, and use Master Dynamo data sources If you want to update mismatched Dynamo Instances, but do not want to apply any new data sources from the Master Dynamo. This option uses all data sources from the Master Dynamo, and no data sources from the Dynamo Instance.
- Update Dynamo, and try to match up data sources If you want to update mismatched Dynamo Instances using new data sources from the Master Dynamo.

For example, if a Master Dynamo object contains only one data source (user prompt) based on an animation, but a previous version (an instance of that Dynamo) includes three data sources based on animations, a best guess match is made. For the best guess, iFIX decides which one of the three data sources to use in the instance, and a report is generated based on your settings.

If the object type differs between the Master Dynamo and the Instance, there is no attempt to update the data sources in the animation for that object.

- **Do not Update Dynamo** If you only want to view a report of mismatched Dynamos and make no actual updates.
- **Prompt for Choice** If you want a prompt to display with your options each time a mismatched Dynamo is found. This option is the default.

## **Dynamo Properties Dialog Box**

The Dynamo Properties dialog box appears when a Dynamo is double-clicked or when the Dynamo is first copied into a new picture, and there are user prompts available for the Dynamo. This allows you to quickly modify the data source associated with the property, if necessary. The Dynamo Properties dialog box displays the following items:

### Dynamo Name

A read-only field that displays the Dynamo name for informational purposes. You cannot edit this field.

### **Dynamo Description**

Optionally, specify a description of the Dynamo Instance in this field. The Dynamo Description can be different for each Dynamo Instance. For the Master Dynamo, the description is empty and read-only.

### **Dynamo Property List**

The Dynamo Property list box displays each property assigned to the Dynamo. For each Dynamo Property:

- The **Current Setting** field displays a value, such as the tagname or command script variable, that is currently assigned to the object property.
- The **User Prompt** field allows you to enter Dynamo prompts for each object property, so you can re-use the Dynamo in multiple displays. A Dynamo prompt should be meaningful, so that when it is placed in a picture, the user can enter the unique properties for the Dynamo.

### **Dynamo Sets Converter Dialog Box**

The Dynamo Sets Converter dialog box displays the following items:

#### Current Dynamo Set Path

Click the button next to this field to select a path containing the Dynamo Sets you want to convert.

#### Dynamo Sets List Box

Displays the Dynamo Sets that exist in the Current Dynamo Set Path. You can expand Dynamo Sets to display the individual legacy Dynamos (top-level group objects) contained in each Dynamo Set. The Dynamo Sets list box is where you select the legacy Dynamos or Dynamo Sets you want to convert.

### Select All/Clear All

Click either the Select All button or the Clear All button to quickly select or de-select all the Dynamos in every listed Dynamo Set.

## Convert

After you have selected at least one legacy Dynamo, the Convert button becomes available. When you click the Convert button, the Dynamo Sets Converter examines the selected Dynamos and opens the Dynamo Sets Converter dialog box, where you can convert Dynamos.

**NOTE**: If the selected Dynamo Set is open before the conversion process begins, it will not be saved; close all Dynamo Sets before conversion to ensure that changes are saved.

# Dynamo Sets Converter (Progress) Dialog Box

After selecting Convert on the Dynamo Sets Converter dialog box, the Dynamo Sets Converter Progress dialog box appears. It displays the following items:

### **Quick Dynamo Sets Report for Conversion**

| Item                                               | Description                                                                                                    |
|----------------------------------------------------|----------------------------------------------------------------------------------------------------|
| Selected Group<br>Objects to Convert<br>– List Box | Displays the Dynamo Instances that were selected for conversion.<br>This list is generated from the Dynamo Sets Converter dialog box.            |
| Selected Group<br>Objects to Convert<br>– Table    | Displays the name, object description, dynamo description, revision, file name, and full name of the Dynamo Set selected in the conversion list. |

### **Convert Group Objects**

| Item                                             | Description                                                                                                    |
|--------------------------------------------------|----------------------------------------------------------------------------------------------------|
| Conversion Pro-<br>gress Status                  | Graphically displays the progress of the Dynamo Conversion process.                                                      |
| Conversion Pro-<br>gress Status – Log<br>Display | Displays the date, time, and status of each Dynamo conversion attempted as part of the automated Dynamo Convert process. |

### Run Conversion

Launches the conversion process, which converts existing Dynamos to Dynamo objects.

**NOTE:** While the conversion process is running, the Run Conversion button changes to a Cancel Conversion button, allowing you the option of canceling the conversion while it is in progress.

# Dynamo Converter – Conversion Adjustment Option Dialog Box

The Dynamo Converter - Conversion Adjustment Option dialog box displays the following items:

### **Options for the Conversion**

The Options for the Conversion area lets you specify how the Dynamo Converter should reconcile a mismatch between a Master Dynamo and Dynamo. Select one of the following options:

- Convert to Dynamo but do not update Dynamo If you want to convert the Dynamo to a Dynamo object, but do not want to link it to the Master Dynamo. Use this option if you want to use this Dynamo to create a new Master Dynamo.
- Convert to Dynamo, then update Dynamo If you want to convert the Dynamo to a Dynamo object, and want to link it to the Master Dynamo.
- **Do not convert to Dynamo** If you only want to view a report of mismatched Dynamos and make no actual conversions for mismatches. Mismatched Dynamos are not converted.

## Apply

Applies the selected adjustment option to a single Dynamo object in the conversion.

## Apply to All

Applies the selected adjustment option to all Dynamo objects in the conversion.

# **Dynamo Converter Wizard Dialog Box**

The Dynamo Converter Wizard dialog box displays the following items:

### **Convert Behavior Tab**

The Convert Behavior tab lets you set how Dynamos are handled when the object structure of a Master Dynamo and a Dynamo do not match. You can select from the following options:

- Convert Dynamo, but do not update Dynamo (Don't link to Master Dynamo) If you want to convert the Dynamo to a Dynamo object, but do not want to link it to the Master Dynamo. Use this option if you want to use this Dynamo to create a new Master Dynamo.
- Convert Dynamo, then update Dynamo (Link to Master Dynamo). Try to match up data sources – If you want to convert the Dynamo to a Dynamo object, and want to link it to the Master Dynamo.
- **Do not convert Dynamo** If you only want to view a report of mismatched Dynamos and make no actual conversions. Dynamos that are not mismatched are converted.
- Prompt for choice If you want to be prompted each time a mismatch is detected.

### **Convert Options Tab**

| Item                               | Description                                                                                                    |
|------------------------------------|----------------------------------------------------------------------------------------------------|
| Save Status Trail<br>Check Box     | Select this check box to save a text log of the Dynamo Converter's activities. If you do not check this box, the remaining options on the Convert Options Tab are unavailable.                                         |
| Save Status Trail Edit<br>Box      | Specify a folder, path, and file name for the Dynamo Converter's log file, or click the Browse button to select a file location.                                                                                       |
| Save Status Trail<br>Browse Button | Click this button to select a path and filename for the Dynamo Con-<br>verter's log file.                                                                                                    |
| Append/Overwrite<br>Options        | Choose Append or Overwrite to either append the new results to the existing status trail log, or overwrite the log file with the new results. If no log exists, either option will create a new status trail log file. |

## Select Dynamos Tab

| Item                                | Description                                                                                                    |
|-------------------------------------|----------------------------------------------------------------------------------------------------|
| Current Dynamo Set<br>Path          | Click the button next to this field to select a path containing the Dynamo Sets you want to convert.                                                                                                    |
| Select DynamoSets and Master Dynamo | Use this drop-down list to select a Dynamo set.                                                                                                    |
| Master Dynamo List<br>Box           | Displays the Master Dynamos that exist in the selected Dynamo<br>Sets. The Master Dynamo list box is where you select the Master<br>Dynamos within selected Dynamo Sets you want to convert with the<br>Dynamo Converter Wizard. Only one Master Dynamo can be selected<br>for conversion. |
| Select All/Clear All                | Not available.                                                                                                    |
| Current Picture Path                | Click the button next to this field to select a path containing the pic-<br>tures you want to convert.                                                                                                    |
| Pictures List Box                   | Displays the pictures that exist in the Current Picture Path. The Pic-<br>tures list box is where you select the pictures and group objects you<br>want to convert with the Dynamo Converter Wizard.                                                                                       |
| Pictures Select<br>All/Clear All    | Click either the Select All button or the Clear All button to quickly select or de-select all the pictures and group objects in the Pictures List Box.                                                                                                    |

### **View Settings Tab**

The View Settings tab displays the options that have been selected from the Convert Behavior, Convert Options, and Select Dynamos tabs.

## **Back/Next Buttons**

Click the Back or Next buttons to navigate back and forth between tabs. Alternatively, you can click on a tab directly.

## **Run Convert Button**

After you have selected one Master Dynamo and at least one group object in the picture in the Select Dynamos Tab, the Run Convert button becomes available. Click the Run Convert button to begin the conversion process.

# **Dynamo Converter Dialog Box**

The Dynamo Converter Progress dialog box displays the following items:

# **Quick Dynamo Report for Conversion**

| Item               | Description                                                          |
|--------------------|----------------------------------------------------------------------|
| Selected Group     | Displays the group objects that were found to not be Dynamos. This   |
| Objects to convert | list is generated from the Quick Dynamo Converter dialog box or the  |
| – List Box         | Dynamo Converter Wizard dialog box.                                  |
| Selected Group     | Displays the name, object description, dynamo description, revision, |
| Objects to convert | file name, and full name of the Dynamo and Master Dynamo asso-       |

– Table

ciated with the selected Dynamo.

# **Convert Group Objects**

| Item                                             | Description                                                                                                    |
|--------------------------------------------------|----------------------------------------------------------------------------------------------------|
| Convert Behavior                                 | Displays the currently selected behavior that the Dynamo Converter<br>should use when the number of data sources differs between a Master<br>Dynamo and Dynamo. |
| Modify                                           | Click the Modify button to change the conversion behavior.                                                                                                    |
| Maintain Size                                    | Select to retain the current size of the Dynamo Instance.                                                                                                    |
| Maintain Captions                                | Select to retain existing captions for all Dynamos.                                                                                                    |
| Conversion Pro-<br>gress Status                  | Graphically displays the progress of the Dynamo conversion process.                                                                                             |
| Conversion Pro-<br>gress Status – Log<br>Display | Displays the date, time, and status of each Dynamo and Master<br>Dynamo conversion attempted as part of the automated Dynamo con-<br>version process.           |

### **Run Conversion**

Launches the conversion process, which converts legacy Dynamos into Dynamo objects. Conversions are made based on the Convert Behavior setting.

**NOTE:** While the conversion process is running, the Run Conversion button changes to a Cancel Conversion button, allowing you the option of canceling the conversion while it is in progress.

# **Dynamo Updater Wizard**

The Dynamo Updater Wizard dialog box displays the following items:

## **Update Behavior Tab**

The Update Behavior tab lets you set how Dynamos are handled when the number of data sources in a Master Dynamo and a Dynamo Instance Object do not match. You can select from the following options:

| Item                | Description                                                                 |
|---------------------|-----------------------------------------------------------------------------|
| Update Dynamo,      | If you want to update mismatched Dynamo Instances, but do not want          |
| and use Master      | to apply any of the data sources from the Dynamo Instance. This option      |
| Dynamo data         | uses all data sources from the Master Dynamo, and no data sources           |
| sources             | from the Dynamo Instance.                                                   |
| Update Dynamo,      | If you want to update mismatched Dynamo Instances using data                |
| and try to match up | sources from the Dynamo Instance and a best guess matching                  |
| data sources        | algorithm.                                                                  |
|                     | For example, if a Master Dynamo object contains only one data source        |
|                     | (user prompt) based on an animation, but a previous version (an instance    |
|                     | of that Dynamo) includes three data sources based on animations, a          |
|                     | best guess match is made. For the best guess, iFIX decides which one        |
|                     | of the three data sources to use in the instance, and a report is generated |
|                     | based on your settings.                                                     |

|                   | If the object type differs between the Master Dynamo and the Instance,   |
|-------------------|--------------------------------------------------------------------------|
|                   | there is no attempt to update the data sources in the animation for that |
|                   | object.                                                                  |
| Do not update     | If you only want to view a report of mismatched Dynamos and make no      |
| Dynamo            | actual updates.                                                          |
| Prompt for choice | If you want a prompt to display with your options each time a mis-       |
|                   | matched Dynamo is found. This option is the default.                     |

# Update Options Tab

| Item                               | Description                                                                                                    |
|------------------------------------|----------------------------------------------------------------------------------------------------|
| Save Status Trail<br>Check Box     | Select this check box to save a text log of the Dynamo Updater's activities. If you do not check this box, the rest of the options on the Update Options Tab is unavailable.                                           |
| Save Status Trail Edit<br>Box      | Specify a folder, path, and file name for the Dynamo Updater's log<br>file, or click the Save Status Trail Browse button to select a file loc-<br>ation.                                                               |
| Save Status Trail<br>Browse Button | Click this button to select a path and filename for the Dynamo<br>Updater's log file.                                                                                                    |
| Append/Overwrite<br>Options        | Choose Append or Overwrite to either append the new results to the existing status trail log, or overwrite the log file with the new results. If no log exists, either option will create a new status trail log file. |

# Select Dynamos Tab

| Item                                | Description                                                                                                    |
|-------------------------------------|----------------------------------------------------------------------------------------------------|
| Current Dynamo<br>Set Path          | Click the button next to this field to select a path containing the Dynamo Sets you want to update.                                                                                                    |
| Dynamo Sets List<br>Box             | The Dynamo Sets List Box displays the Dynamo Sets that exist in the<br>Current Dynamo Set Path. You can expand Dynamo Sets to display<br>the individual Dynamos contained in each Dynamo Set. The Dynamo<br>Sets List Box is where you select the Dynamos or Dynamo Sets you<br>want to update with the Dynamo Updater Wizard.<br><b>NOTE:</b> The Dynamo Updater Wizard does not support dynamos with<br>Enhanced Charts. |
| Dynamo Sets<br>Select All/Clear All | Click either the Select All button or the Clear All button to quickly select or de-select all the Dynamos in every listed Dynamo Set.                                                                                                    |
| Current Picture<br>Path             | Click the button next to this field to select a path containing the pictures you want to update.                                                                                                    |
| Pictures List Box                   | The Pictures List Box displays the pictures that exist in the Current Pic-<br>ture Path. The Pictures List Box is where you select the pictures you<br>want to update with the Dynamo Updater Wizard.                                                                                                    |
| Pictures Select<br>All/Clear All    | Click either the Select All button or the Clear All button to quickly select or de-select all the pictures in the Pictures List Box.                                                                                                    |

## **View Settings Tab**

The View Settings tab displays the options that have been selected from the Update Behavior, Update Options, and Select Dynamos tabs.

## **Back/Next Buttons**

Click the Back or Next buttons to navigate back and forth between tabs. Alternatively, you can click on a tab directly.

## Launch Updater Button

After you have selected at least one Dynamo and one picture in the Select Dynamos Tab, the Launch Updater button becomes available. When you click the Launch Updater button, the Dynamo Updater Wizard examines the selected Dynamos and pictures and opens the Dynamo Updater dialog box, where you can update mismatched Dynamo Instances and Master Dynamo revisions according to the options you have set.

# **Dynamo Updater Dialog Box**

The Dynamo Updater dialog box displays the following items:

## **Quick Dynamo Report**

| Item               | Description                                                           |
|--------------------|-----------------------------------------------------------------------|
| Dynamo Instances   | Displays the Dynamo Instances that were found to be a different revi- |
| Mismatched With    | sion from their associated Master Dynamo. This list is generated from |
| Revision Of Master | the Quick Dynamo Updater dialog box or the Dynamo Updater Wizard      |
| Dynamo – List Box  | dialog box.                                                           |
| Dynamo Instances   | Displays the name, object description, dynamo description, revision,  |
| Mismatched With    | file name, and full name of the Dynamo Instance and Master Dynamo     |
| Revision Of Master | associated with the Dynamo selected in the mismatch list.             |
| Dynamo – Table     |                                                                       |

### Update Dynamo Instances

| Item                                         | Description                                                                                                    |
|----------------------------------------------|----------------------------------------------------------------------------------------------------|
| Update Behavior                              | Displays the currently selected behavior that the Dynamo Updater<br>should use when the number of data sources does not match between<br>a Master Dynamo and Dynamo Instance. |
| Modify                                       | Click the Modify button to change the Update Behavior.                                                                                                    |
| Maintain Size                                | Select to retain the current size of the Dynamo Instance.                                                                                                    |
| Maintain Captions                            | Select to retain existing captions for all Dynamo Instances.                                                                                                    |
| Update Progress<br>Status                    | The Update Progress Status bar graphically displays the progress of the Dynamo Update process.                                                                                |
| Update Progress<br>Status – Log Dis-<br>play | Displays the date, time, and status of each Dynamo Instance and<br>Master Dynamo modification attempted as part of the automated<br>Dynamo Update process.                    |

## Run Update

Launches the update process, which reconciles the revision differences between associated Dynamo Instances and Master Dynamos. Updates are made based on the Update Behavior setting.

NOTES:

- While the update process is running, the Run Update button changes to a Cancel Update button, allowing you the option of canceling the update while it is in progress.
- The Dynamo Updater does not support dynamos with Enhanced Charts.

# Dynamo Updater – Update Behavior Dialog Box

The Dynamo Updater – Update Behavior dialog box displays the following items:

### **Data Source Adjustments**

The Data Source Adjustments area lets you specify how the Dynamo Updater should reconcile a data source mismatch between a Master Dynamo and Dynamo Instance. Select one of the following options:

- Update the Dynamo, and use Master Dynamo data sources If you want to update mismatched Dynamo Instances, but do not want to apply any of the data sources from the Dynamo Instance. This option uses all data sources from the Master Dynamo, and no data sources from the Dynamo Instance.
- Update the Dynamo and try to match up the Data Sources If you want to update mismatched Dynamo Instances using data sources from the Dynamo Instance and a best guess matching algorithm.

For example, if a Master Dynamo object contains only one data source (user prompt) based on an animation, but a previous version (an instance of that Dynamo) includes three data sources based on animations, a best guess match is made. For the best guess, iFIX decides which one of the three data sources to use in the instance, and a report is generated based on your settings.

If the object type differs between the Master Dynamo and the Instance, there is no attempt to update the data sources in the animation for that object.

• **Do not update Dynamo** – If you only want to view a report of mismatched Dynamos and make no actual updates.

### Apply

Applies the selected adjustment option to a single Dynamo object in the update.

### Apply to All

Applies the selected adjustment option to all Dynamo objects in this update.

# **Overwrite Master Dynamo Dialog Box**

The Overwrite Master Dynamo dialog box displays the following items:

## Name

A read-only field that displays the Dynamo name for informational purposes. You cannot edit this field.

## Dynamo ID

A read-only field that displays the Dynamo ID for informational purposes. You cannot edit this field.

## Description

A read-only field that displays the Dynamo Instance description for informational purposes. You cannot edit this field.

## Overwrite the Existing Master Dynamo

Select this option to overwrite the existing Master Dynamo with the updated one. The Dynamo ID does not change when you overwrite the Master Dynamo and your links to existing Dynamos remain.

### Create a New Master Dynamo

Optionally, specify a description of the object in this field. A new Dynamo ID is generated, and your links to existing Dynamos Instances no longer exist.

# **Quick Dynamo Updater Dialog Box**

The Quick Dynamo Updater dialog box displays the following items:

### **Dynamos on Active Picture**

Allows you to search Dynamo objects only in the active picture.

### **Dynamos on All Open Pictures**

Allows you to search Dynamo objects in all open pictures.

# Quick Dynamo Converter Dialog Box

The Quick Dynamo Converter dialog box displays the following items:

### Select Dynamo Sets

Allows you to select the Dynamo Set to convert.

### Select Master Dynamo

Allows you to select the Master Dynamo.

### Select Group Object(s)

Allows you to select which group objects to convert to Dynamo objects. Your choice is selected on the active picture.

## Get Selected Group Object(s) on active picture

Propagates the object selected on the picture to the Select Group Object(s) list.

NOTE: The object(s) must be selected on picture prior to clicking this button.

### **Clear All Selection**

Clears all items selected in the Select Group Object(s) list.

## Run Convert

Launches the conversion process, which converts old Dynamos (group objects) into Dynamo objects. Conversions are made based on the Convert Behavior settings.

# How Do I...

The following sections provide information on how to work with Dynamo objects:

- Opening the Dynamo Toolbar
- Working with Dynamo objects
- Working with Dynamo properties
- Working with Master Dynamos and Instances
- Working with Dynamo Sets

# **Opening the Dynamo Toolbar**

### To open the Dynamo toolbar:

- 1. In the iFIX WorkSpace system tree, double-click the Project Toolbar Files item to open the folder.
- 2. Double-click the Toolbars folder to view a list of toolbars.
- 3. Double-click the DynamoToolbar icon to open the Dynamo Toolbar. The six-button Dynamo Toolbar now appears in the WorkSpace.

# Working with Dynamo Objects

The following sections describe tasks that you can perform when working with Dynamo objects:

- Creating a Dynamo Object
- Creating a Dynamo with User Prompts
- Displaying One Dynamo User Prompt for Multiple Dynamo Object Properties
- Displaying No User Prompts for a Dynamo Object with Animations
- Defining Partial Substitution for a Dynamo's Property Values

- Modifying Dynamo User Prompts
- Applying User Prompts for Command Scripts
- Generating a Report of Dynamo Usage in the Cross Reference Tool

# Creating a Dynamo Object in a Picture

### To create a Dynamo object in a picture:

- 1. In the iFIX WorkSpace, select the custom object or group of objects that you want to convert to a Dynamo.
- 2. In Classic view, on the Dynamo toolbar, click the Build Dynamo 🔍 button.

-Or-

In Ribbon view, on the Tools tab, in the Dynamos group, click Dynamos, and then click Build Dynamo.

-Or-

Right-click the selected objects and choose Dynamo.

- If the custom object properties are not animated or set to specific values, the Build Dynamo Wizard dialog box appears, allowing you to name the Dynamo, and provide descriptions for the Dynamo and object.
- If the object properties are animated, the Build Dynamo with User Prompts dialog box appears. For more information, refer to the Creating a Dynamo with User Prompts section.
- 3. In the Dynamo Name field, enter the name you want use for this Dynamo.
- 4. Optionally, in the Dynamo Description field, enter a description for this Dynamo.
- 5. Optionally, in the Object Description field, enter a description for this object.
- 6. Click OK.

**TIP:** When you first create a Dynamo in the WorkSpace, it is not a Master Dynamo. If you immediately want to create a Master Dynamo object(s), instead of using the Build Dynamo Wizard, drag-and-drop the object(s) to a Dynamo set. The Add Object to Dynamo Sets dialog box appears for each object. Select the Create a New Master Dynamo option in each dialog box, and click OK. These actions create the Dynamo object(s) and add them to the set as a Master Dynamo(s). Or, you can create the Dynamo object, and then drag-and-drop it into the Dynamo Set to create a new Master Dynamo.

### Creating a Dynamo Object with User Prompts within a Picture

### ▶ To create a Dynamo object with user prompts within a picture:

- 1. In the iFIX WorkSpace, within a picture, select the custom object or group that you want to convert to a Dynamo.
- 2. In Classic view, on the Dynamo toolbar, click the Build Dynamo 🔍 button.

-Or-

In Ribbon view, on the Tools tab, in the Dynamos group, click Dynamos, and then click Build Dynamo.

-Or-

Right-click the selected objects and choose Dynamo.

**NOTE:** You must have an object with at least one animation for the Build Dynamo with User Prompts dialog box to appear. Otherwise, the generic Build Dynamo Wizard dialog box appears, requesting only a name.

- 3. In the Dynamo Name field, enter the name you want use for this Dynamo.
- 4. Optionally, in the Dynamo Description field, enter a description for this Dynamo.
- 5. Optionally, in the Object Description field, enter a description for this object.
- 6. In the User Prompt field, for each object property, enter a prompt to display in the Dynamo User Interface that the Build Dynamo Wizard creates.

The prompt can be up to 127 characters long. Surround the prompt with brackets if you are using <u>partial substitution</u>. Use asterisks (\*) for static values. If you do not enter a User Prompt, the Build Dynamo Wizard uses the property name of the animation for that object property, and no prompt appears. If you want to ensure that the same prompt is used across multiple properties, make sure that all prompts match. For more information, refer to the <u>Displaying One Dynamo</u> User Prompt for Multiple Object Properties section.

- 7. Click OK.
- 8. To test your Dynamo User Interface, double-click the Dynamo. The Dynamo Properties dialog box with User Prompts appears.

**TIP:** When you first create a Dynamo in the WorkSpace, it is not a Master Dynamo. If you immediately want to create a Master Dynamo object(s), instead of using the Build Dynamo Wizard, drag-and-drop the object(s) to a Dynamo set. The Add Object to Dynamo Sets dialog box appears for each object. Select the Create a New Master Dynamo option in each dialog box, and click OK. These actions create the Dynamo object(s) and add them to the set as a Master Dynamo(s). Or, you can create the Dynamo object, and then drag-and-drop it into the Dynamo Set to create a new Master Dynamo.

## Displaying One Dynamo User Prompt for Multiple Dynamo Object Properties

To display one Dynamo user prompt for multiple Dynamo object properties:

In the Build Dynamo with User Prompts dialog box, for each Dynamo property, enter the same value in the User Prompt field.

For example, enter *Tagname* for the User Prompt if you want the Tagname to be the same for all three properties, as shown in the following table.

| Object Property              | Current Setting            | User Prompt |
|------------------------------|----------------------------|-------------|
| Oval1.VerticalPosition       | FIX32.MYNODE.MYTAG.F_CV    | Tagname     |
| Rect1.VerticalFillPercentage | FIX32.MYNODE.OTHERTAG.F_CV | Tagname     |
| Oval2.HorizontalPosition     | FIX32.MYNODE.MYTAG.F_CV    | Tagname     |

### Displaying No User Prompts for a Dynamo Object with Animations

To display no user prompts for a Dynamo object with animations:

In the Build Dynamo with User Prompts dialog box, for each Dynamo property, do not enter a value in the User Prompt field.

### Defining Partial Substitution for a Dynamo's Property Values

#### ▶ To define partial substitution for a Dynamo's property values:

- 1. In the iFIX WorkSpace, select the custom object or group that you want to convert to a Dynamo.
- 2. In Classic view, on the Dynamo toolbar, click the Build Dynamo 🔍 button.

-Or-

In Ribbon view, on the Tools tab, in the Dynamos group, click Dynamos, and then click Build Dynamo.

**NOTE:** You must have an object that supports animations for the Build Dynamo with User Prompts dialog box to appear. Otherwise, the generic Build Dynamo Wizard dialog box appears, requesting only a name.

- 3. Optionally, in the Dynamo Description field, enter a description for this Dynamo.
- 4. Optionally, in the Object Description field, enter a description for this object.
- In the User Prompt field(s), enter the User Prompt surrounded by brackets {} and use asterisks (\*) for static values.
- 6. Click OK.

### Applying User Prompts for Command Scripts

To do this, for each command script, add a Variable object to the Dynamo group and change the command script parameter as described in the example below.

To apply user prompts for command scripts:

**NOTE:** The following steps assume you have the command script: ToggleDigitalPoint "FIX32.NODE.TAG.F\_CV" on the click event of an oval.

- 1. Create a local variable object (for example, call it MyVar). Set the Variable Type to String. Do not assign it a data source.
- Right-click the object, and click Property Window on the shortcut menu. Set the InitalValue property to a value such as FIX32.NODE.TAG.F\_CV.
- 3. In the WorkSpace system tree, select the variable object and drag it to the Dynamo Set group.
- 4. Right-click the oval, and click Edit Script on the shortcut menu.
- Modify the oval's click event script from ToggleDigitalPoint "FIX32.NODE.TAG.F\_CV" to ToggleDigitalPoint MyVar.InitialValue.
- 6. On the Dynamo toolbar, click the Build Dynamo button. The Build Dynamo with User Prompts dialog box appears.

- 7. Enter a User Prompt for MyVar.InitialValue. This allows the user to change the parameter for the ToggleDigitalPoint command by changing the value of the variable.
- 8. Click OK.

#### Generating a Report of Dynamo Usage in the Cross Reference Tool

#### To generate a report of Dynamo objects:

1. In Classic view, from the WorkSpace toolbar, click the Cross Reference Tool button.

-Or-

In Ribbon view, on the Applications tab, in the Utilities group, click Utilities, and then click Cross Reference Tool.

2. Generate a report with the Quick Report or Report Wizard.

To generate a report with the Quick Report:

- a. From the File menu, select Quick Report. T
- b. From the Object Tree, select a picture or a Dynamo Set. This allows you to search a single picture for Dynamos, or all pictures containing Dynamos within a specified set.
- c. Select the Dynamos Option. Click Search.

- Or -

To generate a report with the Report Wizard:

- a. From the Tool menu, select Report Wizard.
- b. Select the Dynamos in Pictures or Pictures Containing Dynamos option.
- c. On the Pictures tab, select the Pictures that you want to search.
- d. On the Dynamo Sets tab, select the Dynamo Sets that you want search for.
- e. Click OK.

If you did not earlier select the prompt to refrain from a reminder message, a message box appears indicating that you cannot access the iFIX WorkSpace when the Cross Reference Tool is running.

Click OK to continue. Wait a few moments for the report to generate in the Cross Reference Tool.

**NOTE:** You cannot access the iFIX WorkSpace while the Cross Reference Tool generates a report. After the report completes, you are able to access the iFIX WorkSpace again.

4. When the update is complete, review the report.

**TIP:** You can export the report to a .csv, .htm, .xls, or .tb2 file. On the File menu, click Save to open the Save As dialog box.

## **Working with Dynamo Properties**

The following sections describe tasks that you can perform when working with Dynamo properties:

- Changing a Dynamo Object's Properties
- Changing a Dynamo Object's User Prompt Properties
- Changing a Dynamo's Properties from Another Object
- Converting a Dynamo to Objects

## Changing a Dynamo Object's Properties

### To change a Dynamo object's properties:

1. In the iFIX WorkSpace, in a picture or Dynamo Set, right-click the Dynamo object (Instance or Master) and select Property Window. The Property window appears in the WorkSpace.

**NOTE:** If you double-click a Dynamo, a dialog box does not display. Instead, the VBA Editor appears. You must right-click the Dynamo object to view the properties.

- 2. For each Dynamo object, provide property updates as needed. The Dynamo-specific properties include:
  - **Dynamo ID** You cannot edit this field; it is a system assigned, unique value. This value is a Globally Unique Identifier (GUID). If you have not dragged the Dynamo Instance to a Dynamo Set to create a Master Dynamo, this number is a series of zeros.
  - **Dynamo Description** Enter a new description. The Dynamo Description can be different for each Dynamo Instance. The maximum number of characters you can enter in this field is displayed in the Max\_Dynamo\_Desc\_Length field.
  - Master You cannot edit this field; it is a system assigned value.
  - Max\_Dynamo\_Desc\_Length You cannot edit this field; it is a system assigned value of 256 characters. This limit is used by the Dynamo Description field.
  - Revision You cannot edit this field; it is a system assigned number for the revision.

Other properties can be updated as well, but be aware you should use caution when updating Master Dynamos this way. Refer to the <u>Updating a Master Dynamo</u> section for steps on how to properly update other properties for a Master Dynamo and the objects within it.

NOTE: Alternatively, you can select the Master Dynamo or Dynamo Instance object, and on the

Dynamo toolbar, click the Build Dynamo <sup>IIII</sup> button to open the Build Dynamo or Build Dynamo with User Prompts dialog box. This dialog box provides a way to access only the Dynamo properties.

### Changing a Dynamo Object's User Prompt Properties

### ▶ To change a Dynamo object's user prompt properties:

- 1. In the iFIX WorkSpace, within a picture, double-click the Dynamo object (the Dynamo Instance). The Dynamo Properties dialog box appears.
- 2. For each Dynamo property, enter an appropriate data source.

If necessary, use the scroll bar to page through the list. If you are entering a tagname, you can launch the Expression Builder by clicking the Browse (...) button to select from a list of tags.

3. Select OK to accept the data sources.

TIPS:

- You can add a new tag by entering it in the Current Setting field and pressing Tab to move the cursor off the field. A dialog box appears allowing you to create the tag.
- You can modify a tag by entering the tagname in the Current Setting field and clicking the Quick Modify button to the right of the field.

#### Changing a Dynamo's Properties from Another Object

The following example demonstrates how to configure a Dynamo's properties from another object's edit event in configuration mode or click event in run mode.

Using a Dynamo named Dynamo2 that has a User Prompt named "Rect Fill," the following example displays the original value of the property in a message box and on the click of the message box OK button. It also changes the value and displays the new value in a message box.

#### To change a Dynamo's properties from another object:

1. On the Click event of a Command button, enter the following code:

```
Private Sub CommandButton1 Click()
Dim x As String
'Creates an instance of the Dynamo Properties form
GetFormEditDynamo
'Initialize the data type array with the Dynamo2 Dynamo information, and the User Prompt 'whose Value you are lo
NewEditDynamoForm.Initialize Dynamo2, "Rect Fill"
' Get the Dynamo prompts value
x = NewEditDynamoForm.DynamoPromptValue
'display a message box with that value
MsgBox x
'Set the new Prompt Value then re-initialize the Dynamo.
'If you do not re-initialize the Dynamo
'the old Value will be retrieved.
NewEditDynamoForm.DynamoPromptValue = "FIX32.MYNODE.RAMP.F CV"
'Re-initialize the array
NewEditDynamoForm.Initialize Dynamo2, "Rect Fill"
'Get the Dynamo Prompt Value again
x = NewEditDynamoForm.DynamoPromptValue
```

MsgBox x 'display a message box with the new value

- 2. Switch to run mode and click on the command button. The first message box displays the current data source for the Dynamo "Rect Fill" property.
- 3. Click OK. The second message box displays the new data source for the Dynamo "Rect Fill".

### Converting a Dynamo to Objects

- To convert a Dynamo to objects:
  - 1. In the picture, select the Dynamo object.
  - 2. Right-click the Dynamo object, and select Convert to Objects. The Dynamo attribute is removed and the objects return to their original state. You can now make changes to individual object properties.
  - 3. Remove EasyDynamo variables.

In the WorkSpace System Tree, if an object has a + icon next to it, click the icon. The animation object displays. If the animation object has a + icon next to it, click the icon. If the animation object contains an EasyDynamo variable, delete the EasyDynamo variable.

## Working with Master Dynamos and Instances

The following sections describe tasks that you can perform when working with Master Dynamos and Dynamo Instances:

- Creating a Master Dynamo
- Adding a Dynamo Instance to a Picture
- Modifying the User Prompts of a Dynamo Instance
- Modifying the User Prompts of a Master Dynamo
- Converting Dynamos Using the Quick Dynamo Converter
- Converting Dynamos Using the Dynamo Converter Wizard
- Converting Dynamo Sets Using the Dynamo Sets Converter
- Updating a Master Dynamo
- Updating Dynamo Instances Using the Quick Dynamo Updater
- Updating Dynamo Instances Using the Dynamo Updater Wizard
- Updating Dynamo Instances Using the Cross Reference Tool
- Changing Dynamo Instance Update Options

### Creating a Master Dynamo

### To create a Master Dynamo:

- 1. Create a Dynamo object. Use the steps in either section:
  - Creating a Dynamo (without Animations that include User Prompts)
  - Creating a Dynamo with User Prompts
- 2. Open a Dynamo Set. For details, refer to the Opening Dynamo Sets section.
- Drag-and-drop or copy and paste the Dynamo object(s) you created into the Dynamo Set. The Dynamo object automatically becomes a Master Dynamo.
   NOTES:

- Alternatively, if you did not create a Dynamo object yet, you can still drag-and-drop the object (s) to the set. The Add Object to Dynamo Sets dialog box appears for each object you add. Select the Create a New Master Dynamo option and click OK in each dialog box that appears. These actions create the Dynamo object(s) and add them to the set as a Master Dynamo(s). If you want to change the Dynamo description, object description, or name, you must edit the Dynamo properties separately.
- When a group containing Dynamo objects is promoted to a Master Dynamo, as in the case when it is dragged and dropped into a Dynamo Set, the contained Dynamo objects (instances) are converted to standard group objects. A message prompts you about this occurrence, and allows you to cancel the operation.
- 4. Save the Dynamo Set.
- 5. Delete the original Dynamo object from step1, since this Dynamo object is not an instance of the Master Dynamo.

The Dynamo object in step 1 is not connected to the Master Dynamo created in step 4. If you look at the Dynamo\_ID in the Property window, you will notice that the number for the original Dynamo is all zeros and does not match the Master Dynamo. This means that it contains no links to the master. Only Dynamo Instances that you add *after* you create the Master Dynamo are connected to the Master Dynamo.

**TIP:** If you want the original picture to include an instance of the Master Dynamo, drag-and-drop or copy and paste the Master Dynamo object from the Dynamo set back to the picture that you created the original Dynamo object in.

### Adding a Dynamo Instance to a Picture

### To add a Dynamo Instance to a picture:

- 1. Open a Dynamo Set. For details, refer to the Opening Dynamo Sets section.
- 2. From the Dynamo Set, drag-and-drop or copy and paste the Master Dynamo object into the picture.

Each new Dynamo object that you add to a picture (not a Dynamo Set) becomes a new Dynamo Instance.

**NOTE:** Pre-built Dynamos and Dynamos created in versions of iFIX before 4.5 are not considered Dynamo objects. You cannot update these Dynamos like you can with Master Dynamo objects.

### Modifying the User Prompts of a Dynamo Instance

#### To modify the user prompts of a Dynamo Instance:

- 1. In the iFIX WorkSpace picture, select the Dynamo object.
- 2. In Classic view, on the Dynamo toolbar, click the Build Dynamo 🔍 button.

-Or-

In Ribbon view, on the Tools tab, in the Dynamos group, click Dynamos, and then click Build Dynamo.

User Prompts appear in brackets, {}. If the User Prompt has partial substitution, the User Prompt appears in brackets, while static values are represented as asterisks.

- 3. In the User Prompt fields, modify the entries as necessary. You can delete the brackets when modifying User Prompts.
- 4. Click OK.
- 5. To test your changes, double-click the Master Dynamo object to view the Dynamo Properties dialog box and observe the Dynamo Properties column.

### Modifying the User Prompts of a Master Dynamo

#### To modify the user prompts of a Master Dynamo:

**IMPORTANT:** The only way to modify the user prompts of a Master Dynamo is by manually editing them through the Properties Window, as described below. Do not try to modify the user prompts by using the Build Dynamo wizard. The Build Dynamo wizard only creates a new Master Dynamo and breaks the connection between the selected Master Dynamo and any Instances.

- 1. In the iFIX WorkSpace system tree, browse to the Dynamo Sets folder. Double-click the folder name to view the contents.
- 2. In the Dynamo Sets folder, locate the Dynamo Set and Master Dynamo that you want to update.
- 3. Using the plus (+) symbol, expand the item to locate the Lookup table and view the Easy Dynamo variable.
- 4. Right-click the EasyDynamo variable that contains the user prompts that you want to update and select Property Window. The Properties window appears.
- 5. In the CurrentValue field, enter the current value of the user prompt between the quotation marks and the brackets, {}. For example, here you would edit the text MyPrompt to change the user prompt text:

ForegroundColor.Blink="{MyPrompt}"

- 6. Likewise, in the InitialValue field, enter the initial value for the new user prompt between the quotation marks and the brackets.
- 7. After you finish your changes, save the Dynamo Set.

### Converting Dynamos Using the Quick Dynamo Converter

- To convert a legacy Dynamo, or a Dynamo created before iFIX 4.5, using the Quick Dynamo Converter:
  - 1. Open the following:
    - the picture(s) you want to convert
    - the Dynamo set to use for the conversion.
  - 2. Make sure that your picture is active.
  - 3. In Classic view, on the Dynamo toolbar, click the Quick Dynamo Converter button.

-Or-

In Ribbon View, on the Tools tab, in the Dynamos group, click Dynamos, and then click Quick Dynamo Converter.

- 4. Select the Dynamo Sets.
- 5. Select the Master Dynamo. The selected Master Dynamo is highlighted in the Dynamo Set.
- 6. Select the Group Object(s).
- 7. Click Run Convert. After a few moments, the Dynamo Converter dialog box displays with an on screen report of the conversion.
- 8. Click Run Conversion to complete the conversion. A Dynamo Caution message box appears if you did not select the prompt to hide it.
- Click OK to continue. The progress of the conversion displays in the Status area. If you selected the "Prompt for Choice" option, and any data sources or contained object structures are mismatched between the Master Dynamo and the legacy Dynamos, the Dynamo Converter - Conversion Adjustment Option dialog box appears.
- 10. If the Dynamo Converter Conversion Adjustment Option dialog box appears, select an option and click Apply:
  - Convert to Dynamo but do not update Dynamo If you want to convert the Dynamo to a Dynamo object, but do not want to link it to the Master Dynamo. Use this option if you want to use this Dynamo to create a new Master Dynamo.
  - Convert to Dynamo, then update Dynamo If you want to convert the Dynamo to a Dynamo object, and want to link it to the Master Dynamo.
  - Do not convert to Dynamo If you only want to view a report of mismatched Dynamos and make no actual conversions of mismatched Dynamos. Dynamos that are not mismatched are converted.
- 11. Repeat step 10 each time the Dynamo Converter Conversion Adjustment Option dialog box appears. This allows you to approve each Dynamo object conversion individually. Otherwise, select an option and click Apply to All to use the same option for all Dynamo object conversions, and review the report later.
- 12. Review the report, and click Close to exit.

**NOTE:** The Quick Dynamo Converter does not save open pictures after conversion. If you want to save the open pictures, you must do so manually.

### **Converting Dynamos Using the Dynamo Converter Wizard**

▶ To convert legacy Dynamos, or Dynamos created before iFIX 4.5, using the Dynamo Converter Wizard:

1. In Classic view, on the Dynamo toolbar, click the Dynamo Converter Wizard button.

-Or-

In Ribbon View, on the Tools tab, in the Dynamos group, click Dynamos, and then click Dynamo Converter Wizard.

- 2. On the Convert Behavior tab, select a conversion adjustment option:
  - Convert to Dynamo but do not update Dynamo If you want to convert the Dynamo to a Dynamo object, but do not want to link it to the Master Dynamo. Select this option if you want to use this Dynamo to create a new Master Dynamo.

- Convert to Dynamo, then update Dynamo If you want to convert the Dynamo to a Dynamo object, and want to link it to the Master Dynamo.
- Do not convert to Dynamo If you only want to view a report of mismatched Dynamos and make no actual conversions of mismatched Dynamos. Mismatched Dynamos are not converted.
- **Prompt for Choice** If you want a prompt to display options, each time a mismatched Dynamo is found. The Prompt for Choice option is the default.
- 3. Click Next.
- 4. On the Convert Options tab, if you want to create a log file of the conversion process:
  - a. Select the Save Status Trail Info check box.
  - b. If you want to change the default path and file name, enter a path in the Path field.
  - c. To add to an existing log file, select Append.

-Or-

To create a new one, select Overwrite.

- 5. Click Next.
- 6. On the Select Dynamos tab, in the Dynamo Sets area, select a Master Dynamo that you want to use for the conversion process.
- 7. On the Select Dynamos tab, in the Pictures area, select the pictures you want to search in.

-Or-

Click Select All to select all pictures and all contained group objects.

NOTES:

- The Dynamo Converter Wizard allows you to select picture files whether the file is open or closed. During the conversion process, the wizard opens picture files and saves them on close. If a picture is already open, the wizard does not save the picture file, and the file is kept open in the WorkSpace. For these open pictures, you must manually close and save them.
- If you are using Change Management with iFIX, be aware that pictures need to be checked out (even if closed), otherwise the Dynamo Converter Wizard will not convert these files. If you do not check out the files, the picture files in the Select Dynamos tab appear in red and you are unable to select them.
- 8. Click Next and, on the View Settings tab, review your settings.
- 9. Click Run convert. After a few moments the Dynamo Converter Progress dialog box appears with a report of the Dynamos to convert.

NOTES:

- If no Master Dynamo or legacy Dynamos from your selection require conversion, the Run Conversion button is unavailable.
- You can click a legacy Dynamo in the Quick Dynamo Report list to view its name, description, revision number, and associated Master Dynamo information.
- 10. Click Run Conversion. A Dynamo Caution message box appears if you did not select the prompt to hide it.

- 11. Click OK to continue. The progress of the conversion displays in the Status area. If there are mismatched between the Master Dynamo and the legacy Dynamo, and you selected the Prompt for Choice option in step 2, the Dynamo Converter - Conversion Adjustment Option dialog box appears.
- 12. If the Dynamo Converter Conversion Adjustment Option dialog box appears, select an option and click Apply:
  - Convert to Dynamo but do not update Dynamo If you want to convert the Dynamo to a Dynamo object, but do not want to link it to the Master Dynamo.
  - Convert to Dynamo, then update Dynamo If you want to convert the Dynamo to a Dynamo object, and want to link it to the Master Dynamo.
  - **Do not convert to Dynamo** If you only want to view a report of mismatched Dynamos and make no actual conversions.
- 13. Repeat step 12 each time the Dynamo Converter Conversion Adjustment Option dialog box appears. This allows you to approve each Dynamo object conversion individually. Otherwise, select an option and click Apply to All to use the same option for all Dynamo object conversions, and review the report later.

After a few moments, the Dynamo Converter dialog box displays with an on screen report of the conversion.

14. Review the report, and click Close to exit.

## Converting Dynamo Sets Using the Dynamo Sets Converter

### To convert legacy Dynamo Sets, or Dynamo Sets created before iFIX 4.5, using the Dynamo Sets Converter:

**NOTE**: If you are using Change Management with iFIX, be aware that pictures need to be checked out (even if closed), otherwise the Dynamo Converter Wizard will not convert these files. If you do not check out the files, the picture files in the Select Dynamos tab appear in red and you are unable to select them.

1. In Classic view, click the Convert Dynamo Sets button on the Dynamo toolbar.

-Or-

In Ribbon View, on the Tools tab, in the Dynamos group, click Dynamos, and then click Convert Dynamo Sets.

- 2. Verify that the correct path appears in the Dynamo Set Path field. If not, either use the browse button to locate the correct folder, or enter the path directly in the Dynamo Set Path field.
- 3. From the Dynamo Sets list box, select the Dynamo Set(s) to convert, or choose Select All to select all Dynamo Sets.
- 4. Click Convert. The Dynamo Sets Converter Progress dialog box appears.
- 5. Click Run Conversion. The progress of the conversion displays in the Status area.
- 6. Click Close.

### Updating a Master Dynamo
#### To update a Master Dynamo:

- 1. Open the Dynamo Set that contains the Master Dynamo object that you want to update. For details, refer to the Opening Dynamo Sets section.
- 2. In the Dynamo Set, select the Master Dynamo object.
- 3. Drag-and-drop the Master Dynamo to an open picture.

**NOTE:** While you can right-click a Dynamo from within the Dynamo Set and select Dynamo Properties to edit overall Dynamo properties, you have limited access to what you can edit within the Dynamo this way. Instead, we recommend editing the Master Dynamo from an open picture, instead.

- 4. If user prompts are associated with the Dynamo object, the Dynamo Properties dialog box appears. Enter the required information and click OK,
- 5. In the picture, make the required changes to the Dynamo object you just copied in.

**TIP:** To select a single object within a Dynamo object, with the Dynamo object selected, on the rightclick menu, select the Enter Drill-down option. A box appears around the group. Select the object in the group you want to change and make your changes.

- 6. When finished, deselect the object and the group. The box disappears.
- 7. Select the Dynamo again, and drag-and-drop the Dynamo back to the same Dynamo Set. The Overwrite Master Dynamo dialog box appears.
- 8. Select Overwrite the Existing Master Dynamo option.

**NOTE:** If you select the Create a New Master Dynamo instead, all instances created from the old Master Dynamo will no longer be linked to the new Master Dynamo. And, a new Dynamo ID number will be generated.

- 9. Click OK. The Master Dynamo is updated in the Dynamo Set. You may need to scroll slightly to view the Master Dynamo in the Dynamo Set document.
- 10. If you want to update the Dynamo Instances in your pictures so that they reflect the new settings in the Master Dynamo, use the steps in the following sections:
  - Updating Dynamo Instances Using the Quick Dynamo Updater
  - Updating Dynamo Instances Using the Dynamo Updater Wizard
  - Updating Dynamo Instances Using the Cross Reference Tool

#### Updating Dynamo Instances Using the Quick Dynamo Updater

To update mismatched Dynamo Instances using the Quick Dynamo Updater:

1. Open the picture(s) you want to update.

Additionally, you can select the specific Master Dynamo(s) that you want to use to update the Dynamo Instances:

- If you want to use a single Dynamo, select the Master Dynamo in the Dynamo set. Only one Dynamo per Dynamo Set can be selected. When nothing is selected, all Master Dynamos in the selected Dynamo Set are used for the update.
- If you want to use one Dynamo from more than one set, select the Master Dynamo in each set. Only one Dynamo per set can be selected for the update.

- 2. If you want to update the Dynamos on a single picture, select the picture in the iFIX WorkSpace now. Click anywhere in the picture to ensure the title bar is active. Otherwise, proceed to step 2 to update all pictures.
- 3. In Classic view, on the Dynamo toolbar, click the Quick Dynamo Updater 🖳 button.

-Or-

In Ribbon view, on the Tools tab, in the Dynamos group, click Dynamos, and then click Quick Dynamo Updater.

- 4. Select an update option:
  - If you want to update the Dynamo objects on a single, selected picture only, select the *Dynamos on Active Picture* option. If no active pictures are selected in the WorkSpace (for instance, a Dynamo set is selected instead), this option is unavailable.
  - If you want to update the Dynamo objects on all pictures, select the *Dynamos on All Open Pictures* option.
- 5. Click OK. After a few moments, the Dynamo Updater dialog box displays with an on screen report of the update.

**TIP:** You can click a Dynamo Instance in the Quick Dynamo Report list to view its name, description, revision number, and associated Master Dynamo information.

- 5. Click Run Update to complete the update. A Dynamo Caution message box appears if you did not select the prompt to hide it.
- 6. Click OK to continue. The progress of the update displays in the Status area. If any data sources are mismatched between the Master Dynamo and the Dynamo Instances, the Dynamo Updater Update Behavior dialog box appears.

**NOTE:** By default, Prompt for Choice is selected as the Update Behavior. You can change the Update Behavior so that you will not be prompted to choose an update action for each mismatched Dynamo Instance. For more information, refer to the <u>Changing Dynamo Instance Update Options</u> section.

- 7. If the Dynamo Updater Update Behavior dialog box appears, select an option and click Apply:
  - Update the Dynamo, and use Master Dynamo data sources If you want to update mismatched Dynamo Instances, but do not want to apply any of the data sources from the Dynamo Instance. This option uses all data sources from the Master Dynamo, and no data sources from the Dynamo Instance.
  - Update the Dynamo and try to match up the Data Sources If you want to update mismatched Dynamo Instances using data sources from the Dynamo Instance and a best guess matching algorithm.

For example, if a Master Dynamo object contains only one data source (user prompt) based on an animation, but a previous version (an instance of that Dynamo) includes three data sources based on animations, a best guess match is made. For the best guess, iFIX decides which one of the three data sources to use in the instance, and a report is generated based on your settings.

If the object type differs between the Master Dynamo and the Instance, there is no attempt to update the data sources in the animation for that object.

 Do not update Dynamo – If you only want to view a report of mismatched Dynamos and make no actual updates.

- 8. Repeat step 7 each time the Dynamo Updater Update Behavior dialog box appears. This allows you to approve each Dynamo object update individually. Otherwise, select an option and click Apply to All to use the same option for all Dynamo object updates, and review the report later.
- 9. Review the report, and click Close to exit.

#### NOTES:

- The Quick Dynamo Updater does not save open pictures after update.
- The Quick Dynamo Updater does not support dynamos with Enhanced Charts.

### Updating Dynamo Instances Using the Dynamo Updater Wizard

To update mismatched Dynamo Instances using the Dynamo Updater Wizard:

1. In Classic view, on the Dynamo toolbar, click the Dynamo Updater Wizard 🌭 button.

-Or-

In Ribbon view, on the Tools tab, in the Dynamos group, click Dynamos, and then click Dynamo Updater Wizard.

- 2. On the Update Behavior tab, select an update option:
  - Update the Dynamo, and use Master Dynamo data sources If you want to update mismatched Dynamo Instances, but do not want to apply any of the data sources from the Dynamo Instance. This option uses all data sources from the Master Dynamo, and no data sources from the Dynamo Instance.
  - Update the Dynamo and try to match up the Data Sources If you want to update mismatched Dynamo Instances using data sources from the Dynamo Instance and a best guess matching algorithm.

For example, if a Master Dynamo object contains only one data source (user prompt) based on an animation, but a previous version (an instance of that Dynamo) includes three data sources based on animations, a best guess match is made. For the best guess, iFIX decides which one of the three data sources to use in the instance, and a report is generated based on your settings.

If the object type differs between the Master Dynamo and the Instance, there is no attempt to update the data sources in the animation for that object.

- **Do not Update Dynamo** If you only want to view a report of mismatched Dynamos and make no actual updates.
- **Prompt for Choice** If you want a prompt to display with your options, each time a mismatched Dynamo is found. This option is the default.
- 3. Click Next.
- 4. On the Update Options tab, if you want to create a log file of the update process, select the Save Status Trail Info check box, and enter a path in the Path field, if you want to change the default path and file name. Select Append to add to an existing log file, or Overwrite to create a new one.
- 5. Click Next.

- 6. On the Select Dynamos tab, in the Dynamo Sets area, select the Dynamos that you want to search for. Click Select All to select all Dynamo Sets.
- 7. On the Select Dynamos tab, in the Pictures area, select the pictures you want to search in. Click Select All to select all pictures.

The Dynamo Updater Wizard allows you to select picture files whether the file is open or closed. During the update process, the wizard opens picture files and saves them on close. If a picture is are already open, the wizard does not save the picture file, and the file is kept open in the WorkSpace.

If you are using Change Management with iFIX, be aware that pictures needs to be checked out (even if closed), otherwise the Dynamo Updater Wizard will not update these files. When this happens, the picture files in the Select Dynamos tab appear in red and you are unable to select them.

- 8. Click Next and, on the View Settings tab, review your settings.
- 9. Click Launch Updater. After a few moments the Dynamo Updater dialog box appears with a report of the Dynamos to update.

#### NOTES:

- The Dynamo Updater Wizard does not support dynamos with Enhanced Charts.
- If no Dynamo Instances from your selection require updating, the Launch Updater button is unavailable.
- You can click a Dynamo Instance in the Quick Dynamo Report list to view its name, description, revision number, and associated Master Dynamo information.
- 10. Click Run Update. A Dynamo Caution message box appears if you did not select the prompt to hide it.
- 11. Click OK to continue. The progress of the update displays in the Status area. If any data sources are mismatched between the Master Dynamo and the Dynamo Instances, and you selected the Prompt for Choice option in step 2, the Dynamo Updater Update Behavior dialog box appears.
- 12. If the Dynamo Updater Update Behavior dialog box appears, select an option and click Apply:
  - Update the Dynamo, and use Master Dynamo data sources If you want to update mismatched Dynamo Instances, but do not want to apply any of the data sources from the Dynamo Instance. This option uses all data sources from the Master Dynamo, and no data sources from the Dynamo Instance.
  - Update the Dynamo and try to match up the Data Sources If you want to update mismatched Dynamo Instances using data sources from the Dynamo Instance and a best guess matching algorithm.

For example, if a Master Dynamo object contains only one data source (user prompt) based on an animation, but a previous version (an instance of that Dynamo) includes three data sources based on animations, a best guess match is made. For the best guess, iFIX decides which one of the three data sources to use in the instance, and a report is generated based on your settings.

If the object type differs between the Master Dynamo and the Instance, there is no attempt to update the data sources in the animation for that object.

- **Do not update Dynamo** If you only want to view a report of mismatched Dynamos and make no actual updates.
- 13. Repeat step 11 each time the Dynamo Updater Update Behavior dialog box appears. This allows you to approve each Dynamo object update individually. Otherwise, select an option and click Apply to All to use the same option for all Dynamo object updates, and review the report later.

After a few moments, the Dynamo Updater dialog box displays with an on screen report of the update.

14. Review the report, and click Close to exit.

#### Updating Dynamo Instances Using the Cross Reference Tool

#### To update mismatched Dynamo Instances using the Cross Reference Tool:

1. In Classic view, from the WorkSpace toolbar, click the Cross Reference Tool button.

-Or-

In Ribbon view, on the Applications tab, in the Utilities group, click Utilities, and then click Cross Reference Tool.

2. Generate a report with the Quick Report or Report Wizard.

To generate a report with the Quick Report:

- a. From the File menu, select Quick Report.
- b. From the Object Tree, select a picture or a Dynamo Set. This allows you to search a single picture for Dynamos, or all pictures containing Dynamos within a specified set.
- c. Select the Dynamos Option. Click Search.

- Or -

To generate a report with the Report Wizard:

- a. From the Tool menu, select Report Wizard.
- b. Select the Dynamos in Pictures or Pictures Containing Dynamos option.
- c. On the Pictures tab, select the Pictures that you want to search.
- d. On the Dynamo Sets tab, select the Dynamo Sets that you want search for.
- e. Click OK.

If you did not earlier select the prompt to refrain from a reminder message, a message box appears indicating that you cannot access the iFIX WorkSpace when the Cross Reference Tool is running.

3. Click OK to continue. Wait a few moments for a report to generate in the Cross Reference Tool.

**NOTE:** You cannot access the iFIX WorkSpace while the Cross Reference Tool generates a report. After the report completes, you are able to access the iFIX WorkSpace again.

4. On the Tool menu, select Dynamo Updater. The iFIX WorkSpace appears in the foreground and the Dynamo Updater dialog box appears.

5. In the Quick Dynamo Report area, review the Dynamos to be updated and click Run Update. A Dynamo Caution message box appears if you did not select the prompt to hide it.

**TIP:** You can click a Dynamo Instance in the Quick Dynamo Report list to view its name, description, revision number, and associated Master Dynamo information.

 Click OK to continue. The progress of the update displays in the Status area. If any data sources are mismatched between the Master Dynamo and the Dynamo Instances, the Dynamo Updater -Update Behavior dialog box appears.

**NOTE:** By default, Prompt for Choice is selected as the Update Behavior. You can change the Update Behavior so that you are not prompted to choose an update action for each mismatched Dynamo Instance. For more information, refer to the Changing Dynamo Instance Update Options section.

- 7. If the Dynamo Updater Update Behavior dialog box appears, select an option and click Apply:
  - Update the Dynamo, and use Master Dynamo data sources If you want to update mismatched Dynamo Instances, but do not want to apply any of the data sources from the Dynamo Instance. This option uses all data sources from the Master Dynamo, and no data sources from the Dynamo Instance.
  - Update the Dynamo and try to match up the Data Sources If you want to update mismatched Dynamo Instances using data sources from the Dynamo Instance and a best guess matching algorithm.

For example, if a Master Dynamo object contains only one data source (user prompt) based on an animation, but a previous version (an instance of that Dynamo) includes three data sources based on animations, a best guess match is made. For the best guess, iFIX decides which one of the three data sources to use in the instance, and a report is generated based on your settings.

If the object type differs between the Master Dynamo and the Instance, there is no attempt to update the data sources in the animation for that object.

- Do not update Dynamo If you only want to view a report of mismatched Dynamos and make no actual updates.
- 8. Repeat step 7 each time the Dynamo Updater Update Behavior dialog box appears. This allows you to approve each Dynamo object update individually. Otherwise, select an option and click Apply to All to use the same option for all Dynamo object updates, and review the report later.

After a few moments, the Dynamo Updater dialog box displays with an on screen report of the update.

9. Review the report, and click Close to exit.

#### Changing Dynamo Instance Update Options

▶ To change the update options in Dynamo Updater dialog box:

- 1. Update Dynamo Instances using the:
  - Quick Dynamo Updater
  - Dynamo Updater Wizard
  - Cross Reference Tool

- 2. When the Dynamo Updater dialog box displays with an on screen report of the update, click Modify to change the Dynamo Update options. The Data Sources Adjustment Options dialog box appears.
- 3. Select an update option and click OK:
  - Update Dynamo, and use Master Dynamo data sources
  - Update Dynamo, and try to match up data sources
  - Do not update Dynamo
  - Prompt for choice (the default)
- 4. Click Run Update to complete the update. A Dynamo Caution message box appears if you did not select the prompt to hide it.
- Click OK to continue. The progress of the update displays in the Status area. If any data sources are mismatched between the Master Dynamo and the Dynamo Instances, the Dynamo Updater -Update Behavior dialog box appears.
- 6. If the Dynamo Updater Update Behavior dialog box appears, select an option and click Apply:
  - Update the Dynamo, and use Master Dynamo data sources If you want to update mismatched Dynamo Instances, but do not want to apply any of the data sources from the Dynamo Instance. This option uses all data sources from the Master Dynamo, and no data sources from the Dynamo Instance.
  - Update the Dynamo and try to match up the Data Sources If you want to update mismatched Dynamo Instances using data sources from the Dynamo Instance and a best guess matching algorithm.

For example, if a Master Dynamo object contains only one data source (user prompt) based on an animation, but a previous version (an instance of that Dynamo) includes three data sources based on animations, a best guess match is made. For the best guess, iFIX decides which one of the three data sources to use in the instance, and a report is generated based on your settings.

If the object type differs between the Master Dynamo and the Instance, there is no attempt to update the data sources in the animation for that object.

- **Do not update Dynamo** If you only want to view a report of mismatched Dynamos and make no actual updates.
- 7. Repeat step 6 each time the Dynamo Updater Update Behavior dialog box appears. This allows you to approve each Dynamo object update individually. Otherwise, select an option and click Apply to All to use the same option for all Dynamo object updates, and review the report later.
- 8. Review the report, and click Close to exit.

# Working with Dynamo Sets

The following sections describe tasks that you can perform when working with Dynamo Sets:

- Opening Dynamo Sets
- Creating New Dynamo Sets

• Adding a Dynamo Object to a Set

#### **Opening Dynamo Sets**

#### To open a Dynamo set:

- 1. In the iFIX WorkSpace system tree, open the Dynamo Sets folder.
- 2. Double-click the set you want to open. A window opens with the Dynamo Set (.fds file) displayed.

**TIP:** To create a new Dynamo Set to open, in the iFIX WorkSpace, on the Standard toolbar, click the New Dynamo Set button. Add Dynamo objects to the blank document to build the set. Each new Dynamo object that you add to the set becomes a Master Dynamo. Save the Dynamo Set.

### **Creating New Dynamo Sets**

#### To create a new Dynamo Set:

1. In Classic view, in the iFIX WorkSpace, on the Standard toolbar, click the New Dynamo Set button.

-Or-

In Ribbon view, click the WorkSpace button, select New, and click Dynamo Set.

2. Add Dynamo objects to the blank document to build the set.

# Adding a Dynamo Object to a Set

#### To add a Dynamo object to a Dynamo Set:

- 1. In the iFIX WorkSpace, open an existing Dynamo Set or create a new one.
- 2. Drag-and-drop or copy and paste the Dynamo object you created with the Build Dynamo Wizard into the Dynamo Set.

If more than one object is selected, the Add Object to Dynamo Sets dialog box appears.

3. If the Add Object to Dynamo Sets dialog box appears, select the Create a New Master Dynamo option and click OK. The Dynamo is added to the set as a Master Dynamo.

Each new Dynamo object that you add to the set becomes a Master Dynamo.

4. Save the Dynamo Set.

# **Using Key Macros**

You can create key macros in the iFIX Key Macro Editor (KeyMacroEditor.exe). Key macros allow you to assign a key combination on the keyboard to a specific action in the iFIX WorkSpace that you can execute in operator displays at run time. You can use key macros to automate routine tasks or to group multiple sequential tasks into one function. Some of the functions that you can use key macros for include:

- Customizing navigation through pictures
- Initiating a backup
- · Printing a report
- Acknowledging an alarm
- Toggling a digital point
- Controlling database blocks
- Starting other applications

You can associate key macros:

- · With shapes or Dynamo objects inside an iFIX picture
- With iFIX pictures
- Across all pictures

For example, you can use one key macro to acknowledge an alarm in a display, and then other key macros to switch views between different pictures of your plant. The key macro feature lets you add custom functionality to objects within a single operator display, to the display itself, or to all operator displays.

This chapter describes how to create and manipulate key macros in the iFIX WorkSpace, using the Key Macro Editor.

# Do You Need Key Macros?

If the computers that your operators use are located in areas where dust or liquids may be a problem, you may want to use key macros. If your mouse risks getting wet or dirty, you probably won't want to use it on the plant floor. With key macros your operators do not need to use a mouse. Instead, your operators can use regular computer keyboards or heavy-duty industrial keyboards, for instance, that are dust-protected and surface waterproof. Industrial keyboards are used in applications at many pharmaceutical and medical facilities, clean rooms, factories, mining sites, construction sites, chemical facilities, and laboratories.

For example, you might design a series of key macros that open up different pictures of pumps on your plant floor. All that an operator needs to do to monitor pumps at run time is press a key on his industrial keyboard to switch between iFIX pictures, rather than use a mouse to open up each picture manually. Key macros not only save time, but also allow you to easily standardize actions based on specific keystrokes.

Use of key macros, however, is not restricted to users of industrial keyboards. Any user who wants to automate routine tasks, group multiple sequential tasks into one function, manage alarming and operator

messaging, run applications, control database blocks, or manipulate files by the use of a key combination can use key macros. The following figure shows examples of how you might use key macros.

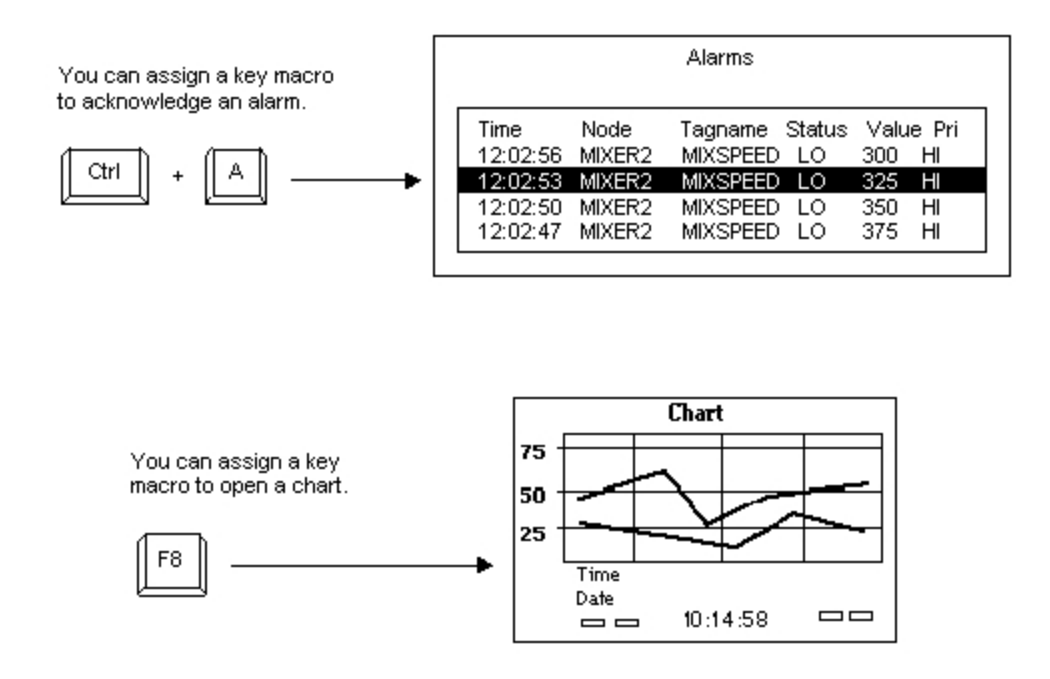

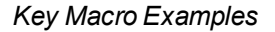

# Introduction to the Key Macro Editor

The Key Macro Editor gives iFIX users an easy way to create and manipulate key macros in the iFIX WorkSpace. This section describes the Key Macro Editor interface and its basic functionality. Topics included are:

- Getting Ready to Use Key Macros
- Starting the Key Macro Editor
- Recognizing the Key Macro Editor Window
- Understanding Column Definitions in the Key Macro Editor
- Using the Toolbar
- Navigating in the Key Macro Editor
- Defining User Preferences

### **Getting Ready to Use Key Macros**

Before you can begin using key macros you must:

- Understand how to create pictures and use experts in the iFIX WorkSpace
- · Be familiar with your process database
- Understand how to work with objects in the run-time environment

# Starting the Key Macro Editor

You must have the iFIX WorkSpace running before you start the Key Macro Editor. You can start the Key Macro Editor from the iFIX WorkSpace by clicking the Key Macro button on the Application toolbar in configure mode (Classic view) or on the Applications tab in the Utilities group, click Key Macro Editor (Ribbon view).

You can also start the Key Macro Editor by selecting Add or Edit from the Key Macros option in the rightclick menu. You access the right-click menu after selecting an object, picture, or user global page. You can select an object or picture from the system tree or drawing area. You can select the user global page from the system tree.

# The Key Macro Editor Window

Key Macro Editor Key Macro Edit Preferences Help Key Macros Apply To: PlantFloor 💌 ... 🔇 To assign a global key macro, select the User Global as the current object. Key Run Wizard VB Editor Action Description Combination Run Wizard VB Editor 1 2 3 4 5 6 7 8 9 10 11 12 13 14 15 16 17 DK. Cancel Help

The Key Macro Editor window appears as follows:

x

-

Ŧ

#### Key Macro Editor Main Window

Initially, the Key Macros Apply To field displays the object, picture, or user global page that was selected when you opened the Key Macro Editor.

# **Column Definitions for the Key Macro Editor**

The following table describes the columns of the Key Macro Editor spreadsheet and the information that you can enter into them.

**NOTE:** You can only access these columns when a row is active. Click a row to make it active.

| Use this column      | То                                                                                                    |  |  |  |  |  |  |  |
|----------------------|----------------------------------------------------------------------------------------------------|--|--|--|--|--|--|--|
| Key Com-<br>bination | Define the key assignment for the macro. The key combination can include or key or a combination of keys. For example: F1, Ctrl+A, or Ctrl+Shift+H are all possible key macros.                                                  |  |  |  |  |  |  |  |
| Action               | Define the expert that you want to run for the key macro. The expert auto-<br>matically launches after you select it from the drop-down list.                                                                                    |  |  |  |  |  |  |  |
|                      | An expert consists of a dialog box that requires minimum input to quickly create a script to perform a task. For example, the OpenPicture expert requires you to enter the picture name that you want to open in the dialog box. |  |  |  |  |  |  |  |
|                      | If you select Custom, the Microsoft Visual Basic Editor opens so you can enter a custom script.                                                                                                    |  |  |  |  |  |  |  |
| Run Expert           | Re-run the expert defined in the Action cell. You can re-run the expert to modify the expert's parameters.                                                                                                    |  |  |  |  |  |  |  |
|                      | For example, you can use the Run Expert button to change the name of the pic-<br>ture that is opened with the OpenPicture expert. You do not need to know Visual<br>Basic to run an expert.                                      |  |  |  |  |  |  |  |
| VB Editor            | Access the Microsoft Visual Basic Editor so that you can view or modify the VBA script behind the key macro.                                                                                                    |  |  |  |  |  |  |  |
|                      | <b>NOTE:</b> It is highly recommended that you do not modify the code that an expert created because the format of those comments and code written by the expert is used when re-running the expert.                             |  |  |  |  |  |  |  |
| Description          | Enter text that describe the function of the key macro. Can contain up to 60 alphanumeric characters, including special characters, such as -(*)&+% and spaces.                                                                  |  |  |  |  |  |  |  |
|                      |                                                                                                    |  |  |  |  |  |  |  |

#### **Column Definitions for the Key Macro Editor**

The Description field is optional.

# Using the Toolbar

Many of the commands found on the menu bar have corresponding toolbar buttons. The following table describes the functions of the Key Macro Editor-specific toolbar buttons.

|          | Key Macro Editor Toolbar Buttons                                                                  |
|----------|---------------------------------------------------------------------------------------------------|
| Cli-     | To                                                                                                |
| ck       |                                                                                                   |
| this     |                                                                                                   |
| but-     |                                                                                                   |
| to-      |                                                                                                   |
| n        |                                                                                                   |
| ⊒₊       | Add a row to the spreadsheet.                                                                     |
| <b>D</b> | Edit the fields in a row.                                                                         |
| ₽        | Delete the active row.                                                                            |
| <b>X</b> | Delete all rows.                                                                                  |
| Ж        | Cut the active row or rows, and move them to the Clipboard.                                       |
| Ж        | Copy the active row or rows, and place them on the Clipboard.                                     |
| 8        | Paste a row or rows into the spreadsheet.                                                         |
| <b>5</b> | Keep the Key Macro Editor on top of the iFIX WorkSpace. By default, this button is selec-<br>ted. |

# Navigating in the Key Macro Editor

After you open the Key Macro Editor, you can apply key macros to the currently selected item, or navigate to another object, picture, or user global page. To navigate in the Key Macro Editor:

 Use the drop-down list next to the Key Macros Apply To field to view the most recently used shape, picture, or the user global page. The Key Macro Editor stores up to ten items in the most recently used list.

**NOTE:** If you want to modify the number of items that appear in the most recently used list, edit the \\HKEY\_CURRENT\_USER\Software\VB and VBA Program Settings\FDKeyMacros\AddressMRU\MaxEntries values in the Windows Registry.

- Use the browse button to select an object, picture, or user global page.
- Use the Global Key Macros button to switch immediately to the user global page, if you want to define a system wide key macro.

The Key Macros Apply To field and its related buttons are described in the following figure.

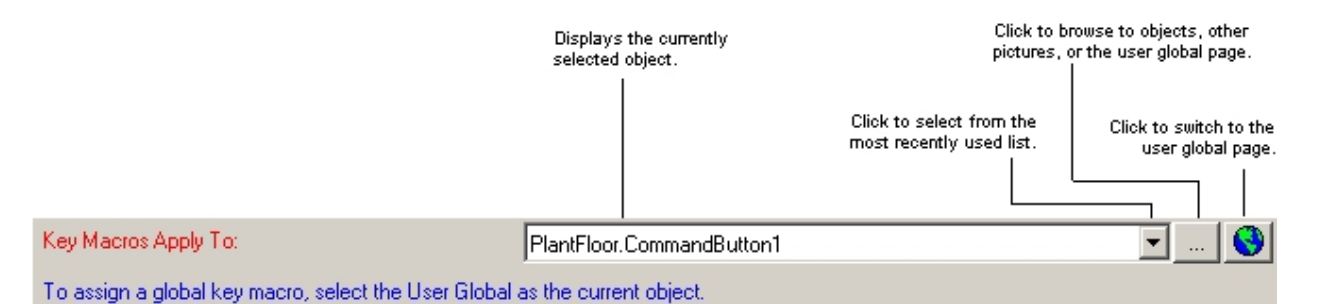

# **Defining User Preferences**

You can define certain features for the Key Macro Editor by the using the Preferences menu:

- Keep on Top Keeps the Key Macro Editor on top of the iFIX WorkSpace. By default, Keep on Top is enabled.
- Always Save User.fxg on Navigate Every time you make changes to the user global page and then navigate to a picture or object, you save the changes without being prompted. The User. fxg file contains your system wide key macros. If you do not save the User.fxg file on navigation, global key macros will not be saved to disk until you shut down the WorkSpace. You are prompted to save the User.fxg during the shutdown.
- Always Save Key Macros on Navigate Every time you browse to another shape, picture, or the user global page, you save the key macros that are configured without being prompted. This preference does not save the picture, however. The Always Save Key Macros on Navigate option is a good development tool, if you want to safely design key macros and do not want to modify your pictures until you close the picture or the WorkSpace.

You can have any combination of these preferences enabled at the same time. For instance, you can select Always Save User.fxg on Navigate and Always Save Key Macros on Navigate if you want to enable both in the Key Macro Editor. With both selected, you will not see a prompt asking you to save either the User.fxg file or the key macros since both will be saved automatically.

**NOTE:** These preferences do not automatically save the picture file. You can save the picture file (.GRF file) yourself at any time, or when prompted when you close the picture or the WorkSpace.

# **Defining Key Macros**

The actions that you can perform with key macros are defined by VBA scripts. Each individual VBA script contains a series of commands and instructions that your iFIX software executes on request. You can use experts to define your actions or write your own custom VBA scripts.

This section describes how to define key macros, including:

- Understanding How iFIX Checks for Key Macros in Run Time
- Adding Key Macros
- Defining a Keystoke Assignment
- Selecting an Expert
- Writing Custom Key Macros

# **Understanding How iFIX Checks for Key Macros**

As the following picture details, when a user enters a key or key combination at run time, iFIX first checks to see if a key macro exists at the object level for the currently selected object. If it does, the

action executes. If the key macro does not exist on the object level, iFIX checks the picture level. If the key macro exists on the picture level, the action executes. If the key macro does not exist on either the object or picture level, iFIX finally checks at the global level.

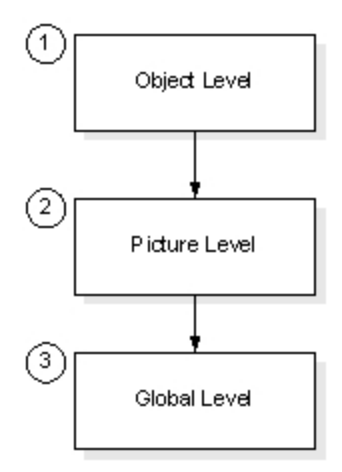

How iFIX Checks for Key Macros

When you are defining your key macros, keep in mind that object level key macros can override picture and global level key macros. Also, picture level key macros can override global key macros. For example, you can define a global level key macro that executes no matter what picture is open (or even if no picture is open), unless it is overridden by an object or picture level key macro.

For instance, say you define a picture level key macro as F2 to close a picture, and a global level key macro as F2 to replace a picture. When you are in run-time mode and select F2, the close picture key macro will run. The close picture key macro runs because the picture level key macro takes precedence over the global level key macro. So be careful if you are using the same key macro at different levels.

Also, use care if you are assigning key macros to objects within a group. iFIX does not check for key macros at the group level, unless the group is selected. For example, say you are in run time and you select Object A which is inside Group A, and the group contains a key macro of F5, as shown in the following figure. However, the picture also contains a key macro of F5. In this case, if you press F5, the picture's F5 key macro would run, and not Group A's. If instead you select Group A and then press F5, the group's key macro would run and not the picture's. As you can see, if you assign the same key macro to different objects within the same group and to the group itself, the operator could become confused.

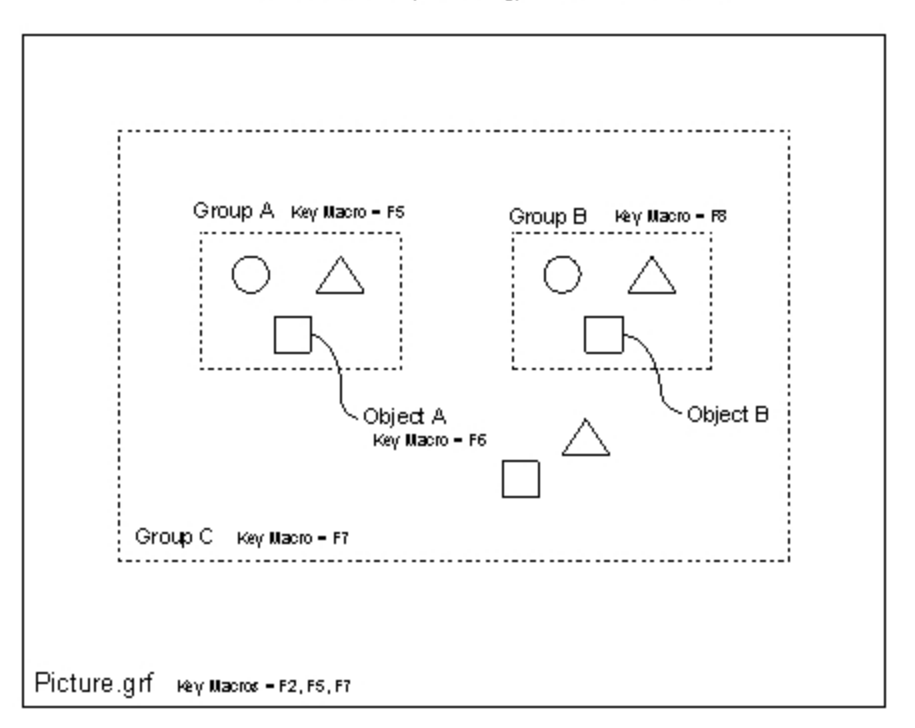

User Global (User.fxg) Key Macros - F2, F3, F5

Example of Key Macros at Multiple Levels

As another example, say Group A is part of Group C, as shown in the previous figure. Both Group C and the picture have a key macro of F7 assigned to them. If you are in run time and select Group A and then press F7, the picture's F7 key macro would run and not Group C's. The system does take into account the group hierarchy.

As another example, say Object B is within Group B, and the group contains a key macro of F8 but the object, picture, or user global does not contain a key macro of F8. In this case, if you are in run time and select Object B and then press F8, nothing happens. You would need to select the group before pressing F8 for the key macro to execute. You cannot run a group's key macros by selecting an object within a group. If you are creating Dynamo objects, be sure to keep that in mind.

# **Adding Key Macros**

To add a key macro in the Key Macro Editor:

- Click in the first empty row of the Key Macro Editor.
- Select Add Row from the Edit menu.
- Click the Add Row button in the toolbar.

The Key Macro Editor allows you to:

- Add a key macro to a shape or a Dynamo object within a picture
- Add a key macro to a picture
- Add a key macro to a user global page

If you add a key macro to a shape or Dynamo object within a picture or to a picture itself, the key macro is saved with the picture file.

If you add a key macro to a user global page, the key macro is available to all displays. Key macros that apply "globally" live in the user global file, User.fxg.

**NOTE:** If you add key macros during run mode, when you switch back to configure mode those key macros are gone.

#### **Defining a Keystoke Assignment**

Each key macro requires a keystroke assignment. This assignment can be a single key or a key combination. A key combination can consist of most keyboard keys including the function keys, number pad, and punctuation keys. The following exceptions are:

- Backspace
- Alt
- Caps Lock
- Spacebar

NOTE: Key codes that cannot be applied in the Key Macro Editor can be added using the interface methods.

The Shift or Control keys cannot be used alone. Alphanumeric keys are only valid with Ctrl or Ctrl+Shift.

When you click the Key Combination cell of an active row, you open the Keyboard dialog box, as shown in the following figure.

| Current Key<br>Type Ke | y Comb<br>sy Com | ination<br>bination | or Use I | he keyp | ad belo | w  |    |       | <non< th=""><th>Ð</th><th></th><th>-</th><th></th><th></th><th></th><th></th></non<> | Ð     |     | -    |     |                 |      |        |
|------------------------|------------------|---------------------|----------|---------|---------|----|----|-------|--------------------------------------------------------------------------------------|-------|-----|------|-----|-----------------|------|--------|
| Keypad                 |                  |                     |          |         |         |    |    |       |                                                                                      |       |     |      |     |                 |      |        |
|                        | F1               | F2                  | F3       | F4      |         | F5 | F6 | F7    | F8                                                                                   | F9    | F10 | F11  | F12 | Insert          | Home | PgUp   |
|                        |                  | 1                   | 2        | 3       | 4       | 5  | 6  | 7     | 8                                                                                    | 9     | 0   | -    | -   | Delete          | End  | PgDn   |
|                        | П.               | W                   | E        | R       | Ť       | Y  | U  | 1     | 0                                                                                    | Ρ     | 1   | 1    |     |                 |      |        |
| Shift                  |                  | A                   | S        | D       | F       | G  | H. | J     | K.                                                                                   | L.    | 3   | 1    |     |                 | 음.   | _      |
| Ctrl                   |                  | Z                   | ×        | С       | V       | В  | N  | М     |                                                                                      |       | 1   |      |     | $\triangleleft$ |      | $\geq$ |
|                        |                  |                     |          |         |         |    |    |       |                                                                                      |       | _   |      |     |                 |      |        |
|                        |                  |                     |          |         | 0)      | ç  | С  | ancel |                                                                                      | Clear |     | Help |     |                 |      |        |

#### Keyboard Dialog Box

The Keyboard dialog box lets you define a keystroke assignment quickly and easily. Use your mouse to select the keys on the Keyboard dialog box, or enter the key combination in the text box. If you make a mistake, click Clear to start over.

You are not limited to the keys that appear in the Keyboard dialog box. For example, if the keyboard on your computer has an F18 key, when you hit this key the system recognizes and displays it in the text box, even though the key is not included in the Keypad in the Keyboard dialog box. There are some keys

that are not valid though. If you select an invalid key, when you close the Keyboard dialog box, you will get an error message. See the following table for guidelines you can use when defining key macros.

| Кеу                                                                   | Guideline                                                                                                    |  |  |  |  |  |  |  |
|-----------------------------------------------------------------------|----------------------------------------------------------------------------------------------------|--|--|--|--|--|--|--|
| Alphanumeric                                                          | <ul> <li>Do not use alone, or just with the Shift key.</li> </ul>                                                                                                    |  |  |  |  |  |  |  |
| Ctrl                                                                  | <ul><li>Use in combination with the Ctrl or Ctrl+Shift keys.</li><li>Do not use alone.</li></ul>                                                                                                    |  |  |  |  |  |  |  |
|                                                                       | When used in a combination, select Ctrl first.                                                                                                    |  |  |  |  |  |  |  |
| Delete<br>Function keys<br>Insert<br>Arrow keys<br>Number pad<br>keys | • Can use in combination with function keys.<br>Use alone or in combination with the Ctrl and/or Shift key.<br>Use alone or in combination with the Ctrl and/or Shift key.<br>Use alone or in combination with the Ctrl and/or Shift key.<br>Use alone or in combination with the Ctrl and/or Shift key.<br>Use alone or in combination with the Ctrl and/or Shift key. |  |  |  |  |  |  |  |
| Punctuation                                                           | Do not use alone.                                                                                                    |  |  |  |  |  |  |  |
| keys<br>Shift                                                         | <ul><li>Use in combination with the Ctrl or Ctrl+Shift keys.</li><li>Do not use alone.</li></ul>                                                                                                    |  |  |  |  |  |  |  |
|                                                                       | When used in a combination, select Shift first.                                                                                                    |  |  |  |  |  |  |  |
|                                                                       | <ul> <li>Use in combination with function, symbol, punctuation, movement, Insert, or<br/>Delete key.</li> </ul>                                                                                                    |  |  |  |  |  |  |  |
|                                                                       | <ul> <li>Do not use in combination with alphanumeric keys, unless used with the Ctrl<br/>key.</li> </ul>                                                                                                    |  |  |  |  |  |  |  |
| Symbols                                                               | Use alone or in combination with the Ctrl and/or Shift key.                                                                                                    |  |  |  |  |  |  |  |

#### Kevstroke Assignment Guidelines

#### **Selecting an Action**

Select an action for a specified key macro by doing one of the following:

- Click the Run Wizard button to use the Multiple Command Script Wizard.
- Click the VB Editor button to open the Visual Basic Editor.

The Multiple Command Script Wizard enables you to use Experts to automatically create a scripted action, or series of actions, for the key macro. Alternatively, you can use the Visual Basic Editor to create a custom scripted action.

The following Experts are available for use with key macros through the Multiple Command Script Wizard:

- Custom
- AcknowledgeAlarm
- AcknowledgeAllAlarms
- AlarmHorn
- CloseDigitalPoint

- ClosePicture
- DataEntry
- DisableAlarm
- EnableAlarm
- LocateObject
- GenerateReport
- OpenDigitalPoint
- OpenPicture
- RampAValue
- ReplacePicture
- SetTagAuto
- SetTagManual
- ToggleDigitalPoint
- ToggleScan
- ToggleTagAutoManual
- TurnTagOffScan
- TurnTagOnScan
- WriteToADatabasePoint

For information on particular Experts, refer to the Experts Summary.

# Writing Custom Key Macros

You can use your Visual Basic Editor to write a custom script or edit an existing expert configuration for a key macro. Editing expert code is only recommended for advanced users. If you want to modify the expert parameters, we suggest that you re-run the expert rather than edit the code. Use the Run Expert button to modify these parameters.

# **NOTE:** If you modify the expert generated code, you should delete the Expert generated comments in the VBA script.

For information on the VBA scripts and Experts, refer to the following sections:

- Writing Scripts
- iFIX Automation Reference
- Experts Summary

# **Managing Macros**

The Key Macro Editor provides the tools necessary to manage and refine key macros. You can use these tools to:

- Create Global Key Macros.
- Automatically Save the User.fxg when navigating.
- Delete a key macro.
- Delete all key macros for an object, picture, or user global.
- Export all key macros in the selected object, picture, or user global page to a .CSV file. NOTE: There is no import functionality in this release.

In addition, you can also manage key macros in the WorkSpace by:

- Copying and pasting key macros from one object to another object.
- Copying and pasting key macros from one picture to another picture.
- Copying and pasting an object containing key macros.

#### Determining if an Object, Picture, or User Global Contains a Key Macro

If an object, picture, or user global contains a key macro, it is identified by a key at the top left-hand corner of the icon in the system tree. See the following figure for an example.

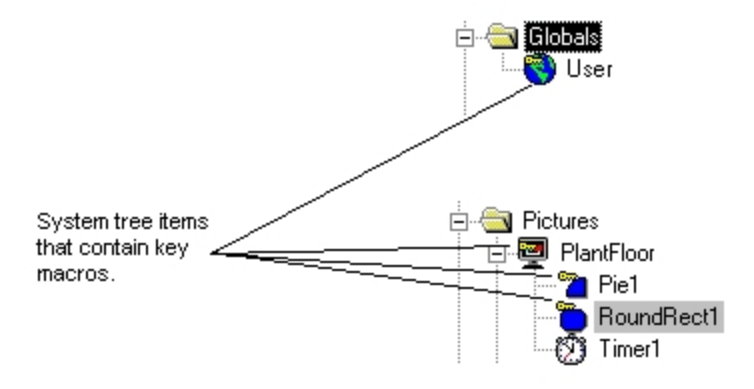

Example of Key Macros, as Displayed in the System Tree

# **Overriding WorkSpace Shortcuts in Run Time**

Key macros override shortcut keys that you can normally use in the WorkSpace's run-time environment. For example, you can override the WorkSpace shortcut of Ctrl+O to open a picture with a key macro that does another function when you select Ctrl+O. You can also disable a shortcut by creating an empty key macro. For example, if you don't want to give operators the ability to open pictures, you create an empty key macro for the Ctrl+O key combination. This disables the action for the key combination, not the key macro itself. So, when the operator presses Ctrl+O, nothing happens.

To create an empty key macro in the Key Macro Editor, you select Custom in the Action drop-down. This functionality is different from the VBA Key Up/Key Down events that only have access to key combinations not used by the WorkSpace.

**NOTE:** When you create a key macro for Ctrl+F4, a user logged in as guest may not be able to use Ctrl+F4 as expected. To overcome this restriction, assign the Enable Task Switching application feature to that user's account.

# **Tips And Tricks**

Some of the additional functionality provided with key macros include:

 Right-click on an object or picture from the system tree or drawing area, or right-click the user global page from the system tree to display a menu with the Key Macros option.

**NOTE:** The Key Macros option is not available in the right-click menu for variable, timer, or event objects.

- Determine if an object, picture, or user global contains a key macro by looking at the System Tree.
- Search and replace for a key macro within a picture.
- Search and replace for a key macro within a user global.
- Copy all key macros for an object.

#### Notes for Users Familiar with the FIX Product

If you are familiar with the FIX product line and have used key macros before, there are a few things that you should be aware of in the latest iFIX release:

- The User Interface to the Key Macro Editor is re-designed both visually and functionally.
- Key macros are now object-based, as well as picture-based and global-based.
- The Key Macro Apply To field allows you to select a user global by clicking the Global Key Macros button. If you add a key macro to a user global page (User.fxg file), the key macro is available to all displays.
- You can now use the F10 key for key macros.

**NOTE:** Unless you enable task switching, the key macro Shift+F10 will not work.

- Key macros are only functional in the run-time environment.
- Key macros are saved with pictures and the user file (User.fxg), and not in a separate .KMX file.
- If you copy and paste an object that contains key macros, the key macros are copied and pasted along with the object.

# Key Macro Editor Dialog Boxes

The Key Macro Editor includes the following dialog boxes (listed in alphabetical order):

- Key Macro Editor Main Window
- Keyboard Dialog Box

# Key Macro Editor Main Window

The Key Macro Editor main window displays the following items:

### Key Macros Apply To

Enter the object, picture, or user global page to which you want to apply key macros. You can type the name directly into the Key Macros Apply To field or you can:

- Click the drop-down arrow next to the Key Macros Apply To field to select from the most recently used list.
- Click the browse button to open the browse box to select another object, picture, or the user global page.
- Click the Global Key Macros button to apply key macros to the user global page.

#### Spreadsheet

Click in any cell in the spreadsheet to enter data:

- Key Combination Defines the key assignment for the macro. Can include one or multiple keys.
- Action Defines the expert that you want to run for the key macro. The expert automatically launches after you select it. If you select Custom, the Microsoft Visual Basic Editor opens so you can enter a custom script.
- Run Expert Button that re-runs the expert defined in the Action cell so you can modify the expert's parameters.
- VB Editor: Button that provides access to the Microsoft Visual Basic Editor so that you can view or modify the VBA script behind the key macro.

**NOTE:** It is highly recommended that you do not modify the code created by an expert because the expert's code is used when re-running the expert.

• Description – Text that describes the function of the key macro. Can contain up to 60 alphanumeric characters, including special characters, such as -(\*)&+% and spaces. The Description field is optional.

# **Keyboard Dialog Box**

In the Keyboard Dialog Box use the mouse to select keys on the Keyboard dialog box, or enter the key combination in the text box.

A key combination can consist of most keyboard keys except: Backspace, Alt, Caps Lock, or the Spacebar. The Shift or Control keys cannot be used alone. Alphanumeric keys are only valid with Ctrl or Ctrl+Shift.

# How Do I...

The following sections provide steps on how to use iFIX Key Macro Editor:

- Managing Key Macros
- Navigating in the Key Macro Editor
- Copy and Paste Macros
- Tips and Tricks

# **Managing Key Macros**

The following sections provide steps to help you manage your key macros when working in the iFIX WorkSpace:

- Adding a Key Macro
- <u>Copy and Paste a Row in the Key Macro Editor</u>
- Creating Global Key Macros
- Defining a Keystroke Assignment
- Deleting a Key Macro
- Deleting All Key Macros
- Exporting to a .CSV File
- Selecting an Action

#### Adding a Key Macro

#### To add a key macro:

1. In Classic view, in the iFIX WorkSpace, click the Key Macro Editor button.

-Or-

In Ribbon view, on the Applications tab in the Utilities group, click Key Macro Editor.

- 2. Click in the first empty row of the spreadsheet.
- 3. Click the Key Combination cell to define the keystrokes for the key macro.
- 4. Select an action from the drop-down list.
- 5. Optionally, in the Description field, enter a description of the key macro.
- 6. Click OK.

#### Copy and Paste a Row in the Key Macro Editor

- To copy and paste a row in the Key Macro Editor:
  - 1. In the iFIX Key Macro Editor main window, click anywhere in the row of the key macro that you want to copy.

**NOTE**: If you want to copy multiple rows, hold the Shift key while you click the rows that you want to copy. To select multiple rows that are not located next to each other, hold the Ctrl key while you click each row.

- 2. On the Edit menu, click Copy Row.
- 3. Browse to the object, picture, or user global page to which you want to paste the key macros.
- 4. On the Edit menu, click Paste Row.

#### **Creating Global Key Macros**

#### To create global key macros:

- 1. From the iFIX Key Macro Editor main window, click the Global Key Macros button.
- 2. Define your keystroke assignment, assign an action, and enter a description.
- 3. Click OK.

**NOTE:** Global key macros are saved in the user global file, User.fxg.

#### **Defining a Keystroke Assignment**

#### To define a keystroke assignment:

- 1. From the iFIX Key Macro Editor main window, click the Key Combination cell in an active row. The Keyboard dialog box appears.
- 2. Use the mouse to select keys on the Keyboard dialog box, or enter the key combination in the text box. You are not limited to the keys that appear just in the Keyboard dialog box.

For example, if the keyboard on your computer has an F18 key, when you hit this key the system recognizes and displays it in the text box, even though the key is not included in the Keypad in the Keyboard dialog box.

**NOTE:** A key combination can consist of most keyboard keys except: Backspace, Alt, Caps Lock, or the Spacebar. The Shift or Control keys cannot be used alone. Alphanumeric keys are only valid with Ctrl or Ctrl+Shift.

3. Click OK.

#### **Deleting a Key Macro**

#### To delete a key macro:

- 1. In the iFIX Key Macro Editor main window, click anywhere in the row of the key macro that you want to delete.
- 2. On the Key Macro menu, click Delete Row.

**NOTE:** If you want to delete multiple key macros, hold the Shift key while you click the rows that you want to delete. To select multiple rows that are not located next to each, hold the Ctrl key while you click each row. A confirmation message box appears if more than one row is highlighted when deleting.

#### **Deleting All Key Macros**

To delete all key macros for a given object, picture, or user global page:

- 1. In the iFIX Key Macro Editor main window, on the Key Macro menu, click Delete All Rows. A confirmation message box appears.
- 2. Click Yes to continue.

#### Exporting to a .CSV File

To export to a .CSV file:

- 1. In the iFIX WorkSpace, from the system tree or drawing area, click the object, picture, or user global page from which you want to export key macros.
- 2. In Classic view, on the iFIX WorkSpace toolbar, click the Key Macro Editor button.

-Or-

In Ribbon View, on the Applications tab in the Utilities group, click Key Macro Editor.

3. On the Key Macros menu, click Export.

**NOTE:** You cannot import .CSV files. The exported .CSV file is intended to be used for cross-referencing key macros in Excel.

By default the Recursive (Include Children) check box is selected. This allows you to include key macros for all pictures and objects if you select the user global page, or all objects within a picture and the selected picture if you select a picture.

4. In the File Name field, enter a path and name for the .CSV file. If you do not include a path, the .CSV file is saved to your iFIX directory.

If you enter or browse to an existing file name and click the Append to File check box, the key macros are added to the end of the existing .CSV file.

5. Click Export.

#### Selecting an Action

NOTE: You must have a key combination defined before you can select an action.

#### To select an action with the Multiple Command Script Wizard:

1. In the iFIX Key Macro Editor main window, click the Run Wizard button. The Multiple Command Script Wizard appears.

- 2. Choose a command from the Select Action to Append list. The Expert associated with the command you chose appears.
- 3. Complete the Expert with your desired settings and information.
- 4. Optionally, repeat steps 2 and 3 if you want to add additional commands to your scripted command sequence.
- 5. When you have finished choosing your command sequence, click OK.

To select an action with the Visual Basic Editor:

- 1. In the iFIX Key Macro Editor main window, click the VB Editor button. The Visual Basic Editor appears.
- 2. Create your custom script in the VB Editor, then click OK.

For more information on the Multiple Command Script Wizard, see <u>The Multiple Command Script Wiz</u>ard. For more information on creating custom scripts, see the iFIX Automation Interfaces Help.

# **Copying and Pasting Macros**

In the Key Macro Editor you can do the following:

- <u>Copy and Paste Between Objects in a Picture</u>
- Copy and Paste Between Pictures
- <u>Copy and Paste Whole Objects in a Picture</u>

#### Copy and Paste Between Objects in a Picture

#### To copy and paste key macros between objects:

- 1. In the iFIX WorkSpace, from the system tree or drawing area, right-click the object that contains the key macros that you want to copy. A pop-up menu appears.
- 2. On the Key Macros menu, click Copy to copy all key macros for the object.
- 3. Right-click the object to which you want to copy the key macros. A pop-up menu appears.
- 4. On the Key Macros menu, click Paste.

#### **Copy and Paste Between Pictures**

- To copy and paste key macros between pictures:
  - 1. In the iFIX WorkSpace, in the system tree, right-click the picture that contains the key macros that you want to copy. A pop-up menu appears.
  - 2. On the Key Macros menu, click Copy.
  - 3. Right-click the picture to which you want to copy the key macros. A pop-up menu appears.
  - 4. On the Key Macros menu, click Paste.

**NOTE:** When you copy and paste key macros between pictures, you copy and paste those at the picture level and not at the object level.

#### Copy and Paste Whole Objects in a Picture

To copy and paste objects with key macros:

- 1. In the iFIX WorkSpace, from the system tree or drawing area, select the object.
- 2. Hold the Control key down and drag and drop the object to the desired location. The pasted the object brings the key macros with it.

**NOTE:** You can copy and paste objects when the source and destination do not appear on the screen simultaneously, by using the right-click menu.

#### Navigating in the Key Macro Editor

The following sections describe how to navigate within the Key Macro Editor:

- Browsing in the Key Macro Editor
- Selecting a Key Macro from the Most Recently Used List
- Selecting the User Global Page
- Saving Key Macros When Navigating
- Saving the User.fxg File When Navigating

#### Browsing in the Key Macro Editor

- To browse to another object, picture, or user global page in the Key Macro Editor:
  - In the iFIX Key Macro Editor main window, click the browse button next to the Key Macros Applies To field.
  - 2. Select the object, picture, or user global page to which you want to apply key macros.
    - Click the plus sign next to a picture to view the objects contained in the picture.
    - Click the minus sign next to a picture to collapse the expanded view.
  - 3. Click OK.

#### Selecting a Key Macro from the Most Recently Used List

- To select a key macro from the most recently used list in the Key Macro Editor:
  - 1. In the iFIX Key Macro Editor main window, click the drop-down arrow next to the Key Macros Apply To field. A list box opens with the most recently used items.

Select a shape, picture, or the user global page from the most recently used list.
 NOTE: Up to ten items are stored in the most recently used list.

## Selecting the User Global Page

#### To select the user global page in the Key Macro Editor:

- 1. In the iFIX Key Macro Editor main window, click the Global Key Macros button. The word User appears in the Key Macros Apply To field.
- 2. Enter your key macros for the user global page.

#### Saving Key Macros When Navigating

- To save key macros automatically when navigating:
  - 1. In the iFIX Key Macro Editor main window, on the Preferences menu, click Always Save Key Macros on Navigate.
  - 2. Be sure that a check mark appears next to the Always Save Key Macros on Navigate option in the Preferences menu.

### Saving the User.fxg File When Navigating

#### ▶ To automatically save the User.fxg file when navigating:

- 1. In the iFIX Key Macro Editor main window, on the Preferences menu, click Always Save User-.fxg on Navigate.
- 2. Be sure that a check mark appears next to the Always Save User.fxg on Navigate option in the Preferences menu.

# **Using Tips and Tricks**

The following sections provide tips and tricks for working with the iFIX Key Macro Editor:

- Adding a Key Macro Button to the Toolbar
- Copy and Paste All Key Macros for an Object
- Viewing Key Macros in the System Tree
- Disabling a Key or Key Combination
- Exporting Key Macros Without Launching the Key Macro Editor
- Searching Within a Picture
- Searching Within the User Global Page

## Adding an Export Key Macro Button to the Toolbar

#### To add an Export Key Macros button to the toolbar:

1. In Classic view, in the iFIX WorkSpace, click Toolbars.

-Or-

In Ribbon view, on the Home tab, in the WorkSpace group, click Settings, and then click Toolbars.

- 2. Click the Customize button.
- 3. Click the Buttons tab.
- 4. In the Categories list, select Picture Tasks.
- 5. Drag the Export Key Macros button from the Customize Toolbars dialog box to the toolbar.
- 6. Click the Close button.

### Copy and Paste All Key Macros for an Object

#### To copy and paste all key macros for an object:

- 1. In the iFIX WorkSpace, from the system tree or drawing area, right-click the object that contains the key macros that you want to copy. A pop-up menu appears.
- 2. On the Key Macros menu, click Copy.
- 3. Right-click the object, picture, or user global to which you want to paste the key macros. A popup menu appears.
- 4. On the Key Macros menu, click Paste.

#### Viewing Key Macros in the System Tree

#### ▶ To determine where key macros exist from the WorkSpace system tree:

- 1. In the WorkSpace system tree, look for a key in the upper left corner of the object, picture, or user global page icon.
- 2. If you want to view or add key macros, click the object, picture, or user global page and open the Key Macro Editor.

#### **Disabling a Key or Key Combination**

- To disable a key or key combination:
  - 1. In the iFIX Key Macro Editor main window, click the Key Combination cell in an active row. The Keyboard dialog box appears.
  - 2. Use the mouse to select the key or key combination that you want to deactivate.
  - 3. Click OK.
  - 4. Click Custom from the Action drop-down list. The Microsoft Visual Basic Editor launches.
  - 5. If a script was previously defined for the key or key combination, comment out the contents of the script and save the script.

**NOTE:** Do not comment out the procedure's declaration if you want the key to be handled. If you do, the key macro will be removed.

By commenting out the contents of the script, you are disabling the action for the key or key combination, not the key macro itself. This functionality is different from the VBA Key Up/Key Down events that only have access to key combinations not used by the WorkSpace.

- 6. If no script was previously defined for the key or key combination, do not enter a new script.
- 7. On the File menu, click Close and Return to WorkSpace Application. This closes the Visual Basic Editor and returns you to the Key Macro Editor main window.
- 8. Optionally, when you return to the Key Macro Editor main window, you can enter a description for the key macro.

#### Exporting Key Macros Without Launching the Key Macro Editor

#### To export key macros without launching the Key Macro Editor:

- 1. In the iFIX WorkSpace, from the system tree or drawing area, click the object, picture, or user global page from which you want to export key macros.
- 2. Click the Export Key Macros button on your toolbar.

**NOTE:** The Export Key Macros button is a custom toolbar option. If it does not display in your toolbar, you will need to add it.

The Export Key Macros dialog box appears. By default the Recursive (Include Children) check box is selected. This allows you to include key macros for all pictures and objects if you select the user global page, or all objects within a picture and the selected picture if you select a picture.

3. In the File Name field, enter a path and name for the .CSV file. If you do not include a path, the .CSV file is saved to your iFIX directory.

If you enter or browse to an existing file name and click the Append to File check box, the key macros are added to the end of the existing .CSV file.

4. Click Export.

#### Searching Within a Picture

To search for a key macro within a picture:

- 1. From the iFIX WorkSpace system tree, click the picture in which you want to search for key macros.
- 2. On the Edit menu, click Find and Replace. The Find and Replace dialog box appears.
- 3. In the Find What field, enter the key or key combination that you want to search for.
- 4. Select the Include Scripts check box.

You need to select Include Scripts so that Procedure Declaration and Display String properties for key macros appear in the match list. Both properties are used in key combinations.

5. Click the Find button.

**NOTE:** Do not use the replace feature, unless you are an advanced user. For example, if you replace a key combination with one that exists already, you will cause a compiler error.

#### Searching Within the User Global Page

To search for a key macro within the user global page:

- 1. From the iFIX WorkSpace system tree, within the Globals folder, click the User item.
- 2. On the Edit menu, click Find and Replace. The Find and Replace dialog box appears.
- 3. In the Find What field, enter the key or key combination that you want to locate.
- 4. Select the Include Scripts check box.

You need to select Include Scripts so that Procedure Declaration and Display String properties for key macros appear in the match list. Both properties are used in key combinations.

5. Click the Find button.

**NOTE:** Do not use the replace feature, unless you are an advanced user. For example, if you replace a key combination with one that exists already, you will cause a compiler error.

# Index

.csv files 489 .tgd files 483

# 6

6.x tag group files 490 converting 490

# Α

accessing 77 accessing animations 430 Acknowledge Alarm Expert 371 Acknowledge All Alarms Expert 371 acknowledging alarms 326 actions 569 selecting 569 ActiveX controls 86 adding to pictures 99 Add Database Block Expert 387 adding 567 export button to a toolbar 573 adding bitmaps 283 adding charts 281 adding connection points 146 adding Data links 283 adding date 286 adding Dynamo objects to sets 552 adding filters 325 adding key macros 560 adding pens 304

adding points 297 adding rows 486 adding tags 302 adding text 282 adding time 286 alarm blinking 320 Alarm Horn Expert 372 alarm priority 319 alarm refresh rate 328 Alarm Summary object 109 working with at runtime 439 aligning 129, 298 objects to the grid 129 analog values 336 anchors 296 animating grouped object 419 object properties with VBA 419 properties using color 416 size properties 406 Animation Experts Summary 347 animations 409, 430 classifying errors 414 commonly used properties for 406 deleting 421 Dynamos 498 how they work 405 modifying 420 objects 408 using Experts 409

© 2024 General Electric Company. All rights reserved.

Animations dialog box 22 entering property values manually 402 tabs making up 402 appending filters 324 apply to all pens 304 applying properties 304 arcs 288 assigning pictures to a security area 47 assigning tag group files to a picture event 476, 488 auto scaling 54

## В

background color 332 Backup and Restore Wizard 338 Basic Animation dialog box 430 bitmap 86 adding to pictures 104 importing 86 overview 7 working with 86 bitmaps 283 blend percentage 334 blink 437 blink rate 329 blink speed 437 blinking 418 alarms 89 using thresholds 418 boolean operators 324 bring to front 300 browsing 571

Build Dynamo 496 toolbar 496 Build Dynamo Wizard changing a Dynamo 518 converting to objects 519 Current Setting 510 user prompts 497 using a Dynamo 517 Button Caption Converter 229

# С

cells 486 deleting the content of 486 center of rotation 293 changing operators 324 changing the font 483 Chart Customization dialog box 103 chart procedures 304 charts 281, 440 adding to pictures 102 real-time pen properties 102 trending real-time data in 103 working with at runtime 440 checking for key macros 558 chords 288 Click and Stick 70 Close Digital Expert 372 Close Picture Expert 373 closing tag group files 483 color 72 adding to a selected object 72 adding to multiple objects 72

animating properties with 416 applying background 76 applying fade 28 blinking thresholds 418 by analog value 416 by current alarm 418 by digital value 417 by latched alarm 418 default selections in shape preferences 72 exact match and tolerance 417 Select Color dialog box 73 selecting 20 thresholds 417 using Edit Color palette 72 using named 73 working with 72 color and style 125 selecting properties 129 color box 20 Color Selection 21 Select Color 20 Color Expert 73, 348 using for shared thresholds 419 using to color objects 72 Color Selection dialog box 73 color sets 335 coloring 323 coloring and styling objects 125 column 321 column headings 322 column order 321

columns 321, 487 sorting data alphabetically 487 columns in Key Macro Editor 556 combo box object 111 ComboBox object 110 comma separated value files 477 See CSV files 477 Command Experts Summary 370 command scripts 513, 535 conditions 324 configuration environment 408 setting the value of variables 406 configuring language settings for individual pictures 465 configuring legend 306 connection points 145, 296 adding 146 deleting 147 connector tools 147 line connector 147 pipe 148 right angle line 148 connectors 296 controls 289 converting 295, 479 dynamos to objects 520 lines and polylines to pipe 142 lines to polyline 140 converting 6.x tag group files 489 converting button captions 35 converting to objects 538

© 2024 General Electric Company. All rights reserved.

copy and paste 570 between objects 570 between pictures 570 whole objects 571 copying 292, 573 all key macros 573 rows in the Key Macro Editor 567 Create Dynamo 497 Create Objects 395 create picture wizard accessing 82 Create Picture wizard 338 accessing 77 default picture 79 enabling 77 predefined configuration 78 process overview 79 types of pictures 78 use of 77 creating multiple objects 99 creating a picture 83 custom configuration 85 predefined configuration 84 creating animations 430 creating dynamo objects 533 creating dynamo properties 533 creating Dynamos 497 using the Build Dynamo Wizard 497 with animations 497 without animations 497

creating global key macros 568 creating tag group files 482 CSV files 477 importing and exporting 477 Current Setting 510 current settings 327 current value of a variable object 476 using symbols for 476 cursors 11 custom colors 335 custom scripts 563 for key macros 563

#### D

data 329, 487 sorting alphabetically 487 data conversion 436 data conversions 412 specifying 412 types 413 Data Entry Expert 340, 385 Data link 326 data links 104 adding to pictures 104 configuring output error mode 104 displaying system information in 104 entering data source 104 formatting data 106 Data links 283 data refresh rate 329 data sources 433 connecting to 406
defining 409 entering correct syntax 410 filtering 412 how they work 406 selecting from a list 411 specifying data conversions 412 using variables as 406 Database Experts Summary 387 Database Reload 387 Database Save 388 Datalink Stamper 105 date 286 deadband 423 default picture 79 defining 558 keystrokes for key macros 561 user preferences for the Key Macro Editor 558 defining keystroke assignments 568 deleting 486, 568 all key macros 569 cell contents 486 one key macro 568 rows 486 deleting connection points 145 deleting filters 325 describing a chart 305 Description field 305 descriptions 485 designing tips for pictures 71

dialog box 85 Modify Configuration 85 digital values 336 Disable Alarm Expert 373 disabling 48, 564 disabling keystrokes 573 Display Layers Expert 369 Display Tab 218 displaying 47 displaying alarms 326 displaying properties 320 document object 50 drawing 11 cursors 11 tools 11 drawing shapes 288 drilling down 7, 331 Dynamo Properties 511 Dynamo Properties dialog box 498 Dynamo set 491 Dynamos building custom with VBA 515 changing configuration 518 converting to objects 519 creating sets 515 current value 510 customizing pictures with 400 described 490 Dynamo Properties dialog box 498 modifying properties 519 multiple object 513

partial substitution 512 pop-up menu functions 515 properties you can animate 498 user prompts 497 User Prompts column 510 using command scripts 513 using one created in Build Dynamo Wizard 517 using the same user prompts 512 with animations 497

#### Е

edge color 333 Edit Picture dialog box 55 editing cells 486 tag group files 486 Enable Alarm Expert 373 enabling 47 entering descriptions 485 substitutions 485 symbols 484 tagnames 485 entering data into the Tag Group Editor spreadsheet 472 error log 477 creation of 477 errors 414 defining in animations 414 handling based on data conversion type 414 Event Object 397

event objects 113, 290 adding to pictures 112 exact match 417 examples of key macros 553 exiting the Tag Group Editor 483 experts 569 selecting 569 Experts 285, 409 available on the Task Wizard 339 creating your own 344 for key macros 562 running 339 using at runtime 443 using to animate objects 409 Experts Summary 345 Export Key Macros button on toolbar 573 Export Key Macros Expert 389 exporting 574 key macro information 569 without launching the Key Macro Editor 574 exporting language files 456, 466 Expression Builder 422 customizing 423 specifying deadband 423 specifying refresh rate 423 specifying tolerance 423 tabs in dialog box 422 using 422 expressions building 422 modifying 429

operators 424 proper syntax 424 using symbols for 476 using the Expression Builder dialog box 422 extending lines 135, 294

# F

fade color 332 fade type 334 fields 321 Fill Expert 352 filter conditions 324 filtering 423, 433 in Expression Builder 422 filters 324 FixUserPreferences.ini 96 flipping objects 132 font 483 changing 483 foreground color 332 format 436, 474 CSV files 478 data conversion 412 symbols 474 fully qualified name 472 retrieving for a substitution 472

## G

General tab 305 Generate Picture Expert 390 Generate Wizard 338 global subroutines 400

Global Time Control 440 Global Time Control Configuration dialog box 267 globals 572 gradient 28, 334 setting properties 28 gradient angle 44 grid default settings 130 displaying 129 snap to 129 grid intervals 48 grid lines 322 grid spacing 48 grouped objects drilling down into 157 GTC 267, 440 guidelines for key macros 561

#### Η

handles 122 object 11 reshape 11 resize 11 rotate 11 rotation 122 headings 322 Help Context ID 305 hide 322 highlight 433 Historical Mode 305

© 2024 General Electric Company. All rights reserved.

### L

implementing a tag group strategy 474 implementing pictures in your process 50 import 46 importing CSV files 477 importing language files 455, 468 importing tag group files 489 inserting filters 325 inserting rows 486 intersecting lines 294 introduction to Key Macro Editor 554

# Κ

Key Macro Applies To field 571 Key Macro Editor column definitions 556 introduction 554 navigating in 557 starting 555 toolbar 556 user preferences 558 key macros adding 560, 567 copying all 573 customizing 563 defining 558 deleting all 569 deleting one 568 disabling 564 examples 553 exporting 569

globals 568 managing 563 overview 552 saving 572 tips and tricks 565 viewing in system tree 573 Keyboard Dialog Box Main Window 565 keystroke 568 assignments 568 disabling 573 keystrokes 561 defining for key macros 561 guidelines for key macros 561 KME 554 See Key Macro Editor 554

# L

Language File Exporter 454 language files 467 exporting multiple 467 exporting single 466 importing 468 language settings 465 configuring for individual pictures 465 languages 458 changing between in run mode 458 exporting and importing files 455 layering 154 layers 332 Legend tab 306 line connector tool 147 line connectors 296 lines 142, 295 converting to pipe 142 converting to polyline 140 extending 135 making horizontal 141 making vertical 141 trimming 139 list box object 111 ListBox object 110 loading tag lists 302 Locate Object Expert 374 locating a picture 59 location 45

### Μ

managing key macros 563 Modify Database Block Expert 388 modifying 429 animations 420 pipes 144 modifying a picture 85 modifying animations 431 modifying cells 486 modifying filters 326 modifying user prompts 541 most recently used list 571 moving 114 multiple objects creation 99

#### Ν

Name field 305 naming a chart 305 naming dynamo objects 533 navigating in the Key Macro Editor 557 nudge settings 149

#### 0

object data conversion 412 object layers 331 object properties 534 **Object Properties 498** Build Dynamo with User Prompts 498 objects 405 adding to pictures 99 Alarm Summary 109 aligning 129 aligning to each other 129 animating to modify properties 405 attributes 8 bringing to front 153 coloring and styling 125 connection points 145 controlling properties 401 creating complex 152 editing 115 event 113 flipping 132 grouping 156 layering 154 lines 135 locating at runtime 440 making multiple the same size 153 manipulating using toolbars 118

manipulating with points 123 moving 114 **OLE 110** performing advanced functions with 118 performing basic functions with 113 renaming 117 reshaping 123 resizing 121 rotating 121 selecting 113 sending to back 153 setting fradient fill 28 spacing vertically and horizontally 129 stacking 153 timer 112 types 9 ungrouping 156 variable 110 with points 123 working with at runtime 439 writing scripts to modify properties 405 OCXs 101 adding to pictures 99 OLE objects 110, 289 adding to pictures 110 creating control for 110 creating from file 110 creating new 110 **Open Digital Expert 374** Open Picture Expert 374 opening tag group files 489

operator 328 operators 324, 424 changing order of precedence 424 in expressions 425 optimizing picture loading 477 optimizing picture performance 88 order 321 ovals 287 overview 79 overview of key macros 552

#### Ρ

partial substitution 512, 533 partial substitutions 476 defined 475 how to use symbols with 475 symbols in data sources 475 syntax guidelines 475 using for complex expressions 476 pasting 292 picture caching 89 disabling for individual pictures 94 enabling 90 how it works 92 making changes to pictures at runtime 93 preloading pictures 91 run-time pictures 92 system requirements 90 what it does 89 Picture Coordinate System 4 Picture Experts Summary 388 Picture Preferences 28

pictures adding objects 99 assigning tag group files to an event 476, 488 basic drawing tools 11 cascading 39 changing size manually 54 changing view 39 closing 26 configuring language settings 465 controlling magnification of 60 creating without title bars 41 defining height and width 27 exporting language files 466 finding and replacing data in 72 grid interval property 70 how to use symbols 474 implementing in your process 49 importing language files 468 locating 59 modifying configuration 85 naming restrictions 3 object-oriented nature 7 opening 3 optimizing load performance 477 performing advanced functions 38 preferences 28 Quick Trend 301 refreshing 25 replacing 39 resolving tags 487 retrieving symbols from 473, 484

running 439 security areas 76 setting gradient fill 28 setting the background and fade colors 28 sharing files 39 showing 25 sizing 59 Tag Status 300 tiling 39 translating text 465 translations 454 using basic functions 24 using Quick Trend 445 using Tag Status 446 viewing at runtime 32 what makes up 50 where to use symbols 473 window decorations 68 with the Create Picture wizard 78 pies 288 pipe connector tool 148 pipes 142, 296 converting lines and polylines 142 modifying characteristics 143 splitting 133 pixels 7 planning a tag group strategy 469 points 297 polygons 297 adding and deleting points in 124

polylines 297 adding and deleting points in 124 converting to pipe 142 splitting 133 pop-up menu 26 functions available on Dynamo 515 functions available on object 15 functions available on picture 26 using object 15 using the picture 26 Position Expert 356 predefined configuration 78 elements 78 Print Crystal Report Expert 394 Print Crystal Report Expert (PrintReport Subroutine) 395 prioritizing alarms 319 properties 334 animating with VBA 419 commonly used for animations 406 controlling object 402 defining 402 entering values manually 402 entering values manually with Animations dialog box 402 entering values manually with Properties window 402 how they work 402 modifying 402 modifying by animating objects 405 modifying by writing scripts 405 setting gradient fill 28

setting with pop-up menu 125 visible and invisible 402 Properties window 27, 320 displaying 19 entering property values manually 402 for creating pictures 68 using the picture 27 push buttons 109 adding to pictures 109

## Q

Quick Trend pictures 301, 446

### R

Ramp a Value Expert 375 range 413, 435 data conversion 412 re-entrance functionality 344 Read a Value Expert 388 rectangles 287 refresh 25 refresh rate 305, 423 Refresh Rate Expert 391 Refresh Rate field 306 renaming 292 Replace Picture Expert 376 Reports Experts Summary 394 reshape handles 11 reshaping 123, 293 resize handles 11 resizing 121 Resolve Files Expert 391

resolving pictures 46, 89 resolving tags 477, 487 restoring defaults 327 retrieving symbols from pictures 472, 484 right angle line connector tool 148 Rotate Expert 360 rotate handles 12 rotating 121, 293 rotation 122, 293 new center of 122 rounded rectangles 287 row numbers 322 rows 486 adding 486 deleting 486 inserting 486 run-time environment 439 working in 438

# S

saving 327, 572 key macros on navigate 572 User.fxg on navigate 572 saving dynamo objects 533 saving tag group files 483 saving tag lists 302 SCADA server 319 Scale Expert 363 scripts 513 changing object names 117 command in Dynamos 513 scroll bars 322

searching 574 within a picture 574 within the user global page 575 searching and replacing substitutions 487 securing pictures 76 security 76 security areas 47, 76 protecting pictures 76 selecting 68, 323, 571 experts 569 key macros from drop-down list 571 user global page 572 window properties 68 Selecting a Command 344 selecting fonts 323 selecting mode 305 selecting styles 323 selection timeout 328 send to back 299 Set Layer Expert 370 Set Tag to Auto Expert 377 Set Tag to Manual Expert 377-378 setting priority 319 Shape Preferences dialog box 127 default font 104 properties available in 125 shapes 297 drawing 101 shared thresholds 419 Shelve Expert 381 shortcut keys 113

show 321 sizing 153 snap 48 Snap to Grid 129 sorting data alphabetically 487 spacing 48 splitting 297 Splitting Polylines and Pipes 133 stacking 153 starting the Key Macro Editor 555 starting the Tag Group Editor 470 status bar 322 substitution 512 Dynamos 512 substitutions 476, 485 defined 468 retrieving the fully qualified name 472 searching and replacing 487 using symbols for the current value of a variable object 476 substitutions, partial 475 See partial substitutions 475 symbol format 474 in spreadsheet 474 symbols 473, 484 defined 468 described 474 retrieving from pictures 472 syntax guidelines for partial substitutions 475 using for complex expressions 476 using for partial substitutions 475

using for the current value of a variable object 476 where to use in pictures 473 system tree 4 docking 3

# Т

table data conversion 412 Tag Control Panel pictures 302, 450 Tag Group Editor 484 creating and opening tag group files 471 described 469 entering data into the spreadsheet 472 exiting 484 interface 470 OPC Server address substitution 477 resolving tags 477 retrieving symbols from a picture 473 retrieving the fully qualified name for a substitution 472 spreadsheet description 471 starting 470 toolbar buttons 471 tag group files 477, 488 assigning to a picture event 476, 488 closing 483 converting 479, 490 creating and opening 471 defined 468 importing 6.x CSV files 477 opening 482

saving 483 tag group storage files 477 tag group strategy 474 implementing 474 tag groups defined 468 implementing 474 introduction 468 planning 469 resolving with pictures 477, 487 tag lists 302 loading 302 saving 302 Tag Status pictures 300, 445 tagnames 473 syntax for 472 Task Wizard using to run Experts 339 testing dynamos 533 text 104, 282 adding to pictures 104 default font properties 104 third-party controls 111 thresholds 437 thumbnail 25, 45 saving 46, 392 time 286 timeout 328 timeout intervals 433 Timer Object 396

timer objects 112, 289 adding to pictures 112 tips and tricks for key macros 565 title bars 42 Toggle Digital Expert 382 Toggle Digital Tag Expert 339 Toggle Scan Expert 382 Toggle Tag Between Auto and Manual Expert 383 tolerance 423 toolbar buttons 471 toolbars 13 adding buttons to 339 creating custom 13 hiding 13 manipulating objects with 118 performing functions with 400 showing 13 toolbox 15 buttons in 15 tools 11 connector 147 drawing 11 translating picture text 452, 466 configuration mode 468 trimming lines 139, 294 Turn Tag Off Scan Expert 383 Turn Tag On Scan Expert 383

# U

unacknowledged alarms 320 ungrouping 330 Unshelve Expert 384 upgrading a picture 32 user-defined fields 321 user global page 572 selecting 572 user preferences for the Key Macro Editor 558 user prompts 491, 535 Dynamos 512 User Prompts 497 User.fxg (saving) 572

### V

Variable Object 396 variable objects 288, 476 adding to pictures 110 animating size properties 406 using symbols for 476 viewing key macros in the system tree 573 viewport 51 in document 51 visibility 154 affect on layering 154 Visibility Expert 366

#### W

window 45 fit to picture 60 in picture 53 updating location 60 window location 45 window properties 45 window size 44 windows 433 Windows metafiles 88 importing 7 working with 88 Windows Metafiles 46 wizards 83 Wizards 337 Backup and Restore 338 Create Picture 77 Generate 338 running 338 Wizards and Experts 337 fundamental differences 337 WorkSpace Appearance 80 setting 79 Write a Value Expert 384

### Ζ

Zoom to Fit 38 zooming 45